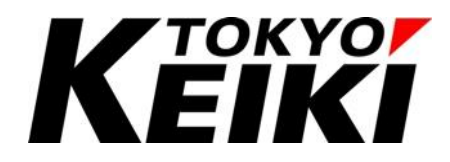

# CX2500 Series CODESYS Edition User Manual

## (For Programming)

# 東京計器株式会社 TOKYO KEIKI INC.

油圧制御システムカンパニー

CCOT-24-016 Rev.1

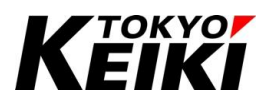

1

### Contents

| 1. 安全上( | の注意              | 5  |
|---------|------------------|----|
| 2. はじめ  | て                | 7  |
| 3. 関連マン | ニュアル             | 8  |
| 4. 使用可能 | 能言語について          | 9  |
| 5. メイン国 | 画面について           |    |
| 6. プログ  | ラミング             |    |
| 6.1. メニ | モリ容量             |    |
| 6.2. ディ | バイスの I/O 更新設定    |    |
| 6.3. プロ | ログラム作成フロー        | 14 |
| 6.4. PO | DU               |    |
| 6.4.1.  | <b>POU</b> の追加方法 |    |
| 6.5. タン | スク               |    |
| 6.5.1.  | タスクの追加           |    |
| 6.5.2.  | タスクの設定・POU の割り当て |    |
| 6.6. ウン | オッチドッグタイマ        | 23 |
| 6.7. DU | JT               |    |
| 6.7.1.  | <b>DUT</b> の作成方法 |    |
| 6.8. 変勢 | 数                |    |
| 6.8.1.  | 一般的な型            |    |
| 6.8.2.  | 変数宣言             |    |
| 6.8.3.  | サブレンジ            |    |
| 6.8.4.  | 配列               |    |
| 6.8.5.  | 列举型              |    |
| 6.8.6.  | 型の別名定義           |    |
| 6.8.7.  | 構造体              |    |
| 6.8.8.  | 構造体(拡張)          |    |
| 6.8.9.  | 共用体              |    |
| 6.8.10. | 定数               |    |
| 6.8.11. | グローバル変数・ローカル変数   |    |
| 6.8.12. | 保持変数・持続変数        |    |
| 6.9. ライ | イブラリ             |    |
| 6.9.1.  | ライブラリマネージャー      |    |
| 6.9.2.  | 共通ライブラリ          |    |
| 6.9.3.  | 当社独自ライブラリ        |    |
| 6.9.4.  | ライブラリアイテムの使用方法   | 51 |
| 6.9.5.  | ユーザー定義のライブラリ     |    |

# Κεικί

| CCOT-24-016 | Rev.1 |
|-------------|-------|
|-------------|-------|

| 6.10. ビルド                       | 63 |
|---------------------------------|----|
| 6.11. ログイン・ログアウト                |    |
| 6.11.1. ログイン手順                  |    |
| 6.11.2. ログアウト手順                 |    |
| 7. CX2500 の機能について               |    |
| 7.1. CX2500 機能一覧                |    |
| 7.2. 機能ドライバについて                 |    |
| 7.2.1. 機能ドライバ画面                 |    |
| 7.2.2. Internal Parameters タブ   |    |
| 7.2.3. Internal I/O Mapping タブ  |    |
| 7.3. デジタル入力・イグニッション入力           |    |
| 7.3.1. Internal Parameters タブ   |    |
| 7.3.2. Internal I/O Mapping タブ  |    |
| 7.4. 周波数入力                      |    |
| 7.4.1. Internal I/O Mapping タブ  |    |
| 7.5. 2相カウンタ入力                   |    |
| 7.5.1. Internal I/O Mapping タブ  |    |
| 7.5.2. カウンタ値セットの流れ              |    |
| 7.6. アナログ入力                     |    |
| 7.6.1. Internal Parameters タブ   |    |
| 7.6.2. Internal I/O Mapping タブ  |    |
| 7.7. 内部電源電圧監視入力                 |    |
| 7.7.1. Internal I/O Mapping タブ  |    |
| 7.8. 基板温度監視入力                   |    |
| 7.8.1. Internal I/O Mapping タブ  |    |
| 7.9. デジタル出力                     |    |
| 7.9.1. Internal Parameters タブ   |    |
| 7.9.2. Internal I/O Mapping タブ  |    |
| 7.10. PWM 出力                    |    |
| 7.10.1. Internal Parameters タブ  |    |
| 7.10.2. Internal I/O Mapping タブ |    |
| 7.10.3. DOモード                   |    |
| 7.10.4. 初期状態                    |    |
| 7.10.5. エラー時の処理と解除方法            |    |
| 7.11. RS232C                    |    |
| 7.11.1. 列举型                     |    |
| 7.11.2. 構造体                     |    |
| 7.11.3. 関数                      |    |
| 7.11.4. ポートオープン・クローズ            |    |

# Κεικί

| CCOT-24-016 Rev.1      | NEIKI |
|------------------------|-------|
| 7.11.5. ポートクローズ        |       |
| 7.11.6. 受信             |       |
| 7.11.7. 送信             |       |
| 7.12. CAN              |       |
| 7.12.1. 列举型            |       |
| 7.12.2. 構造体            |       |
| 7.12.3. 関数             |       |
| 7.12.4. 初期設定           |       |
| 7.12.5. 受信             |       |
| 7.12.6. 送信             |       |
| 7.13. タイマカウンタ          |       |
| 7.13.1. 型の別名定義         |       |
| 7.13.2. 関数             |       |
| 7.14. RTC              |       |
| 7.14.1. 列举型            |       |
| 7.14.2. 構造体            |       |
| 7.14.3. 関数             |       |
| 7.14.4. 初期状態とバックアップ時間  |       |
| 8. フィールドバスについて         |       |
| 8.1. 概要                |       |
| 8.2. 共通設定              |       |
| 8.2.1. フィールドバスの紐づけ     |       |
| 8.3. J1939             |       |
| 8.3.1. CANbus          |       |
| 8.3.2. J1939_Manager   |       |
| 8.3.3. CAN デバイス        |       |
| 8.4. CANopen           |       |
| 8.4.1. CANbus          |       |
| 8.4.2. CANopen_Manager |       |
| 8.4.3. CAN デバイス        |       |
| 9. デバッグ機能について          |       |
| 9.1. 基本画面              |       |
| 9.2. アプリケーションの動作開始・停止  |       |
| 9.2.1. 動作開始            |       |
| 9.2.2. 動作停止            |       |
| 9.3. シングルサイクル          |       |
| 9.4. 変数モニタ             |       |
| 9.4.1. 変数値表記方式の変更      |       |
| 9.4.2. ウォッチ            |       |

# Κεικί

| CCOT-24-016 Rev.1                 | NEIKI |
|-----------------------------------|-------|
| 9.5. 値の書き込み・強制                    |       |
| 9.5.1. 値の書き込み                     |       |
| 9.5.2. 値の強制                       |       |
| 9.5.3. 値の強制解除                     |       |
| 9.6. リセット                         |       |
| 9.6.1. リセット手順                     |       |
| 9.7. ブレークポイント                     |       |
| 9.7.1. ブレークポイントの設定(通常)            |       |
| 9.7.2. ブレークポイントの設定(条件付き)          |       |
| 9.7.3. ブレークポイントの無効化設定             |       |
| 9.7.4. ブレークポイントの設定削除              |       |
| 9.7.5. ブレークポイント中の操作               |       |
| 9.7.6. ブレークポイントステータス              |       |
| 9.8. デバイスログ                       |       |
| 9.9. トレース                         |       |
| 9.9.1. トレースの作成                    |       |
| 9.9.2. トレースの設定                    | 219   |
| 9.9.3. トレースの開始・終了                 |       |
| 9.9.4. トレースの保存                    |       |
| 9.9.5. トレース履歴の読み込み                |       |
| 9.10. タスクステータス監視                  |       |
| 9.11. シミュレーション(オフラインデバッグ)         |       |
| 9.12. Visualization               |       |
| 9.12.1. Visualization 作成          |       |
| 9.12.2. 変数とアイテムの紐づけ例              |       |
| 9.12.3. Visualization 実行例         |       |
| 10. Tips                          |       |
| 10.1. プログラム中に IDE と通信できなくなった時は・・・ |       |
| 10.1.1. セーフモード起動                  |       |
| 11. Revision history              |       |
|                                   |       |

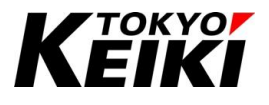

## 1. <u>安全上の注意</u>

本マニュアルで使用している安全に関する表示の意味は次の通りです。本書に記載した注意事項は、安全上重 大な内容を記載していますので、必ず厳守下さい。

なお、ハードウェアに関する安全上の注意については CX2500 機能仕様書(文書番号: CCOT-23-017)を熟読下 さい。

| 警告 | この表示を無視して誤った取扱いをすると、人が死亡、又は重傷を負う可能性が想定される内<br>容が記載されています。 |
|----|-----------------------------------------------------------|
| 注意 | この表示を無視して誤った取扱いをすると、人が傷害を負ったり、物的損害の発生が想定される               |
|    | 内谷やての他自意すべき内谷が記載されています。                                   |

| $\oslash$ | 禁止 | この表示は <mark>実施してはいけない</mark> 内容が記載されています。       |
|-----------|----|-------------------------------------------------|
| \$        | 必須 | この表示は本製品を使用する上で <u>必ず実施する必要がある</u> 内容が記載されています。 |

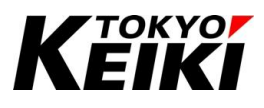

デバッグ中におこなう動作開始/停止や値の強制、並びに出力の強制等は、安全に動作するこ 警告 とを操作前の確認を必ずおこなったうえで実施して下さい。確認不十分の場合、操作により事故 につながる可能性が有ります。 必須

|           | 计辛 | 弊社が配布するデバイス定義・機能ドライバファイル及びランタイムファイルを編集し使わないで      |
|-----------|----|---------------------------------------------------|
|           | 任恳 | 下さい。CX2500 並びに CODESYS の機能が損なわれたり、誤動作につながる可能性がありま |
| $\oslash$ | 禁止 | す。                                                |

|           | 警告 | 本製品に関する物品の分解や改造等はおこなわないで下さい。破損や誤動作、事故につなが<br>る可能性があります。 |
|-----------|----|---------------------------------------------------------|
| $\oslash$ | 禁止 |                                                         |

|   | 警告 | 本製品の使用に際し、万が一本製品に故障・不具合が発生した場合でもフィールセーフなどの<br>保全機能を機器外部などにユーザー側で必ず持たせて下さい。 |
|---|----|----------------------------------------------------------------------------|
| 0 | 必須 |                                                                            |

|            | 注意 | 本製品の仕様内で必ず使用して下さい。製品仕様外での使用は事故につながる可能性がありますので絶対におこなわないでください。 |
|------------|----|--------------------------------------------------------------|
| $\bigcirc$ | 禁止 |                                                              |

|           | 注意 | 通電中に端子に触れたり、配線変更等をしないでください。製品の破損や感電などの事故につ<br>ながる可能性が有ります。 |
|-----------|----|------------------------------------------------------------|
| $\oslash$ | 禁止 |                                                            |

|  |    | CX2500 や CODESYS 等のソフトウェアアップデートにより、製品ソフトの表示・表記が実際のも |
|--|----|-----------------------------------------------------|
|  | 注意 | のと本書記載のものが一部異なる場合があります。その際は、実際の表示・表記内容に従って          |
|  |    | 下さい。                                                |

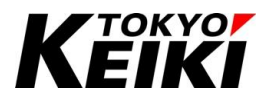

7

## 2. <u>はじめに</u>

本書は CX2500 シリーズ(以降、本製品と呼称)及び CODESYS®の使用に必要な情報やプログラミングなどに ついて説明している文書です。

本書および CX2500 については、安全上の注意ならびに下記項目について同意した場合のみご使用下さい。

【厳守項目】

- このマニュアルを熟読して下さい。
  - ▶ 本書は本製品を正しく使うための文書のため、必ず最後まで熟読の上で製品を使用して下さい。
- このマニュアルを大切に保管して下さい。
  - ▶ 本製品を取り扱う場合、このマニュアルは重要ですので、いつでも参照できるように身近に且つ大切に 保管ください。
- このマニュアルを取扱者の手元に届けて下さい。
  - ▶ 代理店など、本製品の仲介になる方は、必ずこのマニュアル(URL 情報含む)を実際に取り扱う方の手元 に届けて下さい。
- このマニュアルを紛失した場合は直ぐに補充して下さい。
  - ▶ 万が一、このマニュアルを紛失した場合は、弊社営業所または購入先までご連絡下さい。
- このマニュアルを断りなく転載することはできません。

【注意項目】

- このマニュアルは予告なく変更する場合があります。
- このマニュアルに記載されている CODESYS の画面表示等はバージョンアップによって一部異なる場合が あります。その際は、実際の画面表示で確認下さい。
- CODESYS は 3S-Smart Software Solutions GmbH の登録商標です。
- NXP、NXP ロゴは NXP B.V の商標です。
- 上記以外で、このマニュアルに記載されている会社名、製品名はそれぞれ弊社もしくは第三者の商標や登録 商標です。
- 本書および CX2500 仕様の内容を逸脱して製品を使用したことによって生じた不具合故障やその他損害に ついて、弊社は一切責任を負いません。
- 弊社は、本ソフトウェアについて、ソフトの使用やバグ、誤動作や不具合、その他本ソフトウェアにより生じた損害についても一切責任を負いません。
- 弊社は本書に記載されている情報に誤りがないことを保証するものではありません。本書に記載された情報の誤りにより、ユーザーまたは第三者に損害が生じた場合においても弊社は一切責任を負いません。

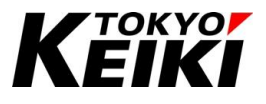

## 3. <u>関連マニュアル</u>

本製品のマニュアルの一覧は下記の通りです。各種目的に応じてご使用下さい。

### Table 1 CX2500 シリーズ マニュアル一覧

| 名称                                      | 摘要                                  |
|-----------------------------------------|-------------------------------------|
| CX2500Codesys_UserManual_ForSetup       | CODESYS のインストールとそのセットアップ、CX2500の接続方 |
|                                         | 法などについて記載しています。                     |
| CX2500Codesys_UserManual_ForProgramming | 本製品を扱う上での、CODESYS でのプログラミングやデバッグ    |
| (本書)                                    | の基礎的な内容、CX2500に搭載されている各種機能について      |
|                                         | 記載しています。                            |

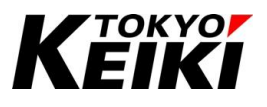

### 4. 使用可能言語について

CODESYS では、国際電気標準会議(IEC)が制定した IEC61131-3 に規定されている PLC のプログラミング 言語で開発することができます。使用できる言語は全部で 5 種類(Table 2)あり、ユーザーが作成するアプリケ ーションの用途に合わせてそれぞれ選択し使用することができます。

| プログラミング言語     | 記述形式   | 特長                                    |
|---------------|--------|---------------------------------------|
| ラダー図言語        | グラフィック | 従来から日本国内で最も用いられている言語であり、シーケンス処理の      |
| (LD 言語)       |        | 記述に適している。                             |
| 命令リスト言語       | テキスト   | アセンブラに似たローレベル言語であり、高速に動作する小さいモジュー     |
| (IL 言語)       |        | ルを記述するのに適している。                        |
| 構造化テキスト言語     | テキスト   | パソコン用プログラム言語に似たテキスト言語で、数式演算の記述又は      |
| (ST 言語)       |        | IFTHEN 文並びに FORDO 文のような分岐制御の記述に適している。 |
| ファンクションブロック言語 | グラフィック | FB 同士のピンをつなぎ合わせて電子回路図のように記述できる言語で     |
| (FBD 言語)      |        | あり、連続したデータ処理の記述に向いている。最近では、ラダー図言語     |
|               |        | と混在記述できるプログラミングツールもある。                |
| シーケンシャルファンクシ  | グラフィック | 状態遷移に基づくフローチャートであり、順序制御処理の記述に向いてい     |
| ョンチャート言語      |        | る。                                    |
| (SFC 言語)      |        |                                       |

#### Table 2 IEC61131-3 のプログラミング言語\*1

※1 出典: JEMA「PLC アプリケーションの開発効率化検討」

#### Table 3 プログラミング言語の得意・不得意\*1

| 主な使用状況                              | LD 言語      | IL 言語 | ST 言語      | FBD 言語     | SFC 言語     |  |
|-------------------------------------|------------|-------|------------|------------|------------|--|
| 単純なリレーシーケンス処理                       | Ø          | ×     | Δ          | Δ          | ×          |  |
| 数式演算処理                              | Δ          | ×     | Ø          | $\bigcirc$ | ×          |  |
| 状態遷移に基づく順序制御                        | Δ          | ×     | 0          | ×          | Ø          |  |
| (ステップシーケンス処理)                       |            |       |            |            |            |  |
| 連続的なアナログ信号処理                        | Δ          | ×     | $\bigcirc$ | Ø          | ×          |  |
| 複雑な情報処理                             | Δ          | ×     | Ø          | Δ          | ×          |  |
| プログラムメモリ制約の厳しい場合                    | $\bigcirc$ | Ø     | Δ          | Δ          | ×          |  |
| 最も高速に性能を求められる場合                     | 0          | Ø     | $\bigcirc$ | $\bigcirc$ | ×          |  |
| 運転方案と対応がとりやすい表現                     | ×          | ×     | $\bigcirc$ | $\bigcirc$ | Ø          |  |
| 動作を視覚的に確認したい場合                      | 0          | ×     | ×          | Ø          | $\bigcirc$ |  |
| 注記 記号の意味は、次による。                     |            |       |            |            |            |  |
| ◎:最も適している、○:適している、Δ:困難な場合もある、×:適さない |            |       |            |            |            |  |

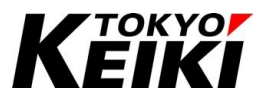

## 5. <u>メイン画面について</u>

CODESYS-IDE のメインウィンドウについて解説します。下図はプロジェクト(使用言語:ST)を開いたときの基本的な画面です。なお、各部の位置や表示可否については、ユーザーが自由にカスタマイズできます。

| 1                                      |              |                  |                |                |             |                     |                |             |              |         |         |                        |              |         |              |          |        |                 |     |
|----------------------------------------|--------------|------------------|----------------|----------------|-------------|---------------------|----------------|-------------|--------------|---------|---------|------------------------|--------------|---------|--------------|----------|--------|-----------------|-----|
| SampleProject_Cx2500.project - CODESYS |              |                  |                |                |             |                     |                |             |              |         |         |                        |              |         |              |          |        | -               | a x |
| File Edit View Project Build O         | nline De     | bug Tools        | Window         | Help           | 2015        | r                   |                |             |              |         |         |                        |              |         |              |          |        |                 | T   |
|                                        | 929) (C.); 9 | S (S   M         | 14 14 14<br>1  |                | Ap          | plication [Device   | e PLC Logic]   | - 09 09 - 1 | ■ % [[2 22 5 | 9.19.16 | 第 〒 ▽   |                        |              |         |              |          |        |                 |     |
| Devices - # X                          | P 🗐 P        | LC_PRG X         |                |                |             |                     |                |             |              |         |         |                        |              |         |              |          |        |                 |     |
| SampleProject_Cx2500                   | 2            | ♦  ×             |                |                |             |                     | _              |             |              |         | PROGRAM | PLC_PRG                |              |         | _            |          |        |                 | 3   |
| PLC Logic                              | 1            | Scope            | Name<br>ucVal0 | Address        | Data type   | Initialization<br>0 | Comment        | Attributes  |              |         |         |                        |              |         |              |          |        |                 | L   |
| E C Application                        | 2            | 🕈 VAR            | ucVal1         |                | USINT       | 10                  |                |             |              |         |         |                        |              |         |              |          |        |                 |     |
| PLC_PRG (PRG)     Task Configuration   |              |                  |                |                |             |                     |                |             |              |         |         |                        |              |         |              |          |        |                 |     |
| 🖻 🍪 MainTask                           |              |                  |                |                |             |                     |                |             |              |         |         |                        |              |         |              |          |        |                 |     |
| - @ PLC_PRG<br>1 Cx2500Ain (Cx2500Ain) |              |                  |                |                |             |                     |                |             |              |         |         |                        |              |         |              |          |        |                 |     |
| Cx2500Cntin (Cx2500Cntin)              | ¢1           |                  |                |                |             |                     |                |             |              |         | A 7     |                        |              |         |              |          |        |                 | >   |
| Cx2500Do (Cx2500Do)                    | 2            |                  |                |                |             |                     |                |             |              |         |         |                        |              |         |              |          |        |                 |     |
| Cx2500Pwm (Cx2500Pwm)                  | 4            |                  |                |                |             |                     |                |             |              |         |         |                        |              |         |              |          |        |                 |     |
|                                        |              |                  |                |                |             |                     |                |             |              |         |         |                        |              |         |              |          |        |                 |     |
|                                        |              |                  |                |                |             |                     |                |             |              |         |         |                        |              |         |              |          |        |                 |     |
|                                        |              |                  |                |                |             |                     |                |             |              |         |         |                        |              |         |              |          |        |                 |     |
|                                        |              |                  |                |                |             |                     |                |             |              |         |         |                        |              |         |              |          |        |                 |     |
|                                        |              |                  |                |                |             |                     |                |             |              |         |         |                        |              |         |              |          |        |                 |     |
|                                        |              |                  |                |                |             |                     |                |             |              |         |         |                        |              |         |              |          |        |                 |     |
|                                        |              |                  |                |                |             |                     |                |             |              |         |         |                        |              |         |              |          |        |                 |     |
| 1                                      |              |                  | E              |                |             |                     |                |             |              |         |         |                        |              |         |              |          |        |                 |     |
| 4                                      |              |                  | <b>D</b>       |                |             |                     |                |             |              |         |         |                        |              |         |              |          |        |                 |     |
|                                        |              |                  |                |                |             |                     |                |             |              |         |         |                        |              |         |              |          |        |                 |     |
|                                        |              |                  |                |                |             |                     |                |             |              |         |         |                        |              |         |              |          |        |                 |     |
|                                        |              |                  |                |                |             |                     |                |             |              |         |         |                        |              |         |              |          |        |                 |     |
|                                        | -            |                  |                |                |             |                     |                |             |              |         |         |                        |              |         |              |          |        |                 |     |
|                                        | Messages     | Fotal 0 error    | (s), 0 warnin; | g(s), 0 messag | e(s)        | O error(s)          | 0 warning(s)   | 0 message   | r(s) 🗙 💥     |         |         |                        |              |         |              |          |        |                 | - 4 |
|                                        | Descript     | ion              |                |                |             |                     |                |             |              |         |         |                        |              |         | Project      | _        | Object | Position        |     |
|                                        |              |                  |                |                |             |                     |                |             |              |         |         |                        |              |         |              | 6        |        |                 |     |
|                                        |              |                  |                |                |             |                     |                |             |              |         |         |                        |              |         |              | <u> </u> |        |                 |     |
| _                                      |              |                  |                |                |             |                     |                |             |              |         |         |                        |              |         |              |          |        |                 |     |
| POUs Se Devices                        | El Messa     | iges - Total 0 e | rror(s), 0 war | ning(s), 0 mes | sage(s) 🔣 W | 'atch 1 🚮 Break     | points   📮 Mer | nory        |              |         |         |                        |              |         |              |          |        |                 |     |
| 4 <b>•</b>                             |              |                  |                |                |             |                     |                |             |              |         |         | Last build: 🔿 0 📀 0 Pr | ecompile 🦯 🔗 | Project | ser (nohody) |          | INS    | Lo.4 Col.1 Ch.1 |     |

Figure 1 メイン画面

| # | 名称         | 摘要                                           |
|---|------------|----------------------------------------------|
| 1 | タイトルバー     | このエリアには、画面全体のサイズ変更や CODESYS の終了ができる機能があります。  |
| 2 | メニューバー     | このエリアには CODESYS の各種コマンドがあり、目的別にメニュー表示されています。 |
| 3 | ツールバー      | このエリアには、各種コマンドがアイコンで表示されています。アイコンを押すとそれぞれ    |
|   |            | に割り当てられたコマンドがはたらきます。                         |
| 4 | デバイスウィンドウ  | このエリアには、現在編集しているプロジェクトのデバイスやプログラム等がツリー状に     |
|   |            | 一覧表示されています。                                  |
| 5 | エディタウィンドウ  | このエリアでは、変数宣言・プログラムの編集等、ユーザーアプリケーションの編集作業     |
|   |            | をおこなうことができます。                                |
| 6 | メッセージ・デバッグ | このエリアでは、ビルド結果の詳細やブレークポイントやウォッチ等のデバッグ情報が表     |
|   | 情報ウィンドウ    | 示されます。                                       |
| 7 | ステータスバー    | このエリアには、ビルド結果やアプリの運転状態等の情報が表示されます。           |

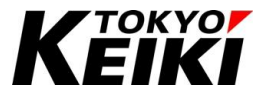

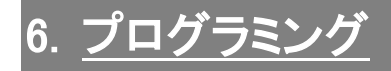

#### 6.1. メモリ容量

CX2500(CODESYS版)について、ユーザーがアプリケーション開発に使用できるメモリは下記の通りです。

| 種別                | 名称            | 摘要                      | メモリ容量 |
|-------------------|---------------|-------------------------|-------|
| ROM               | Memory area 0 | アプリケーションのソース・実行コード保存領域  | 1MB   |
| RAM               | Memory area 1 | アプリケーションの通常変数データ保存領域    | 84KB  |
| RAM <sup>%2</sup> | Memory area 2 | アプリケーションの保持変数※2データ保存領域  | 4KB   |
|                   | Memory area 3 | アプリケーションの持続変数**2データ保存領域 | 8KB   |

Table 5 CX2500(CODESYS 版) ユーザー用メモリ容量

※2 保持変数・持続変数については、6.8.12 項を参照。

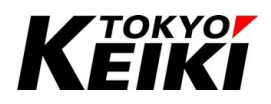

#### 6.2. デバイスの I/O 更新設定

デバイスの I/O(入出力)データ更新に関する設定をおこないます。I/O とは、本製品において主に Table 6 が 該当します。入力データはタスクの始めに、出力データはタスクの終わりにそれぞれ更新がおこなわれます。 そのデータ更新に関する設定をおこないます。設定画面は、デバイスウィンドウから「Device(CX2500)」を

ダブルクリックし、表示される「Device」→「PLC Settings」(Figure 2)になります。各設定項目については Table 7 を参照下さい。

| Table 6 CX2500 I/O |        |  |  |  |  |  |
|--------------------|--------|--|--|--|--|--|
| 機能名                | 参照先    |  |  |  |  |  |
| <u>デジタル入力</u>      | 7.3 節  |  |  |  |  |  |
| イグニッション入力          | 7.3 節  |  |  |  |  |  |
| <u>周波数入力</u>       | 7.4 節  |  |  |  |  |  |
| 2 相カウンタ入力          | 7.5 節  |  |  |  |  |  |
| <u>アナログ入力</u>      | 7.6 節  |  |  |  |  |  |
| <u>内部電源電圧監視入力</u>  | 7.7 節  |  |  |  |  |  |
| 基板温度監視入力           | 7.8 節  |  |  |  |  |  |
| デジタル出力             | 7.9 節  |  |  |  |  |  |
| PWM 出力             | 7.10 節 |  |  |  |  |  |

| evices 🗸 🗸 🗸                                                                                                    | PLC_PRG Device X                                                                                                    |                                                                                                    |                 |
|----------------------------------------------------------------------------------------------------|----------------------------------------------------------------------------------------------------|----------------------------------------------------------------------------------------------------|-----------------|
| SampleProject_Cx2500           Bevice (CX2500)           Pict Cloic           Pict Cloic | Communication Settings<br>Applications<br>Backup and Restore<br>Files<br>Log<br>PLC Settings<br>PLC Shell<br>Users and Groups<br>Access Rights<br>Symbol Rights<br>Licensed Software Metrics | Application for I/O handling       Application         PLC Settings       Update I/O while in stop         Behavior for outputs in stop       Set all outputs to default         Always update variables       Disabled (update only if used in a task)         Bus Cycle Options       Bus cycle task         Additional Settings | **              |
| >                                                                                                    | Task Deployment                                                                                                    |                                                                                                    |                 |
| Devices POUs                                                                                                    | <                                                                                                    |                                                                                                    |                 |
| essages - Total 1 error(s), 0 warning(s), 0 messag                                                                                                    | e(s)                                                                                                    |                                                                                                    | -               |
| ild                                                                                                    | • O error(s) 😗 O warning                                                                                                    | g(s) 0 message(s) 🗙 🕅                                                                                                    |                 |
| escription                                                                                                    |                                                                                                    | Project                                                                                                    | Object Position |
| The application is up to date                                                                                                    |                                                                                                    |                                                                                                    |                 |

Figure 2 Device PLC Settings

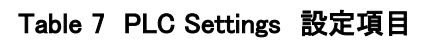

| 項目                      | デフォルト                          | 摘要                 |                                               |  |  |  |
|-------------------------|--------------------------------|--------------------|-----------------------------------------------|--|--|--|
| Application for I/O     | [Application]                  | I/O データ更新を担当       | 当するアプリケーション名。                                 |  |  |  |
| Handling                |                                | 選択肢                | 摘要                                            |  |  |  |
|                         |                                | Application        | ユーザーアプリケーションで I/O 更新処理を                       |  |  |  |
|                         |                                |                    | おこなう。                                         |  |  |  |
|                         |                                | None               | ユーザーアプリケーションで I/O 更新処理を                       |  |  |  |
|                         |                                |                    | おこなわない。                                       |  |  |  |
| PLC Settings            | 無効(チェック無し)                     | 有効時、PLC(CX250      |                                               |  |  |  |
| Update I/O while in     |                                | │<br>│続ける。 無効時は PL | _C 動作時のデータで停止される。                             |  |  |  |
| stop                    |                                |                    |                                               |  |  |  |
| Behavior for outputs in | ΓSet all outputs to            | PLC が動作停止して        | いる時の出力状態を設定する。                                |  |  |  |
| stop                    | Default」                       | 選択肢                | 摘要                                            |  |  |  |
|                         |                                | Keep current       | 動作停止時の値を保持する。                                 |  |  |  |
|                         |                                | values             |                                               |  |  |  |
|                         |                                | Set all outputs to | I/O が各機能ドライバで設定したデフォルト                        |  |  |  |
|                         |                                | default            | 値にする。                                         |  |  |  |
|                         |                                | Execute program    | 停止時の出力制御を指定したプログラムで                           |  |  |  |
|                         |                                |                    | 実行する。                                         |  |  |  |
| Always update           | 「Disabled」                     | <br>有効時、全ての I/O    | データをプログラムの使用有無に関わらず更新                         |  |  |  |
| variables               |                                | する。無効時は各 1/0       | O の機能ドライバでデータを更新するか設定す                        |  |  |  |
|                         |                                | る必要がある。            |                                               |  |  |  |
| Bus Cycle Options       | 「 <unspecified>」</unspecified> | バスサイクルタスクを         | ·制御するタスクを選択する。「 <unspecified>」を</unspecified> |  |  |  |
|                         |                                | 選択した場合は、最初         | も短い周期のタスクになる。                                 |  |  |  |
| Additional Settings     | 全て無効                           | 項目                 | 有効化(チェック有)時の効果                                |  |  |  |
|                         |                                | Enable diagnosis   | 有効にすると、ライブラリ                                  |  |  |  |
|                         |                                | for devices        | 「CAADeviceDiagnosis <sup>※3</sup> 」を用いたデバイス   |  |  |  |
|                         |                                |                    | 診断が可能となる。                                     |  |  |  |
|                         |                                | Show I/O           | ビルド時、I/O 構成に関する警告をエラーと                        |  |  |  |
|                         |                                | warnings as errors | して表示する。                                       |  |  |  |
|                         |                                | Enable symbolic    | 各 I/O に変数を自動的に作成し割り当て                         |  |  |  |
|                         |                                | access for IOs     | る。                                            |  |  |  |

※3 ライブラリ「CAADeviceDiagnosis」とそのデバイス診断機能については、CODESYS オンラインヘルプを参照下さい。

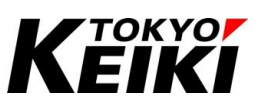

#### 6.3. <u>プログラム作成フロー</u>

プログラムの作成の流れの例を下記に示します。

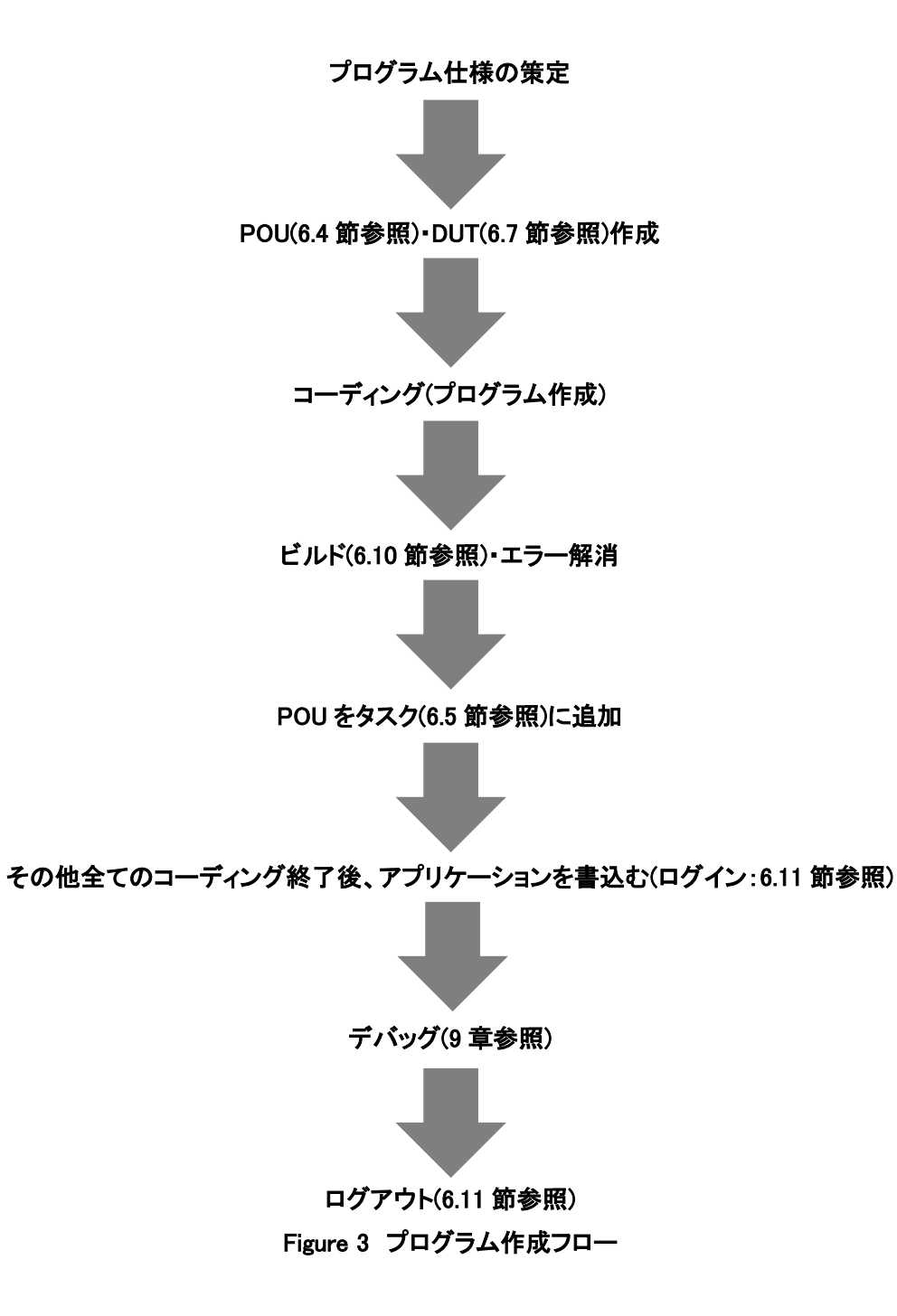

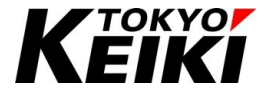

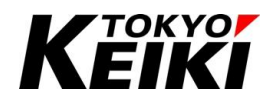

#### 6.4. <u>POU</u>

POU(Program Organization Unit)は、プログラムの単位を指します。ユーザーはこの POU を作成し(1 つは プロジェクト作成時に自動生成される)、そこにプログラム(処理)を記述していきます。従来のラダーと異なり、 IEC61131-3 では POU をアプリケーションの機能・制御毎に複数作成することで、特定の処理がどの POU(機 能・制御)に割り当てられているのかが分かりやすくなっています。ただし、1 つの POU に対して記述できる言 語は1種類に限定されることに留意下さい。

POUには以下の通り、3種類のタイプが有ります。

| Table 8 | POU | タイプ一覧 |
|---------|-----|-------|
|         |     |       |

| タイプ      | 摘要                                                 | 呼び出し方の例   |
|----------|----------------------------------------------------|-----------|
| Program  | ・タスクに割り当てることで呼び出すことができる。                           | 6.5.2 項   |
|          | ・他の POU からも呼び出すことは可能。                              |           |
|          | ・POU 内の変数値は保持される。                                  |           |
| Function | ・呼び出す際は、呼び出し元の POU で Function block のインスタンス(変数宣言部で | 6.9.5.2 項 |
| block    | 宣言する)を作成する。                                        |           |
|          | ・それぞれのインスタンス内の変数値は保持される。                           |           |
|          | ・出力を複数持つことができる。                                    |           |
| Function | ・呼び出す際は、Function blockのように呼び出し元の POU で宣言する必要は無い。   | 6.9.4 項   |
|          | コード部から Function 名で直接呼び出せる。                         |           |
|          | ・Function内の変数値は全て保持されない。(呼び出す毎に初期値になる)             |           |
|          | ・出力は1つしか持てない。                                      |           |

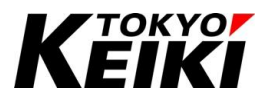

#### CCOT-24-016 Rev.1 6.4.1. POUの追加方法

ここでは、プロジェクトへの POU の追加例を示します。

① デバイスウィンドウにて、「Application」を右クリックして下さい。

| vices 🗸 🗸 🗙                                                                                                    | PLC PRG M Device >                                                                                                    | 2                                                                                                    |             |   |         |        |          |
|----------------------------------------------------------------------------------------------------|----------------------------------------------------------------------------------------------------|----------------------------------------------------------------------------------------------------|-------------|---|---------|--------|----------|
| SampleProject_Cr/2500  SampleProject_Cr/2500   Device (Cx2500)   Application   Application   Application    Application    P.C.pRG (PRG)    P.C.pRG (PRG)    P.C.pRG (PRG)    Cx2500cnt (Cx2500ch)   Cx2500cnt (Cx2500ch)   Cx2500cnt (Cx2500ch)   Cx2500cn (Cx2500ch)   Cx2500cn (Cx2500ch)   Cx2500ch  Cx2500ch | Communication Settings Applications Backup and Restore on Files Log PLC Settings PLC Shell Users and Groups Access Rights Symbol Rights Licensed Software Metrics | Application for I/O handling PLC Settings U Uddat I/O while in stop Behavior for outputs in stop Always update variables Bus cycle Options Bus cycle task Additional Settings Generate force variables fo Show I/O warnings as error | Application | 1 |         |        |          |
| Devices POUs                                                                                                    | Task Deployment                                                                                                    |                                                                                                    |             |   |         |        |          |
| ssages - Total 1 error(s), 0 warning(s), 0 message<br>ild                                                                                                    | (s)                                                                                                    | ing(s) \rm 0 message(s) 🗙 💥                                                                                                    |             |   |         |        | •        |
| escription<br>The application is up to date<br>Build complete 0 errors, 0 warnings : Ready for                                                                                                    | r download                                                                                                    |                                                                                                    |             |   | Project | Object | Position |

Figure 4 メイン画面 Application の選択

② 表示されたコンテキストメニューから「Add Object」→「POU…」を選択して下さい。

| File Edit View Project Buik                                                                                                    | d Onlin                                                                                                  | e Debug Tools Windo                                                                                                    | ow I                                         | Help<br>Help · · · · · · · · · · · · · · · · · · ·                                                                                                    | rice PLCLogic] • ଓ ଓ → 田 代 [日 9日 4日 1日 谷   中   第   市   予 |
|----------------------------------------------------------------------------------------------------|----------------------------------------------------------------------------------------------------|----------------------------------------------------------------------------------------------------|----------------------------------------------|----------------------------------------------------------------------------------------------------|----------------------------------------------------------|
| United         Sample/Poject_CA2500           ■ Sample/Poject_CA2500           ■ Poice (CA2500)           ■ Processor           ■ Processor           ■ Processor           ■ Processor           ■ Processor           ■ Processor           ■ Processor           ■ Processor           ■ Processor           ■ Cassor           ■ Cassor           ■ | Cut<br>Copy<br>Paste<br>Delete<br>Proper<br>Add Ol<br>Add Fo<br>Edit Ob<br>Edit Ob<br>Edit Ob<br>Edit Ob | Communication Settings<br>Applications<br>ies<br>ject<br>ider<br>ject the<br>get with<br>consection from device<br>symptomorphics<br>Licensed Software Metrics<br>Task Deployment |                                              | Application for I/O handling     PLC Settings     DIdate I/O while in stop     Behavior for outputs in stop     Always update variables     Avis Group     Carn table     CNC program     CNC settings     Communication Manager     DUT     External File     Global Variable List     Global Variable List     Global Variable List     Interface     Persistent Variables     Port 4 | Application                                              |
| POUs                                                                                                    |                                                                                                    | <                                                                                                    | <b>(B</b> )                                  | POU                                                                                                    | • • • • • • • • • • • • • • • • • • •                    |
| Messages - Total 1 error(s), 0 warning(s), 0<br>Build                                                                                                    | ) message(                                                                                               | s)                                                                                                    | #1<br>#1                                     | POU for Implicit Checks<br>Redundancy Configuration                                                                                                    | • 4                                                      |
| Description<br>The application is up to date<br>Build complete 0 errors, 0 warnings :                                                                                                    | Ready for                                                                                                | download                                                                                                    | • ()<br>8<br>8<br>8<br>8<br>9<br>9<br>9<br>9 | Symbol Configuration<br>Text List<br>Trace<br>Trend Recording Manager<br>Unit Conversion<br>Visualization                                                                                                    | Project Object Position                                  |
|                                                                                                    |                                                                                                    |                                                                                                    | -<br>-                                       | Visualization Manager                                                                                                    |                                                          |

Figure 5 Applcation コンテキストメニュー POU の選択

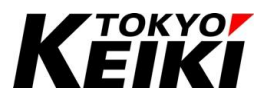

③ 「Add POU」ウィンドウが表示されるので、以下3点を記入・選択し「Add」ボタンを押して下さい。

| 設定項目           |                               |                                |                                           |  |  |  |  |
|----------------|-------------------------------|--------------------------------|-------------------------------------------|--|--|--|--|
| Name           | POU 名を入                       | 、力する。                          |                                           |  |  |  |  |
| Туре           | 以下 3 つのタイプから 1 つを選択する。        |                                |                                           |  |  |  |  |
|                | タイプ                           | 設定値                            |                                           |  |  |  |  |
|                | Program                       | 特に無し。                          |                                           |  |  |  |  |
|                | Function                      | •Extend                        | :有効化する(チェックを入れる)と、既に作成されている               |  |  |  |  |
|                | block                         |                                | Function blockを拡張することができる。                |  |  |  |  |
|                |                               | <ul> <li>Implements</li> </ul> | :有効化する(チェックを入れる)と、既に定義されている               |  |  |  |  |
|                |                               |                                | Function block インターフェースの処理内容を記述できる。       |  |  |  |  |
|                |                               | • Final                        | :有効化して(チェックを入れる)作成したものを、別の Function       |  |  |  |  |
|                |                               |                                | block で拡張できなくする。                          |  |  |  |  |
|                |                               | •Abstract                      | :有効化して(チェックを入れる)POU を作成すると、抽象             |  |  |  |  |
|                |                               |                                | Function block(入出力のブロックのみ)で作成される。これは      |  |  |  |  |
|                |                               |                                | 上記 Extend 用の Function block として使用されることが一般 |  |  |  |  |
|                |                               |                                | 的。                                        |  |  |  |  |
|                |                               | •Access                        | :以下2つから選択する。                              |  |  |  |  |
|                |                               | specifier                      | (1)INTERNAL:作成した POU 内でのみ呼び出すことができる。      |  |  |  |  |
|                |                               |                                | (2)PUBLIC:どの POU からも呼び出すことができる。           |  |  |  |  |
|                |                               | •Method                        | :インターフェースの実装を行う場合の実装言語を選択する。              |  |  |  |  |
|                |                               | implementation                 |                                           |  |  |  |  |
|                |                               | language                       |                                           |  |  |  |  |
|                | Function                      | Return type(返り                 | 直)のデータ型を入力する。                             |  |  |  |  |
| Implementation | 以下 5 言語                       | から1つを選択す                       | る。                                        |  |  |  |  |
| language       | •Continuou                    | s Function Chart(C             | FC)                                       |  |  |  |  |
|                | <ul> <li>Continuou</li> </ul> | s Function Chart(C             | FC) – page oriented                       |  |  |  |  |
|                | •Function E                   | Block Diagram(FBD)             |                                           |  |  |  |  |
|                | •Ladder Lo                    | gic Diagram(LD)                |                                           |  |  |  |  |
|                | Structure                     | d Text(ST)                     |                                           |  |  |  |  |
|                | •Sequentia                    | I Function Chart(SF            | FC)                                       |  |  |  |  |

#### Table 9 Add POU 設定項目

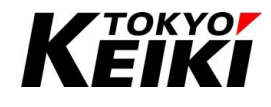

| Add POU                                      | × |
|----------------------------------------------|---|
| Create a new POU (Program Organization Unit) |   |
| Name                                         |   |
| POU_Ctrl                                     | 1 |
| Type                                         | 1 |
| Program                                      |   |
| O Function block                             |   |
| Extends                                      |   |
| Implements                                   |   |
| Final Abstract                               |   |
| Access specifier                             |   |
| ~                                            |   |
| Method implementation language               |   |
| Continuous Function Chart (CFC)              |   |
| ○ Function                                   |   |
| Return type                                  |   |
|                                              |   |
| Implementation language                      |   |
| Structured Text (ST)                         | * |
|                                              |   |
| Add Cancel                                   |   |

Figure 6 Add POU ウィンドウ

④ 「Application」ツリーに作成した POU が表示されます。

| SampleProject_Cx2500.project* - CODESYS                 |                                                                                                    | _           | o ×          |
|---------------------------------------------------------|----------------------------------------------------------------------------------------------------|-------------|--------------|
| File Edit View Project Build Online D                   | bug Tools Window Help                                                                                                    |             | ₹2           |
| 🗎 🚅 🔲 📾 🗠 a 👗 🗈 🛍 🗶 🖓 🍇                                 | 🍇 📗 🎕 🎕 🍓 顓・ 🕆 🏙   Application [Device: PLC Logic] ・ 🧐 🧐 🕞 😑 😤 [三 雪 雪 雪 雪 巻   中   第   雪 型                                                                                                    |             |              |
|                                                         |                                                                                                    |             |              |
| Devices X                                               | PLC PRG M Device POU CtrlA X                                                                                                    |             |              |
| = ☐ SampleProject Cx2500                                | 1 PROGRAM FOU_CtrlA                                                                                                    |             | 1            |
| □ Device (CX2500)                                       | 2 VAR                                                                                                    |             |              |
| E-B PLC Logic                                           | a END_VAR                                                                                                    |             |              |
| Application                                             | 1                                                                                                    |             |              |
| DUT_SAMPLE                                              |                                                                                                    |             |              |
| Library Manager                                         |                                                                                                    |             | 100          |
| DOL CTA (PRG)                                           |                                                                                                    |             |              |
| E M Task Configuration                                  |                                                                                                    |             |              |
| 🖹 🍪 MainTask                                            |                                                                                                    |             |              |
| PLC_PRG                                                 |                                                                                                    |             |              |
| Cx2500Ain (Cx2500Ain)                                   |                                                                                                    |             |              |
| Cx2500Cntn (Cx2500Cntn)                                 |                                                                                                    |             |              |
| Cx2500Dn (Cx2500Dn)                                     |                                                                                                    |             |              |
| Cx2500Frgin (Cx2500Frgin)                               |                                                                                                    |             |              |
| ff Cx2500Pwm (Cx2500Pwm)                                |                                                                                                    |             |              |
|                                                         |                                                                                                    |             |              |
|                                                         |                                                                                                    |             |              |
|                                                         |                                                                                                    |             |              |
|                                                         |                                                                                                    |             | 100          |
| POUs <                                                  |                                                                                                    |             | 100 [[       |
| lessages - Total 1 error(s), 0 warning(s), 0 message(s) |                                                                                                    |             | <b>•</b> # ? |
| Build                                                   | <ul> <li>O 0 error(s)</li> <li>O warning(s)</li> <li>O message(s)</li> <li>X</li> <li>X</li> </ul>                                                                                                    |             |              |
| Description                                             | Pro                                                                                                    | ject Object | Position     |
| The application is up to date                           |                                                                                                    |             |              |
| Build complete 0 errors, 0 warnings : Ready for downlo  | ad in the second second s |             |              |
|                                                         |                                                                                                    |             |              |
|                                                         |                                                                                                    |             |              |
|                                                         | Last build 🔿 0 🔿 0. Pressentile 🖌 🥂 Pressent (schools) nut                                                                                                    | 1 Cold Chil |              |
|                                                         | Last bolin V v recompile V Project user: (hobody) INS Lh                                                                                                    | I COLI CHI  |              |

Figure 7 POU 作成後

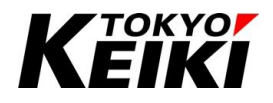

#### 6.5. <u>タスク</u>

プログラム(POU)を動作させるには、タスクへの割り当てが必要です。タスクは、POU がどのような実行周期・方式で処理するかを管理します。タスクに割り当てられていない POU は実行されません。

タスクには下記のようにタイプが分かれています。なお、最大タスク数は3つです。各タスクは、別の実行中のタスクがある場合、それが終わるまで実行されることはありません。タスク周期<タスク実行時間(9.10節参照) にしてしまうと処理に大きな遅れが出る場合があることに注意して設計して下さい。

Table 10 タスクのタイプ

| タイプ    | 摘要                                                                   |
|--------|----------------------------------------------------------------------|
| Cyclic | 実行周期が設定でき、その設定した周期でタスクが実行される。                                        |
| Event  | 実行イベントとして変数(BOOL 型 <sup>*4</sup> )が設定でき、その変数が 0(FALSE)→1(TRUE)になった時に |
|        | タスクが1度実行される。                                                         |

※4 BOOL型については、6.8.1 項を参照下さい。

#### 6.5.1. <u>タスクの追加</u>

タスクの追加方法について下記に示します。

① デバイスウィンドウの「Task Configuration」にカーソルを合わせ、右クリックして下さい。

| SampleProject_Cx2500.project* - CODESYS<br>File Edit View Project Build Onlin                                                                                                    | ne Debug Tools Window Help                                                                                                    | □ ×<br>₹2      |
|----------------------------------------------------------------------------------------------------|----------------------------------------------------------------------------------------------------|----------------|
| 🛅 📽 🖬 I 🚳 I 🗠 🗠 👗 🐚 🛍 🗙 I 🖗                                                                                                    | 🛿 🍪 🍓 🏠   月 🖄 🦄   🖷 🎽   🛗   🏥   Application [Device: PLC Logic] 🔹 🧐 🦻 🕞 🔳 %   💭 💷 🖆 🏷   中   第   中   第   中   ジ                                                                  |                |
| Devices         4         X           Image: SampleProject_Cr2200         Image: SampleProject_Cr2200         Image: SampleProject_Cr2000           Image: SampleProject_Cr2000         Image: SampleProject_Cr2000         Image: SampleProject_Cr2000           Image: SampleProject_Cr2000         Image: SampleProject_Cr2000         Image: SampleProject_Cr2000           Image: SampleProject_Cr2000         Image: SampleProject_Cr2000         Image: SampleProject_Cr2000           Image: SampleProject_Cr2000         Image: SampleProject_Cr2000         Image: SampleProject_Cr2000           Image: SampleProject_Cr2000         Image: SampleProject_Cr2000         Image: SampleProject_Cr2000           Image: SampleProject_Cr2000         Image: SampleProject_Cr2000         Image: SampleProject_Cr2000           Image: SampleProject_Cr2000         Image: SampleProject_Cr2000         Image: SampleProject_Cr2000           Image: SampleProject_Cr2000         Image: SampleProject_Cr2000         Image: SampleProject_Cr2000           Image: SampleProject_Cr2000         Image: SampleProject_Cr2000         Image: SampleProject_Cr2000           Image: SampleProject_Cr2000         Image: SampleProject_Cr2000         Image: SampleProject_Cr2000           Image: SampleProject_Cr2000         Image: SampleProject_Cr2000         Image: SampleProject_Cr2000           Image: SampleProject_Cr2000         Image: SampleProject_Cr2000         Ima | PLC_PRG Cx2500An Device MainTask X Configuration Priority (031):      Type     G Cyclic V Interval (e.g. t#200ms) 100      Watchdog     Bradle Time (e.g. t#200ms) Sensitivity | ns v           |
|                                                                                                    | Add Call X Remove Call Change Call      Adve Up ♦ Move Down      Open POU      POU      Comment      POL      PRG                                                              |                |
| Z Devices POUs Messages - Total 1 error(s), 0 warning(s), 0 message                                                                                                    | ۵                                                                                                    | - <del>-</del> |
| Precompile                                                                                                    | - 🧿 0 error(s) 😗 0 warning(s) 🜒 0 message(s) 🗙 💥                                                                                                    |                |
| Description                                                                                                    | Project Object                                                                                                    | Position       |
|                                                                                                    | Last build 🔿 0 🛧 0 Precompile 🥒 🧏 Protect user: (nobadiv)                                                                                                    | <b>(</b> ) (2) |

Figure 8 メイン画面 Task Configrarion の選択

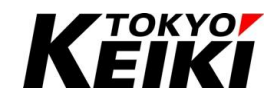

## CCOT-24-016 Rev.1 ② 表示されたコンテキストメニューから「Add Object」→「Task...」を選択して下さい。

| SampleProject Cx2500.project* - CODE           | SYS – D                                                                                                    |
|------------------------------------------------|----------------------------------------------------------------------------------------------------|
| File Edit View Project Build                   | Online Debug Tools Window Help                                                                                                    |
| 1 🖉 🖬 🛃 🗠 a 👗 🖻 🚯 1                            | ×   桷 協 桷 猛   貝 別 別 酒   圖   10+ 11   圖   Application (Device: PLC Logic) - 📽 岡 ト 😑 😤 [ 三 일 🖕   罰 合 11 名   ト   罰 ( デ ) シ                                                                                                    |
|                                                |                                                                                                    |
| Devices 👻                                      | 🖡 🗙 👔 PLC_PRG 👔 Cx2500Ain 👔 Device 🎁 Library Manager 🔗 MainTask 🗙                                                                                                    |
| SampleProject_Cx2500                           | Configuration                                                                                                    |
| E Device (CX2500)                              |                                                                                                    |
| PLC Logic                                      | Priority (0.31): 1                                                                                                    |
| = O Application                                | Type                                                                                                    |
| DUT_SAMPLE                                     | ( Cyclic y Interval (e.g. t#200ms) 100 ms                                                                                                    |
| Diprary Manager                                |                                                                                                    |
|                                                | Wathdog                                                                                                    |
| Task Configuration                             |                                                                                                    |
| 🗐 🎲 MainTask                                   | Cut                                                                                                    |
| PLC_PR                                         | Copy ms) ms                                                                                                    |
| Cx2500Ain (Cx2500Ain) 💼                        | Paste                                                                                                    |
| Cx2500Cntin (Cx2500Cn 🗙                        | Delete                                                                                                    |
| Cx2500Din (Cx2500Din)                          | Properties                                                                                                    |
| Cx2500Do (Cx2500Do)                            | en contractione de la contraction de la contraction de la contract |
| Cx2500Frqin (Cx2500Frq                         | Add Object ) 🚱 Task nge Call 🐨 Move Up 🐨 Move Down 📄 Open POU                                                                                                    |
| CX2500PWm (CX2500PWI                           | Add Folder Comment                                                                                                    |
| 6                                              | Edit Object                                                                                                    |
|                                                | Edit Object With                                                                                                    |
| -                                              |                                                                                                    |
|                                                |                                                                                                    |
| 😪 Devices 👔 POUs                               |                                                                                                    |
| Messages - Total 1 error(s), 0 warning(s), 0 m | essage(s)                                                                                                    |
| Precompile                                     |                                                                                                    |
| Description                                    | Project Object Porition                                                                                                    |
| Description                                    | rigett objett romon                                                                                                    |
|                                                |                                                                                                    |
|                                                |                                                                                                    |
|                                                |                                                                                                    |
|                                                |                                                                                                    |
|                                                | Last build: 🔿 0 😗 0 Precompile 🗸 👘 Project user: (nobody) 🔇                                                                                                    |

Figure 9 Task Configration コンテキストメニュー Task の選択

③ 「Add Task」ウィンドウが表示されるので、タスク名を入力し「Add」ボタンを押して下さい。

| Add Task    |     | $\times$ |
|-------------|-----|----------|
| An IEC task |     |          |
| Name        |     |          |
| Task1       |     |          |
|             |     |          |
|             |     |          |
|             |     |          |
|             |     |          |
|             |     |          |
|             |     |          |
|             |     |          |
|             |     |          |
|             |     |          |
|             |     |          |
|             |     |          |
|             |     |          |
|             | Add | Cancel   |

Figure 10 Add Task ウィンドウ

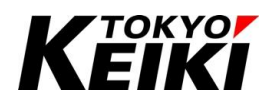

④ タスクが新しく追加され、タスクの設定画面が表示されると完了です。

| SampleProject_Cx2500.project* - CODESYS<br>File Edit View Project Build Onlin                                                                                                    | e Debug Tools Window Help<br>  结晶 44 (月 領 領 領 酒 酒 〇 〇 〇 〇 〇 〇 〇 〇 〇 〇 〇 〇 〇 〇 〇                                                                                                    | - 0 ×<br>₹2  |
|----------------------------------------------------------------------------------------------------|----------------------------------------------------------------------------------------------------|--------------|
| Devices         • # #           SampleProject_Cx2500         •           Device (Cx2500)         •           Device (Cx2500)         •           Device (Cx2500)         •           Dut_Clopic         •           Dut_Clopic         •           Dut_SAMPLE         •           Dut_SAMPLE         •           Dut_SAMPLE         •           Dut_SAMPLE         •           Dut_SAMPLE         •           Dut_SAMPLE         •           Dut_SAMPLE         •           Dut_SAMPLE         •           Dut_SAMPLE         •           Dut_SAMPLE         •           Dut_SAMPLE         •           Dut_SAMPLE         •           Dut_SAMPLE         •           Dut_SAMPLE         •           Out_SAMPLE         •           Out_SAMPLE         •           Out_SAMPLE         •           Out_SAMPLE         •           Out_SAMPLE         •           Out_SAMPLE         •           Out_SAMPLE         •           Out_SAMPLE         •           Out_SAMPLE         •           Out_SAMPLE | PLC_PRG Cx2500An Configuration  Priority (0.31):  Type Cyclic Interval (e.g. t#200ms) D00  Watchdog Dnable Time (e.g. t#200ms) Sensitivity  Add Call X Remove Call Change Call * Move Up * Move Down * Open POU POU Comment |              |
| Messages - Total 1 error(s), 0 warning(s), 0 message(                                                                                                    |                                                                                                    | <b>~</b> ₽ > |
| Description                                                                                                    | Project Obje                                                                                                    | ct Position  |

Last build: 🗿 0 😗 0 Precompile 🗸 🦙 Project user: (nobody) 🖉 🐼

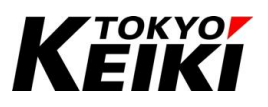

#### 6.5.2. <u>タスクの設定・POU の割り当て</u>

タスクの設定画面では、以下のような設定項目があります。各種アプリケーションの仕様に合わせ設定して下 さい。

| iority ( 031 ):                                                                                                    |                                              |    |
|----------------------------------------------------------------------------------------------------|----------------------------------------------|----|
| ype<br>Ocyclic v                                                                                                    | Interval (e.g. t#200ms) 100                  | ms |
| Vatchdog                                                                                                    |                                              |    |
| Enable                                                                                                    |                                              |    |
| Time (e.g. t#200ms)                                                                                                    |                                              | m  |
| Constituity 1                                                                                                    |                                              |    |
| 1 Isoto Isoto Isot |                                              |    |
|                                                                                                    |                                              |    |
| Add Call 🗙 Remove Call 🗔                                                                                                    | Change Call 🗇 Move Up 🔿 Move Down 🍑 Open POU |    |
|                                                                                                    | Comment                                      |    |
| OU                                                                                                    |                                              |    |

Figure 11 タスク設定画面

Table 11 タスク 設定項目

| # | 項目                     | 摘要                                         |                                            |  |
|---|------------------------|--------------------------------------------|--------------------------------------------|--|
| 1 | Priority <sup>%5</sup> | 複数のタスクがある場合の当該タスクの実行優先度を設定する。優先度は0~31まで設定で |                                            |  |
|   |                        | き、値が小さいほど優先度は高くなる。                         |                                            |  |
| 2 | Туре                   | タスクのタイプ(Table 10)を設定する。                    |                                            |  |
|   |                        | タイプ                                        | 設定値                                        |  |
|   |                        | Cyclic                                     | Interval(周期時間)を設定する。単位は ms。                |  |
|   |                        | Event                                      | Eventを設定する。Event に設定できる変数はユーザーが定義した BOOL 型 |  |
|   |                        |                                            | 変数に限られる。                                   |  |
| 3 | Watchdog               | タスクのウォッチドッグタイマを設定できる。詳細は 6.6 節を参照。         |                                            |  |
| 4 | POU Settings           | タスクに割り                                     | 当てる POU を設定できる。1 つのタスクに POU を複数割り当てた場合、この実 |  |
|   |                        | 行リストの最                                     | 上段にある POU から順番に実行される。                      |  |

※5 本製品はマルチタスク方式ではありません。優先度が高いタスクでも、実行中の別のタスクが終わるまで実行されないことに 留意して下さい。

| コマンド名       | 摘要                                             |
|-------------|------------------------------------------------|
| Add Call    | タスクに POU を追加する。                                |
| Remove Call | タスクの実行リストで選択した POU を削除する。                      |
| Change Call | タスクの実行リストで選択した POU を別の POU に変更する。              |
| Move Up     | タスクの実行リストで選択した POU を 1 段リストアップ(実行順を 1 つ上げる)する。 |
| Move Down   | タスクの実行リストで選択した POU を 1 段リストダウン(実行順を 1 つ下げる)する。 |
| Open POU    | タスクの実行リストで選択した POU のエディタ画面を開く。                 |

#### Table 12 POU 割り当て コマンド一覧

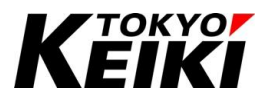

#### 6.6. <u>ウォッチドッグタイマ</u>

ウォッチドッグタイマはプログラム(アプリケーション)が暴走や異常停止していないかを確認するための機能 を指します。この機能を有効にして監視時間を設定した場合、プログラムの実行時間が監視時間を超過した時 にウォッチドッグエラーとしてプログラムの実行を停止します。

ウォッチドッグタイマの設定はタスク毎におこなう必要が有ります。ウォッチドッグタイマは下図の通り、 タスクの設定画面で設定できます。設定項目としては、機能の有/無効の他に Time・Sensitivity が有ります。 ウォッチドッグタイマエラーの条件とその例を Table 13 に示します。

| PLC_PRG Cx2500Ain                                          | Device 👘 Library Manage          | er 🕸 MainTask 🗙 |      |
|------------------------------------------------------------|----------------------------------|-----------------|------|
| Priority ( 031 ): 1 Type Cyclic V                          | nterval (e.g. t#200ms) 100       |                 | ms V |
| Watchdog<br>Enable<br>Time (e.g. t#200ms)<br>Sensitivity 1 |                                  |                 | ms ∨ |
| 🖶 Add Call 🗙 Remove Call 📝                                 | Change Call 🕆 Move Up 🐥 Move Dow | rn   → Open POU |      |
|                                                            | Comment                          |                 |      |
|                                                            |                                  |                 |      |

Figure 12 ウォッチドッグタイマ 設定エリア

#### Table 13 ウォッチドッグタイマ エラー条件とその例

| エラー条件 | 下記いずれかを満たすこと。                                                               |
|-------|-----------------------------------------------------------------------------|
|       | (1)プログラムの実行時間が Time <sup>※6</sup> × Sensitivity <sup>※6</sup> の時間を超えた。      |
|       | (2)プログラムの実行時間が Sensitivity <sup>※6</sup> の回数連続で Time <sup>※6</sup> の時間を超えた。 |
| 例     | Time:20[ms]、Sensitivity:5を設定した場合のエラー条件は下記いずれかを満たす時。                         |
|       | (1)プログラムの実行時間が 20[ms]×5=100[ms]を超えた。                                        |
|       | (2)プログラムの実行時間が 5 回連続で 20[ms]を超えた。                                           |

※6 この Time · Sensitivity は、タスク設定画面で Time · Sensitivity に設定した値を指す。

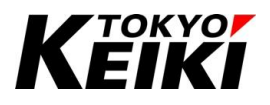

### 6.7. <u>DUT</u>

DUT(Data Unit Type)は、ユーザーが定義できるデータ型のことです。DUT として定義できる型は以下の通りです。

| データ型        | 参照先     |
|-------------|---------|
| <u>列挙型</u>  | 6.8.5 項 |
| 型の別名定義      | 6.8.6 項 |
| 構造体         | 6.8.7 項 |
| <u> 共用体</u> | 6.8.9 項 |

#### Table 14 DUT 定義可能なデータ型

#### 6.7.1. <u>DUT の作成方法</u>

DUT の作成方法を下記に示します。

① デバイスウィンドウの「Application」にカーソルを合わせ右クリックして下さい。

| Sumplex Polet, CA2500       Configuration         Pic Direct (CA2500)       Pic Interval (e.g. t#200ms)         Direct (Rig)       Pic Interval (e.g. t#200ms)         Pic Direct (Rig)       Watchdog         Pic Direct (Rig)       Pic Interval (e.g. t#200ms)         Pic Direct (Rig)       Pic Interval (e.g. t#200ms) | ms V       |
|----------------------------------------------------------------------------------------------------|------------|
| CX20001 (CX20001) Produce A Renove Call Catalge Call I Move of Move Down Open FOO                                                                                                    |            |
| □         CL2500Frain (Cx2500Frain)         POU         Comment           □         ①         Cx2500Frain (Cx2500Frain)         ●         PLC_PRG           □         ①         Cx2500Frain (Cx2500Frain)         ●         PLC_PRG           □         ①         Cx2500Frain (Cx2500Frain)         ●         PLC_PRG                                                                                                    |            |
| ≤ >><br>See Devices ∫① POUs                                                                                                    |            |
| Messages - Total 2 error(p), 0 warning(p), 0 message(p)                                                                                                    | <b>→</b> ậ |
| Precompile • 0 1 error(s) • 0 warning(s) • 0 message(s) × 🔆                                                                                                    |            |
|                                                                                                    | osition    |

Figure 13 メイン画面 Application の選択

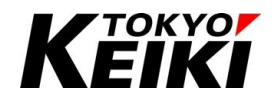

② 表示されるコンテキストメニューから「Add Object」→「DUT...」を選択して下さい。

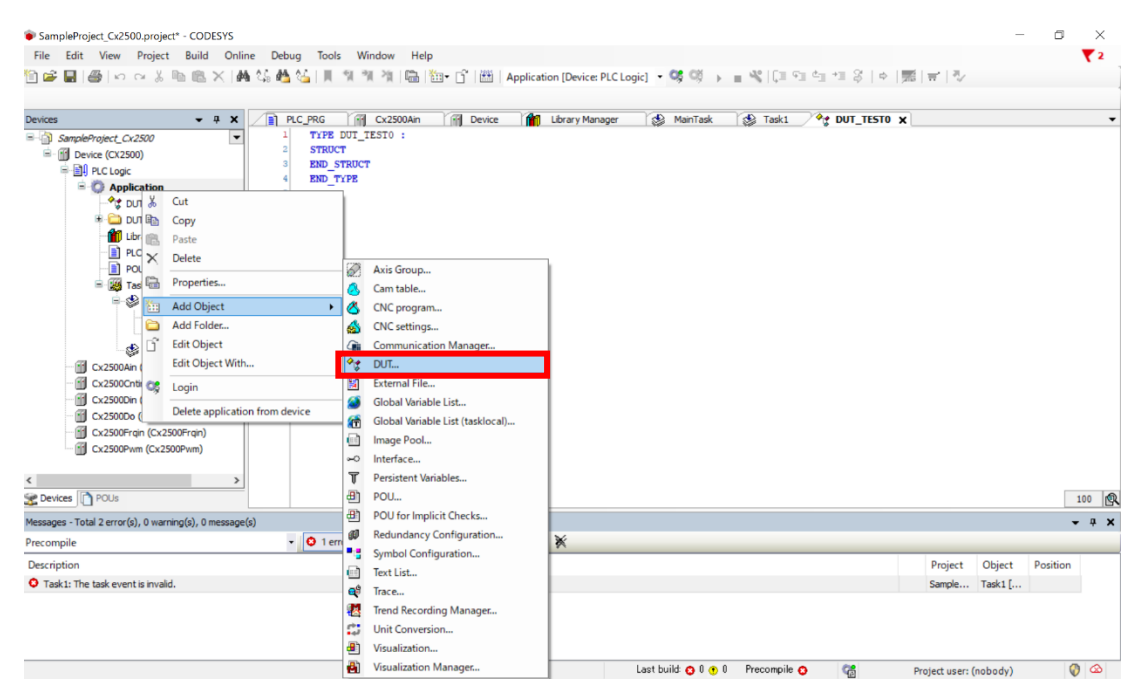

Figure 14 Application コンテキストメニュー DUT の選択

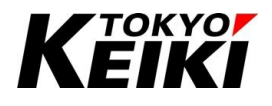

③ 「Add DUT」ウィンドウが表示されるので、DUT の名前と定義したい型を選択し、「Add」ボタンを押して下さい。

| Add DUT                | ×          |
|------------------------|------------|
| Create a new data unit | type       |
| Name                   |            |
| DUT_TEST0              |            |
| Туре                   |            |
| Structure              |            |
| Extends                |            |
| ○ Enumeration          |            |
| Textlistsupport        |            |
| ◯ Alias                |            |
| Base type              | >          |
| OUnion                 |            |
|                        |            |
|                        |            |
|                        |            |
|                        |            |
|                        | Add Cancel |

Figure 15 Add DUT ウィンドウ

Table 15 DUT タイプと設定項目

| タイプ         | 設定項目             | 摘要                                   |
|-------------|------------------|--------------------------------------|
| Structure   | Extends          | 有効化すると、既に定義されている構造体をさらに拡張した構造体を定義で   |
| (構造体)       |                  | きる。対象となる構造体の型を入力するか「…」ボタンを押して型を選択する。 |
| Enumeration | Textlist support | 有効化すると、列挙型のメンバが1つ追加された状態で定義が作成される。   |
| (列挙型)       |                  |                                      |
| Alias       | BaseType         | 別名定義する型を入力するか「>」ボタンを押して型を選択する。       |
| (型の別名定義)    |                  |                                      |
| Union       | —                | 型名以外設定項目無し。                          |
| (共用体)       |                  |                                      |

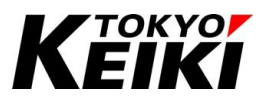

④ DUT が新しく追加され、そのエディタウィンドウが表示されれば完了です。エディタウィンドウにて所望の メンバを記述してデータ型を完成させて下さい。

| SampleProject_Cx2500.project* - CODESYS                                                                                                    |                                                                     | - ¤ ×                                            |
|----------------------------------------------------------------------------------------------------|---------------------------------------------------------------------|--------------------------------------------------|
| File Edit View Project Build Onlin                                                                                                    | ne Debug Tools Window Help                                          | ₹2                                               |
| 🛅 🚅 📕   🚳   🗠 🗠 👗 🛅 🛍 🗶   🖗                                                                                                    | 🕯 🎲 🍓 🌿   📕 🐄 🎢 🌾 🔚 🎬 - 📑   🛗   Application [Device: PLC Logic] 🔹 🥞 | (영 → = ≪ [피 데 데 데 양   ㅎ  罰  =   ∿                |
|                                                                                                    |                                                                     |                                                  |
| Devices 👻 🕂 🗙                                                                                                    | Tait PLC PRG T RA Cx2500Ain T RA Device T A Library Manager T 와 M   | lainTask 🕼 Task1 🖓 DUT TESTO 🗙                   |
| SampleProject_C-2200     SampleProject_C-2200     SampleProject_C | 1 TIPE DUI_TESTO :<br>2 STRUCT<br>2 END_TIPE<br>5                   |                                                  |
| < >>                                                                                                    |                                                                     | 100 1                                            |
| Messages - Total 2 error(s), 0 warning(s), 0 message                                                                                                    | (5)                                                                 | • a :                                            |
| Precompile                                                                                                    | O 1 error(s)     O warning(s)     O message(s)     X     X          |                                                  |
| Description                                                                                                    |                                                                     | Project Object Position                          |
| O Task1: The task event is invalid.                                                                                                    |                                                                     | Sample Task1 [                                   |
|                                                                                                    |                                                                     |                                                  |
| l                                                                                                    | Last build: 😋 0 😗 0 Precompile 😋 🧃                                  | 👸 Project user: (nobody) INS Ln 1 Col 1 Ch 1 💡 🙆 |

Figure 16 メイン画面 DUT 作成後

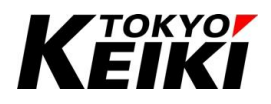

#### 6.8. <u>変数</u>

#### 6.8.1. <u>一般的な型</u>

変数はデータをメモリに格納するためのもので、ユーザーはそのデータを使って制御(処理)をおこなったりします。変数には「型」があり、この「型」宣言をして変数に格納できる値の範囲を定義する必要が有ります。

| 項目       | 型名      | 値の範囲                                 | メモリサイズ[bit] |  |  |
|----------|---------|--------------------------------------|-------------|--|--|
| ブール      | BOOL    | 0,1                                  | 1           |  |  |
| 整数(符号有り) | SINT    | -128~127                             | 8           |  |  |
|          | INT     | -32768~32767                         | 16          |  |  |
|          | DINT    | $-2^{31} \sim 2^{31} - 1$            | 32          |  |  |
|          | LINT    | -2 <sup>63</sup> ~2 <sup>63</sup> -1 | 64          |  |  |
| 整数(符号なし) | USINT   | 0~255                                | 8           |  |  |
|          | UINT    | 0~65535                              | 16          |  |  |
|          | UDINT   | <b>0∼2</b> <sup>32</sup> −1          | 32          |  |  |
|          | ULINT   | <b>0∼2</b> <sup>64</sup> −1          | 64          |  |  |
|          | BYTE    | 0~255                                | 8           |  |  |
|          | WORD    | 0~65535                              | 16          |  |  |
|          | DWORD   | <b>0∼2</b> <sup>32</sup> −1          | 32          |  |  |
|          | LWORD   | <b>0∼2</b> <sup>64</sup> −1          | 64          |  |  |
| 実数       | REAL    | -3.402E+38 <b>~</b> -1.175E-38       | 32          |  |  |
|          |         | 1.175E−38 <b>~</b> 3.402E+38         |             |  |  |
|          | LREAL   | -1.797E+308~-2.225E-308              | 64          |  |  |
|          |         | 2.225E-308~1.797E+308                |             |  |  |
| 文字列      | STRING  | (文字数+1)×8                            | (文字数+1)×8   |  |  |
|          | WSTRING | (文字数+1)×16                           | (文字数+1)×16  |  |  |

Table 16 一般的な変数の型

PLC\_PRG X PROGRAM PLC\_PRG 1 2 VAR З 3 bFlg : BOOL := FALSE; //Declaration of "BOOL" 4 ucVal0 : USINT := 0; //Declaration of "UINT" 5 //Declaration of "REAL" rVal : REAL := 1.0; 6 sStr : STRING := 'Tokyokeiki'; //Declaration of "STRING" 7 END VAR

Figure 17 例:一般的な型の宣言

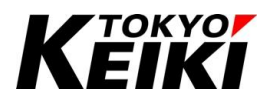

#### 6.8.2. <u>変数宣言</u>

変数の宣言は POU のエディタ部(下図赤枠内)でおこなう必要があります。 変数の宣言手法としては、主に以下の3つがあります。詳細は後述します。

【宣言手法】

- 「Add Variable」で宣言
- 「Textual View」で宣言
- 「Tabular View」で宣言

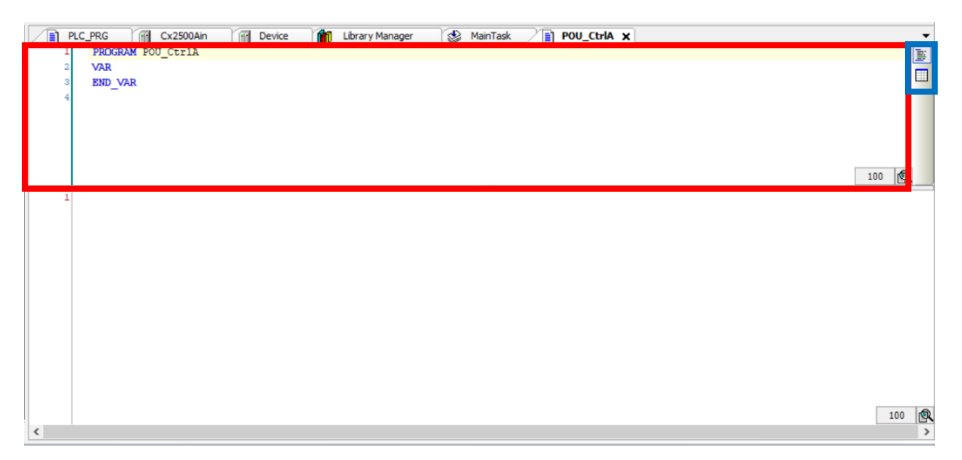

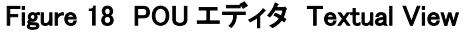

Textual・Tabular View の切り替えは青枠のボタンからできます。

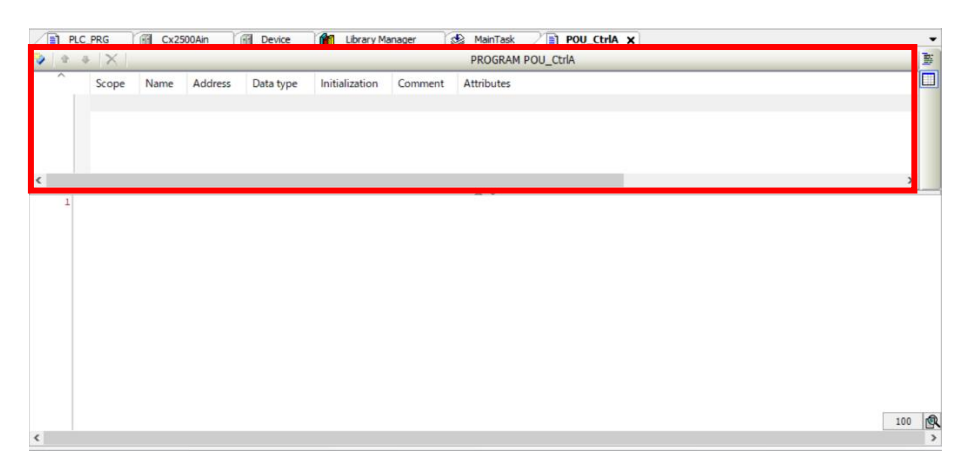

Figure 19 POU エディタ Tabular View

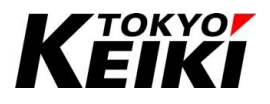

#### CCOT-24-016 Rev.1 6.8.2.1. 「Add Variable」で宣言

ここでは、「Add Variable」で変数を宣言する手法を記します。

変数宣言部で右クリックして下さい。表示されるコンテキストメニューから「Refactoring」→「Add Variable...」を選択します。

| PLC_PRG Cx2500Ain PLC_PRG   | Library Manager          | MainTask POU_CtrlA X | • |
|-----------------------------|--------------------------|----------------------|---|
| 🈼   🔹 🐥   🗙                 |                          | PROGRAM POU_CtrlA    | b |
| Scope Name Address Data typ | e Initialization Comment | Attributes           |   |
|                             |                          |                      |   |
|                             |                          |                      |   |
|                             | X Cut                    |                      |   |
| 4                           | Сору Сору                |                      |   |
|                             | 🔁 Paste                  | ~                    | _ |
| 1                           | × Delete                 |                      |   |
|                             | Select All               |                      |   |
|                             | Advanced                 | •                    |   |
|                             | Refactoring              | Add Variable         |   |
|                             | Edit Declaration Header  |                      |   |
|                             | 🔖 Insert                 |                      |   |
|                             | Move Down                |                      |   |
|                             | 1 Move Up                |                      |   |
|                             |                          |                      |   |
|                             |                          | 100                  | R |
| <                           |                          |                      | > |

Figure 20 変数宣言部コンテキストメニュー Add Variable

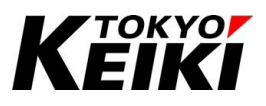

 ② 「Add variable '??' to '(POU の名前)''」ウィンドウが表示されるので、各設定項目に所望の値を設定し「OK」 ボタンを押します。

| Add variable '??' to 'POU_CtrlA'.         |                |               | ×      |
|-------------------------------------------|----------------|---------------|--------|
| Scope<br>VAR ~                            | Name<br>ValA   | Type<br>ULINT | ~ >    |
| Object<br>POU_CtrlA [Application] V       | Initialization | Address       |        |
| Flags<br>CONSTANT<br>RETAIN<br>PERSISTENT | Comment        |               | ^<br>~ |
|                                           |                | OK            | Cancel |

Figure 21 Add variable '??' to '(POU の名前)' ウィンドウ

#### Table 17 Add Variable 設定項目

| 設定項目           | 摘要                                                    |
|----------------|-------------------------------------------------------|
| Scope          | 「VAR」を選択する。(ローカル変数の場合) <sup>※7</sup>                  |
| Name           | 変数名を入力する。                                             |
| Туре           | 変数の型を入力する。                                            |
| Object         | 変数が属する POU 名を選択する。(ローカル変数の場合) <sup>※7</sup>           |
| Initialization | 変数の初期値を入力する。                                          |
| Address        | 値は記入しない。                                              |
| CONSTANT       | チェックを入れて有効化した場合、この変数は定数として扱われる。定数値は Initialization 欄に |
|                | 入力する。                                                 |
| RETAIN         | チェックを入れて有効化した場合、この変数は保持変数※8として扱われる。                   |
| PERSISTENT     | チェックを入れて有効化した場合、この変数は持続変数※8として扱われる。                   |
| Comment        | 変数に関するコメント(メモ)を自由に記入できる。                              |

※7 グローバル変数の場合、宣言の仕方が異なる。6.8.11 項を参照。

※8 保持変数・持続変数については 6.8.12 項を参照。

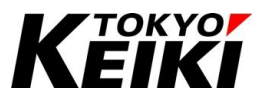

③ 変数宣言部に変数が追加されます。

|    |                                                             | -   |
|----|-------------------------------------------------------------|-----|
|    | PIC_FKG CX25004II DEVICE LUGary Manager Maintask POU_CLIA X |     |
| 8  |                                                             |     |
| T. | 3 ValA: ULINT := 0;                                         |     |
| L. | 4 END_VAR                                                   |     |
|    | 5                                                           |     |
|    |                                                             |     |
|    |                                                             |     |
|    |                                                             | 100 |
|    |                                                             |     |
|    | -                                                           |     |
|    |                                                             |     |
|    |                                                             |     |
|    |                                                             |     |
|    |                                                             |     |
|    |                                                             |     |
|    |                                                             |     |
|    |                                                             |     |
|    |                                                             |     |
|    |                                                             |     |
|    |                                                             |     |
|    |                                                             | 100 |
| <  |                                                             | >   |

Figure 22 Add Variable 宣言結果

#### 6.8.2.2. 「Textual View」で宣言

ここでは、「Textual View」で変数を宣言する手法を記します。

- ① 変数宣言部が Tabular View になっている場合は Textual View にして下さい。
- ② 下図のように、宣言したい変数を直接記入します。これで宣言は完了です。

| 📄 PLC_PRG 🔐 Cx2500Ain 🔐 Device 👔 Library Manager 😒 MainTask 📄 POU_CtrlA 🗙 | •         |
|---------------------------------------------------------------------------|-----------|
| 1 PROGRAM POU Ctrlà                                                       | The later |
|                                                                           |           |
|                                                                           |           |
| Vala: OLINI := 0:                                                         |           |
| 4 END_VAR                                                                 |           |
| 5                                                                         |           |
|                                                                           |           |
|                                                                           |           |
|                                                                           |           |
|                                                                           | 100       |
|                                                                           |           |
| 1                                                                         |           |
|                                                                           |           |
|                                                                           |           |
|                                                                           |           |
|                                                                           |           |
|                                                                           |           |
|                                                                           |           |
|                                                                           |           |
|                                                                           |           |
|                                                                           |           |
|                                                                           |           |
|                                                                           |           |
|                                                                           |           |
|                                                                           |           |
|                                                                           |           |
|                                                                           | 100       |
|                                                                           | 100       |
| <                                                                         | >         |

Figure 23 Textual View での宣言

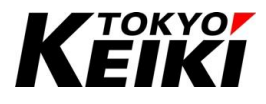

#### CCOT-24-016 Rev.1 6.8.2.3. 「Tabular View」で宣言

ここでは、「Tabular View」で変数を宣言する手法を記します。

- ① 変数宣言部が Textual View になっている場合は Tabular View にして下さい。
- ② 「Insert」ボタンを押して下さい。

| \$ J | X     |      |         |           |                |         | PROGRAM POU_CtrlA |     |
|------|-------|------|---------|-----------|----------------|---------|-------------------|-----|
| ^    | Scope | Name | Address | Data type | Initialization | Comment | Attributes        |     |
| sert |       |      |         |           |                |         |                   |     |
| Т    |       |      |         |           |                |         |                   |     |
|      |       |      |         |           |                |         |                   |     |
|      |       |      |         |           |                |         |                   |     |
|      |       |      |         |           |                |         |                   | د   |
| 1    |       |      |         |           |                |         | A Y               |     |
|      |       |      |         |           |                |         |                   |     |
|      |       |      |         |           |                |         |                   |     |
|      |       |      |         |           |                |         |                   |     |
|      |       |      |         |           |                |         |                   |     |
|      |       |      |         |           |                |         |                   |     |
|      |       |      |         |           |                |         |                   |     |
|      |       |      |         |           |                |         |                   |     |
|      |       |      |         |           |                |         |                   |     |
|      |       |      |         |           |                |         |                   |     |
|      |       |      |         |           |                |         |                   |     |
|      |       |      |         |           |                |         |                   |     |
|      |       |      |         |           |                |         |                   | 100 |

Figure 24 Tabular View Insert の選択

③ 下図のように、仮の変数が表示されるので、各設定項目に所望の値を入力して下さい。

| PLC | _PRG 🔐 Cx | 2500Ain   | Device    | Library Man    | ager 🚷  | MainTask POU_CtrlA X | -   |
|-----|-----------|-----------|-----------|----------------|---------|----------------------|-----|
| (4) | *   X     |           |           |                |         | PROGRAM POU_CtrlA    | 1   |
| ^   | Scope Nam | e Address | Data type | Initialization | Comment | Attributes           |     |
|     | VAR newV  | ar        | BOOL      |                |         |                      |     |
|     |           |           |           |                |         |                      |     |
| <   |           |           |           |                |         |                      | >   |
|     |           |           |           |                |         |                      |     |
| ٢   |           |           |           |                |         |                      | 100 |

Figure 25 Tabular View 仮変数追加

# Keiki

#### CCOT-24-016 Rev.1

④ 入力が終わったら変数の宣言完了です。

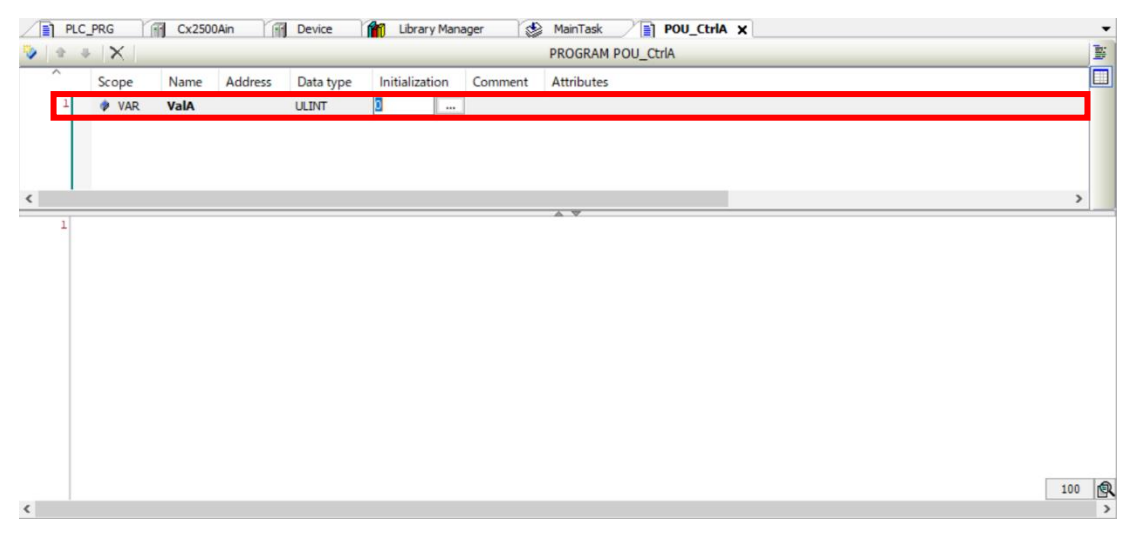

Figure 26 Tabular View 宣言結果

#### 6.8.3. <u>サブレンジ</u>

サブレンジ型で宣言すると、宣言した変数値の範囲を元の型の範囲内よりも絞って指定することができます。

 usBox : UINT (200..1000);
 // Declaration of "UINT (range : 200-1000)"

 Figure 27 宣言例(Textual View): サブレンジ型の宣言(UINT 型で 200~1000 のみ格納可能)

#### 6.8.4. <u>配列</u>

同じ型のデータを複数格納したい場合、配列を使うと複数のデータを1つの変数名称で管理・使用すること が可能です。

```
8 usAry : ARRAY [0..10] OF UINT; //Declaration of "ARRAY(UINT)"
```

Figure 28 宣言例(Textual View): 配列の宣言(10 個の INT データ持ちの1次元配列)

```
1

2 //Array

3 FOR Idx := 0 TO 10 DO

4 usAry[Idx] := Idx * 2;

5 END_FOR

6
```

Figure 29 呼出例:配列(配列の各要素に値を代入する)

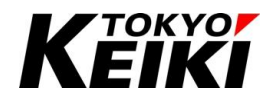

#### 6.8.5. <u>列挙型</u>

列挙型は、複数の定数を1つの型に纏めて管理することができます。例えば、列挙型で変数を宣言した場合、 その型に無い値は「誤った値」としてその変数に割り当てることはできないため、エラーの判定が容易になりま す。また、型に含めた定数に名前を付けることによって、その値の意味が分かりやすくなりコードの可読性が良 くなります。

なお、この定義は DUT を作成(6.7.1 項)する必要があります。

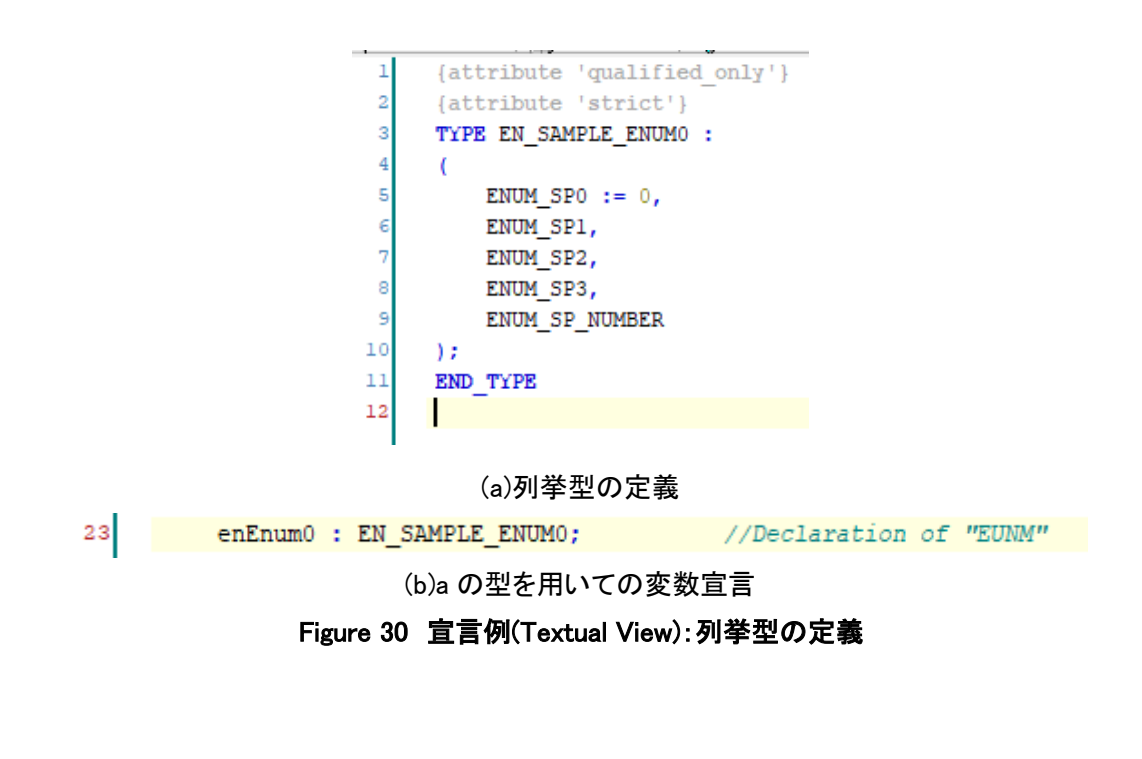

//Enum

enEnum0 := EN\_SAMPLE\_ENUM0.ENUM\_SP2; //Set "ENUM\_SP2 (=2)" to "ucVal0"

Figure 31 呼出例:列挙型(列挙型変数に ENUM\_SP2 を代入する)
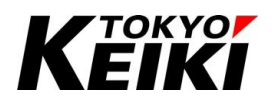

#### 6.8.6. <u>型の別名定義</u>

ユーザーは Table 16 などの既にある型を別の名前で定義することができます。分かりやすい名前をつけるこ とによって、その型で宣言した変数がアプリケーション上でどんな用途で使われるのかが分かりやすくなります。

なお、この定義は DUT を作成(6.7.1 項)する必要があります。 呼び出し方については、元々の型と同じ方法になります。

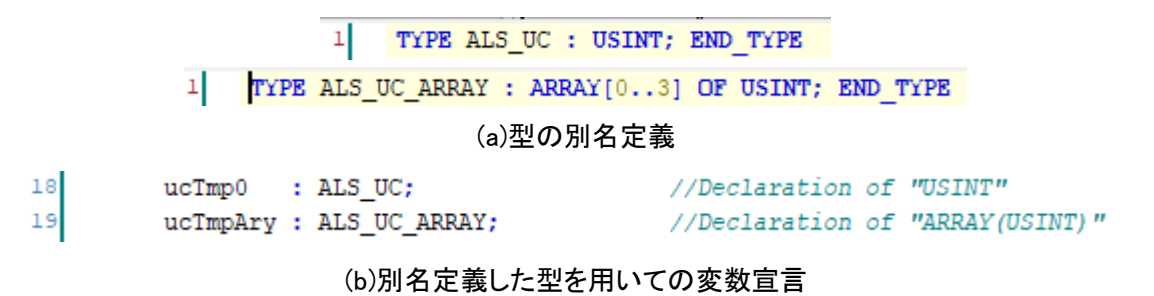

Figure 32 宣言例(Textual View):型の別名定義

#### 6.8.7. 構造体

構造体は型の異なる複数のデータを纏めて格納できます。構造体は関連性のあるデータを纏めることでそれら を一括管理できます。

なお、この定義は DUT を作成(6.7.1 項)する必要があります。

```
1 TYPE ST_SAMPLE_STRUCT0 :
2 STRUCT
3 ucMember0 : USINT;
4 ulMember0 : ULINT;
5 ucMemArray0 : ARRAY[0..3] OF USINT;
6 END_STRUCT
7 END_TYPE
8
```

#### (a)構造体の定義

stSmp0 : ST\_SAMPLE\_STRUCT0;

//Declaration of "STRUCT"

(b)aの型を用いての変数宣言

#### Figure 33 宣言例(Textual View):構造体の定義

9 //Struct 10 stSmp0.ucMember0 := 0; 11 stSmp0.ulMember0 := 10; 12 stSmp0.ucMemArray0[0] := 11; 13 stSmp0.ucMemArray0[1] := 22; 14

Figure 34 呼出例:構造体(構造体変数の各メンバに数値を代入する)

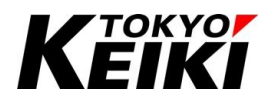

#### 6.8.8. <u>構造体(拡張)</u>

既に定義されている構造体をさらに拡張し、別の構造体名で定義することができます。定義は DUT を作成 (6.7.1 項)する必要があります。構造体(拡張)は、Table 15 に従って設定し定義して下さい。

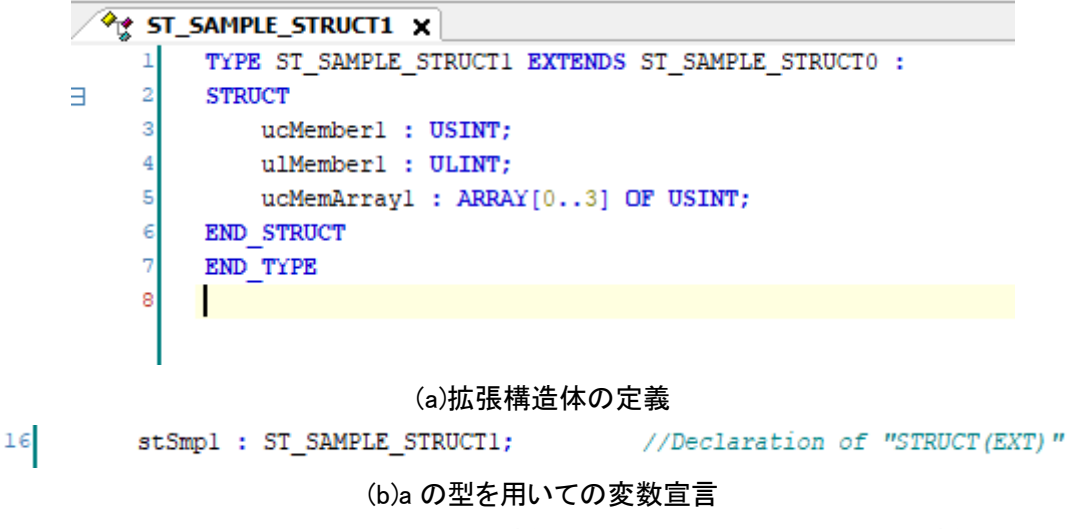

Figure 35 宣言例(Textual View): 拡張構造体の定義(Figure 33 で定義した構造体を拡張)

```
16
     //Struct(Ext)
17
     stSmpl.ucMemberl := 0;
     stSmpl.ulMemberl := 10;
18
19
     stSmpl.ucMemArray1[0] := 11;
     stSmpl.ucMemArrayl[1] := 22;
20
21
22
     stSmpl.ucMember0 := 0;
23
     stSmpl.ulMember0 := 10;
     stSmpl.ucMemArray0[0] := 11;
24
25
     stSmpl.ucMemArray0[1] := 22;
26
```

Figure 36 呼出例:拡張構造体(構造体変数の各メンバに数値を代入する)

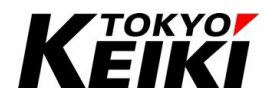

#### 6.8.9. <u>共用体</u>

共用体は、同じメモリ領域を複数のデータの型で共用できるものを指します。共用体内で宣言した変数をそれ ぞれメンバと言いますが、それらは同じメモリ領域をシェアしているため、メモリの節約ができます。また、メ ンバの型はそれぞれ別の型で定義できるため、用途に応じた型で使うことが可能です。

下図は、8バイトのメモリ領域を「8個のUSINT型データを持つ配列」と「1個のULINT型データ」が共用できる共用体の定義例です。

なお、この定義は DUT を作成(6.7.1 項)し宣言する必要があります。

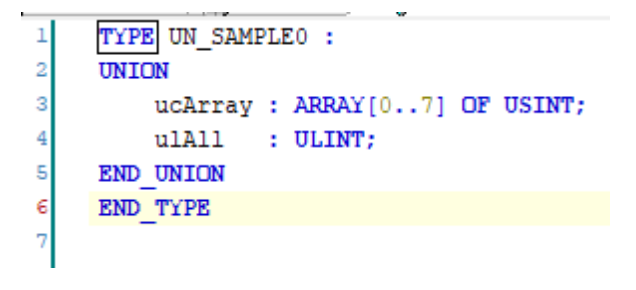

(a)共用体の定義

unSmp : UN\_SAMPLE0;

//Declaration of "UNION"

(b)a の型を用いての変数宣言

Figure 37 宣言例(Textual View): 共用体の定義

Figure 38 呼出例:共用体(共用体変数とUSINT 型変数に数値7を代入する)

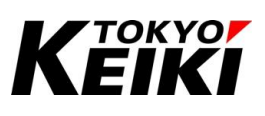

#### 6.8.10. <u>定数</u>

変数への値の代入などで定数を記述する場合、その種類によって下表の通り記述する必要が有ります。

| 項目  | 型(一般的なもの) | 記述方法       |         |            |   |  |  |
|-----|-----------|------------|---------|------------|---|--|--|
| ブール | BOOL      | TRUE(1)、FA | LSE(0)  |            |   |  |  |
| 整数  | SINT      | 進数表記       |         |            |   |  |  |
|     | INT       | 進数         | 記述方法    | 記述例        |   |  |  |
|     | DINT      | 2 進数       | 2#(数値)  | 2#11001000 |   |  |  |
|     | LINT      | 8 進数       | 8#(数値)  | 8#310      |   |  |  |
|     | USINT     | 10 進数      | (数値)    | 200        |   |  |  |
|     | UINT      | 16 進数      | 16#(数値) |            |   |  |  |
|     | UDINT     |            | •       |            | - |  |  |
|     | ULINT     |            |         |            |   |  |  |
|     | BYTE      |            |         |            |   |  |  |
|     | WORD      |            |         |            |   |  |  |
|     | DWORD     |            |         |            |   |  |  |
|     | LWORD     |            |         |            |   |  |  |
| 実数  | REAL      | 実数表記       |         |            |   |  |  |
|     | LREAL     | 例:1.2、3.45 | E+6     |            |   |  |  |
| 文字列 | STRING    | '(文字列)'    |         |            |   |  |  |
|     |           | 例:'Tokyoke | eiki'   |            |   |  |  |
|     | WSTRING   | "(文字列)"    |         |            |   |  |  |
|     |           | 例:"Tokyoke | eiki"   |            |   |  |  |

#### Table 18 定数 記述方法

#### 6.8.11. <u>グローバル変数・ローカル変数</u>

変数には、宣言する場所によってグローバル変数とローカル変数に分けられます。グローバル変数の宣言手順は、ローカル変数(6.8.2 項)と異なります。

#### Table 19 グローバル変数とローカル変数

| 名称      | 摘要                           | 変数宣言場所               |
|---------|------------------------------|----------------------|
| グローバル変数 | 全ての POU で使用できる変数。変数の値も共有される。 | Global Variable List |
| ローカル変数  | 宣言した POU 内でのみ使用できる変数。        | 各 POU                |

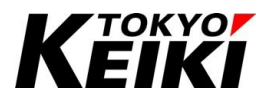

#### 6.8.11.1. グローバル変数の宣言

ここでは、グローバル変数の宣言手順を示します。

グローバル変数リストがデバイスツリーにない場合、グローバル変数リストを作成します。デバイスウィンドウの「Application」にカーソルを合わせ右クリックして下さい。既にリストを作成している場合は手順⑤から始めて下さい。

| vevices -                                                                                                    | 7 X PLC_PRG Device X                                                                                                    | Library Manager 🚯 MainTask 📄 POU_CtrlA |                                                                                                    |          |                      | •          |
|----------------------------------------------------------------------------------------------------|----------------------------------------------------------------------------------------------------|----------------------------------------|----------------------------------------------------------------------------------------------------|----------|----------------------|------------|
| Application     C 2530     Porter (C2300)     C 2500     C 2500     C 2500     C 2500     C 2500     C 2500     C 2500     C 2500     C 2500     C 2500     C 2500     C 2500     C 25000     C 250000     C 25000     C 25000     C 250000     C | Communication Settings Sam<br>Applications<br>Backup and Restore<br>Piles<br>Log<br>PLC Settings<br>PLC Settings<br>PLC Settings<br>PLC Settings<br>Access Rights<br>Symbol Rights<br>Lucesed Software Metrics | Netnork Gateway • Device •             | MyDevice (active)<br>Device Name:<br>MyDevice<br>Device Admen:<br>Dysie Admen:<br>Dysie Admen:<br>Dysie Admen:<br>Target Type:<br>Hype Vender:<br>Typy Vender:<br>Typy Vender:<br>Typy Vender: | Y        |                      | ^          |
| 1                                                                                                    | > Task Deployment                                                                                                    |                                        | Target Version:<br>3.5.18.30                                                                                                    |          |                      | ~          |
| Devices POUs                                                                                                    | ¢                                                                                                    |                                        | 010120100                                                                                                    |          |                      | >          |
| lessages - Total 1 error(s), 0 warning(s), 0                                                                                                    | ) message(s)                                                                                                    |                                        |                                                                                                    |          | -                    | <b>ņ</b> > |
| recompile                                                                                                    | O error(s)     O warning(s)                                                                                                    | 0 message(s) X X                       | During                                                                                                    | Ohinst   | Desition             | _          |
| Jest Ipauri                                                                                                    |                                                                                                    | Last build 💿 0 🙊 0 Preco               | noje 🗸 🔞 Project user:                                                                                                    | (nobody) | Position<br><b>⊘</b> | 6          |

② 表示されたコンテキストメニューから「Add Object」→「Global Variable List...」を選択します。

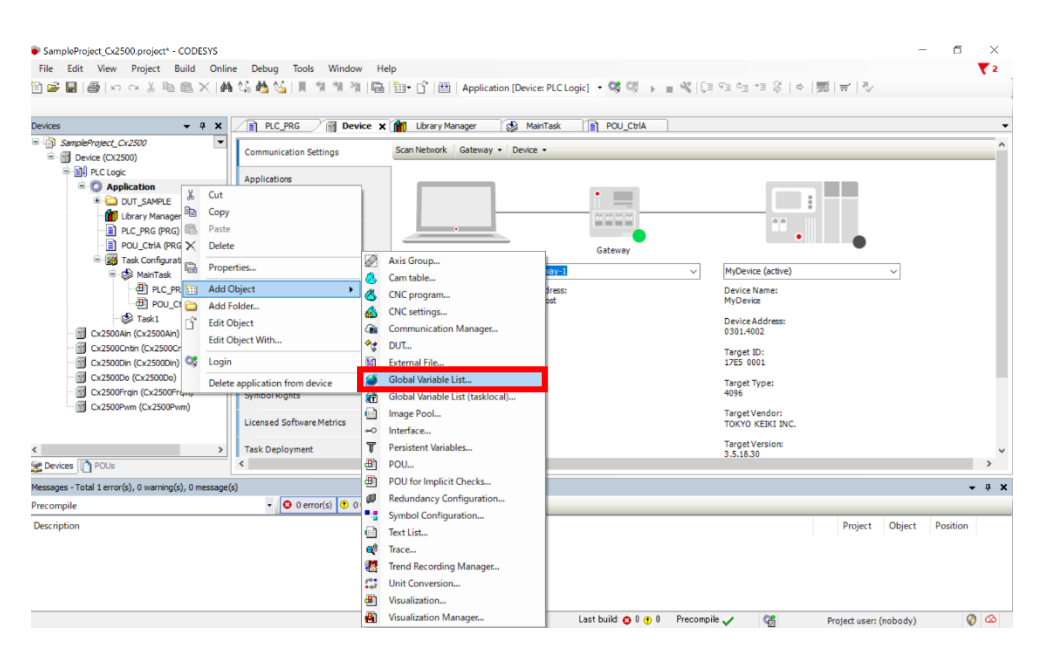

Figure 40 Application コンテキストメニュー Global Variable List の選択

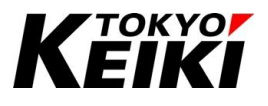

③ 「Add Global Variable List」ウィンドウが表示されるので、リスト名を入力し「Add」ボタンを押して下さい。

| Add Gl      | lobal Variable List               | × |
|-------------|-----------------------------------|---|
| ۵           | Create a new global variable list |   |
| Name<br>GVL |                                   |   |
|             | Add Cancel                        |   |

Figure 41 Add Global Variable List ウィンドウ

 ④ デバイスツリーにグローバル変数リストが追加され、さらにリストのエディタ画面も表示されます。これで、 リストの作成は完了です。

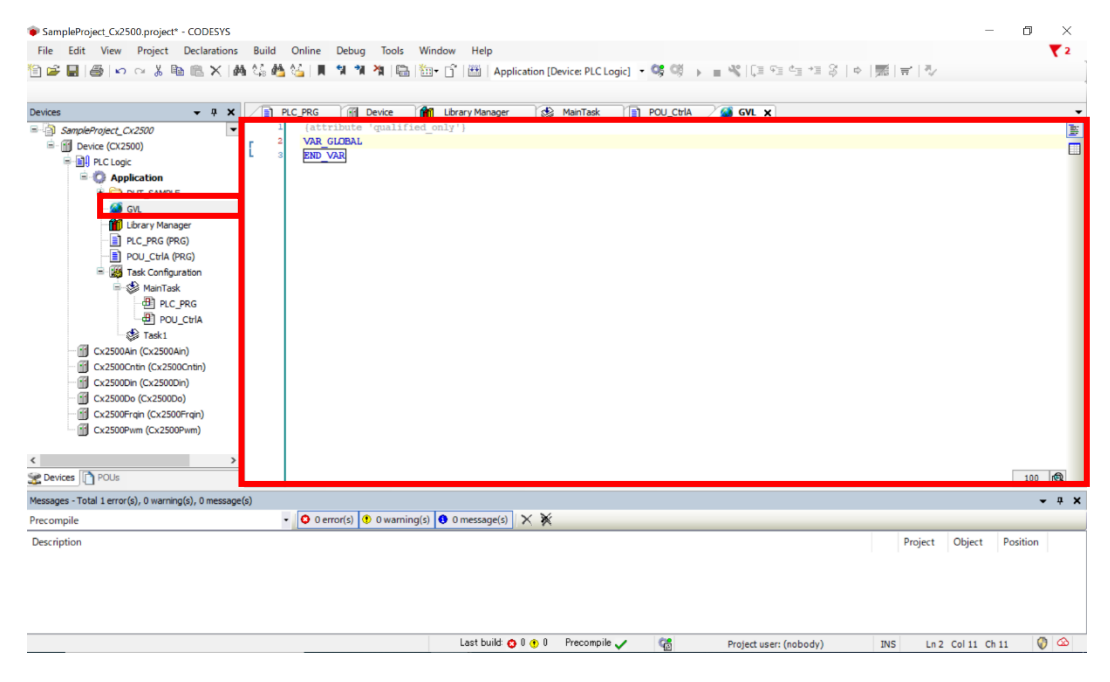

Figure 42 メイン画面 Global Variable List 追加後

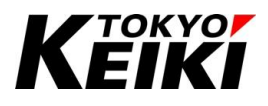

⑤ 次に、グローバル変数を宣言します。グローバル変数リストのエディタ画面で所望の変数を宣言します。下 図は、初期値0のUDINT型グローバル変数を宣言した時の宣言例です。これで変数の宣言は完了です。

| $\square$ | ) P | PLC_PRG 🕅 Device 🍿 Library Manager 🐼 MainTask 👔 POU_CtrlA 🏾 🍘 GVL 🗙 | •        |
|-----------|-----|---------------------------------------------------------------------|----------|
|           | 1   | (attribute 'qualified_only')                                        | 1        |
| 8         | 2   | VAR GUBAAL<br>G 1974a10 - IDDRT -= 0                                |          |
|           | 4   | END VAR                                                             |          |
|           |     | -                                                                   |          |
|           |     |                                                                     |          |
|           |     |                                                                     |          |
|           |     |                                                                     |          |
|           |     |                                                                     |          |
|           |     |                                                                     |          |
|           |     |                                                                     |          |
|           |     |                                                                     |          |
|           |     |                                                                     |          |
|           |     |                                                                     |          |
|           |     |                                                                     |          |
|           |     |                                                                     |          |
|           |     |                                                                     |          |
|           |     |                                                                     |          |
|           |     |                                                                     |          |
|           |     |                                                                     |          |
|           |     | 100                                                                 | <b>R</b> |

Figure 43 Global Variable List エディタ 変数の宣言

#### 6.8.11.2. グローバル変数の呼出

グローバル変数を POU で呼び出す時の記述方法について記します。ここでは、6.8.11.1 項で宣言したグロー バル変数を例に呼び出しをおこないます。

グローバル変数を呼び出す際は(グローバル変数リスト名).(変数名)と記述することで、記述した POU で呼び 出し(使用)することができます。

| PLC_PRG Pevice         | Library Manager 🛛 🍪 MainTask | POU_CtrlA 🗙 🎑 GVL | <b>_</b> |
|------------------------|------------------------------|-------------------|----------|
| 1 PROGRAM POU_CtrlA    |                              |                   |          |
| E 2 VAR                |                              |                   |          |
| 3 ValA: ULINT := 0;    |                              |                   |          |
| 4 END_VAR              |                              |                   |          |
| 5                      |                              |                   |          |
|                        |                              |                   |          |
|                        |                              |                   |          |
|                        |                              |                   | 100      |
|                        |                              |                   | 100 [SN  |
| 1                      | 1                            |                   |          |
| 2 GVL.g udval0 := 100; |                              |                   |          |
|                        |                              |                   |          |
|                        |                              |                   |          |
|                        |                              |                   |          |
|                        |                              |                   |          |
|                        |                              |                   |          |
|                        |                              |                   |          |
|                        |                              |                   |          |
|                        |                              |                   |          |
|                        |                              |                   |          |
|                        |                              |                   |          |
|                        |                              |                   |          |
|                        |                              |                   | 100      |
|                        |                              |                   | 100 EN   |

Figure 44 POU エディタ グローバル変数の宣言

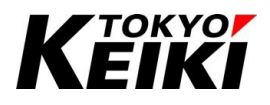

#### 6.8.12. <u>保持変数 持続変数</u>

変数の中には、CX2500の電源を落とした後でも値を保存し保持できる変数があります。保持変数と持続変数 です。なお、電源を落とす際に変数の値を保存するには、必ず Figure 45 の手順で行う必要が有ります。バッテ リの電源をいきなり落とす(停電等)と変数値が保存できないことに留意して下さい。

#### Table 20 保持変数と持続変数

| 名称               | 摘要                                        |
|------------------|-------------------------------------------|
| 保持(RETAIN)変数     | 下記以外では変数の値を保持する。                          |
|                  | ・アプリケーションの書き換え                            |
|                  | ・Reset Cold(コールドリセット) <sup>※9</sup>       |
|                  | •Reset Origin(PLC 初期化) <sup>※9</sup>      |
| 持続(PERSISTENT)変数 | Reset Origin <sup>※9</sup> 以外では変数の値を保持する。 |

※9 これらのリセットについては 9.6 節を参照。

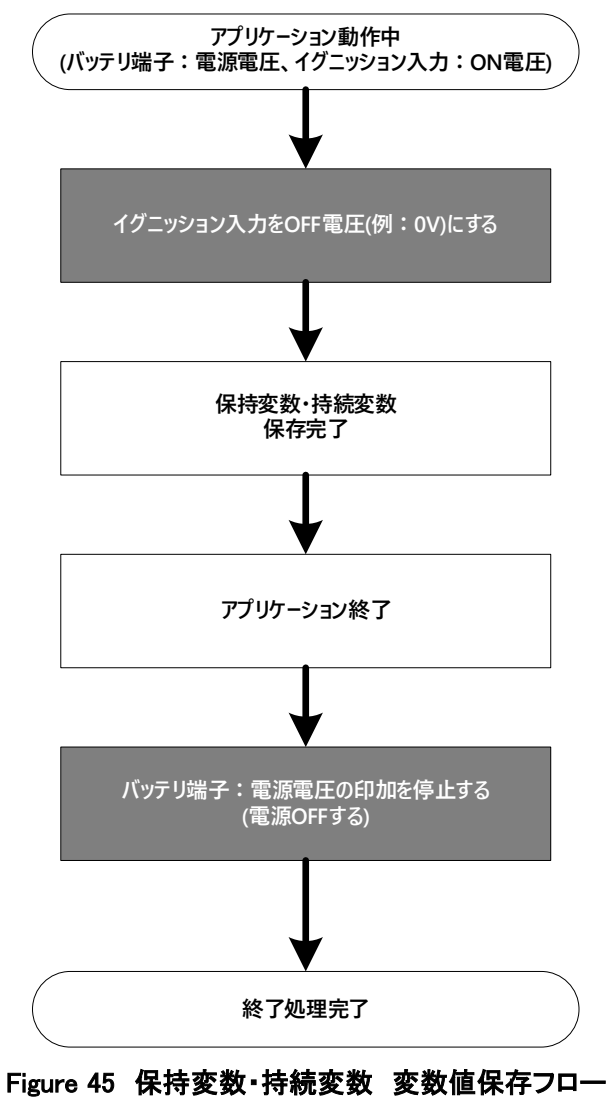

色付き部がユーザーによって机上若しくは実際の現場で行う必要があるもの

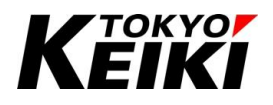

#### 6.8.12.1. <u>保持変数の宣言手順</u>

保持変数の宣言手順を記します。ここではローカル変数で宣言していますが、グローバル変数でも宣言可能で す。

POU の変数宣言部にて所望の変数を宣言します。Add Variable(6.8.2.1 項参照)で宣言する場合、「Add variable '??' to '(POU の名前)"」ウィンドウで変数の情報を入力する際に下図のように「RETAIN」を有効化 (チェックを入れる)必要が有ります。

| Add variable '??' to 'POU_CtrlA'.   |                         | ×                    |
|-------------------------------------|-------------------------|----------------------|
| Scope<br>VAR ~                      | Name<br>RetainVal0      | Type<br>USINT V >    |
| Obiect<br>POU_CtrlA [Application] ~ | Initialization<br>0     | Address              |
| Flags<br>CONSTANT<br>RETAIN         | Comment<br>RETAIN VALUE | <ul> <li></li> </ul> |
|                                     |                         | OK Cancel            |

Figure 46 Add Variable 保持変数の宣言

② 変数の情報を入力した後、「OK」ボタンを押すと変数の宣言は完了です。保持変数の場合、変数のスコープ は「VAR」ではなく「VAR RETAIN」になります。

| б | VAR | RETAIN     |   |       |    |    |          |          |
|---|-----|------------|---|-------|----|----|----------|----------|
| 7 |     | RetainVal0 | : | USINT | := | 0; | //RETAIN | VARIABLE |
| 8 | END | VAR        |   |       |    |    |          |          |
| 9 |     |            |   |       |    |    |          |          |

Figure 47 POU エディタ 保持変数宣言後

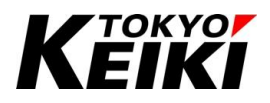

#### 6.8.12.2. <u>持続変数の宣言手順</u>

持続変数は必ずグローバル変数で宣言する必要があります。手順は以下の通りです。

 「Persistent Variables」がデバイスツリーにない場合、「Persistent Variables」を作成します。デバイスウ ィンドウの「Application」にカーソルを合わせ右クリックして下さい。既にリストを作成している場合は手 順⑤から始めて下さい。

| SampleProject_Cx2500.project* - CODESYS                                                                                                    |                                                                                                    | – 0 ×     |
|----------------------------------------------------------------------------------------------------|----------------------------------------------------------------------------------------------------|-----------|
| File Edit View Project Build Onli                                                                                                    | ne Debug Tools Window Help                                                                                                    | ₹2        |
| 🖹 🚅 🔚 🎒 🗠 🗠 👗 🗈 🕄 🌶                                                                                                    | 🕯 🤹 🍓 🌿                                                                                                    |           |
|                                                                                                    |                                                                                                    |           |
| Devices - 4 ×                                                                                                    | 👔 PLC_PRG 👔 Device 👔 Library Manager 🚳 MainTask 👔 POU_CtrlA 🗙 🍏 GVL                                                                    | •         |
| SampleProject_C-2500     SampleProject_C-2500     SampleProject_C- | <pre>END_VAR END_VAR VAR RETAIN VALUE // RETAIN VALUE RetainVal0: USINT := 0; END_VAR  // RetainVal0 := 100; RetainVal0 := 100; </pre> | ▲ 100 @ × |
| Cx2500Frqin (Cx2500Frqin) Cx2500Pivm Cx2500Pivm Cx2500Pivm PDUIs PDUIs                                                                                                    |                                                                                                    | 100       |

Figure 48 メイン画面 Application の選択

② 表示されるコンテキストメニューから「Add Object」→「Persistent Variables...」を選択して下さい

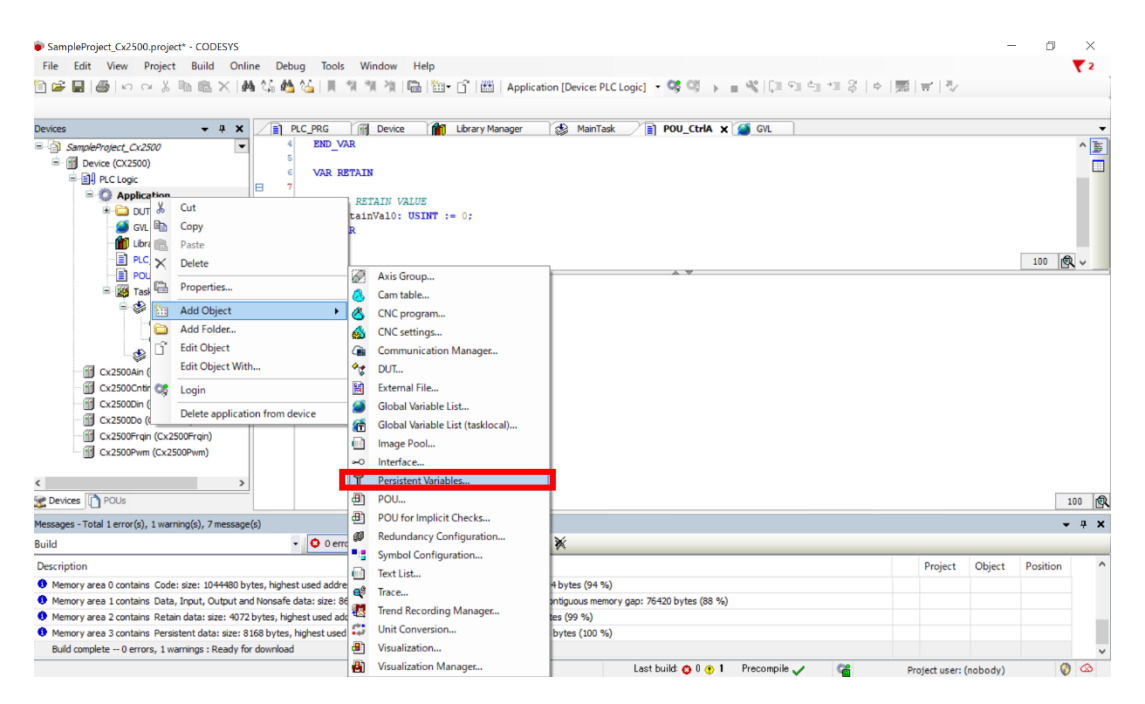

Figure 49 Application コンテキストメニュー Persistent Variables の選択

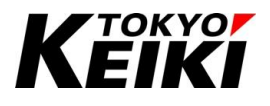

③ 「Add Persistent Variables」ウィンドウが表示されるので、名称を入力し「Add」ボタンを押して下さい。

| Add Pe  | ersistent Variables     |            | ×      |
|---------|-------------------------|------------|--------|
| Ţ       | Create a new global var | iable list |        |
| Name    |                         |            |        |
| Persist | tentVars                |            |        |
|         |                         |            |        |
|         |                         |            |        |
|         |                         |            |        |
|         |                         |            |        |
|         |                         |            |        |
|         |                         |            |        |
|         |                         |            |        |
|         |                         |            |        |
|         |                         |            |        |
|         |                         |            |        |
|         |                         | Add        | Cancel |

Figure 50 Add Persistent Variables ウィンドウ

④ デバイスツリーに「Persistent Variables」が追加され、さらに「Persistent Variables」のエディタ画面も表示されます。これで、「Persistent Variables」の作成は完了です。

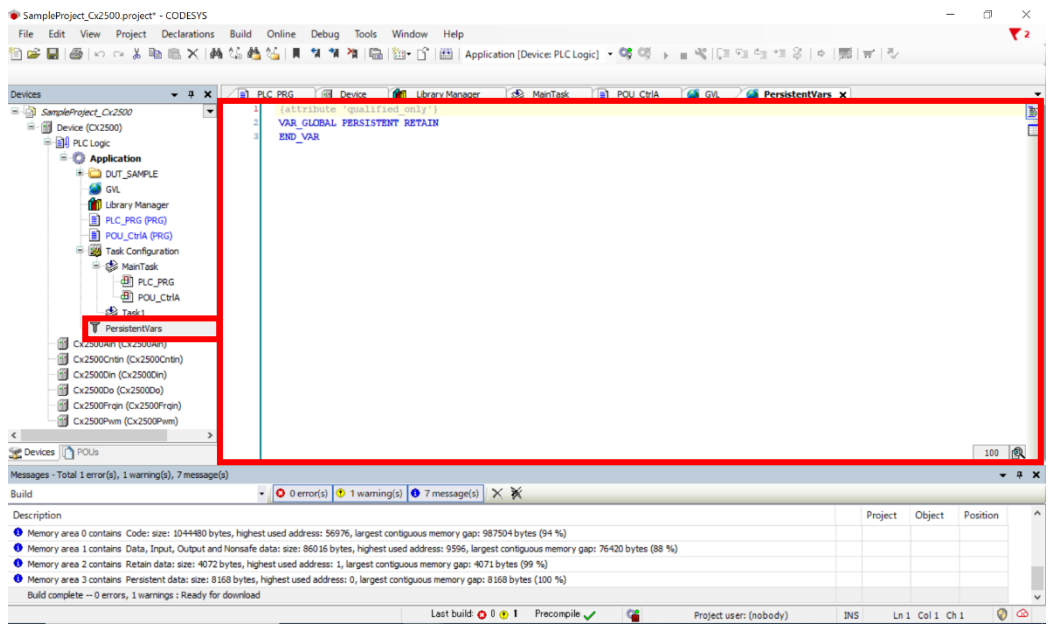

Figure 51 メイン画面 Persistent Variables 追加後

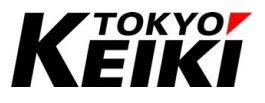

- ⑤ 持続変数を宣言します。ここでは「Add Variable(6.8.2.1 項)」で宣言する場合の手順を記します。「Persistent Variables」のエディタ画面にて右クリックをして下さい。
- ⑥ 表示されるコンテキストメニューから「Refactoring」→「Add Variables」を選択して下さい。

| / 📄 PL | C_PRG            | ľ        | 🎁 Library Manager 🛛 🚷         | MainT | ask   | POU_CtrlA    | 🔕 GVL | 🤇 🙆 PersistentVa | s x | •        |
|--------|------------------|----------|-------------------------------|-------|-------|--------------|-------|------------------|-----|----------|
| 1      | {attribute 'qual | ifie     | d_only'}                      |       |       |              |       |                  |     | <b>1</b> |
| 2      | VAR_GLOBAL PERSI | STEN     | T RETAIN                      |       |       |              |       |                  |     |          |
| 4      | END VAR          | Ж        | Cut                           |       |       |              |       |                  |     |          |
|        | -                |          | Сору                          |       |       |              |       |                  |     |          |
|        |                  | 6        | Paste                         |       |       |              |       |                  |     |          |
|        |                  | $\times$ | Delete                        |       |       |              |       |                  |     |          |
|        |                  |          | Select All                    |       | 1     |              |       |                  |     |          |
|        |                  |          | Advanced                      | •     | 1     |              |       |                  |     |          |
|        |                  |          | Input Assistant               |       |       |              |       |                  |     |          |
|        |                  |          | Refactoring                   |       | anti. |              |       |                  |     |          |
|        |                  | _        | Relactoring                   |       | 1. U  | Add variable |       |                  |     |          |
|        |                  |          | Add All Instance Paths        |       |       |              |       |                  |     |          |
|        |                  |          | Reorder List and Clear Gaps   |       |       |              |       |                  |     |          |
|        |                  |          | Save Current Values to Recipe |       | 1     |              |       |                  |     |          |
|        |                  |          | Restore Values from Recipe    |       |       |              |       |                  |     |          |
|        |                  | _        |                               |       |       |              |       |                  |     |          |
|        |                  |          |                               |       |       |              |       |                  |     |          |
|        |                  |          |                               |       |       |              |       |                  |     |          |
|        |                  |          |                               |       |       |              |       |                  |     | 100      |

Figure 52 Persistent Variables エディタ コンテキストメニュー

 ⑦ 「Add variable '??' to '(Persistent Variables 名称)'」ウィンドウにて変数の情報を入力します。この時、 「RETAIN」と「PERSISTENT」の2つを有効化(チェックを入れる)する必要があります。

| Add variable '??' to 'PersistentVars'.    |                             | ×                 |
|-------------------------------------------|-----------------------------|-------------------|
| Scope<br>VAR_GLOBAL ~                     | Name<br>PersistVal0         | Type<br>USINT V > |
| Obiect<br>PersistentVars [Application] V  | Initialization<br>0         | Address           |
| Flags<br>CONSTANT<br>RETAIN<br>PERSISTENT | Comment<br>PERSISTENT VALUE | ^<br>~            |
|                                           |                             | OK Cancel         |

Figure 53 Add Variable 持続変数の宣言

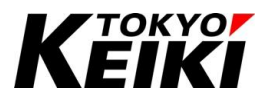

⑧ 情報を入力した後、「OK」ボタンを押すと変数の宣言は完了です。持続変数の場合、変数のスコープは「VAR」ではなく、「VAR GLOBAL PERSISTENT RETAIN」になります。これで、変数の宣言は完了です。

|   | PLC_PRG 🔐 Device 👘 Library Manager                                                        | 🍪 MainTask | POU_CtrlA | GVL 🖉 | 🗿 PersistentVars 🗙 | -   |
|---|-------------------------------------------------------------------------------------------|------------|-----------|-------|--------------------|-----|
|   | <pre>1 {attribute 'qualified_only'} 2 } 3 } 4 1 1 1 1 1 1 1 1 1 1 1 1 1 1 1 1 1 1 1</pre> |            |           |       |                    |     |
| н | 2 VAR GLUDAL PERSISTENT RETAIN                                                            | _          |           |       |                    |     |
|   | 4 // PERSISTENT VALUE                                                                     |            |           |       |                    |     |
|   | 5 PersistVal0: USINT := 0;                                                                |            |           |       |                    |     |
|   | END_VAR                                                                                   |            |           |       |                    |     |
|   |                                                                                           |            |           |       |                    |     |
|   |                                                                                           |            |           |       |                    |     |
|   |                                                                                           |            |           |       |                    |     |
|   |                                                                                           |            |           |       |                    |     |
|   |                                                                                           |            |           |       |                    |     |
|   |                                                                                           |            |           |       |                    |     |
|   |                                                                                           |            |           |       |                    |     |
|   |                                                                                           |            |           |       |                    |     |
|   |                                                                                           |            |           |       |                    |     |
|   |                                                                                           |            |           |       |                    |     |
|   |                                                                                           |            |           |       |                    |     |
|   |                                                                                           |            |           |       |                    |     |
|   |                                                                                           |            |           |       |                    |     |
|   |                                                                                           |            |           |       |                    |     |
|   |                                                                                           |            |           |       |                    |     |
|   |                                                                                           |            |           |       |                    | 100 |

Figure 54 Persistent Variables List 持続変数宣言後

#### 6.8.12.3. <u>保持変数・持続変数の呼出</u>

ここでは、保持変数・持続変数を POU で呼び出す際のエディタでの記述方法について記します。各変数は下 図の通り記述することによって POU で使用可能になります。

| 4 END_VAR                                                    | ^ 👿 |
|--------------------------------------------------------------|-----|
| 5                                                            |     |
| S VAD DETAIN                                                 |     |
|                                                              |     |
| 8 // RETAIN VALUE                                            |     |
| 9 RetainVal0: USINT := 0;                                    |     |
| 10 END_VAR                                                   |     |
| 11                                                           |     |
|                                                              | 100 |
| 1                                                            |     |
| GVL.g_udVal0 := 100;                                         |     |
| 4 RetainVal0 := 100: //Call RETAIN value                     |     |
| 5 PersistentVars.PersistVal0 := 200; //Call PERSISTENT value |     |
|                                                              |     |
|                                                              |     |
|                                                              |     |
|                                                              |     |
|                                                              |     |
|                                                              |     |
|                                                              |     |
|                                                              |     |
|                                                              | 100 |

Figure 55 POU エディタ 保持・持続変数の呼出

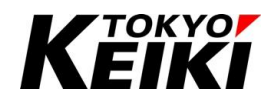

#### 6.9. <u>ライブラリ</u>

ライブラリは、POU や DUT などのアイテムを纏めた 1 つのファイルのことを指します。これは、これまで作 成したような IEC アプリケーション用のプロジェクトとは別のファイルで保存します。これにより、ユーザー はいくつものアプリケーションプロジェクトで利用・流用することができ、工数の削減につなげることができま す。

#### 6.9.1. <u>ライブラリマネージャー</u>

アプリケーションプロジェクトには Library Manager が紐づけられています。Library Manager では、その プロジェクトで使用できるライブラリの一覧及び情報の確認とライブラリの追加・削除などが行えます。

ライブラリマネージャーを開くには、デバイスウィンドウの「Library Manager」をダブルクリックして下さい。Library Manager 画面にてライブラリファイルを左クリックすると画面下部にそのライブラリに含まれるア イテムの情報が表示されます。

| SampleProject_Cx2500.project* - CODESYS         File       Edit       View       Project       Libraries | Build Online Debug Tools Window Help<br>Ma 산 Ma 산 I 및 및 및 및 개 (圖) (월 - 급 ) (편   Applica | tion [Device: PLC  | Logic] 🔹 😋 🥨          | → = <b>%</b> (C= | ≣ ¢⊒ '    | ¢   ¢     | 1<br>1<br>1<br>1<br>1<br>1<br>1<br>1<br>1<br>1<br>1<br>1<br>1<br>1<br>1<br>1<br>1<br>1<br>1 | - 0 ><br><b>(</b> 2   |
|----------------------------------------------------------------------------------------------------|-----------------------------------------------------------------------------------------|--------------------|-----------------------|------------------|-----------|-----------|---------------------------------------------------------------------------------------------|-----------------------|
| evices - 4 >                                                                                             | C I PLC PRG R Device St MainTask                                                        | Library Manage     | r 🗙 🎑 Persisten       | tVars            | POU CtrlA | 🧟 GVL     |                                                                                             |                       |
| SampleProject_Cx2500                                                                                     | Add Library X Delete Library Properties in Details                                      | Placeholders       | 👔 Library Reposi      | tory 🕕 Icon Le   | gend 🗎    | Summary   |                                                                                             | 0                     |
| Device (CX2500)                                                                                          | Libraries used in application 'Device.Application'                                      |                    |                       |                  |           |           |                                                                                             |                       |
|                                                                                                    | Name                                                                                    |                    |                       | Namespace        | Effective | e Version |                                                                                             |                       |
|                                                                                                    | B-1 3SLicense = 3SLicense, 3.5, 18.0 (3S - Smart Software Solution                      | ins GmbH)          |                       | 35 LICENSE       | 3.5.18.0  |           |                                                                                             |                       |
| DUT_SAMPLE                                                                                               | BreakpointLogging = BreakpointLogging Functions, 3,5,17,0                               | (3S - Smart Softwa | re Solutions GmbH)    | BPLog            | 3.5.17.0  | 0         |                                                                                             |                       |
|                                                                                                    | CAA Device Diagnosis = CAA Device Diagnosis, 3.5, 18.0 (CA)                             | A Technical Worko  | oup)                  | DED              | 3.5.18.0  | 0         |                                                                                             |                       |
|                                                                                                    | CANbus, * (3S - Smart Software Solutions GmbH)                                          |                    |                       | CANbus           | 3.5.17.0  | 0         |                                                                                             |                       |
|                                                                                                    | IoStandard = IoStandard, 3.5.17.0 (System)                                              |                    |                       | IoStandard       | 3.5.17.0  | 0         |                                                                                             |                       |
| Tack Configuration                                                                                       | Standard = Standard, 3.5.18.0 (System)                                                  |                    |                       | Standard         | 3.5.18.0  | 0         |                                                                                             |                       |
| - Se MainTack                                                                                            | SysCom = SysCom, 3.5.17.0 (System)                                                      |                    |                       | SvsCom           | 3.5.17.0  | 0         |                                                                                             |                       |
|                                                                                                    | R. SveTime * (Svetam)                                                                   |                    |                       | SueTima          | 3 5 17 0  | 0         |                                                                                             |                       |
|                                                                                                    | Contents of selected library 'Standard, 3.5.18.0 (System)'                              | Details about se   | lected library elemen | t 'CTD'          |           |           |                                                                                             |                       |
| S Tack1                                                                                                  | Chadard 2.5 18 0 (Sustan)                                                               | ····               | ute 🔊 Creatical       |                  | -         |           |                                                                                             |                       |
|                                                                                                    | Bistahla Exaction Placks                                                                | inputs/out         | Graphical             | 7 Documentatio   | n         |           |                                                                                             |                       |
|                                                                                                    |                                                                                         | FUNCTION_E         | LOCK CTD              |                  |           |           |                                                                                             |                       |
| Cx2500Catia (Cx2500Catia)                                                                                |                                                                                         |                    | Name                  | Tune             | Inho      | Addross   | Initial                                                                                     | Comment               |
| Cx2500Din (Cx2500Din)                                                                                    |                                                                                         | At norm            | Traine .              | type             | minem     | Address   | initiai                                                                                     | comment               |
| Cx2500Da (Cx2500Da)                                                                                      |                                                                                         |                    | 0                     | BOOL             |           |           |                                                                                             | Rising edge: Decre    |
| Cx2500Erain (Cx2500Erain)                                                                                |                                                                                         |                    | LOAD                  | BOOL             |           |           |                                                                                             | IRUE : Set C          |
| Cx2500Pwm (Cx2500Pwm)                                                                                    | E Microlanov II                                                                         |                    | PV                    | WORD             |           |           |                                                                                             | Start value for decr  |
| CA2500F Will (CA2500F Will)                                                                              | Christen Europhians                                                                     | Ø OUTPUT           | Q                     | BOOL             |           |           |                                                                                             | TRUE IF CV            |
|                                                                                                    |                                                                                         | OUTPUT             | CV                    | WORD             |           |           |                                                                                             | Current counter value |
|                                                                                                    | Tringer                                                                                 |                    |                       |                  |           |           |                                                                                             |                       |
|                                                                                                    |                                                                                         |                    |                       |                  |           |           |                                                                                             |                       |
|                                                                                                    |                                                                                         |                    |                       |                  |           |           |                                                                                             |                       |
| Devices POUs                                                                                             | < >                                                                                     |                    |                       |                  |           |           |                                                                                             |                       |
| ssages - Total 0 error(s), 0 warning(s), 0 messa                                                         | ge(s)                                                                                   |                    |                       |                  |           |           |                                                                                             | <b>→</b> ‡            |
| rary Manager                                                                                             | - O error(s) ( 0 warning(s) ( 0 message(s) >                                            | < 💥                |                       |                  |           |           |                                                                                             |                       |
| scription                                                                                                |                                                                                         |                    |                       |                  |           |           | Proj                                                                                        | ect Object Position   |
|                                                                                                    |                                                                                         |                    |                       |                  |           |           |                                                                                             |                       |
|                                                                                                    |                                                                                         |                    | Last build: 🔿 🗈       |                  | ile . 🖌   | 68        | Project user: (                                                                             | ashadu) 🗿 🤇           |

Figure 56 メイン画面 Library Manager

ライブラリの登録・削除は、それぞれ「Add library」・「Delete Library」ボタンを押すことでできます。なお、 CODESYS-IDE にインストールされていないライブラリは登録ができません。インストール方法は 6.9.5.2 項を 参照して下さい。

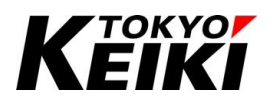

#### 6.9.2. <u>共通ライブラリ</u>

共通ライブラリは、CODESYS にデフォルトでインストールされており、プロジェクトに含まれているライブ ラリ群を指します。ユーザーが主に使用するライブラリは CANbus・Standard・SysCom・SysTime です。な お、ライブラリの内、RTC のみ当社独自のユーザー定義ライブラリ(Cx2500RtcLibrary)になります。

| 名称                   | 摘要                                |
|----------------------|-----------------------------------|
| 3SLicense            | システムライブラリ                         |
| BreakpointLogging    | ブレークポイント用ライブラリ                    |
| CAA Device Diagnosis | デバイス診断用ライブラリ                      |
| CANbus               | CAN 用ライブラリ(7.12 節参照)              |
| IoStandard           | システムライブラリ                         |
| Standard             | IEC 標準コマンド用ライブラリ                  |
| SysCom               | RS232C 用ライブラリ(7.11 節参照)           |
| SysTime              | タイマカウンタ・RTC 用ライブラリ(7.13、7.14 節参照) |

Table 21 共通ライブラリー覧

#### 6.9.3. <u>当社独自ライブラリ</u>

CX2500 の機能の内、RTC をユーザーアプリケーションで利用する際は当社独自ライブラリ(CX2500 Rtc Library)をプロジェクトに紐づける必要があります。利用する際は、6.9.5.2 項を参考にして CX2500 Rtc Library のインストールおよび紐づけを行ってください。

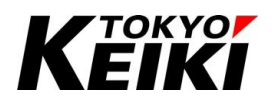

#### CCOT-24-016 Rev.1 6.9.4. ライブラリアイテムの使用方法

ここでは、Library Manager に紐づけられているライブラリファイル内のアイテムを POU に呼び出して処理 に使う方法を記します。例として、SysTime ライブラリの中にある SysTimeCore ライブラリを使用し、CX2500 が起動してからの経過時間(タイマカウンタ)を取得する Function を呼び出します。

|                                                                                                    | 🗙 🙆 PersistentVars                                    | POU_CtrlA    | 👩 GVL     |         |         | •  |
|----------------------------------------------------------------------------------------------------|-------------------------------------------------------|--------------|-----------|---------|---------|----|
| 🛃 Add Library 🔀 Delete Library 🛛 😁 Properties 👘 Details 🛛 🛤 Placeholders                                                 | 👔 Library Repository 🕕 Ic                             | on Legend 🗎  | Summary   |         |         | 00 |
| Libraries used in application 'Device.Application'                                                                       |                                                       |              |           |         |         |    |
| Name                                                                                                    | Namesp                                                | ace Effectiv | e Version |         |         | ^  |
| 👾 📒 CANbus, * (3S - Smart Software Solutions GmbH)                                                                       | CANbus                                                | 3.5.17.0     | 0         |         |         |    |
| IoStandard = IoStandard, 3.5.17.0 (System)                                                                               | IoStanda                                              | d 3.5.17.0   | 0         |         |         |    |
| Standard = Standard, 3.5. 18.0 (System)                                                                                  | Standard                                              | 3.5.18.0     | 0         |         |         |    |
| 🖼 📃 SysCom = SysCom, 3.5.17.0 (System)                                                                                   | SysCom                                                | 3.5.17.0     | 0         |         |         |    |
| SysTime, * (System)                                                                                                    | SysTime                                               | 3.5.17.0     | 0         |         |         |    |
| 🕮 - 📒 SysTimeCore = SysTimeCore, 3.5.17.0 (System)                                                                       | SysTimeC                                              | ore 3.5.17.0 | 0         |         |         |    |
| 🕮 🔚 SysTimeRtc = SysTimeRtc, 3.5.17.0 (System)                                                                           | SysTimeR                                              | tc 3.5.17.0  | 0         |         |         |    |
|                                                                                                    |                                                       |              |           |         |         |    |
| FUNCTION Sy                                                                                                    | /sTimeGetMs: UDINT                                    |              |           |         |         |    |
| FUNCTION SY                                                                                                    | vsTimeGetMs: UDINT Name Type                          | Inhe         | Address   | Initial | Comment |    |
| G STSTUPE     FUNCTION Sy     B SysTimeGetMs     SysTimeGetMs     SysTimeGetUs                                           | Name Type<br>SysTimeGetMs UDINT                       | Inhe         | Address   | Initial | Comment |    |
| SysTimeGetMs     SysTimeGetMs     SysTimeGetUs     SysTimeGetUs                                                          | rsTimeGetMs: UDINT<br>Name Type<br>SysTimeGetMs UDINT | Inhe         | Address   | Initial | Comment |    |
| SysTimeGetMs     SysTimeGetUs     SysTimeGetUs                                                                           | rsTimeGetMs: UDINT Name Type SysTimeGetMs UDINT       | Inhe         | Address   | Initial | Comment |    |
| Tig Styline     FUNCTION Sy       B SysTimeGetMs     Function Sy       B SysTimeGetUs     ™                              | rsTimeGetMs: UDINT Name Type SysTimeGetMs UDINT       | Inhe         | Address   | Initial | Comment |    |
| 'is stratement         FUNCTION Sy           Is SysTimeGetMs         Is SysTimeGetMs           Is SysTimeGetUs         * | rsTimeGetMs: UDINT Name Type SysTimeGetMs UDINT       | Inhe         | Address   | Initial | Comment |    |
| SysTimeGetMs     SysTimeGetMs     SysTimeGetMs     SysTimeGetMs     SysTimeGetMs                                         | rsTimeGetMs: UDINT                                    | Inhe         | Address   | Initial | Comment |    |
| SysTimeGetMs     SysTimeGetMs     SysTimeGetMs     SysTimeGetUs                                                          | rsTimeGetMs: UDINT                                    | Inhe         | Address   | Initial | Comment |    |
| SysTimeGetMs         FUNCTION Sy           SysTimeGetMs         SysTimeGetMs           SysTimeGetUs         SysTimeGetUs | rsTimeGetMs: UDINT                                    | Inhe         | Address   | Initial | Comment |    |

Figure 57 Library Manager SysTimeCore ライブラリ情報

POU のエディタ画面で下記のように(ライブラリ名).(関数名)で記述して下さい。DUT などの他のアイテムでも、同様に(ライブラリ名).(アイテム名)で記述する必要があります。

| / | PLC | C_PRG 🖷 Device 🍪 MainTask 🎁 Library Manager 🍯 PersistentVars 📄 POU_CtrlA 🗙 🎑 GVL | •           |
|---|-----|----------------------------------------------------------------------------------|-------------|
|   | 8   | RetainVal0: USINT := 0;                                                          | ^ <u>b:</u> |
|   | 9   | END VAR                                                                          |             |
|   | 10  |                                                                                  |             |
| Β | 11  | VAR                                                                              |             |
|   | 12  | TimeCnt : UDINT := 0;                                                            |             |
|   | 13  | END VAR                                                                          |             |
|   | 14  |                                                                                  |             |
|   | 15  |                                                                                  |             |
|   | 16  |                                                                                  |             |
|   | 17  |                                                                                  | _           |
|   | 18  | 100                                                                              | R ~         |
|   | 1   | A 7                                                                              |             |
|   | 2   | TimeCnt := SysTimeCore.SysTimeGetMs ():                                          |             |
|   | -   |                                                                                  |             |
|   | 4   |                                                                                  |             |
|   | 5   | GVL.g udVal0 := 100;                                                             |             |
|   | 6   |                                                                                  |             |
|   | 7   |                                                                                  |             |
|   | 8   | RetainVal0 := 100; //Call RETAIN value                                           |             |
|   | 9   | PersistentVars.PersistVal0 := 200; //Call PERSISTENT value                       |             |
|   |     |                                                                                  |             |
|   |     |                                                                                  |             |
|   |     |                                                                                  |             |
|   |     |                                                                                  |             |
|   |     |                                                                                  |             |
|   |     |                                                                                  |             |
|   |     |                                                                                  |             |
|   |     |                                                                                  |             |
|   |     |                                                                                  |             |
|   |     |                                                                                  | 100 බ       |
|   |     |                                                                                  | 100         |

Figure 58 POU エディタ ライブラリ関数の呼出

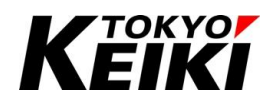

#### 6.9.5. ユーザー定義のライブラリ

ユーザー定義のライブラリとは、ユーザーが自ら作成したライブラリのことを指します。ライブラリファイル 内のアイテムの呼び出す方法は後述します。なお、ユーザー定義ライブラリのアイテム使用方法は 6.9.4 項と同 様です。

#### 6.9.5.1. ユーザー定義ライブラリの作成

ここでは、ライブラリの作成方法を記します。

① メニューバーの「File」→「New Project..」を選択して下さい。

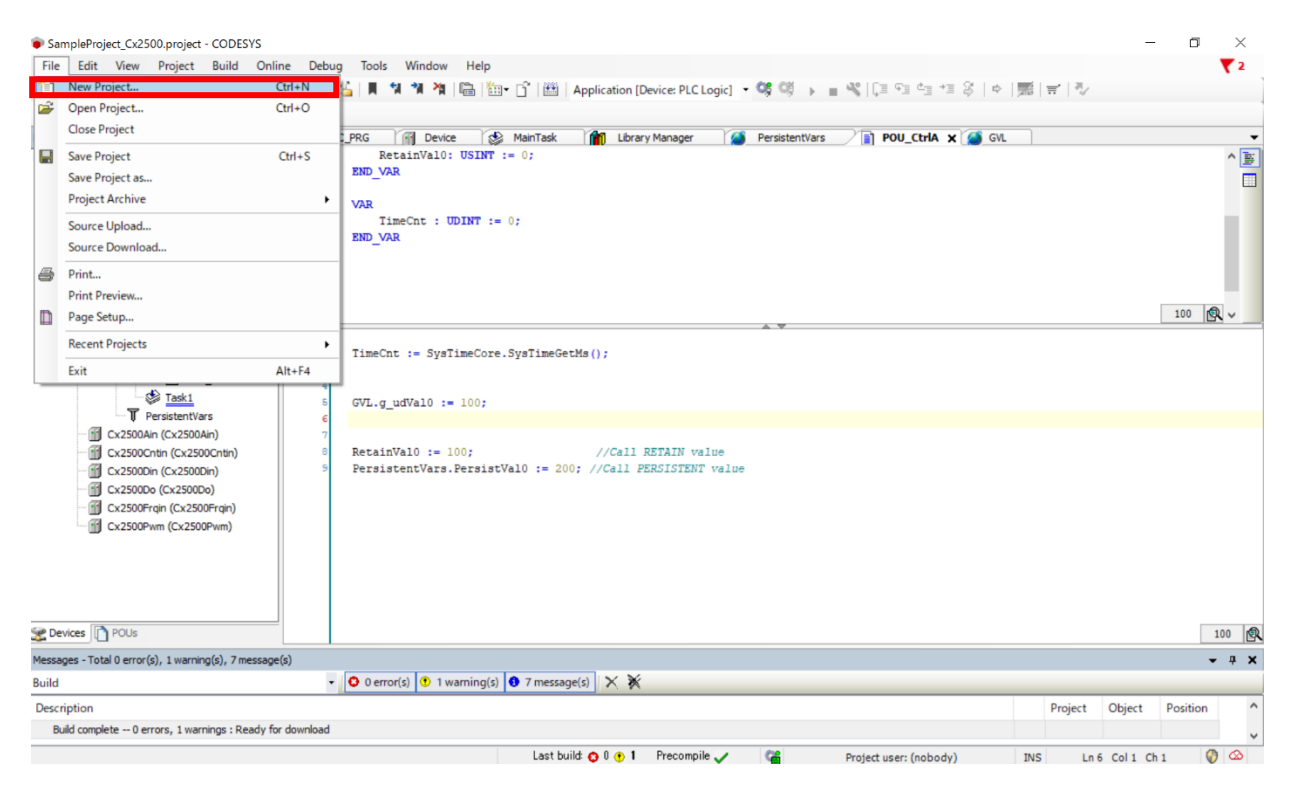

Figure 59 メイン画面 New Project の選択

# KEIKI

#### CCOT-24-016 Rev.1

② 「New Project」ウィンドウにて下記の設定をおこなった後、「OK」ボタンを押して下さい。

| 🖹 New Pro  | ject                          |                              |                              |                 |
|------------|-------------------------------|------------------------------|------------------------------|-----------------|
| Categories |                               | Templates                    |                              |                 |
|            | oraries<br>Diects             | <b>`</b>                     | <b>`</b>                     | -               |
|            | ojecta                        | CODESYS container<br>library | CODESYS interface<br>library | CODESYS library |
|            |                               | •                            | ۰                            |                 |
|            |                               | Empty library                | External CODESYS<br>library  |                 |
|            |                               |                              |                              |                 |
|            |                               |                              |                              |                 |
|            |                               | <                            |                              | >               |
| A new COD  | ESYS library with coding rule | compliant structures         |                              |                 |
|            |                               |                              |                              |                 |
| Name       | TK_SAMPLE_LIBRARY             |                              |                              |                 |
| Location   | C:¥Users¥dengi¥Desktop        |                              |                              | ~               |
|            |                               |                              |                              |                 |
|            |                               |                              | OK                           | Cancel          |
|            |                               |                              |                              |                 |
|            |                               |                              |                              |                 |

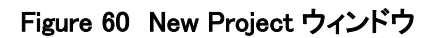

| 項目       | 設定値                                |
|----------|------------------------------------|
| Category | 「Libraries」を選択する。                  |
| Template | 「CODESYS library」を選択する。            |
| Name     | ライブラリ名(ユーザー任意)を記入する。               |
| Location | プロジェクトの保存先(ユーザー任意)を「…」ボタンを押して選択する。 |

# Κεικί

#### CCOT-24-016 Rev.1

③ ライブラリが作成され、ライブラリウィンドウが表示されます。編集の際は下図赤枠の「POUs」タブをクリ ックすると編集リストが表示されます。

| TK_SAMPLE_LIBRARY.library - CODESYS                                                                                                    |                                             | - a ×                        |
|----------------------------------------------------------------------------------------------------|---------------------------------------------|------------------------------|
| File Edit View Project Build Online Debug Tools Window Help                                                                                                    |                                             | ₹2                           |
| ○ ○ ○ ○ ○ ○ ○ ○ ○ ○ ○ ○ ○ ○ ○ ○ ○ ○ ○                                                                                                    | ▶ ■ 🖑   (1 = 0 = 1 = 2 = 3   0   1 = 1 = 3) |                              |
| Vols     • a ×       Image: Comparison     • a ×       Image: Library Manager     • a • a ×       Image: Decision of the second second se |                                             |                              |
| Messanes - Total 1 error(s), 0 warning(s), 0 messane(s)                                                                                                    |                                             | X                            |
| Library Manager • O 1 error(s) • 0 warning(s) • 0 message(s) × 🕅                                                                                                    |                                             |                              |
| Description                                                                                                    |                                             | Project Object Position      |
| Could not open library '#CBML'. (Reason: The library 'Common Behaviour Model, 3.5.12.0 (3S - Smart Software Solutions GmbH)' has not bee                                                                                                    | n installed to the system.)                 | TK_SAM Library               |
|                                                                                                    |                                             |                              |
|                                                                                                    | Last build: 🔿 0 😗 0 🛛 Precompile 🧹          | Project user: (nobody) 🛛 🖗 🐼 |

Figure 61 ライブラリ 編集画面

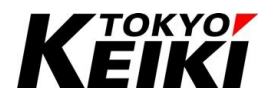

 ④ ライブラリウィンドウから、「Project Information」をダブルクリックします。すると、「Project Information」 ウィンドウが表示されるので、下記の通りライブラリ情報を入力して下さい。これは、Library Manager で 当該ライブラリを選択した時に表示されるライブラリ情報です。
 1 カ第一「OK」 ボタンた押して下さい。

入力後、「OK」ボタンを押して下さい。

| Project I | nformation                                        |         |         |               |               |          |       | $\times$ |
|-----------|---------------------------------------------------|---------|---------|---------------|---------------|----------|-------|----------|
| File      | Summary                                           | Prope   | erties  | Statistics    | Licensing     |          |       |          |
| Соп       | npany                                             |         | TOKY    | O KEIKI I     | NC.           |          |       |          |
| Title     | 2                                                 |         | TK_S    | AMPLE_L       | IB            |          |       |          |
| Ver       | sion                                              |         | 3.5.1   | 7.0           |               |          | Re    | leased   |
| Libr      | ary Categor                                       | ies     |         |               |               |          |       |          |
| Defa      | ault namesp                                       | ace     | TK_SA   | AMPLE_LIB     |               |          |       |          |
| Plac      | eholder                                           |         | TkSan   | npleLib       |               |          |       |          |
| Auth      | or                                                |         | TOKY    | O TAROU       |               |          |       |          |
| Des       | cription                                          |         | Samp    | le library fi | or programn   | ning mar | nuals | < >      |
| The       | fields in bo                                      | ld lett | ers are | used to id    | dentify a lib | irary.   |       |          |
| Auton     | natically gen                                     | erate ' | Library | / Informati   | on' POUs      |          |       |          |
| Auton     | Automatically generate 'Project Information' POUs |         |         |               |               |          |       |          |
|           |                                                   |         |         |               | OK            | (        | С     | ancel    |

Figure 62 Project Information ウィンドウ

|   |                                                          | -             |          |   |
|---|----------------------------------------------------------|---------------|----------|---|
| ÷ | TkSampleLib = TK_SAMPLE_LIB, 3.5.17.0 (TOKYO KEIKI INC.) | TK_SAMPLE_LIB | 3.5.17.0 | 0 |

Figure 63 Figure 62 で設定した際の Library Manager 上での表示

| 項目                                                | 設定値                  |
|---------------------------------------------------|----------------------|
| Company                                           | ユーザーの社名等を入力する。       |
| Title                                             | ライブラリ名を入力する。         |
| Version                                           | ライブラリのバージョンを入力する。    |
| Library Categories                                | 設定不要。                |
| Default namespace                                 | ライブラリ名等を入力する。        |
|                                                   | (アイテムを呼び出すときに必要になる。) |
| Placeholder                                       | ライブラリ名を入力する。         |
| Author                                            | ユーザーの名前等を入力する。       |
| Description                                       | ライブラリに関する説明を入力する。    |
| Automatically generate 'Library Information' POUs | 無効化(チェックを外す)         |
| Automatically generate 'Project Information' POUs | 無効化(チェックを外す)         |

#### Table 22 Project Information ウィンドウ 設定項目(値は全て任意値)

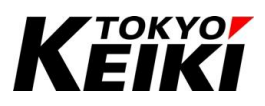

⑤ ここからは、アイテム(POU や DUT 等)をライブラリ上で作成して下さい。ライブラリに入れたいアイテム を作成して下さい。作成方法はアプリケーションプロジェクトでおこなうときと同様です。ここでは例とし て構造体 ST\_SMP\_LIB と POUFB\_SMP\_LIB(POU、Function block)を作成しました。

| POUs 👻 🕂 🗙                                                                                                    | 👔 Library Manager 🎑 Constants 🖓 ST_SMP_LIB 🗙                                                                | - / | PO        | UFB_SMP_LIB X                                                     |                                                     |            |                                                    |                | •   |
|----------------------------------------------------------------------------------------------------|----------------------------------------------------------------------------------------------------|-----|-----------|-------------------------------------------------------------------|-----------------------------------------------------|------------|----------------------------------------------------|----------------|-----|
| TK_SAMPLE_LIBRARY                                                                                                    | 1 TYPE ST_SMP_LIB :                                                                                         | ->  | <b>\$</b> | • X                                                               | FUNCTION                                            | BLOCK PUB  | IC POUFB_SM                                        | IP_LIB         | 15  |
| Constants  Coolerants  Cooler | <pre>1 TIPE SI_SME_LLB : 2 STRUCT 3 usTestMem : USINT; 4 ulTestMem : ULINT; 5 END_STRUCT 6 END_TYPE 7</pre> | <   | 1 2 3     | X Scope     VAR_INPUT     VAR_INPUT     VAR_OUTPUT     VAR_OUTPUT | FUNCTION<br>Name<br>ucInput0<br>ucInput1<br>bOutput | Address    | IC POUFB_SN<br>Data type<br>USINT<br>USINT<br>BOOL | Initialization | C   |
| ST_SMP_LIB (STRUCT)     ST_SMP_LIB (STRUCT)     Source Structure     Toples     Structure     Project Information     Project Information     Project Settings                                                                                                    | 100                                                                                                    |     | 34567     | IF (uclnput) +<br>bOutput :=<br>ELSE<br>bOutput :=<br>END_IF      | ucInput1)<br>TRUE;<br>FALSE;                        | >= 100 THE | 3                                                  |                | 100 |

Figure 64 ライブラリ編集例 構造体と Function block の追加

⑥ アイテムを一通り作成し終えたらビルドをおこなって下さい。メニューバーの「Build」→「Check all Pool Objects」を選択して下さい。

| TK_SAMPLE_LIBRARY.library* - CODESYS<br>File Edit View Project Libraries E                        | uild Online Debug Tools Window Help                                                                                                    |                                                     | _                    | □ ×<br>▼2    |
|---------------------------------------------------------------------------------------------------|----------------------------------------------------------------------------------------------------|-----------------------------------------------------|----------------------|--------------|
| 1 1 1 1 1 1 1 1 1 1 1 1 1 1 1 1 1 1 1                                                             | Check all Pool Objects         F11         □*         □#         ■         ■         ■         ■         ■         ■         ■         ■         ■         ■         ■         ■         ■         ■         ■         ■         ■         ■         ■         ■         ■         ■         ■         ■         ■         ■         ■         ■         ■         ■         ■         ■         ■         ■         ■         ■         ■         ■         ■         ■         ■         ■         ■         ■         ■         ■         ■         ■         ■         ■         ■         ■         ■         ■         ■         ■         ■         ■         ■         ■         ■         ■         ■         ■         ■         ■         ■         ■         ■         ■         ■         ■         ■         ■         ■         ■         ■         ■         ■         ■         ■         ■         ■         ■         ■         ■         ■         ■         ■         ■         ■         ■         ■         ■         ■         ■         ■         ■         ■         ■         ■         ■<                                                                                                    | 4≣ +≣ 8   ¢   <b>≅</b>   <del>7</del>   7⁄2         |                      |              |
| POUs 🖵 🕂                                                                                          | Generate Runtime System Files                                                                                                    |                                                     |                      | -            |
| TK_SAMPLE_LIBRARY                                                                                 | Clean Details 🕞 Placeholders 👘 Library Repository (                                                                                                    | 🕦 Icon Legend 🚔 Summary                             |                      | 0 0          |
| 🕸 🗀 Libname                                                                                       | Clean all                                                                                                    |                                                     |                      |              |
| Library Manager                                                                                   |                                                                                                    |                                                     |                      |              |
| - Project Information<br>- Project Settings                                                       | Name<br>Mamesee Eff<br>Mamespace Eff<br>Mamespace Eff<br>Mamespace Eff<br>Mamespace Eff<br>Mamespace Eff<br>Mamespace Eff<br>Mamespace Eff<br>Mamespace Eff<br>Seff Status<br>CAA Toppes – CAA Types Extern, 3.5.17.0 (CAA Technical Workgroup) CAA 3.5<br>CBML – Common Behaviour Model, 3.5.17.0 (DS - Smart Software Solutions GmbH) CBML 3.5<br>CBML – Common Behaviour Model, 3.5.17.0 (DS - Smart Software Solutions GmbH) CBML 3.5<br>CBML – Common Behaviour Model, 3.5.17.0 (DS - Smart Software Solutions GmbH) CBML 3.5<br>Mamespace Eff Software Solutions GmbH (DS - Smart Software Solutions GmbH (DS - Smart Software Solutions GmbH (DS - Sm | Tective Version<br>5.19.0 0<br>5.17.0 0<br>5.17.0 0 |                      |              |
| Cevices POUS                                                                                      |                                                                                                    |                                                     |                      |              |
| Messages - Total 1 error(s), 0 warning(s), 0 message                                              | (5)                                                                                                    |                                                     |                      | <b>→</b> ∓ × |
| Build                                                                                             | O error(s)     O warning(s)     O message(s)     X     X                                                                                                    |                                                     |                      |              |
| Description<br>Build started: Application:<br>Typfry code<br>Comple complete 0 errors, 0 warnings |                                                                                                    |                                                     | Project Object       | Position     |
|                                                                                                   | Last build: 🔿 0 👩                                                                                                    | 0 Precompile 🗸 Pro                                  | iject user: (nobody) | Ø 🕸          |

Figure 65 ライブラリのビルド

⑦ ビルド後、エラーが無いことを確認します。エラーが出た場合はその情報に従って修正し、再度ビルドして下さい。

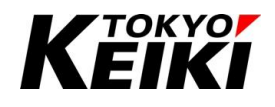

⑧ CODESYS-IDE のライブラリリポジトリにライブラリを登録します。ライブラリリポジトリは CODESYS-IDE で使用するライブラリを登録・保存しています。 リポジトリに登録され、プロジェクトへの紐づけが可能になります。

| TK SAMPLE LIBRARY.library* - CODESYS                |                                                                              |                  |                    |           |                    | _      | o ×      |
|-----------------------------------------------------|------------------------------------------------------------------------------|------------------|--------------------|-----------|--------------------|--------|----------|
| File Edit View Project Libraries E                  | Build Online Debug Tools Window Help                                         |                  |                    |           |                    |        | ₹2       |
| 🎦 🖨 🔚 🗿 🕼 🖂 🕷 🛍 🗙                                   | () 🏘 🍇 🍇 [ ] [ 1] 1] 1] 1] 1] 18 [ 18] 18] 18] 18] 18] 18] 18] 18] 18] 18]   | • <b>■</b> №  〔= | G∃ d∃ →∃ \$   d    | 罰 = 型     |                    |        |          |
|                                                     |                                                                              |                  |                    |           |                    |        |          |
| POUs Save Project and Install into Libra            | ry Repository ry Manager X                                                   |                  | <b>0</b> · · · ·   | A         |                    |        | •        |
| TK_SAMPLE_LIBRARY                                   | Add Library X Delete Library Properties Details Add Library Placeholders     | Library Reposit  | tory 🕕 Icon Legend | 😑 Summary |                    |        | 00       |
| Library Manager                                     | Libraries used in [Pool]                                                     |                  |                    |           |                    |        |          |
| Project Information                                 | Name                                                                         | Namespace        | Effective Version  |           |                    |        |          |
| Project Settings                                    | CAA FB Factory = CAA FB Factory, 3.5.19.0 (CAA Technical Workgroup)          | FBF              | 3.5.19.0           | •         |                    |        |          |
|                                                     | CAA Types = CAA Types Extern, 3.5.17.0 (CAA Technical Workgroup)             | CAA              | 3.5.17.0           |           |                    |        |          |
|                                                     | CBML = Common Behaviour Model, 3.5.17.0 (3S - Smart Software Solutions GmbH) | CBML             | 3.5.17.0           |           |                    |        |          |
|                                                     |                                                                              |                  |                    |           |                    |        |          |
|                                                     |                                                                              |                  |                    |           |                    |        |          |
|                                                     |                                                                              |                  |                    |           |                    |        |          |
|                                                     |                                                                              |                  |                    |           |                    |        |          |
|                                                     | •                                                                            |                  |                    |           |                    |        |          |
|                                                     |                                                                              |                  |                    |           |                    |        |          |
|                                                     |                                                                              |                  |                    |           |                    |        |          |
|                                                     |                                                                              |                  |                    |           |                    |        |          |
|                                                     |                                                                              |                  |                    |           |                    |        |          |
|                                                     |                                                                              |                  |                    |           |                    |        |          |
|                                                     |                                                                              |                  |                    |           |                    |        |          |
| < > >                                               |                                                                              |                  |                    |           |                    |        |          |
| POUs                                                |                                                                              |                  |                    |           |                    |        |          |
|                                                     |                                                                              |                  |                    |           |                    |        |          |
| Messages - rotal Lerror(s), 0 warning(s), 0 message |                                                                              |                  |                    |           |                    |        | • + •    |
| Build                                               | • O error(s) • O warning(s) • O message(s)                                   |                  |                    |           |                    | _      |          |
| Description                                         |                                                                              |                  |                    |           | Project            | Object | Position |
| Build started: Application:                         |                                                                              |                  |                    |           |                    |        |          |
| Typity code                                         |                                                                              |                  |                    |           |                    |        |          |
| comple complete 0 errors, 0 warnings                |                                                                              |                  |                    |           |                    |        |          |
|                                                     |                                                                              |                  |                    |           |                    |        |          |
|                                                     |                                                                              |                  |                    |           |                    |        |          |
|                                                     |                                                                              | Last build: 🧲    | 🕽 U 🕐 U Precompi   | ie 🧹      | Project user: (noi | body)  | 🕡 🐼      |

Figure 66 ライブラリリポジトリへの登録

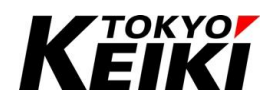

#### CCOT-24-016 Rev.1 6.9.5.2. ユーザー定義ライブラリの紐づけ

ここでは、ユーザー定義ライブラリのプロジェクトへの紐づけを記します。6.9.5.1 項と異なり、ライブラリリ ポジトリへの登録が済んでいない場合(違う PC の CODESYS でライブラリを作成していた場合等々)、 CODESYS-IDE のライブラリリポジトリにライブラリを登録する必要が有ります。既にライブラリリポジトリ への登録が完了している場合は手順⑤から始めて下さい。

① メニューバーから「Tools」  $\rightarrow$  「Library Repository…」を選択して下さい。

| SampleProject_Cx2500.project* - CODES           | 15                                     |                                        |                      |                 |                   |              | - 0 -      |
|-------------------------------------------------|----------------------------------------|----------------------------------------|----------------------|-----------------|-------------------|--------------|------------|
| File Edit View Project Libraries                | Build Online Debug                     | Tools Window Help                      |                      |                 |                   |              | ₹          |
| ) 📽 🔛 I 🚳 I 🗠 🖓 🐘 🛍 🗙                           | 🗛 🍪 🍓 🚰   🏢 🐄                          | CODESYS Installer                      | C Logic] 🝷 😘 🕬       | → = %  0        | 1910; *18   •     | >  熙   글   캇 |            |
|                                                 |                                        | 👔 Library Repository                   |                      |                 |                   |              |            |
| evices 🗸 🗸 🖡                                    | 🗙 📝 Device 🧕                           | Device Repository                      | er 🗙 📄 POU_Ctrl      | A TI PLC        | PRG 🍪 MainTas     | *            |            |
| SampleProject_Cx2500                            | <ul> <li>Add Library × Dele</li> </ul> | Visualization Style Repository         | rs 🛛 🎁 Library Repos | itory 🕕 Icon Le | egend 🖹 Summary   |              | o          |
| Device (CX2500)                                 | Libraries used in applicati            | Lisanse Peneritany                     | -                    |                 |                   |              |            |
| B II PLC Logic                                  | Name                                   | CDC LIA Information Model Presentation |                      | Namespace       | Effective Version |              |            |
| = O Application                                 | CAA Device Diago                       | OPC OA Information Model Repository    | (mar)                | DED             | 2.5.19.0          | 1            |            |
| DUT_SAMPLE                                      | B-I CANbus, * (35 - S                  | License Manager                        | proop)               | CANbus          | 3.5.17.0          |              |            |
| GVL                                             | IoStandard = IoSt                      | Device License Reader                  |                      | IoStandard      | 3.5.17.0          |              |            |
| Di C PPG (PPG)                                  | Standard = Stand                       | Customize                              |                      | Standard        | 3.5.18.0          | •            |            |
|                                                 | B- SysCom = SysCon                     | Options                                |                      | SysCom          | 3.5.17.0          | •            |            |
| Task Configuration                              | 🖻 - 📒 SysTime, * (Syste                | Import and Export Options              |                      | SysTime         | 3.5.17.0          | •            |            |
| 🖷 🕸 MainTask                                    |                                        |                                        |                      |                 |                   |              |            |
| - DLC_PRG                                       |                                        | Edge Gateway                           | ,                    |                 |                   |              |            |
| - DOU_CHA                                       |                                        | Miscellaneous                          | •                    |                 |                   |              |            |
| Task1                                           |                                        | Scripting                              | •                    |                 |                   |              |            |
| T PersistentVars                                |                                        |                                        |                      |                 |                   |              |            |
| - 👔 Cx2500Ain (Cx2500Ain)                       |                                        |                                        |                      |                 |                   |              |            |
| 🚮 Cx2500Cntin (Cx2500Cntin)                     |                                        |                                        |                      |                 |                   |              |            |
| Cx2500Din (Cx2500Din)                           |                                        |                                        |                      |                 |                   |              |            |
| Cx2500Do (Cx2500Do)                             |                                        |                                        |                      |                 |                   |              |            |
| Cx2500Frgin (Cx2500Frgin)                       |                                        |                                        |                      |                 |                   |              |            |
| Cx2500Pwm (Cx2500Pwm)                           |                                        |                                        |                      |                 |                   |              |            |
| Paulas Paula                                    |                                        |                                        |                      |                 |                   |              |            |
| pevices 10 Pous                                 |                                        |                                        |                      |                 |                   |              |            |
| lessages - Total 0 error(s), 0 warning(s), 0 me | sage(s)                                |                                        |                      |                 |                   |              | <b>-</b> ₽ |
|                                                 | <ul> <li>O error(s)</li> </ul>         | 😗 0 warning(s) 🚯 0 message(s) 🗙 💥      |                      |                 |                   |              |            |
| Description                                     |                                        |                                        |                      |                 | Project           | Object       | Position   |
|                                                 |                                        |                                        |                      |                 |                   |              |            |
|                                                 |                                        |                                        |                      |                 |                   |              |            |
|                                                 |                                        |                                        |                      |                 |                   |              |            |
|                                                 |                                        |                                        |                      |                 |                   |              |            |
|                                                 |                                        |                                        |                      |                 |                   |              |            |
|                                                 |                                        |                                        |                      |                 |                   |              |            |

Figure 67 メイン画面 Library Repository の選択

② 「Library Repository」ウィンドウが表示されるので、「Install」ボタンを押します。

| 前 Library R            | epository                                                              | ×                                            |
|------------------------|------------------------------------------------------------------------|----------------------------------------------|
| Location               | System V<br>(C:¥ProgramData¥CODESYS¥Managed Libraries)                 | Edit Locations                               |
| Installed L<br>Company | Varies (All companies) V Miscellaneous) pplication                     | Install<br>Uninstall<br>Export               |
|                        | nces<br>ntern<br>ystem<br>'est Versions (not recommended)<br>Ise Cases | Find                                         |
| ≺<br>✓ Group           | by category                                                            | Details<br>Trust Certificate<br>Dependencies |
| Library P              | rofiles                                                                | Close                                        |

Figure 68 Library Repository ウィンドウ

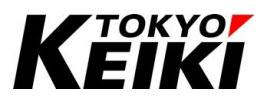

③ 「Select Library」ウィンドウが表示されるので、登録したいライブラリファイルの置き場所を探し、ファイルを選択した上で「開く」ボタンを押して下さい。この例では、登録したいライブラリファイルをデスクトップに置いています。

| E * 新しいフォルダー     E * 1<br>まで宣言                                                                                                    | → × ↑ 🗖 > PC > Desktop >                                                                               |                                                                                  |                 | ✓ ひ ○ ○ De | sktopの検索     |
|----------------------------------------------------------------------------------------------------|----------------------------------------------------------------------------------------------------|----------------------------------------------------------------------------------|-----------------|------------|--------------|
| <ul> <li>表で宣言 へ 名前 2 町日時 種類 サイズ</li> <li>OneDrive</li> <li>PC         <ul> <li>3D オブジェクト</li> <li>TK_SAMPLE_LIBRARY.library 2024/02/28 11:42 CODESYS library 296 KB</li> </ul> <ul> <li>TKSampleLibrary0.library 2024/02/28 10:47 CODESYS library 154 KB</li> <li>グウンロード</li> <li>デキュメント</li> <li>ビクチャ</li> <li>ビデオ</li> <li>S1-ジック</li> <li>Windows (C)</li> <li>Windows (C)</li> </ul> </li> </ul> | 星 ▼ 新しいフォルダー                                                                                           |                                                                                  |                 |            | 8== <b>•</b> |
| <ul> <li>③ 3D オブジェクト</li> <li>● TK_SAMPLE_LIBRARY.library</li> <li>2024/02/28 11:42</li> <li>CODESYS library</li> <li>296 KB</li> <li>● TkSampleLibrary0.library</li> <li>2024/02/28 10:47</li> <li>CODESYS library</li> <li>154 KB</li> <li>使 グラカ</li> <li>ビ グラカ</li> <li>ビ グラカ</li> <li>ビ グラカ</li> <li>ビ グラカ</li> <li>ビ ジカ</li> <li>シ ミュージック</li> <li>Windows (C)</li> </ul>                       | _ 表で宣言 ^ 名前 ^<br>● OneDrive<br>■ PC                                                                    | 更新日時                                                                             | 種類              | サイズ        |              |
| <ul> <li>Desktop         ● TkSampleLibraryQ.library 2024/02/28 10:47 CODESYS library 154 K8         ● ダウンロード         ● ダウンロード         ● ゲキュント         ■ ビラオ         ■ ビラオ         ● ジラブク         ■ ビデオ         ● Windows (C:)         ● Windows (C:)         ● マークロー・     </li> </ul>                                                                                                    | ■ 3D オブジェクト<br>● TK_SAMPLE_LIBRARY.library                                                             | 2024/02/28 11:42                                                                 | CODESYS library | 296 KB     |              |
|                                                                                                    | <ul> <li>Desktop</li> <li>▼ガンロード</li> <li>ドキュメント</li> <li>ビクチャ</li> <li>ビブオ</li> <li>トニージック</li> </ul> | 2024/02/28 10:47<br>種類: CODESYS library<br>サイズ: 295 KB<br>更新日時: 2024/02/28 11:42 | CODESYS library | 154 KB     |              |

Figure 69 Select Library ウィンドウ ライブラリの選択

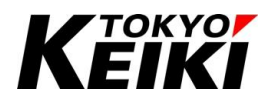

④ 「Library Repository」上にライブラリが登録されます。これでライブラリリポジトリへのライブラリの登録は完了です。

| iii Library Repository                                                                                                    | ×                                                                                    | 💼 Libra      | rary Repository                                         | ×                                                                                     |
|----------------------------------------------------------------------------------------------------|--------------------------------------------------------------------------------------|--------------|---------------------------------------------------------|---------------------------------------------------------------------------------------|
| Location System<br>(C:\#ProgramData\CODESYS\Managed Lbraries)                                                                                                    | ✓ Edit Locations                                                                     | Locati       | tion System v (C:WrogramData¥CODESYSW4anaged Libraries) | Edit Locations                                                                        |
| Instaled Libraries<br>Company (Al companies)<br>Company (Al companies)<br>Company Application<br>Company Intern<br>Company Control (Control (Contr | Instal<br>Uninstall<br>Export<br>Find<br>Detais<br>Trust Certificate<br>Dependencies | Insta<br>Com | aled Lbrares npamy (All comparies)                      | Instal<br>Uninstall<br>Export<br>Find<br>Details<br>Trust Certificate<br>Dependencies |
| Library Profiles                                                                                                    | Close                                                                                | Libr         | vary Profiles                                           | Close                                                                                 |

Figure 70 Library Repository ウィンドウ 追加されたライブラリの確認

⑤ ここからは、アプリケーションプロジェクトへのライブラリの紐づけをおこないます。アプリケーションプロジェクトにて、デバイスウィンドウの Library Manager をダブルクリックし Library Manager 画面を開いて下さい。

| SampleProject_Cx2500.project* - CODESYS                                                                                                    | - 0                                                         | $\times$   |
|----------------------------------------------------------------------------------------------------|-------------------------------------------------------------|------------|
| File Edit View Project Libraries Build Online Debug Tools Window Help                                                                                        |                                                             | 2          |
| 11 🚔 🔲 🚔 🗠 🖂 🕹 📾 🕮 🗙 🖓 🌿 🏘 🌿 👫 🐫 💷 🦄 🏙 🕼 👘 🖒 🖽 Application (De                                                                                               | ice: PLC Logic ] • 😻 🚳 🖒 🔳 📽 🗐 🗐 🖕 💷 🕄 🗠 🛒 🐨 🐨              |            |
|                                                                                                    | A A A B BIA AI INFLAIA                                      |            |
|                                                                                                    |                                                             | -          |
| Devices • 4 × 12 No Device to Persistentivars to Gu. 211 Library                                                                                             |                                                             |            |
| SampleProject_CX2500     Add Library > Delete Library > Properties (a) Details (a) Place     Add Library > Delete Library > Properties (a) Details (a) Place | molders 📳 Library Repository 🕡 Icon Legend 🖻 Summary        |            |
| Libraries used in application 'Device.Application'                                                                                                    |                                                             |            |
| Replication Name                                                                                                    | Namespace Effective Version                                 | ^          |
| DUT_SAMPLE     JSLicense = 3SLicense, 3.5.18.0 (3S - Smart Software Solutions GmbH                                                                           | _35_LICENSE 3.5.18.0                                        |            |
|                                                                                                    | rt Software Solutions GmbH) BPLog 3.5.17.0 🔮                |            |
| - 👔 Library Manager CAA Device Diagnosis = CAA Device Diagnosis, 3.5.18.0 (CAA Technic                                                                       | il Workgroup) DED 3.5.18.0 🗣                                |            |
| PLC_PRG (PRG)                                                                                                    | CANbus 3.5.17.0                                             |            |
| POU_CtriA (PRG)                                                                                                    | IoStandard 3.5.17.0                                         |            |
| 🖙 🧱 Task Configuration 🦳 🔚 Standard = Standard, 3.5.18.0 (System)                                                                                            | Standard 3.5.18.0 0                                         | ~          |
| 🗟 🥸 MainTask                                                                                                    |                                                             |            |
| - IC_PRG                                                                                                    |                                                             |            |
| @] POU_CHA                                                                                                    |                                                             |            |
| Task1                                                                                                    |                                                             |            |
| T PersistentVars                                                                                                    |                                                             |            |
|                                                                                                    |                                                             |            |
|                                                                                                    |                                                             |            |
|                                                                                                    |                                                             |            |
|                                                                                                    |                                                             |            |
|                                                                                                    |                                                             |            |
| Cx2500Pwm (Cx2500Pwm)                                                                                                    |                                                             |            |
|                                                                                                    |                                                             |            |
| 👷 Devices 👔 POUs                                                                                                    |                                                             |            |
| Maecanae - Total O error(e) O warning(e) O maecana(e)                                                                                                    | _                                                           | . <b>.</b> |
|                                                                                                    | •                                                           | ^          |
| • O denor(s) • O warning(s) • O message(s)                                                                                                    |                                                             |            |
| Description                                                                                                    | Project Object Position                                     |            |
|                                                                                                    |                                                             |            |
|                                                                                                    |                                                             |            |
|                                                                                                    |                                                             |            |
|                                                                                                    |                                                             |            |
|                                                                                                    |                                                             |            |
|                                                                                                    | Last build: 🗿 0 🕐 0 Precompile 🧹 🥳 Project user: (nobody) 🕖 | 2          |
|                                                                                                    |                                                             |            |

Figure 71 メイン画面 Library Manager の選択

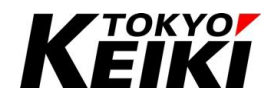

CCOT-24-016 Rev.1 ⑥ Library Manager 画面にて、「Add Library」ボタンを押して下さい。

| POU_Ctr                                                                                         |                  | PRG 🍪 MainTask    | •   |
|-------------------------------------------------------------------------------------------------|------------------|-------------------|-----|
| 🛨 Add Library 🔀 Delete Library 🖙 Properties 🟐 Details 🕼 Placeholders 🎁 Library Repo             | sitory 🕕 Icon Le | gend 📋 Summary    | 0 0 |
| Libraries used in application 'Device.Application'                                              |                  |                   |     |
| Name Add Library                                                                                | Namespace        | Effective Version | ^   |
| ☞ 3SLicense = 3SLicense, 3.5.18.0 (3S - Smart Software Solutions GmbH)                          | _3S_LICENSE      | 3.5.18.0          |     |
| BreakpointLogging = Breakpoint Logging Functions, 3.5.17.0 (3S - Smart Software Solutions GmbH) | BPLog            | 3.5.17.0          |     |
| CAA Device Diagnosis = CAA Device Diagnosis, 3.5.18.0 (CAA Technical Workgroup)                 | DED              | 3.5.18.0          |     |
| 🕀 - 📒 CANbus, * (3S - Smart Software Solutions GmbH)                                            | CANbus           | 3.5.17.0 0        |     |
| 🕮 📃 IoStandard = IoStandard, 3.5.17.0 (System)                                                  | IoStandard       | 3.5.17.0          |     |
| Estandard = Standard, 3.5.18.0 (System)                                                         | Standard         | 3.5.18.0          | ~   |
|                                                                                                 |                  |                   |     |
|                                                                                                 |                  |                   |     |

Figure 72 Library Manager Add Library の選択

⑦ 「Add Library」ウィンドウが表示されるので、下記のように紐づけたいライブラリ名を入力してライブラリ を選択します。選択した状態で「OK」ボタンを押して下さい。

| Add Library         |         | ×      |
|---------------------|---------|--------|
| TK_SAMPLE           |         |        |
| Match               | Library |        |
| ····[ TK_SAMPLE_LIB |         |        |
|                     |         |        |
|                     |         |        |
|                     |         |        |
|                     |         |        |
|                     |         |        |
|                     |         |        |
|                     |         |        |
|                     |         |        |
|                     |         |        |
|                     |         |        |
|                     | OK      | Cancel |

Figure 73 Add Library ウィンドウ ライブラリの検索

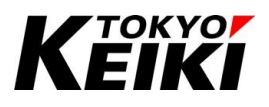

⑧ Library Manager 上にライブラリが表示されれば紐づけは完了です。紐づけ後、ライブラリのアイテムを使用できます。

| 📊 Device 🏾 🎑 PersistentVars 🖉 GVL 🎢 Library M                                                                                                    | ager 🗙 📄 POU_CtriA 📄 PLC            | PRG 🔮 MainTask    |     |
|----------------------------------------------------------------------------------------------------|-------------------------------------|-------------------|-----|
| 🗄 Add Library 🗙 Delete Library 🖙 Properties 🗃 Details 🗐 Place                                                                                                    | ders  🎁 Library Repository 🕕 Icon L | Legend 🗎 Summary  | 0 0 |
| Libraries used in application 'Device.Application'                                                                                                    |                                     |                   |     |
| Name                                                                                                    | Namespace                           | Effective Version | 1   |
| Image: Bernard Canalysis and Canalysis and Canalysis a | CANbus                              | 3.5.17.0 🟮        |     |
| 🗟 - 📙 IoStandard = IoStandard, 3.5.17.0 (System)                                                                                                    | IoStandard                          | 3.5.17.0          |     |
| — E Standard = Standard, 3.5.18.0 (System)                                                                                                    | Standard                            | 3.5.18.0          |     |
| SysCom = SysCom, 3.5.17.0 (System)                                                                                                    | SysCom                              | 3.5.17.0          |     |
| P_I_ SucTime * (Suctors)                                                                                                    | SugTime                             | 25170             |     |
| Image: TkSampleLib = TK_SAMPLE_LIB, 3.5.17.0 (TOKYO KEIKI INC.)                                                                                                    | TK_SAMPLE_L                         | .IB 3.5.17.0 🚯    |     |
| Control Research Structs      Control Research      Control Research      Control R  | POUFB_SMP_LIB<br>USINT BOOL bOutput |                   |     |
|                                                                                                    |                                     |                   |     |

Figure 74 Library Manager ライブラリ追加後

|    | ľ               | <b>S</b>     | PersistentVars | 🧭 GVL 👔       | Library Mana | ager                | POU_CtrlA  |       | PLC_PRG        | 🍪 MainTask | 📝 👔 P(     | U_FB > | •  | Tool   | Box             | -              | <b>ņ</b> | × |
|----|-----------------|--------------|----------------|---------------|--------------|---------------------|------------|-------|----------------|------------|------------|--------|----|--------|-----------------|----------------|----------|---|
|    | ۷.              | -            | PROGRAM POU_FB |               |              |                     |            |       |                | b          | Ξ (        | Gener  | al |        | ^               |                |          |   |
| ľ  |                 | ^            | Scope          | Name          | Address      | Data tvi            | pe         |       | Initialization | Comment    | Attributes |        |    |        | *               | Network        |          |   |
| I  |                 | 1            | A VAP          | ucVal0        |              | LISTNE              |            |       | 10             |            |            |        |    |        | - 😰             | Box            |          |   |
| I  |                 | 2 VAR ucVali |                |               |              |                     |            | 90    |                |            |            |        |    |        | Box with EN/ENO |                |          |   |
| I  | 3 A VAR bResult |              |                |               | BOOL         |                     |            | FALSE |                |            |            |        |    | -VAR   | Assignment      |                |          |   |
| I  |                 |              |                |               | TK SAM       | PLE LIB.POUFB SMP I | IB         |       |                |            |            |        |    | ->     | Jump            |                |          |   |
| I  |                 |              | • • • • • •    |               |              |                     |            |       |                |            |            |        |    |        | RET             | Return         |          |   |
| I. |                 |              |                |               |              |                     |            |       |                |            |            |        |    | -      | Input           |                |          |   |
| ŀ  |                 |              |                |               |              |                     |            |       |                |            |            |        | t  | Branch |                 |                |          |   |
|    |                 | 1            |                | POUF          | B_SMP_LIB    | _0                  |            |       |                |            |            |        |    |        | 12              | Execute        |          |   |
|    |                 |              |                | TK_SAMPLE_I   | LIB.POUFB    | SMP_LI              | в          |       |                |            |            |        |    |        | Boolea          | an Operators   |          |   |
|    |                 |              | ucVa           | 10 — ucInput0 |              | bOutp               | ut bResult |       |                |            |            |        |    |        | -81             | AND (2 Inputs) |          |   |
|    |                 |              | ucVa           | 11 — ucInput1 |              |                     |            |       |                |            |            |        |    |        | 8               | AND (3 Inputs) |          |   |
|    |                 |              |                |               |              |                     |            |       |                |            |            |        |    |        | -21             | OR (2 Inputs)  |          |   |
| ľ  |                 |              |                |               |              |                     |            |       |                |            |            |        |    |        | 21              | OR (3 Inputs)  |          |   |
|    |                 |              |                |               |              |                     |            |       |                |            |            |        |    |        | 1               | XOR (2 Inputs) |          |   |
| L  |                 |              |                |               |              |                     |            |       |                |            |            |        |    | 81     | Math (          | Operators      |          |   |
| L  |                 |              |                |               |              |                     |            |       |                |            |            |        |    |        | 1               | ADD (2 Inputs) |          |   |
|    |                 |              |                |               |              |                     |            |       |                |            |            |        |    |        |                 | ADD (3 Inputs) |          |   |
|    |                 |              |                |               |              |                     |            |       |                |            |            |        |    |        | - 🖃             | SUB            |          |   |
| L  |                 |              |                |               |              |                     |            |       |                |            |            |        |    |        | ×               | MUL            |          |   |
|    |                 |              |                |               |              |                     |            |       |                | [          | ► + Q      | 100 %  |    |        |                 | DIV            |          |   |
|    | c               |              |                |               |              |                     |            |       |                |            |            |        | >  |        | 1               | EQ             |          | ¥ |

Figure 75 POU エディタ ライブラリ関数(Function block)の呼出例

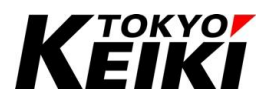

#### 6.10. ビルド

IEC アプリケーションを作成して CX2500 に書き込む前に、必ずビルド(コード生成)をおこなう必要が有ります。

ビルドは、CODESYS メイン画面の「Build」タブの「Generate Code」からできます。ビルドしてエラーが出た場合はエラー内容に沿って修正して下さい。エラー無しの場合、CX2500 にアプリケーションを書き込むことができます。

「Build」タブ・コンテキストメニューの各要素については下表を参照して下さい。

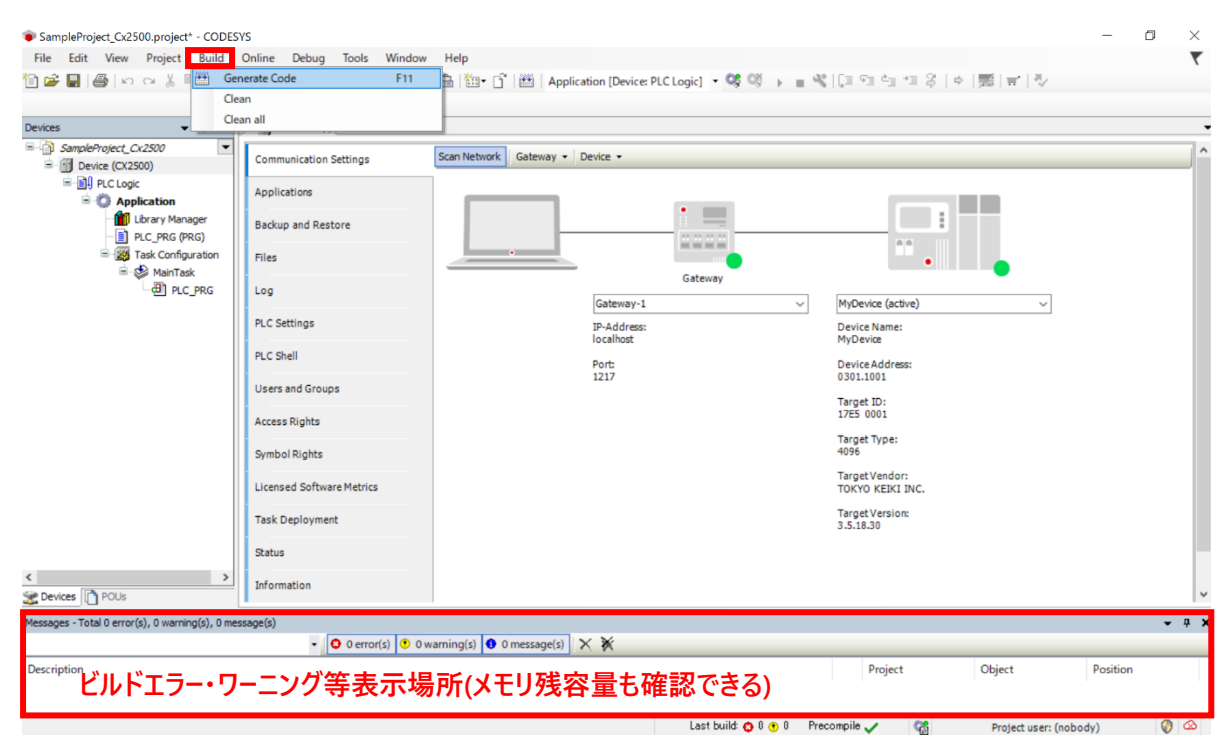

Figure 76 ビルド(コード生成)

| Table 23 | ビルドメニュー |
|----------|---------|
|----------|---------|

| 摘要                                         |
|--------------------------------------------|
| IEC アプリケーションのビルド(コード生成)をおこなう。              |
| プロジェクト内のアプリケーションの内、アクティブになっているアプリケーションの前回ビ |
| ルド情報をクリアする。                                |
| プロジェクト内の全てのアプリケーションのビルド情報をクリアする。           |
|                                            |

※10 Clean や Clean all は、主にデバイス定義ファイルを更新した時(Setup 編参照)等に使用する。

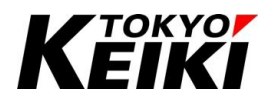

#### CCOT-24-016 Rev.1 6.11. ログイン・ログアウト

IEC アプリケーションを作成しビルドまで完了したら、CX2500 にアプリケーションを書き込むことができま す。アプリケーションを書き込んでデバッグをおこなっている状態のことをログインと言います。一方、そのロ グイン状態を終了(CODESYS-IDE と CX2500 との接続を終了する)することをログアウトと言います。

#### 6.11.1. <u>ログイン手順</u>

ここではログインの手順を示します。

- ① 別紙 Setup 編の「デバイスの接続」を参照し、CX2500 と CODESYS-IDE を接続した状態にして下さい。
- ② メニューバーの「Online」タブから「Login」を選択して下さい。

| i 🚅 📕 🚑 🗠 🗠 👗 🛍                                                                                                    | 0     | Login                                                                                                    | Alt+F8       | 🖽 Application [Device: PLC Logic] 🔹 🧐 📦 🖬                                                                     | V [II 9] 6] 7] 8 [ 4 ] 50 [ 7] 8                                                                                      |          |            |
|----------------------------------------------------------------------------------------------------|-------|----------------------------------------------------------------------------------------------------|--------------|----------------------------------------------------------------------------------------------------|----------------------------------------------------------------------------------------------------|----------|------------|
| Herices 4 3<br>SampleProject_Cr/2500<br>Device (Cr/2500)<br>Device (Cr/2500)<br>Device (Cr/2 | ~     | Logout<br>Create Boot Application<br>Download<br>Multiple Download<br>Reset Varm<br>Reset Cold<br>Reset Cold<br>Reset Origin<br>Simulation<br>Security<br>Assign Server Applications on<br>PLC Stetlings | Ctrl+F8      | Gateway • Device •<br>Gateway • Device •<br>Gateway<br>Gateway-1<br>IP-Address:<br>Iocalhost<br>Port:<br>1217 | MyDevice (active)<br>Device Name:<br>MyDevice<br>301.1001                                                             |          |            |
| ≥ Devices ID POUs                                                                                                    | >     | Users and Groups<br>Access Rights<br>Symbol Rights<br>Licensed Software Metrics<br>Task Deployment<br>Status<br>Information                                                                              |              |                                                                                                    | Target ID:<br>17E5 0001<br>Target Type:<br>4096<br>Target Vendor:<br>TOKYO KEIKI INC.<br>Target Version:<br>3.5.18.30 |          |            |
| fessages - Total 0 error(s), 0 warning(s), 0                                                                                                    | messa | ige(s)                                                                                                    | 0 warning(s) | 0 message(s) 🗙 💥                                                                                              |                                                                                                    |          | <b>▼</b> ₽ |
| Description                                                                                                    |       |                                                                                                    |              |                                                                                                    | Project Object                                                                                                    | Position |            |

Figure 77 Login の選択

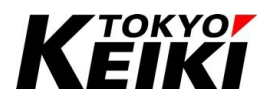

③ 下記のようなアプリケーション書き込みの確認ウィンドウが表示されますので、「Yes」ボタンを押して下さい。なお、既に書き込もうとしているプロジェクトのアプリケーションと同じアプリケーションが CX2500に書き込まれている場合、このウィンドウは表示されずに手順⑤へ遷移します。

| Devices 👻 🕈 🗙                                  | Device X                                                   |                                                                                                    |                                    | •          |  |  |  |  |  |
|------------------------------------------------|------------------------------------------------------------|----------------------------------------------------------------------------------------------------|------------------------------------|------------|--|--|--|--|--|
| SampleProject_Cx2500                           | Communication Settings Scan Network   Gateway +   Device + |                                                                                                    |                                    |            |  |  |  |  |  |
| PLC Logic                                      | Applications                                               |                                                                                                    |                                    |            |  |  |  |  |  |
| Library Manager                                | Backup and Restore                                         |                                                                                                    |                                    |            |  |  |  |  |  |
| Task Configuration                             | Files                                                      |                                                                                                    |                                    |            |  |  |  |  |  |
| ⊨ S MainTask                                   | Log                                                        | Gateway                                                                                                    |                                    |            |  |  |  |  |  |
|                                                | PLC Settings                                               | CODESYS                                                                                                    | Yupevice (active)     Vevice Name: |            |  |  |  |  |  |
|                                                | PLC Shell                                                  | Warning: An application 'Application' is currently in RUN mode on the PLC. As there is no matching compile information, this existing application needs to be contracted. | lyDevice<br>Device Address:        |            |  |  |  |  |  |
|                                                | Users and Groups                                           | Click 'Yes' to download the latest code or 'No' to abort.                                                                                                    | 301.1001                           |            |  |  |  |  |  |
|                                                | Access Rights                                              | Yes No Details                                                                                                    | .7E5 0001                          |            |  |  |  |  |  |
|                                                | Symbol Rights                                              |                                                                                                    | - larget Type:<br>                 |            |  |  |  |  |  |
|                                                | Licensed Software Metrics                                  |                                                                                                    | TargetVendor:<br>TOKYO KEIKI INC.  |            |  |  |  |  |  |
|                                                | Task Deployment                                            |                                                                                                    | Target Version:<br>3.5.18.30       |            |  |  |  |  |  |
|                                                | Status                                                     |                                                                                                    |                                    |            |  |  |  |  |  |
| A Devices POUs                                 | Information                                                |                                                                                                    |                                    | ~          |  |  |  |  |  |
| Messages - Total 0 error(s), 0 warning(s), 0 m | nessage(s)                                                 |                                                                                                    | •                                  | <b>д х</b> |  |  |  |  |  |
|                                                | - O error(                                                 | s) 🕐 0 warning(s) 🚺 0 message(s) 🗙 🔆                                                                                                    |                                    |            |  |  |  |  |  |

Figure 78 書き込み確認ウィンドウ

④ アプリケーション書込みが始まりますので、書き込みが終了するまで待機します。

| Devices 🗸 4 X                                                                                                    | Device X                                                                                                    |                                                                                                    |       |
|----------------------------------------------------------------------------------------------------|----------------------------------------------------------------------------------------------------|----------------------------------------------------------------------------------------------------|-------|
| <ul> <li>■ SampleProject_0.2000</li> <li>■ Device (connected) (CI2000)</li> <li>■ PIC togic</li> <li>■ PIC togic</li> <li>■ Device (CPRC)</li> <li>■ Device (CPRC)<th>Communication Settings Applications Backup and Restore Backup and Restore Log PLC Settings PLC Settings PLC Shell Users and Groups Access Rights Symbol Rights Licensed Software Metrics Task Deployment Satus</th><th>Scan Network Gateway  Device  Gateway Gateway</th><th></th></li></ul> | Communication Settings Applications Backup and Restore Backup and Restore Log PLC Settings PLC Settings PLC Shell Users and Groups Access Rights Symbol Rights Licensed Software Metrics Task Deployment Satus | Scan Network Gateway  Device  Gateway Gateway |       |
| 2 Devices POUs                                                                                                    | Information                                                                                                    |                                                                                                    |       |
| fessages - Total 0 error(s), 0 warning(s), 7 me                                                                                                    | essage(s)                                                                                                    | warning(s) 🛛 7 message(s) 🗙 💥                                                                                                    | - ų ; |

Figure 79 書き込み中画面

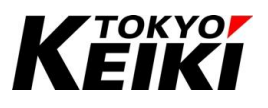

⑤ 以下のようなデバッグ画面に遷移するとアプリケーション書込み(ログイン)は完了です。ログイン中のデバ ッグについては9章を参照下さい。

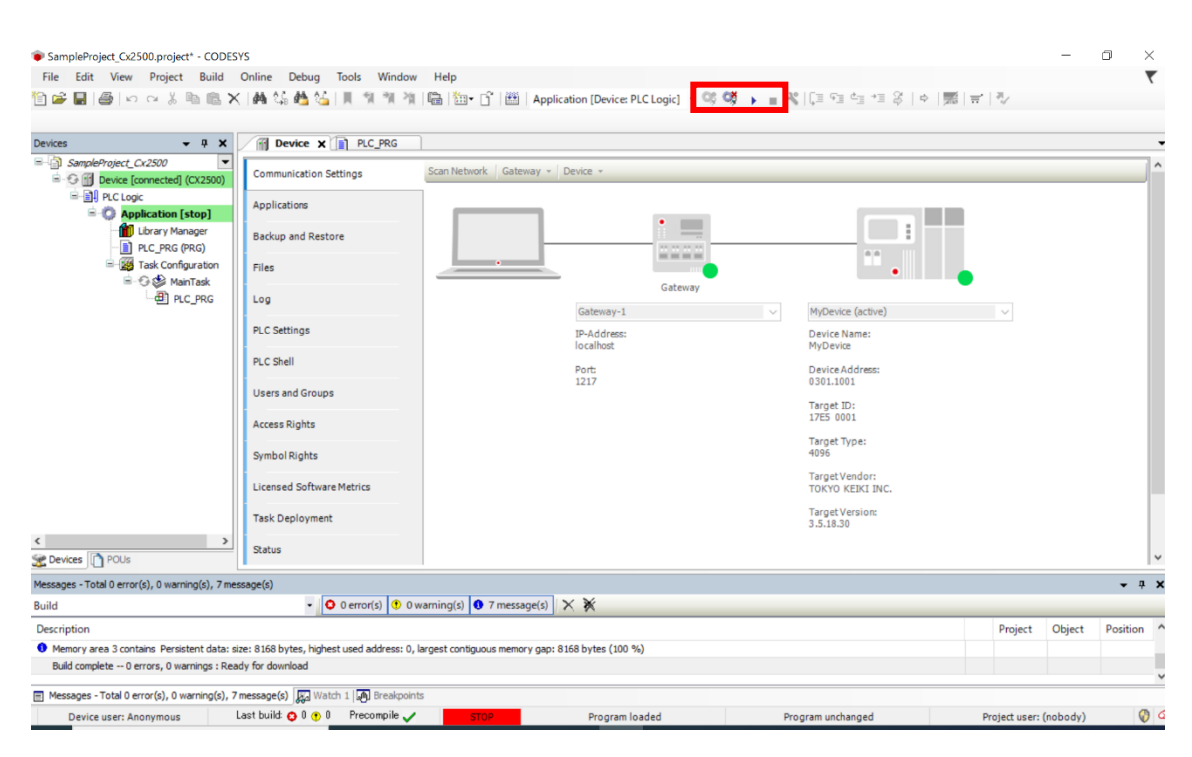

Figure 80 書き込み終了後の画面

赤枠内のデバッグ関連のアイコンボタンが有効化される

#### 6.11.2. <u>ログアウト手順</u>

ログアウトは、メニューバーの「Online」タブから「Logout」を選択して下さい。若しくは、Figure 80 のようなログイン中の画面で、ツールバーのログアウトアイコン「<sup>♥</sup>」を押すことでもログアウトができます。なお、 CX2500 内のアプリケーション運転状態はログアウト時点での状態を維持することに留意して下さい。

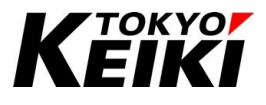

# 7. <u>CX2500 の機能について</u>

## 7.1. CX2500 機能一覧

CX2500の機能一覧は下表の通りです。各機能の使い方は関連の節を参照して下さい。

| 項目  | 機能名               | チャネル数 | 参照先    | 備考                        |
|-----|-------------------|-------|--------|---------------------------|
| 入力  | <u>デジタル入力</u>     | 23    | 7.3 節  | -                         |
|     | イグニッション入力         | 1     | 7.3 節  | -                         |
|     | <u>周波数入力</u>      | 8     | 7.4 節  | -                         |
|     | 2 相カウンタ入力         | 8     | 7.5 節  | -                         |
|     | <u>アナログ入力</u>     | 30    | 7.6 節  | -                         |
|     | <u>内部電源電圧監視入力</u> | -     | 7.7 節  | -                         |
|     | 基板温度監視入力          | 3     | 7.8 節  | -                         |
| 出力  | <u>デジタル出力</u>     | 16    | 7.9 節  | -                         |
|     | <u>PWM 出力</u>     | 10    | 7.10 節 | -                         |
| 通信  | <u>RS232C</u>     | 2     | 7.11 節 |                           |
|     | CAN               | 5     | 7.12 節 | Ch.3、4 のみ通信速度 250kbps 以下。 |
| その他 | タイマカウンタ           | _     | 7.13 節 | -                         |
|     | RTC               | 1     | 7.14 節 | -                         |

#### Table 24 CX2500(CODESYS 版) 機能一覧

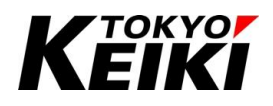

#### CCOT-24-016 Rev.1 7.2. 機能ドライバについて

機能ドライバとは、CX2500に搭載されている以下の入出力機能の制御をおこなうためのモジュールです。 下記機能を使用する際は、「CX2500Codesys\_UserManual\_ForSetup」の 5.2 節にあるようにプロジェクトの デバイスに紐づける必要があります。各機能ドライバの共通する設定については 7.2.1 項以降に纏めています。 各ドライバの設定画面については、下図赤枠のように表示されているドライバをそれぞれダブルクリックす ると表示されます。

| 区分 | 機能名           | 対応機能ドライバ名   |  |  |
|----|---------------|-------------|--|--|
| 入力 | <u>デジタル入力</u> | Cx2500Din   |  |  |
|    | イグニッション入力     |             |  |  |
|    | 周波数入力         | Cx2500Frqin |  |  |
|    | 2 相カウンタ入力     | Cx2500Cntin |  |  |
|    | <u>アナログ入力</u> | Cx2500Ain   |  |  |
|    | 内部電源電圧監視入力    |             |  |  |
|    | 基板温度監視入力      |             |  |  |
| 出力 | <u>デジタル出力</u> | Cx2500Do    |  |  |
|    | PWM 出力        | Cx2500Pwm   |  |  |

| .ces 🗸 4 🗙                                                                                                    | Library Manager                        | PLC_PRG Device X         | MainTask 🔐 POU_FB 📄 P             | OU_CtrlA 🛛 😓 Task1                                                   | Ta:▼ | ToolBox | <b>▼</b> ₽ |
|----------------------------------------------------------------------------------------------------|----------------------------------------|--------------------------|-----------------------------------|----------------------------------------------------------------------|------|---------|------------|
| SampleProject_Cx2500                                                                                                    | Communication Settings<br>Applications | Scan Network   Gateway ~ | Device ~                          |                                                                      | Î    |         |            |
| GUL<br>GUL<br>Turary Manager<br>PLC_PRG (PRG)<br>POU_FR (PRG)<br>GU POU_FR (PRG)<br>GU FAL Configuration<br>GU PALTARK<br>GU PLC_PRG | Files                                  |                          | Gateway                           | •••                                                                  |      |         |            |
|                                                                                                    | PLC Settings                           |                          | <simulation mode=""></simulation> | ${\scriptstyle \smallsetminus}$ ${\scriptstyle < simulation mode >}$ |      |         |            |
|                                                                                                    | PLC Shell                              |                          |                                   |                                                                      |      |         |            |
| - ④ POU_CtrlA<br>= 🕸 Task1                                                                                                    | Users and Groups                       |                          |                                   |                                                                      |      |         |            |
| POU_FB                                                                                                    | Access Rights                          |                          |                                   |                                                                      |      |         |            |
| Cx2500Ain (Cx2500Ain)     Cx2500Cntin (Cx2500Cntin)                                                                                  | Symbol Rights                          |                          |                                   |                                                                      |      |         |            |
| Cx2500Din (Cx2500Din)                                                                                                    | Licensed Software Metrics              |                          |                                   |                                                                      |      |         |            |
| Cx2500Frqin (Cx2500Frqin)                                                                                                    | Task Deployment<br>Status              |                          |                                   |                                                                      |      |         |            |
| evices POUs                                                                                                    | Toformation<br>C                       |                          |                                   |                                                                      | >    |         |            |
|                                                                                                    | e(s)                                   |                          |                                   |                                                                      |      |         | <b>~</b> 9 |
|                                                                                                    | E(S)                                   |                          |                                   |                                                                      |      |         | •          |

Figure 81 機能ドライバの紐づけ

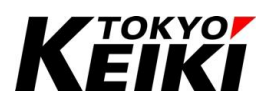

#### CCOT-24-016 Rev.1 7.2.1. <u>機能ドライバ画面</u>

各機能ドライバは、以下の4つのタブ(機能によってはInternal Parameters タブが無い)で構成されています。 これらのタブの内、Internal Parameters タブ(7.2.2 項)と Internal I/O Mapping(7.2.3 項)タブはユーザーが設 定・制御に使うことになります。

| ernal Parameters | Find                                                 |                         | Filter Sho | w all         |         |                    | <ul> <li>Add FB for</li> </ul> | IO Char    | nnel → Go to Instance                   |
|------------------|------------------------------------------------------|-------------------------|------------|---------------|---------|--------------------|--------------------------------|------------|-----------------------------------------|
| anal I/O Mapping | Variable                                             |                         | Mapping    | Channel       | Address | Туре               | Default Value                  | Unit       | Description                             |
|                  | 🖃 🧤                                                  |                         |            | DinInputState | %IB89   |                    |                                |            | Input status of Ch.0-22 state of it cha |
| tus              | 🖨 - 🏘                                                | )                       |            | Ch0_7         | %IB89   | BYTE               |                                |            |                                         |
|                  |                                                      | 🍫 Di0                   | ***        | Ch0           | %IX89.0 | BOOL               |                                |            | TRUE:ON, FALSE:OFF                      |
| ormation         |                                                      | Application.PLC_PRG.Di1 | <b>~</b>   | Ch1           | %IX89.1 | BOOL               |                                |            | TRUE:ON, FALSE:OFF                      |
|                  |                                                      | 🍫                       |            | Ch2           | %IX89.2 | BOOL               |                                |            | TRUE:ON, FALSE:OFF                      |
|                  |                                                      | 🦄                       |            | Ch3           | %IX89.3 | BOOL               |                                |            | TRUE:ON, FALSE:OFF                      |
|                  |                                                      | 🦄                       |            | Ch4           | %IX89.4 | BOOL               |                                |            | TRUE:ON, FALSE:OFF                      |
|                  |                                                      | 🦄                       |            | Ch5           | %IX89.5 | BOOL               |                                |            | TRUE:ON, FALSE:OFF                      |
|                  |                                                      | 🍫                       |            | Ch6           | %IX89.6 | BOOL               |                                |            | TRUE:ON, FALSE:OFF                      |
|                  |                                                      | 🍬                       |            | Ch7           | %IX89.7 | BOOL               |                                |            | TRUE:ON, FALSE:OFF                      |
|                  | 😟 🗄 ᡟ                                                | )                       |            | Ch8_15        | %IB90   | BYTE               |                                |            |                                         |
|                  | 😟 ᡟ                                                  | )                       |            | Ch16_22       | %IB91   | 1 BYTE<br>2.0 BOOL |                                |            |                                         |
|                  | - L 🍫                                                |                         |            | IgnInputState | %IX92.0 |                    |                                |            | Input status of ignition. TRUE:ON, FA   |
|                  | <                                                    | <                       |            |               |         |                    |                                |            |                                         |
|                  |                                                      |                         | Reset Map  |               | ping Al | ways updatev       | ariables Enabled               | l 1 (use b | ous cycle task if not used in any task) |
|                  | * = Create new variable * = Map to existing variable |                         |            |               |         |                    |                                |            |                                         |

Figure 82 機能ドライバ画面

Table 26 機能ドライバ タブ一覧

| タブ名称                 | 摘要                                          |
|----------------------|---------------------------------------------|
| Internal Parameters  | 機能の初期設定をおこなう必要がある場合に表示されるタブ。                |
|                      | (例)デジタル入力の入力形式選択、PWM 出力のディザ周波数 etc.         |
| Internal I/O Mapping | 機能の制御、機能の制御中の状態モニタに使う。                      |
| Status               | 機能ドライバの稼働状態を確認することができる。稼働状態の場合は「Running」と表示 |
|                      | される。                                        |
| Information          | 機能ドライバの情報(ドライバのバージョン等)を確認できる。               |

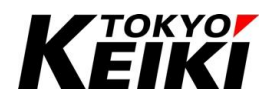

#### 7.2.2. Internal Parameters タブ

Internal Parameters タブでは、機能の初期設定をおこなう必要のある要素がある場合のみ表示されます。 ユーザーはこのタブにある要素の設定を必ずおこなって下さい。設定は、ビルド前に各要素の Value 列に所望 の値を入力するだけです。設定値が TRUE 若しくは FALSE を設定する場合は、要素の Value 列をクリックす ることで TRUE/FALSE を切り替え・選択することができますユーザーが Value 列で値を設定しない場合、各要 素の設定値は「Default Value」列の値になることに注意して下さい。

各機能の Internal Parameter タブの解説ついては、後述する各節を参照して下さい。

| ternal Parameters | Parameter            | Туре         | Value  | Default Value | Unit | Description                                                       |  |
|-------------------|----------------------|--------------|--------|---------------|------|-------------------------------------------------------------------|--|
| PWM frequency     |                      | UINT(501000) | 200    | 200           | Hz   | Frequency for PWM control(= PWM dither). Settable range:50-1000[H |  |
| ernal I/O Mapping | 🖶 🖗 PID parameters   |              |        |               |      | PID parameters for each channel.                                  |  |
| Status            | 🖹 🖗 Ch0              |              |        |               |      |                                                                   |  |
|                   | 🦇 🌾 Кр               | UINT         | 200    | 200           |      | PID-P value                                                       |  |
| nformation        | 🏟 Ki                 | UINT         | 50     | 50            |      | PID-I value                                                       |  |
|                   | 🧼 🖗 Kd               | UINT         | 500    | PID-D value   |      |                                                                   |  |
|                   | 🖻 🖗 Ch1              |              |        |               |      |                                                                   |  |
|                   |                      |              |        |               |      |                                                                   |  |
|                   | 🖻 🖗 Ch3              |              |        |               |      |                                                                   |  |
|                   | 🗎 🖗 Ch4              |              |        |               |      |                                                                   |  |
|                   | 🗎 🖗 Ch5              |              |        |               |      |                                                                   |  |
|                   | 🗎 🖗 Ch6              |              |        |               |      |                                                                   |  |
|                   | 🗎 🖗 Ch7              |              |        |               |      |                                                                   |  |
|                   | 🕀 🖗 Ch8              |              |        |               |      |                                                                   |  |
|                   | 😟 🖗 Ch9              |              |        |               |      |                                                                   |  |
|                   | 😑 🛛 🧼 Enable DO mode |              |        |               |      | Bitfield mean DO mode enable/disable.                             |  |
|                   | EnableDoModeCh0_7    | BYTE         | 0      |               |      |                                                                   |  |
|                   | EnableDoModeCh8_9    | BYTE         | 0      |               |      |                                                                   |  |
|                   | 🖗 Ch8                | BOOL         | FALSE  | FALSE         |      | TRUE:DO mode, FALSE:PWM mode                                      |  |
|                   | ch0                  | BOOL         | EALSE. | EALSE         |      | TRUE-DO mode EALSE-PWM mode                                       |  |

Figure 83 機能ドライバ Internal Parameters タブ選択時の画面

| Table 27 | Internal | Parameters | タブ | 各列の概要 |
|----------|----------|------------|----|-------|
|----------|----------|------------|----|-------|

| 項目            | ユーザー編集可否 | 摘要                                     |
|---------------|----------|----------------------------------------|
| Parameter     | ×        | 各要素の名称が表示されている。機能にチャネル毎に設定する要素がある      |
|               |          | 場合はチャネル番号も表示されている。                     |
| Туре          | ×        | 各要素に設定する値のデータ型が表示されている。                |
| Value         | 0        | ユーザー設定値。Value にユーザーが設定した値が、アプリケーション起動  |
|               |          | 時に各要素に設定される。                           |
| Default Value | ×        | 各要素のデフォルト値が表示されている。ユーザーが Value を設定しない場 |
|               |          | 合はこの値が要素に設定される。                        |
| Unit          | ×        | 各要素の単位が表示されている。単位が無い場合は空欄。             |
| Description   | 0        | 各要素の説明が表示されている。                        |

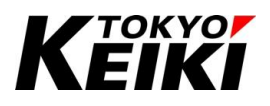

#### 7.2.3. Internal I/O Mapping タブ

Internal I/O Mapping タブは、機能の制御・状態モニタをおこなうために使われます。本タブで設定する必要 がある項目については 7.2.3.1 項以降に記しています。

| internal Parameters  | Find                                                                                       |                   | Filter Show all        |         | - ↓ A | dd FB for IO Char | nnel      | Go to Instance             |
|----------------------|--------------------------------------------------------------------------------------------|-------------------|------------------------|---------|-------|-------------------|-----------|----------------------------|
| internal I/O Mapping | Variable                                                                                   | Mapping           | Channel                | Address | Туре  | Default Value     | Unit      | Description                |
| ancentar yo Happing  |                                                                                            |                   | PwmOutputCurFb         | %IW65   |       |                   |           | Feedback current of Ch0-9. |
| Status               | <b>*</b> >                                                                                 |                   | Ch0                    | %IW65   | UINT  |                   | mA        |                            |
|                      | <b>*</b>                                                                                   |                   | Ch1                    | %IW66   | UINT  |                   | mA        |                            |
| nformation           | <b>*</b> >                                                                                 |                   | Ch2                    | %IW67   | UINT  |                   | mA        |                            |
|                      | <b>*</b>                                                                                   |                   | Ch3                    | %IW68   | UINT  |                   | mA        |                            |
|                      | <b>*</b> >                                                                                 |                   | Ch4                    | %IW69   | UINT  |                   | mA        |                            |
|                      |                                                                                            |                   | Ch5                    | %IW70   | UINT  |                   | mA        |                            |
|                      | 🍫                                                                                          |                   | Ch6                    | %IW71   | UINT  |                   | mA        |                            |
|                      | <b>*</b> >                                                                                 |                   | Ch7                    | %IW72   | UINT  |                   | mA        |                            |
|                      | 🍫                                                                                          |                   | Ch8                    | %IW73   | UINT  |                   | mA        |                            |
|                      |                                                                                            |                   | Ch9                    | %IW74   | UINT  |                   | mA        |                            |
|                      | ۰. 🌪                                                                                       |                   | ErrorState             | %IB150  |       |                   |           | Error state of Ch0-9.      |
|                      | 1                                                                                          |                   | PwmOutputCurCommand    | %QW11   |       |                   |           | PWM output command of C    |
|                      | 🕀 🍢                                                                                        |                   | DoOutputCommand        | %QB42   |       |                   |           | DO output command of Ch0   |
|                      | 1 🛱 🍢                                                                                      |                   | SetEmgergencyStop      | %QB44   |       |                   |           | Set emergency stop of Ch0  |
|                      | 😟 🍢                                                                                        |                   | ClearEmgergencyStop    | %QB46   |       |                   |           | Clear emergency stop of Ch |
|                      | <                                                                                          |                   |                        |         |       |                   |           |                            |
|                      | Reset Mapping Always update variables Use parent de                                        |                   |                        |         |       |                   | ce settin | g                          |
|                      | * = Create new variable                                                                    | ~ <b>i</b> ∳ = Ma | p to existing variable |         |       |                   |           |                            |
|                      | Bus Cycle Options     Bus cycle task     Lies assess have such assisted as the cycle tasks |                   |                        |         |       |                   |           |                            |

Figure 84 機能ドライバ Internal I/O Mapping タブ選択時の画面

| 項目            | ユーザー編集可否 | 摘要                                      |
|---------------|----------|-----------------------------------------|
| Variable      | 0        | ユーザー設定値。ユーザーアプリケーションで使用する変数を設定する。設定     |
|               |          | 方法は 7.2.3.1 項参照。                        |
| Mapping       | 0        | Variable に設定した変数がどこで宣言されて割り当てられたものか確認でき |
|               |          | る。                                      |
|               |          | 🌾 :本タブで入力し宣言された変数                       |
|               |          | 🎲 :POU 側で宣言された変数                        |
| Channel       | ×        | 各要素の名称が表示されている。機能にチャネル毎に設定する要素がある場      |
|               |          | 合はその枝にチャネル番号が表示されている。                   |
| Address       | ×        | 要素に割り当てた変数のアドレスが表示されている。                |
| Туре          | ×        | 各要素のデータ型が表示されている。                       |
| Default Value | 0        | ユーザー設定値。値を設定した時、アプリケーション起動時の初期値となる。     |
| Unit          | ×        | 各要素の単位が表示されている。単位が無い場合は空欄。              |
| Description   | ×        | 各要素の説明が表示されている。                         |

#### Table 28 Internal I/O Mapping タブ 各列の概要
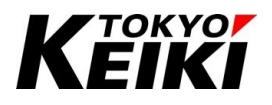

#### 7.2.3.1. 変数の割り当て

各機能を制御するには、このタブで各要素に変数を割り当てる必要があります。割り当て方は2通りあります。

【変数割り当て方法】

- Internal I/O Mapping 上で変数を入力する。
  - ▶ タブ上の Variable 列に直接入力すると自動的に宣言され要素に割り当てられる。
- POU上で宣言している変数を入力する。
  - ▶ タブ上の Variable 列でクリックすると「…」ボタンが表示されるので、ボタンを押して POU 上で宣言された変数を選択する。その後下図のようになり要素にその変数が割り当てられる。

| iternal Parameters  | Find                                               | ter Show all    |                     |                 | Add FB for IO Ch | annel 🗂 Go to I | Instance |            |
|---------------------|----------------------------------------------------|-----------------|---------------------|-----------------|------------------|-----------------|----------|------------|
| nternal I/O Manning | Variable                                           | Mapping         | Channel             | Address         | Туре             | Default Value   | Unit     | Descript ' |
| itema yo napping    |                                                    |                 | PwmOutputCurFb      | %IW65           |                  |                 |          | Feedbad    |
| tatus               |                                                    |                 | ErrorState          | %IB150          |                  |                 |          | Error sta  |
|                     | ÷                                                  |                 | PwmOutputCurCommand | %QW11           |                  |                 |          | PWM out    |
| formation           | 🍫 PwmCom0                                          | *               | Ch0                 | %QW11           | UINT(02000)      | 0               | mA       |            |
|                     |                                                    |                 | Ch1                 | %QW12           | UINT(02000)      |                 | mA       |            |
|                     |                                                    |                 | Ch2                 | %QW13           | UINT(02000)      |                 | mA       |            |
|                     |                                                    |                 | Ch3                 | %QW14           | UINT(02000)      |                 | mA       |            |
|                     |                                                    |                 | Ch4                 | %QW15           | UINT(02000)      |                 | mA       |            |
|                     |                                                    |                 | Ch5                 | %QW16           | UINT(02000)      |                 | mA       |            |
|                     |                                                    |                 | Ch6                 | %QW17           | UINT(02000)      |                 | mA       |            |
|                     | · · · · · · · · · · · · · · · · · ·                |                 | Ch7                 | %QW18           | UINT(02000)      |                 | mA       |            |
|                     |                                                    |                 | Ch8                 | %QW19           | UINT(02000)      |                 | mA       |            |
|                     | ↓ ↓ ↓ <b>~ ~ ~</b>                                 |                 | Ch9                 | %QW20           | UINT(02000)      |                 | mA       |            |
|                     | 😟 <b>*</b> ø                                       |                 | DoOutputCommand     | %QB42           |                  |                 |          | DO outpu   |
|                     | <b>*</b>                                           |                 | SetEmgergencyStop   | %QB44           |                  |                 |          | Set emer   |
|                     |                                                    | -               | SetEmgStopCh0_7     | %QB44           | BYTE             |                 |          |            |
|                     | Application.PLC_PRG.PwmStop0                       | <b>~</b> >      | Ch0                 | %QX11.0         | BOOL             |                 |          | TRUE:Se    |
|                     | ara 🍫                                              |                 | Ch1                 | %QX44.1         | BOOL             |                 |          | TRUE:Se v  |
|                     | <                                                  |                 |                     |                 |                  |                 |          | >          |
|                     | TPLIE:Set emergency stop. EALSE:Nothing in partic  | ular            | Reset Manning Alway | e undatevarial  |                  | vice eatting    |          |            |
|                     | indeliber einergeney stopy i Aebentou ing in parae |                 | And y               | o apoace variat | Use parent de    | vice seturing   |          |            |
|                     | 🍫 = Create new variable 🌍 = Map t                  | o existing vari | able                |                 |                  |                 |          |            |
|                     | Rua Cuda Catiana                                   |                 |                     |                 |                  |                 |          |            |
|                     | Bus Cycle Options                                  |                 |                     |                 |                  |                 |          |            |

Figure 85 変数割り当て例

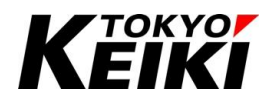

7.2.3.2. デフォルト値の設定

変数を割り当てした後、アプリケーション起動時の初期値となるデフォルト値を必ず設定して下さい。設定し ない場合、アプリケーション起動後不定値となってしまい、想定しない制御・動作になる場合があります。

デフォルト値の設定は、下図のように変数を割り付けた要素の Default Value 列に値を入力することで設定で きます。設定値が BOOL 型(TRUE 若しくは FALSE)の場合は、要素の Default Value 列でクリックすることに よって値を設定できます。

<u>なお、変数が以下に該当する場合、この機能ドライバ画面上で Default Value を入力・設定できません。ユー</u> <u>ザは各プログラム(POU)上で変数を初期化する必要があります。</u>

【機能ドライバ画面上で Default Value が設定できない変数】

- POU で宣言した変数
- PWM 出力の電流出力指令 FB(PwmOutputCurFb)など、ユーザが CX2500 に設定をおこなう機能に該当しないもの(各機能ドライバの部分 7.3~7.10 節を参照)

| ernal Parameters  | Find                                                                                  |                          | Filter Show all                           |               | - + A                 | dd FB for IO Channe  | el → [ (  | Go to Instance          |
|-------------------|---------------------------------------------------------------------------------------|--------------------------|-------------------------------------------|---------------|-----------------------|----------------------|-----------|-------------------------|
| ernal I/O Manning | Variable                                                                              | Mapping                  | Channel                                   | Address       | Туре                  | Default Value U      | Jnit [    | Description             |
| cinar yo mapping  | ÷-**                                                                                  |                          | PwmOutputCurCommand                       | %QW11         |                       |                      | P         | WM output command of    |
| itus              | - VwmCom0                                                                             | ***                      | Ch0                                       | %QW11         | UINT(02000)           | 0 m                  | ıΑ        |                         |
|                   |                                                                                       |                          | Ch1                                       | %QW12         | UINT(02000)           | m                    | hΑ        |                         |
| ormation          | **                                                                                    |                          | Ch2                                       | %QW13         | UINT(02000)           | m                    | hΑ        |                         |
|                   |                                                                                       |                          | Ch3                                       | %QW14         | UINT(02000)           | m                    | hA        |                         |
|                   |                                                                                       |                          | Ch4                                       | %QW15         | UINT(02000)           | m                    | hΑ        |                         |
|                   |                                                                                       |                          | Ch5                                       | %QW16         | UINT(02000)           | m                    | ıΑ        |                         |
|                   | <b>*</b>                                                                              |                          | Ch6                                       | %QW17         | UINT(02000)           | m                    | A         |                         |
|                   | <b>*</b>                                                                              |                          | Ch7                                       | %QW18         | UINT(02000)           | m                    | hΑ        |                         |
|                   | - **                                                                                  |                          | Ch8                                       | %QW19         | UINT(02000)           | m                    | hA        |                         |
|                   | · · · · · · · · · · · · · · · · · ·                                                   |                          | Ch9                                       | %QW20         | UINT(02000)           | m                    | hA        |                         |
|                   | 🖷 - <b>*</b> @                                                                        |                          | DoOutputCommand                           | %QB42         |                       |                      | D         | O output command of C   |
|                   | ÷**                                                                                   |                          | SetEmgergencyStop                         | %QB44         |                       |                      | S         | et emergency stop of Cl |
|                   |                                                                                       |                          | SetEmgStopCh0_7                           | %QB44         | BYTE                  | 0 D                  | de este a | (DO (D))//A)            |
|                   | PwmDo0                                                                                | ***                      | Ch0                                       | %             | ergency stop or cho-  | 9. Regardless of mod | de select | ion(DO/PWW), stop o     |
|                   |                                                                                       |                          | Ch1                                       | %QX44.1       | BOOL                  |                      | Т         | RUE:Set emergency sto   |
|                   |                                                                                       |                          | Ch2                                       | %QX44.2       | BOOL                  |                      | Ţ         | RUE:Set emergency stop  |
|                   |                                                                                       |                          | Ch3                                       | %QX44.3       | BOOL                  |                      | Т         | RUE:Set emergency stop  |
|                   | <                                                                                     |                          |                                           |               |                       |                      |           | >                       |
|                   |                                                                                       |                          | Reset Map                                 | oping Alw     | vays update variables | Use parent device s  | setting   |                         |
|                   | <ul> <li>Bus Cycle Options</li> <li>Bus cycle task</li> <li>Use particular</li> </ul> | → = Ma rent bus cycle se | ap to existing variable tting  V Recreate | equired tasks |                       |                      |           |                         |
|                   |                                                                                       |                          |                                           |               |                       |                      |           |                         |

Figure 86 デフォルト値設定例

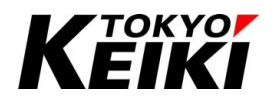

#### 7.2.3.3. 機能ドライバ制御可否・サイクルの設定

機能ドライバを機能させるには、「変数を常に更新(Always update variables)」と「バスサイクルタスク(Bus cycle task)」の設定が必要になります。それぞれ選択タブから設定を選択して下さい。デフォルトはどちらも親 デバイス(Device(CX2500))の設定に従うことになっています。

下図の例では、それぞれの設定を「親デバイスに従う」(ユーザーアプリケーションで処理に使用している変数のみ更新)にしています。Di2 はユーザーアプリケーションの POU で宣言していますが、処理に使用していません。その為制御値(ここではデジタル入力 Ch.2 の入力状態)が取得されません。

| nal I/O Mapping | Variab                                 | le                          | Mapping       | Channel                            | Address                   | Туре                 | Default Value    | Current Value                             | Prepared Va |
|-----------------|----------------------------------------|-----------------------------|---------------|------------------------------------|---------------------------|----------------------|------------------|-------------------------------------------|-------------|
|                 |                                        |                             |               | DinInputState                      | %IB89                     |                      |                  | Only subelements upd                      |             |
| s               | <b>□</b>                               | - 🍫                         |               | Ch0_7                              | %IB89                     | BYTE                 |                  | Only subelements upd                      |             |
|                 |                                        | 🍫 Di0                       | ***           | Ch0                                | %IX89.0                   | BOOL                 |                  | TRUE                                      |             |
| nation          |                                        | 🗝 🍫 Application.PLC_PRG.Di1 | ~⊘            | Ch1                                | %IX89.1                   | BOOL                 |                  | FALSE                                     |             |
|                 |                                        | Application.PLC_PRG.Di2     | <b>~</b>      | Ch2                                | %IX89.2                   | BOOL                 |                  |                                           |             |
|                 |                                        | <b>*</b>                    |               | Ch3                                | %IX89.3                   | BOOL                 |                  |                                           |             |
|                 |                                        | ···· 🍫                      |               | Ch4                                | %IX89.4                   | BOOL                 |                  |                                           |             |
|                 |                                        | 🍫                           |               | Ch5                                | %IX89.5                   | BOOL                 |                  |                                           |             |
|                 |                                        | ···· 🍫                      |               | Ch6                                | %IX89.6                   | BOOL                 |                  |                                           |             |
|                 |                                        | I 🍫                         |               | Ch7                                | %IX89.7                   | BOOL                 |                  | Not updated                               |             |
|                 |                                        | 🍫                           |               | Ch8_15                             | %IB90                     | BYTE                 |                  |                                           |             |
|                 |                                        | ¥ø                          |               | Ch16_22                            | %IB91                     | BYTE                 |                  |                                           |             |
|                 | <b></b>                                |                             |               | IgnInputState                      | %IX92.0                   | BOOL                 |                  | Not updated                               |             |
|                 | ************************************** | *9<br>*9                    |               | Ch8_15<br>Ch16_22<br>IgnInputState | %IB90<br>%IB91<br>%IX92.0 | BYTE<br>BYTE<br>BOOL |                  | Not updated<br>Not updated<br>Not updated |             |
|                 | <                                      | N, FALSE:OFF                |               | Reset Mappi                        | ing Alway                 | /s updatevar         | iables Use paren | t device setting                          |             |
|                 | * = 0                                  | Create new variable 🏻 🍫 =   | Map to existi | ng variable                        |                           |                      |                  |                                           |             |

Figure 87 機能ドライバ「変数を常に更新」と「バスサイクルタスク」の設定箇所

| Table 29 | 変数を常に更新(Always update variables) | 選択肢 |
|----------|----------------------------------|-----|
|----------|----------------------------------|-----|

| 選択肢                                                                                                    | 摘要                                              |
|----------------------------------------------------------------------------------------------------|-------------------------------------------------|
| Use parent device setting                                                                                                 | 選択すると親デバイス設定(6.2 節の Always update variables で設定 |
|                                                                                                    | したもの)に従い、機能の各要素の制御値設定・取得する範囲を設定                 |
|                                                                                                    | する。                                             |
| Enabled 1                                                                                                    | 選択すると、ユーザーアプリケーションのタスクで使用していない変                 |
| (use bus cycle task if not used in any task) $^{\!\!\!\!\!\!\!\!\!\!\!\!\!\!\!\!\!\!\!\!\!\!\!\!\!\!\!\!\!\!\!\!\!\!\!\!$ | 数、変数を割り当てていない要素も含め全ての要素の制御値設定・                  |
|                                                                                                    | 取得を毎サイクルおこなう。                                   |

|             |    | この設定にすると、ユーザーアプリケーションの処理に使っていない要素にも数値が設定されてしまう。変数を割   |
|-------------|----|-------------------------------------------------------|
|             |    | り当ててないものは起動時不定値になる。そのため、例えば PWM 出力値の場合、処理に使用していないチャネ  |
|             | 注意 | ルの出力電流指令値に 2000mA 等の大きな値が設定されてしまう可能性があり、負荷が接続されている場合に |
| <b>※</b> 11 |    | ユーザーが想定していない動作となり極めて危険である。よって、特別な事情が無い限り親デバイスの設定を     |
|             |    | Disable にした上で「Use parent device setting」を選択すること。      |

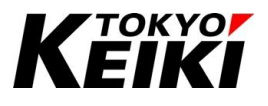

#### Table 30 パスサイクルタスク(Bus cycle task)<sup>※12</sup> 選択肢

| 選択肢                          | 摘要                                           |
|------------------------------|----------------------------------------------|
| Use parent bus cycle setting | 選択すると親デバイスのバスサイクル(6.2 節の Bus Cycle Options で |
|                              | 設定したもの)と同じ周期で、機能の制御値設定・取得がおこなわれ              |
|                              | る。                                           |
| (ユーザーが定義したタスク名)              | 選択したタスクのバスサイクルで機能の制御値設定・取得がおこな               |
|                              | われる。                                         |

※12 バスサイクルタスクを短い周期のタスク(例えば、数 ms 等)に極力設定しないでください。そうした場合、IO ドライバの 入出力値は CX2500 内部で高頻度に更新処理をおこなうため、他の処理に遅れが生じる可能性があります。これは、IO ド ライバに限らず通常のタスク時間設定の際も留意して下さい。

#### 7.2.3.4. アプリケーションで使用しない機能ドライバの設定

機能ドライバの内、ユーザーで使用しない機能がある場合は機能ドライバの制御を無効化すると、アプリケー ション内部で処理する時間を短縮することが可能です。ユーザーは、アプリケーションで使用しない機能ドライ バについて、最低限下記設定をおこなう必要があります。

【設定値】

- Table 7 の「Always update variables」で「Disabled」を選択する。
- Table 29 で「Use parent device setting」を選択する。

## CCOT-24-016 Rev.1 7.3. デジタル入力・イグニッション入力

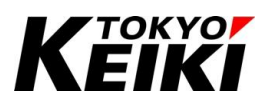

デジタル入力とイグニッション入力は機能ドライバ Cx2500Din を用いることで使用することができます。

#### 7.3.1. Internal Parameters タブ

デジタル入力で初期設定する要素は入力形式の選択(Input selection)のみです。下表の解説を参考に設定して下さい。なお、イグニッション入力に関する設定要素はありません。

| nternal I/O Mapping |            | BYTE | 253   |      | input selection for each channel.  |  |
|---------------------|------------|------|-------|------|------------------------------------|--|
| Status              | Ch0        | BOOL | 200   |      |                                    |  |
| information         |            |      | TDUE  | TDUE | TRUE-BAT INDUIT EAUSE-CND INDUIT   |  |
| iformation          |            | BOOL | EALCE | TRUE | TRUE BAT INDUC EALSE CND INDUC     |  |
| formation           | 4 Ch2      | BOOL | TDUE  | TRUE | TRUE-BAT INDUCT FALSE-GND INDUCT   |  |
|                     |            | BOOL | TRUE  | TRUE | TRUE-BAT INPUT, FALSE-GND INPUT    |  |
|                     | ¢ ch3      | BOOL | TRUE  | TRUE | TRUE-BAT IND IT FAI SE-GND IND IT  |  |
|                     |            | BOOL | TRUE  | TRUE | TRUE BAT INPUT, FALSE GND INPUT    |  |
|                     |            | BOOL | TRUE  | TRUE | TRUE:BAT INPUT, FAI SE:GND INPUT   |  |
|                     | ¢ ch7      | BOOL | TRUE  | TRUE | TRUE:BAT INPLIT. FAI SE:GND INPLIT |  |
|                     | □ @ Ch8 15 | BYTE | 253   | 1102 |                                    |  |
|                     | Ch8        | BOOL | TRUE  | TRUE | TRUE:BAT INPLIT, FALSE:GND INPLIT  |  |
|                     | - Ø Ch9    | BOOL | FALSE | TRUE | TRUE:BAT INPUT, FALSE:GND INPUT    |  |
|                     | Ch10       | BOOL | TRUE  | TRUE | TRUE:BAT INPUT, FALSE:GND INPUT    |  |
|                     | - 🖗 Ch11   | BOOL | TRUE  | TRUE | TRUE:BAT INPUT, FALSE:GND INPUT    |  |
|                     | • Ch12     | BOOL | TRUE  | TRUE | TRUE:BAT INPUT, FALSE:GND INPUT    |  |
|                     | Ch13       | BOOL | TRUE  | TRUE | TRUE:BAT INPUT, FALSE:GND INPUT    |  |
|                     | Ch14       | BOOL | TRUE  | TRUE | TRUE:BAT INPUT, FALSE:GND INPUT    |  |
|                     | Ch15       | BOOL | TRUE  | TRUE | TRUE:BAT INPUT, FALSE:GND INPUT    |  |
|                     | ⊕ Ch16 22  | BYTE | 127   |      |                                    |  |

#### Figure 88 Cx2500Din Internal Parameters タブ画面

Ch.1 と Ch.9 をローサイド入力で設定した時の例(それ以外はハイサイド入力)

| 要素名(項目)         | データ型 | 設定範囲       | 摘要       |                        |
|-----------------|------|------------|----------|------------------------|
| Input selection | BOOL | TRUE/FALSE | ・デジタル入力の | )入力形式(ハイサイド/ローサイド)の選択。 |
|                 |      |            | ・チャネル毎に認 | 定できる。                  |
|                 |      |            | 設定値      | チャネル設定                 |
|                 |      |            | TRUE     | ハイサイド入力                |
|                 |      |            | FALSE    | ローサイド入力                |

Table 31 デジタル入力 Internal Parameter タブ 要素一覧

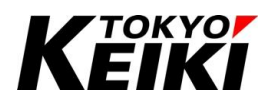

### CCOT-24-016 Rev.1 7.3.2. Internal I/O Mapping タブ

Internal I/O Mapping タブではデジタル入力とイグニッション入力の入力状態を取得できます。なお、本機 能ドライバでは変数の Default Value をドライバ画面上で直接設定することはできません。各 POII 上で初期値

能ドライバでは変数の Default Value をドライバ画面上で直接設定することはできません。各 POU 上で初期値 を設定して下さい。

| iable<br>*<br>*<br>- *<br>- *<br>- *<br>Di0<br>- *<br>Application.PLC_PRG.Di1<br>- *<br>- *<br>Application.PLC_PRG.Di2<br>- *<br>- * -                                                    | Mapping                                                                                                    | Channel<br>DinInputState<br>Ch0_7<br>Ch0<br>Ch1<br>Ch2<br>Ch3<br>Ch3<br>Ch4<br>Ch5 | Address<br>%IB89<br>%IB89<br>%IX89.0<br><del>%IX89.1</del><br>%IX89.2<br>%IX89.3<br>%IX89.4                                             | Type<br>BYTE<br>BOOL<br>BOOL<br>BOOL<br>BOOL<br>BOOL | Default Value                                                                                                    | Unit      | Description<br>Input status of Ch.0-22 state of it d<br>TRUE:ON, FALSE:OFF<br>TRUE:ON, FALSE:OFF<br>TRUE:ON, FALSE:OFF              |
|----------------------------------------------------------------------------------------------------|----------------------------------------------------------------------------------------------------|------------------------------------------------------------------------------------|----------------------------------------------------------------------------------------------------|------------------------------------------------------|----------------------------------------------------------------------------------------------------|-----------|----------------------------------------------------------------------------------------------------|
| Yp           Image: Non-State           Image: Non-State                                                                                                    | ***<br>***<br>***                                                                                                | DinInputState<br>Ch0_7<br>Ch0<br>Ch1<br>Ch2<br>Ch3<br>Ch4<br>Ch5                   | %IB89<br>%IB89<br>%IX89.0<br><del>%IX89.1</del><br><del>%IX89.2</del><br>%IX89.3<br>%IX89.4                                             | BYTE<br>BOOL<br>BOOL<br>BOOL<br>BOOL<br>BOOL         |                                                                                                    |           | Input status of Ch.0-22 state of it d<br>TRUE:ON, FALSE:OFF<br>TRUE:ON, FALSE:OFF<br>TRUE:ON, FALSE:OFF<br>TRUE:ON, FALSE:OFF       |
| □         10           □         10           □         10           □         10           □         10           □         10           □         10           □         10           □         10           □         10           □         10           □         10           □         10           □         10           □         10           □         10           □         10                                                                                                              | ***<br>**<br>**                                                                                                  | Ch0_7<br>Ch0<br>Ch1<br>Ch2<br>Ch3<br>Ch3<br>Ch4<br>Ch5                             | %IB89<br>%IX89.0<br><del>%IX89.1</del><br><del>%IX89.2</del><br>%IX89.3<br>%IX89.4                                                      | BYTE<br>BOOL<br>BOOL<br>BOOL<br>BOOL<br>BOOL         |                                                                                                    |           | TRUE:ON, FALSE:OFF<br>TRUE:ON, FALSE:OFF<br>TRUE:ON, FALSE:OFF<br>TRUE:ON, FALSE:OFF                                                |
| - 10 Di0<br>- 10 Application.PLC_PRG.Di1<br>- 10 Application.PLC_PRG.Di2<br>- 10<br>- 10 | ***<br>***<br>**                                                                                                 | Ch0<br>Ch1<br>Ch2<br>Ch3<br>Ch4<br>Ch5                                             | %IX89.0<br>%IX89.1<br>%IX89.2<br>%IX89.3<br>%IX89.4                                                                                     | BOOL<br>BOOL<br>BOOL<br>BOOL<br>BOOL                 |                                                                                                    |           | TRUE:ON, FALSE:OFF<br>TRUE:ON, FALSE:OFF<br>TRUE:ON, FALSE:OFF<br>TRUE:ON, FALSE:OFF                                                |
| Application.PLC_PRG.Dl1     Application.PLC_PRG.Dl2     Application.PLC_PRG.Dl2                                                                                                    | 70                                                                                                    | Ch1<br>Ch2<br>Ch3<br>Ch4<br>Ch5                                                    | %IX89.1           %IX89.2           %IX89.3           %IX89.4                                                                           | BOOL<br>BOOL<br>BOOL<br>BOOL                         |                                                                                                    |           | TRUE:ON, FALSE:OFF<br>TRUE:ON, FALSE:OFF                                                                                            |
| Application.PLC_PRG.Dl2                                                                                                    | <b>*</b>                                                                                                    | Ch2<br>Ch3<br>Ch4<br>Ch5                                                           | %IX89.2<br>%IX89.3<br>%IX89.4                                                                                                    | BOOL<br>BOOL<br>BOOL                                 |                                                                                                    |           | TRUE:ON, FALSE:OFF                                                                                                    |
| - 19<br>- 19<br>- 19<br>- 19<br>- 19<br>- 19                                                                                                    |                                                                                                    | Ch3<br>Ch4<br>Ch5                                                                  | %IX89.3<br>%IX89.4                                                                                                    | BOOL                                                 |                                                                                                    |           | TRUE:ON, EALSE:OFF                                                                                                    |
|                                                                                                    |                                                                                                    | Ch4<br>Ch5                                                                         | %IX89.4                                                                                                    | BOOL                                                 |                                                                                                    |           | inversity i nearly i                                                                                                    |
| Image: Second second second                                                                                                    |                                                                                                    | Ch5                                                                                |                                                                                                    |                                                      |                                                                                                    |           | TRUE:ON, FALSE:OFF                                                                                                    |
| ¥ø<br>¥ø                                                                                                    |                                                                                                    |                                                                                    | %IX89.5                                                                                                    | BOOL                                                 |                                                                                                    |           | TRUE:ON, FALSE:OFF                                                                                                    |
|                                                                                                    |                                                                                                    | Ch6                                                                                | %IX89.6                                                                                                    | BOOL                                                 |                                                                                                    |           | TRUE:ON, FALSE:OFF                                                                                                    |
|                                                                                                    |                                                                                                    | Ch7                                                                                | %IX89.7                                                                                                    | BOOL                                                 |                                                                                                    |           | TRUE:ON, FALSE:OFF                                                                                                    |
| 🚊 🍫                                                                                                    |                                                                                                    | Ch8_15                                                                             | %IB90                                                                                                    | BYTE                                                 |                                                                                                    |           |                                                                                                    |
| 🚊 - 🦄                                                                                                    |                                                                                                    | Ch16_22                                                                            | %IB91                                                                                                    | BYTE                                                 |                                                                                                    |           |                                                                                                    |
| **                                                                                                    |                                                                                                    | IgnInputState                                                                      | %IX92.0                                                                                                    | BOOL                                                 |                                                                                                    |           | Input status of ignition. TRUE:ON,                                                                                                  |
|                                                                                                    |                                                                                                    |                                                                                    |                                                                                                    |                                                      |                                                                                                    |           |                                                                                                    |
|                                                                                                    |                                                                                                    | 7                                                                                  |                                                                                                    |                                                      |                                                                                                    |           |                                                                                                    |
|                                                                                                    |                                                                                                    | Reset Map                                                                          | ping Alwa                                                                                                    | ays update v                                         | variables Use pare                                                                                                    | ent devid | ce setting                                                                                                    |
| = Create new variable 🏾 🍎 =                                                                                                    | Map to existi                                                                                                    | ng variable                                                                        |                                                                                                    |                                                      |                                                                                                    |           |                                                                                                    |
|                                                                                                    | <ul> <li>Create new variable</li> <li>Cycle Options</li> <li>Cycle task</li> <li>Use parent bus cycle</li> </ul> |                                                                                    | Ch16_22     IgnInputState      Greate new variable      Cycle Options      cycle task      Use parent hus cycle setting      Recreate r |                                                      | ** **       Ch16_22       %LB91       BYTE         **       IgnInputState       %LX92.0       BOOL         **       IgnInputState       %LX92.0       BOOL         **       Reset Mapping       Always updates         ** Create new variable       **       **         Cycle Options       **       Recreate required tasks |           | Ch16_22 %IB91 BYTE     IgnInputState %IX92.0 BOOL     Reset Mapping Always update variables Use parent devi     Create new variable |

Figure 89 Cx2500Din Internal I/O Mapping タブ画面

#### Table 32 デジタル入力・イグニッション入力 Internal I/O Mapping タブ 要素一覧

| 要素名(Channel 列) | データ型 | 取得/設定値<br>範囲 | 摘要                   |                          |
|----------------|------|--------------|----------------------|--------------------------|
| DinInputState  | BOOL | TRUE/FALSE   | ・デジタル入力の<br>・チャネル毎に取 | )入力状態(ON/OFF)。<br>2得できる。 |
|                |      |              | 取得值                  | チャネル状態                   |
|                |      |              | TRUE                 | ON                       |
|                |      |              | FALSE                | OFF                      |
| IgnInputState  | BOOL | TRUE/FALSE   | ・イグニッションフ            | しカの入力状態(ON/OFF)。         |
|                |      |              | 取得值                  | チャネル状態                   |
|                |      |              | TRUE                 | ON                       |
|                |      |              | FALSE                | OFF                      |

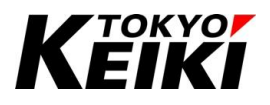

#### 7.4. <u>周波数入力</u>

周波数入力は機能ドライバ Cx2500Frqin を用いることによって使用することができます。なお、周波数入力 は初期設定する要素はありません。そのため、Internal Parameter タブもありません。

#### 7.4.1. Internal I/O Mapping タブ

Internal I/O Mapping タブでは周波数入力各チャネルの入力周波数と ON/OFF 入力状態を取得できます。なお、本機能ドライバでは、変数の Default Value をドライバ画面上で直接設定することはできません。各 POU 上で初期値を設定して下さい。

| us       | Variable                              | Mapping | Channel<br>FrqinFrq | Address<br>%ID24 | Туре  | Default Value | Unit   | Description                             |
|----------|---------------------------------------|---------|---------------------|------------------|-------|---------------|--------|-----------------------------------------|
| Irmation | <b>₽</b> ¥ø                           |         | FrqinFrq            | %ID24            |       |               |        |                                         |
| rmation  | ¥ø                                    |         | <b>a</b> 1 <b>a</b> |                  |       |               |        | Input frequency value of Ch.0-7. Unit : |
|          | ×                                     |         | Chu                 | %ID24            | UDINT |               | 0.01Hz |                                         |
|          | · · · · · · · · · · · · · · · · · · · |         | Ch1                 | %ID25            | UDINT |               | 0.01Hz |                                         |
|          | 🍫                                     |         | Ch2                 | %ID26            | UDINT |               | 0.01Hz |                                         |
|          | 🍫                                     |         | Ch3                 | %ID27            | UDINT |               | 0.01Hz |                                         |
|          | 🍫                                     |         | Ch4                 | %ID28            | UDINT |               | 0.01Hz |                                         |
|          | 🍫                                     |         | Ch5                 | %ID29            | UDINT |               | 0.01Hz |                                         |
|          | 🍫                                     |         | Ch6                 | %ID30            | UDINT |               | 0.01Hz |                                         |
|          | L 🍫                                   |         | Ch7                 | %ID31            | UDINT |               | 0.01Hz |                                         |
|          | 🖮 ᡟ                                   |         | FrqinDinState       | %IB128           |       |               |        | Din state of Frgin Ch.0-7.              |
|          | 🖮 🍫                                   |         | Ch0_7               | %IB128           | BYTE  |               |        |                                         |
|          | 🍫                                     |         | Ch0                 | %IX128.0         | BOOL  |               |        | TRUE:ON, FALSE:OFF                      |
|          | 🍫                                     |         | Ch1                 | %IX128.1         | BOOL  |               |        | TRUE:ON, FALSE:OFF                      |
|          | 🍫                                     |         | Ch2                 | %IX128.2         | BOOL  |               |        | TRUE:ON, FALSE:OFF                      |
|          | 🍫                                     |         | Ch3                 | %IX128.3         | BOOL  |               |        | TRUE:ON, FALSE:OFF                      |
|          | 妆                                     |         | Ch4                 | %IX128.4         | BOOL  |               |        | TRUE:ON, FALSE:OFF                      |
|          | 🍫                                     |         | Ch5                 | %IX128.5         | BOOL  |               |        | TRUE:ON, FALSE:OFF                      |
|          | 妆                                     |         | Ch6                 | %IX128.6         | BOOL  |               |        | TRUE:ON, FALSE:OFF                      |
|          | L ᡟ                                   |         | Ch7                 | %IX128.7         | BOOL  |               |        | TRUE:ON, FALSE:OFF                      |

Figure 90 Cx2500Frqin Internal I/O Mapping タブ画面

| 要素名(Channel 列) | データ型  | 取得/設定値       | 摘要                       |                     |  |  |  |
|----------------|-------|--------------|--------------------------|---------------------|--|--|--|
|                |       | 範囲           |                          |                     |  |  |  |
| FrqinFrq       | UDINT | 0.00~4000.00 | ・周波数入力の入力された周波数[0.01Hz]。 |                     |  |  |  |
|                |       |              | ・チャネル毎に取                 | マ得できる。              |  |  |  |
|                |       |              | ・ハードウェア仕                 | 様外の周波数が入力された場合、取得値は |  |  |  |
|                |       |              | 不定になる。                   |                     |  |  |  |
| FrqinDinState  | BOOL  | TRUE/FALSE   | ・周波数入力の                  | 入力状態(ON/OFF)。       |  |  |  |
|                |       |              | ・チャネル毎に取                 | マ得できる。              |  |  |  |
|                |       |              | 取得値                      | チャネル状態              |  |  |  |
|                |       |              | TRUE                     | ON                  |  |  |  |
|                |       |              | FALSE                    | OFF                 |  |  |  |

Table 33 周波数入力 Internal I/O Mapping タブ 要素一覧

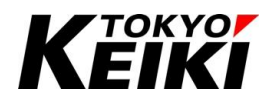

#### 7.5. 2相カウンタ入力

2 相カウンタ入力は機能ドライバ Cx2500Cntin を用いることによって使用することができます。なお、2 相 カウンタ入力は起動時にユーザーが設定する要素はありません。そのため、Internal Parameter タブもありま せん。

#### 7.5.1. Internal I/O Mapping タブ

Internal I/O Mapping タブでは、2 相カウンタ入力のカウント値設定/取得や ON/OFF 入力状態を取得できま す。なお、下記以外の機能については、変数の Default Value をドライバ画面上で直接設定することはできま せん。各 POU 上で初期値を設定して下さい。

【ドライバ画面上で Default Value を設定できる機能】

- EnableSetCount(2相カウンタへのカウント値設定許可)
- CntinCnt\_Set(2相カウンタ入力の各チャネルへ設定するカウンタ値)

| ernal I/O Mapping | FING               |           | Filter Show all        |              |        | • T AC          |        | do to instance                                |
|-------------------|--------------------|-----------|------------------------|--------------|--------|-----------------|--------|-----------------------------------------------|
| tus               | Variable           | Mapping   | Channel                | Address      | Туре   | Default Value   | Unit   | Description                                   |
|                   | 📮 🎽                |           | CntinCnt_Get           | %ID18        |        |                 |        | Counter input value of each channel. (For "ge |
| ormation          | 🍫                  |           | Ch0_1                  | %ID18        | DINT   |                 |        |                                               |
|                   |                    |           | Ch2_3                  | %ID19        | DINT   |                 |        |                                               |
|                   | 🍫                  |           | Ch4_5                  | %ID20        | DINT   |                 |        |                                               |
|                   | 🍆                  |           | Ch6_7                  | %ID21        | DINT   |                 |        |                                               |
|                   | 🛱 🏘                |           | DinState               | %IB88        |        |                 |        | Din state of Ch.0-7(feature:GND INPUT)        |
|                   | 😟 🍫                |           | Ch0_7                  | %IB88        | BYTE   |                 |        |                                               |
|                   | 🖨 <sup>K</sup> ø   |           | EnableSetCount         | %QB0         |        |                 |        | Enable feature to set counter value.          |
|                   | 🖹 🍢                |           | Ch0_7                  | %QB0         | BYTE   |                 |        |                                               |
|                   | ···· *ø            |           | EnableSetCh0_1         | %QX0.0       | BOOL   |                 |        | TRUE:Set count to CNTIN Ch0_1, FALSE:Do       |
|                   | ····· ***          |           | EnableSetCh2_3         | %QX0.1       | BOOL   |                 |        | TRUE:Set count to CNTIN Ch2_3, FALSE:Do       |
|                   | ···· *ø            |           | EnableSetCh4_5         | %QX0.2       | BOOL   |                 |        | TRUE:Set count to CNTIN Ch4_5, FALSE:Do       |
|                   |                    |           | EnableSetCh6_7         | %QX0.3       | BOOL   |                 |        | TRUE:Set count to CNTIN Ch6_7, FALSE:Do       |
|                   | 🖮 <b>*</b> ø       |           | CntinCnt_Set           | %QD1         |        |                 |        | Counter input value of each channel. (For "s  |
|                   | ***                |           | Ch0_1                  | %QD1         | DINT   |                 |        |                                               |
|                   | ···· **            |           | Ch2_3                  | %QD2         | DINT   |                 |        |                                               |
|                   | <b>*</b> ø         |           | Ch4_5                  | %QD3         | DINT   |                 |        |                                               |
|                   | <b>*</b>           |           | Ch6_7                  | %QD4         | DINT   |                 |        |                                               |
|                   | 1                  |           |                        |              |        |                 |        |                                               |
|                   |                    |           |                        |              | _      |                 |        |                                               |
|                   |                    |           | Re                     | eset Mapping | Always | updatevariables | Use pa | rent device setting                           |
|                   | Mr. Craste and in  | hin 2 M   |                        | -            |        |                 |        |                                               |
|                   | = Create new varia | Die 🖗 = M | ap to existing variabl | e            |        |                 |        |                                               |
|                   |                    |           |                        |              |        |                 |        |                                               |

Figure 91 Cx2500Cntin Internal I/O Mapping タブ画面

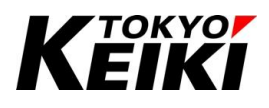

| Table 34 | 2相カウンタ入力 | Internal I/O | Mapping タブ | 要素一覧 |
|----------|----------|--------------|------------|------|
|----------|----------|--------------|------------|------|

| 要素名(Channel 列) | データ型 | 取得/設定値<br>範囲              | 摘要            |                              |
|----------------|------|---------------------------|---------------|------------------------------|
| CntinCnt_Get   | DINT | $-2^{31} \sim 2^{31} - 1$ | ・2 相カウンタ入     | カのカウント値(取得値)。                |
|                |      |                           | ・チャネル毎に取      | 2得できる。                       |
|                |      |                           | ・カウント値(取得     | 骨値)は左記の上/下限値に達した場合、それ        |
|                |      |                           | 以上の値へカウ       | ントアップ/ダウンしない。                |
| DinState       | BOOL | TRUE/FALSE                | ・2 相カウンタ入     | カの入力状態(ON/OFF)。              |
|                |      |                           | ・チャネル毎に取      | 2得できる。                       |
|                |      |                           | 取得值           | チャネル状態                       |
|                |      |                           | TRUE          | ON                           |
|                |      |                           | FALSE         | OFF                          |
| EnableSetCount | BOOL | TRUE/FALSE                | ・2 相カウンタ入     | カへのカウント値設定許可。                |
|                |      |                           | ・値が TRUE でお   | ある間、CntinCnt_Set に設定したカウント値を |
|                |      |                           | CX2500 に設定す   | する。                          |
|                |      |                           | 設定値           | 処理内容                         |
|                |      |                           | TRUE          | 対応するチャネルへ CntinCnt_Set のカウ   |
|                |      |                           |               | ンタ値を CX2500 に設定する。           |
|                |      |                           | FALSE         | 対応するチャネルへのカウンタ値設定はお          |
|                |      |                           |               | こなわない。                       |
| CntinCnt_Set   | DINT | $-2^{31} \sim 2^{31} - 1$ | ・2 相カウンタ入     | カの各チャネルへ設定するカウント値。           |
|                |      |                           | ・チャネル毎に認      | と定できる。                       |
|                |      |                           | ▪要素 EnableSet | tCount の対応するチャネルが TRUE であると  |
|                |      |                           | きにカウンタ値か      | 「設定される。                      |
|                |      |                           | ・左記設定値範疇      | 囲外の値は設定できない。                 |

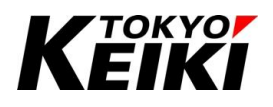

#### CCOT-24-016 Rev.1 7.5.2. カウンタ値セットの流れ

2相カウンタ入力の各チャネルヘカウント値をセットするには、プログラム上で下記のような流れでおこなう 必要が有ります。ただし、EnableSetCount が TRUE の間毎サイクルカウンタ値が設定されてしまうので、毎サ イクル設定する必要が無い場合は設定後にプログラム上で EnableSetCount を必ず FALSE にセットして下さ い。

(1)要素 CntinCnt\_Set へ所望のカウント値をセットする。

カウント値を設定したいチャネルの CntinCnt\_Set にカウント値をセットする。

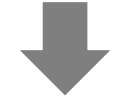

(2) EnableSetCount を TRUE にセットする。

所望のチャネルの EnableSetCount を TRUE にセットする。

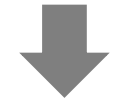

(3)CX2500 にカウント値がセットされる。

カウント値が実際に設定されたかは要素 CntinCnt\_Get で確認する。

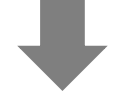

(4)EnableSetCountをFALSEにセットする。

Figure 92 2相カウンタ入力 カウント値の設定フロー

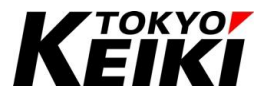

アナログ入力は機能ドライバ Cx2500Ain を用いることによって使用することができます。

#### 7.6.1. Internal Parameters タブ

アナログ入力で初期設定する要素は入力形式の選択(Input selection)のみです。下表の解説を参考に設定して下さい。

| nternal Parameters  | Parameter     | Туре | Value | Default Value | Unit | Description                                         |  |
|---------------------|---------------|------|-------|---------------|------|-----------------------------------------------------|--|
| nternal I/O Mapping | E @ Ch0 7     | BYTE | 0     |               |      | input selection for each channel.                   |  |
|                     | € @ Ch8_15    | BYTE | 0     |               |      |                                                     |  |
| tatus               | Ch16 23       | BYTE | 2     |               |      |                                                     |  |
| formation           | Ø Ch16        | BOOL | FALSE | FALSE         |      | TRUE:RESISTANCE INPUT(1K-OHM), FALSE:VOLTAGE INPUT  |  |
| Ironnacion          | - 🔷 Ch17      | BOOL | TRUE  | FALSE         |      | TRUE:RESISTANCE INPUT (1K-OHM), FALSE:VOLTAGE INPUT |  |
|                     | - 🖗 Ch18      | BOOL | FALSE | FALSE         |      | TRUE:RESISTANCE INPUT (1K-OHM), FALSE:VOLTAGE INPUT |  |
|                     | - 🔷 Ch19      | BOOL | FALSE | FALSE         |      | TRUE:RESISTANCE INPUT(1K-OHM), FALSE:VOLTAGE INPUT  |  |
|                     | - 🖗 Ch20      | BOOL | FALSE | FALSE         |      | TRUE:RESISTANCE INPUT(1K-OHM), FALSE:VOLTAGE INPUT  |  |
|                     | - 🔷 Ch21      | BOOL | FALSE | FALSE         |      | TRUE:RESISTANCE INPUT(1K-OHM), FALSE:VOLTAGE INPUT  |  |
|                     | 🖗 Ch22        | BOOL | FALSE | FALSE         |      | TRUE:RESISTANCE INPUT(1K-OHM), FALSE:VOLTAGE INPUT  |  |
|                     | Ch23          | BOOL | FALSE | FALSE         |      | TRUE:RESISTANCE INPUT(1K-OHM), FALSE:VOLTAGE INPUT  |  |
|                     | 🖻 - 🖗 Ch24_29 | BYTE | 16    |               |      |                                                     |  |
|                     | Ch24          | BOOL | FALSE | FALSE         |      | TRUE:RESISTANCE INPUT(100-OHM), FALSE:VOLTAGE INPUT |  |
|                     | 🔷 🖗 Ch25      | BOOL | FALSE | FALSE         |      | TRUE:RESISTANCE INPUT(100-OHM), FALSE:VOLTAGE INPUT |  |
|                     | 🔷 🖗 Ch26      | BOOL | FALSE | FALSE         |      | TRUE:RESISTANCE INPUT(100-OHM), FALSE:VOLTAGE INPUT |  |
|                     | 🔷 🖗 Ch27      | BOOL | FALSE | FALSE         |      | TRUE:RESISTANCE INPUT(100-OHM), FALSE:VOLTAGE INPUT |  |
|                     | - 🖗 Ch28      | BOOL | TRUE  | FALSE         |      | TRUE:4-20mA INPUT, FALSE:VOLTAGE INPUT              |  |
|                     | 🔶 🖗 Ch29      | BOOL | FALSE | FALSE         |      | TRUE:4-20mA INPUT, FALSE:VOLTAGE INPUT              |  |

#### Figure 93 Cx2500Ain Internal Parameters タブ画面

Ch.17 を抵抗(1kΩ)入力、Ch.28 を 4-20mA 入力で設定した時の例(それ以外は 0-5V 電圧入力)

| 要素名(項目)         | データ型 | 設定範囲       | 摘要     |                                |
|-----------------|------|------------|--------|--------------------------------|
| Input selection | BOOL | TRUE/FALSE | ・アナログ入 | 、カの入力形式の選択。                    |
|                 |      |            | ・チャネル毎 | に設定できる。                        |
|                 |      |            | 設定値    | チャネル設定                         |
|                 |      |            | TRUE   | Ch.0~15 :ON/OFF 入力(電圧入力 0~32V) |
|                 |      |            |        | Ch.16~23 :抵抗入力(内部 1kΩプルアップ)    |
|                 |      |            |        | Ch.24~27 :抵抗入力(内部 100 Ωプルアップ)  |
|                 |      |            |        | Ch.28~29 :4-20mA 入力            |
|                 |      |            | FALSE  | 電圧入力(0~5V)                     |

#### Table 35 アナログ入力 Internal Parameter タブ 要素一覧

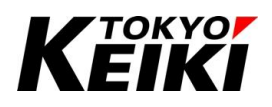

7.6.2. Internal I/O Mapping タブ

Internal I/O Mapping タブでは、アナログ入力の AD 値や ON/OFF 入力状態(Ch.0~15)の取得が可能です。 なお、本機能ドライバでは、変数の Default Value をドライバ画面上で直接設定することはできません。各 POU 上で初期値を設定して下さい。

| ternal I/O Mapping |                            | Filter Show all                                                  |                                  |      | Add FB for IO Cha | annel 👘 Go to Instance                                                     |
|--------------------|----------------------------|------------------------------------------------------------------|----------------------------------|------|-------------------|----------------------------------------------------------------------------|
| centar yo happing  | Variable                   | Mapping Channel                                                  | Address                          | Type | Default Value U   | Init Description                                                           |
|                    |                            | AdValue                                                          | %IW0                             |      |                   | Ad value of Ch.0-29                                                        |
| atus               | 🖶 ᡟ                        | DinState                                                         | %IB60                            |      |                   | Din state of Ch.0-15, Only w                                               |
|                    | 🗎 🛱 🏘                      | Ch0_7                                                            | %IB60                            | BYTE |                   |                                                                            |
| ormation           | 🍫                          | Ch0                                                              | %IX60.0                          | BOOL |                   | TRUE:ON, FALSE:OFF                                                         |
|                    | <b>*</b>                   | Ch1                                                              | %IX60.1                          | BOOL |                   | TRUE:ON, FALSE:OFF                                                         |
|                    | 🦘                          | Ch2                                                              | %IX60.2                          | BOOL |                   | TRUE:ON, FALSE:OFF                                                         |
|                    | . 👘 🦄                      | Ch3                                                              | %IX60.3                          | BOOL |                   | TRUE:ON, FALSE:OFF                                                         |
|                    | 🐐                          | Ch4                                                              | %IX60.4                          | BOOL |                   | TRUE:ON, FALSE:OFF                                                         |
|                    | <b>*</b> >                 | Ch5                                                              | %IX60.5                          | BOOL |                   | TRUE:ON, FALSE:OFF                                                         |
|                    | 🍫                          | Ch6                                                              | %IX60.6                          | BOOL |                   | TRUE:ON, FALSE:OFF                                                         |
|                    | L 🦘                        | Ch7                                                              | %IX60.7                          | BOOL |                   | TRUE:ON, FALSE:OFF                                                         |
|                    | 😟 ᡟ                        | Ch8_15                                                           | %IB61                            | BYTE |                   |                                                                            |
|                    | ±                          | InternalVoltageWarning                                           | %IB62                            |      |                   | Bitfield mean Warning of inte                                              |
|                    | <b>*</b>                   | AdValue_Battery                                                  | %IW32                            | UINT | di                | git Ad value of battery voltage                                            |
|                    | 😟 🏘                        | BoardTemp                                                        | %IW33                            |      |                   | Ad value that mean board te                                                |
|                    | ±-*9<br>★-*9<br>*9<br>₩-*9 | Ch8_15<br>InternalVoltageWarning<br>AdValue_Battery<br>BoardTemp | %IB61<br>%IB62<br>%IW32<br>%IW33 | UINT | di                | Bitfield mean Warning<br>git Ad value of battery v<br>Ad value that mean b |

Figure 94 Cx2500Ain Internal I/O Mapping タブ画面(赤枠:アナログ入力部)

Table 36 アナログ入力 Internal I/O Mapping タブ 要素一覧

| 要素名(Channel 列) | データ型 | 取得/設定値     | 摘要                    |                                |  |  |  |
|----------------|------|------------|-----------------------|--------------------------------|--|--|--|
|                |      | 範囲         |                       |                                |  |  |  |
| AdValue        | UINT | 0~4095     | ・アナログ入力の AD 値[digit]。 |                                |  |  |  |
|                |      |            | ・チャネル毎に取              | マ得できる。                         |  |  |  |
| DinState       | BOOL | TRUE/FALSE | ・アナログ入力の              | ) Ch.0~15 の入力状態(ON/OFF)。       |  |  |  |
|                |      |            | ・ただし、Input so         | election でチャネルの設定を TRUE(ON/OFF |  |  |  |
|                |      |            | 入力)にしていな              | いと取得できないことに注意。                 |  |  |  |
|                |      |            | 取得値                   | チャネル状態                         |  |  |  |
|                |      |            | TRUE                  | ON                             |  |  |  |
|                |      |            | FALSE                 | OFF                            |  |  |  |

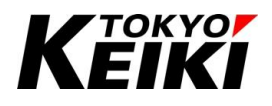

#### 7.7. 内部電源電圧監視入力

内部電源電圧監視入力は製品内部電源の異常監視するための機能です。機能ドライバ Cx2500Ain を用いることによって使用することができます。

#### 7.7.1. Internal I/O Mapping タブ

機能ドライバ Cx2500Ain の Internal I/O Mapping タブでは、内部電源電圧監視の異常モニタ値やバッテリ 電圧 AD 値の取得が可能です。なお、本機能ドライバでは、変数の Default Value をドライバ画面上で直接設 定することはできません。各 POU 上で初期値を設定して下さい。

| Internal Parameters  | Find                   |            | Filter Show all         |            | •             | Add FB for IO       | Channel    | → Go to Instance                 |
|----------------------|------------------------|------------|-------------------------|------------|---------------|---------------------|------------|----------------------------------|
| Internal I/O Manning | Variable               | Mapping    | Channel                 | Address    | Туре          | Default Value       | Unit       | Description                      |
| Internal 1/0 Happing | 😐 🍫                    |            | AdValue                 | %IW0       |               |                     |            | Ad value of Ch.0-29              |
| Status               | ۰ 🐌 🖈                  |            | DinState                | %IB60      |               |                     |            | Din state of Ch.0-15, Only wh    |
|                      |                        |            | InternalVoltageWarning  | %IB62      |               |                     |            | Bitfield mean Warning of interr  |
| nformation           | 🖻 鞭                    |            | WrnBit                  | %IB62      | BYTE          |                     |            | TRUE:Internal voltage is abno    |
|                      | ¥ø                     |            | Rsv0                    | %IX62.0    | BOOL          |                     |            |                                  |
|                      | 🐪                      |            | Wrn_Int7_5v             | %IX62.1    | BOOL          |                     |            | Internal 7.5V warning bit        |
|                      | ¥ø                     |            | Wrn_Int5v               | %IX62.2    | BOOL          |                     |            | Internal 5V warning bit          |
|                      | <b>*</b> >             |            | Wrn_IntA3_3v            | %IX62.3    | BOOL          |                     |            | Internal A3.3V warning bit       |
|                      | <b>*</b>               |            | Wrn_Int2_5vr            | %IX62.4    | BOOL          |                     |            | Internal 2.5VREF warning bit     |
|                      | ···· 🔖                 |            | Wrn_Int5vs0             | %IX62.5    | BOOL          |                     |            | Internal 5VS0 warning bit        |
|                      | ¥ø                     |            | Wrn_Int5vs1             | %IX62.6    | BOOL          |                     |            | Internal 5VS1 warning bit        |
|                      | i 🍫                    |            | Wrn_Int5vs2             | %IX62.7    | BOOL          |                     |            | Internal 5VS2 warning bit        |
|                      | <b>*</b>               |            | AdValue_Battery         | %IW32      | UINT          |                     | digit      | Ad value of battery voltage      |
|                      | ±*₽                    |            | BoardTemp               | %IW33      |               |                     |            | Ad value that mean board te      |
|                      | <                      |            |                         |            |               | _                   |            |                                  |
|                      |                        |            | Reset Map               | ping Alway | vs update vai | riables Enabled 1 ( | use hus cv | de task if not used in any task) |
|                      | 🍫 = Create new variabl | e ~ 🎓 = Ma | ap to existing variable |            | ,             |                     |            |                                  |
|                      | -Bus Cycle Options     |            |                         |            |               |                     |            |                                  |

Figure 95 Cx2500Ain Internal I/O Mapping タブ画面(赤枠:内部電源電圧監視入力部)

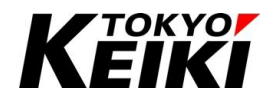

Table 37 内部電源電圧監視入力 Internal I/O Mapping タブ 要素一覧

| 要素名(Channel 列)         | データ型 | 取得/設定値<br>範囲 | 摘要                                 |                    |          |
|------------------------|------|--------------|------------------------------------|--------------------|----------|
| InternalVoltageWarning | BOOL | TRUE/FALSE   | ·各内部電源電                            | 王の異常モニタ(TRUE       | /FALSE)。 |
|                        |      |              | ・各要素の意味                            |                    |          |
|                        |      |              | 要素名                                | 摘要                 |          |
|                        |      |              | Rsv0                               | 予約ビット              |          |
|                        |      |              | Wrn_Int7_5v                        | 内部電源 7.5V 異常-      | モニタビット   |
|                        |      |              | Wrn_Int5v                          | 内部電源 5V 異常モ        | ニタビット    |
|                        |      |              | Wrn_IntA3_3V                       | 内部電源 3.3V 異常-      | モニタビット   |
|                        |      |              | Wrn_Int2_5vr                       | 内部電源 2.5V 異常-      | モニタビット   |
|                        |      |              | Wrn_Int5vs0                        | センサ用電源 Ch.0 昇      | 異常モニタビット |
|                        |      |              | Wrn_Int5vs1                        | センサ用電源 Ch.1 昇      | 異常モニタビット |
|                        |      |              | Wrn_Int5vs2                        | センサ用電源 Ch.2 昇      | 異常モニタビット |
|                        |      |              | ・取得値の意味                            |                    |          |
|                        |      |              | 取得值                                | チャネル状態             |          |
|                        |      |              | TRUE                               | 内部電源電圧が異常          |          |
|                        |      |              | FALSE                              | 正常                 |          |
| AdValue_Battery        | UINT | 0~4095       | ・バッテリ電圧の                           | AD 值[digit]。       |          |
|                        |      |              | ・AD 値から電圧                          | 値への換算式の一例          | は下記の通り。  |
|                        |      |              | 【AD 値•電圧値<br><i>V</i>              | 換算式】               |          |
|                        |      |              | $AD = \frac{1}{V_{MCU}} \times AL$ | $D_{MAX} \times R$ |          |
|                        |      |              | AD : AD                            | 生値[digit]          |          |
|                        |      |              | AD <sub>MAX</sub> :12b             | itAD 最大值。4095[dig  | ;it]。    |
|                        |      |              | V <sub>MCU</sub> :MC               | Uの電源電圧。3.3[V]。     | 5        |
|                        |      |              | ∨ :内部                              | 鄂電源電圧[V]           |          |
|                        |      |              | R :分臣                              | 王比(下表)             |          |
|                        |      |              |                                    |                    |          |
|                        |      |              | <ul> <li>・監視対象ごとの</li> </ul>       | )分圧比 R の値(詳細)      | は機能仕様書を参 |
|                        |      |              | 照。)                                |                    |          |
|                        |      |              | 項目                                 |                    | Rの値(TYP) |
|                        |      |              | BAT                                |                    | 0.048    |
|                        |      |              | 7.5V                               |                    | 0.248    |
|                        |      |              | 5V、3.3VA、2.5                       | VREF、5VS[0-2]      | 0.313    |

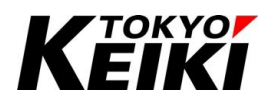

# 7.8. 基板温度監視入力

基板温度監視入力は製品内部の基板上に搭載したサーミスタ(RT)による温度モニタ機能です。機能ドライバ Cx2500Ain を用いることによって使用することができます。

#### 7.8.1. Internal I/O Mapping タブ

機能ドライバ Cx2500Ain の Internal I/O Mapping タブでは、基板温度 AD 値の取得が可能です。なお、本 機能ドライバでは、変数の Default Value をドライバ画面上で直接設定することはできません。各 POU 上で初 期値を設定して下さい。

| iternal Parameters  | Find     |           | Filter Show all                      |            |              | Add FB for IO       | Channel    | Go to Instance                   |
|---------------------|----------|-----------|--------------------------------------|------------|--------------|---------------------|------------|----------------------------------|
| nternal I/O Manning | Variable | Mapping   | Channel                              | Address    | Туре         | Default Value       | Unit       | Description                      |
| ternar yo happing   | 💻 🍫      |           | AdValue                              | %IW0       |              |                     |            | Ad value of Ch.0-29              |
| tatus               | 😟 - 🍫    |           | DinState                             | %IB60      |              |                     |            | Din state of Ch.0-15, Only       |
|                     | 😐 – 🍫    |           | InternalVoltageWarning               | %IB62      |              |                     |            | Bitfield mean Warning of int     |
| ormation            | <b>*</b> |           | AdValue_Battery                      | %IW32      | UINT         |                     | digit      | Ad value of battery voltage      |
|                     | No       |           | BoardTemp                            | %IW33      |              |                     |            | Ad value that mean board t       |
|                     | ¥ø       |           | Ch0                                  | %IW33      | UINT         |                     | digit      |                                  |
|                     | ¥ø       |           | Ch1                                  | %IW34      | UINT         |                     | digit      |                                  |
|                     |          |           | Ch2                                  | %IW35      | UINT         |                     | digit      |                                  |
|                     |          |           |                                      |            |              |                     |            |                                  |
|                     |          |           |                                      |            |              |                     |            |                                  |
|                     | ¢        |           |                                      |            |              |                     |            |                                  |
|                     | <        |           | Reset Map                            | ping Alwa  | ys update va | riables Enabled 1 ( | use bus cy | de task if not used in any task  |
|                     | <        | le ~ = Mi | Reset Map                            | ping Alway | ys update va | riables Enabled 1 ( | use bus cy | de task if not used in any task) |
|                     | <        | ie ~ = Mi | Reset Map<br>ap to existing variable | ping Alwa  | ys update va | riables Enabled 1 ( | use bus cy | de task if not used in any task  |

Figure 96 Cx2500Ain Internal I/O Mapping タブ画面(赤枠:基板温度監視入力)

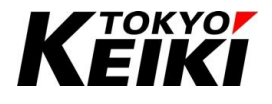

| Table 38 基 | 板温度監視入力 | Internal I/O | Mapping タブ | 要素一覺 |
|------------|---------|--------------|------------|------|
|------------|---------|--------------|------------|------|

| 要素名(Channel 列) | データ型 | 取得/設定値 | 摘要                            |                         |  |  |
|----------------|------|--------|-------------------------------|-------------------------|--|--|
|                |      | 範囲     |                               |                         |  |  |
| BoardTemp      | UINT | 0~4095 | ・製品基板上に打                      | 搭載したサーミスタから得られる周囲温度の AD |  |  |
|                |      |        | 值[digit]。                     |                         |  |  |
|                |      |        | ・チャネル毎に取得できる。                 |                         |  |  |
|                |      |        | ・取得値は AD 値のため、温度については下式に従い換算す |                         |  |  |
|                |      |        | チャネル番号                        | 製品筐体内サーミスタ位置            |  |  |
|                |      |        | Ch.0                          | MCU 周辺温度                |  |  |
|                |      |        | Ch.1                          | パワー素子温度                 |  |  |
|                |      |        | Ch.2                          | コネクタ付近温度                |  |  |

## 【AD 値→温度換算式】

(1)サーミスタの抵抗値:R[kΩ]

$$R = R_P \times (\frac{AD_{MAX} \times V_{MCU}}{V_{MCU} \times AD} - 1)^{-1}$$

(2)温度:T[℃]

$$T = (B^{-1} \times \ln\left(\frac{R}{R_0}\right) + T_0^{-1})^{-1} - 273$$

| $\mathbf{R}_{\mathbf{P}}$ | : 入力プルアップ抵抗。4.7[kΩ]。         |
|---------------------------|------------------------------|
| AD <sub>MAX</sub>         | : 12bitAD 最大值。4095[digit]。   |
| AD                        | : AD 値[digit]。               |
| V <sub>MCU</sub>          | : MCU の電源電圧。 3.3[V]。         |
| В                         | : サーミスタ B 定数。3500[K]。        |
| $\mathbf{R}_0$            | : 常温 25[℃]時のサーミスタ抵抗値。10[kΩ]。 |
| $T_0$                     | : 常温 25[℃]+273=298[K]。       |

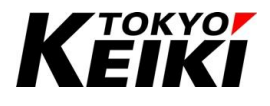

7.9. <u>デジタル出力</u>

デジタル出力は機能ドライバ Cx2500Do を用いることで使用することができます。

### 7.9.1. Internal Parameters タブ

デジタル出力で初期設定する要素は出力形式の選択(Output selection)のみです。下表の解説を参考に設定して下さい。

| ternal I/O Mapping                                                                                                    | internal Parameters  | Parameter | Туре | Value | Default Value | Unit | Description                                              |  |
|----------------------------------------------------------------------------------------------------|----------------------|-----------|------|-------|---------------|------|----------------------------------------------------------|--|
| atus formation formation f | Internal I/O Mapping |           | BYTE | 253   |               |      | ouput selection for each diamine (excluding entor 15).   |  |
| atus       - Image: Chi image: Chi image: Chimage: Chi image: Chimage: Chi image: Chi image                                          |                      |           | BOOL | TRUE  | TRUE          |      | TRUE:HIGH SIDE OUTPUT, FALSE:LOW SIDE OUTPUT             |  |
| formation       - I Ch2       BOOL       TRUE       TRUE       TRUE:HIGH SIDE OUTPUT, FALSE:LOW SIDE OUTPUT         - I Ch3       BOOL       TRUE       TRUE       TRUE:HIGH SIDE OUTPUT, FALSE:LOW SIDE OUTPUT         - I Ch4       BOOL       TRUE       TRUE       TRUE:HIGH SIDE OUTPUT, FALSE:LOW SIDE OUTPUT         - I Ch4       BOOL       TRUE       TRUE       TRUE:HIGH SIDE OUTPUT, FALSE:LOW SIDE OUTPUT         - I Ch5       BOOL       TRUE       TRUE       TRUE:HIGH SIDE OUTPUT, FALSE:LOW SIDE OUTPUT         - I Ch6       BOOL       TRUE       TRUE       TRUE:HIGH SIDE OUTPUT, FALSE:LOW SIDE OUTPUT         - I Ch6       BOOL       TRUE       TRUE       TRUE:HIGH SIDE OUTPUT, FALSE:LOW SIDE OUTPUT         - I Ch6       BOOL       TRUE       TRUE       TRUE:HIGH SIDE OUTPUT, FALSE:LOW SIDE OUTPUT         - I Ch7       BOOL       TRUE       TRUE       TRUE:HIGH SIDE OUTPUT, FALSE:LOW SIDE OUTPUT         - I Rsv       BYTE       0xFF       0xFF       Don't care(because Ch8_15 are fixed at HIGH SIDE INPUT.)                                                                                                    | tatus                | 🔷 🖗 Ch1   | BOOL | FALSE | TRUE          |      | TRUE:HIGH SIDE OUTPUT, FALSE:LOW SIDE OUTPUT             |  |
| Ch3 BOOL TRUE TRUE TRUE TRUEHIGH SIDE OUTPUT, FALSE:LOW SIDE OUTPUT     Ch4 BOOL TRUE TRUE TRUEHIGH SIDE OUTPUT, FALSE:LOW SIDE OUTPUT     Ch5 BOOL TRUE TRUE TRUEHIGH SIDE OUTPUT, FALSE:LOW SIDE OUTPUT     Ch6 BOOL TRUE TRUE TRUEHIGH SIDE OUTPUT, FALSE:LOW SIDE OUTPUT     Ch7 BOOL TRUE TRUE TRUEHIGH SIDE OUTPUT, FALSE:LOW SIDE OUTPUT     Ch7 BOOL TRUE TRUE TRUE TRUEHIGH SIDE OUTPUT, FALSE:LOW SIDE OUTPUT     Ch7 BOOL TRUE TRUE TRUE TRUEHIGH SIDE OUTPUT, FALSE:LOW SIDE OUTPUT     Ch7 BOOL TRUE TRUE TRUE TRUEHIGH SIDE OUTPUT, FALSE:LOW SIDE OUTPUT     Ch7 BOOL TRUE TRUE TRUE TRUEHIGH SIDE OUTPUT, FALSE:LOW SIDE OUTPUT     Ch7 BOOL TRUE TRUE TRUE TRUEHIGH SIDE OUTPUT, FALSE:LOW SIDE OUTPUT     Ch7 BOOL TRUE TRUE TRUE TRUEHIGH SIDE OUTPUT, FALSE:LOW SIDE OUTPUT     Ch7 BOOL TRUE TRUE TRUE TRUEHIGH SIDE OUTPUT, FALSE:LOW SIDE OUTPUT     Ch7 BOOL TRUE TRUE TRUE TRUEHIGH SIDE OUTPUT, FALSE:LOW SIDE OUTPUT     Ch7 BOOL TRUE TRUE TRUE TRUEHIGH SIDE OUTPUT, FALSE:LOW SIDE OUTPUT     Ch7 BOOL TRUE TRUE TRUE TRUEHIGH SIDE OUTPUT, FALSE:LOW SIDE OUTPUT     Ch7 BOOL TRUE TRUE TRUE TRUEHIGH SIDE OUTPUT, FALSE:LOW SIDE OUTPUT     Ch7 BOOL TRUE TRUE TRUE TRUEHIGH SIDE OUTPUT, FALSE:LOW SIDE OUTPUT     Ch7 BOOL TRUE TRUE TRUE TRUEHIGH SIDE OUTPUT, FALSE:LOW SIDE OUTPUT     Ch7 BOOL TRUE TRUE TRUE TRUEHIGH SIDE OUTPUT, FALSE:LOW SIDE OUTPUT, FALSE:LOW SIDE OUTPUT, FALSE:      | formation            | 🖗 Ch2     | BOOL | TRUE  | TRUE          |      | TRUE:HIGH SIDE OUTPUT, FALSE:LOW SIDE OUTPUT             |  |
| <ul> <li></li></ul>                                                                                                    |                      | 🔷 🖗 Ch3   | BOOL | TRUE  | TRUE          |      | TRUE:HIGH SIDE OUTPUT, FALSE:LOW SIDE OUTPUT             |  |
| <ul> <li></li></ul>                                                                                                    |                      | 🖤 🖗 Ch4   | BOOL | TRUE  | TRUE          |      | TRUE:HIGH SIDE OUTPUT, FALSE:LOW SIDE OUTPUT             |  |
| Image: Ch6     BOOL     TRUE     TRUE     TRUE:HIGH SIDE OUTPUT, FALSE:LOW SIDE OUTPUT       Image: Ch7     BOOL     TRUE     TRUE     TRUE:HIGH SIDE OUTPUT, FALSE:LOW SIDE OUTPUT       Image: Ch7     BOOL     TRUE     TRUE     TRUE:HIGH SIDE OUTPUT, FALSE:LOW SIDE OUTPUT       Image: Ch7     BOOL     TRUE     TRUE     TRUE:HIGH SIDE OUTPUT, FALSE:LOW SIDE OUTPUT       Image: Ch7     BOOL     TRUE     TRUE     TRUE:HIGH SIDE OUTPUT, FALSE:LOW SIDE OUTPUT       Image: Ch7     BOOL     OxFF     OxFF     Don't care(because Ch8_15 are fixed at HIGH SIDE INPUT.)                                                                                                    |                      | - Ø Ch5   | BOOL | TRUE  | TRUE          |      | TRUE:HIGH SIDE OUTPUT, FALSE:LOW SIDE OUTPUT             |  |
| Ch7 BOOL TRUE TRUE TRUE TRUE: UTPUT, FALSE:LOW SIDE OUTPUT<br>Rsv BYTE 0xFF 0xFF Don't care(because Ch8_15 are fixed at HIGH SIDE INPUT.)                                                                                                    |                      | 🗇 Ch6     | BOOL | TRUE  | TRUE          |      | TRUE:HIGH SIDE OUTPUT, FALSE:LOW SIDE OUTPUT             |  |
| Rsv BYTE 0xFF 0xFF Don't care(because Ch8_15 are fixed at HIGH SIDE INPUT.)                                                                                                    |                      | 🗇 Ch7     | BOOL | TRUE  | TRUE          |      | TRUE:HIGH SIDE OUTPUT, FALSE:LOW SIDE OUTPUT             |  |
|                                                                                                    |                      | 🖳 🛷 Rsv   | BYTE | 0xFF  | 0xFF          |      | Don't care(because Ch8_15 are fixed at HIGH SIDE INPUT.) |  |
|                                                                                                    |                      |           |      |       |               |      |                                                          |  |
|                                                                                                    |                      |           |      |       |               |      |                                                          |  |
|                                                                                                    |                      |           |      |       |               |      |                                                          |  |
|                                                                                                    |                      |           |      |       |               |      |                                                          |  |

#### Figure 97 Cx2500Do Internal Parameters タブ画面

Ch.1をローサイド出力で設定した時の例(それ以外はハイサイド出力)

| 要素名(項目)          | データ型 | 設定範囲       | 摘要                               |                        |  |  |
|------------------|------|------------|----------------------------------|------------------------|--|--|
| Output selection | BOOL | TRUE/FALSE | ・デジタル出力の                         | )出カ形式(ハイサイド/ローサイド)の選択。 |  |  |
|                  |      |            | ・チャネル毎に設定できる。(ただし、Ch.8~15 についてはパ |                        |  |  |
|                  |      |            | サイド出力固定の                         | のため設定項目無し)             |  |  |
|                  |      |            | 設定値                              | チャネル設定                 |  |  |
|                  |      |            | TRUE                             | ハイサイド出力                |  |  |
|                  |      |            | FALSE                            | ローサイド出力                |  |  |

| Table 39 | デジタル出力 | Internal Parameters タブ | 要素一覧 |
|----------|--------|------------------------|------|
|----------|--------|------------------------|------|

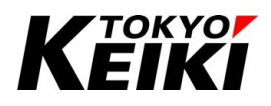

#### 7.9.2. Internal I/O Mapping タブ

Internal I/O Mapping タブではデジタル出力の出力設定、及び出力状態の取得ができます。なお、下記以外の機能については、変数の Default Value をドライバ画面上で直接設定することはできません。各 POU 上で 初期値を設定して下さい。

【ドライバ画面上で Default Value を設定できる機能】

● DoOutputCommand(デジタル出力の出力指示設定)

|                | Madabla                 | Manalaa | Channel                 | Address          | Turne       | DefaultMalue    | 11-24    | Description                                  |
|----------------|-------------------------|---------|-------------------------|------------------|-------------|-----------------|----------|----------------------------------------------|
| al I/O Mapping | variable                | Mapping | Channel                 | Address<br>%OB20 | iype        | Default value   | Unit     | Description                                  |
|                | ÷                       |         | Ch0_7                   | %QB20            | BYTE        |                 |          |                                              |
|                | - ** Do0                | **      | Ch0                     | %QX20.0          | BOOL        | FALSE           |          | TRUE:ON, FALSE:OFF                           |
| ation          | - **                    |         | Ch1                     | %QX20.1          | BOOL        |                 |          | TRUE:ON, FALSE:OFF                           |
|                | - **                    |         | Ch2                     | %QX20.2          | BOOL        |                 |          | TRUE:ON, FALSE:OFF                           |
|                | - **                    |         | Ch3                     | %QX20.3          | BOOL        |                 |          | TRUE:ON, FALSE:OFF                           |
|                |                         |         | Ch4                     | %QX20.4          | BOOL        |                 |          | TRUE:ON, FALSE:OFF                           |
|                | - **                    |         | Ch5                     | %QX20.5          | BOOL        |                 |          | TRUE:ON, FALSE:OFF                           |
|                | - **                    |         | Ch6                     | %QX20.6          | BOOL        |                 |          | TRUE:ON, FALSE:OFF                           |
|                | - **                    |         | Ch7                     | %QX20.7          | BOOL        |                 |          | TRUE:ON, FALSE:OFF                           |
|                |                         |         | Ch8_15                  | %QB21            | BYTE        |                 |          |                                              |
|                | 😑 - 🍫                   |         | DoFbState               | %IB93            |             |                 |          | Output Feedback of Ch0-15. TRUE:ON, F        |
|                | 😑 🍫                     |         | Ch0_7                   | %IB93            | BYTE        |                 |          |                                              |
|                | - *>                    |         | Ch0                     | %IX93.0          | BOOL        |                 |          | TRUE:ON, FALSE:OFF                           |
|                | - *>                    |         | Ch1                     | %IX93.1          | BOOL        |                 |          | TRUE:ON, FALSE:OFF                           |
|                | - *>                    |         | Ch2                     | %IX93.2          | BOOL        |                 |          | TRUE:ON, FALSE:OFF                           |
|                | - *>                    |         | Ch3                     | %IX93.3          | BOOL        |                 |          | TRUE:ON, FALSE:OFF                           |
|                | - *>                    |         | Ch4                     | %IX93.4          | BOOL        |                 |          | TRUE:ON, FALSE:OFF                           |
|                | <                       |         |                         |                  |             |                 |          | >                                            |
|                |                         |         | Res                     | et Mapping       | Always upda | atevariables Er | nabled 1 | (use bus cycle task if not used in any task) |
|                | 🍫 = Create new variable | 🍫 = Ma  | ap to existing variable |                  |             |                 |          |                                              |

Figure 98 Cx2500Do Internal I/O Mapping タブ画面

| Table 40 | デジタル出力 | Internal I/O | Mapping タブ | 要素一覧 |
|----------|--------|--------------|------------|------|
|----------|--------|--------------|------------|------|

| 要素名(Channel 列)           | データ型 | 取得/設定値<br>範囲 | 摘要                      |        |  |  |
|--------------------------|------|--------------|-------------------------|--------|--|--|
| DoOutputCommand          | BOOL | TRUE/FALSE   | ・デジタル出力の出力指示設定(ON/OFF)。 |        |  |  |
|                          |      |              | ・チャネル毎に設定できる。           |        |  |  |
|                          |      |              | 設定値                     | チャネル設定 |  |  |
|                          |      |              | TRUE                    | ON     |  |  |
|                          |      |              | FALSE                   | OFF    |  |  |
| DoFbState <sup>%13</sup> | BOOL | TRUE/FALSE   | ・デジタル出力の出力状態(ON/OFF)。   |        |  |  |
|                          |      |              | ・チャネル毎に取得できる。           |        |  |  |
|                          |      |              | 取得值                     | チャネル状態 |  |  |
|                          |      |              | TRUE                    | ON     |  |  |
|                          |      |              | FALSE                   | OFF    |  |  |

※13 DoFbState は各チャネルの出力端子電圧(HIGH/LOW)で出力状態(ON/OFF)を判定している。そのため、端子に負荷を接続していないと電圧を正確に読み取れず、正しい出力状態を判定できないことに注意。

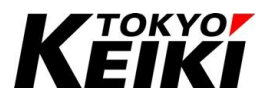

## 7.10. <u>PWM 出力</u>

PWM 出力は機能ドライバ Cx2500Pwm を用いることで使用することができます。

#### 7.10.1. Internal Parameters タブ

PWM 出力で初期設定する要素は下表の通りです。下表の解説を参考に設定して下さい。

| ernal Parameters | Parameter          | Туре         | Value  | Default Value | Unit | Description                                                      |
|------------------|--------------------|--------------|--------|---------------|------|------------------------------------------------------------------|
|                  | PWM frequency      | UINT(501000) | 250    | 200           | Hz   | Frequency for PWM control(= PWM dither). Settable range: 50-1000 |
| rnal I/O Mapping | PID parameters     |              |        |               |      | PID parameters for each channel.                                 |
|                  | ⊟-                 |              |        |               |      |                                                                  |
| 15               | — 🌵 Кр             | UINT         | 250    | 200           |      | PID-P value                                                      |
| mation           | 🖗 Ki               | UINT         | 55     | 50            |      | PID-I value                                                      |
|                  | 🧼 🖗 Kd             | UINT         | 505    | 500           |      | PID-D value                                                      |
|                  | ⊞– ∲ Ch1           |              |        |               |      |                                                                  |
|                  |                    |              |        |               |      |                                                                  |
|                  | I⊞ I € Ch3         |              |        |               |      |                                                                  |
|                  | I≣- ∲ Ch4          |              |        |               |      |                                                                  |
|                  | III                |              |        |               |      |                                                                  |
|                  | III → IV Ch6       |              |        |               |      |                                                                  |
|                  | ⊞ ∲ Ch7            |              |        |               |      |                                                                  |
|                  | I≣- ∲ Ch8          |              |        |               |      |                                                                  |
|                  | I ← Ø Ch9          |              |        |               |      |                                                                  |
|                  | 😑 🔮 Enable DO mode |              |        |               |      | Bitfield mean DO mode enable/disable.                            |
|                  | EnableDoModeCh0_7  | BYTE         | 0      |               |      |                                                                  |
|                  | EnableDoModeCh8_9  | BYTE         | 1      |               |      |                                                                  |
|                  | 🖗 Ch8              | BOOL         | TRUE   | FALSE         |      | TRUE:DO mode, FALSE:PWM mode                                     |
|                  | d cho              | BOOL         | EALSE. | EALSE         |      | TRUE DO mode, FAI SE PWM mode                                    |

#### Figure 99 Cx2500Pwm Internal Parameterss タブ画面

上図はディザ周波数と Ch.0 の PID 値、Ch.8 の出力モードをデフォルト値から変更した時の例

| 要素名(項目)        | データ型         | 設定範囲       | 摘要                             |                     |  |
|----------------|--------------|------------|--------------------------------|---------------------|--|
| PWM frequency  | UINT(501000) | 50~1000    | ・PWM 出力全チ                      | ャネルのディザ周波数(PWM 制御周波 |  |
|                |              |            | 数)[Hz]。                        |                     |  |
|                |              |            | ・全チャネル共通のため、チャネル毎に個別に設定するこ     |                     |  |
|                |              |            | はできない。                         |                     |  |
| PID parameters | 各種 UINT      | 各種 0~65535 | ・出力チャネルの PID パラメータの設定。         |                     |  |
|                |              |            | ・チャネル毎に設定できる。                  |                     |  |
|                |              |            | 要素名                            | 摘要                  |  |
|                |              |            | Кр                             | PID 制御用の P(比例)値     |  |
|                |              |            | Ki                             | PID 制御用の I(積分)値     |  |
|                |              |            | Kd                             | PID 制御用の D(微分)値     |  |
| Enable_DO_mode | BOOL         | TRUE/FALSE | ・出力チャネルの出力制御モード(7.10.3 項参照)の設定 |                     |  |
|                |              |            | ・チャネル毎に語                       | <b>安定できる。</b>       |  |
|                |              |            | 設定値                            | チャネル設定              |  |
|                |              |            | TRUE                           | DO 出力モード            |  |
|                |              |            | FALSE                          | PWM 出力モード           |  |

#### Table 41 PWM 出力 Internal Parameters タブ 要素一覧

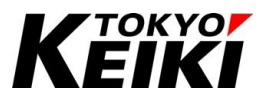

### 7.10.2. Internal I/O Mapping タブ

Internal I/O Mapping タブでは PWM 出力の出力設定・状態取得等が可能です。なお、下記以外の機能については、変数の Default Value をドライバ画面上で直接設定することはできません。各 POU 上で初期値を設定して下さい。

【ドライバ画面上で Default Value を設定できる機能】

- PwmOutputCurCommand(各チャネルの出力電流指示設定)
- DoOutputCommand(各チャネルの DO 出力指示設定)
- SetEmergencyStop(出力チャネルへの緊急停止時設定)
- ClearEmergencyStop(緊急停止状態の出力チャネルへの緊急停止解除設定)

| ternal Parameters  | Find                              | Filter Show all         |                         |                | Add FB for IO Cha  | annel <sup>→</sup> Go to | Instance | 2           |
|--------------------|-----------------------------------|-------------------------|-------------------------|----------------|--------------------|--------------------------|----------|-------------|
| ternal I/O Manning | Variable                          | Mapping                 | Channel                 | Address        | Туре               | Default Value            | Unit     | Descripti   |
|                    |                                   |                         | PwmOutputCurFb          | %IW65          |                    |                          |          | Feedback    |
| atus               | 😟 - 🍫                             |                         | ErrorState              | %IB150         |                    |                          |          | Error state |
|                    | 🚊 🍫                               |                         | PwmOutputCurCommand     | %QW11          |                    |                          |          | PWM outp    |
| formation          | 🗇 PwmCom0                         | ×.                      | Ch0                     | %QW11          | UINT(02000)        | 0                        | mA       |             |
|                    |                                   |                         | Ch1                     | %QW12          | UINT(02000)        |                          | mA       |             |
|                    | <b>*</b> *                        |                         | Ch2                     | %QW13          | UINT(02000)        |                          | mA       |             |
|                    | <b>*</b>                          |                         | Ch3                     | %QW14          | UINT(02000)        |                          | mA       |             |
|                    | <b>*</b>                          |                         | Ch4                     | %QW15          | UINT(02000)        |                          | mA       |             |
|                    | <b>*</b>                          |                         | Ch5                     | %QW16          | UINT(02000)        |                          | mA       |             |
|                    | <b>*</b>                          |                         | Ch6                     | %QW17          | UINT(02000)        |                          | mA       |             |
|                    | <b>*</b>                          |                         | Ch7                     | %QW18          | UINT(02000)        |                          | mA       |             |
|                    |                                   |                         | Ch8                     | %QW19          | UINT(02000)        |                          | mA       |             |
|                    | · · · · · · · · · · · · · · · · · |                         | Ch9                     | %QW20          | UINT(02000)        |                          | mA       |             |
|                    | 🖬 <sup>r</sup> ø                  |                         | DoOutputCommand         | %QB42          |                    |                          |          | DO outp     |
|                    | 🗐 <b>*</b>                        |                         | SetEmgergencyStop       | %QB44          |                    |                          |          | Set emer    |
|                    | 😟 <sup>r</sup> .                  |                         | ClearEmgergencyStop     | %QB46          |                    |                          |          | Clear em    |
|                    | <                                 |                         |                         |                |                    |                          |          |             |
|                    |                                   |                         | Reset Mapping Alway     | s update varia | bles Use parent de | vice setting             |          |             |
|                    | 🌾 = Create new variable           | 🍫 = Map to existing var | able                    |                |                    |                          |          |             |
|                    | Bus Cycle Options                 |                         |                         |                |                    |                          |          |             |
|                    | Due sude tests                    |                         | Decreate required tasks |                |                    |                          |          |             |

Figure 100 Cx2500Pwm Internal I/O Mapping タブ画面

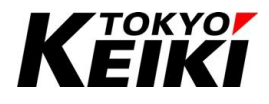

Table 42 PWM 出力 Internal I/O Mapping タブ 要素一覧(1/2)

| 要素名(Channel 列)      | データ型        | 取得/設定値     | 摘要                              |                        |  |
|---------------------|-------------|------------|---------------------------------|------------------------|--|
|                     |             | 範囲         |                                 |                        |  |
| PwmOutputCurFb      | UINT        | 0~65535    | ・PWM 出力の出                       | ¦カ電流フィードバック[mA]。       |  |
|                     |             |            | ・チャネル毎に取得できる。                   |                        |  |
| ErrState            | BOOL        | TRUE/FALSE | ・PWM 出力のチ                       | ャネルステータス。              |  |
|                     |             |            | ・チャネル毎に耳                        | 双得できる。                 |  |
|                     |             |            | ・エラーについて                        | 〔は 7.10.5 項を参照。        |  |
|                     |             |            | ・各要素の意味                         |                        |  |
|                     |             |            | 要素名 摘要                          |                        |  |
|                     |             |            | EmergencySto                    | p 緊急停止ステータス            |  |
|                     |             |            | ShortCircuit                    | 短絡エラーステータス             |  |
|                     |             |            | WireBreak                       | 断線エラーステータス             |  |
|                     |             |            |                                 |                        |  |
|                     |             |            | ・エラー状態                          |                        |  |
|                     |             |            | 取得值                             | ステータス                  |  |
|                     |             |            | TRUE                            | エラー                    |  |
|                     |             |            | FALSE 正常                        |                        |  |
| PwmOutputCurCommand | UINT(02000) | 0~2000     | ・各チャネルの出力電流指示設定[mA]。            |                        |  |
|                     |             |            | ・チャネル毎に設定できる。                   |                        |  |
|                     |             |            | ・DO モードのチャネルはこの要素をセットしても        |                        |  |
|                     |             |            | CX2500には設定されない。                 |                        |  |
|                     |             |            | ・下記組み合わせのチャネルは同時に出力できず、         |                        |  |
|                     |             |            | れぞれ一方のみ出力できる。                   |                        |  |
|                     |             |            | ・Ch.0とCh.1                      |                        |  |
|                     |             |            | ・Ch.2 と Ch.3                    |                        |  |
|                     |             |            | ・Ch.4 と Ch.5                    |                        |  |
|                     |             |            | ・Ch.6 と Ch.7                    |                        |  |
|                     |             |            | ・Ch8 と Ch.9                     |                        |  |
| DoOutputCommand     | BOOL        | TRUE/FALSE | ・各チャネルの [                       | DO 出力指示設定(TRUE/FALSE)。 |  |
|                     |             |            | ・チャネル毎に語                        | と定できる。                 |  |
|                     |             |            | ・PWM モードの                       | チャネルはこの要素をセットしても       |  |
|                     |             |            | CX2500 には設                      | 定されない。                 |  |
|                     |             |            | <ul> <li>PwmOutputCu</li> </ul> | rCommandと同様に隣り合うチャネルは  |  |
|                     |             |            | 同時出力できな                         | いことに注意。                |  |
|                     |             |            | 設定値                             | チャネル設定                 |  |
|                     |             |            | TRUE                            | DO モード: ON             |  |
|                     |             |            | FALSE                           | DO モード: OFF            |  |

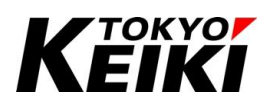

| Table 43 PWM 出力 | Internal I/O Mapping タブ | 要素一覧(2/2) |
|-----------------|-------------------------|-----------|
|-----------------|-------------------------|-----------|

| 要素名(Channel 列)     | データ型 | 取得/設定値<br>範囲 | 摘要                           |                    |
|--------------------|------|--------------|------------------------------|--------------------|
| SetEmergencyStop   | BOOL | TRUE/FALSE   | <ul> <li>・出力チャネル・</li> </ul> | ~の緊急停止指示設定         |
|                    |      |              | (TRUE/FALSE)                 | 10                 |
|                    |      |              | •TRUE の間は.                   | 、毎バスサイクル指定チャネルを緊急停 |
|                    |      |              | 止し続けること                      | に注意。               |
|                    |      |              | 設定値                          | チャネル設定             |
|                    |      |              | TRUE                         | 出力強制停止・緊急停止状態へ移行   |
|                    |      |              | FALSE                        | 処理無し               |
| ClearEmergencyStop | BOOL | TRUE/FALSE   | ·緊急停止状態                      | の出カチャネルへの緊急停止解除指示  |
|                    |      |              | 設定(TRUE/FA                   | LSE)。              |
|                    |      |              | ・TRUE の間は.                   | 、毎バスサイクル指定チャネルの緊急停 |
|                    |      |              | 止を解除し続け                      | ることに注意。            |
|                    |      |              | 設定値                          | チャネル設定             |
|                    |      |              | TRUE                         | エラー解除・出力可能状態       |
|                    |      |              | FALSE                        | 処理無し               |

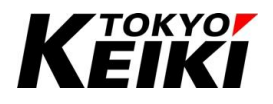

#### CCOT-24-016 Rev.1 7.10.3. DO モード

PWM 出力チャネルの出力制御モードは 2 つあります。これらは機能ドライバ Cx2500Pwm の Internal Parameter タブ・Enable\_DO\_mode 要素で設定します。各チャネルは、この Enable\_DO\_mode 要素で設定したモードでしか起動後出力制御できません。そのため、チャネルに接続する負荷の用途に合わせて出力モードを 選択し使用して下さい。

Table 44 PWM 出力 出力モード一覧

| モード名    | 摘要                               |  |  |
|---------|----------------------------------|--|--|
| PWM モード | ・チャネルを PWM 出力として使用できる。           |  |  |
|         | ・PwmOutputCurCommand要素の設定が有効になる。 |  |  |
|         | ・DoOutputCommand 要素の設定が無効になる。    |  |  |
| DO モード  | ・チャネルをデジタル出力(ハイサイド出力)として使用できる。   |  |  |
|         | ・DoOutputCommand 要素の設定が有効になる。    |  |  |
|         | ・PwmOutputCurCommand要素の設定が無効になる。 |  |  |

#### 7.10.4. 初期状態

PWM 出力のチャネルは安全性を考慮し、起動時全て緊急停止状態にしています(ErrState 要素で確認可能)。 そのため、各チャネルは緊急停止状態を解除(ClearEmergencyStop 要素を TRUE 設定)しないと出力できないこ とに注意して下さい。

#### 7.10.5. エラー時の処理と解除方法

PWM 出力には短絡エラーと断線エラーという2つのエラーがあります。それぞれエラーを検知した時、検知 したチャネルは出力を停止し、緊急停止状態(ErrState 要素の EmergencyStop が TRUE)に移行します。緊急停 止状態に移行した後に再度出力をおこないたい場合、まずは緊急停止状態の解除(ClearEmergencyStop 要素を TRUE にセット)をおこなう必要があります。緊急停止状態を解除すると ErrState 要素の EmergencyStop が FALSE になります。解除後、出力設定された値で出力を自動で再開されることに注意して下さい。

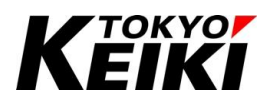

#### 7.11. RS232C

ユーザーは RS232C(シリアル通信)を使用することが可能です。機能を使用するには、ライブラリ SysCom が 登録されている必要があります。使用できる関数は下記の通りです。

また、SysCom ライブラリについては CODESYS オンラインヘルプにも記載があります。そちらも合わせて参照して下さい。

| Table 45 | RS232C(S)  | /sCom ラ | イブラリ)    | 閗数—暫 |
|----------|------------|---------|----------|------|
|          | 1.02020(0) |         | 1 2 2 11 | 内外 元 |

| 機能区分  | 関数名                | 摘要                      |
|-------|--------------------|-------------------------|
| ポート制御 | SysComOpen2        | シリアル通信ポートをオープンする。       |
|       | SysComClose        | シリアル通信ポートをクローズする。       |
| 受信    | SysComRead         | 内部バッファから受信したメッセージを取得する。 |
| 送信    | SysComWrite        | メッセージを送信する。             |
| 非対応   | SysComGetSettings  | 非対応                     |
|       | SysComGetSettings2 |                         |
|       | SysComOpen         |                         |
|       | SysComOpen3        |                         |
|       | SysComPurge        |                         |
|       | SysComSetSettings  |                         |
|       | SysComSetSettings2 |                         |
|       | SysComSetTimeout   |                         |

#### 7.11.1. <u>列挙型</u>

RS232Cで使用する SysCom ライブラリで定義されている列挙型は下記の通りです。ただし、本製品非対応の ものは除きます。

| 型名  | SYS_COM_BAUDRATE  |        |           |  |  |  |
|-----|-------------------|--------|-----------|--|--|--|
| 摘要  | RS232C のボーレートを表す。 |        |           |  |  |  |
| 列挙子 | 名前                | 値      | 説明        |  |  |  |
|     | SYS_BR_4800       | 4800   | 4800bps   |  |  |  |
|     | SYS_BR_9600       | 9600   | 9600bps   |  |  |  |
|     | SYS_BR_19200      | 19200  | 19200bps  |  |  |  |
|     | SYS_BR_38400      | 38400  | 38400bps  |  |  |  |
|     | SYS_BR_57600      | 57600  | 57600bps  |  |  |  |
|     | SYS_BR_115200     | 115200 | 115200bps |  |  |  |

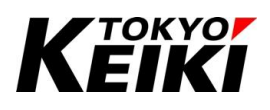

| 型名  | SYS_COM_PARITY          |   |            |  |  |
|-----|-------------------------|---|------------|--|--|
| 摘要  | RS232C のパリティチェックの種類を表す。 |   |            |  |  |
| 列挙子 | 名前                      | 値 | 説明         |  |  |
|     | SYS_NOPATIRY            | 0 | パリティチェック無効 |  |  |
|     | SYS_ODDPARITY           | 1 | 奇数パリティチェック |  |  |
|     | SYS_EVENPARITY          | 2 | 偶数パリティチェック |  |  |

| 型名  | SYS_COM_PORTS     |   |                           |
|-----|-------------------|---|---------------------------|
| 摘要  | RS232C のポート番号を表す。 |   |                           |
| 列挙子 | 名前                | 値 | 説明                        |
|     | SYS_COMPORT_NONE  | 0 | ポート無し( <mark>非対応</mark> ) |
|     | SYS_COMPORT1      | 1 | ポート 1(RS232C の Ch.0 にあたる) |
|     | SYS_COMPORT2      | 2 | ポート 2(RS232C の Ch.1 にあたる) |
|     | SYS_COMPORT3      | 3 | ポート 3( <mark>非対応</mark> ) |
|     | SYS_COMPORT4      | 4 | ポート 4( <mark>非対応</mark> ) |

| 型名  | SYS_COM_STOPBITS     |   |       |  |  |
|-----|----------------------|---|-------|--|--|
| 摘要  | RS232C のストップビット長を表す。 |   |       |  |  |
| 列挙子 | 名前                   | 値 | 説明    |  |  |
|     | SYS_ONESTOPBIT       | 1 | 1 ビット |  |  |
|     | SYS_ONE5STOPBITS     | 2 | (非対応) |  |  |
|     | SYS_TWOSTOPBITS      | 3 | 2 ビット |  |  |

| 型名  | SYS_COM_TIMEOUT                                           |            |                        |
|-----|-----------------------------------------------------------|------------|------------------------|
| 摘要  | RS232C の送受信タイムアウト待ち時間を表す。                                 |            |                        |
| 列挙子 | 名前                                                        | 値          | 説明                     |
|     | SYS_NOWAIT                                                | 0          | タイムアウト待ち時間無し           |
|     | SYS_INFINITE                                              | 0xFFFFFFFF | タイムアウト待ち時間無限(処理待ちし続ける) |
| 備考  | CX2500内部処理の仕様上、 <u>非対応</u> 。この列挙型を使用した関数の呼び出しの際には任意値を設定する |            |                        |
|     | こと。                                                       |            |                        |

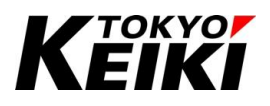

## 7.11.2. <u>構造体</u>

RS232C で使用する SysCom ライブラリで定義されている構造体は下記の通りです。ただし、本製品非対応の ものは除きます。

| 型名  | SysComSettings    |              |                               |  |  |
|-----|-------------------|--------------|-------------------------------|--|--|
| 摘要  | RS232C ポートの通信パラメー | ータ設定用構造体     |                               |  |  |
| メンバ | 型                 |              |                               |  |  |
|     | SYS_COM_PORTS     | sPort        | RS232C ポート番号                  |  |  |
|     | SYS_COM_STOPBITS  | byStopBits   | ストップビット                       |  |  |
|     | SYS_COM_PARITY    | byParity     | パリティ                          |  |  |
|     | SYS_COM_BAUDRATE  | ulBaudrate   | ボーレート                         |  |  |
|     | SYS_COM_TIMEOUT   | ulTimeour    | タイムアウト待ち時間( <mark>非対応)</mark> |  |  |
|     | UDINT             | ulBufferSize | 受信バッファサイズ <mark>(非対応</mark> ) |  |  |

| 型名  | SysComSettingsEx             |                   |                        |  |  |  |  |
|-----|------------------------------|-------------------|------------------------|--|--|--|--|
| 摘要  | RS232C ポートの通信拡張機能パラメータ設定用構造体 |                   |                        |  |  |  |  |
| メンバ | 型                            | 名前                | 説明                     |  |  |  |  |
|     | BYTE                         | byByteSize        | (非対応)                  |  |  |  |  |
|     | BOOL                         | bBinary           |                        |  |  |  |  |
|     | BOOL                         | bOuttxCtsFlow     |                        |  |  |  |  |
|     | BOOL                         | bOuttxDsrFlow     |                        |  |  |  |  |
|     | BOOL                         | bDtrControl       |                        |  |  |  |  |
|     | BOOL                         | bDsrSensitivity   |                        |  |  |  |  |
|     | BOOL                         | bRtsControl       |                        |  |  |  |  |
|     | BOOL                         | bTXContinueOnXoff |                        |  |  |  |  |
|     | BOOL                         | bOutX             |                        |  |  |  |  |
|     | BOOL                         | bInX              |                        |  |  |  |  |
|     | ВҮТЕ                         | byXOnChar         |                        |  |  |  |  |
|     | ВҮТЕ                         | byXoffChar        |                        |  |  |  |  |
|     | WORD                         | wXonLim           |                        |  |  |  |  |
|     | WORD                         | wXoffLim          |                        |  |  |  |  |
| 備考  | SysComOpen2 関数の引数で           | はあるが、CX2500 内部処理の | )仕様上、本構造体のメンバは使用されない。よ |  |  |  |  |
|     | って、関数の引数として使用する際は任意値を設定すること。 |                   |                        |  |  |  |  |

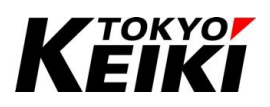

## 7.11.3. <u>関数</u>

RS232Cで使用できる関数について、それぞれ下記に示します。ただし、本製品非対応のものは除きます。

| 関数名      | SysComOpen2                                                         |              |             |                         |              |  |
|----------|---------------------------------------------------------------------|--------------|-------------|-------------------------|--------------|--|
| 摘要       | RS232C ポートをオ                                                        | ープンする。       |             |                         |              |  |
| 引数       | 型                                                                   |              | 名前          | 説明                      |              |  |
| (INPUT)  | POINTER_TO SysComSettings                                           |              | pSettings   | 通信パラメータ                 |              |  |
|          | POINTER_TO                                                          |              | pSettingsEx | 通信拡張機能用パラメータ(非対応)       |              |  |
|          | SysComSettingsEx                                                    |              |             |                         |              |  |
|          | POINTER_TO RTS_                                                     | IEC_RESULT   | pResult     | ERR_OK(0x0)             | :オープン成功      |  |
|          |                                                                     |              |             | ERR_PARAMETER(0x2)      | :オープン失敗(引数異  |  |
|          |                                                                     |              |             |                         | 常)           |  |
|          |                                                                     |              |             | ERR_NOTINITIALIZED(0x3) | :オープン済み      |  |
| 引数       | 無し                                                                  |              |             |                         |              |  |
| (IN_OUT) |                                                                     |              |             |                         |              |  |
| 返り値      | 型                                                                   | 名前           |             | 説明                      |              |  |
| (OUTPUT) | RTS_IEC_HANDLE                                                      | SysComOpe    | n2          | オープンしたポートのポート           | 番号           |  |
| 備考       | ・本関数呼び出し後受信が開始される。                                                  |              |             |                         |              |  |
|          | ・構造体 pSettings のメンバ sPort には必ず SYS_COMPORT1 又は SYS_COMPORT2 を入れること。 |              |             |                         |              |  |
|          | ・構造体 pSettingsE                                                     | Ex は C2500 ゆ | 可部処理に不使     | 「用の為、関数を呼び出す際は          | は任意値をそれぞれ設定す |  |
|          | ること。                                                                |              |             |                         |              |  |

| 関数名      | SysComClose                            |                |          |                |                      |              |
|----------|----------------------------------------|----------------|----------|----------------|----------------------|--------------|
| 摘要       | RS232C ポートをク                           | ローズする。         |          |                |                      |              |
| 引数       | 型                                      |                | 名前       |                | 説明                   |              |
| (INPUT)  | RTS_IEC_HANDLE                         |                | hCom     |                | ポート番号 <mark>(</mark> | 1 又は 2 を設定する |
|          |                                        |                |          |                | こと)                  |              |
| 引数       | 無し                                     |                |          |                |                      |              |
| (IN_OUT) |                                        |                |          |                |                      |              |
| 返り値      | 型                                      | 名前             |          | 説明             |                      |              |
| (OUTPUT) | RTS_IEC_RESULT                         | SysComClose    | )        | ERR_OK(0x0)    | : クロ                 | ーズ成功         |
|          |                                        |                |          | ERR_PARAMETER( | )x2) :クロ             | ーズ失敗(引数異常)   |
| 備考       | ・送受信を中止、これまでに受信したバッファをクリアし、ポートをクローズする。 |                |          |                |                      |              |
|          | <u>・引数 hCom には必</u>                    | <u>がず1又は2を</u> | ·設定すること。 |                |                      |              |

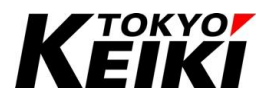

| 関数名      | SysComRead                             |             |            |                   |                  |                   |  |
|----------|----------------------------------------|-------------|------------|-------------------|------------------|-------------------|--|
| 摘要       | 内部バッファから受信したメッセージを取得する。                |             |            |                   |                  |                   |  |
| 引数       | 型                                      |             | 名前         | 説明                | 月                |                   |  |
| (INPUT)  | RTS_IEC_HANDLE                         |             | hCom       | ポー                | -ト番号(1 又は2を設)    | 定すること)            |  |
|          | POINTER_TO_BYTE                        |             | pbyBuffer  | 受信                | 言データ取得用データノ      | <b>、</b> ッファのポインタ |  |
|          | UDINT                                  |             | ulSize     | 取襘                | 取得したい受信データサイズ    |                   |  |
|          | SYS_COM_TYMEOU                         | JT          | ulTimeout  | 受信タイムアウト待ち時間(非対応) |                  |                   |  |
|          | POINTER_TO RTS_IEC_RESULT              |             | pResult    | ER                | R_OK(0x0)        | :取得成功             |  |
|          |                                        |             |            | ER                | R_FAULED(0x1)    | :取得失敗(受信バッファ      |  |
|          |                                        |             |            |                   |                  | オーバーフロー、通信エラ      |  |
|          |                                        |             |            |                   |                  | —)                |  |
|          |                                        |             |            | ER                | R_PARAMETER(0x2) | :取得失敗(引数異常)       |  |
| 引数       | 無し                                     |             |            |                   |                  |                   |  |
| (IN_OUT) |                                        |             |            |                   |                  |                   |  |
| 返り値      | 型                                      | 名前          |            |                   | 説明               |                   |  |
| (OUTPUT) | UDINT                                  | SysComRead  |            |                   | 取得できたデータの+       | ナイズ               |  |
| 備考       | <u>・引数 hCom には必</u>                    | シず1又は2を     | 設定すること。    | _                 |                  |                   |  |
|          | ・CX2500 内の受信                           | バッファサイズ     | は 512。ユー+  | ゲーカ               | 「本関数を呼び出す前」      | こそのサイズより多いデータ     |  |
|          | を受信していた場合、CX2500 は受信バッファオーバーフローエラーとなる。 |             |            |                   |                  |                   |  |
|          | ・本関数呼び出し後                              | 、引数 pResult | がERR_FAILE | D (27             | なった場合はエラーが       | 発生しており、内部で送受信     |  |
|          | ができない状態にな                              | ぶっている。 再居   | 度送受信をおこ    | なう                | 場合はポートクローズ-      | →オープンをおこなう必要が     |  |
|          | ある。                                    |             |            |                   |                  |                   |  |

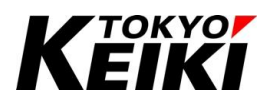

| 関数名      | SysComWrite                                                           |             |              |                                    |                       |                |  |
|----------|-----------------------------------------------------------------------|-------------|--------------|------------------------------------|-----------------------|----------------|--|
| 摘要       | メッセージの送信部                                                             | 定・送信をおこ     | なう。          |                                    |                       |                |  |
| 引数       | 型                                                                     |             | 名前           | 説明                                 | 説明                    |                |  |
| (INPUT)  | RTS_IEC_HANDLE                                                        |             | hCom         | ポート                                | ポート番号(1 又は 2 を設定すること) |                |  |
|          | POINTER_TO_BYTE                                                       |             | pbyBuffer    | 送信·                                |                       |                |  |
|          | UDINT                                                                 |             | ulSize       | 送信                                 | 送信したいデータサイズ           |                |  |
|          | SYS_COM_TYMEOU                                                        | JT          | ulTimeout    | it 送信タイムアウト待ち時間( <mark>非対応)</mark> |                       | (非対応)          |  |
|          | POINTER_TO RTS_                                                       | IEC_RESULT  | pResult      | ERR_                               | OK(0x0)               | :送信設定成功        |  |
|          |                                                                       |             |              | ERR_                               | FAILED(0x1)           | :送信設定失敗(受信バッフ  |  |
|          |                                                                       |             |              |                                    |                       | ァオーバーフロー、通信エラ  |  |
|          |                                                                       |             |              |                                    |                       | —)             |  |
|          |                                                                       |             |              | ERR_                               | PARAMETER(0x2)        | :送信設定失敗(引数異常)  |  |
|          |                                                                       |             |              | ERR_                               | PENDING(0xA)          | :送信設定成功(備考参照)  |  |
| 引数       | 無し                                                                    |             |              |                                    |                       |                |  |
| (IN_OUT) |                                                                       |             |              |                                    |                       |                |  |
| 返り値      | 型                                                                     | 名前          |              |                                    | 説明                    |                |  |
| (OUTPUT) | UDINT                                                                 | SysComWrite |              |                                    | 送信設定できたデー             | ータのサイズ         |  |
| 備考       | <u>・引数 hCom には必</u>                                                   | ふず1又は2を     | 設定すること       | <u>o</u>                           |                       |                |  |
|          | ・CX2500 内の送信                                                          | 言バッファサイン    | ズは 512。そ     | のサイ                                | イズより多いデータを            | 送信設定しようとした場合、  |  |
|          | pResult は ERR_P                                                       | ENDING となる  | ₀。 バッファサ・    | イズを起                               | 置えている分のデータ            | は、先に送信設定されている  |  |
|          | データが送信完了し                                                             | した後、CX2500  | )が自動で送       | 信する                                | 0                     |                |  |
|          | ・本関数で多量のラ                                                             | ータを速い周期     | 期で呼び出し       | 続ける                                | 場合、CX2500 の送          | 信処理が完了していない場合  |  |
|          | がある。その場合も ERR_PENDING となる。この場合、 <mark>送信周期を長くしたり、1 度に送るデータ量を少な</mark> |             |              |                                    |                       |                |  |
|          | くする必要がある。                                                             |             |              |                                    |                       |                |  |
|          | ・本関数呼び出し後                                                             | 、引数 pResult | : が ERR_FAIL | .ED (こフ                            | なった場合はエラーカ            | 「発生しており、内部で送受信 |  |
|          | ができない状態にな                                                             | こっている。再度    | 度送受信をお       | こない                                | 場合はポートクロース            | 、→オープンをおこなう必要が |  |
|          | ある。                                                                   |             |              |                                    |                       |                |  |

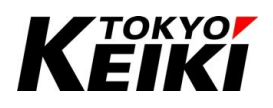

### CCOT-24-016 Rev.1 7.11.4. ポートオープン・クローズ

RS232C でメッセージの送受信を行うには、SysComOpen2 関数を呼び出し、ポートオープンする必要があり ます。ポートオープン後、メッセージ受信待ち状態になり送受信が可能になります。

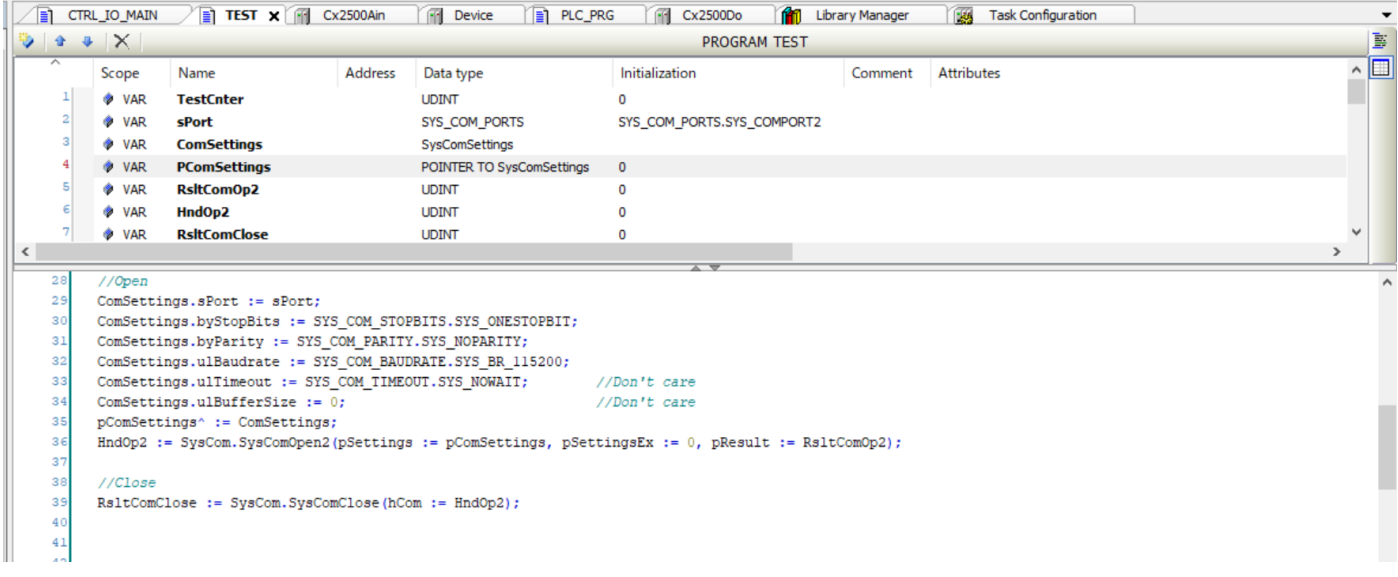

#### Figure 101 RS232C ポートオープン・クローズ呼出例(ST 言語)

#### 7.11.5. <u>ポートクローズ</u>

通信エラーなどで受信・送信ができなくなった場合、SysComClose 関数を呼び出しポートクローズして下さい。ポートクローズ後、エラークリアされます。また、それまで内部で保持していた送受信バッファのデータは 全て0クリアされることに留意して下さい。ポートクローズの呼び出し例は Figure 101 を参照して下さい。

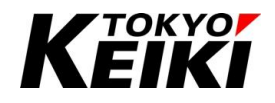

#### 7.11.6. <u>受信</u>

CX2500 は内部で RS232C の受信バッファ(サイズ: 512 バイト)を持っています。そのため、CX2500 はポートオープン後、メッセージを対向機から受信するとその内部バッファにメッセージを保存します。ただし、513 バイト以上のデータは内部で保有できません。その際は受信バッファオーバーフローエラーとなり SysComRead 関数を呼び出しても受信できなくなります。よって、ユーザーはバッファオーバーフローになる前に適度に SysComRead 関数を呼び出してバッファからメッセージを取り出して下さい。

受信バッファオーバーフローエラー含め、受信できなくなった場合、ポートクローズ→オープンをおこなって 再度受信を試みるようにして下さい。

|   | ) CTR                                                                                                    | L_IO_MAIN 🗙 📄 TE   | ST Cx2500Air         | n î M    | Device PRG             | Cx2500D        | o 👔 Library    | Manager 🔣 Tas       | k Configuration |                   | -   |
|---|----------------------------------------------------------------------------------------------------|--------------------|----------------------|----------|------------------------|----------------|----------------|---------------------|-----------------|-------------------|-----|
| ٧ | 😼 🔹 🔸 🗙 PROGRAM CTRL_TO_MAIN                                                                                                    |                    |                      |          |                        | Þ              |                |                     |                 |                   |     |
|   | ^                                                                                                    | Scope              | Name                 | Address  | Data type              | Initialization | Comment        | Attributes          |                 |                   | ~ 💷 |
|   | 15                                                                                                    | 🖗 VAR              | lComCh               |          | UDINT                  | 2              |                |                     |                 |                   |     |
|   | 16                                                                                                    | 🖗 VAR              | RsltReadCom          |          | UDINT                  | 0              |                |                     |                 |                   |     |
|   | 17                                                                                                    | 🖗 VAR              | SucRecvBufNum        |          | UDINT                  | 0              |                |                     |                 |                   |     |
|   | 18                                                                                                    | 🖗 VAR              | ulBufSize            |          | UDINT                  | 20             |                |                     |                 |                   |     |
|   | 19                                                                                                    | 🖗 VAR              | RsltSendCom          |          | UDINT                  | 0              |                |                     |                 |                   |     |
|   | 20                                                                                                    | 🖗 VAR              | SucSendBufNum        |          | UDINT                  | 0              |                |                     |                 |                   |     |
|   | 21                                                                                                    | 🖗 VAR              | ComBuf               |          | ARRAY[020] OF BYTE     |                |                |                     |                 |                   |     |
|   |                                                                                                    |                    |                      |          |                        |                |                |                     |                 |                   | ~   |
| < |                                                                                                    |                    |                      |          |                        |                |                |                     |                 | >                 |     |
|   | 47                                                                                                    |                    |                      |          |                        |                |                |                     |                 |                   | ^   |
|   | 48                                                                                                    |                    |                      |          |                        |                |                |                     |                 |                   |     |
|   | 49 (* RS232C *)                                                                                                    |                    |                      |          |                        |                |                |                     |                 |                   |     |
|   | 50                                                                                                    | //Recv             | Cueller Cueller Deed | (hCarry) | 1 Carron alternation   | DD (Compute)   |                |                     | 0               |                   |     |
|   | 52                                                                                                    | Suckecvbuinum := : | Syscom.Syscomkead    | (ncom := | IComen, poybuiler := . | ADR(COMBUI),   | ulbize := ulbu | rsize, ullimeout := | 0, presuit := A | DR(RSITReadCom)); |     |
|   | US 17 (DeltPeadCom = 0) AND (SucRecvBufNum > 0) THEN                                                                                                    |                    |                      |          |                        |                |                |                     |                 |                   |     |
|   | 54 Sucsendbuffum: = SysCom, SysComWrite (hCom := 1 ComCh. pbyBuffer := ADR(ComBuf), ulSize := SucRecvBufNum, ulTimeout := 0, pResult := ADR(RsltSendCom)); |                    |                      |          |                        |                |                |                     |                 |                   |     |
|   | 55 END IF                                                                                                    |                    |                      |          |                        |                |                |                     |                 |                   |     |
|   | 56 -                                                                                                    |                    |                      |          |                        |                |                |                     |                 |                   |     |
|   | 57                                                                                                    |                    |                      |          |                        |                |                |                     |                 |                   |     |
|   |                                                                                                    |                    |                      |          |                        |                |                |                     |                 |                   |     |

#### Figure 102 RS232C 送受信呼出例(ST 言語)

#### 7.11.7. <u>送信</u>

メッセージを送信(SysComWrite 関数の呼び出し)は受信バッファオーバーフローや通信エラーが発生してい ない場合におこなうことができます。エラー等で送信できなかった場合、ポートクローズ→オープンをおこなっ てから再送信を試みるようにして下さい。送信関数の呼び出し例は Figure 102 を参照して下さい。

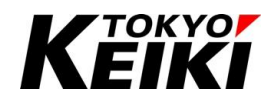

#### 7.12. <u>CAN</u>

CAN 通信を利用するには、下記いずれかを利用する必要があります。ユーザーアプリケーションで使用する 通信プロトコルに合わせ選択し使用して下さい。本節では、CANBus ライブラリを使用する場合について解説し ています。フィールドバスを使用する際は、本節ではなく8章を参照して下さい。

また、CANBus ライブラリ、各種フィールドバスについては、CODESYS オンラインヘルプにも記載があり ます。そちらも合わせて参照して下さい。

#### Table 46 CAN 利用手段 手段 摘要 フィールド ・ユーザーアプリケーションの通信プロトコルが J1939 や CANopen でおこなう場合に使用する。 バス ・ユーザーは初期設定や送受信で関数を呼び出す必要が無い。各種設定は IO ドライバのように専用画 (8 章参照) 面で簡単に設定できる。 ・各プロトコル用のファイル(下記)が用意できれば、それを読み込むだけで送受信メッセージが簡単に定 義・設定できる。 プロトコル名 ファイル名 J1939 DBC(CAN データベース)ファイル<sup>※14</sup> CANopen EDS ファイル<sup>※15</sup> CANBus ・CANBus ライブラリの関数をユーザーが手動で呼び出して CAN 通信制御をおこなう。 ライブラリ ・機能を使用するには、ライブラリ CANBus(CAA CanL2)が必要。使用できる関数は Table 48 参照。 ・ユーザーアプリケーションの通信プロトコルが J1939 や CANopen でない場合に使用する。 ・制御の自由度が高い分、ユーザーアプリケーションで初期設定を含め緻密な制御が求められる。

- ※14 DBC ファイルは CAN メッセージフレームの各データに識別名称などを結び付けることによって、生の CAN データ値を ユーザーが読みやすくすることができるものです。DBC ファイルは Vector 社製 CANalyzer(CANdb++)などの生成できる ツールを入手して作成する必要があります。
- ※15 EDS(Electronic Data Sheet)ファイルは CANopen などのフィールドネットワークで接続したいデバイスの接続情報(メッ セージ構成・IO 情報他)を含んだファイルのことです。こちらも CX2500 と通信させるデバイスの EDS ファイルをデバイ ス生産会社から入手するか、CANalyzer など EDS ファイルを作成できるツールを用いて独自に作成する必要があります。

| チャネル番号 | ボードレート                        |
|--------|-------------------------------|
| 0~2    | 125kbps、250kbps、500kbps、1Mbps |
| 3、4    | 125kbps、250kbps               |

Table 47 CAN 設定可能ボードレート

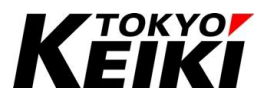

Table 48 CAN(CAA CanL2 ライブラリ) 関数一覧

| 機能区分    | 関数名                     | 摘要                                  |
|---------|-------------------------|-------------------------------------|
| ドライバ関連  | DriverOpenH             | ヒープメモリを割り当てたドライバを作成し、CAN ネットワークをオープ |
|         |                         | ンする。                                |
|         | DriverClose             | ドライバ(ネットワーク)を削除する。                  |
| レシーバー   | CreateIdAreaReceiver    | エリア(CAN-ID 範囲指定)レシーバー(ハンドラ)を作成する。   |
| 関連      | RegisterIdArea          | エリアレシーバーに受信できる CAN-ID を追加する。        |
|         | UnregisterIdArea        | エリアレシーバーから受信できる CAN-ID の条件を削除する。    |
|         | CreateMaskReceiver      | マスクレシーバー(ハンドラ)を作成する。                |
|         | CreateSingleIdReceiver  | 特定 CAN-ID のみ受信するレシーバー(ハンドラ)を作成する。   |
|         | DeleteReceiver          | レシーバーを削除する。                         |
| メッセージハン | CreateMessage           | メッセージハンドラを作成する。                     |
| ドラ関連    | CloneMessage            | 指定のメッセージを複製する。                      |
|         | FreeMessage             | 指定のメッセージハンドラを削除する。                  |
| メッセージ取得 | Read                    | 受信したメッセージを取得する。                     |
| メッセージ送信 | Write                   | メッセージを送信する。                         |
| ステータス取  | GetDiagnosis            | バスの診断(チャネルステータス)情報を取得する。            |
| 得関連     | GetBaudrate             | ボードレートを取得する。                        |
|         | GetBusState             | バスステータスを取得する。                       |
|         | GetLostCounter          | ロストメッセージの総数を取得する。                   |
|         | GetReceiveCounter       | 受信したメッセージの総数を取得する。                  |
|         | GetReceiveErrorCounter  | 受信エラーカウンタ値を取得する。                    |
|         | GetReceivePoolSize      | 受信待ちのバッファ数を取得する。                    |
|         | GetReceiveQueueLength   | 受信済みのメッセージ数を取得する。                   |
|         | GetTransmitCounter      | 送信済みメッセージの総数を取得する。                  |
|         | GetTransmitErrorCounter | 送信エラーカウンタ値を取得する。                    |
|         | GetTransmitPoolSize     | 送信設定待ちバッファ数を取得する。                   |
|         | GetTransmitQueueLength  | 送信完了待ちメッセージ数を取得する。                  |
|         | GetMessageDataPointer   | 指定メッセージのデータポインタを取得する。               |
|         | GetMessageId            | 指定メッセージの CAN-ID を取得する。              |
|         | GetMessageLength        | 指定メッセージのデータ長を取得する。                  |
|         | GetMsgCount             | 受信バッファに残っているメッセージ数を取得する。            |
|         | GetNetId                | 指定したメッセージのネットワーク ID(チャネル番号)を取得する。   |
|         | LostMessage             | 指定 ID のロストメッセージ数を取得する。              |
|         | IsSendingActive         | 指定チャネルの送信バッファが Empty(送信可能状態)であるか判定す |
|         |                         | る。                                  |
|         | Is29BitIdMessage        | 指定のメッセージが拡張 ID のメッセージかどうか判定する。      |

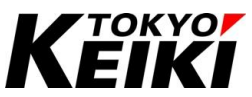

|     | IsRTRMessage       | 指定メッセージがリモートフレームかどうか判定する。   |
|-----|--------------------|-----------------------------|
|     | IsTransmitMessages | 前回送信設定したメッセージの送信が完了したか判定する。 |
| 非対応 | DriverOpenP        | 非対応                         |
|     | DriverGetSize      |                             |
|     | GetTimeStamp       |                             |
|     | GetBusload         |                             |
|     | GetBusAlarm        |                             |
|     | ResetBusAlarm      |                             |
|     | DisableSyncService |                             |
|     | EnableSyncService  |                             |
|     | GetCiAState        |                             |
|     | SetCiAState        |                             |

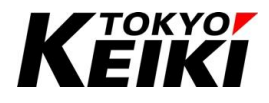

## 7.12.1. <u>列挙型</u>

CAN で使用する CAA CANL2I ライブラリで定義されている列挙型は下記の通りです。

| 型名  | BUSSTATE      |      |                |  |  |
|-----|---------------|------|----------------|--|--|
| 摘要  | CAN バスのステータスを | ·表す。 |                |  |  |
| 列挙子 | 名前            | 値    | 説明             |  |  |
|     | UNKNOWN       | 0    | 未定義(ドライバ非オープン) |  |  |
|     | ERR_FREE      | 1    | エラー無し          |  |  |
|     | ACTIVE        | 2    | エラーアクティブ       |  |  |
|     | WARNING       | 3    | エラーワーニング       |  |  |
|     | PASSIVE       | 4    | エラーパッシブ        |  |  |
|     | BUSOFF        | 5    | バスオフ           |  |  |

| 型名  | ERROR                      |       |                           |  |  |  |
|-----|----------------------------|-------|---------------------------|--|--|--|
| 摘要  | CAA CANL2I ライブラリ関数の返り値を表す。 |       |                           |  |  |  |
| 列挙子 | 名前                         | 値     | 説明                        |  |  |  |
|     | NO_ERROR                   | 0     | エラー無し                     |  |  |  |
|     | NO_29BIT_ID                | 10202 | 29BIT-ID(拡張 ID)サポート非対応    |  |  |  |
|     | WRONG_BAUDRATE             | 10203 | ボードレート非対応                 |  |  |  |
|     | NO_MEMORY                  | 10204 | 内部メモリの空き無し                |  |  |  |
|     | INVALID_NETID              | 10205 | ネットワーク ID(CAN チャネル番号)が不正値 |  |  |  |
|     | INVALID_PRIORITY           | 10206 | 優先度が不正値                   |  |  |  |
|     | INVALID_DRIVER_HANDLE      | 10207 | ドライバハンドラが不正値              |  |  |  |
|     | INVALID_MESSAGE_HANDLE     | 10208 | メッセージハンドラが不正値             |  |  |  |
|     | INVALID_ID_HANDLE          | 10209 | ID ハンドラが不正値               |  |  |  |
|     | NO_DRIVER                  | 10210 | CANドライバが利用不可              |  |  |  |
|     | SENDING_ERROR              | 10211 | 送信エラー                     |  |  |  |
|     | NO_SYNC_SERVICE            | 10212 | SYNC(同期)サービス非対応           |  |  |  |
|     | NO_SYNC_PRODUCER           | 10213 | SYNC プロデューサー非対応           |  |  |  |
|     | NO_SYNC_CONSUMER           | 10214 | SYNC コンシューマー非対応           |  |  |  |
|     | NO_SYNC_EVENT              | 10215 | SYNC イベント非対応              |  |  |  |
|     | NO_SYNC_WINDOW             | 10216 | SYNC ウィンドウ非対応             |  |  |  |
|     | NO_SYNC_FOREWARNTIME       | 10217 | SYNC 早期警告非対応              |  |  |  |
|     | WRONG_PARAM                | 10224 | パラメータが不正値                 |  |  |  |
|     | INVALID_HANDLE             | 10249 | ハンドラが不正値                  |  |  |  |

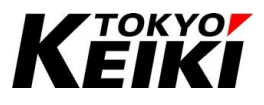

## 7.12.2. <u>構造体</u>

CAN で使用する CAA CANL2I ライブラリで定義されている構造体は下記の通りです。

| 型名  | DIAGNOSIS_INFO                   |                   |                             |  |  |  |  |
|-----|----------------------------------|-------------------|-----------------------------|--|--|--|--|
| 摘要  | CAN ネットワーク 診断(チャネルステータス)情報を表す構造体 |                   |                             |  |  |  |  |
| メンバ | 型                                | 名前                | 説明                          |  |  |  |  |
|     | UINT                             | uiBaudrate        | ボードレート[kbps]                |  |  |  |  |
|     | USINT                            | usiBusload        | バス負荷率[%] <mark>(非対応)</mark> |  |  |  |  |
|     | BOOL                             | xBusAlarm         | バスアラーム( <mark>非対応)</mark>   |  |  |  |  |
|     | BUSSTATE                         | eBusState         | バスステータス                     |  |  |  |  |
|     | CAA.COUNT                        | ctTxCounter       | 送信バッファセット完了総数               |  |  |  |  |
|     | CAA.COUNT                        | ctTxErrorCounter  | 送信エラーカウンタ値                  |  |  |  |  |
|     | CAA.COUNT                        | ctRxCounter       | 受信済みメッセージ総数                 |  |  |  |  |
|     | CAA.COUNT                        | ctRxErrorCounter  | 受信エラーカウンタ値                  |  |  |  |  |
|     | CAA.COUNT                        | ctLostCounter     | メッセージロスト総数                  |  |  |  |  |
|     | CAA.COUNT                        | ctFreeRxMessages  | 受信待ちバッファ数                   |  |  |  |  |
|     | CAA.COUNT                        | ctMessagesRxQueue | 受信済みメッセージ数                  |  |  |  |  |
|     | CAA.COUNT                        | ctFreeTxMessages  | 送信設定待ちバッファ数                 |  |  |  |  |
|     | CAA.COUNT                        | ctMessagesTxQueue | 送信完了待ちメッセージ数                |  |  |  |  |
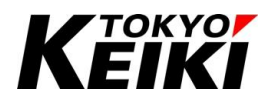

#### 7.12.3. <u>関数</u>

CAN で使用できる関数について、それぞれ下記に示します。ただし、本製品非対応のものは除きます。

| 関数名      | DriverOpenH |                |                      |                          |  |  |
|----------|-------------|----------------|----------------------|--------------------------|--|--|
| 摘要       | ヒープメモリを     | 割り当てたドライバを     | を作成し、CAN ネットワーク      | <b>?をオープンする。</b>         |  |  |
| 引数       | 型           | 名前             | 説明                   |                          |  |  |
| (INPUT)  | USINT       | usiNetId       | ネットワーク ID(チャネル       | 番号:0~4)                  |  |  |
|          | UINT        | uiBaudrate     | ボードレート[kbps]         |                          |  |  |
|          | BOOL        | xSupport29Bits | 拡張 ID をサポートするた       | Ŋ                        |  |  |
|          |             |                | TRUE                 | : サポートする                 |  |  |
|          |             |                | FALSE                | :サポートしない                 |  |  |
|          | CAA.COUNT   | ctMessages     | ドライバに割り当てる送付         | 言バッファ数(最大 10。それ以上は 10 で制 |  |  |
|          |             |                | 限される)                |                          |  |  |
|          | POINTER TO  | peError        | NO_ERROR(0)          | :オープン成功(エラー無し)           |  |  |
|          |             |                | WRONG_BAUDRATE(102   | 203) :引数のボードレートが不正値      |  |  |
|          |             |                | NO_MEMORY(10204)     | :内部メモリ空き無し               |  |  |
|          |             |                | INVALID_NETID(10205) | :引数のネットワークIDが不正値         |  |  |
|          |             |                | NO_DRIVER(10210)     | :ネットワークオープン失敗            |  |  |
|          |             |                | INVALID_HANDLE(10249 | )) :ネットワークオープン失敗         |  |  |
|          |             |                | MBM_NOMORE_MEMOR     | Y(30103) : 内部メモリ空き無し     |  |  |
| 引数       | 無し          |                |                      |                          |  |  |
| (IN_OUT) |             |                |                      |                          |  |  |
| 返り値      | 型           | 名前             |                      | 説明                       |  |  |
| (OUTPUT) | CAA.HANDLE  | DriverOpenH    |                      | 作成されたドライバハンドラ            |  |  |

| 関数名      | DriverClose            |         |         |                       |              |  |  |  |  |
|----------|------------------------|---------|---------|-----------------------|--------------|--|--|--|--|
| 摘要       | 作成したドライバ(ネットワーク)を削除する。 |         |         |                       |              |  |  |  |  |
| 引数       | 型                      | 型 名前 説明 |         |                       |              |  |  |  |  |
| (INPUT)  | CAA.HANDLE             |         | hDriver | ドライバハンドラ              |              |  |  |  |  |
| 引数       | 無し                     |         |         |                       |              |  |  |  |  |
| (IN_OUT) |                        |         |         |                       |              |  |  |  |  |
| 返り値      | 型                      | 名前      |         | 説明                    |              |  |  |  |  |
| (OUTPUT) | ERROR                  | Driver  | rClose  | NO_ERROR(0)           | :エラー無し       |  |  |  |  |
|          |                        |         |         | INVALID_HANDLE(10249) | :引数のハンドラが不正値 |  |  |  |  |

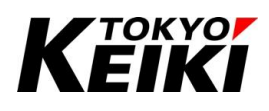

| 関数名      | CreateIdAreaReceiver              |                      |                              |                    |  |  |  |  |  |
|----------|-----------------------------------|----------------------|------------------------------|--------------------|--|--|--|--|--|
| 摘要       | エリア(CAN-ID 範囲指定)レシーバー(ハンドラ)を作成する。 |                      |                              |                    |  |  |  |  |  |
| 引数       | 型                                 | 名前                   | 説明                           |                    |  |  |  |  |  |
| (INPUT)  | CAA.HANDLE                        | hDriver              | ドライバハンドラ                     |                    |  |  |  |  |  |
|          | BOOL                              | xAlwaysNewest        | 非対応(FALSE を設定すること)           |                    |  |  |  |  |  |
|          | CB.EVENT                          | eEvent               | 非対応(0を設定すること)                |                    |  |  |  |  |  |
|          | BOOL                              | xEnableSyncWindow    | 非対応(FALSE を設定すること)           |                    |  |  |  |  |  |
|          | POINTER TO                        | peError              | NO_ERROR(0)                  | :エラー無し             |  |  |  |  |  |
|          | ERROR                             |                      | NO_MEMORY(10204)             | :内部メモリ空き無し又は       |  |  |  |  |  |
|          |                                   |                      |                              | 引数 xAlwaysNewest が |  |  |  |  |  |
|          |                                   |                      |                              | 不正值                |  |  |  |  |  |
|          |                                   |                      | INVALID_DRIVER_HANDLE(10207) | :引数のハンドラが不正値       |  |  |  |  |  |
|          |                                   |                      | NO_DRIVER(10210)             | :引数のドライバが不正値       |  |  |  |  |  |
|          |                                   |                      | WRONG_PARAM(10224)           | :引数 eEvent が不正値    |  |  |  |  |  |
|          |                                   |                      | MBM_NOMORE_MEMORY(30103)     | :内部メモリ空き無し         |  |  |  |  |  |
| 引数       | 無し                                |                      |                              |                    |  |  |  |  |  |
| (IN_OUT) |                                   |                      |                              |                    |  |  |  |  |  |
| 返り値      | 型                                 | 名前                   | 説明                           |                    |  |  |  |  |  |
| (OUTPUT) | CAA.HANDLE                        | CreateIdAreaReceiver | 作成されたレシーバーハンドラ               |                    |  |  |  |  |  |
| 備考       | エリア指定のレ                           | シーバーは、拡張 ID が        | 非対応であることに注意。                 |                    |  |  |  |  |  |

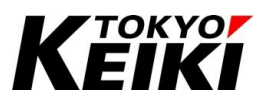

| 関数名      | RegisterId | RegisterIdArea |                    |                          |             |                         |                                  |  |
|----------|------------|----------------|--------------------|--------------------------|-------------|-------------------------|----------------------------------|--|
| 摘要       | エリア指定      | ミのレシー          | バーに受               | 受信できる                    | CAN-ID をi   | 追加する。                   |                                  |  |
| 引数       | 型          |                | 名前                 |                          | 説明          |                         |                                  |  |
| (INPUT)  | CAA.HAN    | DLE            | DLE hReceiverId    |                          | レシーバーハンドラ   |                         |                                  |  |
|          | CL2I.COBID |                | CL2I.COBID cobIdSt |                          | レシーバー       | レシーバーに登録したい CAN-ID の最小値 |                                  |  |
|          | CL2I.COB   | ID             | cobIdE             | nd                       | レシーバー       | に登録した                   | -い CAN-ID の最大値                   |  |
|          | BOOL       |                | xRTRV              | alue                     | リモートフレ      | ノームサポ                   | — <b>F</b>                       |  |
|          |            |                |                    |                          | TRUE        | :リモート                   | フレームを受信する                        |  |
|          |            |                |                    |                          | FALSE       | :通常の                    | フレームを受信する                        |  |
|          | BOOL       |                | xRTRM              | ask                      | リモートフレ      | ノームマス                   | ל                                |  |
|          |            |                |                    |                          | TRUE        | :受信時                    | リモートフレームかどうか検証する                 |  |
|          |            |                |                    |                          | FALSE       | :受信時                    | リモートフレームの検証をしない                  |  |
|          | BOOL       |                | X29Bitl            | dValue                   | FALSE を討    | 没定する                    |                                  |  |
|          | BOOL       |                | X29BitIdMask       |                          | TRUE を設     | 定する                     |                                  |  |
|          | BOOL       |                | xTransmitValue     |                          | TRUE        | : CX2500                | )が送信したメッセージ                      |  |
|          |            |                |                    |                          | FALSE       | : CX2500                | )が送信したメッセージではない                  |  |
|          | BOOL       |                | xTrans             | mit <b>Ma</b> sk         | TRUE        | :このレシ                   | レーバーで受信したメッセージが、CX2500           |  |
|          |            |                |                    |                          |             | が送信                     | したメッセージであるか判定する                  |  |
|          |            |                |                    |                          | FALSE       | :このレジ                   | レーバーで受信したメッセージが、CX2500           |  |
|          |            |                |                    |                          |             | が送信                     | したメッセージであるか判定しない                 |  |
| 引数       | 無し         |                |                    |                          |             |                         |                                  |  |
| (IN_OUT) |            |                |                    |                          |             |                         |                                  |  |
| 返り値      | 型          | 名前             |                    | 説明                       |             |                         |                                  |  |
| (OUTPUT) | ERROR      | Register       | IdArea             | NO_ERR                   | OR(0)       |                         | :エラー無し                           |  |
|          |            |                |                    | NO_29BI                  | T_ID(10202) |                         | :引数x29BitIdValue•x29BitIdMaskが上記 |  |
|          |            |                |                    | 設定値以外                    |             |                         |                                  |  |
|          |            |                |                    | INVALID_ID_HANDLE(10209) |             | (10209)                 | :引数のハンドラが不正値                     |  |
|          |            |                |                    | WRONG                    | _PARAM(102  | 224)                    | :引数が不正値                          |  |
|          |            |                |                    |                          |             |                         | (cobIdStart > cobIdEnd or ハンドラ不  |  |
|          |            |                |                    |                          |             |                         | 正)                               |  |

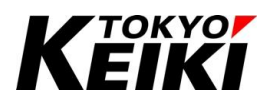

| 関数名      | UnregisterIdArea |                       |                                       |  |  |  |  |
|----------|------------------|-----------------------|---------------------------------------|--|--|--|--|
| 摘要       | エリア指定のレ          | シーバーから受信 <sup>-</sup> | できる CAN-ID の条件を削除する。                  |  |  |  |  |
| 引数       | 型                | 名前                    | 説明                                    |  |  |  |  |
| (INPUT)  | CAA.HANDLE       | hReceiverId           | レシーバーハンドラ                             |  |  |  |  |
|          | CL2I.COBID       | cobIdStart            | レシーバーから削除したい CAN-ID の最小値              |  |  |  |  |
|          | CL2I.COBID       | cobIdEnd              | レシーバーから削除したい CAN-ID の最大値              |  |  |  |  |
|          | BOOL             | xRTRValue             | リモートフレームサポート                          |  |  |  |  |
|          |                  |                       | TRUE :リモートフレームを受信する                   |  |  |  |  |
|          |                  |                       | FALSE :通常のフレームを受信する                   |  |  |  |  |
|          | BOOL             | xRTRMask              | リモートフレームマスク                           |  |  |  |  |
|          |                  |                       | TRUE :受信時リモートフレームかどうか検証する             |  |  |  |  |
|          |                  |                       | FALSE :受信時リモートフレームの検証をしない             |  |  |  |  |
|          | BOOL             | X29BitIdValue         | FALSE を設定する                           |  |  |  |  |
|          | BOOL             | X29BitIdMask          | TRUE を設定する                            |  |  |  |  |
|          | BOOL             | xTransmitValue        | TRUE : CX2500 が送信したメッセージ              |  |  |  |  |
|          |                  |                       | FALSE : CX2500 が送信したメッセージではない         |  |  |  |  |
|          | BOOL             | xTransmitMask         | TRUE :このレシーバーで受信したメッセージが、CX2500       |  |  |  |  |
|          |                  |                       | が送信したメッセージであるか判定する                    |  |  |  |  |
|          |                  |                       | FALSE :このレシーバーで受信したメッセージが、CX2500      |  |  |  |  |
|          |                  |                       | が送信したメッセージであるか判定しない                   |  |  |  |  |
| 引数       | 無し               |                       |                                       |  |  |  |  |
| (IN_OUT) |                  |                       |                                       |  |  |  |  |
| 返り値      | 型                | 名前                    | 説明                                    |  |  |  |  |
| (OUTPUT) | ERROR            | UnregisterIdArea      | NO_ERROR(0) :エラー無し                    |  |  |  |  |
|          |                  |                       | INVALID_ID_HANDLE(10209) :引数のハンドラが不正値 |  |  |  |  |
|          |                  |                       | WRONG_PARAM(10224) :引数が不正値            |  |  |  |  |
|          |                  |                       | (cobIdStart > cobIdEnd)               |  |  |  |  |

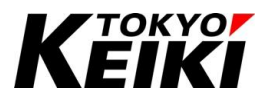

| 関数名      | CreateMaskRe | CreateMaskReceiver   |               |                          |                  |                       |                 |  |
|----------|--------------|----------------------|---------------|--------------------------|------------------|-----------------------|-----------------|--|
| 摘要       | マスクレシーバ      | マスクレシーバー(ハンドラ)を作成する。 |               |                          |                  |                       |                 |  |
| 引数       | 型            | 名前                   | 1             | 説明                       |                  |                       |                 |  |
| (INPUT)  | CAA.HANDLE   | hDriv                | /er           | ドライバハン                   | バラ               |                       |                 |  |
|          | CL2I.COBID   | coble                | dValue        | CAN-ID                   |                  |                       |                 |  |
|          | CL2I.COBID   | coble                | dMask         | CAN-ID マク                | マク               |                       |                 |  |
|          | BOOL         | xRTF                 | RValue        | リモートフレ                   | ームサ <del>,</del> | ポート                   |                 |  |
|          |              |                      |               | TRUE                     | :リモー             | -トフレームを受信             | する              |  |
|          |              |                      |               | FALSE                    | :通常(             | のフレームを受信 <sup>-</sup> | する              |  |
|          | BOOL         | ×RTF                 | RMask         | リモートフレ                   | ームマス             | マク                    |                 |  |
|          |              |                      |               | TRUE                     | :受信旺             | 寺リモートフレーム             | かどうか検証する        |  |
|          |              |                      |               | FALSE                    | :受信旺             | 寺リモートフレーム             | の検証をしない         |  |
|          | BOOL         | X29E                 | BitIdValue    | 拡張 ID サオ                 | ポ <b>ー</b> ト     |                       |                 |  |
|          |              |                      |               | TRUE                     | :拡張)             | ID を受信する              |                 |  |
|          |              |                      |               | FALSE                    | :標準]             | ID を受信する              |                 |  |
|          | BOOL         | X29BitIdMask         |               | 拡張 ID マス                 | くク               |                       |                 |  |
|          |              |                      |               | TRUE : 受信時拡張 ID かどうか検証する |                  |                       |                 |  |
|          |              |                      |               | FALSE                    | :受信田             | 受信時拡張 ID の検証をしない      |                 |  |
|          | BOOL         | xTra                 | nsmitValue    | TRUE                     | : CX25           | 0 が送信したメッセージ          |                 |  |
|          |              |                      |               | FALSE                    | : CX25           | 00 が送信したメッ            | セージではない         |  |
|          | BOOL         | xTra                 | nmitMask      | TRUE                     | :このレ             | シーバーで受信               | ったメッセージが、CX2500 |  |
|          |              |                      |               |                          | が送付              | 言したメッセージで             | あるか判定する         |  |
|          |              |                      |               | FALSE                    | :このレ             | シーバーで受信               | ったメッセージが、CX2500 |  |
|          |              |                      |               |                          | が送付              | 言したメッセージで             | あるか判定しない        |  |
|          | BOOL         | xAlw                 | aysNewest     | 受信メッセー                   | ージの取             | 得順序                   |                 |  |
|          |              |                      |               | TRUE                     | :最新0             | の受信メッセージが             | から取得する。         |  |
|          |              |                      |               | FALSE                    | :最もさ             | い受信メッセーシ              | がら取得する。         |  |
|          | CB.EVENT     | eEve                 | nt            | 非対応(0 を                  | 設定する             | ること)                  |                 |  |
|          | BOOL         | xEna                 | bleSyncWindow | 非対応(FAL                  | .SE を設           | 定すること)                |                 |  |
|          | POINTER TO   | peEr                 | ror           | NO_ERROR                 | (0)              |                       | :エラー無し          |  |
|          | ERROR        |                      |               | NO_MEMOR                 | Y(10204          | 4)                    | :内部メモリ空き無し      |  |
|          |              |                      |               | INVALID_DF               | RIVER_H          | ANDLE(10207)          | :引数のハンドラが不正値    |  |
|          |              |                      |               | NO_DRIVER                | (10210)          |                       | :引数のハンドラが不正値    |  |
|          |              |                      |               | WRONG_PA                 | RAM(10           | 224)                  | :引数 eEvent が不正値 |  |
|          |              |                      |               | MBM_NOMC                 | DRE_MEI          | MORY(30103)           | :内部メモリ空き無し      |  |
| 返り値      | 型            |                      | 名前            |                          |                  | 説明                    |                 |  |
| (OUTPUT) | CAA.HANDLE   |                      | CreateMaskRec | eiver                    |                  | 作成されたレシ-              | ーバーハンドラ         |  |

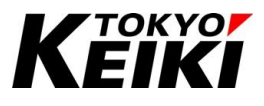

| 関数名      | CreateSingleIdReceiver            |                   |                         |                           |                 |  |  |
|----------|-----------------------------------|-------------------|-------------------------|---------------------------|-----------------|--|--|
| 摘要       | 特定 CAN-ID のみ受信するレシーバー(ハンドラ)を作成する。 |                   |                         |                           |                 |  |  |
| 引数       | 型                                 | 名前                | 説明                      | 説明                        |                 |  |  |
| (INPUT)  | CAA.HANDLE                        | hDriver           | ドライバハンドラ                | ,                         |                 |  |  |
|          | CL2I.COBID                        | cobId             | CAN-ID                  |                           |                 |  |  |
|          | BOOL                              | ×RTR              | リモートフレーム                | 、サポート                     |                 |  |  |
|          |                                   |                   | TRUE :リ                 | モートフレームを受信                | 言する             |  |  |
|          |                                   |                   | FALSE :通                | 自常のフレームを受信                | する              |  |  |
|          | BOOL                              | X29BitId          | 拡張 ID サポー               | •                         |                 |  |  |
|          |                                   |                   | TRUE : 拢                | 、張 ID を受信する               |                 |  |  |
|          |                                   |                   | FALSE : 標               | [準 ID を受信する               |                 |  |  |
|          | BOOL                              | xTransmit         | TRUE : C                | X2500 が送信したメ              | ッセージをこのレシーバー    |  |  |
|          |                                   |                   | 7                       | 受信する                      |                 |  |  |
|          |                                   |                   | FALSE : C               | X2500 が送信したメ              | ッセージはこのレシーバー    |  |  |
|          |                                   |                   | 7                       | 受信しない                     |                 |  |  |
|          | BOOL                              | xAlwaysNewest     | 受信メッセージの                | の取得順序                     |                 |  |  |
|          |                                   |                   | TRUE :最新の受信メッセージから取得する。 |                           |                 |  |  |
|          |                                   |                   | FALSE :                 | FALSE :最も古い受信メッセージから取得する。 |                 |  |  |
|          | CB.EVENT                          | eEvent            | 非対応(0 を設定               | ミすること)                    |                 |  |  |
|          | BOOL                              | xEnableSyncWindow | 非対応(FALSE               | を設定すること)                  |                 |  |  |
|          | POINTER TO                        | peError           | NO_ERROR(0)             |                           | :エラー無し          |  |  |
|          | ERROR                             |                   | NO_MEMORY(1             | 0204)                     | :内部メモリ空き無し      |  |  |
|          |                                   |                   | INVALID_DRIVE           | R_HANDLE(10207)           | :引数のハンドラが不正値    |  |  |
|          |                                   |                   | NO_DRIVER(102           | 210)                      | :引数のハンドラが不正値    |  |  |
|          |                                   |                   | WRONG_PARAM             | M(10224)                  | :引数 eEvent が不正値 |  |  |
|          |                                   |                   | MBM_NOMORE              | _MEMORY(30103)            | :内部メモリ空き無し      |  |  |
| 引数       | 無し                                |                   |                         |                           |                 |  |  |
| (IN_OUT) |                                   |                   |                         |                           |                 |  |  |
| <br>返り値  | 型                                 | 名前                |                         | 説明                        |                 |  |  |
| (OUTPUT) | CAA.HANDLE                        | CreateSingleIdRe  | ceiver                  | 作成されたレシー                  | バーハンドラ          |  |  |

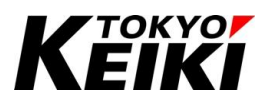

| 関数名      | DeleteReceiver |               |    |                          |     |            |  |  |
|----------|----------------|---------------|----|--------------------------|-----|------------|--|--|
| 摘要       | レシーバーを削除する。    |               |    |                          |     |            |  |  |
| 引数       | 型              |               | 名  | 前                        |     | 説明         |  |  |
| (INPUT)  | CAA.HANDLE     |               |    | eceiverId                |     | レシーバーハンドラ  |  |  |
| 引数       | 無し             |               |    |                          |     |            |  |  |
| (IN_OUT) |                |               |    |                          |     |            |  |  |
| 返り値      | 型              | 名前            |    | 説明                       |     |            |  |  |
| (OUTPUT) | ERROR          | DeleteReceive | er | NO_ERROR(0)              | : I | ラー無し       |  |  |
|          |                |               |    | INVALID_ID_HANDLE(10209) | :引  | 数のハンドラが不正値 |  |  |
|          |                |               |    | NO_DRIVER(10210)         | :引  | 数のハンドラが不正値 |  |  |

| 関数名      | CreateMessage  |      |             |                                                      |              |               |  |
|----------|----------------|------|-------------|------------------------------------------------------|--------------|---------------|--|
| 摘要       | メッセージハンドラる     | を作成  | <b></b> する。 |                                                      |              |               |  |
| 引数       | 型              |      | 名前          | 説明                                                   |              |               |  |
| (INPUT)  | CAA.HANDLE     |      | hDriver     | ドライバハンドラ                                             |              |               |  |
|          | CL2I.COBID     |      | cobID       | CAN-ID                                               |              |               |  |
|          | USINT          |      | usiLength   | メッセージのデータ長                                           |              |               |  |
|          | BOOL           |      | xRTR        | リモートフレームの                                            | <b>のサポート</b> |               |  |
|          |                |      |             | TRUE                                                 |              | :リモートフレーム     |  |
|          |                |      |             | FALSE                                                |              | :リモートフレームではない |  |
|          | BOOL X29Bi     |      | X29BitID    | 拡張 ID のサポート                                          |              |               |  |
|          |                |      |             | TRUE                                                 |              | :拡張 ID        |  |
|          |                |      |             | FALSE<br>NO_ERROR(0)<br>INVALID_DRIVER_HANDLE(10207) |              | :標準 ID        |  |
|          | POINTER TO ERR | OR   | peError     |                                                      |              | :エラー無し        |  |
|          |                |      |             |                                                      |              | :引数のドライバハンドラが |  |
|          |                |      |             |                                                      |              | 不正値           |  |
| 引数       | 無し             |      |             |                                                      |              |               |  |
| (IN_OUT) |                |      |             |                                                      |              |               |  |
| 返り値      | 型              | 名前   | J           |                                                      | 説明           |               |  |
| (OUTPUT) | CAA.HANDLE     | Crea | ateMessage  |                                                      | 作成されたメッセ     | ージハンドラ        |  |

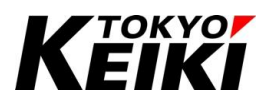

| 関数名      | CloneMessage             |              |                               |                |           |  |  |  |
|----------|--------------------------|--------------|-------------------------------|----------------|-----------|--|--|--|
| 摘要       | 指定のメッセージを                | 複製する。        |                               |                |           |  |  |  |
| 引数       | 型                        | 名前           | 説明                            |                |           |  |  |  |
| (INPUT)  | CAA.HANDLE hMessage      |              | メッセージハンドラ                     |                |           |  |  |  |
|          | POINTER TO ERROR peError |              | NO_ERROR(                     | 0)             | :エラー無し    |  |  |  |
|          |                          |              | INVALID_MESSAGE_HANDLE(10208) |                | :引数のハンドラが |  |  |  |
|          |                          |              |                               |                | 不正値       |  |  |  |
| 引数       | 無し                       |              |                               |                |           |  |  |  |
| (IN_OUT) |                          |              |                               |                |           |  |  |  |
| 返り値      | 型                        | 名前           |                               | 説明             |           |  |  |  |
| (OUTPUT) | CAA.HANDLE               | CloneMessage |                               | 複製されたメッセージハンドラ |           |  |  |  |

| 関数名      | FreeMessage                   |             |                               |              |  |  |  |  |
|----------|-------------------------------|-------------|-------------------------------|--------------|--|--|--|--|
| 摘要       | 指定のメッセージハンドラを削除する。            |             |                               |              |  |  |  |  |
| 引数       | 型                             |             | 名前                            | 説明           |  |  |  |  |
| (INPUT)  | CAA.HANDLE hMessage メッセージハンドラ |             |                               |              |  |  |  |  |
| 引数       | 無し                            |             |                               |              |  |  |  |  |
| (IN_OUT) |                               |             |                               |              |  |  |  |  |
| 返り値      | 型                             | 名前          | 説明                            |              |  |  |  |  |
| (OUTPUT) | ERROR                         | FreeMessage | NO_ERROR(0)                   | :エラー無し       |  |  |  |  |
|          |                               |             | INVALID_MESSAGE_HANDLE(10208) | :引数のハンドラが不正値 |  |  |  |  |

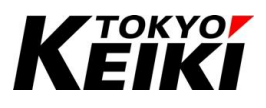

| 関数名      | Read             |       |             |                             |              |  |  |  |
|----------|------------------|-------|-------------|-----------------------------|--------------|--|--|--|
| 摘要       | 受信したメッセージを取得する。  |       |             |                             |              |  |  |  |
| 引数       | 型                |       | 名前          | 説明                          |              |  |  |  |
| (INPUT)  | CAA.HANDLE       |       | hReceiverId | レシーバーハンドラ                   |              |  |  |  |
|          | POINTER TO CAA   | COUNT | pctMsgLeft  | Read 関数呼出し後、受信バッファに残っている受信済 |              |  |  |  |
|          |                  |       |             | のメッセージ数                     |              |  |  |  |
|          | POINTER TO ERROR |       | peError     | NO_ERROR(0)                 | :エラー無し       |  |  |  |
|          |                  |       |             | INVALID_NETID(10205)        | :引数のハンドラが不正値 |  |  |  |
|          |                  |       |             | INVALID_ID_HANDLE(10209)    | :引数のハンドラが不正値 |  |  |  |
|          |                  |       |             | NO_DRIVER(10210)            | :引数のハンドラが不正値 |  |  |  |
| 引数       | 無し               |       |             |                             |              |  |  |  |
| (IN_OUT) |                  |       |             |                             |              |  |  |  |
| 返り値      | 犚                | 名前    |             | 説明                          |              |  |  |  |
| (OUTPUT) | CAA.HANDLE       | Read  |             | 取得した受信メッセージのハン              | バラ           |  |  |  |
| 備考       | Read 後、受信デー      | タを保存し | たら、FreeMess | age 関数を呼び出し、リソースを           | 解放すること。      |  |  |  |

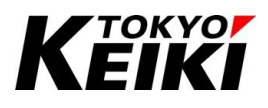

| 関数名      | Write       |                   |                               |                |  |  |  |  |  |
|----------|-------------|-------------------|-------------------------------|----------------|--|--|--|--|--|
| 摘要       | メッセージを送信する。 |                   |                               |                |  |  |  |  |  |
| 引数       | 型           | 名前                | 説明                            |                |  |  |  |  |  |
| (INPUT)  | CAA.HANDLE  | hDriver           | ドライバハンドラ                      |                |  |  |  |  |  |
|          | CAA.HANDLE  | hMessage          | メッセージハンドラ                     |                |  |  |  |  |  |
|          | USINT       | usPriority        | 送信優先度(1~8、数字が小さいほど)           | 憂 <b>先</b> 度高) |  |  |  |  |  |
|          | BOOL        | xEnableSyncWindow | 非対応(FALSE を設定すること)            |                |  |  |  |  |  |
| 引数       | 無し          |                   |                               |                |  |  |  |  |  |
| (IN_OUT) |             |                   |                               |                |  |  |  |  |  |
| 返り値      | 型           | 名前                | 説明                            |                |  |  |  |  |  |
| (OUTPUT) | ERROR       | Write             | NO_ERROR                      | :エラー無し         |  |  |  |  |  |
|          |             |                   | INVALID_NETID(10205)          | :引数のドライバハンドラ   |  |  |  |  |  |
|          |             |                   |                               | が不正値           |  |  |  |  |  |
|          |             |                   | INVALID_PRIORITY(10206)       | :引数の優先度が不正値    |  |  |  |  |  |
|          |             |                   | INVALID_DRIVER_HANDLE(10207)  | :引数のドライバハンドラ   |  |  |  |  |  |
|          |             |                   |                               | が不正値           |  |  |  |  |  |
|          |             |                   | INVALID_MESSAGE_HANDLE(10208) | :引数のメッセージハンド   |  |  |  |  |  |
|          |             |                   |                               | ラが不正値          |  |  |  |  |  |
|          |             |                   | NO_DRIVER(10210)              | :引数のドライバハンドラ   |  |  |  |  |  |
|          |             |                   |                               | が不正値           |  |  |  |  |  |

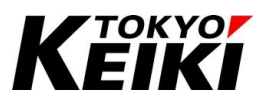

| 関数名      | GetDiagnosis                                              |                |         |                        |                             |  |  |  |
|----------|-----------------------------------------------------------|----------------|---------|------------------------|-----------------------------|--|--|--|
| 摘要       | バスの診                                                      | 断(チャネルステー      | ·タス)情   | 報を取得する。                |                             |  |  |  |
| 引数       | 型                                                         |                |         | 名前                     | 説明                          |  |  |  |
| (INPUT)  | CAA.HAN                                                   | DLE            |         | hDriver                | ドライバハンドラ                    |  |  |  |
|          | POINTER                                                   | TO DIAGNOSIS_I | NFO     | pDiagnosisInfo         | 診断情報                        |  |  |  |
| 引数       | 無し                                                        |                |         |                        |                             |  |  |  |
| (IN_OUT) |                                                           |                |         |                        |                             |  |  |  |
| 返り値      | 型                                                         | 名前             | 説明      |                        |                             |  |  |  |
| (OUTPUT) | ERROR                                                     | GetDiagnosis   | NO_ER   | ROR(0) : 17            | -<br>ラー無し                   |  |  |  |
| 備考       | 引数 hDriver が不正値(例:ドライバハンドラではない値)の場合でも、返り値 GetDiagnosis には |                |         |                        |                             |  |  |  |
|          | NO_ERRC                                                   | PR が入る。また、p    | Diagnos | sisInfo にも不定値がセットされてしま | <b>ミうことに注意。これは CX2500 で</b> |  |  |  |
|          | はなくCO                                                     | DESYS 自体の動     | 作仕様で    | である。                   |                             |  |  |  |

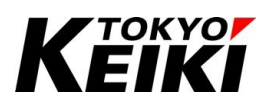

| 関数名      | GetBaudrate              |        |        |                |                |              |  |
|----------|--------------------------|--------|--------|----------------|----------------|--------------|--|
| 摘要       | ボードレートを取得                | する。    |        |                |                |              |  |
| 引数       | 型                        | 名      | 前      | 説明             |                |              |  |
| (INPUT)  | CAA.HANDLE               | hD     | Driver | ドライバハンドラ       |                |              |  |
|          | POINTER TO ERROR peError |        | Error  | NO_ERROR(0)    |                | :エラー無し       |  |
|          |                          |        |        | INVALID_DRIVER | _HANDLE(10207) | :引数のハンドラが不正値 |  |
|          |                          |        |        | NO_DRIVER(1021 | 0)             | :引数のハンドラが不正値 |  |
| 引数       | 無し                       |        |        |                |                |              |  |
| (IN_OUT) |                          |        |        |                |                |              |  |
| 返り値      | 型                        | 名前     |        |                | 説明             |              |  |
| (OUTPUT) | UINT                     | GetBau | udrate |                | ボードレート[kbps    | ]            |  |

| 関数名      | GetBusState      |     |          |                |                |              |  |
|----------|------------------|-----|----------|----------------|----------------|--------------|--|
| 摘要       | バスステータスを取        | 収得す | る。       |                |                |              |  |
| 引数       | 型                |     | 名前       | 説明             |                |              |  |
| (INPUT)  | CAA.HANDLE       |     | hDriver  | ドライバハンドラ       |                |              |  |
|          | POINTER TO ERROR |     | peError  | NO_ERROR(0)    |                | :エラー無し       |  |
|          |                  |     |          | INVALID_DRIVER | _HANDLE(10207) | :引数のハンドラが不正値 |  |
|          |                  |     |          | NO_DRIVER(1021 | 0)             | :引数のハンドラが不正値 |  |
| 引数       | 無し               |     |          |                |                |              |  |
| (IN_OUT) |                  |     |          |                |                |              |  |
| 返り値      | 型                | 名育  | ţ,       |                | 説明             |              |  |
| (OUTPUT) | BUSSTATE         | Get | BusState |                | バスステータス        |              |  |

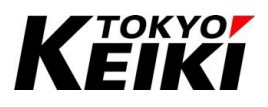

| 関数名      | GetLostCounter    |               |                  |                                           |              |  |  |
|----------|-------------------|---------------|------------------|-------------------------------------------|--------------|--|--|
| 摘要       | ロストメッセージの総数を取得する。 |               |                  |                                           |              |  |  |
| 引数       | 型                 | 名前            | 説明               | 説明                                        |              |  |  |
| (INPUT)  | CAA.HANDLE        | hDriver       | hDriver ドライバハンドラ |                                           |              |  |  |
|          | POINTER TO ERRO   | OR peError    | NO_ERROR(0)      |                                           | :エラー無し       |  |  |
|          |                   |               | INVALID_DRIVER   | INVALID_DRIVER_HANDLE(10207) :引数のハンドラが不正値 |              |  |  |
|          |                   |               | NO_DRIVER(1021   | 0)                                        | :引数のハンドラが不正値 |  |  |
| 引数       | 無し                |               |                  |                                           |              |  |  |
| (IN_OUT) |                   |               |                  |                                           |              |  |  |
| 返り値      | 型                 | 名前            |                  | 説明                                        |              |  |  |
| (OUTPUT) | CAA.COUNT         | GetLostCounte | r                | ロストメッセージ糸                                 | 送数           |  |  |

| 関数名      | GetReceiveCounter |     |                |                |              |              |  |  |
|----------|-------------------|-----|----------------|----------------|--------------|--------------|--|--|
| 摘要       | 受信したメッセージ         | の総  | 数を取得する         | <b>3</b> 。     |              |              |  |  |
| 引数       | 犚                 |     | 名前             | 説明             | 説明           |              |  |  |
| (INPUT)  | CAA.HANDLE        |     | hDriver        | ドライバハンドラ       |              |              |  |  |
|          | POINTER TO ERROR  |     | peError        | NO_ERROR(0)    | :エラー無し       |              |  |  |
|          |                   |     | INVALID_DRIVER | _HANDLE(10207) | :引数のハンドラが不正値 |              |  |  |
|          |                   |     |                | NO_DRIVER(1021 | 0)           | :引数のハンドラが不正値 |  |  |
| 引数       | 無し                |     |                |                |              |              |  |  |
| (IN_OUT) |                   |     |                |                |              |              |  |  |
| 返り値      | 型                 | 名育  | ĴŢ             |                | 説明           |              |  |  |
| (OUTPUT) | CAA.COUNT         | Get | ReceiveCour    | nter           | 受信メッセージ総     | 数            |  |  |

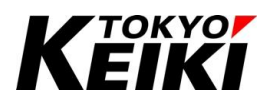

| 関数名      | GetReceiveErrorCounter |      |              |                              |                    |              |  |
|----------|------------------------|------|--------------|------------------------------|--------------------|--------------|--|
| 摘要       | 受信エラーカウンタ値を取得する。       |      |              |                              |                    |              |  |
| 引数       | 型                      |      | 名前           | 説明                           |                    |              |  |
| (INPUT)  | CAA.HANDLE             |      | hDriver      | ドライバハンドラ                     |                    |              |  |
|          | POINTER TO ERROR       |      | peError      | NO_ERROR(0)                  | NO_ERROR(0) :エラー無し |              |  |
|          |                        |      |              | INVALID_DRIV                 | ER_HANDLE(10207)   | :引数のハンドラが不正値 |  |
|          |                        |      |              | NO_DRIVER(10210) :引数のハンドラが不正 |                    | :引数のハンドラが不正値 |  |
| 引数       | 無し                     |      |              |                              |                    |              |  |
| (IN_OUT) |                        |      |              |                              |                    |              |  |
| 返り値      | 型                      | 名前   | ī            |                              | 説明                 |              |  |
| (OUTPUT) | CAA.COUNT              | GetF | ReceiveError | Counter                      | 受信エラーカウンタ          | 直            |  |

| 関数名      | GetReceivePoolSize |                  |              |              |            |              |  |  |
|----------|--------------------|------------------|--------------|--------------|------------|--------------|--|--|
| 摘要       | 受信待ちのバッファ          | ·数を <sup>]</sup> | 取得する。        |              |            |              |  |  |
| 引数       | 型                  |                  | 名前           | 説明           |            |              |  |  |
| (INPUT)  | CAA.HANDLE         |                  | hDriver      | ドライバハンド      | 5          |              |  |  |
|          | POINTER TO ERROR   |                  | peError      | NO_ERROR(0)  |            | :エラー無し       |  |  |
|          |                    |                  |              | NO_DRIVER(10 | 0210)      | :引数のハンドラが不正値 |  |  |
|          |                    |                  |              | INVALID_HAND | DLE(10249) | :引数のハンドラが不正値 |  |  |
| 引数       | 無し                 |                  |              |              |            |              |  |  |
| (IN_OUT) |                    |                  |              |              |            |              |  |  |
| 返り値      | 型                  | 名前               | Ţ            |              | 説明         |              |  |  |
| (OUTPUT) | CAA.COUNT          | Getl             | ReceivePoolS | Size         | 受信待ちバッファ数  |              |  |  |

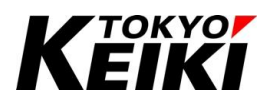

| 関数名      | GetReceiveQueueLength |      |                   |                                   |              |  |  |  |  |
|----------|-----------------------|------|-------------------|-----------------------------------|--------------|--|--|--|--|
| 摘要       | 受信済みのメッセージ数を取得する。     |      |                   |                                   |              |  |  |  |  |
| 引数       | 型                     |      | 名前                | 説明                                |              |  |  |  |  |
| (INPUT)  | CAA.HANDLE            |      | hDriver           | ドライバハンドラ                          |              |  |  |  |  |
|          | POINTER TO ERROR      |      | peError           | NO_ERROR(0)                       | :エラー無し       |  |  |  |  |
|          |                       |      |                   | INVALID_NETID(10205) :引数のハンドラが不正値 |              |  |  |  |  |
|          |                       |      |                   | NO_DRIVER(10210)                  | :引数のハンドラが不正値 |  |  |  |  |
|          |                       |      |                   | INVALID_HANDLE(10249)             | :引数のハンドラが不正値 |  |  |  |  |
| 引数       | 無し                    |      |                   |                                   |              |  |  |  |  |
| (IN_OUT) |                       |      |                   |                                   |              |  |  |  |  |
| 返り値      | 型                     | 名前   |                   | 説明                                |              |  |  |  |  |
| (OUTPUT) | CAA.COUNT             | GetR | eceiveQueueLength | 受信済みメッセージ数                        |              |  |  |  |  |

| 関数名      | GetTransmitCounter |       |            |                 |               |              |  |
|----------|--------------------|-------|------------|-----------------|---------------|--------------|--|
| 摘要       | 送信済みメッセージ          | の総数   | 数を取得す      | 3.              |               |              |  |
| 引数       | 型                  | :     | 名前         | 説明              |               |              |  |
| (INPUT)  | CAA.HANDLE         | ł     | hDriver    | ドライバハンドラ        |               |              |  |
|          | POINTER TO ERROR   |       | peError    | NO_ERROR(0)     |               | :エラー無し       |  |
|          |                    |       |            | INVALID_DRIVER_ | HANDLE(10207) | :引数のハンドラが不正値 |  |
|          |                    |       |            | NO_DRIVER(1021  | 0)            | :引数のハンドラが不正値 |  |
| 引数       | 無し                 |       |            |                 |               |              |  |
| (IN_OUT) |                    |       |            |                 |               |              |  |
| 返り値      | 型                  | 名前    |            |                 | 説明            |              |  |
| (OUTPUT) | CAA.COUNT          | GetTr | ransmitCou | nter            | 送信済みメッセー      | ジ総数          |  |

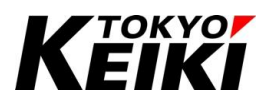

| 関数名      | GetTransmitErrorCounter |      |              |                |                |              |  |
|----------|-------------------------|------|--------------|----------------|----------------|--------------|--|
| 摘要       | 送信エラーカウンタ               | 植を取  | 収得する。        |                |                |              |  |
| 引数       | 型                       |      | 名前           | 説明             |                |              |  |
| (INPUT)  | CAA.HANDLE              |      | hDriver      | ドライバハンドラ       |                |              |  |
|          | POINTER TO ERROR        |      | peError      | NO_ERROR(0)    |                | :エラー無し       |  |
|          |                         |      |              | INVALID_DRIVER | _HANDLE(10207) | :引数のハンドラが不正値 |  |
|          |                         |      |              | NO_DRIVER(1021 | 0)             | :引数のハンドラが不正値 |  |
| 引数       | 無し                      |      |              |                |                |              |  |
| (IN_OUT) |                         |      |              |                |                |              |  |
| 返り値      | 型                       | 名前   |              |                | 説明             |              |  |
| (OUTPUT) | CAA.COUNT               | GetT | ransmitError | rCounter       | 送信エラーカウンタ      | 值            |  |

| 関数名      | GetTransmitPoolSize      |     |              |              |            |              |  |
|----------|--------------------------|-----|--------------|--------------|------------|--------------|--|
| 摘要       | 送信設定待ちバッフ                | ファ数 | を取得する。       |              |            |              |  |
| 引数       | 型                        |     | 名前           | 説明           |            |              |  |
| (INPUT)  | CAA.HANDLE               |     | hDriver      | ドライバハンド      | 5          |              |  |
|          | POINTER TO ERROR peError |     | peError      | NO_ERROR(0)  |            | :エラー無し       |  |
|          |                          |     |              | NO_DRIVER(10 | 0210)      | :引数のハンドラが不正値 |  |
|          |                          |     |              | INVALID_HAND | DLE(10249) | :引数のハンドラが不正値 |  |
| 引数       | 無し                       |     |              |              |            |              |  |
| (IN_OUT) |                          |     |              |              |            |              |  |
| 返り値      | 型                        | 名前  | Ţ            |              | 説明         |              |  |
| (OUTPUT) | CAA.COUNT                | Get | TransmitPool | Size         | 送信設定待ちバッ   | ファ数          |  |

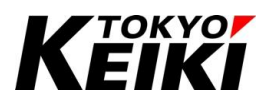

| 関数名      | GetTransmitQueu | GetTransmitQueueLength   |         |                       |              |  |
|----------|-----------------|--------------------------|---------|-----------------------|--------------|--|
| 摘要       | 送信完了待ちメッ        | 送信完了待ちメッセージ数を取得する。       |         |                       |              |  |
| 引数       | 犚               |                          | 名前      | 説明                    |              |  |
| (INPUT)  | CAA.HANDLE      |                          | hDriver | ドライバハンドラ              |              |  |
|          | POINTER TO ERF  | ROR                      | peError | NO_ERROR(0)           | :エラー無し       |  |
|          |                 |                          |         | INVALID_NETID(10205)  | :引数のハンドラが不正値 |  |
|          |                 |                          |         | NO_DRIVER(10210)      | :引数のハンドラが不正値 |  |
|          |                 |                          |         | INVALID_HANDLE(10249) | :引数のハンドラが不正値 |  |
| 引数       | 無し              |                          |         |                       |              |  |
| (IN_OUT) |                 |                          |         |                       |              |  |
| 返り値      | 型               | 名前                       |         | 説明                    |              |  |
| (OUTPUT) | CAA.COUNT       | A.COUNT GetTransmitQueue |         | 送信完了待ちバッファ数           |              |  |
|          |                 | Leng                     | th      |                       |              |  |

| 関数名      | GetMessageDataPointe         | GetMessageDataPointer |                            |               |           |
|----------|------------------------------|-----------------------|----------------------------|---------------|-----------|
| 摘要       | 指定メッセージのデータ                  | タポインタを取得              | 身する。                       |               |           |
| 引数       | 型                            | 名前                    | 説明                         |               |           |
| (INPUT)  | CAA.HANDLE                   | hMessage              | メッセージハンドラ                  |               |           |
|          | POINTER TO ERROR             | peError               | NO_ERROR(0)                |               | :エラー無し    |
|          |                              |                       | INVALID_MESSAGE_H          | IANDLE(10208) | :引数のハンドラが |
|          |                              |                       |                            |               | 不正値       |
| 引数       | 無し                           |                       |                            |               |           |
| (IN_OUT) |                              |                       |                            |               |           |
| 返り値      | 型                            | 名前                    |                            | 説明            |           |
| (OUTPUT) | POINTER TO CL2I.DATA GetMess |                       | ageDataPointer データポインタアドレス |               | <i>х</i>  |

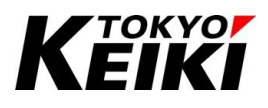

| 関数名      | GetMessageId            | GetMessageId |          |        |                            |          |
|----------|-------------------------|--------------|----------|--------|----------------------------|----------|
| 摘要       | 指定メッセージの                | CAN-I        | Dを取得する。  |        |                            |          |
| 引数       | 型                       |              | 名前       | 説明     |                            |          |
| (INPUT)  | CAA.HANDLE              |              | hMessage | メッ・    | セージハンドラ                    |          |
|          | POINTER TO ERF          | ROR          | peError  | NO_    | ERROR(0)                   | :エラー無し   |
|          |                         |              |          | INV    | ALID_MESSAGE_HANDLE(10208) | :引数のハンドラ |
|          |                         |              |          |        |                            | が不正値     |
| 引数       | 無し                      |              |          |        |                            |          |
| (IN_OUT) |                         |              |          |        |                            |          |
| 返り値      | 型                       | 名前           |          |        | 説明                         |          |
| (OUTPUT) | CL2I.COBID GetMessageId |              |          | CAN-ID |                            |          |

| 関数名      | GetMessageLength | GetMessageLength |             |               |                        |          |
|----------|------------------|------------------|-------------|---------------|------------------------|----------|
| 摘要       | 指定メッセージのテ        | ータ長を             | 取得する。       |               |                        |          |
| 引数       | 型                |                  | 名前          | 説明            |                        |          |
| (INPUT)  | CAA.HANDLE       |                  | hMessage    | メッセー          | ジハンドラ                  |          |
|          | POINTER TO ERROR |                  | peError     | NO_ERROR(0) : |                        | :エラー無し   |
|          |                  |                  |             | INVALID       | _MESSAGE_HANDLE(10208) | :引数のハンドラ |
|          |                  |                  |             |               |                        | が不正値     |
| 引数       | 無し               |                  |             |               |                        |          |
| (IN_OUT) |                  |                  |             |               |                        |          |
| 返り値      | 型                | 名前               |             |               | 説明                     |          |
| (OUTPUT) | USINT            | GetMe            | ssageLength |               | データ長                   |          |

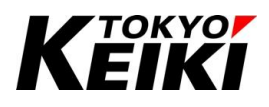

| 関数名      | GetMsgCount           | GetMsgCount |                  |              |              |  |
|----------|-----------------------|-------------|------------------|--------------|--------------|--|
| 摘要       | 受信バッファに残っ             | ているメッセージ数   | を取得する。           |              |              |  |
| 引数       | 型                     | 名前          | 説明               |              |              |  |
| (INPUT)  | CAA.HANDLE            | hReceiverId | レシーバーハ           | シドラ          |              |  |
|          | POINTER TO ERRO       | DR peError  | NO_ERROR(0       | ))           | :エラー無し       |  |
|          |                       |             | INVALID_NET      | TID(10205)   | :引数のハンドラが不正値 |  |
|          |                       |             | INVALID_ID_H     | ANDLE(10209) | :引数のハンドラが不正値 |  |
|          |                       |             | NO_DRIVER(10210) |              | :引数のハンドラが不正値 |  |
| 引数       | 無し                    |             |                  |              |              |  |
| (IN_OUT) |                       |             |                  |              |              |  |
| 返り値      | 型                     | 名前          |                  | 説明           |              |  |
| (OUTPUT) | CAA.COUNT GetMsgCount |             |                  | 受信メッセージ残数    |              |  |

| 関数名      | GetNetId         | GetNetId |              |                               |          |  |
|----------|------------------|----------|--------------|-------------------------------|----------|--|
| 摘要       | 指定したメッセージ        | ジのネッ     | トワーク ID(チャネル | 番号)を取得する。                     |          |  |
| 引数       | 型                |          | 名前           | 説明                            |          |  |
| (INPUT)  | CAA.HANDLE       |          | hMessage     | メッセージハンドラ                     |          |  |
|          | POINTER TO ERROR |          | peError      | NO_ERROR(0)                   | :エラー無し   |  |
|          |                  |          |              | INVALID_MESSAGE_HANDLE(10208) | :引数のハンドラ |  |
|          |                  |          |              |                               | が不正値     |  |
| 引数       | 無し               |          |              |                               |          |  |
| (IN_OUT) |                  |          |              |                               |          |  |
| 返り値      | 型                | 名前       |              | 説明                            |          |  |
| (OUTPUT) | USINT            | GetNe    | tId          | ネットワーク ID(チャネル番号:0~4)         |          |  |

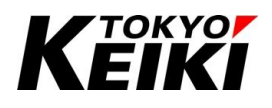

| 関数名      | LostMessages    |                        |             |                          |              |  |  |
|----------|-----------------|------------------------|-------------|--------------------------|--------------|--|--|
| 摘要       | 指定 ID のロストメッ    | 指定 ID のロストメッセージ数を取得する。 |             |                          |              |  |  |
| 引数       | 型               |                        | 名前          | 説明                       |              |  |  |
| (INPUT)  | CAA.HANDLE      |                        | hReceiverId | レシーバーハンドラ                |              |  |  |
|          | POINTER TO ERRO | DR                     | peError     | NO_ERROR(0)              | :エラー無し       |  |  |
|          |                 |                        |             | INVALID_ID_HANDLE(10209) | :引数のハンドラが不正値 |  |  |
| 引数       | 無し              |                        |             |                          |              |  |  |
| (IN_OUT) |                 |                        |             |                          |              |  |  |
| 返り値      | 型               | 名前                     |             | 説明                       |              |  |  |
| (OUTPUT) | UINT            | LostN                  | lessages    | ロストメッセージ数                |              |  |  |

| 関数名      | IsSendingActive |          |              |                              |             |  |
|----------|-----------------|----------|--------------|------------------------------|-------------|--|
| 摘要       | 指定チャネルの         | 送信バッ     | ファが Empty(送信 | 言可能状態)であるか判定する。              |             |  |
| 引数       | 型               |          | 名前           | 説明                           |             |  |
| (INPUT)  | CAA.HANDLE      |          | hDriver      | ドライバハンドラ                     |             |  |
|          | POINTER TO E    | RROR     | peError      | NO_ERROR(0)                  | :エラー無し      |  |
|          |                 |          |              | INVALID_DRIVER_HANDLE(10207) | :引数のハンドラが不  |  |
|          |                 |          |              |                              | 正値          |  |
| 引数       | 無し              |          |              |                              |             |  |
| (IN_OUT) |                 |          |              |                              |             |  |
| 返り値      | 뢵               | 名前       |              | 説明                           |             |  |
| (OUTPUT) | BOOL            | IsSendir | gActive      | TRUE                         | :送信不可状態(エラー |  |
|          |                 |          |              |                              | など)         |  |
|          |                 |          |              | FALSE                        | :送信可能状態     |  |

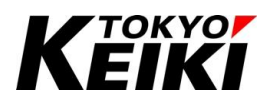

| 関数名      | Is29BitIdMessage |                                |                        |             |  |  |
|----------|------------------|--------------------------------|------------------------|-------------|--|--|
| 摘要       | 指定のメッセージが拡張      | 指定のメッセージが拡張 ID のメッセージかどうか判定する。 |                        |             |  |  |
| 引数       | 型                | 名前                             | 説明                     |             |  |  |
| (INPUT)  | CAA.HANDLE       | hMessage                       | 判定したいメッセージハンドラ         |             |  |  |
|          | POINTER TO ERROR | peError                        | NO_ERROR(0)            | :エラー無し      |  |  |
|          |                  |                                | INVALID_MESSAGE_HANDLE | :引数のハンドラが   |  |  |
|          |                  |                                | (10208)                | 不正値         |  |  |
| 引数       | 無し               |                                |                        |             |  |  |
| (IN_OUT) |                  |                                |                        |             |  |  |
| 返り値      | 型                | 名前                             | 説明                     |             |  |  |
| (OUTPUT) | BOOL             | Is29BitIdMessage               | TRUE                   | :拡張 ID      |  |  |
|          |                  |                                | FALSE                  | :拡張 ID ではない |  |  |

| 関数名      | IsRTRMessage  | IsRTRMessage |          |                            |       |           |
|----------|---------------|--------------|----------|----------------------------|-------|-----------|
| 摘要       | 指定メッセージが      | リモート         | フレームかど   | うか判定する。                    |       |           |
| 引数       | ᆋ             |              | 名前       | 説明                         |       |           |
| (INPUT)  | CAA.HANDLE    |              | hMessage | 判定したいメッセージハンドラ             |       |           |
|          | POINTER TO ER | ROR          | peError  | NO_ERROR(0)                |       | :エラー無し    |
|          |               |              |          | INVALID_MESSAGE_HANDLE(102 | 08)   | :引数のハンドラが |
|          |               |              |          |                            |       | 不正値       |
| 引数       | 無し            |              |          |                            |       |           |
| (IN_OUT) |               |              |          |                            |       |           |
| 返り値      | 型             | 名前           |          | 説明                         |       |           |
| (OUTPUT) | BOOL          | IsRTR        | Message  | TRUE                       | :リモート | マレーム      |
|          |               |              |          | FALSE                      | :リモート | -フレームではない |

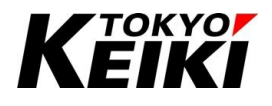

| 関数名      | IsTransmitMessa | IsTransmitMessage |                |           |                       |                  |
|----------|-----------------|-------------------|----------------|-----------|-----------------------|------------------|
| 摘要       | レシーバーで受         | 信したメ              | ッセージが CX       | 2500 から送  | 信されたメッセージであるかを        | 判定する。            |
| 引数       | 型               |                   | 名前             | 説明        |                       |                  |
| (INPUT)  | CAA.HANDLE      |                   | hMessage       | 判定したし     | ヽメッセージハンドラ            |                  |
|          | POINTER TO EF   | RROR              | peError        | NO_ERRC   | R(0)                  | :エラー無し           |
|          |                 |                   |                | INVALID_  | MESSAGE_HANDLE(10208) | :引数のハンドラが        |
|          |                 |                   |                |           |                       | 不正値              |
| 引数       | 無し              |                   |                |           |                       |                  |
| (IN_OUT) |                 |                   |                |           |                       |                  |
| 返り値      | 型               | 名前                |                | 説明        |                       |                  |
| (OUTPUT) | BOOL            | IsTran            | smitMessage    | TRUE      | :CX2500 から送信されたメッ+    | セージである           |
|          |                 |                   |                | FALSE     | :CX2500 から送信されたメッ+    | セージではない          |
| 備考       | CX2500 が送信I     | したメット             | ュージを受信す        | るには、各     | レシーバー作成の際に ID 等と      | 共に xTransmit 系引数 |
|          | (xTransmit•xTra | nsmitVa           | lue•xTransmitl | Mask)を TR | UE にして作成する必要がある。      |                  |

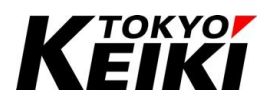

#### 7.12.4. <u>初期設定</u>

CAN 通信をおこなう際、ユーザーは用途に応じて下記のハンドラを作成する必要があります。なお、ドライ バハンドラについては他のどのハンドラよりも必ず先に作成しなければなりません。

各ハンドラの作成方法については7.12.4.1項以降に後述します。

# 名称摘要ドライバハンドラ・作成すると、CX2500 の CAN チャネルの制御が可能になる。<br/>・これを作成しないと、レシーバーハンドラやメッセージハンドラの作成ができないことに注意。<br/>・使用するチャネルに対してそれぞれ 1 つ作成。レシーバーハンドラ・CX2500 が CAN メッセージを受信するためのレシーバーを指す。<br/>・作成後 CX2500 内部で CAN メッセージの受信が自動でおこなわれる。<br/>・1 つのドライバハンドラ(1 チャネル)に対して複数作成可能。メッセージハンドラ・CX2500 で CAN メッセージの送受信するために必要なメッセージ構造体。<br/>・1 つのドライバハンドラ(1 チャネル)に対して複数作成可能。

#### Table 49 CAN 各種ハンドラ

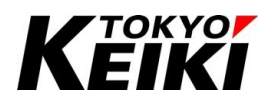

#### CCOT-24-016 Rev.1 7.12.4.1. <u>ドライバハンドラの作成</u>

DriverOpenP

ユーザーアプリケーションで CAN を使用するには、CX2500の使用したい CAN チャネル番号に対して1つ ドライバを作成する必要があります。ドライバ(ハンドラ)作成によって、CAN メッセージの送受信制御やバスス テータス情報管理が可能になります。ドライバハンドラは他のハンドラを作成する前に必ず作成して下さい。

|             | Table 50 ドライバハンドラ 作成用関数一覧         |
|-------------|-----------------------------------|
| 関数名         | 摘要                                |
| DriverOpenH | CX2500 のヒープメモリを割り当て、CANドライバを作成する。 |

CX2500のRAMメモリを割り当て、CANドライバを作成する。

|   | 1  | (* Tribicliantian *)                                                                                                    |
|---|----|----------------------------------------------------------------------------------------------------|
|   | 2  |                                                                                                    |
|   | 4  | IF DCANINIT = FALSE THEN                                                                                                    |
|   | 3  |                                                                                                    |
|   | 4  | (* Open Driver *)                                                                                                    |
|   | 5  | hCanDriver := CL2.DriverOpenH(usiNetId := 1, uiBaudrate := 250, xSupport29Bits := TRUE, ctMessages := ctTxMsg, peError := ADR(eCanErr)); |
|   | 6  |                                                                                                    |
|   | 7  | (* Make Receiver *)                                                                                                    |
| Β | 8  | IF eCanErr = ERROR.NO_ERROR THEN                                                                                                    |
| Β | 9  | hReceiver := CL2.CreateMaskReceiver(                                                                                                    |
|   | 10 | hDriver:= hCanDriver,                                                                                                    |
|   | 11 | cobldValue := 0,                                                                                                    |
|   | 12 | cobldMask := 0,                                                                                                    |
|   | 13 | <pre>xRTRValue := 0,</pre>                                                                                                    |
|   | 14 | <pre>xRTRMask := 0,</pre>                                                                                                    |
|   | 15 | x29BitIdValue := FALSE,                                                                                                    |
|   | 16 | x29BitIdMask := TRUE,                                                                                                    |
|   | 17 | xTransmitValue := FALSE,                                                                                                    |
|   | 18 | xTransmitMask := TRUE,                                                                                                    |
|   | 19 | xAlwaysNewest := FALSE,                                                                                                    |
|   | 20 | <pre>eEvent := CB.EVENT.NO_EVENT,</pre>                                                                                                  |
|   | 21 | xEnableSyncWindow := FALSE,                                                                                                    |
|   | 22 | peError := ADR(eCanErr)                                                                                                    |
|   | 23 | );                                                                                                    |
|   | 24 |                                                                                                    |
|   | 25 | //Initialization Completed                                                                                                    |
|   | 26 | bCanInit := TRUE;                                                                                                    |
|   | 27 | END_IF                                                                                                    |
|   | 28 |                                                                                                    |

#### Figure 103 ドライバハンドラおよびレシーバーハンドラ 作成・呼び出し例(ST 言語)

この例でのレシーバーハンドラは全ての標準フォーマット CAN-ID を受信する設定

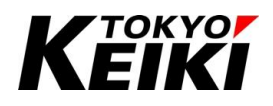

7.12.4.2. レシーバーハンドラの作成

CAN メッセージを受信するには、ユーザーアプリケーションにてレシーバーを作成する必要が有ります。レ シーバーには下記の種類があり、いずれかを作成した後に CX2500 内部でメッセージ受信が自動的におこなわれ ます。アプリケーションの用途に合わせレシーバー(ハンドラ)を選択・作成して下さい(呼び出し例は Figure 103)。 なお、レシーバーは各チャネル複数作成可能です。ただし、各チャネル最大 16 個までです(フィールドバスも同 様。もし定義してもメッセージを受信できない場合は送受信メッセージの種類数を調整して下さい)。レシーバー 作成に関する注意は Table 51 を参照して下さい。

| 名称            | 作成用関数名                 | 摘要                                      |
|---------------|------------------------|-----------------------------------------|
| ID エリア指定レシーバー | CreateIdAreaReceiver   | ・ユーザーが指定した範囲内の CAN-ID のみ受信をおこなう         |
|               |                        | レシーバー。                                  |
|               |                        | ・CAN-ID の範囲指定はレシーバー作成後、RegisterIdArea   |
|               |                        | 関数を呼び出すことでおこなうことができる。                   |
|               |                        | ・受信できる CAN-ID の範囲は RegisterIdArea 関数の引数 |
|               |                        | cobIdStart~cobIdEndとなる。                 |
|               |                        | ・ID 範囲内の CAN-ID1 つにつき作成可能レシーバー数をラ       |
|               |                        | ンタイム内部で1つ消費してしまうことに注意。レシーバーハ            |
|               |                        | ンドラ自体は、範囲指定した CAN-ID が複数の場合でも、1 つ       |
|               |                        | しか作成されない。この1つのハンドラに範囲指定した CAN-          |
|               |                        | ID を満たすメッセージが受信・格納される。                  |
|               |                        | ・拡張 ID フォーマットは非対応。                      |
| マスクレシーバー      | CreateMaskReceiver     | ・複数の CAN-ID を受信可能なレシーバー。                |
|               |                        | ・エリア指定レシーバーと異なり、範囲ではなくビットマスクで           |
|               |                        | 受信できる CAN-ID をフィルタする。例は次ページ参照。          |
|               |                        | ・x29BitIdMaskを FALSE に設定してこのレシーバーを作成し   |
|               |                        | た場合、x29BitIdMaskをTRUEで設定した場合に比べ、作成      |
|               |                        | 可能レシーバー数を1つ多く消費することに注意。ただし、レ            |
|               |                        | シーバーハンドラ自体は、いずれの場合でも1つしか作成さ             |
|               |                        | れない。この1つのハンドラに Mask 条件をクリアした CAN-       |
|               |                        | ID を満たすメッセージが受信・格納される。                  |
| シングル ID レシーバー | CreateSingleIdReceiver | ・特定の 1 つの CAN-ID のみ受信をおこなうレシーバー。        |

#### Table 51 CAN レシーバーの種類

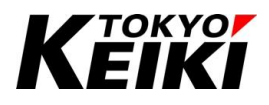

#### (例)マスクレシーバー

CAN-IDの Value 及び Mask(CreateMaskReceiver 関数の引数)を下記の通り設定した場合、受信 ID1~3の 内、レシーバーが受信・受信バッファに保存できるのは検証ビットの Value と値が同じ受信 ID3 のみ。

| 項目         | Bit |    |   |   |   |   |   |   |   |   |   | ID 値 |       |
|------------|-----|----|---|---|---|---|---|---|---|---|---|------|-------|
|            | 11  | 10 | 9 | 8 | 7 | 6 | 5 | 4 | 3 | 2 | 1 | 0    |       |
| cobIdValue | 0   | 1  | 1 | 1 | 0 | 1 | 1 | 1 | 1 | 0 | 0 | 1    | 0x779 |
| cobIdMask  | 0   | 0  | 0 | 1 | 0 | 0 | 1 | 0 | 0 | 0 | 1 | 1    | 0x123 |
| 受信検証 Bit   | ×   | ×  | × | 0 | × | × | 0 | × | × | × | 0 | 0    | -     |
| 受信 ID1     | 0   | 1  | 1 | 0 | 1 | 1 | 0 | 1 | 1 | 0 | 1 | 0    | 0x6DA |
| 受信 ID2     | 0   | 1  | 1 | 1 | 0 | 1 | 1 | 1 | 1 | 0 | 1 | 1    | 0x77B |
| 受信 ID3     | 0   | 1  | 0 | 1 | 0 | 1 | 1 | 0 | 0 | 1 | 0 | 1    | 0x565 |

赤色:検証NG、青色:検証OK

#### 7.12.4.3. メッセージハンドラの作成

CX2500から CAN メッセージを送信する場合、メッセージ情報を格納するメッセージハンドラを事前に作成 する必要が有ります。メッセージハンドラは CreateMessage 関数を呼び出すことで作成できます。作成したメ ッセージハンドラは Write 関数を呼び出してメッセージを送信するか、FreeMessage 関数を呼び出すことで解 放されることに留意して下さい。

| _ | 🖬 Device 📄 CAN_Ctrl 🗙 🖬 J1939_Manager 👘 CANbus 🖷 J1939_CX2500 👘 J1939_ECU 👘 Library Manager |       |               |            |                      |                |         |            |  |
|---|---------------------------------------------------------------------------------------------|-------|---------------|------------|----------------------|----------------|---------|------------|--|
| ٩ | PROGRAM CAN_Ctrl                                                                            |       |               |            |                      |                |         |            |  |
|   | ^                                                                                           | Scope | Name          | Address    | Data type            | Initialization | Comment | Attributes |  |
|   | 9                                                                                           | 🔷 VAR | hTxMsg        |            | CAA.HANDLE           | 0              |         |            |  |
|   | 10                                                                                          | < VAR | pTxData       |            | POINTER TO CL2I.DATA | 0              |         |            |  |
|   | 11                                                                                          | < VAR | i             |            | USINT                | 0              |         |            |  |
| < |                                                                                             |       |               |            |                      |                |         |            |  |
|   | 44                                                                                          | (* S  | Gend Data *)  |            |                      |                |         |            |  |
|   | 45                                                                                          | //Cre | ate TX-MSG St | tructure   |                      |                |         |            |  |
| Ξ | 46                                                                                          | hTxMs | g := CL2.Crea | ateMessage | (                    |                |         |            |  |
|   | 47                                                                                          | h     | Driver:= hCan | Driver,    |                      |                |         |            |  |
|   | 48                                                                                          | c     | obID := UINT# | :16#110,   |                      |                |         |            |  |
|   | 49                                                                                          | u     | siLength := 8 |            |                      |                |         |            |  |
|   | 50                                                                                          | х     | RTR := FALSE, |            |                      |                |         |            |  |
|   | 51                                                                                          | х     | 29BitID := FA | LSE,       |                      |                |         |            |  |
|   | 52                                                                                          | р     | eError := ADF | (eCanErr)  | );                   |                |         |            |  |

#### Figure 104 メッセージハンドラ 作成・呼出例(ST 言語)

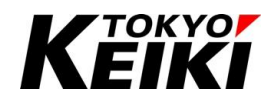

7.12.5. <u>受信</u>

CAN メッセージの受信は、レシーバーハンドラ作成後、CX2500 内部で自動的におこなわれます。受信したメ ッセージをユーザーアプリケーションで取り出すには、Read 関数を呼び出す必要が有ります。Read 関数を呼び 出すと、受信メッセージハンドラが返り値として得られ、メッセージ内の情報をアプリケーションで使用できま す。使用後は FreeMessage 関数を呼び出してメッセージハンドラ(リソース)を解放するようにして下さい。

なお、CX2500 内部で受信したメッセージをユーザーアプリケーションで取得しない状態が続くと、受信バッファが満杯になりそれ以上メッセージを受信・保存することができなくなる場合があります。定期的に受信メッセージの取得をおこなって下さい。

|                                                                                                   |                                                                                                    |                                                                                                    |                                                                                                    |                                        | PROGRAM CAI  | N_Ctrl                                          |  |  |
|---------------------------------------------------------------------------------------------------|----------------------------------------------------------------------------------------------------|----------------------------------------------------------------------------------------------------|----------------------------------------------------------------------------------------------------|----------------------------------------|--------------|-------------------------------------------------|--|--|
| Scope                                                                                             | Name                                                                                                    | Address                                                                                                    | Data type                                                                                                    | Initialization                         | Comment      | Attributes                                      |  |  |
| VAR                                                                                               | eCanErr                                                                                                    |                                                                                                    | ERROR                                                                                                    | ERROR.NO_ERROR                         |              |                                                 |  |  |
| VAR                                                                                               | hCanDriver                                                                                                    |                                                                                                    | CAA.HANDLE                                                                                                    | 0                                      |              |                                                 |  |  |
| 🔷 VAR                                                                                             | ctTxMsg                                                                                                    |                                                                                                    | CAA.COUNT                                                                                                    | 10                                     |              |                                                 |  |  |
| VAR                                                                                               | hReceiver                                                                                                    |                                                                                                    | CAA.HANDLE                                                                                                    | 0                                      |              |                                                 |  |  |
| VAR                                                                                               | ctRxLeft                                                                                                    |                                                                                                    | CAA.COUNT                                                                                                    | 5                                      |              |                                                 |  |  |
| VAR                                                                                               | hRxMsg                                                                                                    |                                                                                                    | CAA.HANDLE                                                                                                    | 0                                      |              |                                                 |  |  |
| VAR                                                                                               | pRxData                                                                                                    |                                                                                                    | POINTER TO CL2I.DATA                                                                                                    | 0                                      |              |                                                 |  |  |
| VAR                                                                                               | hTxMsq                                                                                                    |                                                                                                    | CAA.HANDLE                                                                                                    | 0                                      |              |                                                 |  |  |
| hRxMs<br>IF hF                                                                                    | sg := CL2.Rea<br>RxMsg <> CAA.<br>//If CX2500 R                                                                                                    | d(hReceive<br>gc_hINVALI<br>ecv CAN me                                                                                      | rId:=hReceiver, pctM<br>D THEN<br>essage, get it's data                                                                      | sgLeft:=ADR(ctRxI                      | eft), peErr  | <pre>:or:=ADR(eCanErr));</pre>                  |  |  |
| hRxMs<br>IF hI                                                                                    | sg := CL2.Rea<br>RxMsg <> CAA.<br>//If CX2500 R                                                                                                    | d(hReceive<br>gc_hINVALI<br>ecv CAN me                                                                                      | erId:=hReceiver, pctM<br>D THEN<br>essage, get it's data                                                                     | sgLeft:=ADR(ctRxI                      | eft), peErr  | <pre>:er:=ADR(eCanErr));</pre>                  |  |  |
| hRaMs<br>IF hi                                                                                    | sg := CL2.Rea<br>RxMsg <> CAA.<br>//If CX2500 R<br>DRxData := CL                                                                                                    | d(hReceive<br>gc_hINVALI<br>eov CAN me<br>2.GetMessa                                                                        | rId:=hReceiver, pctM<br>D THEN<br>ssage, get it's data<br>sgeDataPointer(hMessa                                              | sgLeft:=ADR(ctRxI<br>ge := hRxMsg, pe  | eft), peErr  | cor:=ADR(eCanErr));<br>R(eCanErr));             |  |  |
| hRxMs<br>IF hI<br>END_J<br>CL2_I                                                                  | sg := CL2.Rea<br>RxMsg <> CAA.<br>//If CX2500 R<br>pRxData := CL<br>IF<br>FreeMessage(h)                                                                                                    | d(hReceive<br>gc_hINVALI<br>ecv CAN me<br>2.GetMessa<br>Message :=                                                          | rId:=hReceiver, pctM<br>D THEN<br>ssage, get it's data<br>geDataPointer(hMessa                                               | sgLeft:=ADR(ctRxI<br>ge := hRxMsg, peB | eft), peErr  | <pre>cor:=ADR(eCanErr));<br/>R(eCanErr));</pre> |  |  |
| hRxMs<br>IF hI<br>END_J<br>CL2.I<br>hRxMs                                                         | sg := CL2.Rea<br>RxMsg <> CAA.<br>//If CX2500 R<br>DRxData := CL<br>FreeMessage (hi<br>sg := CAA.ge )                                                                                                    | d(hReceive<br>gc_hINVALI<br>ecv CAN me<br>2.GetMessa<br>Message :=<br>hINVALID;                                             | <pre>rId:=hReceiver, pctM<br/>D THEN<br/>wssage, get it's data<br/>ugeDataPointer(hMessa<br/>+ hRxMsg);</pre>                | sgLeft:=ADR(ctRxI<br>ge := hRxMsg, peI | eft), peErr  | <pre>cor:=ADR(eCanErr));<br/>R(eCanErr));</pre> |  |  |
| hRxMs<br>IF hI<br>END_J<br>CL2.I<br>hRxMs<br>pRxDa                                                | sg := CL2.Rea<br>RxMsg <> CAA<br>//If CX2500 R<br>pRxData := CL<br>FreeMessage(hl<br>sg := CAA.gc_<br>ata := CAA.gc                                                                                                    | d(hReceive<br>gc_hINVALI<br>ecv CAN me<br>2.GetMessa<br>Message :=<br>hINVALID;<br>_pNULL;                                  | <pre>xId:=hReceiver, pctM<br/>D THEN<br/>ssage, get it's data<br/>geDataPointer(hMessa<br/>= hRxMsg);</pre>                  | sgleft:=ADR(ctRxI<br>ge := hRxMsg, peI | Seft), peErr | cor:=ADR(eCanErr));<br>R(eCanErr));             |  |  |
| hRodds<br>IF hF<br>END_J<br>CL2_I<br>hRodds<br>pRxDa                                              | sg := CL2.Rea<br>ArMsg <> CAA.<br>//If CX2500 R<br>RxData := CL<br>FreeMessage(h)<br>sg := CAA.gc_]<br>ata := CAA.gc                                                                                                    | d(hReceive<br>gc_hINVALI<br>ecv CAN me<br>2.GetMessa<br>Message :=<br>hINVALID;<br>_pNULL;                                  | <pre>vrId:=hReceiver, pctM<br/>D THEN<br/>sssage, get it's data<br/>geDataPointer(hMessa<br/>= hRxMsg);</pre>                | sgLeft:=ADR(ctRxI<br>ge := hRxMsg, peB | Seft), peErr | <pre>cor:=ADR(eCanErr));<br/>{(eCanErr));</pre> |  |  |
| hRodMs<br>IF hI<br>END_1<br>CL2.I<br>hRodMs<br>pRxDa                                              | sg := CL2.Rea<br>AuMsg <> CAA.<br>//If CX2500 R<br>RxData := CL<br>FreeMessage (h)<br>sg := CAA.gc_)<br>ata := CAA.gc                                                                                                    | d(hReceive<br>gc_hINVALI<br>eov CAN me<br>2.GetMessa<br>Message :=<br>hINVALID;<br>_pNULL;                                  | vId:=hReceiver, pctM<br>D THEN<br>sssage, get it's data<br>geDataPointer(hMessa<br>= hRxMsg);                                | sgLeft:=ADR(ctRxI<br>ge := hRxMsg, peI | eft), peErr  | <pre>cor:=ADR(eCanErr)); {(eCanErr));</pre>     |  |  |
| hRadMs<br>IF hS<br>END_1<br>CL2.I<br>hRadMs<br>pRxDa                                              | sg := CL2.Rea<br>RaMsg <> CAA.<br>//If CX2500 A<br>RxData := CL<br>FreeMessage(hl<br>sg := CAA.gc_]<br>ata := CAA.gc<br>Send Data *                                                                                                    | <pre>d (hReceive gc_hINVALI eov CAN me 2.GetMessa Message := hINVALID; _pNULL; )</pre>                                      | vId:=hReceiver, pctM<br>D THEN<br>sssage, get it's data<br>geDataPointer(hMessa<br>= hRxMsg);                                | sgLeft:=ADR(ctRxI<br>ge := hRxMsg, peI | eft), peErr  | <pre>cor:=ADR(eCanErr));<br/>(eCanErr));</pre>  |  |  |
| hRadMs<br>IF hS<br>END_1<br>CL2.I<br>hRadMs<br>pRxDa                                              | sg := CL2.Rea<br>RxMsg <> CAA.<br>//If CX2500 R<br>pRxData := CL<br>freeMessage(hl<br>sg := CAA.gc_]<br>ata := CAA.gc_<br>Send Data *<br>seate TX-MSG S<br>seate CX-MSG S                                                                          | <pre>d (hReceive gc_hINVALI eov CAN me 2.GetMessa Message := hINVALID; _pNULL; ) tructure</pre>                             | <pre>vId:=hReceiver, pctM<br/>D THEN<br/>sssage, get it's data<br/>geDataPointer(hMessa<br/>= hRxMsg);</pre>                 | sgLeft:=ADR(ctRxI<br>ge := hRxMsg, peB | eft), peErr  | <pre>cor:=ADR(eCanErr));<br/>(eCanErr));</pre>  |  |  |
| hRodds<br>IF hS<br>END_1<br>CL2.1<br>hRodds<br>pRxDa<br>(* 2<br>//Cre<br>hToda                    | sg := CL2.Read<br>RxHSg <> CAA.,<br>//If CX2500 R<br>RxData := CL<br>If<br>TreeMessage(h<br>sg := CAA.gc_)<br>ata := CAA.gc<br>Send Data *<br>eate TX-MSG S<br>sg := CL2.Cre                                                                       | <pre>d (hReceive gc_hINVALI eov CAN me 2.GetMessage Message := hINVALID; _pNULL; ) tructure ateMessage Dp:uor</pre>         | <pre>xId:=hReceiver, pctM<br/>D THEN<br/>ssage, get it's data<br/>geDataPointer(hMessa<br/>= hRxMsg);</pre>                  | sgLeft:=ADR(ctRxI<br>ge := hRxMsg, peH | eft), peErr  | <pre>cor:=ADR(eCanErr));<br/>R(eCanErr));</pre> |  |  |
| hRadds<br>IF hi<br>END 1<br>CL2.I<br>hRadds<br>pRxDa<br>(* 3<br>//Crv<br>hTadds<br>1              | sg := CL2.Read<br>RxMSg <> CAA.,<br>//If CX2500 = CL<br>RxData := CL<br>FreeMessage(h<br>ata := CAA.gc_)<br>ata := CAA.gc_)<br>ata := CAA.gc<br>Send Data *<br>Seate IX-MSG S<br>sg := CL2.Cre<br>Driver:= hCau                                    | <pre>d (hReceive gc_hINVALI eov CAN me 2.GetMessag Message := hINVALID; _pNULL; ) tructure ateMessage nDriver, is=110</pre> | <pre>xId:=hReceiver, pctM<br/>D THEN<br/>ssage, get it's data<br/>geDataPointer(hMessa<br/>= hRxMsg);</pre>                  | sgLeft:=ADR(ctRxI<br>ge := hRxMsg, peH | eft), peErr  | <pre>cor:=ADR(eCanErr));<br/>R(eCanErr));</pre> |  |  |
| hRodfis<br>IF his<br>r<br>END_1<br>CL2.1:<br>hRodfis<br>pRxDa<br>(* 3<br>//Cr4<br>hTxHs<br>h<br>c | sg := CL2.Read<br>RxMSg <> CAA.<br>//If CX2500 PCAA.<br>RxData := CL<br>TreeMessage(h)<br>sg := CAA.gc_]<br>ata := CAA.gc_]<br>ata := CAA.gc<br>Send Data *<br>Seate TX-MSG S<br>sg := CL2.Cre<br>Driver:= hCau<br>cobID := UINT<br>ssiLength := ) | <pre>d (hReceive<br/>gc_hINVALI<br/>eov CAN me<br/>2. GetMessa<br/>Message :=<br/>hINVALID;<br/></pre>                      | <pre>vrId:=hReceiver, pctM<br/>D THEN<br/>vssage, get it's data<br/>geDataPointer(hMessa<br/>+ hRxMsg);<br/>+ hRxMsg);</pre> | sgLeft:=ADR(ctRxI<br>ge := hRxMsg, pel | eft), peErr  | <pre>cor:=ADR(eCanErr));<br/>t(eCanErr));</pre> |  |  |

Figure 105 CAN 受信処理例(ST 言語)

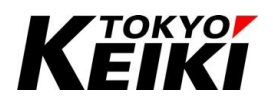

#### 7.12.6. <u>送信</u>

CAN メッセージの送信は Write 関数を呼び出すことでおこなうことができます。なお、送信にはメッセージ ハンドラが必要になりますので、CreateMessage 関数を事前に呼び出しメッセージ情報を設定の上送信処理を おこなって下さい。

なお、CreateMessage 関数で作成したメッセージハンドラは Write 関数が正常に処理された場合(返り値が NO\_ERROR の場合)、内部で自動的に FreeMessage 関数が呼び出されて解放されます。この場合、ユーザは FreeMessage を呼び出す必要はありません。Write 関数が失敗した場合(返り値が NO\_ERROR 以外の場合)、ユーザ自身で必ず FreeMessage 関数を呼び出してメモリを解放して下さい。下図 64~67 行目がその処理例にな ります。

また、メッセージハンドラとして使用した変数は使用後、必ず下図(70、71 行目)のようにリセット処理をして 下さい。リセットせずに続けて使用した場合、予期せぬ挙動になる場合があります。

| <u>_</u> [] | J 193                                                    | 39_CX2500    | 👔 Library                                                                                                    | / Manager                                                       | CANbus                                        |                        | 1939_ECU           | Dev                   | /ice       | Cx2500Ain  |         | J1939_Manager | CAN_Cti    | ri x |
|-------------|----------------------------------------------------------|--------------|----------------------------------------------------------------------------------------------------|-----------------------------------------------------------------|-----------------------------------------------|------------------------|--------------------|-----------------------|------------|------------|---------|---------------|------------|------|
| ۰ (         | 4 4                                                      | X            |                                                                                                    |                                                                 |                                               |                        |                    | PRO                   | GRAM CAN_  | Ctrl       |         |               |            |      |
|             | 9                                                        | Scope        | Name<br>hTxMsg                                                                                                    | Address                                                         | Data type<br>CAA.HANDLE                       |                        | Initializatio<br>0 | n                     | Comment    | Attributes |         |               |            |      |
|             | 11                                                       | VAR          | pTxData                                                                                                    |                                                                 | POINTER TO CL                                 | 2I.DATA                | 0                  |                       |            |            |         |               |            |      |
| /           |                                                          | VAR          |                                                                                                    |                                                                 | USINI                                         |                        | U                  |                       |            |            |         |               |            |      |
| ` <u></u>   |                                                          |              |                                                                                                    |                                                                 |                                               |                        |                    | N                     | -          |            |         |               |            |      |
| Ξ           | 45<br>46<br>47<br>48<br>49<br>50<br>51                   | //Cr<br>hTxM | <pre>eate TX-MSG St<br/>sg := CL2.Creat<br/>hDriver:= hCar<br/>cobID := UINT<br/>usiLength := St<br/>xRTR := FALSE,<br/>x29BitID := FALSE</pre> | tructure<br>ateMessage<br>nDriver,<br>\$16\$110,<br>3,<br>ALSE, |                                               |                        |                    |                       |            |            |         |               |            |      |
|             | 52                                                       |              | peError := ADB                                                                                                    | R(eCanErr)                                                      | );                                            |                        |                    |                       |            |            |         |               |            |      |
| Э           | 54                                                       | IF h         | TxMsg <> CAA.g                                                                                                    | gc_hINVALI                                                      | D THEN                                        | r (bMassa              | ao io hTuM         |                       |            | (0ConFre)) |         |               |            |      |
| Ξ           | 57<br>58<br>59<br>60                                     |              | IF pTxData <><br>FOR i := (<br>pTxDat<br>END_FOR                                                                                                | CAA.gc_pN<br>) TO 7 DO<br>ta^[i] := ;                           | ULL THEN<br>pRxData^[i];                      |                        | <b>.</b>           | - <u>,</u> , <u>,</u> |            |            |         |               |            |      |
| Э           | 51<br>52<br>53<br>54<br>55<br>55<br>56<br>57<br>58<br>59 |              | END_IF<br>//Send DATA<br>eCanErr := CL2<br>IF eCanErr <><br>CL2.FreeMe<br>END_IF<br>//Clear_bandl/                                              | 2.Write(hD<br>CL2.ERROR<br>assage(hMe                           | river:= hCan<br>.NO_ERROR TH<br>ssage := hTxl | Driver,<br>EN<br>Msg); | hMessage :         | = hTxMsg              | , usiPrior | ity := 1,  | xEnable | SyncWindow    | := FALSE); |      |
|             | 70                                                       |              | hTxMsg := CAA.                                                                                                    | gc_hINVAL                                                       | ID;                                           |                        |                    |                       |            |            |         |               |            |      |
|             | 71                                                       | END          | pTxData := CAM                                                                                                    | A.gc_pNULL                                                      | 4                                             |                        |                    |                       |            |            |         |               |            | Γ    |

Figure 106 CAN 送信処理例(ST 言語)

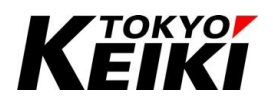

7.13. <u>タイマカウンタ</u>

本機能は、ランタイム起動(CX2500 に電源投入)してからの経過時間を取得できます。この経過時間は、IDE でのユーザー操作によるアプリケーション停止中(ブレークポイント等)も時間が加算され続けることに留意して 下さい。本機能の使用には、ライブラリ SysTime(SysTimeCore)が登録されている必要が有ります。使用できる 関数は下記の通りです。

また、SysTime ライブラリについては CODESYS オンラインヘルプにも記載があります。そちらも合わせて 参照して下さい。

Table 52 タイマカウンタ(SysTimeCore ライブラリ) 関数一覧

| 機能区分   | 関数名          | 摘要                          |
|--------|--------------|-----------------------------|
| 経過時間取得 | SysTimeGetMs | ランタイムが起動してからの経過時間[ms]を取得する。 |
|        | SysTimeGetUs | ランタイムが起動してからの経過時間[µs]を取得する。 |
| 非対応    | SysTimeGetNs | 非対応。                        |

#### 7.13.1. <u>型の別名定義</u>

タイマカウンタで使用する SysTimeCore ライブラリで定義されている型は下記の通りです。

| Table 53 | SysTimeCore ライブラリ | 型の別名定義一切 | 覧 |
|----------|-------------------|----------|---|
|----------|-------------------|----------|---|

| 名称      | ベース型名 | 摘要               |
|---------|-------|------------------|
| SYSTIME | ULINT | 経過時間の取得などに使用される。 |

#### 7.13.2. <u>関数</u>

タイマカウンタで使用できる関数について、それぞれ下記に示します。ただし、本製品非対応のものは除きま す。

| 関数名      | SysTimeGetMs                |                             |    |  |  |  |  |
|----------|-----------------------------|-----------------------------|----|--|--|--|--|
| 摘要       | ランタイムが起露                    | ランタイムが起動してからの経過時間[ms]を取得する。 |    |  |  |  |  |
| 引数       | 無し                          | 無し                          |    |  |  |  |  |
| (INPUT)  |                             |                             |    |  |  |  |  |
| 引数       | 無し                          | 無し                          |    |  |  |  |  |
| (IN_OUT) |                             |                             |    |  |  |  |  |
| 返り値      | 型                           | 名前                          | 説明 |  |  |  |  |
| (OUTPUT) | UDINT SysTimeGetMs 経過時間[ms] |                             |    |  |  |  |  |

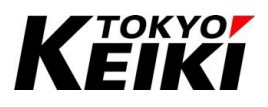

| 関数名      | SysTimeGetUs                |    |                     |    |          |    |  |  |
|----------|-----------------------------|----|---------------------|----|----------|----|--|--|
| 摘要       | ランタイムが起動してからの経過時間[µs]を取得する。 |    |                     |    |          |    |  |  |
| 引数       | 無し                          | 無し |                     |    |          |    |  |  |
| (INPUT)  |                             |    |                     |    |          |    |  |  |
| 引数       | 型                           |    | 名前                  |    |          | 説明 |  |  |
| (IN_OUT) | SYSTIME                     |    | pUsTin              | ne | 経過時間[µs] |    |  |  |
| 返り値      | 型名前                         |    | 説明                  |    |          |    |  |  |
| (OUTPUT) | RTS_IEC_RESULT SysTimeGet   |    | Js ERR_OK(0x0) : 取得 |    | :取得      | 成功 |  |  |

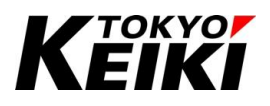

#### 7.14. <u>RTC</u>

ユーザーは CX2500 内蔵の RTC(リアルタイムクロック)の計時及び時刻を設定・取得することが可能です。機能を使用するには、当社独自ライブラリ CX2500RtcLibrary(Cx2500 Rtc Library)が登録されている必要が有ります。使用できる関数は下記の通りです。

#### Table 54 RTC(CX2500RtcLibrary ライブラリ) 関数一覧

| 機能区分   | 関数名         | 摘要                     |
|--------|-------------|------------------------|
| カレンダ設定 | SetDate_Rtc | RTC ヘカレンダ(時刻)を設定する。    |
| カレンダ取得 | GetDate_Rtc | RTC からカレンダ(現在時刻)を取得する。 |

#### 7.14.1. <u>列挙型</u>

RTC で使用する CX2500RtcLibrary ライブラリで定義されている列挙型は下記の通りです。

| 型名  | EN_RTC_DAY_OF_WEEK_IEC |   |     |
|-----|------------------------|---|-----|
| 摘要  | 曜日を表す。                 |   |     |
| 列挙子 | 名前                     | 值 | 説明  |
|     | DW_SUN                 | 0 | 日曜日 |
|     | DW_MON                 | 1 | 月曜日 |
|     | DW_TUE                 | 2 | 火曜日 |
|     | DW_WED                 | 3 | 水曜日 |
|     | DW_THU                 | 4 | 木曜日 |
|     | DW_FRI                 | 5 | 金曜日 |
|     | DW_SAT                 | 6 | 土曜日 |

# Κεικι

#### CCOT-24-016 Rev.1

#### 7.14.2. <u>構造体</u>

RTC で使用する CX2500RtcLibrary ライブラリで定義されている構造体は下記の通りです。

| 型名  | ST_RTC_TIME_IEC        |         |                           |  |
|-----|------------------------|---------|---------------------------|--|
| 摘要  | 時刻をあらわす構造体。            |         |                           |  |
| メンバ | 型                      | 名前      | 説明                        |  |
|     | USINT(059)             | ucSec   | 秒(0~59)                   |  |
|     | USINT(059)             | ucMin   | 分(0~59)                   |  |
|     | USINT(023)             | ucHour  | 時間(0~23)                  |  |
|     | EN_RTC_DAY_OF_WEEK_IEC | ucWeek  | 曜日(0(Sunday)~7(Saturday)) |  |
|     | USINT(131)             | ucDay   | 日(1~31)                   |  |
|     | USINT(112)             | ucMonth | 月(1~12)                   |  |
|     | USINT(099)             | ucYear  | 年(例:2024の場合は下二桁の 24を設定)   |  |

#### 7.14.3. <u>関数</u>

RTC で使用できる関数について、それぞれ下記に示します。

| 関数名      | SetDate_Rtc     |             |                 |                     |
|----------|-----------------|-------------|-----------------|---------------------|
| 摘要       |                 |             |                 |                     |
| 引数       | 型               | 名前          | 説明              |                     |
| (INPUT)  | ST_RTC_TIME_IEC | stRtcTime   | 設定したい時刻         |                     |
| 引数       | 無し              |             |                 |                     |
| (IN_OUT) |                 |             |                 |                     |
| 返り値      | 型               | 名前          | 説明              |                     |
| (OUTPUT) | RTS_IEC_RESULT  | SetDate_Rtc | ERR_OK(0x0)     | :設定成功               |
|          |                 |             | ERR_FAILED(0x1) | :設定失敗(引数異常・RTC エラー) |

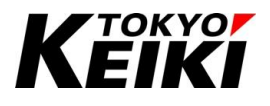

| 関数名      | GetDate_Rtc                                    |             |                 |                |
|----------|------------------------------------------------|-------------|-----------------|----------------|
| 摘要       | RTC から現在時刻を取得する。                               |             |                 |                |
| 引数       | 無し                                             |             |                 |                |
| (INPUT)  |                                                |             |                 |                |
| 引数       | 型                                              | 名前          | 説明              |                |
| (IN_OUT) | ST_RTC_TIME_IEC                                | stRtcTime   | 取得した時刻          |                |
| 返り値      | 型                                              | 名前          | 説明              |                |
| (OUTPUT) | RTS_IEC_RESULT                                 | GetDate_Rtc | ERR_OK(0x0)     | :取得成功          |
|          |                                                |             | ERR_FAILED(0x1) | :取得失敗(RTC エラー) |
| 備考       | 時刻が設定されていない、若しくは長期放電により時刻が消失した場合は取得できる値が不定値となる |             |                 |                |
|          | ことに注意。                                         |             |                 |                |

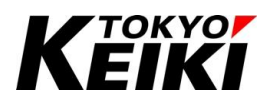

#### 7.14.4. 初期状態とバックアップ時間

**RTC**には初期設定(時刻設定)がされていません。そのため、ユーザーはアプリケーション内で任意のタイミン グにカレンダを設定する必要が有ります。

また、時刻を RTC に設定した後、CX2500 に長い間電源を入れないと、RTC へ設定した時刻が失われます。 電源を落としてから時刻が失われるまでのバックアップ時間の目安については、CX2500 の機能仕様書を参照し て下さい。

なお、初期状態・時刻が失われた状態で時刻を取得すると取得値は不定値になりますので留意して下さい。

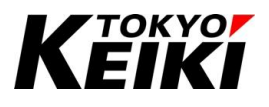

# 8. フィールドバスについて

#### 8.1. 概要

CX2500 は CAN フィールドバス(J1939・CANopen)を使用することができます。フィールドバスは、通信機能を有する機器間で情報をやり取りするために接続するバスシステムを指します。

CODESYS では、CAN ライブラリ(7.12節)を使っても CAN 通信をおこなうことができます。ただ、フィール ドバス機能を使うと、下記のような利点があります。

CANopen については、サンプルプロジェクトが CODESYS Store にて無料配布されていますので、ダウンロ ードして参考コードとして確認することができます。また、マニュアルに記載無き情報については CODESYS オ ンラインヘルプなどを参照して下さい。

【主な利点】

- ユーザーアプリケーションの通信プロトコルが J1939 や CANopen でおこなう場合に便利。
- ユーザーは初期設定や送受信で CAN ライブラリのように関数を呼び出す必要が無い。各種設定は IO ドラ イバのように専用画面で簡単に設定できる。
- 各プロトコル用のファイル(下記)が用意できれば、それを読み込むだけで同一バス内のデバイス向け送受信
   メッセージが簡単に定義・設定できる。
  - ▶ J1939 : DBC ファイル<sup>※14</sup>
  - ▶ CANopen : EDS ファイル<sup>※15</sup>

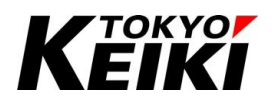

#### 8.2. <u>共通設定</u>

ここでは、プロトコル問わず、フィールドバスを使う際の共通設定について記します。フィールドバスを使用 する際、機能ドライバのようにプロジェクトのデバイスにフィールドバスアイテムを紐づける必要があります。 紐づける必要があるのは以下の通りです。手順については 8.2.1 項を参照して下さい。

| 名称          | デフォルト名称       |                                | 摘要                          |  |
|-------------|---------------|--------------------------------|-----------------------------|--|
|             | J1939         | CANopen                        |                             |  |
| バスマスタ       | CANbus        | CANbus                         | フィールドバスを使用するチャネルや CAN の基    |  |
|             |               |                                | 本的な通信設定・ステータスモニタができる。       |  |
| プロトコルマネージャー | J1939_Manager | CANopen_Manager <sup>※16</sup> | 各プロトコルの基本設定やデバイス用の          |  |
|             |               |                                | DBC/EDS ファイルなどをインポート/エクスポート |  |
|             |               |                                | することができる。                   |  |
| CAN デバイス    | J1939_ECU     | (各デバイスに依る)                     | バス内のノードとなるデバイス情報。デバイスが      |  |
|             |               |                                | おこなう送受信メッセージの設定およびモニタを      |  |
|             |               |                                | おこなうことができる。                 |  |

Table 55 フィールドバス デバイスに紐づけるアイテム

※16 CAN デバイスがローカルデバイス(スレーブ)の場合は不要。その場合、CAN デバイスはバスマスタから直接紐づける。
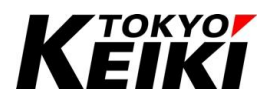

#### 8.2.1. <u>フィールドバスの紐づけ</u>

ここではフィールドバスセットの紐づけ手順を示します。例として J1939 でおこなっていますが、CANopen でも同様の手順をおこなうことで設定できます。

(1) まず、バスマスタの紐づけをおこないます。デバイスウィンドウの「Device」にカーソルを合わせ右クリッ クして下さい。

| SampleProject_Cx2500.project - O<br>File Edit View Project Bi                                                                                                    | ODESYS<br>uild Online Debug Tools W    | índow Help                                                                 | × c –                                   |
|----------------------------------------------------------------------------------------------------|----------------------------------------|----------------------------------------------------------------------------|-----------------------------------------|
| 🛅 📽 🖶 🚳 🗠 🗠 👗 🐚 I                                                                                                    | 🗈 🗙 (西)结 🐴 🤮 (川) 🏦                     | 🕅 🎕 🔚 🛅 • 🔓 🕅 Application [Device: PLC Logic] 🔹 😂 👀 🔸                      | ■ ※ (目 51 位 11 谷   中  開 甘   ひ           |
| Devices - 4 ×                                                                                                    | Device X Cx2500Pwr                     | POU_CHA                                                                    |                                         |
| Completing Crasses     Completing Crasses     Completing Crasse | Communication Settings                 | Scan Network   Gateway -   Device -                                        | ^                                       |
| B O Applicatio                                                                                                    | e (CX2500) tions                       |                                                                            |                                         |
| DUT_SAMPLE                                                                                                    | Backup and Restore                     |                                                                            |                                         |
| Library Manager                                                                                                    | Files                                  |                                                                            | ••••••••••••••••••••••••••••••••••••••• |
| POU_CtriA (PRG                                                                                                    | Log                                    | Gateway Sateway                                                            | MyDevice (active)                       |
| B I Task Configurat                                                                                                    | PLC Settings                           | IP-Address:<br>localbest                                                   | Device Name:                            |
| = ₩ MainTask<br>-@] PLC_PR                                                                                                    | PLC Shell                              | Port                                                                       | Device Address:                         |
| E Task1                                                                                                    | Users and Groups                       | 1217                                                                       | Target ID:                              |
| 롄 POU_FE<br>역 Trace_MainTask                                                                                                    | Access Rights                          |                                                                            | 17E5 0001                               |
| PersistentVars     Visualization Mar                                                                                                    | Symbol Rights                          |                                                                            | 4096                                    |
| Visualization                                                                                                    | Licensed Software Metrics              |                                                                            | TOKYO KEIKI INC.                        |
| Cx2500Cntin (Cx2500Cn                                                                                                    | Task Deployment                        |                                                                            | Target Version:<br>3.5.18.30            |
| Cx2500Do (Cx2500Do)                                                                                                    | Status                                 |                                                                            |                                         |
| Cx2500Pvm (Cx2500Pv                                                                                                    | Information                            |                                                                            |                                         |
|                                                                                                    | Messages - Total 0 error(s), 0 warning | s), 0 message(s)                                                           | - + ×                                   |
|                                                                                                    |                                        | <ul> <li>O error(s)</li> <li>0 warning(s)</li> <li>0 message(s)</li> </ul> | ×                                       |
| K >                                                                                                    | Description                            |                                                                            | Project Object Position                 |

Figure 107 デバイスウィンドウ Device の選択

(2) 表示されるコンテキストメニューから「Add Device...」を選択して下さい。

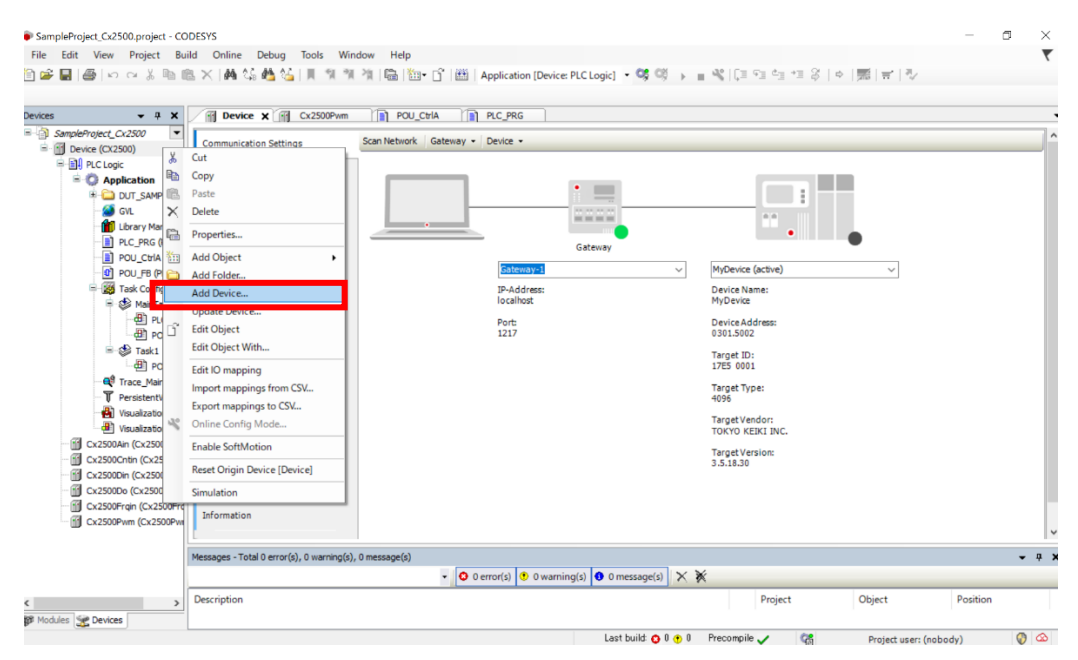

Figure 108 Device Add Device の選択

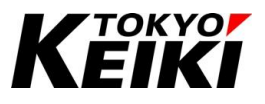

(3) 「Add Device」ウィンドウが表示されるので、デバイス一覧の中から「CANbus」を選択して「Add Device」 ボタンを押して下さい。

| Arises  Arises Arises Arises  Arises  Arises  Arises  Arises  Arises  Arises  Arises  Arises  Arises Arises  Arises  Arises  Arises  Arises  Arises  Arises  A | Add Device                                         |                            |                        |               |                                                                                      |     |       |
|----------------------------------------------------------------------------------------------------|----------------------------------------------------|----------------------------|------------------------|---------------|--------------------------------------------------------------------------------------|-----|-------|
| Action   Action   Action    Action                                                                                                    | Iame CANbus                                        |                            |                        |               |                                                                                      |     |       |
| Append device best device best device device best device                                                                                                    | Action                                             |                            |                        |               |                                                                                      |     |       |
| store for a full text search Vendor     Name   Vendor        Vendor        Vendor           Vendor           Vendor                       Vendor <th>Append device      Insert devi</th> <th>ce O Plug device O</th> <th>Update device</th> <th></th> <th></th> <th></th> <th></th>                                                                                                    | Append device      Insert devi                     | ce O Plug device O         | Update device          |               |                                                                                      |     |       |
| Name       Version       Description         Image: Mediamous:       Image: Mediamous:       Society Control Society Control Society Coctex Society Control Socie                                                                                              | String for a full text search                      | Vendor                     | <all vendors=""></all> |               |                                                                                      |     |       |
|                                                                                                    | Name                                               | Vendor                     |                        | Version       | Description                                                                          |     |       |
| the CANbas     the CANbas     S-Smart Software Solutions Grieft     4.1.1.0     Needed for all fieldbases which communicate over the CANBus, e.g. CAtopen or 31939.     Sector CANBas     Software Solutions Grieft     4.1.1.0     CAHBus on a netX device     The CANBus, e.g. CAtopen or 31939.     Sector CANBas     Software Solutions Grieft     4.1.1.0     CAHBus on a netX device     Device the CANBus, e.g. CAtopen or 31939.     Sector CANBas     Software Solutions Grieft     Sector CANBas     Sector CANBas         | B Miscelaneous                                     |                            |                        |               |                                                                                      |     |       |
|                                                                                                    | Fieldbuses                                         |                            |                        |               |                                                                                      |     |       |
| gi lett CAPbas       S - Smart Software Solutions GmbH       4.1.1.0       CAPbas on a netX device         * @ Ethomet Adapter       *       Ethomet Adapter         * @ Ethomet Adapter       *       # homes         * @ ThomeSolutions       *       # homes         * @ ThomeSolutions       *       # homes         * @ ThomeSolutions       *       # homes         * @ ThomeSolutions       *       *         * @ ThomeSolutions       *       *         * @ ThomeSolutions       *       *         * @ ThomeSolutions       *       *         * @ ThomeSolutions Solutions GmbH       *       *         Categories: Coluda       *       *         * Weaker: S - Smart Software Solutions GmbH       *       *         Categories: Coluda       *       *       *         * Weaker: S - Smart Software Solutions GmbH       *       *       *         * Order Number: Othomet Solutions GmbH       *       *       *       *         * Order Number: Othomet Solutions Communicate over the CAPBus, e.g. CARepen or 11939.       *       *         * Uppend Selected device as last child of       *       *       *       *         * (You can select another target node in the nangetor whil                                                                                                    | CANbus                                             | 3S - Smart Softwar         | re Solutions GmbH      | 4.1.1.0       | Needed for all fieldbusses which communicate over the CANBus, e.g. CANopen or J1939. |     |       |
|                                                                                                    | NetX CANbus                                        | 3S - Smart Softwar         | re Solutions GmbH      | 4.1.1.0       | CANbus on a netX device                                                              |     |       |
| Extended Adapter      Extended Adapter       | Bud EtherCAT                                       |                            |                        |               |                                                                                      |     |       |
|                                                                                                    | EtherNet/IP                                        |                            |                        |               |                                                                                      |     |       |
| Here Wedus      Profile      Profile         | Home&Building Automat                              | tion                       |                        |               |                                                                                      |     |       |
| Profiles      Profiles         | 😸 💶 Modbus                                         |                            |                        |               |                                                                                      |     |       |
| Event and the set of the set of the set      | Profibus                                           |                            |                        |               |                                                                                      |     |       |
| Induced Version 1: Constraints of the constraints of the constraint of the constraints of the constraints of the constrain      | Profinet IO                                        | all varians (for avaarts   |                        | outdated us   | winan                                                                                |     | 00    |
| Immer CANbus Vendor, S5: Smit Software Solutions (mbH<br>Categories: CANbus<br>Version: 4.1.0 Order Number: Description: Needed for all fieldbusses which communicate over the CANbus, e.g. CANopen or 31939. Uppend selected device as last child of<br>Nerice (ros can select another target node in the navigator while this window is open.) (for can select another target node in the navigator while this window is open.)                                                                                                    | er er en en er er er er er er er er er er er er er | an reisions (rei experts i |                        | obtobico rei  | 200                                                                                  |     |       |
| Visual: 20 - Jank 3 Joint 2 Joint 2 Joi                                | Name: CANbus                                       | en Enhalinge Carble        |                        |               |                                                                                      |     |       |
| Wyssian: 4.1.10       Similar 4.1.10         Order Number:       Description: Needed for all fieldbusses which communicate over the CANkup, e.g.: CANkpen or 31939.         uppend selected device as last child of levice       Image: Similar 4.1.10         (rou can select another target node in the navigator while this window is open.)       Image: Similar 4.1.10                                                                                                    | Categories: CANbus                                 | re solutions amon          |                        |               |                                                                                      |     |       |
| Order Number:       Description: Needed for all fieldbusses which communicate over the CAVBus, e.g. CAVlopen or 31939.         uppend selected device as last child of Perice         @ (fou can select another target node in the navigator while this window is open.)                                                                                                    | Version: 4.1.1.0                                   |                            |                        |               |                                                                                      |     | 2     |
| Uppend selected device as last child of           Period           Period           (Fou can select another target node in the navigator while this window is open.)                                                                                                    | Order Number:                                      | Faldburger which community | picate over the CAN    | Dr a a CA     | Monan or 11020                                                                       |     | -     |
| Append selected device as last child of<br>bevice<br>(You can select another target node in the navigator while this window is open.)                                                                                                    | Description: Needed for al                         | i neidousses which commu   | nicate over the CAN    | ious, e.g. CA | Nopen or 31333.                                                                      |     |       |
| uppend selected device as last child of           Perice           ( fou can select another target node in the navigator while this window is open.)                                                                                                    |                                                    |                            |                        |               |                                                                                      |     |       |
| Uppend selected device as last child of           Device           Ø (You can select another target node in the navigator while this window is open.)                                                                                                    |                                                    |                            |                        |               |                                                                                      |     |       |
| Uppend selected device as last child of           Verice           0 (You can select another target node in the navigator while this window is open.)                                                                                                    |                                                    |                            |                        |               |                                                                                      |     |       |
| Append selected device as last child of<br>Jevice<br>(You can select another target node in the navigator while this window is open.)                                                                                                    |                                                    |                            |                        |               |                                                                                      |     |       |
| Device  (Fou can select another target node in the navigator while this window is open.)  Add figures  Flores                                                                                                    | Append selected device as last                     | child of                   |                        |               |                                                                                      |     |       |
| (You can select another target node in the navigator while this window is open.)                                                                                                    | Device                                             |                            |                        |               |                                                                                      |     |       |
| Add Pawing Close                                                                                                    | (You can select another target)                    | et node in the navigator v | while this window is   | s open.)      |                                                                                      |     |       |
|                                                                                                    |                                                    |                            |                        |               |                                                                                      | Add | Close |

Figure 109 Add Device ウィンドウ CANbus の選択

(4) 「Add Device」ウィンドウを閉じると、デバイスウィンドウ上に CANbus が追加されています。

| SampleProject_Cx2500.project* - CC File Edit View Project Buil     Edit View Project Buil     Edit View Project Buil     Edit View Project Buil                                                                                                    | DDESYS<br>Id Online Debug Tools V<br>을 X   44 등 44 등 1 및 위                                                                                                    | indow Hep<br>清 滑 L色 L 1 - C 一冊   Application [Device: PLC Logic] • OG | - 0 ×    |
|----------------------------------------------------------------------------------------------------|----------------------------------------------------------------------------------------------------|-----------------------------------------------------------------------|----------|
| ■         SampleProject_0.2500           ■         Device (CL300)           ■         Device (CL300)           ■         Device (CL300)           ■         Device (CL300)           ■         Device (CL300)           ■         Device (CL300)           ■         Dut_SAMPLE           ■         Dut_SAMPLE           ■         OU_CL40 Reg           ■         POU_FR (Reg)           ■         OU_CL40 Reg           ■         POU_FR (Reg)           ■         OU_CL40 Reg           ■         POU_FR (Reg)           ■         POU_FR (Reg) | Communication Settings<br>Applications<br>Backup and Restore<br>Files<br>Log<br>PLC Settings<br>PLC Shell<br>Users and Groups<br>Access Rights<br>Symbol Rights<br>Licensed Software Metrics<br>Task Deployment<br>Status | Scan Network Gateway - Device -                                       |          |
| CANbus (CANbus)                                                                                                    |                                                                                                    |                                                                       | ~        |
| CAN                                                                                                    | messages - total u error(s), 0 warning<br>bus (CANbus)<br>Description                                                                                                    |                                                                       | Position |

Figure 110 デバイスウィンドウ CANbus 追加

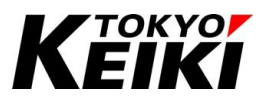

(5) 次に、プロトコルマネージャー(J1939\_Manager)を追加します。追加した「CANbus」にカーソルを合わせ 右クリックして下さい。

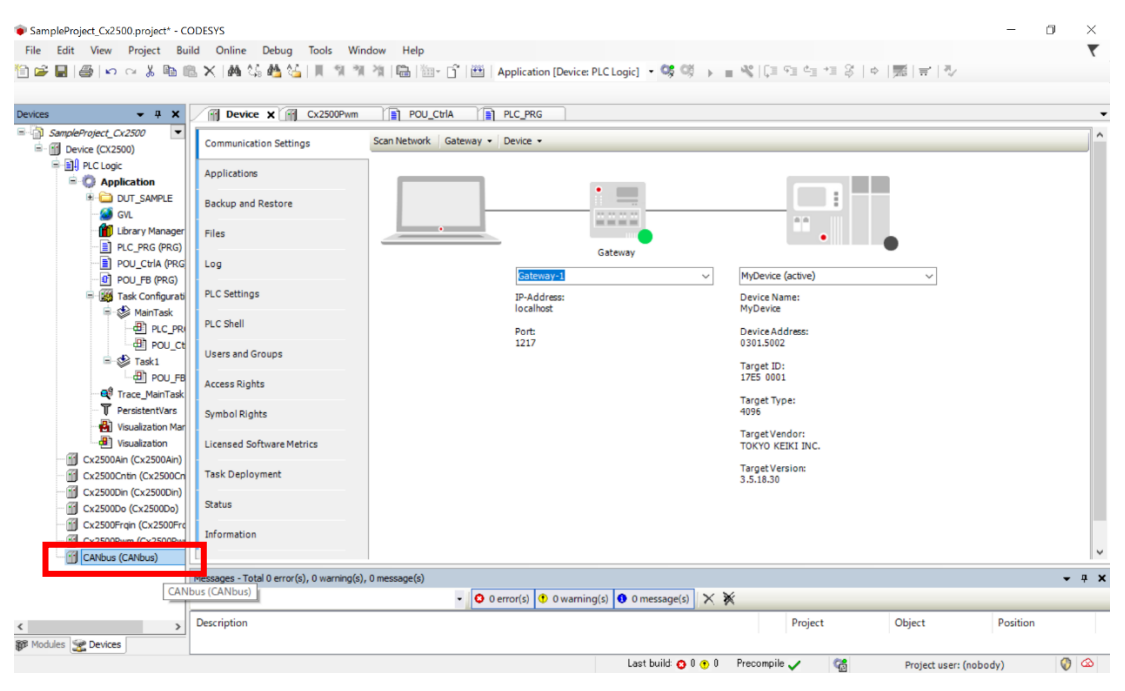

Figure 111 デバイスウィンドウ CANbus の選択

(6) 表示されるコンテキストメニューから「Add Device...」を選択して下さい。

| Supplex Device (actor)       Communication Settings       Scan Network       Cateriary • Device •         Image: Supplex Device (actor)       Applications       Applications       Applications         Image: Supplex Device (actor)       Backup and Restore       Files       Image: Supplex Device (actor)         Image: Device Figure (actor)       Backup and Restore       Files       MyDevice (actor)       Image: Device (actor)         Image: Device Figure (actor)       Device (actor)       Device (actor)       Image: Device (actor)       Image: Device (actor)         Image: Device (actor)       Device (actor)       Device (actor)       Image: Device (actor)       Image: Device (actor)                                                                                                    | Devices                               | <b>→</b> ₽ X                        | M Device X M Cx250                 | Pwm                               |                                  |                              |                        | •     |
|----------------------------------------------------------------------------------------------------|---------------------------------------|-------------------------------------|------------------------------------|-----------------------------------|----------------------------------|------------------------------|------------------------|-------|
| PC Log:       Applications         Backup and Restore       Backup and Restore         Files       Backup and Restore         POU_CISA Repso       Files         DOU_FOR (PRG)       Device Address:         DOU_FOR (PRG)       PC Settings         POU_FOR (PRG)       PC Settings         POU_FOR (PRG)       PC Settings         POU_FOR (PRG)       PC Settings         POU_FOR (PRG)       PC Settings         POU_FOR (PRG)       PC Settings         PL Settings       P-Address:         Port       Device Address:         Port       Device Address:         Port       Port         Port       Port         Port       Device Address:         Port       Device Address:         Port       Device Address:         Port       Device Address:         Port       Device Address:         Port       Device Address:         Port       Device Address:         Port       Device Address:         Port       Device Address:         Port       Device Address:         Port       Device Address:         Port       Device Address:         Port                                                                                                    | SampleProject_Cx     Device (CX250    | 2500 💌                              | Communication Settings             | Scan Network   Gateway - Device - |                                  |                              |                        | ^     |
| Image: Construction   Image: Construction                                                                                                    | ≕ 🗐 PLC Logic<br>≅- 🚺 Appli<br>⊮- 🛄 D | cation<br>JT_SAMPLE                 | Applications<br>Backup and Restore |                                   | •                                |                              |                        |       |
| IP POUC (CAAL PRG)       0g         IP POUC (CAAL PRG)       0g         IP Address:       Device (Active)         IP Address:       Device Name:         IP Address:       Device Address:         IP Address:       Device Address:         IP Address:       Device Address:         IP Address:       Device Address:         IP Address:       Device Address:         IP Address:       Device Address:         IP Address:       Device Address:         IP Address:       Device Address:         IP Address:       Device Address:         IP Address:       Device Address:         IP Address:       Device Address:         IP Address:       Device Address:         IP Address:       Device Address:         IP Address:       Target Type:         IP Address:       Target Vendor:         IP Address:       Target Vendor:         IP Address:       Target Version:         IP Address:       JP Address:         IP Address:       JP Address:         IP Address:       Target Version:         IP Address:       JP Address:         IP Address:       JP Address:         IP Address:       JP Address:     <                                                                                                    | 🎒 G<br>🚹 U<br>📄 PL                    | /L<br>brary Manager<br>.C_PRG (PRG) | Files                              |                                   | Gateway                          | ••                           |                        |       |
| Paddress:     Device Name:       Port     Device Address:       Port     Device Address:       Port     03913002       Part     1217       Part     1217       P                                                                                                    |                                       | DU_Ctria (PRG<br>DU_FB (PRG)        | Log                                | Gateway-                          | ~                                | MyDevice (active)            | ~                      |       |
| Port     Device Address:       Oppy     1217       Past     0501_5002       Past     125002       Past     125002       Past<                                                                                                    | ⊟-∭3 та<br>⊜-₫                        | ask Configurati<br>MainTask         | PLC Settings                       | IP-Address<br>localhost           |                                  | Device Name:<br>MyDevice     |                        |       |
| Image: Discover and Delete       Paraget ID:         Image: Discover and Delete       Target ID:         Image: Discover and Delete       Target Npe:         Image: Discover and Delete       Target Npe:         Image: Discover and Delete       Target Npe:         Image: Discover and Delete       Target Npe:         Image: Discover and Delete       Target Npe:         Image: Discover and Delete       Target Net:         Image: Discover and Delete       Target Net:         Image: Discover and Delete       Target Net:         Image: Discover and Delete       Target Net:         Image: Discover and Delete       Target Net:         Image: Discover and Delete       Target Net:         Image: Discover and Delete       Target Net:         Image: Discover and Delete       Target Net:         Image: Discover and Delete       Target Net:         Image: Discover and Delete       Target Net:         Image: Discover and Delete       Target Net:         Image: Discover and Delete       Target Net:         Image: Discover and Delete       Target Net:         Image: Discover and Delete       Target Net:                                                                                                    |                                       | X Cut                               | PLC Shell                          | Port:<br>1217                     |                                  | Device Address:<br>0301.5002 |                        |       |
| Image: Constraint of the sector of the sector of the se | B-\$                                  | Copy                                |                                    |                                   |                                  | Target ID:<br>17E5 0001      |                        |       |
| Refactoring     Refactoring       Weil     Properties       Cossonar     Add Object       Cossonar     Add Object       Cossonar     Add Object       Cossonar     Add Object       Cossonar     Add Object       Cossonar     Add Object                                                                                                    |                                       | × Delete                            |                                    |                                   |                                  | Target Type:<br>4095         |                        |       |
| CX25004         Image: Very Decision           CX25004         Add Object           CX25004         Target Version:           CX25004         Add Object           CX25004         Image: Version:           CX25004         Image: Version:           CX25004         Image: Version:           CX25004         Image: Version:           CX25004         Image: Version:           CX25004         Image: Version:           CX25004         Image: Version:           CX25004         Image: Version:           CX25004         Image: Version:                                                                                                    | - 🛃 Vz                                | Refacto                             | oring •                            | -                                 |                                  | Target Vendor:               |                        |       |
|                                                                                                    | Cx2500Air                             | Add Ol                              | bject                              |                                   |                                  | Target Version:              |                        |       |
| Classer inset Device                                                                                                    | - Cx25000                             | Add De                              | evice                              |                                   |                                  | 3.5.18.30                    |                        |       |
|                                                                                                    |                                       | Insert L                            | Device                             |                                   |                                  |                              |                        |       |
| G CASOOW Disable Device                                                                                                    | Cx2500Pw                              | Disable                             | e Device                           |                                   |                                  |                              |                        | ~     |
| Update Device      Vide Device      Vide Device                                                                                                    |                                       | Update                              | e Device                           | ing(s), 0 message(s)              |                                  |                              |                        | - 4 × |
| Edd Object Wrth                                                                                                    |                                       | Edit Ot                             | bject With                         | - O error(s) 😗 0                  | varning(s) <b>9</b> 0 message(s) | *                            |                        |       |
| FORT LUMADOUDO                                                                                                    | Modules Services                      | Import                              | mappings from CSV                  |                                   |                                  | . Toject                     | - open                 |       |
| c Earl O mapping From CSU.                                                                                                    | •                                     | Export                              | mappings to CSV                    |                                   | Last build: 😋 0 😗 0              | Precompile 🧹 😭               | Project user: (nobody) | () (à |

Figure 112 CANbus Add Device の選択

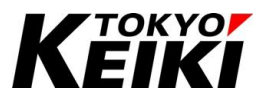

(7) 「Add Device」ウィンドウが表示されるので、デバイス一覧から「J1939\_Manager」を選択して「Add Device」 ボタンを押して下さい。

| 🕤 Add Device                                                                                                    |                                |                             |               |      |      |      |      |       |             |        |
|----------------------------------------------------------------------------------------------------|--------------------------------|-----------------------------|---------------|------|------|------|------|-------|-------------|--------|
| Name J1939_Manager                                                                                                    |                                |                             |               |      |      |      |      |       |             |        |
| Action Append device                                                                                                    | OPlug device O                 | Jpdate device               |               |      |      |      |      |       |             |        |
| String for a full text search                                                                                                    | Vendor                         | <all vendors=""></all>      |               |      |      |      |      |       |             | ,<br>, |
| Name  Generation States States | Vendor<br>35 - Smart Software  | Versic                      | n Description | 1    |      |      |      |       |             |        |
| Group by category Display all V<br>Mame: J1939 Manager<br>Vendors 3 - Smart Software Sc<br>Categories: J1939 Manager<br>Version: 3.5.17.0<br>Order Humber:<br>Description: J1939 Manager                                                                                                    | versions (for experts o        | nly) 🗌 Display outdated     | d versions    |      |      | <br> | <br> |       | <b>₩</b> ₩0 |        |
| Append selected device as last chil<br>CANbus<br>(You can select another target no                                                                                                    | d of<br>ode in the navigator w | while this window is open.) |               | <br> | <br> | <br> | <br> |       |             |        |
|                                                                                                    |                                |                             |               |      |      |      |      | Add E | Device      | Close  |

Figure 113 Add Device ウィンドウ J1939\_Manager の選択

(8) 「Add Device」ウィンドウを閉じると、デバイスウィンドウの「CANbus」下に「J1939\_Manager」が追加 されています。

| <del>~</del> ∓ X                                                                                                    | Device X M Cx2500Pw       | POU_CHA                             |  |
|----------------------------------------------------------------------------------------------------|---------------------------|-------------------------------------|--|
| mpleProject_Cx2500                                                                                                    | Communication Settings    | Scan Network   Gateway •   Device • |  |
| B-O Application                                                                                                    | Applications              |                                     |  |
| DUT_SAMPLE     GVL                                                                                                    | Backup and Restore        |                                     |  |
| Library Manager                                                                                                    | Files                     |                                     |  |
| POU_CtrlA (PRG)                                                                                                    | Log                       | Sateway MyDevice (active)           |  |
| Solution                                                                                                    | PLC Settings              | IP-Address: Device Name:            |  |
| ⊨ 🥵 MainTask<br>🕮 PLC_PRG                                                                                                    | PLC Shell                 | Port: Device Address:               |  |
| POU_CtriA                                                                                                    | Users and Groups          | 1217 0301.5002                      |  |
| POU_FB                                                                                                    | Access Rights             | 18/get ID:<br>17/E5 0001            |  |
| Trace_main ask                                                                                                    | Symbol Rights             | Target Type:<br>4096                |  |
| Visualization Manager                                                                                                    | Licensed Software Metrics | Target Vendor:<br>TOKYO KERI INC.   |  |
| Cx2500Ain (Cx2500Ain)                                                                                                    | Task Deployment           | Target Version:<br>3.5.18.30        |  |
| Cx2500Do (Cx2500Do)                                                                                                    | Status                    |                                     |  |
| - 🚮 Cx2500Frqin (Cx2500Frqin)<br>- 🚮 Cx2500Pvm (Cx2500Pvm)                                                                                                    | Information               |                                     |  |
| - File and the second second s | <                         |                                     |  |

Figure 114 デバイスウィンドウ J1939\_Manager の追加

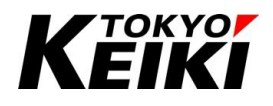

(9) 次に、フィールドバスチャネルのネットワークに接続するデバイスを登録します。このデバイスは CX2500 の通信相手又は CX2500 にあたります。追加した「J1939\_Manager」にカーソルを合わせ右クリックして下 さい。

| 🖬   🍜   🗠 🗠 👗 🖻 🛍 🗙   👫                  | 43 4월 44   비 위 위 위 위 (백) (백)          | 🔤 - 🗂   🛗   Application [Device: | PLC Logic] 🝷 😋 👀 📦 🔳 👋          | : [고 91 4] 8 [후  栗 루 장             |        |
|------------------------------------------|---------------------------------------|----------------------------------|---------------------------------|------------------------------------|--------|
|                                          | X Device X Cx2500P                    | wm                               | .C_PRG                          |                                    |        |
| SampleProject_Cx2500                     | Communication Settings                | Scan Network   Gateway - D       | evice +                         |                                    |        |
| E Q Application                          | Applications                          |                                  |                                 |                                    |        |
| CONT_SAMPLE      GVL                     | Backup and Restore                    |                                  |                                 |                                    |        |
| Library Manager                          | Files                                 |                                  |                                 | •                                  |        |
| POU_CtrlA (PRG)                          | Log                                   |                                  | Gateway                         | ✓ MyDevice (active) ✓              | ]      |
| E-S Task Configuration                   | PLC Settings                          |                                  | IP-Address:<br>localhost        | Device Name:<br>MyDevice           |        |
| PLC_PRG                                  | PLC Shell                             |                                  | Port:                           | Device Address:                    |        |
| œ POU_CtriA<br>⊟-⊗ Task1                 | Users and Groups                      |                                  | 121/                            | Target ID:                         |        |
| - 셴 POU_FB<br>- 데 Trace_MainTask         | Access Rights                         |                                  |                                 | 17E5 0001                          |        |
| PersistentVars     Visualization Manager | Symbol Rights                         |                                  |                                 | 4096                               |        |
| Visualization                            | Licensed Software Metrics             |                                  |                                 | Target Vendor:<br>TOKYO KEIKI INC. |        |
| Cx2500Cntin (Cx2500Cntin)                | Task Deployment                       |                                  |                                 | Target Version:<br>3.5.18.30       |        |
| Cx2500Der (Cx2500Der)                    | Status                                |                                  |                                 |                                    |        |
| Cx2500Frqin (Cx2500Frqin)                | Information                           |                                  |                                 |                                    | _      |
|                                          |                                       |                                  |                                 |                                    |        |
| []] [J1939_Manager (J1939_Manager)       | Messages - Total 0 error(s), 0 warnin | ng(s), 0 message(s)              |                                 |                                    | •      |
|                                          |                                       | - O em                           | or(s) 🕐 0 warning(s) 🔇 0 messag | e(s) 🗙 💥                           |        |
|                                          | Description                           |                                  |                                 | Project Object Po                  | sition |

Figure 115 デバイスウィンドウ J1939\_Manager の選択

(10) 表示されるコンテキストメニューから「Add Device...」を選択して下さい。

| SampleProject_Cv2500_project* - CODESYS     File Edit View Project Build Onlin     E    Eit View Project Build Onlin     E    Eit View Project Build Onlin | ne Debug Tools Window<br>14 1일 🍓 1일   제 🧐 개 개 | Help         | <b>05</b> 03 → ± 42  (3 93 43 43 8                                                                                                    | - a ×<br>▼             |
|----------------------------------------------------------------------------------------------------|-----------------------------------------------|--------------|----------------------------------------------------------------------------------------------------|------------------------|
| Devices         • • • • • • • • • • • • • • • • • • •                                                                                                    | tions and Restore                             | POUCHA PC_RG | MyDevice (active)<br>MyDevice (active)<br>Device Name:<br>hyDevice Name:<br>hyDevice |                        |
| Edit Object     Edit Object With                                                                                                    | warning(s), 0 mes                             | sage(s)      | sage(s) 🗙 💥                                                                                                    | v ậ X                  |
| Edit IO mapping     Modules Devices     Import mappings     Export mappings                                                                                | from CSV<br>to CSV                            | Last b       | Project<br>uild: ⊙ 0 ⊕ 0 Precompile ✓ 😭                                                                                                    | Project user: (nobody) |

Figure 116 J1939\_Manager Add Device の選択

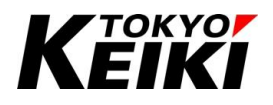

(11) 「Add Device」ウィンドウが表示されるので、デバイス一覧から「J1939\_ECU」を選択して「Add Device」 ボタンを押して下さい。なお、CANopen の場合、CODESYS にデフォルトでインストール(登録)されている デバイスとは別に、CANopen デバイス(EDS ファイル)を新しく CODESYS-IDE に追加する場合は、別紙 「CX2500Codesys\_UserManual\_ForSetup」4.4節の要領で EDS ファイルのインストール(登録)をおこなっ てください。

| Inter     Adom        Adom        Adom        Adom     Origing for & fall lent search     Version        Adom     Version        Adom        Version        Adom        Version           Adom           Version                    Adom              Version                                                                                                    | Add Device                                 |                               |                        |             |             |      |      |      |       |        | >     |
|----------------------------------------------------------------------------------------------------|--------------------------------------------|-------------------------------|------------------------|-------------|-------------|------|------|------|-------|--------|-------|
| Action  Action | Name J1939_ECU                             |                               |                        |             |             |      |      |      |       |        |       |
| Append selected device as last child of     Jissy ECU     Cor select another target node in the navigator while this window is open.)     Cor control of the control of the contr          | Action                                     |                               |                        |             |             |      |      |      |       |        |       |
| String for a full text search Vendor     Name Vendor     Vendor Venion     Description     Image: String for a full text search     Vendor     Vendor <t< th=""><th>Append device</th><th>device OPlug device</th><th>) Update device</th><th></th><th></th><th></th><th></th><th></th><th></th><th></th><th></th></t<>                                                                                                    | Append device                              | device OPlug device           | ) Update device        |             |             |      |      |      |       |        |       |
| Name       Verdor       Version       Description         Image: State State       State State       State State       State State         Image: State State       State State       State State       State State         Image: State State       State State       State State       State State         Image: State State       State State       State State       State State         Image: State State       State State       State State       State State         Image: State State       State State       State State       State State         Image: State State       State State       State State       State State         Image: State State       State State       State State       State State         Image: State       State State       State       State State       State State         Image: State       State       State       State       State       State         Image: State       State       State       State       State       State       State         Image: State       State       State       State       State       State       State       State       State       State       State       State       State       State       State       State       State                                                                                                          | String for a full text search              | Vendo                         | <all vendors=""></all> |             |             |      |      |      |       |        | ~     |
|                                                                                                    | Name                                       | Vendor                        |                        | Version     | Description |      |      |      |       |        |       |
|                                                                                                    | E- I Fieldbuses                            |                               |                        |             |             |      |      |      |       |        |       |
| Image: 1999_ECU       35 - Smart Software Solutions Goldet       3.5. 16.0       31999 ECU         Image: 1999_ECU       Display all versions (for experts only)       Display outdated versions         Image: 1999_ECU       Neme: 1999_ECU       Image: 1999_ECU         Vereidor: 3.5. Solid       Order Humber; 7??       Image: 1999_ECU         Append selected device as last child of       1999_Hours       Image: 1999_ECU         Image: Image: Image                                                                                                    | E- SM 31939                                |                               |                        |             |             |      |      |      |       |        |       |
| C Group by category Display all versions (for experts only) Display outdated versions  C Group by category: Display all versions (for experts only) Display outdated versions  C Memory: 5: Source Solutions GorbH C Version: 1:539 ECU  Append selected device as last child of 11393_Hanager  ( You can select another target node in the navigator while this window is open.)                                                                                                    | J1939_EC                                   | J 3S - Smart Software S       | olutions GmbH          | 3.5.16.0    | 31939 ECU   |      |      |      |       |        |       |
| C Group by category Display all versions (for experts only) Display outdated versions  C Group by category Display all versions (for experts only) Display outdated versions  Mame: 11939_ECU Vendor: 11939_ECU Version: 31.6.0 Order Number: 7? Description: 31939_ECU  Append selected device as last child of J1939_Hanager  (Version: as ledet another target node in the navigator while bits window is open.)                                                                                                    |                                            |                               |                        |             |             |      |      |      |       |        |       |
|                                                                                                    |                                            |                               |                        |             |             |      |      |      |       |        |       |
|                                                                                                    |                                            |                               |                        |             |             |      |      |      |       |        |       |
|                                                                                                    |                                            |                               |                        |             |             |      |      |      |       |        |       |
|                                                                                                    |                                            |                               |                        |             |             |      |      |      |       |        |       |
| @ Group by category       Display all versions (for experts only)       Display outdated versions         @ Mane: 11939-ECU       Versions 3.5.6.0       Order Number; 7??         Description: 31939 ECU       Person: 31939 ECU         Append selected device as last child of 11939 Manager       Order vanisher target node in the navigator while this window is open.)                                                                                                    |                                            |                               |                        |             |             | <br> | <br> | <br> |       |        |       |
| Image: 1399-ECU       Image: 1399-ECU         Vendor: 5: 3195-ECU       Image: 1399-ECU         Version: 5: 5: 5: 5: 5: 5: 5: 5: 5: 5: 5: 5: 5:                                                                                                    | Group by category Dis                      | play all versions (for expert | s only) 🗌 Displa       | iy outdated | d versions  |      |      |      |       |        |       |
| Append selected device as last child of 11393_Hanager  () You can select another target node in the newspator while this window is open.)                                                                                                    | Mame: J1939_ECU                            |                               |                        |             |             |      |      |      |       |        |       |
| Version: 33. 51.60       Image: Comparison of Comparison of                                          | Categories: J1939 EC                       | ftware Solutions GmbH<br>U    |                        |             |             |      |      |      |       |        |       |
| Append selected device as last child of 11393_Hanager  ( You can select another target node in the navigator while this window is open.)                                                                                                    | Version: 3.5.16.0                          |                               |                        |             |             |      |      |      |       | 5      | 2     |
| Append selected device as last child of<br>J1339_Manager  (You can select another target node in the navigator while this window is open.)                                                                                                    | Order Number: ???<br>Description: J1939 E0 | zu                            |                        |             |             |      |      |      |       |        | -     |
| Append selected device as last child of<br>J1939_Hanager<br>(You can select another target node in the navigator while this window is open.)                                                                                                    |                                            |                               |                        |             |             |      |      |      |       |        |       |
| Append selected device as last child of<br>J1339_Hanager  (You can select another target node in the navigator while this window is open.)                                                                                                    |                                            |                               |                        |             |             |      |      |      |       |        |       |
| Append selected device as last child of<br>J1339_Manager  (You can select another target node in the navigator while this window is open.)                                                                                                    |                                            |                               |                        |             |             |      |      |      |       |        |       |
| Append selected device as last child of<br>J1939_Manager  ( You can select another target node in the navigator while this window is open.)                                                                                                    |                                            |                               |                        |             |             |      |      |      |       |        |       |
| 1939_Hanager         Image: International Control of the newloater while this window is open.)         Image: Image: Image                                                                                    | Append selected device as                  | last child of                 |                        | _           |             |      |      |      |       |        |       |
| (You can select another target node in the navigator while this window is open.)                                                                                                    | J1939_Manager                              |                               |                        |             |             |      |      |      |       |        |       |
| Lidd Danies Place                                                                                                    | (You can select another                    | target node in the navigato   | r while this window    | v is open.) |             |      |      |      |       | _      |       |
|                                                                                                    | L                                          |                               |                        |             |             | <br> | <br> | <br> | Add D | ievice | Close |

Figure 117 Add Device ウィンドウ J1939\_ECU の選択

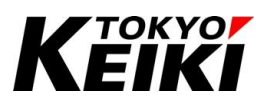

(12) 「Add Device」ウィンドウを閉じると、「J1939\_Manager」下に「J1939\_ECU」が追加されています。 なお、同じデバイスを複数追加した場合は図のように「デバイス名\_(番号)」の名称で追加されます。デバイ ス名称は各デバイスのコンテキストメニューのプロパティからおこなうことができます。

| • •                                                   | X Device X Cx2500F        | wm POU_CtrlA PLC_PRG                  |                                    |   |   |
|-------------------------------------------------------|---------------------------|---------------------------------------|------------------------------------|---|---|
| SampleProject_Cx2500                                  | Communication Settings    | Scan Network   Gateway - Device -     |                                    |   |   |
| E PLC Logic                                           | Applications              |                                       |                                    |   |   |
| - O Application  - O DUT_SAMPLE  - O UT_SAMPLE  - O O | Backup and Restore        | · · · · · · · · · · · · · · · · · · · |                                    |   |   |
| Library Manager     LC_PRG (PRG)                      | Files                     | Gateway                               |                                    | • |   |
| POU_CtrlA (PRG)                                       | Log                       | Gateway-1                             | MyDevice (active)                  |   |   |
| Task Configuration                                    | PLC Settings              | IP-Address:                           | Device Name:                       |   |   |
| ■- 🥩 MainTask<br>                                     | PLC Shell                 | Port:                                 | MyDevice<br>Device Address:        |   |   |
| POU_CtrlA                                             | Users and Groups          | 1217                                  | 0301.5002                          |   |   |
| POU_FB                                                | Access Rights             |                                       | Target ID:<br>17E5 0001            |   |   |
| PersistentVars                                        | Symbol Rights             |                                       | Target Type:<br>4096               |   |   |
| Visualization Manager                                 | Licensed Software Metrics |                                       | Target Vendor:<br>TOKYO KEIKI INC. |   |   |
| Cx2500Ain (Cx2500Ain)                                 | Task Deployment           |                                       | Target Version:<br>3.5.18.30       |   |   |
| Cx2500Din (Cx2500Din)                                 | Status                    |                                       |                                    |   |   |
| Cx2500Frqin (Cx2500Frqin)                             | Information               |                                       |                                    |   |   |
| Cx2500Pwm (Cx2500Pwm)                                 |                           |                                       |                                    |   | > |

Figure 118 デバイスウィンドウ CAN デバイス追加

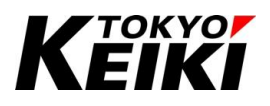

## 8.3. <u>J1939</u>

#### 8.3.1. <u>CANbus</u>

バスマスタ CANbus エディタ画面について説明します。バスマスタのエディタ画面は、エディタウィンドウ にあるバスマスタをダブルクリックすると表示されます。

| Device CANbus X    | 줴 J1939_Manager - 궤 J1939_CX2500 - 궤 J1939_ECU = CAN_Ctrl | •           |
|--------------------|-----------------------------------------------------------|-------------|
|                    |                                                           |             |
| General            | CANbus : n/a                                              |             |
| Log                | Last diagnostic message                                   | Acknowledge |
| CANbus IEC Objects | Diagnosis Info                                            |             |
|                    | Current Network ID                                        |             |
| Status             | Current Baudrate                                          |             |
|                    | - Bus state                                               |             |
| Information        | Bus Alarm                                                 |             |
|                    | Bus Error counter                                         |             |
|                    | Last Driver Open Error                                    |             |
|                    | Driver Instances                                          |             |
|                    | Bus Load                                                  |             |
|                    | Tx Counter                                                |             |
|                    | Tx Error Counter                                          |             |
|                    | - Rx Counter                                              |             |
|                    | Rx Error Counter                                          |             |
|                    | Lost Counter                                              |             |
|                    |                                                           |             |
|                    |                                                           |             |
|                    |                                                           |             |
|                    |                                                           |             |
|                    | <                                                         | >           |
| <                  |                                                           | >           |

Figure 119 CANbus エディタ画面

#### Table 56 CANbus タブ一覧

| タブ名称               | 摘要                                        |
|--------------------|-------------------------------------------|
| General            | CAN バスに関する設定をおこなうことができる。                  |
| Log                | デバッグ中にバスマスタ CANbus の動作ログを確認できる。           |
| CANbus IEC Objects | このタブ内で定義されているオブジェクト名称を使うことでユーザーアプリケーションから |
|                    | CANbus の一部情報にアクセスできる。                     |
| Status             | デバッグ中にバスステータス情報を確認できる。                    |
| Information        | バスマスタ CANbus のバージョン情報などを確認できる。            |

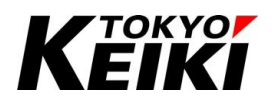

## 8.3.1.1. <u>General タブ</u>

バスマスタ CANbus の General タブでは、使用する CX2500 のチャネルとボードレートを設定して下さい。

| Device CANbus X    | J1939_Manager      | J1939_CX2500 | J1939_ECU    |     | • |
|--------------------|--------------------|--------------|--------------|-----|---|
| General            | General            |              |              |     | _ |
| Log                | Network            | 0            |              | CAN |   |
| CANbus IEC Objects | Baud rate (kbit/s) | 250          | $\checkmark$ |     |   |
| Status             |                    |              |              |     |   |
| Information        |                    |              |              |     |   |
|                    |                    |              |              |     |   |
|                    |                    |              |              |     |   |
|                    |                    |              |              |     |   |
|                    |                    |              |              |     |   |
|                    |                    |              |              |     |   |
|                    |                    |              |              |     |   |
|                    |                    |              |              |     |   |
| (                  |                    |              |              |     |   |
|                    |                    |              |              |     | 7 |

#### Figure 120 CANbus General タブ

| Table 57 | CANbus   | General タブ | 設定項目 |
|----------|----------|------------|------|
|          | 0/ 11003 |            | ᇝᇨᆽᆸ |

| 設定項目              | 摘要                                          |
|-------------------|---------------------------------------------|
| Network           | フィールドバスで使用する CX2500 の CAN チャネル番号(0~4)を入力する。 |
| Baud rate(kbit/s) | 選択タブからアプリケーションで使用するボードレートを選択する。             |
|                   | なお、設定可能なボードレートは Table 47 と同じとなる。            |

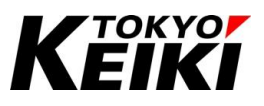

#### 8.3.1.2. <u>Status タブ</u>

このタブでは、デバッグ中、下図のように CAN バスステータス情報が表示されます。

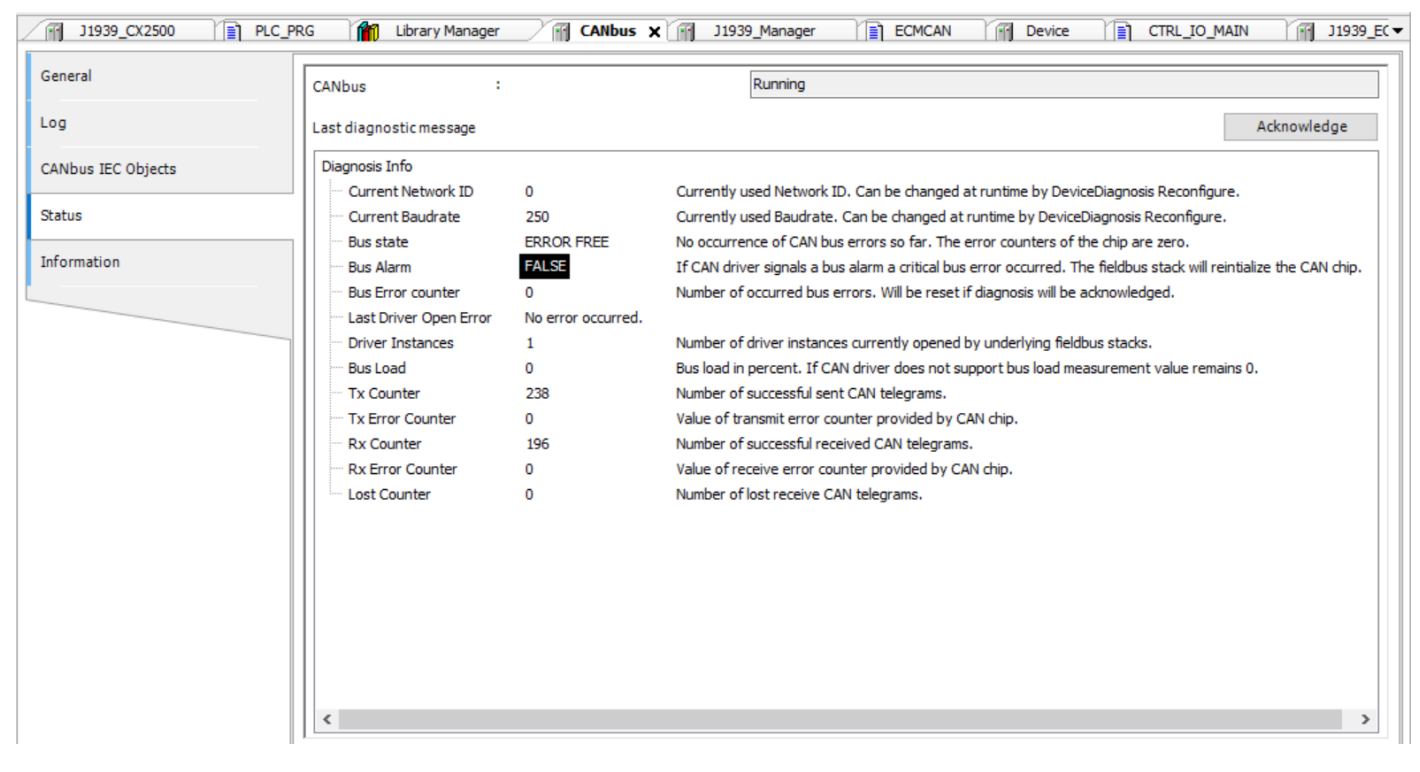

Figure 121 CANbus Status タブ(デバッグ中の表示例)

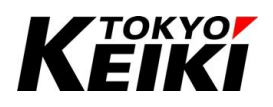

### 8.3.2. <u>J1939\_Manager</u>

プロトコルマネージャーJ1939\_Manager エディタ画面について説明します。プロトコルマネージャーのエデ ィタ画面は、エディタウィンドウにあるプロトコルマネージャーをダブルクリックすると表示されます。

| CANbus            | 📊 J1939_Manager 🗙 📊 J1939_CX2500 🛛 🕅 J1939_ECU 📄 CAN_Ctrl 🔍 🔻 |
|-------------------|---------------------------------------------------------------|
| General           | Databases                                                     |
| Log               | Install Uninstall Set as default           J1939Default       |
| J1939 I/O Mapping |                                                               |
| J1939 IEC Objects |                                                               |
| Status            |                                                               |
| Information       |                                                               |
|                   |                                                               |
|                   |                                                               |
|                   |                                                               |
|                   |                                                               |
|                   |                                                               |
|                   |                                                               |
| <                 | >                                                             |

Figure 122 J1939\_Manager エディタ画面

| タブ名称              | 摘要                                              |
|-------------------|-------------------------------------------------|
| General           | DBC ファイルの登録/削除をおこなうことができる。ファイルを登録することで J1939 フィ |
|                   | ールドバスでの各 CAN デバイスで、送受信メッセージを簡単に設定できる。           |
| Log               | デバッグ中にプロトコルマネージャーJ1939_Managerの動作ログを確認できる。      |
| J1939 I/O Mapping | フィールドバスを制御する周期時間となるバスサイクルを設定できる。                |
| J1939 IEC Objects | このタブ内で定義されているオブジェクト名称を使うことでユーザーアプリケーションから       |
|                   | J1939_Manager の一部情報にアクセスできる。                    |
| Status            | デバッグ中に J1939_Manager の動作良否を確認できる。               |
| Information       | プロトコルマネージャーJ1939_Managerのバージョン情報などを確認できる。       |

#### Table 58 J1939\_Manager タブ一覧

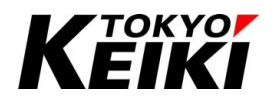

#### 8.3.2.1. <u>General タブ</u>

このタブでは、DBC ファイルの登録/削除をおこなうことができます。DBC ファイルを登録することで、J1939 フィールドバスでの各 CAN デバイスで、送受信メッセージを簡単に設定することができます。登録の際はタブ 画面上の「Install」ボタンを押してファイルをインストール(登録)できます。登録した DBC ファイルを削除す る際は、同画面上の削除対象ファイルを選択した上で「Uninstall」ボタンを押すことで削除できます。

| Device CANbus                                                                                                    | M J1939_Manager X M J1939_CX2500 M J1939_ECU CAN_Ctrl   |
|----------------------------------------------------------------------------------------------------|---------------------------------------------------------|
| General                                                                                                    | Databases                                               |
| Log                                                                                                    | Install Uninstall Set as default           J1939Default |
| J1939 I/O Mapping                                                                                                    |                                                         |
| J1939 IEC Objects                                                                                                    |                                                         |
| Status                                                                                                    |                                                         |
| Information                                                                                                    |                                                         |
|                                                                                                    |                                                         |
|                                                                                                    |                                                         |
|                                                                                                    |                                                         |
|                                                                                                    |                                                         |
|                                                                                                    |                                                         |
|                                                                                                    |                                                         |
| < Comparison of the second second sec | · · · · · · · · · · · · · · · · · · ·                   |

Figure 123 J1939\_Manager General タブ

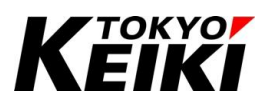

## CCOT-24-016 Rev.1 8.3.2.2. <u>J1939 I/O Mapping タブ</u>

このタブでは、フィールドバス内の送受信メッセージやステータス情報を制御する周期時間を設定して下さい。

| Device CANbus     | J1939_Manager                       | X 11939_CX2500 | J1939_ECU  |                | - |
|-------------------|-------------------------------------|----------------|------------|----------------|---|
| General           | Bus Cycle Options<br>Bus cycle task | MainTask       | ✓ Recreate | required tasks |   |
| Log               |                                     |                |            |                |   |
| J1939 I/O Mapping |                                     |                |            |                |   |
| J1939 IEC Objects |                                     |                |            |                |   |
| Status            |                                     |                |            |                |   |
| Information       |                                     |                |            |                |   |
|                   |                                     |                |            |                |   |
|                   |                                     |                |            |                |   |
|                   |                                     |                |            |                |   |
|                   |                                     |                |            |                |   |
|                   |                                     |                |            |                |   |
|                   |                                     |                |            |                |   |
|                   |                                     |                |            |                |   |
| <                 |                                     |                |            |                | > |

Figure 124 J1939\_Manager J1939 I/O Mapping タブ

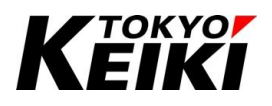

## CCOT-24-016 Rev.1 8.3.3. <u>CAN デバイス</u>

J1939の CAN デバイスエディタ画面について説明します。CAN デバイスのエディタ画面は、エディタウィンドウにある CAN デバイスをダブルクリックすると表示されます。

| CANbus            | J1939_Manager             | 1939_CX2500 J1939_ECU 🗙              | CAN_Ctrl         | - |
|-------------------|---------------------------|--------------------------------------|------------------|---|
| General           | General                   |                                      |                  |   |
| TX Signals        | Preferred address 0       | -                                    | SAE <b>J1939</b> |   |
| Log               | Local device              |                                      |                  |   |
| J1939 IEC Objects | A ECU NAME                |                                      |                  |   |
| Statue            | NAME (64 bit): 16# 0      |                                      |                  |   |
| Status            | Arbitrary Address Capable |                                      |                  |   |
| Information       | Industry Group            | 0: Global, applies to all industries | ~                |   |
|                   | Vehicle System Instance   | 0                                    |                  |   |
|                   | Vehicle System            | 0                                    |                  |   |
|                   | Reserved                  |                                      |                  |   |
|                   | Function                  | 0                                    |                  |   |
|                   | Function Instance         | 0                                    |                  |   |
|                   | ECU Instance              | 0                                    |                  |   |
|                   | Manufacturer Code         | 0                                    |                  |   |
|                   | Identity Number           | 0                                    |                  |   |
|                   | 4 Communication Watchd    |                                      |                  |   |
|                   |                           |                                      |                  |   |
|                   | Enable Communication W    | atchdog                              |                  |   |
|                   | Watchdog Time (in ms):    | 1500                                 |                  |   |
|                   |                           |                                      |                  |   |
| <                 |                           |                                      |                  | > |

Figure 125 CAN デバイス(J1939) エディタ画面

| タブ名称              | 摘要                                                        |
|-------------------|-----------------------------------------------------------|
| General           | J1939 プロトコルにおけるパラメータ(CAN-ID など)を設定できる。                    |
| TX Signals        | CAN デバイスに関わる送受信メッセージの登録および送信設定ができる。                       |
| P2P RX Signals    | General で Local device にチェックを入れると表示される。他の ECU が受信する必要が    |
|                   | ある全ての PGN が表示される。                                         |
| Log               | デバッグ中に CAN デバイスの動作ログを確認できる。                               |
| J1939 I/O Mapping | 上記 Signals タブで定義したメッセージのデータに対して、ユーザーアプリケーションで使            |
|                   | う変数を紐づけることができる。メッセージが登録されていないとこのタブは表示されな                  |
|                   | ιν <sub>°</sub>                                           |
| J1939 IEC Objects | このタブ内で定義されているオブジェクト名称を使うことでユーザーアプリケーションから                 |
|                   | CAN デバイスの一部情報にアクセスできる。                                    |
| Status            | デバッグ中、J1939 プロトコルにおける診断ステータス情報(DM1 - Diagnostic Message1) |
|                   | を確認できる。                                                   |
| Information       | CAN デバイスのバージョン情報などを確認できる。                                 |

## Table 59 J1939 CAN デバイス タブ一覧

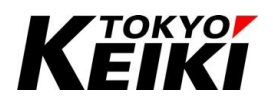

## 8.3.3.1. <u>General タブ</u>

このタブは、J1939 プロトコルにおけるパラメータを設定できます。各種ユーザーアプリケーション所望の値になるように設定して下さい。

| Device CANbus     | 🕂 J1939_Manager 🕂         | J1939_CX2500                         |                  |   |
|-------------------|---------------------------|--------------------------------------|------------------|---|
| General           | General                   |                                      |                  |   |
| TX Signals        | Preferred address 0       | ▲<br>▼                               | SAE <b>J1939</b> |   |
| Log               | Local device              |                                      |                  |   |
| J1939 IEC Objects | ECU NAME                  |                                      |                  |   |
| Status            | NAME (64 bit): 16# 0      |                                      |                  |   |
|                   | Arbitrary Address Capable |                                      |                  |   |
| Information       | Industry Group            | 0: Global, applies to all industries | $\checkmark$     |   |
|                   | Vehicle System Instance   | 0                                    |                  |   |
|                   | Vehicle System            | 0                                    |                  |   |
|                   | Reserved                  |                                      |                  |   |
|                   | Function                  | 0 🗘                                  |                  |   |
|                   | Function Instance         | 0 🗘                                  |                  |   |
|                   | ECU Instance              | 0                                    |                  |   |
|                   | Manufacturer Code         | 0                                    |                  |   |
|                   | Identity Number           | 0                                    |                  |   |
|                   |                           |                                      |                  |   |
|                   | Communication Watchd      | og                                   |                  |   |
|                   | Enable Communication W    | Vatchdog                             |                  |   |
|                   | Watchdog Time (in ms):    | 1500                                 |                  |   |
|                   |                           |                                      |                  |   |
|                   |                           |                                      |                  |   |
| 5                 |                           |                                      |                  | > |

Figure 126 CAN デバイス(J1939) General タブ

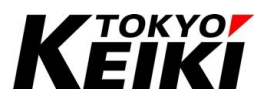

| 区分                      | 名称                   | 摘要                                         |
|-------------------------|----------------------|--------------------------------------------|
| General                 | Preferred address    | CAN デバイスのソースアドレスを入力する。                     |
|                         | Local device         | チェックの有無によって、TxSignals タブで登録できるメッセージが       |
|                         |                      | 変わる。                                       |
|                         |                      | ☑ :CX2500 が他 ECU(デバイス)へ送信するメッセージを登録できる。    |
|                         |                      | □ :CX2500 が他 ECU から受信するメッセージを登録できる。        |
| ECU NAME <sup>%17</sup> | NAME                 | ECU NAME を入力する。もしくは、以降のパラメータを入力することにより     |
|                         |                      | 自動で数値が設定される。                               |
|                         | Arbitrary Address    | チェックを入れると、他 ECU でアドレスが競合した場合に、CAN デバイス     |
|                         | Capable              | を別のアドレスに変更することを試みる。                        |
|                         | Industry Group       | ECU NAME に関する設定。所望の値を入力する。                 |
|                         | Vehicle System       |                                            |
|                         | Instance             |                                            |
|                         | Vehicle System       |                                            |
|                         | Reserved             |                                            |
|                         | Function             |                                            |
|                         | Function Instance    |                                            |
|                         | ECU Instance         |                                            |
|                         | Manufacturer Code    |                                            |
|                         | Identity Number      |                                            |
| Communication           | Enable Communication | チェックを入れると、CAN デバイスに関するメッセージが Watchdog Time |
| Watchdog <sup>※18</sup> | Watchdog             | の時間内に送受信されたかを監視する。時間内に送受信されていない場           |
|                         |                      | 合は、デバイスウィンドウ上の CAN デバイスのアイコン表示が△になる。       |
|                         | Watchdog Time        | 送受信可否監視時間[ms]を入力する。                        |

※17 ECU NAME については、J1939 プロトコル規格書などを参照。

※18 Local Device が有効の場合は表示されない。

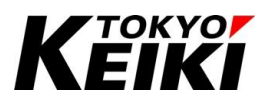

## 8.3.3.2. <u>TX Signals タブ</u>

TX Signals タブでは、送受信メッセージの登録・削除をおこなうことができます。ただし、General タブの設 定項目 Local Device の設定により登録できるメッセージの種類が異なります。

Table 61 TX Signals タブの役割

| Local Device 設定 | TX Signal タブ役割                         |
|-----------------|----------------------------------------|
|                 | CX2500 が他の ECU(デバイス)へ送信するメッセージを登録できる。  |
|                 | CX2500 が他の ECU(デバイス)から受信するメッセージを登録できる。 |

| J1939_Manager CANbu | us CAN_Ctrl    | ] J1939_ECU  | Device J1939_CX2500 X |  |
|---------------------|----------------|--------------|-----------------------|--|
| General             | Enable PGN/SPN | Name Length  | Туре                  |  |
| TX Signals          |                |              |                       |  |
| P2P RX Signals      |                |              |                       |  |
| Log                 |                |              |                       |  |
| J1939 IEC Objects   |                |              |                       |  |
| Status              |                |              |                       |  |
| Information         |                |              |                       |  |
|                     |                |              |                       |  |
|                     |                |              |                       |  |
|                     |                |              |                       |  |
|                     |                |              |                       |  |
|                     |                |              |                       |  |
|                     |                |              |                       |  |
|                     |                |              |                       |  |
|                     | Add PG         | ional Delete |                       |  |

Figure 127 CAN デバイス(J1939) TX Signals タブ

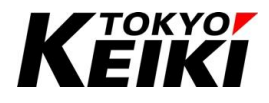

【メッセージの登録】

ここでは、メッセージ登録の手順を示します。メッセージの登録は送受信に限らず同様です。

(1) TX Signals タブ画面にて、「Add PG」ボタンを押して下さい。

| J1939_Manager CANb | us 📄 CA   | N_Ctrl     | J1939_ECU | Device | J1939_CX2500 | × |  |
|--------------------|-----------|------------|-----------|--------|--------------|---|--|
| General            | Enable PC | N/SPN Name | e Length  | Туре   |              |   |  |
| TX Signals         |           |            |           |        |              |   |  |
| P2P RX Signals     |           |            |           |        |              |   |  |
| Log                |           |            |           |        |              |   |  |
| J1939 IEC Objects  |           |            |           |        |              |   |  |
| Status             |           |            |           |        |              |   |  |
| Information        |           |            |           |        |              |   |  |
|                    |           |            |           |        |              |   |  |
|                    |           |            |           |        |              |   |  |
|                    |           |            |           |        |              |   |  |
|                    |           |            |           |        |              |   |  |
|                    |           |            |           |        |              |   |  |
|                    |           |            |           |        |              |   |  |
|                    |           |            |           |        |              |   |  |
|                    | Add PG    | Add Signal | Delete    |        |              |   |  |
|                    |           |            | 2,01000   |        |              |   |  |

Figure 128 メッセージの登録 Add PG ボタン

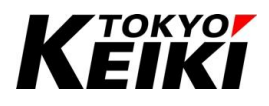

(2)「Add Parameter Group」ウィンドウが表示されます。このウィンドウにはタブが2つあります。事前にプロトコルマネージャーでDBCファイルを登録していれば、「Datebase」タブにDBCファイルに登録されている CANメッセージの一覧が表示されます。所望のメッセージを選択して「Add PG」ボタンを押して下さい。もし、DBCファイルが無かったり、DBCファイル内に登録されていないメッセージを登録したい場合は「Custom」タブで所望の値を入力することでメッセージを登録することができます。

| abase TEST    | r_11939       | Filter      |   |
|---------------|---------------|-------------|---|
| d a parameter | group         | │ All       |   |
| GN/SPN        | Name          | Description |   |
| 61444         | ID_EEC1       |             | ٦ |
| 61450         | ID_EGF1       |             |   |
| 64656         | ID_EFIMRPI2   |             |   |
| 64712         | ID_EEC13      |             |   |
| 64777         | ID_HRLFC      |             |   |
| 64789         | ID_BCH1       |             |   |
| 64891         | ID_AT151      |             |   |
| 64892         | ID_DPFC1      |             |   |
| 64946         | ID_AT1IMG     |             |   |
| 65190         | ID_IMT1       |             |   |
| 65219         | ID_ETC5       |             |   |
| 65226         | ID_DM1_SINGLE |             |   |
| 65247         | ID_EEC3       |             |   |
| CEDE7         | ID_LFC        |             |   |

Figure 129 Add Parameter Group ウィンドウ Database タブ

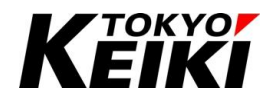

| .dd Parameter Group                                                                                                    | _    |     | $\times$ |
|----------------------------------------------------------------------------------------------------|------|-----|----------|
| Database Custom                                                                                                    |      |     |          |
| Database Custom   PGN 61440   PDU Specific (Bit 0-7) 0   PDU Format (Bit 8-15) 240   Datapage (Bit 16) 0   Datapage (Bit 17) 0   Seneral |      |     |          |
|                                                                                                    |      |     |          |
| Ad                                                                                                    | d PG | Clo | se       |

Figure 130 Add Parameter Group ウィンドウ Custom タブ

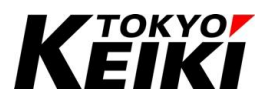

(3) TX Signals にメッセージが登録されます。登録することで、CAN デバイスの I/O Mapping タブで作業がお こなうことができたり、送信メッセージの場合は送信方法設定ができるようになります。また、登録したメ ッセージを選択して「Add Signal」ボタンを押すことで、メッセージデータの信号ラベルを登録することが できます。信号ラベルを登録すると、メッセージデータ内の指定領域において、ユーザーアプリケーション でそのデータを設定・取得することができるようになります。(DBC ファイルであらかじめ登録していれば、 メッセージ登録した段階で信号ラベルが既に登録されています)

|                  | Enable | PGN/SPN | Name        | Length  | Type      | ~  | General                          |        |
|------------------|--------|---------|-------------|---------|-----------|----|----------------------------------|--------|
|                  |        | 61444   | TD FFC1     | 8 Bytes | Broadcast |    | PGN                              | 61444  |
| Signals          |        | 0       | EG PONT TRO | 8 Bits  | Divudcust |    | Name                             | ID_EEC |
| No. 144          |        | 0       | EG_SPEED    | 16 Bite |           |    | Description                      | -      |
| .og              |        | U       | LG_SPEED    | 10 0103 |           |    | Length (Bytes)                   | 8      |
| 1939 IEC Objects |        |         |             |         |           |    |                                  |        |
| atus             |        |         |             |         |           |    |                                  |        |
| ormation         |        |         |             |         |           |    |                                  |        |
|                  |        |         |             |         |           |    |                                  |        |
|                  |        |         |             |         |           |    |                                  |        |
|                  |        |         |             |         |           |    |                                  |        |
|                  |        |         |             |         |           |    |                                  |        |
|                  |        |         |             |         |           |    |                                  |        |
|                  |        |         |             |         |           |    |                                  |        |
|                  |        |         |             |         |           |    |                                  |        |
|                  |        |         |             |         |           |    |                                  |        |
|                  |        |         |             |         |           |    |                                  |        |
|                  |        |         |             |         |           |    |                                  |        |
|                  |        |         |             |         |           |    |                                  |        |
|                  |        |         |             |         |           |    |                                  |        |
|                  |        |         |             |         |           |    |                                  |        |
|                  |        |         |             |         |           |    |                                  |        |
|                  |        |         |             |         |           |    |                                  |        |
|                  |        |         |             |         |           | N  | ame                              |        |
|                  |        |         |             |         |           | NN | <b>ame</b><br>ame of Parameter G | iroup  |

Figure 131 TX Signals タブ メッセージ登録完了後

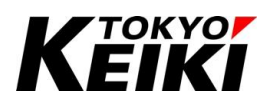

【送信方法設定】

デバイスに送信メッセージを登録できる設定の場合、各メッセージの送信方法の設定もおこなうことができま す。所望のメッセージを選択して表示されるメニュー内の値を編集することで設定できます。

| ieneral          | Enal | ble      | PGN/SPN | Name         | Length  | Type      | ~   | General                              |                         |
|------------------|------|----------|---------|--------------|---------|-----------|-----|--------------------------------------|-------------------------|
|                  | -    |          | 65220   | TO INCHATOL  | RButor  | Broadcact |     | PGN                                  | 65329                   |
| X Signals        |      | <b>V</b> | 05529   |              | o bytes | broaucast |     | Name                                 | ID_INOMAT01             |
|                  |      |          | 0       | EG_CTRL_MODE | 2 Bits  |           |     | Description                          |                         |
| 2P RX Signals    |      |          | 0       | OVR_PRI      | 2 Bits  |           |     | Length (Bytes)                       | 8                       |
|                  | -    |          | 0       | P_GAIN       | 8 Bits  |           | ~   | Transmission Settings                |                         |
| og               |      |          | 0       | I_GAIN       | 8 Bits  |           |     | Priority 07                          | 6                       |
|                  |      |          | 0       | OILPUMP_PRS  | 8 Bits  |           |     | Destination Address                  | 255                     |
| 1939 I/O Mapping |      |          | 0       | REQ_RPM      | 16 Bits |           |     | TransmissionMode                     | Cyclic                  |
|                  |      |          | 0       | CTRL TRG     | 2 Bits  |           |     | Cycle Time Factor                    | 0                       |
| 1939 IEC Objects |      |          | 0       | MSG CNT      | 4 Bits  |           |     |                                      |                         |
|                  |      |          | 0       | MSG CHKSUM   | 4 Bite  |           |     |                                      |                         |
| tatus            |      |          | 57244   | TD CM1       | 9 Puter | 838       |     |                                      |                         |
|                  |      |          | 57344   | ID_CHI       | 8 bytes | FZF       |     |                                      |                         |
| formation        |      | <b>~</b> | 65219   | ID_EICS      | 8 Bytes | Broadcast |     |                                      |                         |
|                  | -    |          |         |              |         |           |     |                                      |                         |
|                  |      |          |         |              |         |           |     |                                      |                         |
|                  |      |          |         |              |         |           |     |                                      |                         |
|                  |      |          |         |              |         |           |     |                                      |                         |
|                  |      |          |         |              |         |           |     |                                      |                         |
|                  |      |          |         |              |         |           |     |                                      |                         |
|                  |      |          |         |              |         |           |     |                                      |                         |
|                  |      |          |         |              |         |           |     |                                      |                         |
|                  |      |          |         |              |         |           | Cyc | cle Time Factor                      |                         |
|                  |      |          |         |              |         |           | Onl | ly valid for cylic Transmission Mode | ; determines the number |
|                  |      |          |         |              |         |           | PLC | C cycles a Parameter Group should    | be sent.                |

Figure 132 TX Signals タブ 送信方法設定メニュー

| Table 62 | 送信方法設定メニュー | - |
|----------|------------|---|
|----------|------------|---|

| 区分           | 名称                                 | 摘要                    |                                           |
|--------------|------------------------------------|-----------------------|-------------------------------------------|
| General      | PGN <sup>%19</sup>                 | パラメータグループ番号           |                                           |
|              | Name <sup>%19</sup>                | パラメータグループの名           | 称                                         |
|              | Description <sup>%19</sup>         | パラメータグループの説           | 明                                         |
|              | Length(Bytes) <sup>%19</sup>       | パラメータグループのメ           | ッセージデータの長                                 |
| Transmission | Priority <sup><sup>%19</sup></sup> | 送信優先度                 |                                           |
| Settings     | Destination Address <sup>%19</sup> | ターゲットアドレス(P2P >       | メッセージのみ有効)                                |
|              | Transmission Mode                  | 送信方法を選択タブから           | 選択する。                                     |
|              |                                    | 項目                    | 摘要                                        |
|              |                                    | Change Of State       | メッセージ内のデータがユーザーアプリケーショ                    |
|              |                                    |                       | ンで変更された時送信する。                             |
|              |                                    | Cyclic <sup>%20</sup> | 周期的に送信する。                                 |
|              |                                    | On Request            | Request PGN メッセージを受信した時に送信す               |
|              |                                    |                       | る。                                        |
|              |                                    | Application Triggered | 非対応                                       |
|              | Cycle Time Factor <sup>※20</sup>   | Transmission Mode を C | yclic にした場合に有効になる。メッセージの送信周               |
|              |                                    | 期を設定する。               |                                           |
|              |                                    | 送信周期時間:「J1939 E       | 3us Cycle Task[ms]」 × 「Cycle Time Factor」 |

※19 これらの設定項目については、メッセージ登録した時点で既に設定されているため、再編集は不要となる。

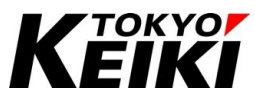

※20 フィールドバスに限らず、他のタスクや CX2500 内部処理のため、Cyclic で設定した周期から定常的に遅れて送信されるこ とが想定されます。その際は、タスクを短周期にしたり、Cycle Time Factor を微調整して対応をお願い致します。

#### 8.3.3.3. P2P RX Signals タブ

このタブは、General で Local device にチェックを入れると表示されます。このデバイスの他にも別の ECU(デバイス)が受信する必要がある PGN がある場合、このタブで受信メッセージを登録することができます。メッセージの登録手順は TX Signals タブと同様です。

| J1939_Manager CANt | bus 📄 CAN_Ctrl 🕅 J1939_ECU 🗙 🕅 Device 🖷 J1939_CX2500 |  |
|--------------------|------------------------------------------------------|--|
| General            | Enable PGN/SPN Name Length Type                      |  |
| TX Signals         |                                                      |  |
| P2P RX Signals     |                                                      |  |
| Log                |                                                      |  |
| J1939 IEC Objects  |                                                      |  |
| Status             |                                                      |  |
| Information        |                                                      |  |
|                    |                                                      |  |
|                    |                                                      |  |
|                    |                                                      |  |
|                    |                                                      |  |
|                    |                                                      |  |
|                    |                                                      |  |
|                    |                                                      |  |
|                    |                                                      |  |
|                    | Adu Po Adu bignai Delete                             |  |

Figure 133 CAN デバイス(J1939) P2P RX Signals タブ

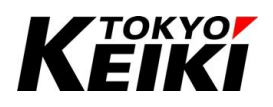

#### 8.3.3.4. <u>J1939 I/O Mapping タブ</u>

このタブは、Signals タブでメッセージを登録した場合に表示されます。各メッセージのデータが一覧表示されており、IOドライバと同様にこれらに変数を紐づけてユーザーアプリケーションで使用することができます。

| Seneral          | Find       |         | Filter Show all |         |      | • - A         | dd FB fo | r IO Channel → | Go to Instance |
|------------------|------------|---------|-----------------|---------|------|---------------|----------|----------------|----------------|
| IX Signals       | Variable   | Mapping | Channel         | Address | Туре | Default Value | Unit     | Description    |                |
| .og              | B_CCCT     | ***     | EG_PCNT_TRQ     | %IW80   | INT  |               | %        |                |                |
| 1929 I/O Mapping | ₩ EG_SPEED | **      | EG_SPEED        | %ID41   | REAL |               | min-1    |                |                |
| 1939 I/O Happing |            |         |                 |         |      |               |          |                |                |
| 1939 IEC Objects |            |         |                 |         |      |               |          |                |                |
| Status           |            |         |                 |         |      |               |          |                |                |
| information      |            |         |                 |         |      |               |          |                |                |
|                  |            |         |                 |         |      |               |          |                |                |
|                  |            |         |                 |         |      |               |          |                |                |
|                  |            |         |                 |         |      |               |          |                |                |
|                  |            |         |                 |         |      |               |          |                |                |
|                  |            |         |                 |         |      |               |          |                |                |
|                  |            |         |                 |         |      |               |          |                |                |
|                  |            |         |                 |         |      |               |          |                |                |
|                  |            |         |                 |         |      |               |          |                |                |
|                  |            |         |                 |         |      |               |          |                |                |
|                  |            |         |                 |         |      |               |          |                |                |
|                  |            |         |                 |         |      |               |          |                |                |

Figure 134 CAN デバイス(J1939) J1939 I/O Mapping タブ

#### 8.3.3.5. <u>Status タブ</u>

このタブは J1939 プロトコルにおける診断情報を表示します。CX2500 が診断メッセージ(DM1 – Diagnostic Message1)を受信した場合、メッセージ内容に従って下図のように診断情報が表示されます。診断メッセージデータの詳細については、J1939 プロトコルの規格書を参照して下さい。

|                 | Diagnostic Lamps (DM1)                                                                                                    |             |
|-----------------|----------------------------------------------------------------------------------------------------|-------------|
| Signals         |                                                                                                    |             |
| 3               |                                                                                                    |             |
| 39 I/O Mapping  | Malfunction Stop Warning Protect                                                                                                    |             |
| 939 IEC Objects |                                                                                                    |             |
| atus            | J1939         :         A diagnostic message is pending.   The error has been deared.                                                        |             |
| ormation        | Last diagnostic message                                                                                                    | Acknowledge |
|                 | Active DTC         SPN       110         FMI       Current below normal or open circuit         OC       1         Conversion Method       1 |             |

Figure 135 CAN デバイス(J1939) Status タブ(デバッグ中の表示例)

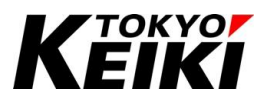

#### 8.4. CANopen

#### 8.4.1. CANbus

CANopen をフィールドバスで使う際のバスマスタ CANbus の設定・モニタ等は J1939 を使う場合と同様で す。8.3.1 項を参照して下さい。

#### 8.4.2. CANopen\_Manager

プロトコルマネージャーCANopen\_Manager エディタ画面について説明します。プロトコルマネージャーの エディタ画面は、エディタウィンドウにあるプロトコルマネージャーをダブルクリックすると表示されます。

プロトコルマネージャーはリモートデバイス(CANopen マスタ)として CX2500 を使用する場合に紐づけが必要になります。ローカルデバイス(CANopen スレーブ)として CX2500 を使用する場合は CANopen Manager は不要です。その際は、バスマスタ CANbus から直接 CAN デバイスを紐づけて下さい。

| CANbus 📊 J1939_Ma   | nager 🏦 ECMCAN 🎢 Device 🏦 CTRL_IO_MAIN 🎢 11939_ECU 🦷 CANopenDeviceExample 🦯 🖓 CANopen_Manager 🗙 🔻 |
|---------------------|---------------------------------------------------------------------------------------------------|
| General             | General                                                                                           |
| Log                 | Node-ID 127 🗧 Check and Fix Configuration                                                         |
| CANopen I/O Mapping | Autostart CANopen Manager 🛛 Polling of optional slaves                                            |
| CANopen IEC Objects | Start slaves NMT error behavior Restart Slave V                                                   |
| Status              | NMTstart all (if possible)                                                                        |
| Information         | ☐ Guardung                                                                                        |
|                     | Node-ID 127                                                                                       |
|                     | Producer time (ms) 200                                                                            |
|                     | # SYNC # TIME                                                                                     |
|                     | Enable SYNC producing Enable TIME producing                                                       |
|                     | COB-ID (Hex) 16# 80 + COB-ID (Hex) 16# 100 +                                                      |
|                     | Cycle period (µs) 1000 💠 Producer time (ms) 1000 💠                                                |
|                     | Window length (µs) 1200 🗘                                                                         |
|                     | Enable SYNC consuming                                                                             |
|                     |                                                                                                   |
|                     |                                                                                                   |

Figure 136 CANopen Manager エディタ画面

| Table 63 | CANopen_Manager | タブー | -覧 |
|----------|-----------------|-----|----|
|----------|-----------------|-----|----|

| タブ名称                | 摘要                                           |
|---------------------|----------------------------------------------|
| General             | CANopen プロトコルに関するパラメータの設定ができる。               |
| Log                 | デバッグ中にプロトコルマネージャーCANopen_Managerの動作ログを確認できる。 |
| CANopen I/O Mapping | フィールドバスを制御する周期時間となるバスサイクルを設定できる。             |
| CANopen IEC Objects | このタブ内で定義されているオブジェクト名称を使うことでユーザーアプリケーションから    |
|                     | CANopen_Manager の一部情報にアクセスできる。               |
| Status              | デバッグ中に CANopen_Manager の動作良否を確認できる。          |
| Information         | プロトコルマネージャーCANopen_Managerのバージョン情報などを確認できる。  |

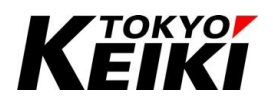

## 8.4.2.1. <u>General タブ</u>

このタブは、CANopen プロトコルにおけるパラメータを設定できます。各種ユーザーアプリケーション所望 の値になるように設定して下さい。

| GANbus 🔐 J1939_Ma   | nager 👔 ECMCAN 📊 Device 👔 CTRL_IO_MAIN 👘 J1939_ECU 🕅 CANopenDeviceExample 🦯 🕅 CANopen_Manager 🗙 |
|---------------------|-------------------------------------------------------------------------------------------------|
| General             | General                                                                                         |
| Log                 | Node-ID 127 Check and Fix Configuration                                                         |
| CANopen I/O Mapping | 🗹 Autostart CANopen Manager 🛛 Polling of optional slaves                                        |
| CANopen IEC Objects | Start slaves NMT error behavior Restart Slave                                                   |
| Status              | MT start all (if possible)  Guarding                                                            |
| Information         | Enable heartbeat producing                                                                      |
|                     | Node-ID 127                                                                                     |
|                     | Producer time (ms) 200                                                                          |
|                     | # SYNC                                                                                          |
|                     | Enable SYNC producing     Enable TIME producing                                                 |
|                     | COB-ID (Hex) 16# 80 + COB-ID (Hex) 16# 100 +                                                    |
|                     | Cycle period (µs) 1000 🗘 Producer time (ms) 1000 🗘                                              |
|                     | Window length (µs)                                                                              |
|                     | Enable SYNC consuming                                                                           |
|                     |                                                                                                 |
|                     |                                                                                                 |

Figure 137 CANopen Manager General タブ

# Κεικι

## CCOT-24-016 Rev.1

Table 64 CANopen\_Manager General タブ設定項目

| 区分                        | 名称                         | 摘要                                               |  |  |  |  |
|---------------------------|----------------------------|--------------------------------------------------|--|--|--|--|
| General                   | Node-ID                    | CANopen マスタデバイスとなる CX2500 のノード番号を入力する。           |  |  |  |  |
|                           | Autostart CANopen          | チェックを入れること。チェックを入れることでプロトコルマネージャーが自動             |  |  |  |  |
|                           | Manager                    | で起動する。                                           |  |  |  |  |
|                           | Polling of optional slaves | チェックを入れると、スレーブデバイスが応答しない場合に 1 秒ごとにマスタ            |  |  |  |  |
|                           |                            | からスレーブへ問い合わせる。                                   |  |  |  |  |
|                           | Start slaves               | チェックを入れること。チェックを入れると、プロトコルマネージャーが紐づけ             |  |  |  |  |
|                           |                            | たスレーブデバイスの起動設定処理を自動でおこなう。                        |  |  |  |  |
|                           | NMT error behavior         | NMT(Network Management Object)エラー時のスレーブデバイスの動作を選 |  |  |  |  |
|                           |                            | 択タブから選択する。                                       |  |  |  |  |
|                           |                            | Restart slave :NMT エラー時スレーブデバイスを再起動する。           |  |  |  |  |
|                           |                            | Stop slave : NMT エラー時スレーブデバイスを停止する。              |  |  |  |  |
|                           | NMT start all(if possible) | チェックを入れると、プロトコルマネージャーが NMT Start All コマンドを使用     |  |  |  |  |
|                           |                            | して全てのスレーブデバイスを開始する。                              |  |  |  |  |
| Guarding Enable heartbeat |                            | チェックを入れると、マスタデバイスが Producer time の間隔でハートビートを     |  |  |  |  |
|                           | producing                  | 送信する。                                            |  |  |  |  |
|                           | Node-ID                    | ハートビート用のノード ID を入力する。                            |  |  |  |  |
|                           | Producer time(ms)          | ハートビート送信間隔[ms]を入力する。                             |  |  |  |  |
| SYNC                      | Enable SYNC producing      | チェックを入れると、マスタデバイスが Cycle period の間隔で SYNC メッセー   |  |  |  |  |
|                           |                            | ジを送信する。                                          |  |  |  |  |
|                           | COB-ID(Hex)                | SYNC メッセージの ID を入力する。                            |  |  |  |  |
|                           | Cycle period(µs)           | SYNC メッセージの送信間隔[µs]を入力する。                        |  |  |  |  |
|                           | Window length(µs)          | 同期 PDO のタイムフレーム長[µs]を入力する。                       |  |  |  |  |
|                           | Enable SYNC consuming      | チェックを入れると、スレーブデバイスのいずれかが SYNC 生成をおこなう必           |  |  |  |  |
|                           |                            | 要がある。                                            |  |  |  |  |
| TIME                      | Enable TIME producing      | チェックを入れると、プロトコルマネージャーは TIME メッセージを送信する。          |  |  |  |  |
|                           | COB-ID(Hex)                | TIME メッセージの ID を入力する。                            |  |  |  |  |
|                           | Producer time(ms)          | TIME メッセージ送信間隔[ms]を入力する。                         |  |  |  |  |

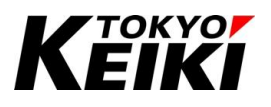

8.4.2.2. <u>CANpen I/O Mapping タブ</u>

このタブでは、フィールドバス内の送受信メッセージやステータス情報を制御する周期時間を設定して下さい。

| CANbus 11939_Ma     | nager 📑 ECM       | CAN Device |   | IO_MAIN J1939_ECU       | CANopenDeviceExample | CANopen_Manager 🗙 🔻 |
|---------------------|-------------------|------------|---|-------------------------|----------------------|---------------------|
| General             | Bus Cycle Options |            |   |                         |                      |                     |
| Log                 | Bus cycle task    | MainTask   | ~ | Recreate required tasks |                      |                     |
| CANopen I/O Mapping |                   |            |   |                         |                      |                     |
| CANopen IEC Objects |                   |            |   |                         |                      |                     |
| Status              |                   |            |   |                         |                      |                     |
| Information         |                   |            |   |                         |                      |                     |
|                     |                   |            |   |                         |                      |                     |

Figure 138 CANopen Manager CANopen I/O Mapping タブ

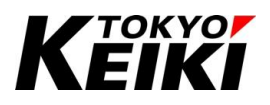

#### 8.4.3. CAN デバイス

CANopen の CAN デバイスエディタ画面について説明します。CAN デバイスのエディタ画面は、エディタウ ィンドウにある CAN デバイスをダブルクリックすると表示されます。

CANopen の CAN デバイスは、EDS ファイルのデータやデバイスによって下記タブ名などが異なる場合があることに留意して下さい。

| neral             | Receive PDOs (Master => Slave)                                                                        |                     |          | Transmit PDOs (Slave => Master) |                     |         |
|-------------------|----------------------------------------------------------------------------------------------------|---------------------|----------|---------------------------------|---------------------|---------|
|                   | + Add PDO + Add Mapping 🖋 Edit 🗙 Delete 🛧 Move Up 🔋 + Add PDO + Add Mapping 🖋 Edit 🗙 Delete 🛧 Move Up |                     |          |                                 |                     |         |
| Os                | Name                                                                                                  | Object              | Bit lend | Name                            | Object              | Bit ler |
| 0s                | ✓ 16#1400: RPDO communicatio                                                                          | 16#201 (\$NODEID+16 | 64       | ✓ 16#1800: TPDO communication   | 16#181 (\$NODEID+16 | 64      |
| -                 | DigOutput8                                                                                            | 16#6200:16#01       | 8        | DigInput8                       | 16#6000:16#01       | 8       |
| 1                 | DigOutput8                                                                                            | 16#6200:16#02       | 8        | DigInput8                       | 16#6000:16#02       | 8       |
|                   | DigOutput8                                                                                            | 16#6200:16#03       | 8        | DigInput8                       | 16#6000:16#03       | 8       |
| Nopen I/O Mapping | DigOutput8                                                                                            | 16#6200:16#04       | 8        | DigInput8                       | 16#6000:16#04       | 8       |
|                   | DigOutput8                                                                                            | 16#6200:16#05       | 8        | DigInput8                       | 16#6000:16#05       | 8       |
| Nopen IEC Objects | DigOutput8                                                                                            | 16#6200:16#06       | 8        | DigInput8                       | 16#6000:16#06       | 8       |
|                   | DigOutput8                                                                                            | 16#6200:16#07       | 8        | DigInput8                       | 16#6000:16#07       | 8       |
| tus               | DigOutput8                                                                                            | 16#6200:16#08       | 8        | DigInput8                       | 16#6000:16#08       | 8       |
| rmation           |                                                                                                    |                     |          |                                 |                     |         |
|                   | <                                                                                                    |                     | >        | <                               |                     |         |

Figure 139 CAN デバイス(CANopen) エディタ画面

| タブ名称                | 摘要                                                   |
|---------------------|------------------------------------------------------|
| General             | CANopen プロトコルにおけるデバイスパラメータを設定できる。                    |
| PDOs                | 各デバイスの PDO 設定ができる。                                   |
| SDOs                | CX2500 がマスタデバイスの場合、CANopen_Manager に紐づけたスレーブデバイスは    |
| 又は                  | SDOs タブとなり、SDO 設定をおこなうことができる。                        |
| Object Dictionary   | CX2500 がスレーブデバイスの場合、Object Dictionary タブとなり、スレーブデバイス |
|                     | (CX2500)の Object Dictionary 設定をおこなうことができる。           |
| Log                 | デバッグ中に CAN デバイスの動作ログを確認できる。                          |
| CANopen I/O Mapping | 上記 Object タブで定義したメッセージのデータに対して、ユーザーアプリケーションで使        |
|                     | う変数を紐づけることができる。メッセージが登録されていないとこのタブは表示されな             |
|                     | い。                                                   |
| CANopen IEC Objects | このタブ内で定義されているオブジェクト名称を使うことでユーザーアプリケーションから            |
|                     | CAN デバイスの一部情報にアクセスできる。                               |
| Status              | CANopen プロトコルにおけるステータス情報を表示する。                       |
| Information         | CAN デバイスのバージョン情報などを確認できる。                            |

#### Table 65 CANopen CAN デバイス タブ一覧

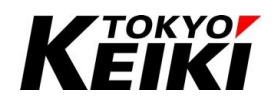

8.4.3.1. <u>General タブ</u>

このタブは、CANopen プロトコルにおけるデバイスパラメータを設定できます。このタブは、CX2500 が CANopen マスタかスレーブかによって設定画面及び項目が異なります。CODESYS にデフォルトでインストー ル(登録)されているスレーブデバイスとは別に、CANopen デバイス(EDS ファイル)を新しく CODESYS-IDE に 追加する場合は、別紙「CX2500Codesys\_UserManual\_ForSetup」4.4 節の要領で EDS ファイルのインストー ル(登録)をおこなってください。

| selleral            | General                      |                                    |
|---------------------|------------------------------|------------------------------------|
| PDOs                | Node-ID 1                    | CANopen                            |
| DOs                 | Enable expert settings       |                                    |
| og                  | Enable SYNC producing        |                                    |
| CANopen I/O Mapping | ✓ Guarding                   |                                    |
| CANopen IEC Objects | Guard time (ms) 0            | Producer time (ms) 200             |
| Status              | Life time factor 0           | ✓ Heartbeat consuming (1/1 active) |
| nformation          | Emergency (EMCY)             | ⊿ TIME                             |
|                     | Enable emergency (EMCY)      | Enable TIME producing              |
|                     | COB-ID \$NODEID+16#80        | COB-ID (Hex) 16# 100               |
|                     |                              | Enable TIME consuming              |
|                     | ✓ Checks at Startup          |                                    |
|                     | Check vendor ID Check produc | t number 🔲 Check revision number   |
|                     |                              |                                    |

Figure 140 CAN デバイス(CANopen マスタ) General タブ

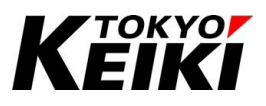

| Table 66 ( | CAN デバイス | CANopen マスタ | 設定項目(デフォルト時) |
|------------|----------|-------------|--------------|
|------------|----------|-------------|--------------|

| 区分        | 名称                     | 摘要                                                      |
|-----------|------------------------|---------------------------------------------------------|
| General   | Node-ID                | スレーブデバイスのノード ID を入力する。                                  |
|           | Enable expert settings | チェックを入れると、対象デバイスの EDS ファイル内に定義されている全設定                  |
|           |                        | が表示される。                                                 |
|           | Enable SYNC producing  | CANopen_Manager の Enable SYNC progucing が無効化されている時、チェック |
|           |                        | を入れると対象のスレーブデバイスで SYNC 生成をが有効になる。                       |
| Guarding  | Enable nodeguarding    | チェックを入れると、スレーブデバイスが応答しない場合にマスタデバイスはノ                    |
|           |                        | ードガードメッセージを送信する。                                        |
|           | Guard time(ms)         | ノードガードメッセージの送信周期[ms]を入力する。                              |
|           | Life time factor       | ー定時間(Guard time×Life time factor)スレーブデバイスが応答しない場合、      |
|           |                        | デバイスはノードガードエラーを検知する。                                    |
|           | Enable heartbeat       | チェックを入れると、デバイスは Producer time で設定した周期でハートビートメ           |
|           | producing              | ッセージを送信する。                                              |
|           | Producer time(ms)      | ハートビートメッセージの送信周期[ms]を入力する。                              |
|           | Heartbeat consuming    | ボタンを押すとハートビート監視するスレーブデバイスを設定できる。                        |
| EMCY      | Enable Emergency       | チェックを入れると、デバイスで内部エラーが発生した場合に EMCY メッセージ                 |
|           |                        | を送信する。                                                  |
|           | COB-ID                 | EMCY メッセージの ID を入力する。                                   |
| TIME      | Enable TIME producing  | チェックを入れると、デバイスは TIME メッセージを送信する。                        |
|           | COB-ID(Hex)            | TIME メッセージの ID を入力する。                                   |
|           | Enable TIME consuming  | チェックを入れると、デバイスは TIME メッセージの処理をおこなう。                     |
| Checks at | Check Vendor ID        | デバイス起動時にベンダーIDをEDSファイルの設定と合っているか確認する。                   |
| Startup   | Check product number   | デバイス起動時に製品番号が EDS ファイルの設定と合っているか確認する。                   |
|           | Check revision number  | デバイス起動時にリビジョン番号が EDS ファイルの設定と合っているか確認す                  |
|           |                        | る。                                                      |

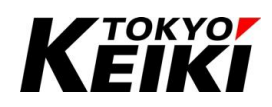

| General             | General               |                               |          |  |
|---------------------|-----------------------|-------------------------------|----------|--|
| Object Dictionary   | Node ID 1             | <b>•</b>                      | CANODED  |  |
| PDOs                | Device profile 401    | <b>\$</b>                     |          |  |
| Log                 | Edit I/O Area         | Edit SDO Parame               | ter Area |  |
| CANopen I/O Mapping | EDS File              |                               |          |  |
| CANopen IEC Objects | Vendor name 3S -      | Smart Software Solutions GmbH |          |  |
| Status              | Vendor number 801     | ÷                             |          |  |
| Information         | Product name CAN      | lopenDeviceExample            |          |  |
|                     | Product number 30     | <b>÷</b>                      |          |  |
|                     | Revision number 4     | <b>÷</b>                      |          |  |
|                     | Install to Device Rep | pository Export EDS F         | ile      |  |
|                     |                       |                               |          |  |
|                     |                       |                               |          |  |
|                     |                       |                               |          |  |
|                     |                       |                               |          |  |

Figure 141 CAN デバイス(CANopen スレーブ) General タブ

| Table 67 | CAN デバイス | CANopen スレーブ | 設定項目 |
|----------|----------|--------------|------|
|----------|----------|--------------|------|

| 区分       | 名称                      | 摘要                                         |
|----------|-------------------------|--------------------------------------------|
| General  | Node ID                 | スレーブデバイスのノード ID を入力する。                     |
|          | Device profile          | デバイスのプロファイル番号を入力する。                        |
|          | Edit I/O Area           | ボタンを押すと、IO 領域の編集をおこなうことができる。編集ウィンドウにつ      |
|          |                         | いては CODESYS オンラインヘルプを参照。                   |
|          | Edit SDO Parameter Area | ボタンを押すと、SDO パラメータの編集をおこなうことができる。編集ウィン      |
|          |                         | ドウについては CODESYS オンラインヘルプを参照。               |
| EDS File | Vendor name             | ベンダー名                                      |
|          | Vendor number           | ベンダー番号                                     |
|          | Product name            | 製品名                                        |
|          | Product number          | 製品番号                                       |
|          | Revision number         | リビジョン番号                                    |
|          | Install to Device       | ボタンを押すと、EDS ファイルをインポートし、CAN デバイスに EDS ファイル |
|          | Repository              | の設定を反映することができる。                            |
|          | Export EDS File         | ボタンを押すと、エディタ画面で設定した情報を元に EDS ファイルを生成・      |
|          |                         | エクスポートする。                                  |

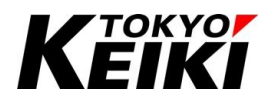

#### CCOT-24-016 Rev.1 8.4.3.2. PDOs タブ

このタブでは、CAN デバイスの PDO 設定をおこなうことができます。

CX2500 がマスタデバイスの時、CANopen\_Manager に紐づけたスレーブデバイスの PDOs タブは以下の通 りになります。PDOs タブには、EDS ファイルから読み取られた PDO メッセージが自動追加されて一覧表示さ れます。この場合の PDS タブでは PDO メッセージの ID や送受信の種類について編集をおこなうことができま す。編集は所望のメッセージを選択した上で「Edit」ボタンを押して下さい。すると、PDO Properties ウィンド ウが表示されるので、所望の値を設定し「OK」ボタンを押して下さい。

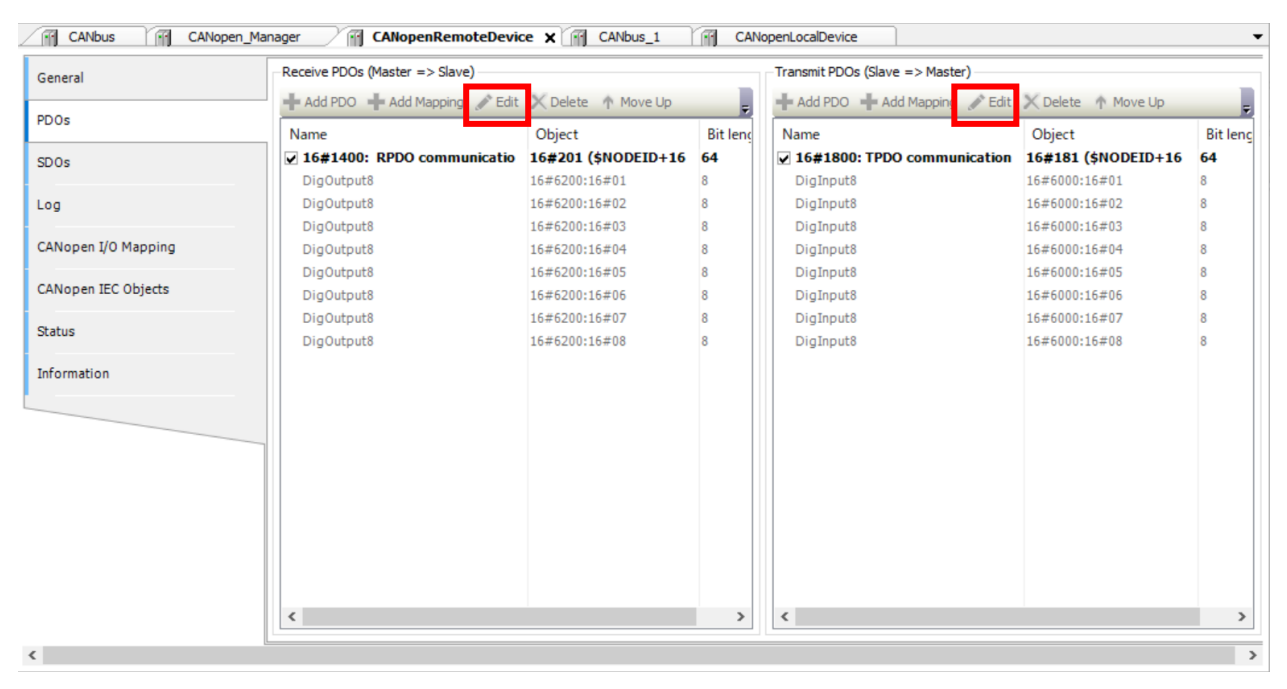

Figure 142 CAN デバイス(CANopen) リモートデバイス PDOs タブ

| COB-ID                  | \$NODEID+                                                 | 16#200 |  |  |
|-------------------------|-----------------------------------------------------------|--------|--|--|
|                         | = 16#201 (                                                | 513)   |  |  |
| Inhibit time (x 100µs)  | 0                                                         | *      |  |  |
| <b>Fransmissiontype</b> | Asynchronous - device-profile-specific (Type 255 ${\sim}$ |        |  |  |
| Number of syncs         | 1                                                         | *      |  |  |
| Event time (x 1ms)      | 0                                                         | *      |  |  |
|                         |                                                           |        |  |  |

Figure 143 リモートデバイス PDO Properties ウィンドウ

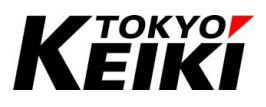

| Table 68 | リモートデバイス | PDO Properties ウィンドウ | 設定項目 |
|----------|----------|----------------------|------|
|----------|----------|----------------------|------|

| 項目                                | 摘要                                            |                                          |  |  |
|-----------------------------------|-----------------------------------------------|------------------------------------------|--|--|
| COB-ID                            | 対象の PDO メッセー                                  | −ジの ID を設定する。                            |  |  |
| RTR                               | 送信 PDO メッセー                                   | ジのみ表示される。チェックを入れると、リモートフレームを使用           |  |  |
|                                   | して PDO 問い合わ <sup>-</sup>                      | せをおこなう。                                  |  |  |
| Inhibit time( $\times 100 \mu$ s) | 非対応                                           |                                          |  |  |
| Transmissiontype                  | PDO の送信方法を選択タブから設定する。                         |                                          |  |  |
|                                   | Transmissiontype                              | PDO メッセージの送信法                            |  |  |
|                                   | Acyclic-                                      | 同期送信                                     |  |  |
|                                   | synchronous                                   |                                          |  |  |
|                                   | Cyclic-                                       | バスサイクル×Number if syncs の周期で送信            |  |  |
|                                   | synchronous                                   |                                          |  |  |
|                                   | Synchronous-                                  | 送信 PDO メッセージのみ。リモート送信要求時のみ送信(同           |  |  |
|                                   | only RTR                                      | 期)。                                      |  |  |
|                                   | Asynchronous-                                 | 送信 PDO メッセージのみ。リモート送信要求時のみ送信(非           |  |  |
|                                   | only RTR                                      | 同期)。                                     |  |  |
|                                   | Asynchronous-                                 | 非対応                                      |  |  |
|                                   | manufacturer                                  |                                          |  |  |
|                                   | specific                                      |                                          |  |  |
|                                   | Asynchronous-                                 | CiA デバイスプロファイルに従って送信。                    |  |  |
|                                   | device profile                                |                                          |  |  |
| Number if syncs                   | Transmissiontype が                            | 「Cyclic-synchronous 設定時のみ有効化される。PDO の送信間 |  |  |
|                                   | 隔(バスサイクル時                                     | 間×Number if syncs)を入力する。                 |  |  |
| Event time( × 1ms)                | 非対応                                           |                                          |  |  |
| Process by CANopen Manager        | チェックを入れること。チェックを外すと、CANopen_Manager(マスタデバイス)が |                                          |  |  |
|                                   | PDO の処理をおこなわないため、送受信もおこなわれない。                 |                                          |  |  |

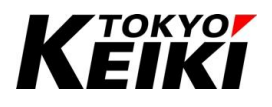

CX2500 がローカルデバイス(CANopen スレーブ)の時の PDOs タブは以下の通りとなります。この場合の PDOs タブでは主に Table 69 の操作ができます。

| General            | Receive PDOs (Master => Slave) |                       |           | Transmit PDOs (Slave => Master) |                     |          |
|--------------------|--------------------------------|-----------------------|-----------|---------------------------------|---------------------|----------|
|                    | 🕂 Add PDO 🕂 Add Mapping 💉 Edi  | it 💢 Delete 🔺 Move Up | Ŧ         | 🕂 Add PDO 🕂 Add Mapping 💉 Edit  | 🗙 Delete 🔺 Move Up  |          |
| bject Dictionary   | Name                           | Object                | Bitlength | Name                            | Object              | Bitlengt |
| DOs                | ✓ 16#1400: RPDO communicati    | 16#201 (\$NODEID+1    | 64        | ✓ 16#1800: TPDO communicatio    | 16#181 (\$NODEID+16 | 64       |
|                    | DigOutput8                     | 16#6200:16#01         | 8         | DigInput8                       | 16#6000:16#01       | 8        |
| og                 | DigOutput8                     | 16#6200:16#02         | 8         | DigInput8                       | 16#6000:16#02       | 8        |
|                    | DigOutput8                     | 16#6200:16#03         | 8         | DigInput8                       | 16#6000:16#03       | 8        |
| ANopen I/O Mapping | DigOutput8                     | 16#6200:16#04         | 8         | DigInput8                       | 16#6000:16#04       | 8        |
|                    | DigOutput8                     | 16#6200:16#05         | 8         | DigInput8                       | 16#6000:16#05       | 8        |
| ANopen IEC Objects | DigOutput8                     | 16#6200:16#06         | 8         | DigInput8                       | 16#6000:16#06       | 8        |
|                    | DigOutput8                     | 16#6200:16#07         | 8         | DigInput8                       | 16#6000:16#07       | 8        |
| tatus              | DigOutput8                     | 16#6200:16#08         | 8         | DigInput8                       | 16#6000:16#08       | 8        |
| nformation         |                                |                       |           |                                 |                     |          |
|                    |                                |                       |           |                                 |                     |          |
|                    |                                |                       |           |                                 |                     |          |
|                    |                                |                       |           |                                 |                     |          |
|                    |                                |                       |           |                                 |                     |          |
|                    |                                |                       |           |                                 |                     |          |
|                    |                                |                       |           |                                 |                     |          |
|                    |                                |                       |           |                                 |                     |          |
|                    |                                |                       |           |                                 |                     |          |
|                    |                                |                       |           |                                 |                     |          |

Figure 144 CAN デバイス(CANopen) ローカルデバイス PDOs タブ

| 操作名             | 対応するボタン名称   | 編集ウィンドウ    |  |  |
|-----------------|-------------|------------|--|--|
| PDO メッセージの追加    | Add PDO     | Figure 145 |  |  |
| PDO メッセージ編集     | Edit        | Figure 146 |  |  |
| PDO メッセージデータの追加 | Add Mapping | Figure 147 |  |  |
| PDO メッセージデータの編集 | Edit        | Figure 147 |  |  |

#### Table 69 ローカルデバイス PDOs タブ 主な操作

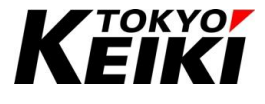

 $\times$ 

Select PDO

| Name                                  | Object | Bit Length |    |        | ^        |
|---------------------------------------|--------|------------|----|--------|----------|
| 16#1401: RPDO communication parameter |        |            |    |        |          |
| I6#1402: RPDO communication parameter |        |            |    |        |          |
| 16#1403: RPDO communication parameter |        |            |    |        |          |
| 16#1404: RPDO communication parameter |        |            |    |        |          |
| 16#1405: RPDO communication parameter |        |            |    |        |          |
| 16#1406: RPDO communication parameter |        |            |    |        |          |
| 16#1407: RPDO communication parameter |        |            |    |        |          |
| 16#1408: RPDO communication parameter |        |            |    |        |          |
| 16#1409: RPDO communication parameter |        |            |    |        |          |
| 16#140A: RPDO communication parameter |        |            |    |        |          |
| 16#140B: RPDO communication parameter |        |            |    |        |          |
| 16#140C: RPDO communication parameter |        |            |    |        |          |
| 16#140D: RPDO communication parameter |        |            |    |        |          |
| 16#140E: RPDO communication parameter |        |            |    |        |          |
| 16#140F: RPDO communication parameter |        |            |    |        |          |
| 16#1410: RPDO communication parameter |        |            |    |        |          |
| 16#1411: RPDO communication parameter |        |            |    |        | <b>~</b> |
|                                       |        |            | 0K | Cancel |          |

Figure 145 Select PDO ウィンドウ(PDO メッセージの追加)
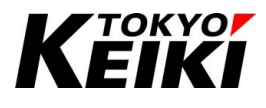

| DO Properties    |                                                                        | > |
|------------------|------------------------------------------------------------------------|---|
| COB ID           | \$NODEID+16#200<br>= 16#201 (513)                                      |   |
| Transmissiontype | Asynchronous - device-profile-specific (Type 255) $$ $$ $$ $$          |   |
|                  |                                                                        |   |
| Number of syncs  | 1                                                                      |   |
| Number of syncs  | 1 (subindex 3, TxPDOs only):<br>Dµs) 0 -                               |   |
| Number of syncs  | 1 (subindex 3, TxPDOs only):<br>Dµs) 0 +<br>(subindex 5, TxPDOs only): |   |

Figure 146 PDO Properties ウィンドウ(PDO メッセージの編集)

| 項目                   | 摘要               |                                |
|----------------------|------------------|--------------------------------|
| COB-ID               | 対象の PDO メッセー     | −ジの ID を設定する。                  |
| Transmissiontype     | PDO の送信方法をi      | 選択タブから設定する。                    |
|                      | Transmissiontype | PDO メッセージの送信法                  |
|                      | Acyclic-         | 同期送信                           |
|                      | synchronous      |                                |
|                      | Cyclic-          | バスサイクル×Number if syncs の周期で送信  |
|                      | synchronous      |                                |
|                      | Synchronous-     | 送信 PDO メッセージのみ。リモート送信要求時のみ送信(同 |
|                      | only RTR         | 期)。                            |
|                      | Asynchronous-    | 送信 PDO メッセージのみ。リモート送信要求時のみ送信(非 |
|                      | only RTR         | 同期)。                           |
|                      | Asynchronous-    | 非対応                            |
|                      | manufacturer     |                                |
|                      | specific         |                                |
|                      | Asynchronous-    | CiA デバイスプロファイルに従って送信。          |
|                      | device profile   |                                |
| Support inhibit time | 非対応              |                                |
| Support event time   | 非対応              |                                |

Table 70 ローカルデバイス PDO Properties ウィンドウ設定項目

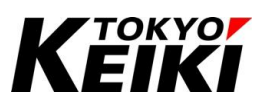

| dex           | Name                       | Data Type   | Default Value  | Access Type |  |
|---------------|----------------------------|-------------|----------------|-------------|--|
| 16#1003       | Predefined Error Field     |             |                |             |  |
| 16#1005       | Sync COB-ID                | UNSIGNED32  | 16#80          | rw          |  |
| 16#1006       | Communication Cycle Period | UNSIGNED32  | 16#0           | rw          |  |
| 16#100C       | Guard Time                 | UNSIGNED 16 | 16#0           | rw          |  |
| 16#100D       | Life Time Factor           | UNSIGNED8   | 0              | rw          |  |
| 16#1014       | COB-ID EMCY                | UNSIGNED32  | \$NODEID+16#80 | rw          |  |
| 16#1016       | Consumer Heartbeat Time    |             |                |             |  |
| 16#1017       | Producer Heartbeat Time    | UNSIGNED 16 | 16#0           | rw          |  |
| 16#6200       | Write Output 8 Bit         |             |                |             |  |
| 16#6200:16#01 | DigOutput8                 | UNSIGNED8   | 0              | rww         |  |
| 16#6200:16#02 | DigOutput8                 | UNSIGNED8   | 0              | rww         |  |
| 16#6200:16#03 | DigOutput8                 | UNSIGNED8   | 0              | rww         |  |
| 16#6200:16#04 | DigOutput8                 | UNSIGNED8   | 0              | rww         |  |
| 16#6200:16#05 | DigOutput8                 | UNSIGNED8   | 0              | rww         |  |
| 16#6200:16#06 | DigOutput8                 | UNSIGNED8   | 0              | rww         |  |
| 16#6200:16#07 | DigOutput8                 | UNSIGNED8   | 0              | rww         |  |
| 16#6200:16#08 | DigOutput8                 | UNSIGNED8   | 0              | rww         |  |
|               |                            |             |                |             |  |

Figure 147 Select PDO Mapping ウィンドウ(PDO メッセージデータの追加)

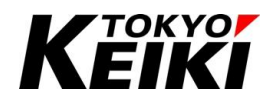

#### CCOT-24-016 Rev.1 8.4.3.3. SDOs/Object Dictionary タブ

CX2500 がマスタデバイスの時、CANopen\_Manager に紐づけたスレーブデバイスの SDOs タブは以下の通 りになります。SDOs タブには、EDS ファイルから読み取られた SDO メッセージが自動追加されて一覧表示さ れます。SDOs タブでは、SDO のオブジェクト追加や送信順序(図中の Move Up/Move Down ボタン)を設定す ることができます。なお、オブジェクト追加は「Add SDO」ボタンを押すと、「Select Item from Object Directory」 ウィンドウが開くので、EDS ファイルで登録され表示されているオブジェクトを選択して「OK」ボタンを押す ことで追加されます。

| - Ad | d SDO 💉 Edit 🗙 D | elete 🕆 Move U; | p 🔱 Move | Down       |         |
|------|------------------|-----------------|----------|------------|---------|
| Line | Index:Subindex   | Name            | Value    | Bit Length | Comment |
| 1    | 16#1005:16#00    | Sync COB-ID     | 16#80    | 32         |         |
|      |                  |                 |          |            |         |
|      |                  |                 |          |            |         |
|      |                  |                 |          |            |         |
|      |                  |                 |          |            |         |
|      |                  |                 |          |            |         |
|      |                  |                 |          |            |         |
|      |                  |                 |          |            |         |
|      |                  |                 |          |            |         |
|      |                  |                 |          |            |         |
|      |                  |                 |          |            |         |
|      |                  |                 |          |            |         |
|      |                  |                 |          |            |         |
|      |                  |                 |          |            |         |

Figure 148 リモートデバイス SDOs タブ

| elect Item from (    | Object Directo | ory            |                |            |       |                |       |
|----------------------|----------------|----------------|----------------|------------|-------|----------------|-------|
| Index:Subindex       | x Nan          | ne             |                | AccessType | Туре  | Default        |       |
| <b>■</b> 16#1003     | Pred           | efined Error F | Field          |            |       |                |       |
| 16#1005:16           | #00 Sync       | COB-ID         |                | RW         | UDINT | 16#80          |       |
| 16#1006:16           | 5#00 Com       | munication C   | cle Period     | RW         | UDINT | 16#0           |       |
| 16#100C:16           | 5#00 Guar      | d Time         |                | RW         | UINT  | 16#0           |       |
| 16#100D:16           | 5#00 Life 1    | Time Factor    |                | RW         | USINT | 0              |       |
| 16#1014:16           | 5#00 COB       | -ID EMCY       |                | RW         | UDINT | \$NODEID+16#80 |       |
| ± 16#1016            | Cons           | umer Heartb    | eat Time       |            |       |                |       |
| 16#1017:16           | #00 Prod       | ucer Heartbe   | at Time        | RW         | UINT  | 16#0           |       |
| <sup>i</sup> 16#1400 | RPDO           | O communicat   | tion parameter | r          |       |                |       |
| ■ 16#1800            | TPDO           | ) communicat   | ion parameter  |            |       |                |       |
| 16#6200              | Write          | e Output 8 Bit | t              |            |       |                |       |
| ± 16#6412            | Write          | e Analogue O   | utput 32 Bit   |            |       |                |       |
|                      |                |                |                |            |       |                |       |
| Name                 | Unknown Obj    | ect            |                |            |       |                |       |
| index                | 16#0           | <b>÷</b>       | Bit length     | 8          | ÷     |                |       |
| Subindex             | 16#0           | <b>•</b>       | Value          | 0          |       |                |       |
|                      |                |                |                |            |       | ОК             | Cance |

Figure 149 Select Item from Object Directory ウィンドウ

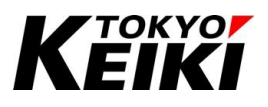

CX2500 がローカルデバイス(CANopen スレーブ)の時、CAN デバイスには Object Dictionary タブが表示さ れます。Object Dictionary タブには、EDS ファイルから読み取られたオブジェクトが自動追加されて一覧表示 されます。

Object Dictionary タブでは、新しいオブジェクトの追加・編集をおこなうことができます。新しいオブジェクト追加の際は、「Add Object」ボタンを押すと「Add Object」ウィンドウが開くので、所望のオブジェクトを選択して「Add Object」ボタンを押して下さい。

| ieral            | Add Object 🕂 Add | Subobject 🗙 Delete 📋 Clone 🖄 li | mport from EDS |                       |               |                        |
|------------------|------------------|---------------------------------|----------------|-----------------------|---------------|------------------------|
| ect Dictionary   | Index            | Name                            | Data Type      | Default Value         | <u>₽</u> 2↓ 🖻 |                        |
|                  | 16#1000          | Device Type                     | UNSIGNED32     | 16#191                | ✓ Access      |                        |
| s                | 16#1001          | Error Register                  | UNSIGNED8      | 16#0                  | Access Type   | rw                     |
|                  | 16#1003          | Predefined Error Field          |                |                       | PDO Mapping   | False                  |
|                  | 16#1005          | Sync COB-ID                     | UNSIGNED32     | 16#80                 | Refuse Read   | False                  |
|                  | 16#1006          | Communication Cycle Period      | UNSIGNED32     | 16#0                  | Refuse Write  | False                  |
| open I/O Mapping | 16#1008          | Manufacturer device name        | VISIBLE_STRING | 'CANopenDeviceExample | ✓ Address     | 10 #1000               |
|                  | 16#100C          | Guard Time                      | UNSIGNED 16    | 16#0                  | Index         | 16#1006                |
| open IEC Objects | 16#100D          | Life Time Factor                | UNSIGNED8      | 0                     | • Gelleral    | Communication Cycle Pr |
|                  | 16#1014          | COB-ID EMCY                     | UNSIGNED32     | \$NODEID+16#80        | Y Type        | commanication cycle i  |
| IS               | · i6#1016        | Consumer Heartbeat Time         |                |                       | Data Type     | UNSIGNED32             |
| mation           | 16#1017          | Producer Heartbeat Time         | UNSIGNED 16    | 16#0                  | Object Type   | VAR                    |
| inación          | 16#1018          | Identity Object                 |                |                       | ✓ Value       |                        |
|                  | 16#1200          | ServerSdoParameter              |                |                       | Default Value | 16#0                   |
|                  | 16#1400          | RPDQ communication parameter    |                |                       | High Limit    |                        |
|                  | 16#1600          | RPDO mapping parameter          |                |                       | Low Limit     |                        |
|                  | 16#1800          | TPDO communication parameter    |                |                       |               |                        |
|                  | E 16#1000        | TPDO manping parameter          |                |                       |               |                        |
|                  | - D 16#3000      | TestString                      |                |                       |               |                        |
|                  | 16#6000          | Read Input 8 Bit                | Totocc_ondito  |                       |               |                        |
|                  | 16#6200          | Write Output 9 Bit              |                |                       |               |                        |
|                  | 15#6412          | Write Analogue Output 22 Bit    |                |                       |               |                        |

Figure 150 ローカルデバイス Object Dictionary タブ

| dex 16# 6000 | ÷0                                    |  |
|--------------|---------------------------------------|--|
| ndex         | Name                                  |  |
| 16#6000      | Read Input 8 Bit                      |  |
| 16#6002      | Polarity Input 8 Bit                  |  |
| 16#6003      | Filter Constant Input 8 Bit           |  |
| 16#6005      | Global Interrupt Enable Digital 8 Bit |  |
| 16#6006      | Interrupt Mask Any Change 8 Bit       |  |
| 16#6007      | Interrupt Mask Low to High 8 Bit      |  |
| 16#6008      | Interrupt Mask High to Low 8 Bit      |  |
| 16#6020      | Read Input 1 Bit                      |  |
| 16#6021      | Read Input 1 Bit                      |  |
| 16#6022      | Read Input 1 Bit                      |  |
| 16#6023      | Read Input 1 Bit                      |  |
| 16#6024      | Read Input 1 Bit                      |  |
| 16#6025      | Read Input 1 Bit                      |  |
| 16#6026      | Read Input 1 Bit                      |  |
| 16#6027      | Read Input 1 Bit                      |  |
| 16#6030      | Polarity Input 1 Bit                  |  |
| 16#6031      | Polarity Input 1 Bit                  |  |
| 16#6032      | Polarity Input 1 Bit                  |  |
| 16#6033      | Polarity Input 1 Bit                  |  |
| 16#6034      | Polarity Input 1 Bit                  |  |
| 16#6035      | Polarity Input 1 Bit                  |  |

Figure 151 Object Dictionary タブ Add Object ウィンドウ

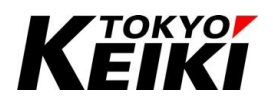

#### 8.4.3.4. CANopen I/O Mapping タブ

このタブは、PDOs・SDOs タブでメッセージを登録した場合に表示されます。各メッセージのデータが一覧 表示されており、IO ドライバと同様にこれらに変数を紐づけてユーザーアプリケーションで使用することがで きます。

| Seneral            | Find           |         | Filter Show all |         | -     | Add FB for IO | Channel | . + Go to Instance |
|--------------------|----------------|---------|-----------------|---------|-------|---------------|---------|--------------------|
| 20.04              | Variable       | Mapping | Channel         | Address | Туре  | Default Value | Unit    | Description        |
| -005               | B- <b>*</b>    |         | DigOutput8      | %QB70   | USINT |               |         |                    |
| DOs                | · · · · ·      |         | DigOutput8      | %QB71   | USINT |               |         |                    |
|                    | B-**           |         | DigOutput8      | %QB72   | USINT |               |         |                    |
| og                 | 18- <b>*</b> ø |         | DigOutput8      | %QB73   | USINT |               |         |                    |
|                    | · · · · · ·    |         | DigOutput8      | %QB74   | USINT |               |         |                    |
| ANopen I/O Mapping | · · **         |         | DigOutput8      | %QB75   | USINT |               |         |                    |
|                    |                |         | DigOutput8      | %QB76   | USINT |               |         |                    |
| ANopen IEC Objects | 18- <b>*</b> ø |         | DigOutput8      | %QB77   | USINT |               |         |                    |
|                    | 😟 🦄            |         | DigInput8       | %IB300  | USINT |               |         |                    |
| tatus              | iii - 🍫        |         | DigInput8       | %IB301  | USINT |               |         |                    |
| oformation         | · · · · · ·    |         | DigInput8       | %IB302  | USINT |               |         |                    |
| monilation         | 18 - Mp        |         | DigInput8       | %IB303  | USINT |               |         |                    |
|                    | B-*            |         | DigInput8       | %IB304  | USINT |               |         |                    |
|                    | 😑 - 🏘          |         | DigInput8       | %IB305  | USINT |               |         |                    |
|                    | 😟 – 🍫          |         | DigInput8       | %IB306  | USINT |               |         |                    |
|                    | 😟 - 🍫          |         | DigInput8       | %IB307  | USINT |               |         |                    |

Figure 152 CAN デバイス(CANopen) CANopen I/O Mapping タブ

#### 8.4.3.5. <u>Status タブ</u>

このタブは CANopen プロトコルにおけるステータス情報を表示します。表示されるステータス情報については、CANopen プロトコルの規格書などを参照して下さい。

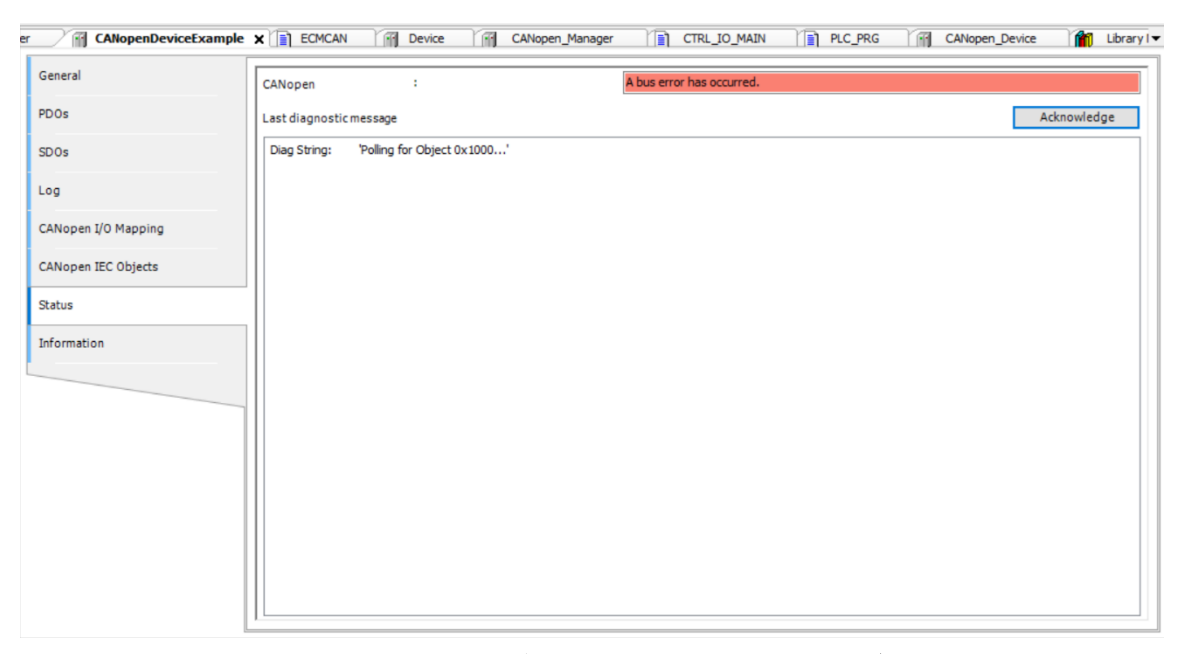

Figure 153 CAN デバイス(CANopen) Status タブ

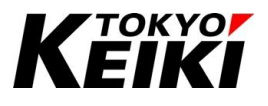

# 9. <u>デバッグ機能について</u>

## 9.1. 基本画面

ログイン(6.11.1 項)完了後、CODESYS-IDE はデバッグモード(ログイン中と同義)へ遷移します。下図は、遷移後のデバッグ画面の一例です。

| ● SampleProject_Cx2500.project* - CODESYS<br>File Edit View Project Build Online Debug<br>習 論 副   過   い い 炎 陥 喩 ×   鍋 袋 巻 公 | Tools Window Help<br>  및 및 및 및 및 관 [1] [1] (1] (1) (1) | Application [Device: F | PLC Logic] | <b>456</b>     | I 4 I 4 I 6 | ¢   ∰   <del>3</del>   3√ | _           | × 0<br>• |
|----------------------------------------------------------------------------------------------------|--------------------------------------------------------|------------------------|------------|----------------|-------------|---------------------------|-------------|----------|
| Devices 🗸 🕂 🖌 🕅 Device                                                                                                    | PLC_PRG X                                              |                        |            |                |             |                           |             | -        |
| SampleProject_Cx2500   Device.Applicat                                                                                      | ion.PLC_PRG                                            |                        |            |                |             |                           |             |          |
| Expression                                                                                                    |                                                        | Туре                   | Value      | Prepared value | Address     | Comment                   |             | b        |
| PLC Logic / ucVal0                                                                                                    |                                                        | USINT                  | 33         |                |             |                           |             |          |
| Application [run]     vcVal1                                                                                                |                                                        | USINT                  | 10         |                |             |                           |             |          |
| PLC_PRG (PRG)                                                                                                    |                                                        |                        |            |                |             |                           |             |          |
| B Configuration                                                                                                    |                                                        |                        |            |                |             |                           |             |          |
| - DIC PRG                                                                                                    |                                                        |                        |            |                |             |                           |             |          |
| - 🖓 🕤 Cx2500Ain (Cx2500Ain) 😑 2 💿 IP uc                                                                                     | Val0 33 < 255 THEN                                     |                        |            |                |             |                           |             |          |
| - 😌 👔 Cx2500Cntin (Cx2500Cntin 3 🔹 u                                                                                        | cVal0 33 := ucVal0 33 + 1;                             |                        |            |                |             |                           |             |          |
| - 🖓 🛐 Cx2500Din (Cx2500Din) 🗏 4 ELSE                                                                                        |                                                        |                        |            |                |             |                           |             |          |
| Cx2500Do (Cx2500Do)                                                                                                    | .cval0_33 := 0;                                        |                        |            |                |             |                           |             |          |
| Cx2500Frqin (Cx2500Frqin 7                                                                                                  | •                                                      |                        |            |                |             |                           |             |          |
|                                                                                                    |                                                        |                        |            |                |             |                           |             |          |
| 9 🔍 RETUR                                                                                                    | N                                                      |                        |            |                |             |                           |             |          |
|                                                                                                    |                                                        |                        |            |                |             |                           |             |          |
|                                                                                                    |                                                        |                        |            |                |             |                           |             |          |
|                                                                                                    |                                                        |                        |            |                |             |                           |             |          |
|                                                                                                    |                                                        |                        |            |                |             |                           |             |          |
| 2                                                                                                    |                                                        |                        |            |                |             |                           |             |          |
|                                                                                                    |                                                        |                        |            |                |             |                           |             |          |
| POUs                                                                                                    |                                                        |                        |            |                |             |                           |             | 100      |
| Assesses - Total () error(s) () warning(s) () message(s)                                                                    |                                                        |                        |            |                |             |                           |             |          |
|                                                                                                    | 0 error(s) (1) 0 warning(s) (1) 0 mess                 | age(s) 🗙 🕷             |            |                |             |                           |             | • + •    |
|                                                                                                    | · · · · · · · · · · · · · · · · · · ·                  | -9-(-)                 |            |                |             | Desired                   | 01          | Desiries |
| Pescription                                                                                                    |                                                        |                        |            |                |             | Project                   | Object      | Position |
| I ne application is up to date<br>Ruild complete 0 errors - 0 warpings - Ready for download                                 |                                                        |                        |            |                |             |                           |             |          |
| build complete o errors, o warnings : Ready for download                                                                    | 8                                                      |                        |            |                |             |                           |             |          |
| Messages - Total 0 error(s), 0 warning(s), 0 message(s)                                                                     | ch 1 🚮 Breakpoints                                     |                        |            |                |             |                           |             |          |
| Device user: Anonymous Last build: 😋 0 🕧 0                                                                                  | Precompile  RUN                                        | Program le             | oaded      | Program        | n unchanged | Project use               | r: (nobody) | 6)       |

Figure 154 デバッグモード メイン画面

| # | 機能名               | 摘要                                        |
|---|-------------------|-------------------------------------------|
| 1 | Variables Monitor | このエリアでは、表示しているソースファイルで定義した変数値をモニタしたり、強制的に |
|   |                   | 値を書き込むことができる。                             |
| 2 | Code Monitor      | このエリアでは、表示しているソースファイルで記述したコード及び現在の変数値をモニタ |
|   |                   | できる。ブレークポイントなども設定可能。                      |
| 3 | Login             | アイコンを押すとアプリケーションを書き込み、デバッグを開始する。          |
| 4 | Logout            | アイコンを押すとデバッグを終了する。                        |
| 5 | Start             | アイコンを押すとアプリケーションは動作を開始する。                 |
| 6 | Stop              | アイコンを押すとアプリケーションは動作を停止する。                 |
| 7 | Watch             | デバッグ中に監視したい変数とその値等を確認できる。                 |
| 8 | Breakpoints       | アプリケーション上に設定したブレークポイントの情報を確認できる。          |

Table 71 デバッグモード メイン画面 機能概要

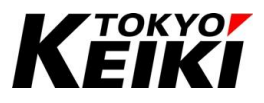

#### 9.2. アプリケーションの動作開始・停止

アプリケーションの動作開始・停止は下記の手順でおこなうことができます。

#### 9.2.1. 動作開始

下記にデバッグモードにおけるアプリケーションの動作開始の手順を示します。

① 下図の通り、デバッグモードでアプリケーションが停止していることを確認して下さい。

| [2] 22 문 문 (2017)<br>Devices                                                                                                    | K   MA & MA &   III N N N   III   IIII   III   IIII   III   III  IIII   III   III   III   III   III   III   III   III | Device C MainTask                                                  | e: PLC Logic) •                      | 99 99 > = 99 10<br>B ) POU_Ctria | x<br>  41 41 41 5 | (  *  第  국  주           |     |
|----------------------------------------------------------------------------------------------------|----------------------------------------------------------------------------------------------------|--------------------------------------------------------------------|--------------------------------------|----------------------------------|-------------------|-------------------------|-----|
| G Berke (connected) (CX200)     G Berke (connected) (CX200)     G Berke (connected) (CX200)     G Berke (connected) (CX200)     G Berke (connected) (CX200)     G Berke (connected) (CX200)     G B Four (connected) (CX200)     G B Four (connected) (CX200)     G | Expression<br>VAA<br>RetainVal0<br>TimeCnt                                                                                                    | Type<br>ULINT<br>USINT<br>UDINT                                    | Value<br>0<br>0<br>0                 | Prepared value                   | Address           | Comment<br>RETAIN VALUE | Ĩ   |
| POU_FB (PRG)     Wight Task Configuration     V PersistentVars                                                                                                    | 2 TimeCnt 0 := SysTimeCore                                                                                                    | :.SysTimeGetMs();                                                  | A                                    | ₩                                |                   |                         |     |
| - 6 명 C-25004ri (C-25004r)<br>- 6 명 C-2500cfin (C-2500cfin<br>- 6 명 C-2500th (C-25000ri<br>- 6 명 C-2500th (C-25000ri<br>- 6 명 C-2500Fin (C-2500Finin)<br>- 6 명 C-2500Finin (C-2500Finin)                                                                                                    | <pre>6 GVL.g_udVal0_0 := 100;<br/>7 0 RetainVal0_0 := 100;<br/>9 0 PersistentVars.PersistVal0_00;</pre>                                                                                                    | //Call RETA<br>= 200; //Call PERSI:                                | IN value<br>STENT valueRET           | URN                              |                   |                         |     |
| C G CASSOLIN (CASSOLIN)     C G CASSOLIN (CASSOLIN)     C G CASSOLIN (CASSOLIN)   | <ul> <li>GVL.g_udVal0_g := 100;</li> <li>RetaitVal0_g := 100;</li> <li>PersistentVars.PersistVal0200;</li> </ul>                                                                                                    | //Call RSTA<br>= 200; //Call PERST:                                | IIN value<br>STENF value <b>ne</b> r | URN)                             |                   |                         | 100 |
| - G ≦ C∠2500-m (C∠2500-m)           - G ≦ C∠2500-m (C∠2500-m)           - G ≡ C C∠2500-m (C∠2500-m)           - G ≡ C C C C C C C C m)           - G ≡ C C C C C C C C m)           - G ≡ C C C C C C C C C m)           - G ≡ C C C C C C C C C C C C C C C C C C                                                                                                    | <ul> <li>GVL.g_udVal0_0 := 100;</li> <li>RetaitVal0_0 := 100;</li> <li>PersistantVars.PersistVal0200;</li> <li>PersistantVars.PersistVal0200;</li> <li>G 0 error(s) @ 0 warning(s) @ 0</li> </ul>                                                                                                    | <pre>//Call RETA<br/>= 200; //Call PERSIS<br/>message(s) × *</pre> | IN value<br>STENF value              | 183                              |                   |                         | 100 |

Figure 155 デバッグモード 動作停止状態

② ツールバーの「)」アイコン(運転開始)を押して下さい。

| 🖆 🚅 🛃 🕼 🗠 여 👃 🖻 🛍                                                                                                    | Chillie Debig Ious Wildow Help<br>X   44 십 년 1 비 외 외 관 1 1 1 1 1 1 1 1 1 1 1 1 1 1 1 1 1                        | 🛛 🕶 🗍 Application [C                                                  | Device: PLC Logic] 🔻          | 9 9 • • • • • • • • • • • • • • • • • • | ×       | ¢ ≢ ≣ + ∿               |          |
|----------------------------------------------------------------------------------------------------|----------------------------------------------------------------------------------------------------|-----------------------------------------------------------------------|-------------------------------|-----------------------------------------|---------|-------------------------|----------|
| SampleProject_Cx2500     SampleProject_Cx2500     Device [connected] (CX2500)     Device [connected] (CX2500)     Device               | Device-Application.POU_CtrIA<br>Expression<br>ValA<br>RetainVal0<br>TimeCnt                                     | Type<br>ULINT<br>USINT<br>UDINT                                       | Value<br>0<br>0<br>0          | Prepared value                          | Address | Comment<br>RETAIN VALUE | 8        |
|                                                                                                    | <pre>1 TimeCnt 0 := SysTi<br/>0 OVL.g_udVal0 0 := -<br/>0 RetainVal0 1 := 1007<br/>0 RetainVal0 1 := 1007</pre> | meCore.SysTimeGetMs();<br>100;<br>//Call J<br>(200) := 200; //Call PE | ETAIN value<br>RSISTENT value | TURN                                    |         |                         |          |
| < 2<br>Cervices POUs<br>Messages - Total 0 error(s), 0 warring(s), 0 to<br>Cervices - Total 0 error(s), 0 warring(s), 0 to<br>Cervices - Cervices - Cer | nessage(s)                                                                                                    | ) 💿 0 message(s) 🔀 💥                                                  |                               |                                         |         |                         | 100 (C   |
|                                                                                                    |                                                                                                    |                                                                       |                               |                                         | Project | Object                  | Desition |

Figure 156 デバッグモード 運転開始アイコンの位置

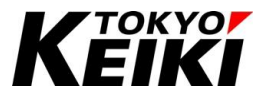

#### ③ 画面の動作ステータスが「RUN」となりアプリケーションの動作が開始されます。

| SampleProject<br>File Edit V | _Cx2500.project - CODES      | Online Debug Tools Window Help           |                    |                   |                |                                      |                   | - :           | ×     |
|------------------------------|------------------------------|------------------------------------------|--------------------|-------------------|----------------|--------------------------------------|-------------------|---------------|-------|
| 1                            | In a X BB                    | ×   桷 结 桷 结      別 別 別 間   簡• 合 [ ]      | Application [Devic | e: PLC Logic] • 🤍 |                | = 4 <u>=</u> 4 <u>=</u> + <u>=</u> 1 | 3   e   쪬   글   장 |               | •     |
|                              |                              |                                          |                    |                   |                |                                      |                   |               |       |
| Devices                      | <b>~</b> ∓ X                 | Library Manager                          | vice 🛛 🚷 MainTask  | POU_FB            | POU_CtHA       | ×                                    |                   |               | -     |
| SampleProje                  | ect_Cx2500 •                 | Device.Application.POU_CtrlA             |                    |                   |                |                                      |                   |               |       |
| 🖹 😏 📆 Devi                   | ice [connected] (CX2500)     | Expression                               | Туре               | Value             | Prepared value | Address                              | Comment           |               | B.    |
|                              | Logic                        | 🛊 ValA                                   | ULINT              | 0                 |                |                                      |                   |               |       |
| =-O                          | Application [run]            | RetainVal0                               | USINT              | 100               |                |                                      | RETAIN VALUE      |               |       |
|                              | DUT_SAMPLE                   | TimeCnt                                  | UDINT              | 1735301           |                |                                      |                   |               |       |
|                              | GVL                          |                                          |                    |                   |                |                                      |                   |               |       |
|                              | Library Manager              |                                          |                    |                   |                |                                      |                   |               |       |
|                              | POU CHA (PRG)                |                                          |                    |                   |                |                                      |                   |               |       |
|                              | POU FB (PRG)                 |                                          |                    | A 7               | /              |                                      |                   |               |       |
|                              | Task Configuration           |                                          | Time Control in    |                   |                |                                      |                   |               |       |
|                              | T PersistentVars             | 3                                        | yar imede cria (), |                   |                |                                      |                   |               |       |
| -0 🗊                         | Cx2500Ain (Cx2500Ain)        | 4                                        |                    |                   |                |                                      |                   |               |       |
| - 😏 🗊                        | Cx2500Cntin (Cx2500Cntir     | 5 GVL.g_udVal0 100 := 100;               |                    |                   |                |                                      |                   |               |       |
| - 😏 🗃                        | Cx2500Din (Cx2500Din)        | 6                                        |                    |                   |                |                                      |                   |               |       |
| - 😏 🕤                        | Cx2500Do (Cx2500Do)          | 7                                        |                    |                   |                |                                      |                   |               |       |
| -0 🕤                         | Cx2500Frgin (Cx2500Frgin     | 8 RetainVal0[100] := 100;                | //Call RETA        | IN value          | 541            |                                      |                   |               |       |
| - 😔 🗐                        | Cx2500Pwm (Cx2500Pwm)        | Persistentvars.Persistvalo 200 :=        | 200; //call PERSI: | SIEWI VALDERETUR  | enu .          |                                      |                   |               |       |
|                              |                              |                                          |                    |                   |                |                                      |                   |               |       |
|                              |                              |                                          |                    |                   |                |                                      |                   |               |       |
|                              |                              |                                          |                    |                   |                |                                      |                   |               |       |
|                              |                              |                                          |                    |                   |                |                                      |                   |               |       |
| <                            | >                            |                                          |                    |                   |                |                                      |                   |               |       |
| 👷 Devices 👔 PC               | DUs                          |                                          |                    |                   |                |                                      |                   |               | 100 🙉 |
| Maccapat - Total D           | arror(e) 0 warning(e) 0 m    | errana(r)                                |                    |                   |                |                                      |                   |               |       |
| incasages - rotaro           | croc(a), o warning(a), o m   |                                          |                    |                   |                |                                      |                   |               | • • • |
|                              |                              | • Overfor(s) • Owarning(s) • Ome         | ssage(s) × 🕅       |                   |                |                                      |                   |               |       |
| Description                  |                              |                                          |                    |                   |                | Project                              | Object            | Position      |       |
|                              |                              |                                          |                    |                   |                |                                      |                   |               |       |
|                              |                              |                                          |                    |                   |                |                                      |                   |               |       |
| T Manager Tab                |                              | Conservation (1)                         |                    |                   |                |                                      |                   |               |       |
| EI messages - Tota           | si u error(s), u warning(s), | o message(s)   March ±   Mit Breakpoints |                    |                   |                |                                      |                   |               |       |
| Device use                   | r: Anonymous                 | Last build: O 0 🕈 0 Precompile 🗸 RUN     | Progra             | m loaded          | Progra         | m unchanged                          | Project us        | ser: (nobody) | 6 G   |
|                              |                              |                                          |                    |                   |                |                                      |                   |               |       |
|                              |                              |                                          |                    |                   |                |                                      |                   |               |       |

Figure 157 デバッグモード 動作中状態

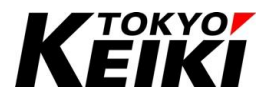

#### 9.2.2. <u>動作停止</u>

下記にデバッグモードにおけるアプリケーションの動作停止の手順を示します。

① 下図の通り、デバッグモードでアプリケーションが動作中であることを確認して下さい。

| Devices - a x                                                                                                    | Library Manager                                                                                               | Tim Device State Main                                     | ask 🏹 POU_FI                                  | B POU_CtHA     | ×       |                         |   |
|----------------------------------------------------------------------------------------------------|----------------------------------------------------------------------------------------------------|-----------------------------------------------------------|-----------------------------------------------|----------------|---------|-------------------------|---|
| Comparison (C.C.200     Comparison (C.C.200     C.200     Comparison (C.C.200     Comparison (C.C.200     Comparison (C.C.200     Comparison (C.C.200     Comparison (C.C.200     C.200     Comparison (C.C.200     C.200     Comparison (C.C.200     C.200     Comparison (C.C.200     C.200     Comparison (C.C.200     C.200     Comparison (C.C.200     C.200     C.200     Comparison (C.C.200     C.200     C.200     Comparison (C.C.200     C.200     C.200 | DeveceAppRationPOU_tTRA<br>Epyresion<br>9 VMA<br>9 RetainVal0<br>9 TimeCnt<br>1<br>0 TimeCnt 1733301 := SysTi | Type<br>ULINT<br>USINT<br>UDINT<br>meCore.SysTimeGetMs(); | Value<br>0<br>100<br>1735301                  | Prepared value | Address | Comment<br>RETAIN VALUE | ľ |
| Colorent (Cr2500An)     Cr2500An (Cr2500An)     Cr2500Cht (Cr2500Cht     Cr2500Cht (Cr2500Cht     Cr2500Dh (Cr2500Cht     Cr2500Dh (Cr2500Cht     Cr2500Dh (Cr2500Cht     Cr2500Phrm (Cr2500Phrm     Cr2500Phrm     Cr250Phrm     Cr250Phrm     C | <pre>6 GVL.g_udVal0 100 :=<br/>7<br/>9 BetainVal0 100 := 100;<br/>9 FersistentVars.PersistVal0</pre>          | 100;<br>//Call R<br>200; //Call PES                       | STAIN value<br>SISTENT value <mark>RET</mark> | URN            |         |                         |   |

Figure 158 デバッグモード 動作中状態

| 2 「 | ┃」アイコン(運転停止)を押して下さい。 |
|-----|----------------------|
|-----|----------------------|

| SampleProject_Cx2500.project - CODES<br>File Edit View Project Build                                                                                                    | YS<br>Online Debug Tools Window Help                                                                                                    |                                                                  | _                          |               |              | - 1            | 5 ×          |
|----------------------------------------------------------------------------------------------------|----------------------------------------------------------------------------------------------------|------------------------------------------------------------------|----------------------------|---------------|--------------|----------------|--------------|
| 19 년 년 19 10 11 18 19 19 19 19 19 19 19 19 19 19 19 19 19                                                                                                    | <   🗛 🍕 🍓 🐫 🗏 🧏 🦄 🦓 🖓 🛗 🛅 - 🕤 🕮                                                                                                    | Application [Device: PLC Logi                                    | d • % % → <mark>=</mark> % | CE 6∃ 6∃ →E 5 | 이 빠르 1       |                |              |
| Devices • 3 ×<br>SampleProject_Cx2500 •<br>Device [connected] (CX2500)<br>PICLogic<br>Capacitation (run]                                                                                                    | Library Manager     The PLC_PRG     The Device Application.POU_CtrlA     Expression     ValA                                                                              | re 🏹 MainTask 🏹 🖓<br>Type Value<br>ULINT 0                       | POU_FB POU_CtHA            | Address       | Comment      |                | iii          |
| DUT_SAMPLE     GNL     GNL     GN | RetainVal0     TimeCnt                                                                                                    | USINT 100<br>UDINT 1735301                                       |                            |               | RETAIN VALUE |                |              |
| ■ Task Configuration           ● ③ CL300AIR (CL300AIR)           ● ③ CL300AIR (CL300AIR)           ● ③ CL300AIR (CL300AIR)           ● ③ CL300AIR (CL300AIR)           ● ③ CL300AIR (CL300AIR)           ● ③ CL300AIR (CL300AIR)           ● ③ CL300AIR (CL300AIR)           ● ③ CL300AIR (CL300AIR)           ● ③ CL300AIR (CL300AIR)           ● ③ CL300AIR (CL300AIR)                                                                                                    | <pre>&gt; TimeCotd 1328001 := SysTimeCore.sys<br/>&gt; OVL.g_udVal0 100 := 100;<br/>&gt; OVL.g_udVal0 100 := 100;<br/>&gt; PersistentVal8 := PersistVal0 1000 := 20</pre> | TimeGetHs();<br>//Call RETAIN value<br>00; //Call PERSISTENT val | u*BETURN                   |               |              |                |              |
| < >> Sevices POUs                                                                                                    |                                                                                                    |                                                                  |                            |               |              |                | 100          |
| Messages - Total 0 error(s), 0 warning(s), 0 me                                                                                                    | essage(s)                                                                                                    |                                                                  |                            |               |              |                | <b>→</b> ∓ X |
| Description                                                                                                    | <ul> <li>O error(s)</li> <li>O warning(s)</li> <li>O mess</li> </ul>                                                                                                    | age(s) × 🕅                                                       |                            | Project       | Object       | Position       |              |
| Messages - Total 0 error(s), 0 warning(s), 0                                                                                                    | 0 message(s) 戻 Watch 1 🧑 Breakpoints                                                                                                    |                                                                  |                            |               |              |                |              |
| Device user: Anonymous                                                                                                    | Last build: 😋 0 😗 0 Precompile 🗸 🛛 RUN                                                                                                    | Program loaded                                                   | Progr                      | am unchanged  | Project a    | iser: (nobody) | () Q         |

Figure 159 デバッグモード 運転停止アイコンの位置

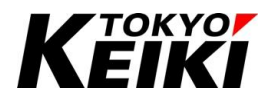

③ 画面の動作ステータスが「STOP」となりアプリケーションの動作が停止します。

| Devices • # 1                                                                                                    | Library Manager PLC_PRG                                                | 🔐 Device 🛛 🕵 Main                                                      | rask 👔 POU_                                  | FB POU_CtrlA   | ×       |                         |     | •                                                                                                    |
|----------------------------------------------------------------------------------------------------|------------------------------------------------------------------------|------------------------------------------------------------------------|----------------------------------------------|----------------|---------|-------------------------|-----|----------------------------------------------------------------------------------------------------|
| C      D     Desize [connected] (CX250     C      C      Desize [connected] (CX250     C      C      C      C      Desize [connected] (CX250     C      C     C     C     C     C     C     C     C     C     C     C | Expression                                                             | Type<br>ULINT<br>USINT<br>UDINT                                        | Value<br>0<br>0                              | Prepared value | Address | Comment<br>RETAIN VALUE |     |                                                                                                    |
| PersistentVars     Grading Concentration     Grading Concentration     Grading Concentration     Grading Concentration     Grading Concentration     Grading Concentration     Grading Concentration     Grading Concentration     Grading Concentration                                                                                                    | <pre>the GVL.g_udVal0 0 := 0 0 0 0 0 0 0 0 0 0 0 0 0 0 0 0 0 0 0</pre> | = 100;<br>//Call R                                                     | ETAIN velue                                  |                |         |                         |     |                                                                                                    |
|                                                                                                    | tr         0         Gentla,         1 < 0                             | = 100;<br>//Call R<br>10000 := 200; //Call PS<br>() ● 0 message(a) × ¥ | ETAIN value<br>SISTENT value <mark>er</mark> | 1.83           |         |                         | 100 | r New York Street Street Stree |

Figure 160 デバッグモード 動作停止状態

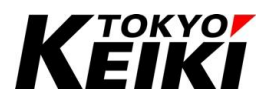

#### 9.3. <u>シングルサイクル</u>

CODESYS-IDE では、アプリケーションを1サイクルだけ実行する機能があります。

デバッグモード中にメニューバーの「Debug」 → 「Single Cycle」を選択すると、各タスクを1サイクル実行 しアプリケーションが停止します。

| 🗄 🍯 📓 🚔 In o 🙏 🖻 💼 🤇                                                                                                    | < M 2                                        | +                                                                               | Start<br>Stop                                                                                     | F5<br>Shift+En                     | pplication [Devi                          | e: PLC Logic] • C              | 8 <b>08 •</b> # 96 [] | 1 93 63 *N ( | 3   ↓   ■   ■          | 12/     |            |          |    |
|----------------------------------------------------------------------------------------------------|----------------------------------------------|---------------------------------------------------------------------------------|---------------------------------------------------------------------------------------------------|------------------------------------|-------------------------------------------|--------------------------------|-----------------------|--------------|------------------------|---------|------------|----------|----|
| Devices 🗸 🗸 🛪                                                                                                    |                                              |                                                                                 | Single Cycle                                                                                      | Ctrl+F5                            | S MainTas                                 | POU_FB                         | POU_CtrlA             | ×            |                        |         |            |          |    |
| SampleProject_Cr2000     SampleProject_Cr2000     B    Device [connected] (Cl2500)     B    P.C Lopic     B    P.C Lopic     B    P.C Lopic     D    DIT_SAMPLE                                                                                    | Devic<br>Express                             | 90 B                                                                            | New Breakpoint<br>Edit Breakpoint<br>Toggle Breakpoint<br>Disable Breakpoint<br>Enable Breakpoint | F9                                 | pe<br>NT<br>NT<br>NT                      | Value<br>200<br>100<br>2635447 | Prepared value        | Address      | Comment<br>RETAIN VALU | E       |            |          | 10 |
| Lbrary Manager     PLC_PRG (PRG)     POU_CtrlA (PRG)                                                                                                    |                                              | ()<br>()<br>()<br>()<br>()<br>()<br>()<br>()<br>()<br>()<br>()<br>()<br>()<br>( | Step Over<br>Step Into<br>Step Out                                                                | F10<br>F8<br>Shift+F10             |                                           |                                | -                     |              |                        |         |            |          |    |
| Task Configuration     TersistentVars     Griff Cx2500Ain (Cx2500Ain)                                                                                                    | 1 2 3 4                                      | 1 00 P                                                                          | Run to Cursor<br>Set Next Statement                                                               |                                    | eGetMs();                                 |                                |                       |              |                        |         |            |          |    |
| G         Cx2500Cntin (Cx2500Cntin           G         Cx2500Dn (Cx2500Dn)           G         Cx2500Dn (Cx2500Dn)           G         Cx2500Dn (Cx2500Dn)           G         Cx2500Prim (Cx2500Prim)           G         Cx2500Prim (Cx2500Prim) | 5<br>6<br>7<br>9<br>10                       | 5                                                                               | Write Values<br>Force Values<br>Unforce Values<br>Toggle Flow Control Mode                        | Ctrl+F7<br>F7<br>Alt+F7            | //Call RET<br>//Call PERSI                | NIN value<br>STENT value       |                       |              |                        |         |            |          |    |
|                                                                                                    | 11                                           |                                                                                 | Core Dump<br>Display Mode<br>Check Memory for Active App                                          | ication                            | - <u>-</u> +                              | 1; RETURN                      |                       |              |                        |         |            |          |    |
| Devices POUs                                                                                                    |                                              |                                                                                 |                                                                                                   |                                    |                                           |                                |                       |              |                        |         |            | 100      | 1  |
| Aessages - Total 0 error(s), 1 warning(s), 7 m                                                                                                    | essage(s)                                    |                                                                                 |                                                                                                   |                                    |                                           |                                |                       |              |                        |         |            | - 4      | ×  |
| Build                                                                                                    |                                              |                                                                                 | - O error(s) 😗 1 warning                                                                          | s) 0 7 messag                      | ie(s) 🗙 🕅                                 |                                |                       |              |                        |         |            |          |    |
| Description                                                                                                    |                                              | _                                                                               |                                                                                                   |                                    |                                           |                                |                       |              |                        | Project | Object     | Position | ^  |
| <ul> <li>Memory area 2 contains Retain data: size</li> <li>Memory area 3 contains Persistent data: :</li> <li>Build complete 0 arrors 1 marring - Re</li> </ul>                                                                                    | : 4072 byte<br>size: 8168 b<br>arbs for door | s, hig<br>iytes,                                                                | hest used address: 1, largest cont<br>highest used address: 45, largest                           | guous memory ga<br>contiguous memo | p: 4071 bytes (99 9<br>ry gap: 8123 bytes | 6)<br>99 %6)                   |                       |              |                        |         |            |          | •  |
| Messages - Total 0 error(s), 1 warning(s),<br>Device user: Anonymous Last but                                                                                                    | 7 message(s                                  | ) 50                                                                            | Watch 1 🖉 Breakpoints Precompile 🧹                                                                | Pro                                | oram loaded                               | Prog                           | ram unchanged         | Project      | user: (nobody)         | INS     | Ln 6 Col 1 | Ch1 (    | 2  |

Figure 161 シングルサイクルの選択

#### 9.4. <u>変数モニタ</u>

デバッグモードでは、各 POU の Variable Monitor(変数宣言部)や Code Monitor(コード部)、グローバル変数 リスト画面で変数の現在値が表示されます。下図は、その一例として ST の画面を挙げます。LD や FBD の場合 は、実行中(TRUE)のアイテム(接点など)・接続ラインが黒→青色に変わります。

| Expression<br>ucVal<br>Idx<br>bFlg                  | ni 1                                                                                  | Туре              |              |                |         |                                         |     |  |
|-----------------------------------------------------|---------------------------------------------------------------------------------------|-------------------|--------------|----------------|---------|-----------------------------------------|-----|--|
| <ul> <li>ucVa</li> <li>Idx</li> <li>bFlg</li> </ul> | all                                                                                   |                   | Value        | Prepared value | Address | Comment                                 | ^   |  |
| <ul><li>Idx</li><li>bFlg</li></ul>                  |                                                                                       | USINT             | 10           |                |         |                                         |     |  |
| bFlg                                                |                                                                                       | UINT              | 11           |                |         |                                         |     |  |
|                                                     | 1                                                                                     | BOOL              | FALSE        |                |         | Declaration of "BOOL"                   |     |  |
| ucVal                                               | alO                                                                                   | USINT             | 7            |                |         | Declaration of "UINT"                   |     |  |
| <pre>rVal</pre>                                     |                                                                                       | REAL              | 1            |                |         | Declaration of "REAL"                   |     |  |
| 🔷 sStr                                              |                                                                                       | STRING            | 'Tokyokeiki' |                |         | Declaration of "STRING"                 | - 1 |  |
| usBo                                                | ox                                                                                    | UINT (UINT#2001   | 200          |                |         | Declaration of "UINT(range : 200-1000)" |     |  |
| e 🚸 usAn                                            | ry                                                                                    | ARRAY [010] OF U  |              |                |         | Declaration of "ARRAY(UINT)"            |     |  |
| e < stSm                                            | np0                                                                                   | ST SAMPLE STRUCTO |              |                |         | Declaration of "STRUCT"                 |     |  |
| 2<br>3 0<br>4 0                                     | //Array<br>FOR Idx 11 := 0 TO 10 DO<br>usAry[Idx 11 ] ??? := Idx 11                   | * 2;              |              |                |         |                                         |     |  |
| 5<br>6<br>7<br>8<br>9<br>10                         | END_FOR<br>(* Access *)<br>//Struct<br>atSmp0.ucMember0[0] := 0;<br>c75m0 = 10 kmbar0 | - 10.             |              |                |         |                                         |     |  |
| 12 0                                                | stSmp0.urMemberou 10 :                                                                | = 10;             |              |                |         |                                         |     |  |
|                                                     | Scompo. derenarrayo [0] H := 11;                                                      |                   |              |                |         |                                         |     |  |

Figure 162 デバッグモード POU 画面

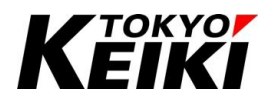

#### 9.4.1. <u>変数値表記方式の変更</u>

変数モニタでは値の表記形式(2・10・16進数)を変更できます。ここでは、2進数→16進数への変更を例に手順を示します。

① メニューバーから、「Debug」→「Display Mode」を選択すると、表記方式の候補が表示されるので所望のものを選択して下さい。下図の✔印は、現在の表記方式が Decimal(10 進数)であることを意味します。

| 19 <b>-</b> 19 - 19 - 19 - 19 - 19 - 19 - 19 - 19                                                                                                    | XIA                                           | *     | Start<br>Stop                                                                                                  | F5<br>Shift+F8                   | pplication [Device:                                                   | PLC Logic] 🔹 🔍                | • <b>• •</b> • • • • • • • • • • • • • • • • | 1 43 43 +3 Ş | ◆   罰   π'                                                                             | ₹/                                                                    |                       |            |
|----------------------------------------------------------------------------------------------------|-----------------------------------------------|-------|----------------------------------------------------------------------------------------------------|----------------------------------|-----------------------------------------------------------------------|-------------------------------|----------------------------------------------|--------------|----------------------------------------------------------------------------------------|-----------------------------------------------------------------------|-----------------------|------------|
| Devices 🗢 4 3                                                                                                    | ĸ /1                                          |       | Single Cycle                                                                                                   | Ctrl+F5                          | MainTask                                                              | POU_F8                        | POU_CHA                                      | GVL          |                                                                                        |                                                                       |                       | -          |
| SampleProject_Cr2500     G    Device [connected] (Cr2500     G    Device [connected] (Cr2500     G    PLC Logc     G    Application [stop]     *    DUT_SAMPLE     G    OT_SAMPLE                                                                                                    | Devi                                          | 0 0 0 | New Breakpoint<br>Edit Breakpoint<br>Toggle Breakpoint<br>Disable Breakpoint<br>Enable Breakpoint              | F9                               | ре<br>INT<br>IT<br>OL                                                 | Value<br>10<br>11<br>FALSE    | Prepared value                               | Address      | Comment<br>Declaration of                                                              | '800L"                                                                |                       | ^ b        |
| GVL<br>GVL<br>Charay Manager<br>CLC PRG (PRG)<br>POU_CtrlA (PRG)<br>POU_CtrlA (PRG)<br>CLC PRG (PRG)<br>CLC PRG (PRG)<br>CLC PR | *<br>*<br>*<br>* *                            | 日日日日の | Step Over<br>Step Into<br>Step Out<br>Run to Cursor<br>Set Next Statement                                      | F10<br>F8<br>Shift+F10           | NT<br>AL<br>RING<br>IT (UDIT#2001<br>RAY [010] OF U<br>SAMPLE_STRUCTO | 7<br>1<br>'Tokyokelki'<br>200 |                                              |              | Declaration of<br>Declaration of<br>Declaration of<br>Declaration of<br>Declaration of | 'UINT"<br>'REAL"<br>'STRING"<br>'UINT(range<br>'ARRAY(UIN<br>'STRUCT" | : : 200-1000)'<br>т)* |            |
| -G CL2500An (Cx2500An)<br>-G CL2500Chin (Cx2500Ch)<br>-G Cx2500Ch (Cx2500Ch)<br>-G Cx2500Ch (Cx2500Ch)<br>-G Cx2500Ch (Cx2500Ch)<br>-G Cx2500Ch (Cx2500Ch)<br>-G Cx2500Ch (Cx2500Ch)<br>-G Cx2500Ch (Cx2500Ch)                                                                                                    | ntir<br>E<br>ajn<br>m)                        |       | Show Next Statement<br>Write Values<br>Force Values<br>Unforce Values<br>Toggle Flow Control Mode<br>Core Dump | Ctrl+F7<br>F7<br>Alt+F7          | 21                                                                    |                               |                                              |              |                                                                                        |                                                                       |                       | ^          |
|                                                                                                    | 1                                             |       | Display Mode                                                                                                   |                                  | Binary                                                                |                               |                                              |              |                                                                                        |                                                                       |                       |            |
| <                                                                                                    | > 11                                          | 0.0   | Check Memory for Active Appl<br>stSmp0.ucMemArray0[0]<br>stSmp0.ucMemArray0[1]<br>22                           | := 11;<br>:= 22;                 | Decimal     Hexadecim                                                 | st                            |                                              |              |                                                                                        |                                                                       |                       | 100 🔍 🗸    |
| Messages - Total 0 error(s), 1 warning(s), 7                                                                                                    | message(s)                                    |       |                                                                                                    |                                  |                                                                       |                               |                                              |              |                                                                                        |                                                                       |                       | • * ×      |
| Build                                                                                                    |                                               |       | O error(s)     I warning(                                                                                      | s) 🧿 7 messa                     | ige(s) 🗙 🕅                                                            |                               |                                              |              |                                                                                        |                                                                       |                       |            |
| Description Memory area 2 contains Retain data: s Memory area 3 contains Persistent dat Bild coerclate == 0 arcor. 1 sections :                                                                                                    | ize: 4072 by<br>a: size: 8168<br>Deady for dr | bytes | ghest used address: 1, largest contig<br>, highest used address: 45, largest o<br>4                            | guous memory g<br>contiguous mem | ap: 4071 bytes (99 %)<br>ory gap: 8123 bytes (95                      | %)                            |                                              |              |                                                                                        | Project                                                               | Object                | Position ^ |

Figure 163 Display Mode の選択

② 選択後、表記が変更されます。

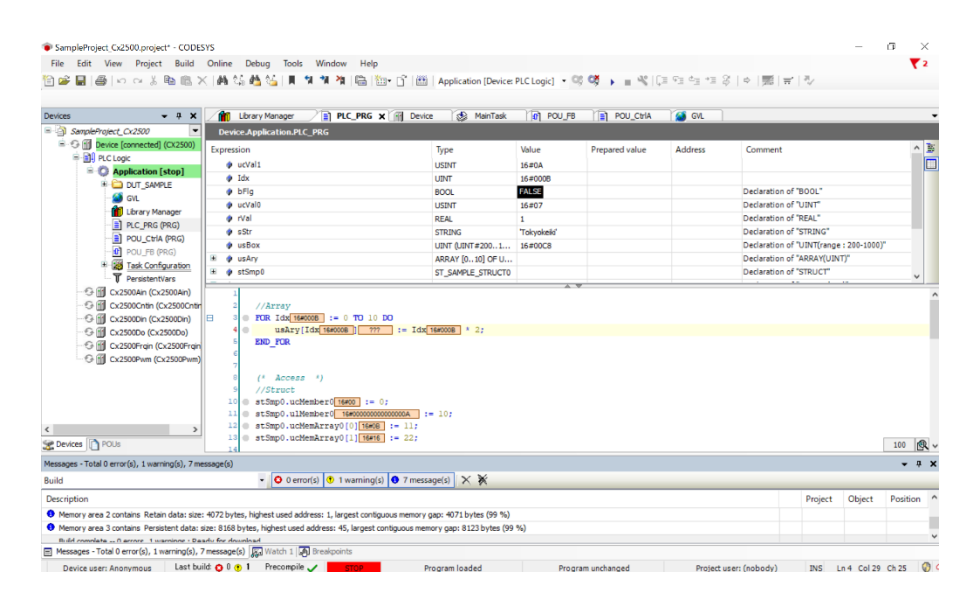

Figure 164 変数モニタ 16 進数表記

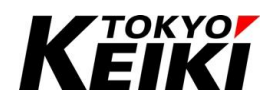

## 9.4.2. <u>ウォッチ</u>

通常、デバッグモード時の変数値は 9.4 節の通り POU や変数リストでモニタできます。ただ、別々の POU に ある変数などを同時に見ることが難しい場合があります。その場合はウォッチリストにモニタしたい変数を登録 することで実現できます。ウォッチリストは最大 4 つ利用できます。

|                                                                                                    |                                                                                                    | r PLC_PRG                                                                                                    | 🗙 📄 Device 🏾 🎲 MainTa                                                                          | k CP POU_FB                                                                                                    | POU_CtrlA                   | 🕵 Task1 |                                |     |
|----------------------------------------------------------------------------------------------------|----------------------------------------------------------------------------------------------------|----------------------------------------------------------------------------------------------------|------------------------------------------------------------------------------------------------|----------------------------------------------------------------------------------------------------|-----------------------------|---------|--------------------------------|-----|
| SampleProject_Cx2500                                                                                                    | Device.Application                                                                                                    | .PLC_PRG                                                                                                    |                                                                                                |                                                                                                    |                             |         |                                |     |
| E Connected] (CX2                                                                                                    | Expression                                                                                                    |                                                                                                    | Туре                                                                                           | Value                                                                                                    | Prepared value              | Address | Comment                        |     |
| E PLC Logic                                                                                                    | 🔳 🔿 usAry                                                                                                    |                                                                                                    | ARRAY [010] OF                                                                                 | J                                                                                                    |                             |         | Declaration of "ARRAY(UINT)"   |     |
| Application [stop                                                                                                    | 🗄 🚸 stSmp0                                                                                                    |                                                                                                    | ST_SAMPLE_STRU                                                                                 | то                                                                                                    |                             |         | Declaration of "STRUCT"        |     |
| DUT_SAMPLE                                                                                                    | 🗄 🍦 stSmp1                                                                                                    |                                                                                                    | ST_SAMPLE_STRU                                                                                 | Τ1                                                                                                    |                             |         | Declaration of "STRUCT(EXT)"   |     |
| GVL                                                                                                    | ucTmp0                                                                                                    |                                                                                                    | USINT                                                                                          | 0                                                                                                    |                             |         | Declaration of "USINT"         |     |
| Library Manager                                                                                                    | 🛞 < ucTmpAry                                                                                                    |                                                                                                    | ARRAY [03] OF U                                                                                | S                                                                                                    |                             |         | Declaration of "ARRAY(USINT)"  |     |
|                                                                                                    | 🛞 🧳 unSmp                                                                                                    |                                                                                                    | UN_SAMPLE0                                                                                     |                                                                                                    |                             |         | Declaration of "UNION"         |     |
| POU_CEIA (PRG                                                                                                    | ) < enEnum0                                                                                                    |                                                                                                    | EN_SAMPLE_ENUN                                                                                 | ENUM_SP0                                                                                                    |                             |         | Declaration of "EUNM"          |     |
| B · G 양 MainTas<br>레 PLC_PR<br>- 레 POL_PE<br>- G 양 Task1<br>네 POL_FE<br>파 PerstentVars                                                                                                    | G H 3 FOR Idad                                                                                                    | 0 := 0 TO 10 ;<br>ry[Idx 0 ] 0                                                                                                    | DO<br>] := Idx 0 * 2;                                                                          |                                                                                                    |                             |         |                                |     |
| Poug<br>Poug<br>Poug  | G = 3 ● FOR Ids<br>G = 3 ● FOR Ids<br>H = 5 ■ FOR Ids<br>G = 5 ■ FOR Ids<br>G = 5 ■ FOR I                                                                                                    | 0 := 0 TO 10 :<br>ry[Idx 0 ] 0<br>ess *)<br>t<br>ucMember0[0 := 0<br>ulMember0[0]                                                                                                    | DO<br>:= Idx 0 * 2;                                                                            |                                                                                                    |                             |         |                                | 100 |
| Poly Poly<br>Poly Poly<br>Poly Poly<br>Poly Poly<br>Poly Poly<br>Poly Poly<br>Poly<br>Poly            | G 2 //Array<br>G 3 0 TOR Ids<br>B 3 0 TOR Ids<br>B 0 02A<br>B 200 FOR<br>C 4 Acce<br>C 7 (* Acce<br>C 5 ) 0 0 atSmp0.1                                                                                                    | 0 := 0 TO 10<br>ry[Idx 0 ] 0<br>ess ')<br>t<br>ucMember0 0 := 0<br>ulMember0                                                                                                    | DO<br>] := Idx 0 * 2;<br>);<br>0 := 10;                                                        |                                                                                                    | _                           |         |                                | 100 |
| Poly Poly<br>Poly Poly<br>Poly<br>Poly Poly<br>Poly Poly<br>Poly Poly<br>Poly Poly<br>Poly<br>Poly Poly<br>Poly<br>Pol                                                                                    | G 4 2 //Array<br>G 5 708 104 usA<br>END FOR 104 usA<br>END FOR<br>1 0 4 stmp0.<br>1 0 stSmp0.<br>Application                                                                                                    | 0 := 0 TO 10<br>ry[Idx 0 ] 0<br>ess ')<br>t<br>ucMember0 0 := 0<br>ulMember0                                                                                                    | DO<br>:= Idx 0 + 2;<br>;<br>0 := 10;<br>Value Prepared                                         | alue Execution po                                                                                                 | nt                          | Address | Comment                        | 100 |
| G & ManTad     G & ManTad     G & C_R     G & C_R                                                                                                    | G = //Array<br>G = 3 F78 IG4<br>+ 19 = 4 uak<br>END_F08<br>+ 0 (* Acce<br>0 (* Acce<br>1 0 estmp0,<br>11 estmp0,<br>10 estmp0,<br>10 estmp0,<br>10 estmp0,<br>11 estmp0,<br>11                                                                                                    | 0 := 0 TO 10 :<br>ry[Idx 0 ] 0<br>ess *)<br>t<br>ucMember0 0 := 0<br>ULIMT                                                                                                    | DO<br>] := Idx 0 * 2;<br>0 := 10;<br>Value Prepared<br>0                                       | alue Execution poi                                                                                                | nt<br>9                     | Address | Comment                        | 100 |
|                                                                                                    | G → //Arrey<br>G → POR Ids/<br>U → ZND_FOR<br>→ C + Accession<br>C + Accession<br>C +                                                                                                    | 0 := 0 TO 10<br>ry[Idx 0 0 0<br>t<br>ucMember00 := 0<br>ulMember0<br>Type<br>ULINT<br>ARRAY [0.3] O                                                                                                    | D0<br>1 = Tdx 0 + 2;<br>1<br>0 = 10;<br>Value Prepared<br>0                                    | alue Execution poi<br>Cyclic Monitori<br>Cyclic Monitori                                                          | nt<br>g                     | Address | Comment<br>Declaration of *ARR | 100 |
| enters () Pol.<br>Pol. Cran.<br>Pol. Cran.<br>Pol. Cran.<br>Pol. Pol.<br>Pol.<br>Pol          | G = //Array<br>G = 0 FOR IGA<br>UaA<br>E ZND_FOR<br>0 4 Control Control<br>Control Control<br>Control Control Control<br>Control Control Control<br>Control Control Control Control<br>Control Control Control Control Control Control<br>Control Control Co                                                                                                    | 0         := 0 TO 10           ry [dx]         0         0           t          0           t             uddeaber0(             Type             ULNT             USINT                                                                                                    | 0<br>1 == Tata o + 27<br>12<br>13<br>14<br>14<br>14<br>14<br>14<br>14<br>14<br>14<br>14<br>14  | alue Execution poi<br>Cyclic Monitori<br>Cyclic Monitori<br>Cyclic Monitori                                       | nt<br>9<br>9                | Address | Comment<br>Declaration of "ARR | 100 |
| evices () POUS<br>POUS<br>POU | G → //Arrey<br>G → POR 1dd<br>U → POR 1dd<br>U → U → U → U → U → U → U → U → U → U →                                                                                                    |                                                                                                    | 0<br>1 = 1 dx 0 + 27<br>1<br>1<br>0<br>1 = 10;<br>10<br>10<br>10<br>0<br>0<br>0<br>0<br>0<br>0 | alue Execution poi<br>Cyclic Monitori<br>Cyclic Monitori<br>Cyclic Monitori<br>Cyclic Monitori                    | nt<br>0<br>0<br>9<br>9      | Address | Comment<br>Declaration of "ARR | 100 |
| C      C                                                                                                    | G = //Array<br>G = PCR 104<br>+ CR 104<br>+ CR 1 | 6         := 0         10         10           ry[Idx[         6         6         6           ess ')         t         10         10           t         uclember(         1= 0         10           Type         uclemt         488AY(0.5)         0           USBNT         USBNT         USBNT         10 | D0<br>:= Idx 0 + 2;<br>v lic 0 + 2;<br>Value Prepared<br>0 0 0 0 0                             | alue Execution poi<br>Cyclic Monitori<br>Cyclic Monitori<br>Cyclic Monitori<br>Cyclic Monitori<br>Cyclic Monitori | nt<br>0<br>0<br>9<br>0<br>0 | Address | Comment<br>Declaration of "ARR | 100 |

Figure 165 ウォッチリストの位置

メイン画面に表示されていない場合は、メニューバーの「View」→「Watch」からウォッチリストを選択して下さい。

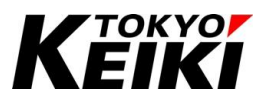

#### 9.4.2.1. <u>変数の登録</u>

ウォッチリストへ変数を登録する手順を示します。

① デバッグモードにてウォッチリストに登録したい変数にカーソルを合わせ、右クリックして下さい。

| <b>≌     ⊜</b>   k∩ ci } t <u>6</u>                                         | s×ias≤sesi∎ ***a i≊                                                                                                    | i I 🏧 + 📑 I 🛗   Application [D | evice: PLC Logic] 🔹 😋                 | <b>¢</b> ∰ → <u>≡</u> ≪ [0 | )를 수필 수필 - 음<br>(일 | ¢      국   🎶 |       |
|-----------------------------------------------------------------------------|----------------------------------------------------------------------------------------------------|--------------------------------|---------------------------------------|----------------------------|--------------------|--------------|-------|
| vices • 4                                                                   | Library Manager PLC_PR                                                                                                    | G 🕅 Device 🚱 Main              | fask 👔 POU_FB                         | POU_CtrlA                  | 🗙 🚷 Task1          | ]            | _     |
| B G Device [connected] (CX250                                               | Expression                                                                                                    | Type                           | Value                                 | Prepared value             | Address            | Comment      |       |
| = 1 PLC Logic                                                               | / ValA                                                                                                    | ULINT                          | 0                                     |                            |                    |              |       |
| = O Application [stop]                                                      | RetainVal0                                                                                                    | USINT                          | 0                                     |                            |                    | RETAIN VALUE |       |
| GVI GVI                                                                     | TimeCnt                                                                                                    | UDINT                          | 0                                     |                            |                    |              |       |
| Library Mapager                                                             |                                                                                                    |                                |                                       |                            |                    |              |       |
| PLC PRG (PRG)                                                               |                                                                                                    |                                |                                       |                            |                    |              |       |
| POU_CHA (PRG)                                                               | 5 GVL.g_udVal0 0                                                                                                    | := 100;                        |                                       |                            |                    |              |       |
| POU_FB (PRG)                                                                | 6                                                                                                    |                                |                                       |                            |                    |              |       |
| 🖃 🧱 Task Configuratio                                                       |                                                                                                    | ((0-11.7)                      |                                       |                            |                    |              |       |
| 🖹 🕞 🥩 MainTask                                                              | Retainvalo := 100;                                                                                                    | Zal0[200] := 200: //Call PE    | SIMIN VALUE                           |                            |                    |              |       |
| - @ PLC_PRG                                                                 | 10                                                                                                    | 1000 1- 2007 // Outr 11        |                                       |                            |                    |              |       |
| - an equilated                                                              | 11                                                                                                    |                                |                                       |                            |                    |              |       |
| E1 . 00_ca                                                                  |                                                                                                    | < 10 THEN                      |                                       |                            |                    |              |       |
| ≅-⊕ 🍪 Task1                                                                 | H 12 O IF ValA 0                                                                                                    |                                |                                       |                            |                    |              |       |
| ≅-⊕⊗ Task1<br>-⊕ POU_FB                                                     | 12 0 IF ValA 0                                                                                                    | := ValA 0                      | - 1;                                  |                            |                    |              |       |
| = ⊖ S Task1<br>— ⊕ POU_FB<br>— ▼ PersistentVars                             | 12 0 IF ValA 0     13 0 ValA 0     14 ELSE     ValA 0                                                                                                    | := ValA 0                      | - 1;                                  |                            |                    |              |       |
| = ⊖ S Task1<br>— ● POU_F8<br>— ■ PresistentVars<br>— © @ c>snniks (c>snniks |                                                                                                    | := ValA 0<br>:= ValA 0         | - 1;<br>+ 5 ;                         |                            |                    |              |       |
| Pevices     Pous                                                            |                                                                                                    | := ValA 0<br>:= ValA 0         | - 1;<br>+ 5 ;                         |                            |                    |              | 100   |
| Devices Pouls                                                               | H = 12 ● IF ValA ●     ValA ●     ValA ●     ValA ●     ValA ●     Is ● ValA ●     Is ●     Is ● ValA ●     Is ●     Is ● ValA ●     Is ●     Is ● ValA ●     Is ●     Is ● ValA ●     Is ●     Is | := ValA 0                      | - 1;<br>+ 5 ;                         |                            |                    |              | 100   |
| Devices Polls                                                               |                                                                                                    | i = Vala 0<br>i = Vala 0       | - 1;<br>+ 5 ;<br>dvalue Execution poi | nt                         | Addres             | s Comment    | 100 🕅 |

■ Messages - Total O enro(b), 0 varming(b), 12 message(b) P Wath 1 @ Predpoints Device user: Anonymous Last build 0 0 0 Precomple Processie Program loaded Program unchanced Protect user: (nobody) 0 G Figure 166 リストに登録したい変数の選択

② 表示されるコンテキストメニューから「Add to Watchlist」を選択して下さい。

| File     Edit     View     Project     Build     Online     Debug     To       10     20     20     20     20     20     20     20     20                                                                                                    | ols Window Help<br>비 케 캐  隆  隆)• | 📑   🏥   Application [De                                                        | vice: PLC Logic] 🔹 🔾 | \$ \$\$ → = %  ( | I 9I 4I 4I 용 | ¢  ∰  =   ™  | ۲          |
|----------------------------------------------------------------------------------------------------|----------------------------------|--------------------------------------------------------------------------------|----------------------|------------------|--------------|--------------|------------|
| Devices - A X Ibrary Manage                                                                                                    | r PLC_PRG                        | 👔 Device 🛛 🚷 MainTa                                                            | ssk 👔 POU_FB         | POU_CtrlA        | 🗙 🎲 Task1    |              |            |
| SampleProject_Cx2500         Control         Device_Application           B-G         Device [connected] (CX250         Expression                                                                                                    | .POU_CtrlA                       | Туре                                                                           | Value                | Prepared value   | Address      | Comment      |            |
| Application [stop]     Application [stop]     Application [stop |                                  | Cut<br>Copy<br>Paste<br>Delete                                                 |                      |                  |              | RETAIN VALUE |            |
|                                                                                                    | dVal0 0 :=                       | Select All<br>Browse                                                           | •                    |                  |              |              |            |
| G    G    G    G    G    G    G                                                                                                    | 0<br>A<br>0<br>A<br>0<br>A<br>0  | Add to Watchlist Advanced Input Assistant Refactoring Edit Declaration Header. | •                    |                  |              |              |            |
| Le END_IF                                                                                                    | 4                                | Move Down                                                                      |                      |                  |              |              | 100        |
| Watch 1                                                                                                    | *                                | Move Up                                                                        |                      |                  |              |              | <b>→</b> 4 |
| Expression Application                                                                                                    | Type ∖ ĕ                         | New Breakpoint<br>Toggle Breakpoint                                            |                      | it               | Address      | Comment      |            |
|                                                                                                    | +3                               | Run to Cursor<br>Set Next Statement                                            |                      |                  |              |              |            |
|                                                                                                    |                                  | Unforce All Values of 'De<br>Display Mode                                      | vice.Application'    |                  |              |              |            |
| Messages - Total 0 error(s), 0 warning(s), 12 message(s) 🕎 Watch                                                                                                    | 1 Dreakpoints                    |                                                                                |                      |                  |              |              |            |

Figure 167 Add Watchlist の選択

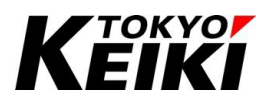

③ ウォッチリストに所望の変数が登録されます。

|                                                     | 👻 🕂 🗙 🎢 Library Mana                        | ger 👔 PLC             | PRG R Device          | e 🎲 MainTask        | POU_FB          | POU_CtrlA      | 🗙 🎲 Task1 |              |     |
|-----------------------------------------------------|---------------------------------------------|-----------------------|-----------------------|---------------------|-----------------|----------------|-----------|--------------|-----|
| SampleProject_Cx2500                                | Device.Application                          | on.POU_CtrlA          |                       |                     |                 |                |           |              |     |
| = II PLC Logic                                      | Expression                                  |                       |                       | Туре                | Value           | Prepared value | Address   | Comment      |     |
| - O Applicati                                       | ion [stop]                                  |                       |                       | ULINT               | 0               |                |           |              |     |
| 🖲 🛄 DUT_S                                           | SAMPLE Provide                              |                       |                       | USINT               | 0               |                |           | RETAIN VALUE |     |
| - 🎒 GVL                                             | # limeCnt                                   |                       |                       | UDINT               | 0               |                |           |              |     |
| - 📶 Library                                         | y Manager                                   |                       |                       |                     |                 |                |           |              |     |
| PLC_P                                               | RG (PRG)                                    |                       | 1.00                  |                     | à 🔻             |                |           |              |     |
| ] POU_(                                             | CtrlA (PRG) 5 GVL.g                         | udvalu 0              | := 100;               |                     |                 |                |           |              |     |
|                                                     | FB (PRG) 7                                  |                       |                       |                     |                 |                |           |              |     |
| Task C                                              | Configuration 8 🖉 Retain                    | Val0 := 10            | 0;                    | //Call RETAIN       | value           |                |           |              |     |
| =- 54 G                                             | ManTask 9 Persis                            | tentVars.Persi        | stVal0200 := 20       | 0; //Call PERSIST   | NT value        |                |           |              |     |
| -0                                                  | PLC_PRG 10                                  |                       |                       |                     |                 |                |           |              |     |
| - 0.4                                               | Tark1 12 12 0 TP Val                        |                       | < 10 PUPN             |                     |                 |                |           |              |     |
|                                                     |                                             | 1A 0                  | := ValA               | 0                   | - 1:            |                |           |              |     |
| 7                                                   |                                             |                       |                       |                     |                 |                |           |              |     |
| - Persis                                            | tentvars La Labora                          |                       |                       |                     |                 |                |           |              |     |
| Perss<br>R R Cy2500Ain                              | (CV2500Ain <sup>*</sup> 15 Va               | 1A 0                  | := ValA               | 0                   | +5;             |                |           |              |     |
| - Carell Cy2500Ain                                  | tentvars<br>(⊂>>sno.in. ¥<br>16 END_IF      | 1A <u>0</u>           | := ValA               | 0                   | +5;             |                |           |              |     |
| Res POUs                                            | ICV2500Ain' 16 Va<br>16 END_IF<br>17 RETURN | 1A 0                  | := ValA               | 0                   | +5;             |                |           |              | 100 |
| ices POUs                                           | (~                                          |                       | := ValA               | 0                   | + 5 ;           |                |           |              | 100 |
| Ces POUs                                            | Application                                 | 1A 0                  | := ValA               | 0<br>Prepared value | Execution point | nt             | Address   | Comment      | 100 |
| Ces [] POUs<br>ces [] POUs<br>con<br>POU_CtrlA.ValA | Application Device.Application              | 1A 0<br>Type<br>ULINT | := ValA<br>Value<br>0 | 0<br>Prepared value | Execution point | nt<br>9        | Address   | Comment      | 100 |

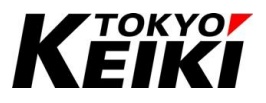

## 9.4.2.2. <u>変数の削除</u>

ウォッチリストから変数を削除する手順を示します。

① デバッグモードにてウォッチリストから削除したい変数にカーソルを合わせ、右クリックして下さい。

| evices ¥ 4 3                                                                                                    | Library Manager PLC_P                                                                                                    | RG 🗙 🖷 Device 😒 MainTask                                                                                  | POU_FB                           | POU_CHA        | 🔮 Task1 | ]                                       |      |
|----------------------------------------------------------------------------------------------------|----------------------------------------------------------------------------------------------------|----------------------------------------------------------------------------------------------------|----------------------------------|----------------|---------|-----------------------------------------|------|
| SampleProject_Cx2500                                                                                                    | <ul> <li>Device.Application.PLC_PRG</li> </ul>                                                                                                    |                                                                                                    |                                  |                |         |                                         |      |
| = 😏 🔟 Device [connected] (CX250                                                                                                    | Expression                                                                                                    | Туре                                                                                                    | Value                            | Prepared value | Address | Comment                                 | ^    |
| - EH PLC Logc                                                                                                    | usBox                                                                                                    | UINT (UINT#2001                                                                                           | 200                              |                |         | Declaration of "UINT(range : 200-1000)" |      |
| = O Application [stop]                                                                                                    | 🗄 🌵 usAry                                                                                                    | ARRAY [0., 10] OF U                                                                                       |                                  |                |         | Declaration of "ARRAY(UINT)"            |      |
| * OUT_SAMPLE                                                                                                    | /                                                                                                    | ST SAMPLE STRUCTO                                                                                         |                                  |                |         | Declaration of "STRUCT"                 |      |
| - 🧭 GVL                                                                                                    | 🖹 🌵 stSmp1                                                                                                    | ST SAMPLE STRUCT1                                                                                         |                                  |                |         | Declaration of "STRUCT(EXT)"            | - 1  |
| Library Manager                                                                                                    | ● ucTmp0                                                                                                    | USINT                                                                                                    | 0                                |                |         | Declaration of "USINT"                  |      |
| PLC_PRG (PRG)                                                                                                    | H de ucTmoAry                                                                                                    | APPAY ID. 3] OF US                                                                                        |                                  |                |         | Declaration of "ARRAY(USINT)"           |      |
| POU_CHA (PRG)                                                                                                    | 🗎 🌒 unSmp                                                                                                    | LIN SAMPLED                                                                                               |                                  |                |         | Declaration of "UNION"                  |      |
| DOU_FB (PRG)                                                                                                    | anEnum)                                                                                                    | EN CAMPLE EN MO                                                                                           | EN IN COD                        |                |         | Declaration of "ELINM"                  | - 1  |
| - ④ POU_CH#<br>= · ⑤ 윻 Task1<br>- ④ POU_FB                                                                                                    | B 3 POR Idx 0 := 0 TO 3<br>4 usAry[Idx 0] 6<br>5 END_POR<br>6                                                                                                    | 0 DO                                                                                                    |                                  |                |         |                                         |      |
|                                                                                                    | ■ 3 ● TOR Ida ● := 0 TO :                                                                                                    | 0 <b>DO</b><br>= := Idx <b>O</b> * 2;<br>= 0;<br><b>O</b> := 10;<br><b>O</b> := 11;                       |                                  |                |         |                                         | 00   |
|                                                                                                    | <pre>B 3 FOR Idd 1 := 0 T0 1 4 UskryIdd 0 5 5 5 5 5 5 7 7 7 7 7 7 7 7 7 7 7 7 7</pre>                                                                                                    | 0 DO<br>:= Idx 0 * 2;<br>0;<br>0;<br>0;<br>10;<br>10;                                                     |                                  |                |         |                                         | 00 ( |
|                                                                                                    | B         0         PDB. Idm. ] = 0         TO ]           4         0         UASY   Idm. ]         0           5         PDD. TSB         TO ]         0           7         0         (* Access *)         0           10         0         # ZSP v. USB         0           11         0         # ZSP v. USB         0           12         # ZSP v. USB         v. USB v. USB         0           Application         Top         10         10                                                                                                    | 0 00<br>1 = Ids 0 + 2;<br>0;<br>0;<br>0;<br>1 = 10;<br>0;<br>0;<br>0;<br>0;<br>0;<br>0;<br>0;<br>0;<br>0; | 2 Execution pc                   | pint           | Address | 2 Comment                               | 00 ( |
| ⊕ Pour, cel     ⊕ Pour, sel     ⊕ Pour, sel     ⊕ Pour, | B         0         TOX Edg         1         1         1         1         1         1         1         1         1         1         1         1         1         1         1         1         1         1         1         1         1         1         1         1         1         1         1         1         1         1         1         1         1         1         1         1         1         1         1         1         1         1         1         1         1         1         1         1         1         1         1         1         1         1         1         1         1         1         1         1         1         1         1         1         1         1         1         1         1         1         1         1         1         1         1         1         1         1         1         1         1         1         1         1         1         1         1         1         1         1         1         1         1         1         1         1         1         1         1         1         1         1         1         1 </td <td>0 00<br/>:= Idx • 2;<br/>0;<br/>0; := 10;<br/>0; := 10;<br/>Where Prepared value<br/>0</td> <td>e Execution pr<br/>Cyclic Monitor</td> <td>vint<br/>ng</td> <td>Address</td> <td>Comment</td> <td>•</td> | 0 00<br>:= Idx • 2;<br>0;<br>0; := 10;<br>0; := 10;<br>Where Prepared value<br>0                          | e Execution pr<br>Cyclic Monitor | vint<br>ng     | Address | Comment                                 | •    |

Figure 169 リストから削除したい変数の選択

② 表示されるコンテキストメニューから「Delete」を選択して下さい。

| Devices         | - a :                    | 🗙 🁔 Library Manager                           | PLC_PRG          | X PDevice ( | 🖇 MainTask     | POU_FB            | POU_CHA        | 🕑 Taski |                           |                |
|-----------------|--------------------------|-----------------------------------------------|------------------|-------------|----------------|-------------------|----------------|---------|---------------------------|----------------|
| = 🗿 SampleP     | roject_Cx2500 💌          | <ul> <li>Device.Application.PLC_P</li> </ul>  | RG               |             |                |                   |                |         |                           |                |
| 8-9 🗊 🛛         | evice [connected] (CX250 | Expression                                    |                  | Туре        |                | Value             | Prepared value | Address | Comment                   | ^ <b>]</b>     |
| - <b>1</b>      | PLC Logic                | / usBox                                       |                  | UINT ()     | JINT#2001      | 200               |                |         | Declaration of "UINT(rang | e : 200-1000)" |
| =-(             | Application [stop]       | 🖲 🌵 usAry                                     |                  | ARRAY       | [010] OF U     |                   |                |         | Declaration of "ARRAY(UI  | NT)"           |
|                 | * C DUT_SAMPLE           | 🖹 🌵 stSmp0                                    |                  | ST SAM      | PLE STRUCTO    |                   |                |         | Declaration of "STRUCT"   |                |
|                 | GVL                      | 🖹 🍦 stSmp1                                    |                  | ST_SAM      | PLE STRUCT1    |                   |                |         | Declaration of "STRUCT(E  | XT)"           |
|                 | Library Manager          | ucTmp0                                        |                  | USINT       | -              | 0                 |                |         | Declaration of "USINT"    | ·              |
|                 | PLC_PRG (PRG)            | 🛞 🆸 ucTmpAry                                  |                  | ARRAY       | [03] OF US     |                   |                |         | Declaration of "ARRAY(US  | INT)"          |
|                 | POU_CtriA (PRG)          | 🛞 🌵 unSmp                                     |                  | UN_SA       | MPLE0          |                   |                |         | Declaration of "UNION"    |                |
|                 | POU_FB (PRG)             | enEnum0                                       |                  | EN_SAI      | MPLE_ENUMO     | ENUM_SP0          |                |         | Declaration of "EUNM"     | ~              |
| -01<br>-01<br>< | Cx2500Ain (Cx250)        | Copy<br>Parte<br>Delete<br>Select All         | 10 := 0;<br>10 0 | := 10;      |                |                   |                |         |                           | 100            |
|                 |                          | Browse                                        | •                |             |                |                   |                |         |                           | 100 (5%        |
| Watch 1         | 24                       | Innut Assistant                               |                  | Vel         | Descendentland | f financia        |                | Address | Comment                   | • • •          |
| expression      |                          |                                               | _                | value       | Prepared value | Execution poin    | -              | Address | Comment                   |                |
| # P00_00        | 10 IG                    | New Breakpoint                                |                  | ,           |                | Cyclic Monitorini | 2              |         |                           |                |
|                 |                          | Toggle Breakpoint                             |                  |             |                |                   |                |         |                           |                |
|                 |                          | Write Values                                  |                  |             |                |                   |                |         |                           |                |
|                 |                          | Force Values                                  |                  |             |                |                   |                |         |                           |                |
|                 |                          |                                               |                  |             |                |                   |                |         |                           |                |
|                 |                          | Unforce Values                                |                  |             |                |                   |                |         |                           |                |
|                 |                          | Unforce Values<br>Add all Forces to Watchlist |                  |             |                |                   |                |         |                           |                |
| 🖪 Messages - T  | 'otal 0 error(s), 0 warn | Unforce Values<br>Add all Forces to Watchlist | akpoints         |             |                |                   |                |         |                           |                |

Figure 170 Delete の選択

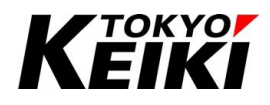

③ これで変数がウォッチリストから削除されます。

|                                                                                                    | X Library Manager P                                                                                                    | LC_PRG 🗙 👘 Device 🚷 MainTask                             | POU_FB           | POU_CtrlA      | S Task1 |                                         |      |
|----------------------------------------------------------------------------------------------------|----------------------------------------------------------------------------------------------------|----------------------------------------------------------|------------------|----------------|---------|-----------------------------------------|------|
| SampleProject_CX2500     Device [connected] (CX250                                                                                                    | Device_Application.PLC_PRG                                                                                                    |                                                          |                  |                |         | <b>A</b>                                |      |
| PLC Logic                                                                                                    | Expression                                                                                                    | lype                                                     | Value            | Prepared value | Address | Comment                                 |      |
| - O Application [stop]                                                                                                    | / usBox                                                                                                    | UINT (UINT#2001                                          | 200              |                |         | Declaration of "UINT(range : 200-1000)" |      |
| B 🖨 DUT. SAMPLE                                                                                                    | 🗷 🤣 usAry                                                                                                    | ARRAY [010] OF U                                         |                  |                |         | Declaration of "ARRAY(UINT)"            |      |
| GVL                                                                                                    | 🗷 🧳 stSmp0                                                                                                    | ST_SAMPLE_STRUCT0                                        |                  |                |         | Declaration of "STRUCT"                 | - 6  |
| Library Manager                                                                                                    | 🗄 🌵 stSmp1                                                                                                    | ST_SAMPLE_STRUCT1                                        |                  |                |         | Declaration of "STRUCT(EXT)"            |      |
|                                                                                                    | ucTmp0                                                                                                    | USINT                                                    | 0                |                |         | Declaration of "USINT"                  |      |
|                                                                                                    | 🗷 🌵 ucTmpAry                                                                                                    | ARRAY [03] OF US                                         |                  |                |         | Declaration of "ARRAY(USINT)"           |      |
|                                                                                                    | 🗄 < unSmp                                                                                                    | UN_SAMPLE0                                               |                  |                |         | Declaration of "UNION"                  |      |
| POD_FB (PRO)                                                                                                    | enEnum0                                                                                                    | EN_SAMPLE_ENUMD                                          | ENUM_SP0         |                |         | Declaration of "EUNM"                   | ~    |
| C (22 a press) (a press)                                                                                                    | 0 (* Access *)                                                                                                    |                                                          |                  |                |         |                                         |      |
| Image: Second second secon                                                                                                    | <pre>&gt; //Struct 10 stSmp0.ucMember0 11 stSmp0.ulMember0 12 stSmp0.ucMemArray0</pre>                                                                                              | := 0;<br>0 := 10;<br>[0]0 := 11;                         |                  |                |         | 1                                       | 00 🛃 |
| ← ⊕ ∰ Cx2500Ain (Cx2500Ain<br>← ⊕ ∰ Cx2500Cintin (Cx25000<br>← ⊕ ∰ Cx2500Din (Cx25000<br>→ Pevices ♪ POUs<br>h 1                                                                                                    | <pre>v //Struct<br/>10 stSmp0.ucMember00<br/>11 stSmp0.ulMember00<br/>12 stSmp0.ucMemArray0</pre>                                                                                   | := 0;<br>0 := 10;<br>0 0 := 11;                          |                  |                |         | 1                                       | 00 🛃 |
| G III Cx2500An (Cx2500An<br>G III Cx2500Cnth (Cx2500Cn<br>G III Cx2500Ch (Cx25000<br>Ar III Cx2500Ch (Cx25000<br>Ar III Cx2500Ch (Cx2500Ch<br>Ar III Cx2500Ch (Cx2500Ch<br>Ar III Cx2500Ch (Cx2500Ch<br>Ar III Cx2500Ch (Cx2500Ch<br>Ar III Cx2500Ch (Cx2500Ch<br>Ar III Cx2500Ch (Cx2500Ch<br>Ar III Cx2500Ch<br>Ar III Cx250Ch<br>Ar III CX250C | <ul> <li>9 //Struct</li> <li>10 @ stSmp0.ucHember0@</li> <li>11 @ stSmp0.ucHember0@</li> <li>12 @ stSmp0.ucHemArray0</li> </ul>                                                     | := 0;<br>0 := 10;<br>(0) 0 := 11;<br>Value Prepared valu | e Execution poir | nt             | Address | 2 Comment                               | 00 🛃 |
|                                                                                                    | 9         //Struct           10         # stSmp0.ucMember013           11         # stSmp0.ucMember013           12         # stSmp0.ucMember013           Application         Type | := 0;<br>0 := 10;<br>(0) 0 := 11;<br>Value Prepared valu | e Execution poir | nt             | Address | ; Comment                               | 00 g |

Figure 171 変数削除後

#### 9.5. 値の書き込み・強制

ユーザーは、デバッグモード中に変数値を任意で設定できます。デバッグモード中の値の設定方法としては以 下2通りの手法があります。値の設定は、実機の動作に重大な影響を与える可能性があります。設定の際は、必 ずアプリケーション動作に与える影響を念入りに考慮・検討を重ね、問題無いと判断した上で実施して下さい。

9.5.1~9.5.3 項に変数宣言部での設定・解除手順を記載しております。値の書き込み・強制はウォッチリストでも同様に設定可能です。

| 名称     | 摘要                                             |
|--------|------------------------------------------------|
| 値の書き込み | アプリケーション動作開始時若しくは動作中に値の書き込みをした時に 1 度だけ対象の変数    |
|        | に値を設定します。この方法の場合、次のサイクルやアプリケーション動作によっては、変数     |
|        | 値が上書きされる可能性があります。                              |
| 値の強制   | 毎サイクル変数に値を書き込みます。これにより、変数の値を強制解除(9.5.3 項参照)するま |
|        | で保持し続けます。                                      |

Table 72 デバッグモード中の変数値設定方法

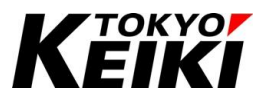

## 9.5.1. <u>値の書き込み</u>

ここでは、変数への値の書き込み手順を示します。

① 書き込みたい変数の変数宣言部にて Prepared value 列に所望の値を入力します。

| SampleProject_Cx2500.project* - CODESYS                 |                                                |                               |                       |                       |                |                        | -      | o ×      |
|---------------------------------------------------------|------------------------------------------------|-------------------------------|-----------------------|-----------------------|----------------|------------------------|--------|----------|
| File Edit View Project Build Online                     | Debug Tools Window Help                        |                               |                       |                       |                |                        |        | ₹2       |
| 9 🚅 🖬 🚑 🗠 ⊲ X 🗈 🙉 X 👪 🕅                                 | 6 🚳 64   II 🐄 🔊 🖄 📾 185 -                      | Di Itali Application [[       | Device: PLC Logic1 .  | os <b>os</b> 🖕 🚽 🥸 so | 10= == d= += 2 | [이뻐글] 것                |        |          |
|                                                         |                                                |                               | Jerred Fee cogie;     | -9-9 1 1 1            | 14             | -   -   page   ••   •o |        |          |
| Devices 👻 📮                                             | X ry Manager PLC_PRG                           | 🖷 Device 🛛 🔝 Ma               | inTask                | FB / POU_Cti          | IA 🗙 🔂 Taski   | Task Configuration     | Cx25   | 500Ain   |
| SampleProject_Cx2500                                    | Device Application POU CtrlA                   |                               |                       |                       |                |                        |        |          |
| E-G Device [connected] (CX2500)                         | Everation                                      | Turne                         | Value                 | Drepaged value        | Address        | Comment                |        | T        |
| - I PLC Logic                                           | Expression                                     | lype                          | value                 | Prepared value        | Address        | Comment                |        | -        |
| - O Application [stop]                                  | 🖗 ValA                                         | ULINT                         | 135                   | 1000                  |                |                        |        |          |
| DUT_SAMPLE                                              | RetainValu                                     | USINT                         | 100                   |                       |                | RETAIN VALUE           |        |          |
| 🎑 GVL                                                   | @ limeCnt                                      | UDINT                         | 13422645              |                       |                |                        |        |          |
| - 📶 Library Manager                                     |                                                |                               |                       |                       |                |                        |        |          |
| PLC_PRG (PRG)                                           |                                                |                               |                       |                       |                |                        |        |          |
| POU_CtrlA (PRG)                                         |                                                |                               |                       |                       |                |                        |        |          |
| POU_FB (PRG)                                            | 1                                              |                               |                       |                       |                |                        |        |          |
| = 🧱 Task Configuration                                  | 2  TimeCnt 13422645                            | := SysTimeCore.SysT           | imeGetMs();           |                       |                |                        |        |          |
| 🖻 🚭 🥩 MainTask                                          | 3                                              |                               |                       |                       |                |                        |        |          |
| PLC_PRG                                                 | 4                                              |                               |                       |                       |                |                        |        |          |
| DOU CITA                                                | 5 GVL.g_udVal0 10                              | 0 := 100;                     |                       |                       |                |                        |        |          |
| E- S S Task1                                            |                                                |                               |                       |                       |                |                        |        |          |
| DOU FB                                                  | B RetainVal0100                                | 100.                          | (/Call DETAIN         | 178 7 118             |                |                        |        |          |
| PersistentVars                                          | 9 PersistentVars, Pe                           | rsistVal0 200 := 200          | : //Call PERSISTE     | NT value              |                |                        |        |          |
| - (x2500Ain (Cx2500Ain)                                 | 10                                             |                               |                       |                       |                |                        |        |          |
|                                                         | 11                                             |                               |                       |                       |                |                        |        |          |
| - G fill Cx2500Din (Cx2500Din)                          | 12 IF Valk                                     | 135 <135>                     | > 10 TH               | EN                    |                |                        |        |          |
| - (2 m Cx2500Do (Cx2500Do)                              | 13 ValA                                        | 135 <135>                     | := Val                | A                     | 135 <135>      | - 1;                   |        |          |
| Cx2500Ergin (Cx2500Ergin)                               |                                                |                               |                       |                       |                |                        |        |          |
| Devices POUs                                            | 15 ValA                                        | 135 <135>                     | := Val                | A                     | 135<135>       | + 500 ;                | [      | 100      |
| essages - Total 0 error(s), 0 warning(s), 12 message(s) |                                                |                               |                       |                       |                |                        |        | • 4 X    |
| uild                                                    | O error(s)     O warning(s)                    | 🕽 7 message(s) 🗙 💥            |                       |                       |                |                        |        |          |
| Description                                             |                                                |                               |                       |                       |                | Project                | Object | Position |
| Memory area 1 contains Data, Input, Output and Nor      | nsafe data: size: 86016 bytes, highest used a  | address: 9676, largest contig | uous memory gap: 7634 | 0 bytes (88 %)        |                |                        |        |          |
| Memory area 2 contains Retain data: size: 4072 byte     | s, highest used address: 1, largest contiguou  | is memory gap: 4071 bytes (   | (99 %)                |                       |                |                        |        |          |
| Memory area 3 contains Persistent data: size: 8168 b    | oytes, highest used address: 45, largest conti | iguous memory gap: 8123 by    | rtes (99 %)           |                       |                |                        |        |          |
| Build complete 0 errors, 0 warnings : Ready for dow     | inload                                         |                               |                       |                       |                |                        |        |          |
|                                                         |                                                |                               |                       |                       |                |                        |        |          |
| Messages - Total 0 error(s), 0 warning(s), 12 message   | (s) 🔛 Watch 1 🔊 Breakpoints                    |                               |                       |                       |                |                        |        |          |

Figure 172 値の書き込み Prepare value への値の入力

② メニューバーから「Debug」  $\rightarrow$  「Write Values」を選択して下さい。

|                                                                                                    |                                                     |                                                                     |                 |                        |                     |                         |              |              |         |        | 1.         |
|----------------------------------------------------------------------------------------------------|-----------------------------------------------------|---------------------------------------------------------------------|-----------------|------------------------|---------------------|-------------------------|--------------|--------------|---------|--------|------------|
| 🖹 ൙ 🖬   🚑   🗠 🗠 🖇 🛍 🗙   🖡                                                                                                    | 42 >                                                | Start                                                               | F5              | pplication [Devic      | e: PLC Logic] • 🥰   | \$ <b>\$\$ }</b> = % [0 | E CI CI AI S | (中國)言        | 21      |        |            |
|                                                                                                    |                                                     | Stop                                                                | Shift+F8        |                        |                     |                         |              |              |         |        |            |
| Devices -                                                                                                    | 4                                                   | Single Cycle                                                        | Ctrl+F5         | MainTas                | sk 0 POU_FB         | POU_CtrlA               | 🗙 🔮 Task1    | Task Config  | uration | Cx:    | 2500Ain -  |
| SampleProject_Cx2500                                                                                                    | - 10                                                | New Breakpoint                                                      |                 |                        |                     |                         |              |              |         |        |            |
| B G Device [connected] (CX2500)                                                                                                    | 一马                                                  | Edit Breakpoint                                                     |                 | De.                    | Value               | Prepared value          | Address      | Comment      |         |        | 1          |
| B DLC Logic                                                                                                    |                                                     | Toggle Breakpoint                                                   | F9              | INT                    | 135                 | 1000                    |              |              |         |        |            |
| Application [stop]                                                                                                    | 0                                                   | Disable Breakpoint                                                  |                 | INT                    | 100                 | 1000                    |              | RETAIN VALUE |         |        |            |
| DUT_SAMPLE                                                                                                    |                                                     | Enable Breakpoint                                                   |                 | INT                    | 13422645            |                         |              |              |         |        |            |
| GVL Ubrary Manager                                                                                                    | C III                                               | Step Over                                                           | F10             |                        |                     |                         |              |              |         |        |            |
| PLC PRG (PRG)                                                                                                    | 6-                                                  | Step Into                                                           | Eg              |                        |                     |                         |              |              |         |        |            |
| POU_Ctria (PRG)                                                                                                    | 0.0                                                 | Step Into                                                           | Chift. 510      |                        |                     |                         |              |              |         |        |            |
| POU_FB (PRG)     Task Configuration                                                                                                    |                                                     | Step Out                                                            | 200141-00       |                        |                     | A 4                     |              |              |         |        | -          |
| Task Configuration                                                                                                    |                                                     | Kun to Cursor                                                       |                 | Core.SysTime(          | GetMs();            |                         |              |              |         |        |            |
| B - G S MainTask                                                                                                    |                                                     | Set Next Statement                                                  |                 |                        |                     |                         |              |              |         |        |            |
| ⇒ S S MainTask                                                                                                    |                                                     | Show Next Statement                                                 |                 |                        |                     |                         |              |              |         |        |            |
| - @ POU_CHA                                                                                                    |                                                     | Write Values                                                        | Ctrl+F7         |                        |                     |                         |              |              |         |        |            |
|                                                                                                    |                                                     | Force Values                                                        | F7              |                        | ((C-11 DEPATH -     | 1                       |              |              |         |        |            |
| T PersistentVars                                                                                                    |                                                     | Unforce Values                                                      | Alt+F7          | 2001 1= 2001 /         | /Call PERSISTENT    | r talte                 |              |              |         |        |            |
| G (Cx2500Ain (Cx2500Ain)                                                                                                    | -07                                                 | Toggle Flow Control Mode                                            |                 |                        |                     |                         |              |              |         |        |            |
|                                                                                                    |                                                     | Core Dump                                                           |                 |                        |                     |                         |              |              |         |        |            |
| - 🕞 🗑 Cx2500Din (Cx2500Din)                                                                                                    |                                                     |                                                                     |                 | 5>                     | > 10 THEN           | N                       |              |              |         |        |            |
| - 5 🗑 Cx2500Do (Cx2500Do)                                                                                                    |                                                     | Display Mode                                                        |                 | 35>                    | := ValA             | 1                       | 15 <135>     | - 17         |         |        |            |
| Cx2500Erain (Cx2500Erain)                                                                                                    | _                                                   | Check Memory for Active App                                         | lication        | 1355                   | := Vala             | 1                       | 15<135>      | + 500        |         |        |            |
| 2 Devices In POUs                                                                                                    |                                                     | IS PAT TP                                                           |                 |                        |                     |                         |              |              |         |        | 100        |
| Messages - Total 0 error(s), 0 warning(s), 12 message                                                                                                    | pe(s)                                               |                                                                     |                 |                        |                     |                         |              |              |         |        | - 4 X      |
| Build                                                                                                    |                                                     | <ul> <li>O error(s)</li> <li>O warning</li> </ul>                   | (s) 🚯 7 messa   | ige(s) 🗙 💥             |                     |                         |              |              |         |        |            |
| Description                                                                                                    |                                                     |                                                                     |                 |                        |                     |                         |              |              | Project | Object | Position * |
|                                                                                                    | nd Nonsafe                                          | data: size: 86016 bytes, highest u                                  | sed address: 96 | 76, largest contiguous | memory gap: 76340 b | oytes (88 %)            |              |              |         |        |            |
| 9 Memory area 1 contains Data, Input, Output ar                                                                                                    |                                                     | hest used address: 1. largest cont                                  | iguous memory o | ap: 4071 bytes (99 %   | i)                  |                         |              |              |         |        |            |
| <ul> <li>Memory area 1 contains Data, Input, Output ar</li> <li>Memory area 2 contains Retain data: size: 407;</li> </ul>                                                                                                    | 2 bytes, his                                        | hiene and and can the Rear call                                     |                 |                        |                     |                         |              |              |         |        |            |
| <ul> <li>Memory area 1 contains Data, Input, Output ar</li> <li>Memory area 2 contains Retain data: size: 4073</li> <li>Memory area 3 contains Persistent data: size: 8</li> </ul>                                                                            | 2 bytes, hij<br>168 bytes,                          | , highest used address: 45, largest                                 | contiguous mem  | ory gap: 8123 bytes (  | 99 %)               |                         |              |              |         |        |            |
| <ul> <li>Memory area 1 contains Data, Input, Output ar</li> <li>Memory area 2 contains Retain data: size: 4073</li> <li>Memory area 3 contains Persistent data: size: 8<br/>Build complete 0 errors, 0 warnings : Ready for</li> </ul>                        | 2 bytes, hi<br>1168 bytes,<br>ir download           | , highest used address: 45, largest<br>d                            | contiguous mem  | ory gap: 8123 bytes (  | 99 %)               |                         |              |              |         |        |            |
| Memory area 1 contains Data, Input, Output ar     Memory area 2 contains Retain data: size: 407;     Memory area 3 contains Persistent data: size: 828     Build complete 0 errors, 0 warnings: Ready fr     Messages - Total 0 error(s), 0 warning(s), 12 me | 2 bytes, hi<br>168 bytes<br>or download<br>isage(s) | , highest used address: 45, largest<br>d<br>Watch 1 ( ) Breakpoints | contiguous mem  | ory gap: 8123 bytes (  | 99 %)               |                         |              |              |         |        |            |

Figure 173 Write Values の選択

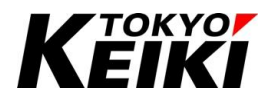

③ 所望の変数へ値が書き込まれます。

| SampleProject_Cx2500.project* - CODESYS              |                                                  |                               |                       |                  |               |                    | – 🗆 ×             |
|------------------------------------------------------|--------------------------------------------------|-------------------------------|-----------------------|------------------|---------------|--------------------|-------------------|
| File Edit View Project Build Onlin                   | ne Debug Tools Window Help                       |                               |                       |                  |               |                    | ₹2                |
| 🛅 🚅 📓 🚭 🗠 🗠 🐰 🖿 🛍 🗙 🖊                                | s 🕼 🍪 🌿 🔳 🐄 🦄 🖓 🐘 🛅                              | - 🕤 🛗 Application [D          | evice: PLC Logic] •   | Q\$ Q\$ > = % [0 | in en en en s | 히히罵言 장             |                   |
|                                                      |                                                  |                               |                       |                  |               |                    |                   |
| Devices -                                            | 4 X ry Manager PLC_PRG                           | 🖬 Device 🏼 🍪 Ma               | nTask 👔 POU           | FB POU_CtrlA     | 🗙 🎲 Taski     | Task Configuration | Cx2500Ain -       |
| SampleProject_Cx2500                                 | Device_Application_POU_CtrlA                     |                               |                       |                  |               |                    |                   |
| E 🕞 👔 Device [connected] (CX2500)                    | Expression                                       | Type                          | Value                 | Prepared value   | Address       | Comment            | 3                 |
| E DLC Logic                                          | @ ValA                                           | LUINT                         | 1000                  |                  |               |                    |                   |
| Application [stop]                                   | RetainVal0                                       | USINT                         | 100                   |                  |               | RETAIN VALUE       |                   |
| B-CO DUT_SAMPLE                                      | 🛊 TimeCnt                                        | UDINT                         | 13422645              |                  |               |                    |                   |
| GVL                                                  |                                                  |                               |                       |                  |               |                    |                   |
| Library Manager                                      |                                                  |                               |                       |                  |               |                    |                   |
| PLC_PRG (PRG)                                        |                                                  |                               |                       |                  |               |                    |                   |
| POU_CtriA (PRG)                                      |                                                  |                               |                       | A V              |               |                    |                   |
| POU_FB (PRG)                                         | 2 TimeCnt 13422645                               | := SysTimeCore.SysTi          | meGetMs():            |                  |               |                    | ^                 |
| Task Configuration                                   | 3                                                | - oformecorciofor             |                       |                  |               |                    |                   |
| All a c and                                          | 4                                                |                               |                       |                  |               |                    |                   |
|                                                      | 5 GVL.g_udVal0                                   | <pre>00 := 100;</pre>         |                       |                  |               |                    |                   |
| POU_CHA                                              | 6                                                |                               |                       |                  |               |                    |                   |
|                                                      | 7                                                |                               |                       |                  |               |                    |                   |
| 一回 P00_F8                                            | 8 @ RetainVal0 100 :=                            | 100;                          | //Call RETAIN         | value            |               |                    |                   |
| Persistentivars                                      | 9 Persistentvars.P                               | ersistval0[200] := 200;       | //call PERSIST        | WT Value         |               |                    |                   |
|                                                      | 11                                               |                               |                       |                  |               |                    |                   |
|                                                      | 12 • IF ValA 10                                  | > 10 THEN                     |                       |                  |               |                    |                   |
| Cx2500Da (Cx2500Da)                                  | 13 ValA 1                                        | 000 := ValA                   | 1000                  | - 1;             |               |                    |                   |
| Cx2500Erain (Cx2500Erain)                            | ↓ □ 14 ELSE                                      |                               |                       |                  |               |                    |                   |
| Revices POUs                                         | 15 Vala 1                                        | 000 := ValA                   | 1000                  | + 500 ;          |               |                    | 100 🔞 🗸           |
|                                                      | 12 PMD TP                                        |                               |                       |                  |               |                    |                   |
| Messages - Total U error(s), U warning(s), 12 messag | e(s)                                             |                               |                       |                  |               |                    | <b>₩</b> # X      |
| Build                                                | O error(s)     O warning(s)                      | 🟮 7 message(s) 🗙 💥            |                       |                  |               |                    |                   |
| Description                                          |                                                  |                               |                       |                  |               | Project            | Object Position ^ |
| Memory area 1 contains Data, Input, Output and       | d Nonsafe data: size: 86016 bytes, highest used  | address: 9676, largest contig | Jous memory gap: 7634 | 0 bytes (88 %)   |               |                    |                   |
| Memory area 2 contains Retain data: size: 4072       | bytes, highest used address: 1, largest contiguo | us memory gap: 4071 bytes (9  | 19 %)                 |                  |               |                    |                   |
| Memory area 3 contains Persistent data: size: 8:     | 168 bytes, highest used address: 45, largest con | tiguous memory gap: 8123 by   | tes (99 %)            |                  |               |                    |                   |
| Build complete 0 errors, 0 warnings : Ready for      | r download                                       |                               |                       |                  |               |                    | ~                 |
| Messages - Total 0 error(s), 0 warning(s), 12 mes    | sage(s) 💹 Watch 1 🧑 Breakpoints                  |                               |                       |                  |               |                    |                   |
| Device user: Anonymous Last bu                       | ild: 🔿 0 😗 0 Precompile 🗸 😘                      | STOP                          | Program loaded        | Prog             | ram unchanged | Project use        | r: (nobody) 🛛 🜍 🛆 |

Figure 174 値書き込み完了後

#### 9.5.2. <u>値の強制</u>

ここでは、変数の値の強制手順を示します。値を強制した後は 9.5.3 項のように強制を解除しないと通常のア プリケーション動作による変数値に戻らないことに留意して下さい。

① 値を強制したい変数の変数宣言部にて Prepared value 列に所望の値を入力します。

| SampleProject_Cx2500.project* - CODESYS                |                                                      |                                |                       |                |                                      |                    | -             | o ×             |
|--------------------------------------------------------|------------------------------------------------------|--------------------------------|-----------------------|----------------|--------------------------------------|--------------------|---------------|-----------------|
| File Edit View Project Build Online                    | e Debug Tools Window Help                            |                                |                       |                |                                      |                    |               | ₹2              |
| 🖹 🚅 🔲 🚑 🗠 a 🕹 🛍 X 🛤                                    | 44 44 44 日 11 11 11 11 11 11 11 11 11 11 11 11 1     | - 🕤 🛗 Application (D           | evice: PLC Logic] • G | 6 刘 🕨 = 🛠 10   | ∃ 9 <u>∃</u> 4 <u>∃</u> + <u>∃</u> 2 | 3   호   蒙   글   장  |               |                 |
|                                                        |                                                      |                                |                       |                |                                      |                    |               |                 |
| Devices 👻                                              | 4 🗙 Iry Manager 📄 PLC_PRG                            | Device 🚯 Mair                  | יTask וס POU_FI       | B POU_CtrlA    | 🗙 🛃 Task1                            | Task Configuration | i i cx        | 2500Ain         |
| SampleProject_Cx2500                                   | Device.Application.POU_CtrlA                         |                                |                       |                |                                      |                    |               |                 |
| E G M Device [connected] (CX2500)                      | Expression                                           | Type                           | Value                 | Prepared value | Address                              | Comment            |               | B               |
| E BU PLC Logic                                         | de Való                                              | LIL TNT                        | 1000                  | 2000           |                                      |                    |               |                 |
| Application [stop]                                     | PetainVal                                            | LISINT                         | 1000                  | 2000           | -                                    | PETAIN VALUE       |               |                 |
| B 🚞 DUT_SAMPLE                                         | TimeCot                                              | LIDINT                         | 13422645              |                |                                      | RETAIN VALUE       |               |                 |
| - 🥔 GVL                                                |                                                      | 00111                          | 13122013              |                |                                      |                    |               |                 |
| Library Manager                                        |                                                      |                                |                       |                |                                      |                    |               |                 |
| PLC_PRG (PRG)                                          |                                                      |                                |                       |                |                                      |                    |               |                 |
| POU_Ctria (PRG)                                        |                                                      |                                |                       |                |                                      |                    |               |                 |
| POU_FB (PRG)                                           | 1                                                    |                                |                       |                |                                      |                    |               |                 |
| Task Configuration                                     | 2 TimeCnt 13422645                                   | := SysTimeCore.SysTi           | meGetMs();            |                |                                      |                    |               |                 |
| 🖻 😏 🍪 MainTask                                         | 3                                                    |                                |                       |                |                                      |                    |               |                 |
| @] PLC_PRG                                             | 5 GVT a udValo                                       | - 100.                         |                       |                |                                      |                    |               |                 |
|                                                        | 6                                                    | 100,                           |                       |                |                                      |                    |               |                 |
| 🖻 🐨 🍪 Task1                                            | 7                                                    |                                |                       |                |                                      |                    |               |                 |
| DOU_FB                                                 | 8 🛛 RetainVal0 100 :=                                | 100;                           | //Call RETAIN         | value          |                                      |                    |               |                 |
| T PersistentVars                                       | 9 PersistentVars.P                                   | ersistVal0 200 := 200;         | //Call PERSISTEN      | T value        |                                      |                    |               |                 |
| - 🕞 📺 Cx2500Ain (Cx2500Ain)                            | 10                                                   |                                |                       |                |                                      |                    |               |                 |
| - 🗇 📺 Cx2500Cntin (Cx2500Cntin)                        | 11                                                   |                                |                       |                |                                      |                    |               |                 |
| - 🐨 🚮 Cx2500Din (Cx2500Din)                            | E 12 • IF ValA                                       | 1000 <2000>                    | > 10 THE              | N              |                                      |                    |               |                 |
| -G 🕤 Cx2500Do (Cx2500Do)                               | 13 ValA                                              | 1000 <2000>                    | := ValA               | 10             | 00 <2000>                            | - 1;               |               |                 |
| Cx2500Erain (Cx2500Erain)                              | ✓ □ 14 ELSE                                          |                                |                       |                |                                      |                    |               |                 |
| Cevices POUs                                           |                                                      | 1000 <2000>                    | := Vala               | 10             | 00 <2000>                            | + 500 ;            |               | 100 🔍           |
| Messages - Total 0 error(s), 0 warning(s), 12 message( | (s)                                                  |                                |                       |                |                                      |                    |               | • # <b>&gt;</b> |
| Build                                                  | <ul> <li>O error(s)</li> <li>O warning(s)</li> </ul> | 😗 7 message(s) 🗙 💥             |                       |                |                                      |                    |               |                 |
| Description                                            |                                                      |                                |                       |                |                                      | Proje              | ct Object     | Position        |
| Memory area 1 contains Data, Input, Output and         | Nonsafe data: size: 86016 bytes, highest used        | address: 9676, largest contigu | ous memory gap: 76340 | bytes (88 %)   |                                      |                    |               |                 |
| Memory area 2 contains Retain data: size: 4072 b       | vtes, highest used address: 1, largest contiguo      | us memory gap: 4071 bytes (9   | 9 %)                  | ,              |                                      |                    |               |                 |
| Memory area 3 contains Persistent data: size: 816      | 58 bytes, highest used address: 45, largest con      | tiguous memory gap: 8123 byt   | es (99 %)             |                |                                      |                    |               |                 |
| Build complete 0 errors, 0 warnings : Ready for o      | download                                             | -                              |                       |                |                                      |                    |               |                 |
| Messages - Total 0 error(s), 0 warning(s), 12 messa    | age(s) 📓 Watch 1 🔊 Breakpoints                       |                                |                       |                |                                      |                    |               |                 |
| Device user: Anonymous Last buil                       | ld: 🔿 0 🕐 0 Precompile 🧹 🔒                           | STOP F                         | Program loaded        | Prog           | am unchanged                         | Project            | ser: (nobody) | 0               |
|                                                        |                                                      |                                |                       |                |                                      |                    |               | v               |

Figure 175 値の強制 Prepare value への値の入力

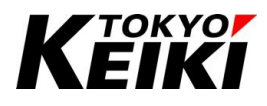

#### ② メニューバーから「Debug」 $\rightarrow$ 「Force Values」を選択して下さい。

| SampleProject_Cx2500.project* - CODESYS  File Edit View Project Puild Only | D-I        | Tools Window Us                    | la.               |                          |                    |                |                    |                |          | _       |          | 2 |
|----------------------------------------------------------------------------|------------|------------------------------------|-------------------|--------------------------|--------------------|----------------|--------------------|----------------|----------|---------|----------|---|
| File Edit View Project Build Onlin                                         | Let Det    | Start                              | IP<br>ES          |                          | Notesta - O        | · **           | - c- d 0           |                | а.       |         | ۲        | 2 |
|                                                                            |            | Store                              | Shift+E8          | pplication [Device       | PLC Logicj •       | 9 🦋 🕨 💷 🐄 (    | ,= *= <u>~</u> = 4 | )   ~   ma   m | 14       |         |          |   |
|                                                                            | - 1        | Single Cycle                       | Ctrl+Es           |                          |                    |                |                    |                |          |         |          |   |
| Devices -                                                                  | 4          | single Cycle                       | Ctri+F5           | MainTask                 | POU_FB             | POU_CtrlA      | 🗙 🍰 Task1          | Task Config    | guration | CX 🕅 CX | 2500Ain  | 1 |
| SampleProject_Cx2500                                                       | - 10       | New Breakpoint                     |                   |                          |                    |                |                    |                |          |         |          |   |
| B-G Device [connected] (CX2500)                                            | - 5        | Edit Breakpoint                    |                   | pe                       | Value              | Prepared value | Address            | Comment        |          |         |          | 1 |
| PLC Logic                                                                  |            | Toggle Breakpoint                  | F9                | NT                       | 1000               | 2000           |                    |                |          |         |          | Г |
| =                                                                          | 0          | Disable Breakpoint                 |                   | INT                      | 100                |                | _                  | RETAIN VALUE   |          |         |          |   |
| B DUT_SAMPLE                                                               | •          | Enable Breakpoint                  |                   | INT                      | 13422645           |                |                    |                |          |         |          |   |
| GVL                                                                        | -          |                                    | Fre               | -                        |                    |                |                    |                |          |         |          |   |
| Library Manager                                                            | L,≡        | step Over                          | F10               |                          |                    |                |                    |                |          |         |          |   |
|                                                                            | ゆ国         | Step Into                          | F8                |                          |                    |                |                    |                |          |         |          |   |
|                                                                            | œ'≣        | Step Out                           | Shift+F10         |                          |                    |                |                    |                |          |         |          | 1 |
| Tack Configuration                                                         | +3         | Run to Cursor                      |                   | Core.SysTimeGe           | tMs();             |                |                    |                |          |         |          | 1 |
| B € S S MainTack                                                           | 3          | Set Next Statement                 |                   |                          |                    |                |                    |                |          |         |          |   |
|                                                                            | -          | Show Next Statement                |                   |                          |                    |                |                    |                |          |         |          |   |
| - DU Ctria                                                                 | ~          | Show Next Statement                |                   | 0;                       |                    |                |                    |                |          |         |          |   |
| E-G STask1                                                                 |            | Write Values                       | Ctrl+F7           | _                        |                    |                |                    |                |          |         |          |   |
| POU_FB                                                                     |            | Force Values                       | F7                |                          | /Call RETAIN V     | alue           |                    |                |          |         |          |   |
| T PersistentVars                                                           |            | Unforce Values                     | Alt+F7            | 0 := 200; //0            | all PERSISTEN      | r value        |                    |                |          |         |          |   |
| - 🗇 📆 Cx2500Ain (Cx2500Ain)                                                | 1370       | Toggle Flow Control Mode           |                   |                          |                    |                |                    |                |          |         |          |   |
| - 🗇 í Cx2500Cntin (Cx2500Cntin)                                            |            | Core Dump                          |                   | •                        |                    |                |                    |                |          |         |          |   |
| 🕞 👔 Cx2500Din (Cx2500Din)                                                  |            | North Martin                       |                   | 00>                      | > 10 THEN          | N              |                    |                |          |         |          |   |
|                                                                            |            | Display Mode                       |                   | ▶ 2000>                  | := ValA            | 1              | 100 <2000>         | - 1;           |          |         |          |   |
| Cx2500Erain (Cx2500Erain)                                                  | _          | Check Memory for Active Ap         | plication         | 000>                     | := ValA            | 1              | 100 <2000>         | + 500          |          |         |          |   |
| Devices POUs                                                               |            | IS PMD TP                          |                   |                          |                    | -              |                    |                |          |         | 100      | R |
| Messages - Total 0 error(s), 0 warning(s), 12 messag                       | e(s)       |                                    |                   |                          |                    |                |                    |                |          |         | • •      | > |
| Build                                                                      |            | O error(s)     O warnin            | g(s) 🜖 7 messa    | ge(s) 🗙 💥                |                    |                |                    |                |          |         |          |   |
| Description                                                                |            |                                    |                   |                          |                    |                |                    |                | Project  | Object  | Position | T |
| Memory area 1 contains Data, Input, Output an                              | d Nonsafe  | data: size: 86016 bytes, highest   | used address: 96  | 76, largest contiguous n | emory gap: 76340 b | oytes (88 %)   |                    |                |          |         |          |   |
| Memory area 2 contains Retain data: size: 4072                             | bytes, hig | hest used address: 1, largest cor  | ntiguous memory g | ap: 4071 bytes (99 %)    |                    |                |                    |                |          |         |          |   |
| Memory area 3 contains Persistent data: size: 8                            | 168 bytes  | , highest used address: 45, larges | t contiguous mem  | ory gap: 8123 bytes (99  | 9 %)               |                |                    |                |          |         |          | 1 |
| Build complete 0 errors, 0 warnings : Ready for                            | r downloa  | d                                  |                   |                          |                    |                |                    |                |          |         |          | ľ |
| Messages - Total 0 error(s), 0 warning(s), 12 mes                          | sage(s)    | 🚰 Watch 1 🎒 Breakpoints            |                   |                          |                    |                |                    |                |          |         |          |   |
|                                                                            |            |                                    | _                 | -                        |                    |                |                    |                |          |         |          | - |

Figure 176 Force Values の選択

③ 所望の変数へ値が書き込まれ、強制されます。強制中は図のようなアイコンが変数の隣に表示されます。

| SampleProject_Cx2500.project* - CODESYS                 |                                                  |                                      |                              |                       |               | - 0 ×                                                                                                    |
|---------------------------------------------------------|--------------------------------------------------|--------------------------------------|------------------------------|-----------------------|---------------|----------------------------------------------------------------------------------------------------|
| File Edit View Project Build Online                     | Debug Tools Window Help                          |                                      |                              |                       |               | <b>T</b> 2                                                                                                    |
| 🖹 🖨 🔚 🕼 🗠 🖓 🐴                                           | (승 🐴 (슬 ) 📕 🐄 🦄 🦄 📾 🛅 -                          | 🕤 🔛 Application [Device: Pl          | LC Logic] 🔹 👒 🐗 🕨 🔳 帐 🛛      | (I 91 41 41 8   +   🛒 | = 7/          |                                                                                                    |
|                                                         |                                                  |                                      |                              |                       |               |                                                                                                    |
| Devices 🗸                                               | x y Manager PLC_PRG                              | 🖬 Device 🎲 MainTask                  | POU_FB POU_Ctrl/             | 🗙 😒 Task1 🛛 😹 Task    | Configuration | Cx2500Ain -                                                                                                    |
| SampleProject_Cx2500                                    | Device.Application.POU_CtrlA                     |                                      |                              |                       |               |                                                                                                    |
| 🖹 🎲 Device [connected] (CX2500)                         | Expression                                       | Type                                 | Value Prepared value         | Address Commer        | at .          | The second second second second second second second second second second second second second second second se |
| E I PLC Logic                                           | ( ValA                                           | ULINT (                              | E 2000                       |                       |               | Ē                                                                                                    |
| Application [stop]                                      | RetainVal                                        | USINT                                | 100                          | PETAIN V              | ALLIE         |                                                                                                    |
| I CONT_SAMPLE                                           | TimeCnt                                          | LIDINT                               | 13422645                     | DE IGAN               |               |                                                                                                    |
| 🧭 GVL                                                   |                                                  | 00111                                |                              |                       |               |                                                                                                    |
| Library Manager                                         |                                                  |                                      |                              |                       |               |                                                                                                    |
| PLC_PRG (PRG)                                           |                                                  |                                      |                              |                       |               |                                                                                                    |
| POU_CtrIA (PRG)                                         |                                                  |                                      |                              |                       |               |                                                                                                    |
| POU_FB (PRG)                                            | 1<br>2 TimeCot 1949944E                          | - SustingCore SustingCort            |                              |                       |               | ^                                                                                                    |
| Task Configuration                                      | 3                                                | - Systimecore.Systimesecr            | La () ,                      |                       |               |                                                                                                    |
| AlinTask                                                | 4                                                |                                      |                              |                       |               |                                                                                                    |
| PLC_PRG                                                 | 5 GVL.g_udVal0 10                                | 0 := 100;                            |                              |                       |               |                                                                                                    |
| POU_CMA                                                 | 6                                                |                                      |                              |                       |               |                                                                                                    |
| =−G ⊗ Task1                                             | 7                                                |                                      |                              |                       |               |                                                                                                    |
|                                                         | 8 RetainVal0 100 :=                              | 100; //C                             | all RETAIN value             |                       |               |                                                                                                    |
| Persistentivars                                         | 9 PersistentVars.Pe                              | rsistVal0200 := 200; //Cal           | 11 PERSISTENT value          |                       |               |                                                                                                    |
| Cx2500Ah (Cx2500Ah)                                     | 11                                               |                                      |                              |                       |               |                                                                                                    |
| C C Custoppia (Custoppia)                               | H 12 IF Valk                                     | > 10 THEN                            |                              |                       |               |                                                                                                    |
| C ( cuasoopa (cuasoopa)                                 | 13 ValA                                          | 2000 := ValA6                        | 2000 - 1;                    |                       |               |                                                                                                    |
| Cx250050 (Cx250050)                                     |                                                  |                                      |                              |                       |               |                                                                                                    |
| POUs                                                    | 15 ValAF                                         | 2000 := ValA                         | 2000 + 500 ;                 |                       |               | 100 🙉 🗸                                                                                                    |
| Messages - Total 0 error(s), 0 warning(s), 12 message(s | s)                                               |                                      |                              |                       |               | <b>→ ∓ ×</b>                                                                                                    |
| Build                                                   | • O error(s) • O warning(s)                      | 🕽 7 message(s) 🗙 💥                   |                              |                       |               |                                                                                                    |
| Description                                             |                                                  |                                      |                              |                       | Project       | Object Position ^                                                                                               |
| Memory area 1 contains Data, Input, Output and N        | Nonsafe data: size: 86016 bytes, highest used a  | ddress: 9676, largest contiguous men | nory gap: 76340 bytes (88 %) |                       |               |                                                                                                    |
| Memory area 2 contains Retain data: size: 4072 by       | ytes, highest used address: 1, largest contiguou | is memory gap: 4071 bytes (99 %)     |                              |                       |               |                                                                                                    |
| Memory area 3 contains Persistent data: size: 816       | 8 bytes, highest used address: 45, largest conti | guous memory gap: 8123 bytes (99 %   | a)                           |                       |               |                                                                                                    |
| Build complete 0 errors, 0 warnings : Ready for d       | lownload                                         |                                      |                              |                       |               | ~                                                                                                    |
| Messages - Total 0 error(s), 0 warning(s). 12 messa     | ge(s) R Watch 1 Reakpoints                       |                                      |                              |                       |               |                                                                                                    |
| Device user: Anonymous Last build: 📀 0                  | • 0 Precompile 🗸 🔒 STOP                          | Program loaded - Force active        | Program unchanged            | Project user: (nobody | ) INS Ln      | 8 Col 56 Ch 43 🔮 🔇                                                                                              |

Figure 177 値の強制完了後

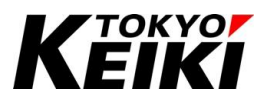

#### 9.5.3. <u>値の強制解除</u>

変数値を強制した場合、値を元に戻すには強制を解除する必要が有ります。値の強制解除をすると、強制され ている変数全ての解除が行われます。ここでは、その手順を示します。

① メニューバーから「Debug」→「Unforce Values」を選択して下さい。

|                                                                                                    | kaj 2 ▶<br>=                                       | Start<br>Stop                                                                                                    | F5<br>Shift+F8                                                                                     | pplication (Device: PLC Logic) • 역 👹 🕨 👜 🤻 (도 역 역 역 역 역 위 團 (국 유 ) 후 (國) (국 ) 한                                                                                                    |                             |
|----------------------------------------------------------------------------------------------------|----------------------------------------------------|----------------------------------------------------------------------------------------------------|----------------------------------------------------------------------------------------------------|----------------------------------------------------------------------------------------------------|-----------------------------|
| Devices -                                                                                                    | <b>4</b>                                           | Single Cycle                                                                                                    | Ctn+F5                                                                                             | MainTask 🕜 POU_FB 📄 POU_CtrlA 🗙 🍪 Task1 🥁 Task Configuration 🕋 Cx2500Ain                                                                                                    |                             |
| SampleProject_Cr2500  Giff Device [connected] (CX2500)  Giff Prot Logic  Application [stop]  Call Connected [CX2500]  Call Connected [CX2500]  Ca |                                                    | New Breakpoint<br>Edit Breakpoint<br>Toggle Breakpoint<br>Disable Breakpoint<br>Enable Breakpoint                                                                                                    | F9                                                                                                 | Per Value Prepared value Address Comment<br>NT 2000<br>PT 23 RETAIN VALUE<br>NT 1542245                                                                                                    | 1                           |
|                                                                                                    |                                                    | Step Over<br>Step Into<br>Step Out<br>Run to Cursor<br>Set Next Statement<br>Show Next Statement<br>Write Values<br>Force Values<br>Inforce Values                                                                                   | F10<br>F8<br>Shift+F10<br>Ctrl+F7<br>F7                                                            | Core.SysTimeGetHs();<br>;;<br>//Cell ESTAIN velue                                                                                                    |                             |
| - ⊕ ∰ Cx2500Ain (Cx2500Ain)<br>- ⊕ ∰ Cx2500Cntin (Cx2500Cntin)                                                                                                    | 12*                                                | Toggle Flow Control Mode<br>Core Dump                                                                                                    | AIL+F7                                                                                             | a) - 200, //Cal Publicat Value                                                                                                    |                             |
| - ♥ PersistentVars<br>- ↔ ∰ Cx2500An (Cx2500An)<br>- ↔ ∰ Cx2500Cntin (Cx2500Cntin)<br>- ↔ ∰ Cx2500D (Cx2500Dn)<br>- ↔ ∰ Cx2500DF (Cx2500De)<br>- ↔ ∰ Cx2500Eroin (Cx2500Eroin)                                                                                                    | 12*                                                | Toggle Flow Control Mode<br>Core Dump<br>Display Mode<br>Check Memory for Active A                                                                                                    | Application                                                                                        | <pre>&gt; &gt; 10 THEN &gt; 10 THEN &gt; = Valk@ = 500 ;</pre>                                                                                                    |                             |
| ↓ T Persistent/Vars           ↓ ① Cx2500Ari (Cx2500Ari)           ↓ ② ① Cx2500Ari (Cx2500Crit)           ↓ ③ ② Cx2500Ari (Cx2500Crit)           ↓ ③ ③ Cx2500Ari (Cx2500Crit)           ↓ ③ ③ Cx2500Ari (Cx2500Crit)           ↓ ③ ③ Cx2500Ari (Cx2500Crit)           ↓ ③ ③ Cx2500Ari (Cx2500Crit)           ↓ ③ ⑦ Cx2500Ari (Cx2500Crit)           ↓ ◎ ③ Cx2500Ari (Cx2500Crit)           ↓ ◎ ③ Cx2500Ari (Cx2500Crit)           ↓ ◎ ③ Cx2500Ari (Cx2500Crit)           ↓ ◎ ○ □ ○ □ ○ □ ○ □ ○ □ ○ □ ○ □ ○ □ ○ □ ○                                                                                                    | D.                                                 | Toggle Flow Control Mode<br>Core Dump<br>Display Mode<br>Check Memory for Active A                                                                                                    | Application                                                                                        | <pre>&gt; 10 THEN &gt; 10 THEN &gt; 10 THEN : = Valk@ = 1; := Valk@ + 500 ; 100</pre>                                                                                                    | R                           |
|                                                                                                    | pe(s)                                              | Toggle Flow Control Mode<br>Core Dump<br>Display Mode<br>Check Memory for Active A                                                                                                    | Alter/                                                                                             | <pre>&gt; 10 THES &gt; 10 THES &gt; 10 THES &gt; 12 VALUE 2000 - 1; := VALUE 2000 + 500 ; 100</pre>                                                                                                    | #                           |
|                                                                                                    | 2*<br>2e(s)                                        | Toggle Flow Control Mode<br>Core Dump<br>Display Mode<br>Check Memory for Active A                                                                                                    | Autory<br>Application<br>ing(s) <b>0</b> 7 messa                                                   | <pre>&gt; 10 THEN &gt; 10 THEN &gt; 10 THEN &gt; 12 THEN &gt; 12 THEN &gt; 12 THEN &gt; 13 THEN &gt; 14 THEN &gt; 10 THEN &gt; 10 THEN &gt;</pre> | \$                          |
| T Persetentivers      C (2500Ar)      C.2500Ar)      C.250Ar)      C.250Ar)      C.250Ar)            | ge(s)<br>nd Nonsafe<br>2 bytes, hig                | Toggle Flow Control Mode<br>Core Dump<br>Display Mode<br>Check Memory for Active A<br>1 a BNN TB<br>0 0 error(s) ① 0 warm<br>data: size: 96016 bytes, highe<br>hest used address: 1, largest c                                       | Application<br>ing(s) • 7 messa<br>st used address: 96<br>ontiguous memory g                       | 10     THESE       10     THESE       11     THESE       12     THESE       13     THESE       14     THESE       15     THESE       16     THESE       17     THESE       18     THESE       19     THESE       10     THESE       10     THESE       11     THESE       12     THESE       13     THESE       14     THESE       10     THESE       10     THESE                                                                                                    | a<br>a<br>ion               |
| Thestatentives     Construction of the second second      | ge(s)<br>vd Nonsafe<br>2 bytes, hig<br>1168 bytes, | Toggle How Control Mode<br>Core Dump<br>Display Mode<br>Check Memory for Active A<br>1d aven TP<br>0 0 entrof(s) 0 0 warm<br>data: size: 86016 bytes, highe<br>hest used address: 1, largest c<br>highest used address: 1, largest c | Application<br>ing(s) • 7 messa<br>st used address: 96<br>ontiguous memory g<br>est contiguous mem | In the construction of the construction of                                                                                                    | <b>Q</b><br><b>a</b><br>ion |

Figure 178 Unforced Values の選択

② 値が強制されている変数の強制が解除されます。解除と共に強制中のアイコンは消失します。

| <ul> <li>SampleProject_Cx2500.project* - CODESYS</li> </ul> |                 |                                           |                                                                                                    |                       |                       |               |              |           | -           |          |
|-------------------------------------------------------------|-----------------|-------------------------------------------|----------------------------------------------------------------------------------------------------|-----------------------|-----------------------|---------------|--------------|-----------|-------------|----------|
| File Edit View Project Build On                             | line D          | ebug loois Window Help                    | -21.1 (00)                                                                                                    |                       |                       |               |              |           |             | ₹ 2      |
| 1 🖼 🖬 1 📾   to or % 🌆 🖻 X   t                               | <b>PA</b> 3,5 6 | 12 14 III III III III III III III III     | Application [De                                                                                                    | vice: PLC Logic] •    | 99 <b>99 )</b> = % [] | 고 아프 아프 아프 공동 | 후   元   품'   | 24        |             |          |
|                                                             |                 |                                           |                                                                                                    |                       |                       |               |              |           |             |          |
| Devices                                                     | - <b>4 X</b>    | ary Manager PLC_PRG                       | 🕅 Device 🏾 🍪 Main                                                                                                    | Task 🔂 POU_F          | B POU_CtrlA           | 🗙 🍪 Task1     | Task Conf    | iguration | Cx2         | (500Ain  |
| SampleProject_Cx2500                                        | • ^             | Device.Application.POU_CtrlA              | <b>\</b>                                                                                                    |                       |                       |               |              |           |             |          |
| = - Co m Device [connected] (CX2500)                        |                 | Expression                                | Туре                                                                                                    | Value                 | Prepared value        | Address       | Comment      |           |             | 3        |
| = El PLC Logic                                              | - 1             | 🚸 ValA                                    | ULINT                                                                                                    | 2000                  |                       |               |              |           |             |          |
| Application [stop]                                          | •               | RetainVal0                                | USINT                                                                                                    | 23                    |                       |               | RETAIN VALUE |           |             |          |
| OUT_SAMPLE                                                  |                 | TimeCnt                                   | UDINT                                                                                                    | 13422645              |                       |               |              |           |             |          |
| Library Manager                                             |                 |                                           |                                                                                                    |                       |                       |               |              |           |             |          |
|                                                             |                 |                                           |                                                                                                    |                       |                       |               |              |           |             |          |
| POU CtriA (PRG)                                             |                 |                                           |                                                                                                    |                       |                       |               |              |           |             |          |
| POU FB (PRG)                                                |                 | 1                                         |                                                                                                    |                       |                       |               |              |           |             |          |
| = 🔣 Task Configuration                                      |                 | 2 TimeCnt 13422645                        | := SysTimeCore.SysTimeCore.SysTime | neGetMs();            |                       |               |              |           |             |          |
| 🖹 😳 🥩 MainTask                                              |                 | 3                                         |                                                                                                    |                       |                       |               |              |           |             |          |
|                                                             |                 |                                           | 100                                                                                                    |                       |                       |               |              |           |             |          |
| - @ POU_CtrlA                                               |                 | e dvi.g_ddvaio                            | 100,                                                                                                    |                       |                       |               |              |           |             |          |
| 🖹 🐨 🍪 Task1                                                 |                 | 7                                         |                                                                                                    |                       |                       |               |              |           |             |          |
| POU_FB                                                      |                 | 8 💿 RetainVal0 23 :                       | = 100;                                                                                                    | //Call RETAIN         | value                 |               |              |           |             |          |
| T PersistentVars                                            |                 | 9 PersistentVars.F                        | PersistVal0200 := 200;                                                                                                    | //Call PERSISTE       | NT value              |               |              |           |             |          |
| - 5 [] Cx2500Ain (Cx2500Ain)                                |                 | 10                                        |                                                                                                    |                       |                       |               |              |           |             |          |
| Cx2500Cntin (Cx2500Cntin)                                   |                 | 12 TF Vala 20                             | DO THEN                                                                                                    |                       |                       |               |              |           |             |          |
| Cx2500Din (Cx2500Din)                                       |                 | 13 Vala                                   | 2000 := ValA                                                                                                    | 2000 -                | 1:                    |               |              |           |             |          |
|                                                             | ~               | ELSE                                      |                                                                                                    |                       |                       |               |              |           |             |          |
| POUs                                                        |                 | 15 ValA :                                 | 2000 := ValA                                                                                                    | 2000 +                | 500 ;                 |               |              |           |             | 100      |
|                                                             | ()              | L 16 REATE TRI                            |                                                                                                    |                       |                       |               |              |           |             |          |
| Messages - Total 0 error(s), 0 warning(s), 12 messa         | ge(s)           |                                           |                                                                                                    |                       |                       |               |              |           |             | • 4      |
| Build                                                       |                 | O error(s)     O warning(s)               | O 7 message(s) X X                                                                                                    |                       |                       |               |              |           |             | _        |
| Description                                                 |                 |                                           |                                                                                                    |                       |                       |               |              | Project   | Object      | Position |
| Memory area 1 contains Data, Input, Output a                | nd Nonsa        | fe data: size: 86016 bytes, highest used  | d address: 9676, largest contigue                                                                                                    | ous memory gap: 76340 | bytes (88 %)          |               |              |           |             |          |
| Memory area 2 contains Retain data: size: 407               | 2 bytes, ł      | highest used address: 1, largest contigue | ous memory gap: 4071 bytes (99                                                                                                    | 9%)                   |                       |               |              |           |             |          |
| Memory area 3 contains Persistent data: size:               | 8168 byte       | es, highest used address: 45, largest cor | ntiguous memory gap: 8123 byte                                                                                                    | is (99 %)             |                       |               |              |           |             |          |
| Build complete 0 errors, 0 warnings : Ready f               | or downlo       | ad                                        |                                                                                                    |                       |                       |               |              |           |             |          |
| Messages - Total 0 error(s), 0 warning(s), 12 me            | essage(s)       | 💭 Watch 1 🔊 Breakpoints                   |                                                                                                    |                       |                       |               |              |           |             |          |
| Device user: Anonymous Last build: C                        | 0 😗 0           | Precompile 🧹 🚡 STOP                       | Program loaded                                                                                                    | Pro                   | gram unchanged        | Project use   | er: (nobody) | INS       | Ln 14 Col 5 | Ch 5 🔇   |

Figure 179 変数強制解除完了後

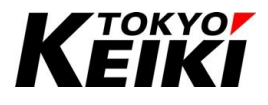

#### 9.6. <u>リセット</u>

アプリケーションをリセットすることで変数などを初期化できます。CODESYS-IDE でできるリセットは 3 種類(Reset Warm・Reset Cold・Reset Origin)あります。各リセット等で初期化されるデータについては Table 73 を参照して下さい。

| 操作名          | 通常変数       | 保持変数       | 持続変数       | アプリケーション   | RTC 時刻     |
|--------------|------------|------------|------------|------------|------------|
| 動作停止         | $\bigcirc$ | $\bigcirc$ | $\bigcirc$ | $\bigcirc$ | $\bigcirc$ |
| Reset Warm   | ~          | $\bigcirc$ | $\bigcirc$ | $\bigcirc$ | $\bigcirc$ |
| (ウォームリセット)   | ^          | $\bigcirc$ | $\bigcirc$ | $\bigcirc$ | $\bigcirc$ |
| Reset Cold   | ×          | ×          | $\bigcirc$ | $\bigcirc$ | $\bigcirc$ |
| (コールドリセット)   | ^          | ^          | $\bigcirc$ | $\bigcirc$ | $\bigcirc$ |
| Reset Origin | *          | ~          | ~          | ~          | $\bigcirc$ |
| (PLC 初期化)    | ^          | ^          | ^          | ^          | $\bigcirc$ |
| Download     | *          | ~          | $\bigcirc$ | _: 21      | $\bigcirc$ |
| (アプリ書込)      | ^          | ^          | $\bigcirc$ |            | $\bigcirc$ |
| 電源再起動        | ×          | $\bigcirc$ | $\bigcirc$ | $\bigcirc$ | $\bigcirc$ |

Table 73 各操作における初期化有無 O:初期化されない(値が保持される)、×:初期化される

※21 新しいアプリケーションを書き込むので、初期化ではなくアプリケーションが更新されます。

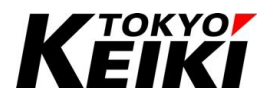

#### 9.6.1. <u>リセット手順</u>

CODESYS-IDE でおこなえるリセットの手順を示します。ここでは Reset Warm を例に示しますが、Reset Cold や Reset Origin についても手順は同様になります。

なお、Reset Origin については Table 73 の通りリセット実施後アプリケーションも CX2500 から削除されま す。再びアプリケーションを動作させるには、ログイン中の場合はログアウトをおこない、再度ログインをおこ なう必要が有ります。

① デバッグモード中にメニューバーから「Online」  $\rightarrow$  「Reset Warm」を選択して下さい。

| SampleProject_Cx2500.project - CODES            | YS       |                              |                  |                   |         |                       |                  |                          |                |                    |         | _        | o ×        |
|-------------------------------------------------|----------|------------------------------|------------------|-------------------|---------|-----------------------|------------------|--------------------------|----------------|--------------------|---------|----------|------------|
| File Edit View Project Build                    | On       | line Debug To                | ols Window       | Help              |         |                       |                  |                          |                |                    |         |          | ₹2         |
| 월 🖨 📕 🎒 (M                                      | 0;<br>0; | Login<br>Logout              |                  | Alt+F8<br>Ctrl+F8 | ) (##   | Application [Device   | e PLC Logic] 🔹 🔇 | 8 <b>03 &gt; =</b> 43 [[ | j≣ e≣ e≣ +≣ \$ | ¢  ∭  <del> </del> | 18./    |          |            |
| Devices 👻 🕂 🗙                                   |          | Download<br>Multicle Develop |                  |                   | Devic   | e 🚱 MainTask          | POU_FB           | POU_CtrlA                | 🗙 🥵 Task1      | ]                  |         |          |            |
| SampleProject_Cx2500                            |          | Multiple Downloa             | 3 <b>G</b>       |                   |         |                       |                  |                          |                |                    |         |          |            |
| B-G Device [connected] (CX2500)                 |          | Reset Warm                   |                  |                   |         | Туре                  | Value            | Prepared value           | Address        | Comment            |         |          | 1          |
| PLC Logic                                       |          | Reset Cold                   |                  |                   |         | ULINT                 | 2                |                          |                |                    |         |          |            |
| = Q Application [stop]                          |          | Reset Origin                 |                  |                   |         | USINT                 | 100              |                          |                | RETAIN VALUE       |         |          |            |
| DUT_SAMPLE                                      |          | Simulation                   |                  |                   |         | UDINT                 | 665271           |                          |                |                    |         |          |            |
| GVL                                             |          | Security                     |                  | ,                 |         |                       |                  |                          |                |                    |         |          |            |
| Library Manager                                 |          |                              |                  |                   | -       |                       |                  |                          |                |                    |         |          |            |
|                                                 | <b>_</b> | Assign Server App            | olications on Do | wnload            |         |                       |                  |                          |                |                    |         |          |            |
|                                                 |          |                              |                  |                   |         |                       |                  |                          |                |                    |         |          |            |
|                                                 |          | 1                            |                  |                   |         |                       |                  | ·                        |                |                    |         |          |            |
| - Case Configuration                            |          | 2  TimeCnt                   | 665271 :=        | SysTimeC          | ore.Sys | TimeGetMs();          |                  |                          |                |                    |         |          |            |
|                                                 |          | 3                            |                  |                   |         |                       |                  |                          |                |                    |         |          |            |
| B POLI CHA                                      |          | 4                            |                  |                   |         |                       |                  |                          |                |                    |         |          |            |
| ⊟-⊕ 😪 Task1                                     |          | S GVL.g_u                    | dVal0 100        | := 100            | ;       |                       |                  |                          |                |                    |         |          |            |
| B POU FB                                        |          | 2                            |                  |                   |         |                       |                  |                          |                |                    |         |          |            |
| T PersistentVars                                |          | 8  RetainV                   | a10 100 := 10    | 0;                |         | //Call RETA           | IN value         |                          |                |                    |         |          |            |
| - Cx2500Ain (Cx2500Ain)                         |          | 9  Persiste                  | entVars.Pers     | istVal0 200       | := 20   | 0; //Call PERSIS      | TENT value       |                          |                |                    |         |          |            |
| Cx2500Cntin (Cx2500Cntin                        |          | 10                           |                  |                   | _       |                       |                  |                          |                |                    |         |          |            |
| - 🗇 🕤 Cx2500Din (Cx2500Din)                     |          | 11                           |                  |                   |         |                       |                  |                          |                |                    |         |          |            |
| - G 🗊 Cx2500Do (Cx2500Do)                       | B        | 12 💿 IF ValA                 | 2                | < 1               | 10 THEN |                       |                  |                          |                |                    |         |          |            |
| - 🕞 🗊 Cx2500Frgin (Cx2500Frgin                  |          | 13 Vali                      | A <u>2</u>       |                   | ValA    | 2                     | ] - 1;           |                          |                |                    |         |          |            |
| G f Cx2500Pwm (Cx2500Pwm)                       |          | 15 DLSE                      | 2                |                   | Vala    | 2                     | 1                |                          |                |                    |         |          |            |
| (                                               |          | 16 END IF                    | <u>~</u>         |                   | Vain    | -                     | ]+5,             |                          |                |                    |         |          |            |
| Sill Davison C DOLla                            | 1        | 17 RETURN                    |                  |                   |         |                       |                  |                          |                |                    |         |          | 100        |
| Z Devices 10 Pous                               |          |                              |                  |                   |         |                       |                  |                          |                |                    |         |          | 100 200    |
| Messages - Total 0 error(s), 0 warning(s), 12 r | nessa    | ge(s)                        |                  |                   |         |                       |                  |                          |                |                    |         |          | - 4 ×      |
| Build                                           |          | - 000                        | error(s) 💿 0 w   | arning(s)         | 7 mess  | age(s) 🗙 💥            |                  |                          |                |                    | _       |          |            |
| Description                                     |          |                              |                  |                   |         |                       |                  |                          |                |                    | Project | Object   | Position 2 |
| Size of global data: 8916 bytes                 |          |                              |                  |                   |         |                       |                  |                          |                |                    |         |          |            |
| Managanan - Tatal Diagram(a) Discontine(a)      | 12       | constants                    |                  | te                |         |                       |                  |                          |                |                    |         |          |            |
| E Pessages - rotar d'error(s), o warning(s),    | ild e    | Bage(s) Bad Watch            | nile 4           |                   |         | har an and a standard | Dece             |                          | Destant        | (ashed)            | 1110    | 1.4.6.14 | chi 🗿      |

Figure 180 Reset Warm の選択

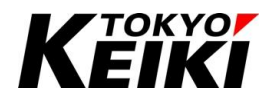

② 確認ウィンドウが表示されるので、「はい(Y)」ボタンを押して下さい。

| Converting Converting Convertence Converting Converting Converting Converting Converting Conve |              |
|----------------------------------------------------------------------------------------------------|--------------|
| COUPEYIS     COUPEYIS      | ^            |
| C      C      C2500Pum (Cx2500Pum)     C      C2500Pum (Cx2500Pum)     S      S   | 00 <b>69</b> |
| Z urenes 1700 2 2 2 2 2 2 2 2 2 2 2 2 2 2 2 2 2 2                                                                                                    | - A X        |
| Build • O error(s) • O warning(s) • 7 message(s) × 🔆                                                                                                    | ,            |

Figure 181 Reset Warm の実施前確認ウィンドウ

③ Reset Warm により、値がリセットされてアプリケーション動作が停止します。これでリセット完了です。

| Devices                  | - a x                                           | Library Ma       | nager                       | Device 😥 MainTas    | k 🕜 POUJ  | FB             | X 😒 Task1 |              |         |        |          |
|--------------------------|-------------------------------------------------|------------------|-----------------------------|---------------------|-----------|----------------|-----------|--------------|---------|--------|----------|
| = 💮 SampleProject_C      | ×2500 💌                                         | Device Applica   | tion.POU_CtrlA              |                     |           |                |           |              |         |        |          |
| 😑 😳 🚮 Device (c          | onnected] (CX2500)                              | Expression       |                             | Type                | Value     | Prepared value | Address   | Comment      |         |        | b        |
| PLC Log                  | c                                               | ValA             |                             | ULINT               | 0         |                |           |              |         |        |          |
|                          | lication [stop]                                 | RetainVal0       |                             | USINT               | 100       |                |           | RETAIN VALUE |         |        |          |
|                          | DUT_SAMPLE                                      | TimeCnt          |                             | UDINT               | 0         |                |           |              |         |        |          |
|                          | PLC_PRG (PRG)<br>POU_CtHA (PRG)<br>POU_FB (PRG) |                  |                             |                     |           | V              |           |              |         |        |          |
| e-19                     | Task Configuration                              | 1                |                             | SusTimeCarMa().     |           |                |           |              |         |        |          |
| 8-                       | 🖓 😂 MainTask                                    | 2 1 11me         | cnt 0 := Systimecon         | e.SysiimeGetMs();   |           |                |           |              |         |        |          |
|                          | PLC_PRG                                         | 4                |                             |                     |           |                |           |              |         |        |          |
|                          |                                                 | 5 💿 GVL.         | g_udVal0 0 := 100;          |                     |           |                |           |              |         |        |          |
| -                        | AD DOLLER                                       | e                |                             |                     |           |                |           |              |         |        |          |
| T                        | PareistantVare                                  | 7 Deta           | 1-17-10 100 - 100 -         | (/Call DET          | ATM INC.  |                |           |              |         |        |          |
| - 6 F (22                | 00Ain (Cy2500Ain)                               | 9 Pers           | istentVars.PersistVal0 200  | := 200: //Call PERS | AIN VALUE |                |           |              |         |        |          |
| -0 m cx25                | 00Cntin (Cx2500Cntin                            | 10               |                             |                     |           |                |           |              |         |        |          |
| -G 🖬 Cx25                | 00Din (Cx2500Din)                               | 11               |                             |                     |           |                |           |              |         |        |          |
| -0 🖬 Cx25                | 00Do (Cx2500Do)                                 | 12 IF V          | alA 0 < 10                  | THEN                | _         |                |           |              |         |        |          |
| - 🕤 🕤 Cx25               | 00Frqin (Cx2500Frqin                            | 13 0             | ValA 0 :=                   | ValA 0              | - 1;      |                |           |              |         |        |          |
| - 🖓 🚮 Cx25               | 00Pwm (Cx2500Pwm)                               | 15 0             | Vala 0 :=                   | Vala 0              | + 5 :     |                |           |              |         |        |          |
| <                        | >                                               | 16 END           | IF                          |                     |           |                |           |              |         |        |          |
| POUs                     |                                                 | 17 🔘 <u>RETU</u> | RN                          |                     |           |                |           |              |         |        | 100 🔞 .  |
| Manager Tabel Carro      | (-) 0                                           |                  |                             |                     |           |                |           |              |         |        | - 0. 1   |
| messages - rotal o error | (s), o warning(s), 12 me                        | essage(s)        |                             |                     |           |                |           |              |         |        | • • •    |
| Build                    |                                                 | • []             | U error(s) 😗 U warning(s) 😈 | / message(s)        |           |                |           |              | _       | _      |          |
| Description              |                                                 |                  |                             |                     |           |                |           |              | Project | Object | Position |
| Size of global data:     | 3916 bytes                                      |                  |                             |                     |           |                |           |              |         |        | 1        |

Figure 182 Warm Reset 後の POU

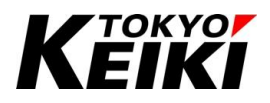

#### 9.7. <u>ブレークポイント</u>

ブレークポイントは、デバッグモード中にプログラムを任意の位置で強制的に停止させる機能です。プログ ラムの途中でユーザーが自由に停止できるため、処理中の変数値変化等を詳細に確認することができます。ブ レークポイントは最大4つまで同時に設定(有効化)可能です。なお、デバッグモードを終了(ログアウト)する と、設定したブレークポイントは次のログイン時に無効化されること(次のログインまでのアプリケーションを 変更していた場合はブレークポイント削除)に留意して下さい。

CODESYS で利用できるブレークポイントには下記の2種類あります。それぞれの設定方法については後述 します。

| 名称           | 摘要                           | 設定方法(参照先) |
|--------------|------------------------------|-----------|
| 通常ブレークポイント   | 条件問わず、設定した位置の処理を行うときに毎回停止する。 | 9.7.1 項   |
| 条件付きブレークポイント | 通常のブレークポイントと異なり、ユーザーが設定した特定条 | 9.7.2 項   |
|              | 件を満たす場合のみ停止する。               |           |

#### Table 74 ブレークポイント種類

#### Table 75 ブレークポイントステータス

| アイコン | 状態                    |
|------|-----------------------|
|      | ブレークポイント設定可能          |
| 0    | ブレークポイント設定中(無効状態)     |
| ٠    | 通常ブレークポイント設定中(有効状態)   |
| 0    | 条件付きブレークポイント設定中(有効状態) |
| •    | ブレークポイント停止中           |

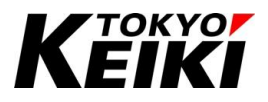

## 9.7.1. ブレークポイントの設定(通常)

通常のブレークポイントの設定手順を下記に示します。

 デバッグモードにして、ブレークポイントを設定したい行を選択し右クリックを押して下さい。選択された 行は図のように黄色に変わります。

| Construction         Percent (PC_PR6 × )         PC_PR6 × )         PC_PR6 × )         PC_PR6 × )         Percent (PC_PR6 × )         Percent (PC_PR6 × ) <th>e Edit View Project Build<br/>☞ 🖬   🚭   ∽ ా 🐰 🛍 💼</th> <th>Online Debug Tools Window Help<br/>×   🏘 🍪 🍓 🍓   📕 🐄 🆄 🆄 ا📾  </th> <th>🖫 - 📑   🛗   Application [[</th> <th>Device: PLC Logic] •</th> <th>oş <b>oğ →</b> = ≪ ((</th> <th>I GI CI +I S</th> <th>(1) (1) (1) (1) (1) (1) (1) (1) (1) (1)</th> <th></th> <th></th>                                                                                                    | e Edit View Project Build<br>☞ 🖬   🚭   ∽ ా 🐰 🛍 💼                                                                                                    | Online Debug Tools Window Help<br>×   🏘 🍪 🍓 🍓   📕 🐄 🆄 🆄 ا📾                                                                                                    | 🖫 - 📑   🛗   Application [[                              | Device: PLC Logic] •     | oş <b>oğ →</b> = ≪ ((     | I GI CI +I S    | (1) (1) (1) (1) (1) (1) (1) (1) (1) (1) |        |          |  |  |
|----------------------------------------------------------------------------------------------------|----------------------------------------------------------------------------------------------------|----------------------------------------------------------------------------------------------------|---------------------------------------------------------|--------------------------|---------------------------|-----------------|-----------------------------------------|--------|----------|--|--|
| Average Product (2:200)         Overcappendix (2:200)         Overcappendix (2:200)                • Complexity (2:200)              • Complexity (2:200)              • Complexity (2:200) <t< th=""><th>ces 👻</th><th># X M Device PIC_PRG X</th><th>🛐 POU_CtrlA 🛛 🚷 Main</th><th>Task</th><th></th><th></th><th></th><th></th><th></th></t<>                                                                                                    | ces 👻                                                                                                    | # X M Device PIC_PRG X                                                                                                    | 🛐 POU_CtrlA 🛛 🚷 Main                                    | Task                     |                           |                 |                                         |        |          |  |  |
| Image: Specific Specific S                                                                                                    | SampleProject_Cx2500     C    Classical Action (Compared Compared Comp | Device.Application.PLC_PRG                                                                                                    |                                                         |                          |                           |                 |                                         |        |          |  |  |
|                                                                                                    | Device [connected] (CX2500)                                                                                                    | Expression                                                                                                    | Туре                                                    | Value                    | Prepared value            | Address         | Comment                                 |        | ^        |  |  |
| Application (1509)       isk       UNT       0         Image: Constraint of the constraint of the constraint                                                                                                    | H PLC Logic                                                                                                    | ucVal1                                                                                                    | USINT                                                   | 10                       |                           |                 |                                         |        |          |  |  |
| Origination         Origination         Origination         Declaration of ToOL*           0         0         0         0         0         0         0         0         0         0         0         0         0         0         0         0         0         0         0         0         0         0         0         0         0         0         0         0         0         0         0         0         0         0         0         0         0         0         0         0         0         0         0         0         0         0         0         0         0         0         0         0         0         0         0         0         0         0         0         0         0         0         0         0         0         0         0         0         0         0         0         0         0         0         0         0         0         0         0         0         0         0         0         0         0         0         0         0         0         0         0         0         0         0         0         0         0         0         0 <t< td=""><td></td><td>Idx</td><td>UINT</td><td>0</td><td></td><td></td><td></td><td></td><td></td></t<>                                                                                                    |                                                                                                    | Idx                                                                                                    | UINT                                                    | 0                        |                           |                 |                                         |        |          |  |  |
| Unit         User         Val         USER         0         Declaration of 'UNI'           IP (C_pRG)         IP (C_pRG) </td <td>COLONAL COLOR</td> <td>bFlg</td> <td>BOOL</td> <td>FALSE</td> <td></td> <td></td> <td>Declaration of "BOOL"</td> <td></td> <td></td>                                                                                                    | COLONAL COLOR                                                                                                    | bFlg                                                                                                    | BOOL                                                    | FALSE                    |                           |                 | Declaration of "BOOL"                   |        |          |  |  |
| Uble Findspie           Well         REAL           Pedaration of 'REAL'             Well         REAL           Pedaration of 'REAL'           Pedaration of 'REAL'             Well         Real           Pedaration of 'REAL'           Pedaration of 'REAL'             Well         Real           Pedaration of 'REAL'           Pedaration of 'REAL'             Well           Pedaration of 'REAL'           Pedaration of 'REAL'             Well           Pedaration of 'REAL'               Well           Pedaration of 'REAL'               Well           Well           Pedaration of 'REAL'             Well           Well           Pedaration of 'REAL'             Well           Well           Well           Well             Well           Well           Well           Well             Well           Well           Well           Well             Well           Well           Well           Well                                                                                                    | Git Ubran Manager                                                                                                    | ucVal0                                                                                                    | USINT                                                   | 0                        |                           |                 | Declaration of "UINT"                   |        |          |  |  |
| 1       1       //Arrsy/         1       000000000000000000000000000000000000                                                                                                    |                                                                                                    | rVal                                                                                                    | REAL                                                    | 1                        |                           |                 | Declaration of "REAL"                   |        | ~        |  |  |
| Build <ul> <li>O terror(s)</li> <li>O terror(s)</li> <li>O terror(s)<td>⊕         1.0.7.966           ⊕         1.0.7.95           ⊕         1.0.7.95           ⊕         1.0.7.95           ⊕         1.0.7.95           ⊕         1.0.7.95           ⊕         1.0.7.95           ⊕         1.0.2004           ⊕         0.20004           ⊕         0.20004           ⊕         0.200004           ⊕         0.200004           ⊕         0.200004           ⊕         0.200000           ⊕         0.200000           ⊕         0.200000           ⊕         0.200000           ⊕         0.200000           ⊕         0.200000           ⊕         0.200000           ⊕         0.200000           ⊕         0.2000000           ⊕         0.2000000</td><td>6         ZBD_FCR           0         etSmp_fork           10         etSmp_fork           12         etSmp_fork           13         etSmp_fork           14         etSmp_fork           15         etSmp_fork           16         etSmp_fork           17         etSmp_fork           18         etSmp_fork           19         etSmp_fork           10         etSmp_fork           11         etSmp_fork           12         etSmp_fork           13         etSmp_fork           14         etSmp_fork           15         etSmp_fork           16         etSmp_fork           17         etSmp_fork           18         etSmp_fork           19         etSmp_fork           10         etSmp_fork           11         etSmp_fork           12         etSmp_fork           13         etSmp_fork           14         etSmp_fork           15         etSmp_fork           16         etSmp_fork</td><td>= 0;<br/>= 11;<br/>= 22;<br/>= 0;<br/>= 10;</td><td>_</td><td></td><td>_</td><td></td><td></td><td>100</td></li></ul> | ⊕         1.0.7.966           ⊕         1.0.7.95           ⊕         1.0.7.95           ⊕         1.0.7.95           ⊕         1.0.7.95           ⊕         1.0.7.95           ⊕         1.0.7.95           ⊕         1.0.2004           ⊕         0.20004           ⊕         0.20004           ⊕         0.200004           ⊕         0.200004           ⊕         0.200004           ⊕         0.200000           ⊕         0.200000           ⊕         0.200000           ⊕         0.200000           ⊕         0.200000           ⊕         0.200000           ⊕         0.200000           ⊕         0.200000           ⊕         0.2000000           ⊕         0.2000000                                                                                                    | 6         ZBD_FCR           0         etSmp_fork           10         etSmp_fork           12         etSmp_fork           13         etSmp_fork           14         etSmp_fork           15         etSmp_fork           16         etSmp_fork           17         etSmp_fork           18         etSmp_fork           19         etSmp_fork           10         etSmp_fork           11         etSmp_fork           12         etSmp_fork           13         etSmp_fork           14         etSmp_fork           15         etSmp_fork           16         etSmp_fork           17         etSmp_fork           18         etSmp_fork           19         etSmp_fork           10         etSmp_fork           11         etSmp_fork           12         etSmp_fork           13         etSmp_fork           14         etSmp_fork           15         etSmp_fork           16         etSmp_fork | = 0;<br>= 11;<br>= 22;<br>= 0;<br>= 10;                 | _                        |                           | _               |                                         |        | 100      |  |  |
| Dottion         Image: Solid State State                                                                                                    |                                                                                                    | Presseges - rotal certor(s), o warming(s), y                                                                                                    | Messages - Total 0 error(s), 0 warning(s), 7 message(s) |                          |                           |                 |                                         |        |          |  |  |
| Description Project Object Object Object Description Object Object Objec                                                                                                    |                                                                                                    | Dono Lui                                                                                                    | • ven                                                   | sar(a) 🗣 a warning(      | s) v message(s)           | n               |                                         |        |          |  |  |
| Memory area 3 contains Persistent data: size: 3168 bytes, highest used address: 45, largest contiguous memory gap: 8123 bytes (99 %)<br>Build semplate: a group of usering and a group in the size of the size of                                                                                                    |                                                                                                    | Description                                                                                                    |                                                         |                          |                           |                 | Project                                 | Object | Position |  |  |
| build complete o entrings - Ready for domination                                                                                                    |                                                                                                    | Memory area 3 contains Persistent dat<br>Build complete 0 errors, 0 warnings :                                                                                                    | a: size: 8168 bytes, highest use<br>Ready for download  | d address: 45, largest ( | contiguous memory gap: 81 | 23 bytes (99 %) |                                         |        |          |  |  |
| Im Messages - Total 0 error(s). 0 warning(s). 7 message(s)                                                                                                    |                                                                                                    | Messages - Total 0 error(s), 0 warning(s                                                                                                    | ), 7 message(s) Watch 1                                 | Breakpoints              |                           |                 |                                         |        |          |  |  |

Figure 183 ブレークポイントを設定したい行の選択

② 表示されるコンテキストメニューから「Toggle Breakpoint」を選択して下さい。

| <b>-</b> ₽ X                                                                                                    | PLC_PRG X POU_CtriA                                                                                                    | ainTask 🍸                                    | T Cx2500Din T De                                                            | evice R Cx2500D   | o 🗃 Visua | ization               |          | _   |
|----------------------------------------------------------------------------------------------------|----------------------------------------------------------------------------------------------------|----------------------------------------------|-----------------------------------------------------------------------------|-------------------|-----------|-----------------------|----------|-----|
| SampleProject_Cx2500                                                                                                    | Device.Application.PLC_PRG                                                                                                    |                                              |                                                                             |                   |           |                       |          |     |
| Device [connected] (CX2500)                                                                                                    | Expression                                                                                                    | Type                                         | Value                                                                       | Prepared value    | Address   | Comment               |          |     |
| E-O Application [ston]                                                                                                    | ucVal1                                                                                                    | USINT                                        | 10                                                                          |                   |           |                       |          |     |
|                                                                                                    | 🛊 Idx                                                                                                    | UINT                                         | 11                                                                          |                   |           |                       |          |     |
| - GN                                                                                                    | bFlg                                                                                                    | BOOL                                         | FALSE                                                                       |                   |           | Declaration of "BOOL" |          |     |
| Ubrary Manager                                                                                                    | ucVal0                                                                                                    | USINT                                        | 7                                                                           |                   |           | Declaration of "UINT" |          |     |
|                                                                                                    | da ri/al                                                                                                    | DEVI                                         | 1                                                                           | A V               |           | Declaration of "REAL" |          |     |
| - ① POU/F9 (PKG)<br>= ② Task Configuration<br>= ③ ③ ManTask<br>- ① POU_CYA<br>= ① POU_CYA<br>= ① POU_CYA<br>= ① POU_CYA<br>= ① POU_CYA<br>= ① POU_CYA<br>= ① POU_CYA<br>= ① POU_CYA<br>= ① POU_CYA<br>= ① POU_CYA<br>= ① POU_CYA<br>= ① POU_CYA<br>= ① POU_CYA<br>= ② DOU<br>= ② POU_F9<br>= ③ POU_F9<br>= ③ POU_F9<br>= ④ POU_F9<br>= ④ POU_F9<br>= Ø POU_F9<br>= Ø POU_F9 | <pre>     //Struct     //Struct     //Struct     //Struct     //Struct     //Struct     //Struct     //Struct     //Struct(Ext)     //Struct(Ext)     //Struct(Ext)     // stSmpl.uckemArray(0[1]     //Struct(Ext)     // stSmpl.uckemArray(1]     //Struct(Ext)     // stSmpl.uckemArray(1]     //Struct(Ext)     // stSmpl.uckemArray(1]     //     // stSmpl.uckemArray(1]     //     // stSmpl.uckemArray(1]     //     //     // stSmpl.uckemArray(1]     //     //     //     //     //     //     //     //     //     //     //     //     //     //     //     //     //     //     //     //     //     //     //     //     //     //     //     //     //     //     //     //     //     //     //     //     //     //     //     //     //     //     //     //     //     //     //     //     //     //     //     //     //     //     //     //     //     //     //     //     //     //     //     //     //     //     //     //     //     //     //     //     //     //     //     //     //     //     //     //     //     //     //     //     //     //     //     //     //     //     //     //     //     //     //     //     //     //     //     //     //     //     //     //     //     //     //     //     //     //     //     //     //     //     //     //     //     //     //     //     //     //     //     //     //     //     //     //     //     //     //     //     //     //     //     //     //     //     //     //     //     //     //     //     //     //     //     //     //     //     //     //     //     //     //     //     //     //     //     //     //     //     //     //     //     //     //     //     //     //     //     //     //     //     //     //     //     //     //     //     //     //     //     //     //     //     //     //     //     //     //     //     //     //     //     //     //     //     //     //     //     //     //     //     //     //     //     //     //     //     //     //     //     //     //     //     //     //     //     //     //     //     //     //     //     //     //     //     //</pre> | 11;<br>22;<br>11;<br>22;<br>11;<br>22;<br>2; | Cut<br>Copy<br>Paste<br>Delete<br>Select All<br>Advanced<br>Input Assistant | ,<br>,            |           |                       |          |     |
| - 🕞 🛐 Cx2500Cntin (Cx2500Cntin)                                                                                                    | <pre>22</pre>                                                                                                    |                                              | New Breakpoint                                                              |                   |           |                       |          |     |
| - 😳 📆 Cx2500Din (Cx2500Din)                                                                                                    | 23  stSmpl.ulMember0 10                                                                                                    |                                              | loggle Breakpoint                                                           |                   |           |                       |          | 100 |
| 🕞 🛗 Cx2500Do (Cx2500Do)                                                                                                    | Messages - Total 0 error(s), 0 warning(s), 0 message(s                                                                                                    | a +1                                         | Run to Cursor                                                               |                   |           |                       |          | -   |
| 😳 🕤 Cx2500Frqin (Cx2500Frqin)                                                                                                    |                                                                                                    | - 3                                          | Set Next Statement                                                          |                   | ¥         |                       |          |     |
| 🔂 🚹 Cx2500Pwm (Cx2500Pwm)                                                                                                    |                                                                                                    | -                                            | Unforce All Values of 'De                                                   | wise Application! | \$        |                       |          |     |
|                                                                                                    | Description                                                                                                    |                                              | oniorce Air values of De                                                    | wiceApplication   | Project   | Object                | Position |     |
|                                                                                                    |                                                                                                    |                                              | Display Mode                                                                | ,                 |           |                       |          |     |

Figure 184 Toggle Breakpointの選択

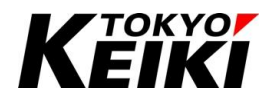

③ アイコンがブレークポイント設定中(有効状態)に変わると設定完了です。

|                        |                                                                                                    | nou cela Valo state                                                                                                    | Test                                |                           |                 |                                                                                   |          |            |
|------------------------|----------------------------------------------------------------------------------------------------|----------------------------------------------------------------------------------------------------|-------------------------------------|---------------------------|-----------------|-----------------------------------------------------------------------------------|----------|------------|
| E SamoleProtect (x250) | Device Application PLC_PRG X                                                                                                    | POU_CHA Ss Man                                                                                                    | l dsk.                              |                           |                 |                                                                                   |          |            |
|                        | Expression<br>• ucrial:<br>• idx<br>• brig<br>• ucrial:<br>• rval<br>• rval<br>• ucary idade : - • TO 10<br>• ucary idade : - • TO 10<br>• ucary idade : - • TO 10<br>• ucary idade : - • TO 10<br>• ucary idade : - • • TO 10<br>• ucary idade : - • • TO 10<br>• ucary idade : - • • TO 10<br>• • Ucary idade : - • • • • • • • • • • • • • • • • • • | Type<br>USINT<br>UNIT<br>BOOL<br>USINT<br>REAL<br>DO<br>1 = 104<br>0 + 27<br>0 + 27<br>0 = 107<br>0 = 107<br>0 = 107<br>0 = 107 | Value<br>10<br>0<br>24450<br>0<br>1 | Prepared value            | Address         | Comment<br>Declaration of "BOOL"<br>Declaration of "UNT"<br>Declaration of "RBAL" |          |            |
|                        | Messages - Total 0 error(s), 0 warning(s), 7 mes                                                                                                    | sage(s)                                                                                                    |                                     |                           |                 |                                                                                   |          | - 4 ×      |
|                        | Build                                                                                                    | - O err                                                                                                    | or(s) 🕐 0 warning                   | (s) 🟮 7 message(s) 🗙      | ₩               |                                                                                   |          |            |
|                        | Description                                                                                                    |                                                                                                    |                                     |                           |                 | Projec                                                                            | t Object | Position ^ |
|                        | Memory area 3 contains Persistent data: size                                                                                                    | ze: 8168 bytes, highest used                                                                                                    | address: 45, largest                | contiguous memory gap: 81 | 23 bytes (99 %) |                                                                                   |          |            |

Figure 185 通常ブレークポイント設定完了後

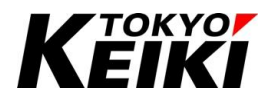

## CCOT-24-016 Rev.1 9.7.2. ブレークポイントの設定(条件付き)

ここでは、条件付きブレークポイントの設定手順について示します。

① 条件付きブレークポイントを設定したい行を選択し、右クリックして下さい。

| • # )                                                                                                    |                                                                                                    | POU_CtrlA Se Main                                                                                                    | ıTask               |                 |         |                       |             |
|----------------------------------------------------------------------------------------------------|----------------------------------------------------------------------------------------------------|----------------------------------------------------------------------------------------------------|---------------------|-----------------|---------|-----------------------|-------------|
| SampleProject_Cx2500                                                                                                    | Device_Application_PLC_PRG                                                                                                    |                                                                                                    |                     |                 |         |                       |             |
| (CX2500) Device [connected] (CX2500)<br>후 ബ PLC Logic                                                                                                    | Expression                                                                                                    | Туре                                                                                                    | Value               | Prepared value  | Address | Comment               |             |
| Oplication [stop]     DUT_SAMPLE     OVL                                                                                                    | forest     forest     forest | UINT<br>BOOL                                                                                                    | 0<br>FALSE          |                 |         | Declaration of "BOOL" |             |
| Library Manager     International PLC_PRG (PRG)                                                                                                    | vcvalu     vrval                                                                                                    | REAL                                                                                                    | 0                   |                 |         | Declaration of "REAL" |             |
| - ④ PkanTask           ● RC_PRG           ● PLC_PRG           ● PLC_PRG | >///////////////////////////////////                                                                                                    | 0<br>0<br>1 = 117<br>1 = 227<br>0<br>0<br>0<br>1 = 117<br>1 = 107<br>1 = 107<br>0<br>0<br>0<br>0<br>1 = 107<br>1 = 107<br>0<br>1 = 107<br>1 = 107<br>1 = 107<br>0<br>0<br>0<br>0<br>0<br>0<br>0<br>0<br>0<br>0<br>0<br>0<br>0 |                     |                 |         |                       | 100         |
|                                                                                                    | Messages - Total 0 error(s), 0 warning(s), 7 me                                                                                                    | ssage(s)                                                                                                    |                     |                 | ~       |                       | -           |
|                                                                                                    | Description                                                                                                    | • Oen                                                                                                    | ror(s) v 0 warning( | s) v message(s) | ~       | Project               | Object Posi |

Figure 186 ブレークポイントを設定したい行の選択

② 表示されるコンテキストメニューから「New Breakpoint...」を選択して下さい。

| SampleProject_Cx2500.project* - CODESYS<br>File Edit View Project Build O                                                                                                    | ;<br>nline Debug Tools Window Help<br>  桷 华。 🎂 🏡   川 🍿 🦄 🦄   🛅   🏭 - 🔓   崔                                                                                                    | Application [Dev                                   | rice: PLC Logic] | - • • • • • • • • • • • • • • • • • • •                                     | ]] 두글 손글 +길 { | 00<br>  0   ∭   ₩   ™ | - 0 >           | < |
|----------------------------------------------------------------------------------------------------|----------------------------------------------------------------------------------------------------|----------------------------------------------------|------------------|-----------------------------------------------------------------------------|---------------|-----------------------|-----------------|---|
| Devices 👻 🗭                                                                                                    |                                                                                                    | rlA 🏾 🚷 MainTa                                     | sk               |                                                                             |               |                       |                 | • |
| SampleProject_Cx2500                                                                                                    | Device.Application.PLC_PRG                                                                                                    |                                                    |                  |                                                                             |               |                       |                 |   |
| B- 😳 🕤 Device [connected] (CX2500)                                                                                                    | Expression                                                                                                    | Type                                               | Value            | Prepared value                                                              | Address       | Comment               | ^               | Ŀ |
| PLC Logic                                                                                                    | a ucVal1                                                                                                    | USINT                                              | 10               |                                                                             |               |                       |                 |   |
| Application [stop]                                                                                                    | / Idx                                                                                                    | UINT                                               | 0                |                                                                             |               |                       |                 |   |
| DUT_SAMPLE                                                                                                    | bFlg                                                                                                    | BOOL                                               | FALSE            |                                                                             |               | Declaration of "BOOL" |                 |   |
| GVL                                                                                                    | / ucVal0                                                                                                    | USINT                                              | 0                |                                                                             |               | Declaration of "UINT" |                 |   |
| Library Manager                                                                                                    | / rVal                                                                                                    | REAL                                               | 1                |                                                                             |               | Declaration of "REAL" |                 |   |
| PLC_PRG (PRG)                                                                                                    | · · · · ·                                                                                                    | nunu                                               | •                | A 🔻                                                                         |               |                       | *               | _ |
| G QU_FB (PRG)     G QU_FB (PRG)     G QU_FB (PRG)     G QU_FB (PRG)     G QU_FB (PRG)     G QU_FB (PRG)     G QU_FB (PRG)     G QU_FB (PRG)     G Trace_Manifask     T PersistentVars     G QU_FB (PRG)     G QU_FB (PRG) | <pre>7 (* Access *) 9 //Struct 10 * Stap0.uldenber() * * is 11 * stap0.uldenber() 0 12 * stap0.uldenber() 0 13 * stap0.ucdenbray0()] 0 := ; 14 * * * * * * * * * * * * * * * * * * *</pre> | := 10;<br>1;<br>2;<br>:= 10;<br>1;<br>2;<br>:= 10; | 20 × 10 m v      | Cut<br>Copy<br>Paste<br>Delete<br>Select All<br>Advanced<br>Inout Assistant |               |                       | 100             |   |
|                                                                                                    | Messages - Total 0 error(s), 0 warning(s), 7 message(s)                                                                                                    |                                                    |                  | input Assistanta                                                            |               |                       | <b>▼</b> ₽      | × |
|                                                                                                    | Build                                                                                                    | - O error                                          | (s) 🕐 📶          | New Breakpoint                                                              |               |                       |                 |   |
|                                                                                                    | Description Memory area 3 contains Persistent data: size: 8166 Build complete 0 errors, 0 warnings : Ready for d                                                                           | l bytes, highest used a<br>ownload                 | ddress:<br>₽     | Toggle Breakpoint<br>Run to Cursor<br>Set Next Statement                    | Application'  | Project               | Object Position | ^ |
| <                                                                                                    | > Messages - Total 0 error(s), 0 warning(s), 7 message                                                                                                    | (s) 💭 Watch 1 🗐                                    | Breakpo          | omorce All values of 'Device.                                               | Application   | _                     |                 |   |
| Device user: Anonymous                                                                                                    | st build 🔿 0 🕐 0 Precompile 🥒 Stop                                                                                                    | Prog                                               | ramioa           | Display Mode                                                                | •             | Project user:         | (nohody)        | 0 |

Figure 187 New Breakpoint の選択

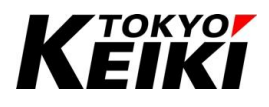

③ 「Breakpoint Properties」ウィンドウが表示されるので、「Condition」タブを選択してブレークポイント停止条件を設定します。条件を設定したら「OK」ボタンを押して下さい。なお、ここでは例としてブレークポイントを設定する行に5回入った時に停止する条件を設定しています。

| Breakpoint Properties                                                                                                    | $\times$ |
|----------------------------------------------------------------------------------------------------|----------|
| Condition Location Execution Point Settings<br>Tasks<br>Break only when the breakpoint is hit in one of the following tasks |          |
| MainTask<br>Task1                                                                                                    |          |
| Hit Count Break when the hit count is equal to 5                                                                            |          |
| Condition  Break when true                                                                                                  |          |
| Enable breakpoint immediately OK Cancel                                                                                     |          |

Figure 188 Breakpoint Properties ウィンドウ Condition タブ

| 設定項目                          | 摘要                                                |
|-------------------------------|---------------------------------------------------|
| Tasks                         | チェックを入れたタスクが全て1度以上実行されたのちにブレークポイントで停止す            |
|                               | る。                                                |
| Hit Count                     | タブで選択した回数(条件)分指定行に入った時にブレークポイントで停止する。             |
| Condition                     | 「Break when true」にチェックを入れると、その右隣の欄に入力した変数値が trueの |
|                               | 時にブレークポイントで停止する。                                  |
| Enable breakpoint immediately | チェックを入れるとブレークポイントが設定後即有効化される。                     |

#### Table 76 Breakpoint Properties ウィンドウ Condition タブの設定項目

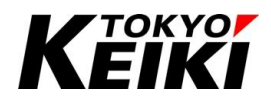

④ 図のようにブレークポイントが設定されれば完了です。

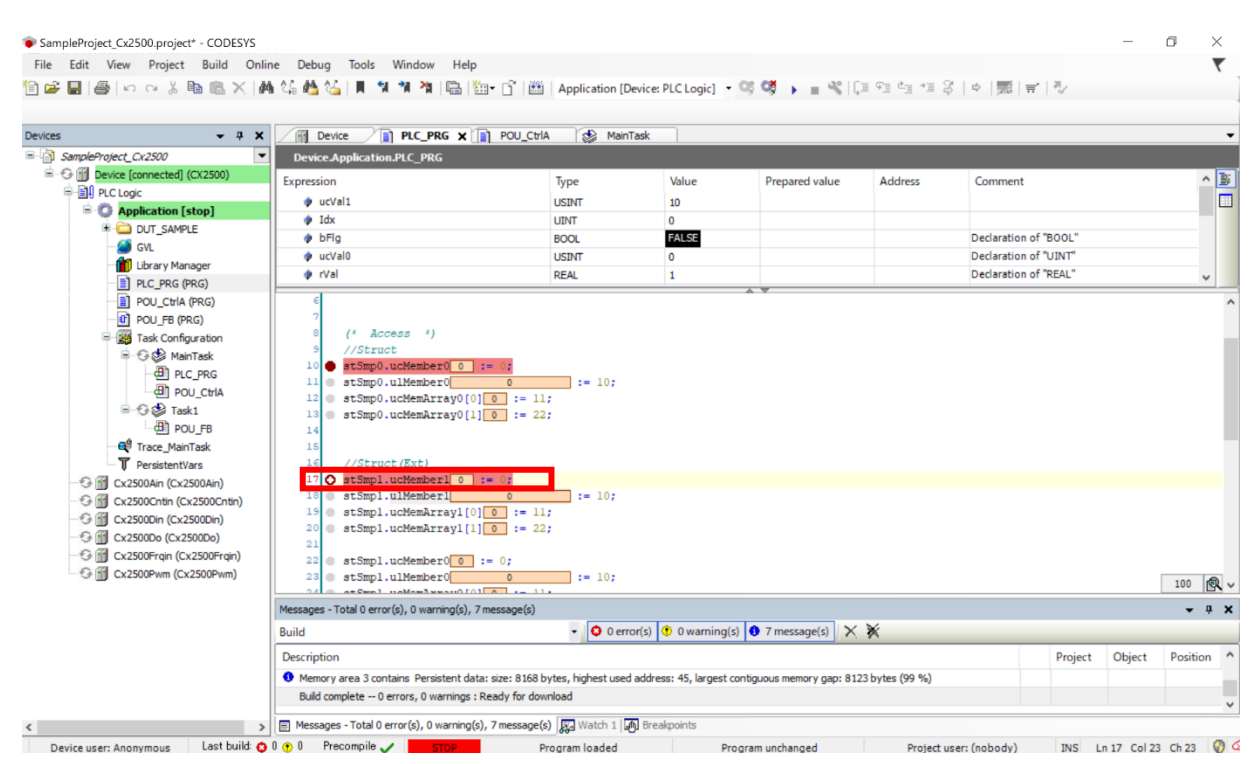

#### Figure 189 条件付きブレークポイント設定完了後

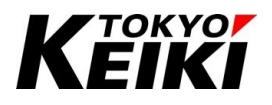

### 9.7.3. ブレークポイントの無効化設定

ここでは設定して有効化状態(指定位置でプログラムが停止する)のブレークポイントを無効化(指定位置でプ ログラムは停止しない)する手順を示します。

① 無効化したいブレークポイントがある行を選択し右クリックして下さい。

| Edit View Project Build Or                                                                                                    | nline Debug Tools Window Help<br>🚧 🎲 💑 🏂 🗍 🖷 🐄 🎢 🆄 📾                                                                                                    | 🖸 🔛   Application [E                                                                                                    | levice: PLC Logic]   | og og → = ≪10             | ] ⊊∃ ¢∃ +I §    | 종   이   第   국   장     |          | `       |
|----------------------------------------------------------------------------------------------------|----------------------------------------------------------------------------------------------------|----------------------------------------------------------------------------------------------------|----------------------|---------------------------|-----------------|-----------------------|----------|---------|
| s <del>v</del> 4 :                                                                                                    | X Device PLC_PRG X                                                                                                    | POU_CtrlA 🛛 🚱 Main                                                                                                    | Task                 |                           |                 |                       |          |         |
| SampleProject_Cx2500                                                                                                    | Device_Application.PLC_PRG                                                                                                    |                                                                                                    |                      |                           |                 |                       |          |         |
| Device [connected] (CX2500)                                                                                                    | Expression                                                                                                    | Type                                                                                                    | Value                | Prepared value            | Address         | Comment               |          | ^       |
| Real PLC Logic                                                                                                    | 🔹 ucVal1                                                                                                    | USINT                                                                                                    | 10                   |                           |                 |                       |          | - 1     |
| = 🚫 Application [stop]                                                                                                    | ldx                                                                                                    | LIINT                                                                                                    | 0                    |                           |                 |                       |          | -       |
| DUT_SAMPLE                                                                                                    | bElg                                                                                                    | ROOL                                                                                                    | FALSE                |                           |                 | Declaration of "BOOL" |          |         |
| - 🙆 GVL                                                                                                    | 🔹 ucVal0                                                                                                    | USINT                                                                                                    | 0                    |                           |                 | Declaration of "UINT" |          |         |
| Library Manager                                                                                                    | e rVal                                                                                                    | REAL                                                                                                    | 1                    |                           |                 | Declaration of "REAL" |          |         |
| • ¶         Tac_VanTek           • ₽ resistentivas         • €           • €         • C.2500.nh (C.2500.hr)           • €         • C.2500.nh (C.2500.hr)           • €         • C.2500.nh (C.2500.hr)           • €         • C.2500.hr (C.2500.hr)           • €         • C.2500.hr (C.2500.hr)           • €         • C.2500.hr (C.2500.hr)           • €         • C.2500.hr (C.2500.hr)           • €         • C.2500.hr (C.2500.hr)           • €         • C.2500.hr (C.2500.hr) | 10         #timp0:ucbtesber0         1           11         stimp0:ucbtesber0         1           12         stimp0:ucbtesber0         1           13         stimp0:ucbtesber0         1           14         stimp0:ucbtesber0         1           15         stimp0:ucbtesber0         1           16         //Struct(Stt)         1           17         stimp1:ucbtesber0         1           18         stimp1:ubtesber1         1           19         stimp1:ubtesber1         1           Massaee: Tubt0 Purefd 0         1         1 | 0;<br>0;<br>0;<br>0;<br>0;<br>0;<br>0;<br>1= 10;<br>1= 10;<br>1= |                      |                           |                 |                       |          | 100     |
|                                                                                                    | Messages - Total U error(s), U warning(s), 7 me                                                                                                    | essage(s)                                                                                                    |                      |                           | ×               |                       |          | •       |
|                                                                                                    | Build                                                                                                    | • <b>0</b> 0 en                                                                                                    | or(s) 🐨 0 warning    | s) v message(s)           | *               |                       |          |         |
|                                                                                                    | Description                                                                                                    |                                                                                                    |                      |                           |                 | Project               | Object P | Positio |
|                                                                                                    | Memory area 3 contains Persistent data:                                                                                                    | size: 8168 bytes, highest used                                                                                                    | address: 45, largest | contiguous memory gap: 81 | 23 bytes (99 %) |                       |          |         |
|                                                                                                    | <ul> <li>Henory area o containa Perasterit data. I</li> </ul>                                                                                                    |                                                                                                    |                      |                           |                 |                       |          |         |
|                                                                                                    | Build complete 0 errors, 0 warnings : Re                                                                                                    | ady for download                                                                                                    |                      |                           |                 |                       |          |         |

Figure 190 ブレークポイントを無効化したい行の選択

② 表示されるコンテキストメニューから「Disable Breakpoint」を選択して下さい。

| ces 🗸 🗸 🗸 🗸                                                                                                    |                                                                                                    | OU_CtriA                                                           | MainTask                                                                                             |             |                |         |                                                                         |       |
|----------------------------------------------------------------------------------------------------|----------------------------------------------------------------------------------------------------|--------------------------------------------------------------------|----------------------------------------------------------------------------------------------------|-------------|----------------|---------|-------------------------------------------------------------------------|-------|
| SampleProject_Cx2500                                                                                                    | Device Application.PLC_PRG                                                                                                    |                                                                    |                                                                                                    |             |                |         |                                                                         |       |
| G Device [connected] (CX2500)     G Of PLC Logic     G Application [stop]                                                                                                    | Expression<br>ucVal1                                                                                                    |                                                                    | Type<br>USINT                                                                                        | Value<br>10 | Prepared value | Address | Comment                                                                 | ^     |
| DUT_SAMPLE     GVL     GVL     Ubrary Manager                                                                                                    |                                                                                                    |                                                                    | UINT<br>BOOL<br>USINT<br>REAL                                                                        | FALSE<br>0  |                |         | Declaration of "BOOL"<br>Declaration of "UINT"<br>Declaration of "REAL" |       |
| <ul> <li>평 Task Configuration</li> <li>중 중 MainTask</li> <li>에 Pic_C PRG</li> <li>에 Pic_C PRG</li> <li>에 PicU_C PRG</li> <li>에 PicU_C PIA</li> <li>에 PicU_C PIA</li> <li>에 PicU_FB</li> <li>에 Trace_MainTask</li> </ul>                                                                                                    | <pre></pre>                                                                                                    | := Idx                                                             | 0 * 2;<br>Cut                                                                                        |             |                |         |                                                                         |       |
|                                                                                                    | <pre>11 # stSmp0.ulMember() 12 # stSmp0.ulMember() 13 # stSmp0.ucMemArray(0[1] 14 15 16 //Struct(Ext) 17 # stSmp1.ulMember[] 18 # stSmp1.ulMember[] 19 # stSmp1.ulMember[] 10 # stSmp1.ulMember[] 11 # stSmp1.ulMember[] 12 # stSmp1.ulMember[] 13 # stSmp1.ulMember[] 14 # stSmp1.ulMember[] 15 # stSmp1.ulMember[] 16 # stSmp1.ulMember[] 17 # stSmp1.ulMember[] 18 # stSmp1.ulMember[] 19 # stSmp1.ulMember[] 19 # stSmp1.ulMember[] 10 # stSmp1.ulMember[] 10 # stSmp1.ulMember[] 11 # stSmp1.ulMember[] 12 # stSmp1.ulMember[] 13 # stSmp1.ulMember[] 14 # stSmp1.ulMember[] 15 # stSmp1.ulMember[] 15 # stSmp1.ulMember[] 16 # stSmp1.ulMember[] 17 # stSmp1.ulMember[] 18 # stSmp1.ulMember[] 19 # stSmp1.ulMember[] 19 # stSmp1.ulMember[] 10 # stSmp1.ulMember[] 10 # stSmp1.ulMember[] 10 # stSmp1.ulMember[] 11 # stSmp1.ulMember[] 12 # stSmp1.ulMember[] 14 # stSmp1.ulMember[] 15 # stSmp1.ulMember[] 15 # stSmp1.</pre>                                                                                                    | ●<br>■<br>□<br>□<br>■<br>□                                         | Paste<br>Delete<br>Select All<br>Advanced<br>Input Assistant                                         |             | •              |         |                                                                         | 100   |
|                                                                                                    | <pre>11 # st3mp0.illember0;<br/>12 # st3mp0.uclema.rray0[0][8]<br/>13 # st3mp0.uclema.rray0[1][8]<br/>14<br/>15 //Struct(Ext)<br/>16 # st3mp1.uclember[8] # 0;<br/>18 # st3mp1.ullember0;<br/>19 # st3mp1.ullember0;<br/>19 # st3mp1.ullember0;<br/>10 # st3mp1.ullember0;<br/>10 # st3mp1.ullember0</pre> | 2<br>1<br>1<br>1<br>1<br>1<br>1<br>1<br>1<br>1<br>1<br>1<br>1<br>1 | Paste<br>Delete<br>Select All<br>Advanced<br>Input Assistant<br>Edit Breakpoint                      |             | •              |         |                                                                         | 100   |
| ■         Tensentifiers           ●         G: 20000ch (Cx300kh)           ●         G: 22000ch (Cx300kh)           ●         G: 22000ch (Cx300kh)           ●         G: 22000ch (Cx300kh)           ●         G: 22000ch (Cx300kh)           ●         G: 22000ch (Cx300kh)           ●         G: Cx3000ch (Cx300kh)           ●         G: Cx3000ch (Cx300kh)           ●         G: Cx3000ch (Cx300kh)           ●         G: Cx3000ch (Cx300kh) | 11         stSmp0.ulthemberQue           12         stSmp0.ulthemberQue           13         stSmp0.ulthemberQue           14         stSmp0.ulthemberQue           15         stSmp0.ulthemberQue           16         //Struct(Ext)           17         stSmp1.ulthemberQue           18         stSmp1.ulthemberQue           19         stSmp1.ulthemberQue           10         stSmp1.ulthemberQue           10         stSmp1.ulthemberQue           10         stSmp1.ulthemberQue           10         stSmp1.ulthemberQue           10         stSmp1.ulthemberQue           10         stSmp1.ulthemberQue           10         stSmp1.ulthemberQue           10         stSmp1.ulthemberQue           11         stSmp1.ulthemberQue           12         stSmp1.ulthemberQue           13         stSmp1.ulthemberQue           14         stSmp1.ulthemberQue           15         stSmp1.ulthemberQue           16         stSmp1.ulthemberQue           16         stSmp1.ulthemberQue           17         stSmp2.ulthemberQue           18         stSmp2.ulthemberQue           17         stSmp2.ulthemberQue <td>2<br/>:= ×<br/>;<br/>3<br/>3<br/>3<br/>9<br/>€</td> <td>Paste<br/>Delete<br/>Select All<br/>Advanced<br/>Input Assistant<br/>Edit Breakpoint<br/>Togele Breakpoint</td> <td></td> <td>•<br/>ge(s) &gt;</td> <td>*</td> <td></td> <td>100 g</td>                                                                                                    | 2<br>:= ×<br>;<br>3<br>3<br>3<br>9<br>€                            | Paste<br>Delete<br>Select All<br>Advanced<br>Input Assistant<br>Edit Breakpoint<br>Togele Breakpoint |             | •<br>ge(s) >   | *       |                                                                         | 100 g |

Figure 191 Disable Breakpoint の選択

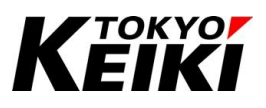

③ 図のようにブレークポイントのアイコンが無効化状態になれば完了です。なお、無効化状態から有効化状態 に変えたいときは、同様の手順で行います。ただし、手順②では「Enable Breakpoint」を選択して下さい。

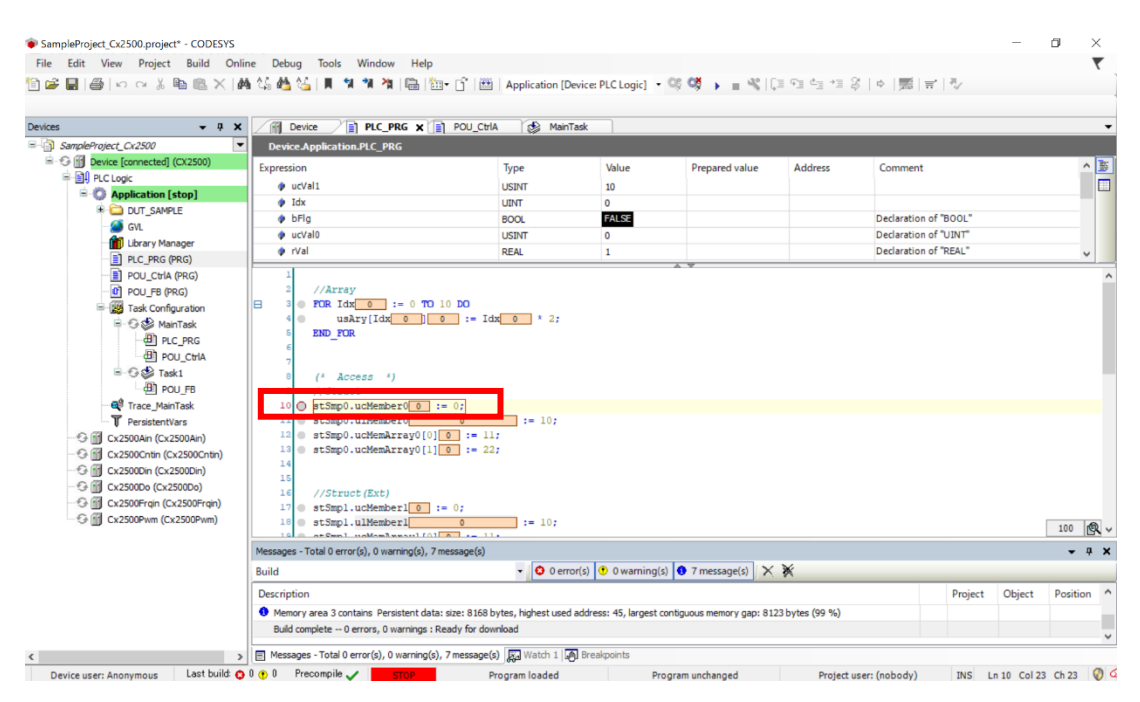

Figure 192 ブレークポイント無効化完了後

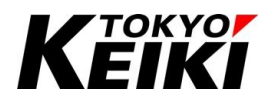

#### 9.7.4. ブレークポイントの設定削除

設定したブレークポイントを削除する手順を下記に示します。ブレークポイントの無効化(9.7.3 項)と異なり、 ブレークポイントを削除するとこれまでのブレークポイント到達数などの情報も削除されてしまうことに留意 して下さい。

① 削除したいブレークポイントがある行を選択した状態で右クリックして下さい。

| 1) 📽 🖬 🕼 ko 🗠 i 🗞 🛍 🛍                                                                                                    | Online Debug Tools Window H<br>× [44] 상품 4월 상품   제 1월 1월 1월 1월 1월 1월 1월 1월 1월 1월 1월 1월 1월                                                                                                    | Help                                                                                                    | Device: PLC Logic]                                              | cs cg → = ≪ [       | ]] 6]] 6]] +]] (            | 0   ¢   開   市                                                 | r   10-                             |        | *                       |
|----------------------------------------------------------------------------------------------------|----------------------------------------------------------------------------------------------------|----------------------------------------------------------------------------------------------------|-----------------------------------------------------------------|---------------------|-----------------------------|---------------------------------------------------------------|-------------------------------------|--------|-------------------------|
| - CampleDroject (V2500                                                                                                    | Device Application DI C. DDC                                                                                                    |                                                                                                    | 1 dok                                                           |                     |                             |                                                               |                                     |        |                         |
|                                                                                                    | Expression              • uc/all                 • uc/all             • ldx             • bFig             • uc/all             • yr/al                                                                                                    | Type<br>USINT<br>UINT<br>BOOL<br>USINT<br>REAL                                                                                                    | Value<br>10<br>0<br>FALSE<br>0<br>1                             | Prepared value      | Address                     | Comment<br>Declaration of<br>Declaration of<br>Declaration of | of "BOOL"<br>of "UINT"<br>of "REAL" |        | ^ ))<br>                |
| - ■ POU_CtriA (PRG)<br>- ● POU_CtriA (PRG)<br>- ● POU_F (PRG)<br>- ● ■ Task Configuration<br>= - ● POU_F (PRG)<br>- ● ■ PLC_PRG                                                                                                    | ↓<br>→ //Array<br>→ FOR Idx 0 := 0<br>↓ → Ary[Idx]<br>END_FOR                                                                                                    | TO 10 DO<br>] 0 := Idx 0 * 2;                                                                                                    |                                                                 | A V                 |                             |                                                               |                                     |        |                         |
| 관 POU_CHA<br>                                                                                                    | 7         (* Access *)           10         ************************************                                                                                                    | 0 1= 07<br>0 (0)[0] := 11;<br>0(1)[0] := 22;<br>0 := 0;<br>0 := 10;<br>100[0] := 10;                                                                                                    |                                                                 |                     |                             |                                                               |                                     |        | 100                     |
| 응 (C.2007)<br>(응 (C.2007)<br>(응 (C.2007)<br>(유명) (C.2007)<br>(유명) (C.2007)<br>(유명) (C.2007)<br>(유명) (C.2007)<br>(유명) (C.2007)<br>(유명) (C.2007)<br>(유명) (C.2007)<br>(유명) (C.2007)<br>(유명) (C.2007)<br>(C.2007)<br>( | 1         4         Access + 1           1         4         Stateget underseeft           12         4         Stateget underseeft           13         4         Stape underseeft           14         4         Stape underseeft           15         4         Stape underseeft           16         //Stape underseeft           17         4         Stape underseeft           18         17         4           19         15         10           10         4         Stape underseeft           10         5         4           11         5         5           12         4         5           13         4         5           14         //State (fit)         10           15         4         5           16         10         10           17         4         5           18         10         10           19         10         10           10         4         10           10         10         10           10         10         10           10         10 |                                                                                                    |                                                                 |                     |                             |                                                               |                                     |        | 100                     |
| 응 (C.2000+<br>(전) (C.2000+<br>(전) (C.2000+<br>(전) (C.2000+<br>(C.2000+<br>(C.2000+<br>(C.2000+<br>(C.2000+<br>(C.2000+<br>(C.2000+<br>(C.2000+<br>(C.2000+<br>(C.2000+<br>(C.2000+<br>(C.2000+<br>(C.2000+))<br>(C.2000+)<br>(C.2000+)<br>(C.                                                    | an)<br>(1 <u>Access</u> )<br>(1)<br>(1)<br>(2)<br>(2)<br>(2)<br>(2)<br>(2)<br>(2)<br>(3)<br>(3)<br>(4)<br>(4)<br>(4)<br>(4)<br>(4)<br>(4)<br>(4)<br>(4                                                                                                    | 2 (m 10)<br>1 = 107<br>1 = 227<br>2 = 227<br>2 = 107<br>2 = 107<br>2 = 107<br>2 = 107<br>2 = 107<br>2 = 107<br>2 = 107<br>2 = 107<br>2 = 107<br>2 = 107<br>2 = 107<br>2 = 007<br>2 = 007<br>2 | or(s) 🖲 0 warning(                                              | s) • 7 message(s) × | ×                           |                                                               |                                     |        | 100 🙊                   |
| 응 (0.250%)<br>(전 2004)<br>(전 2004)<br>(전 2004)<br>(전 2004)<br>(전 2004)<br>(전 2006)<br>(전 2006)<br>(전 2006)<br>(전 2006)<br>(전 2006)<br>(전 2006)<br>(전 2007e)<br>(전 2007e)<br>(전 2007e)<br>(전 2007e)<br>(전 2007e)<br>(전 2007e)<br>(전 2007e)                                                                                                    | an)<br>an)<br>an)<br>an)<br>an)<br>an)<br>an)<br>an)                                                                                                    | (1) (1) (2) (1) (1) (1) (1) (1) (1) (1) (1) (1) (1                                                                                                    | or(s) 💿 0 warning(<br>d address: 45, largest (                  | s) 0 7 message(s) X | <b>≹</b><br>23 bytes (99 %) |                                                               | Project                             | Object | 100 🙉 🗸<br>Versition d' |
| ● ● ○ ○ Cata           ● ● ○ ▼ Taki           ● ○ ○ Taki           ● ○ ○ Cata           ● ○ ○ Cata           ● ○ ○ ○ Cata           ● ○ ○ ○ Cata           ● ○ ○ ○ ○ ○ ○ ○ ○ ○ ○ ○ ○ ○ ○ ○ ○ ○ ○ ○                                                                                                    | a         (* Access *)           b         (* Access *)           b         * attraps_uckeesed           c         * attraps_uckeesed           c         * attraps_uckeesed           c         * attraps_uckeesed           c         * attraps_uckeesed           c         * attraps_uckeesed           c         * attraps_uckeesed           c         * attraps_uckeesed           c         * attraps_uckeesed           c         * attraps_uckeesed           d         //Stract(Ext)           c         Messages-Total 0 error(s), 0 warmsg           Build         Decorption           Messages -Total 0 error(s), 0 warmsg                                                                                                    | Immedia         1 = 107           0(0)[3] := 11;         0(0)[3] := 22;           0(1)[3] := 22;         1 = 107           0(1)[3] := 22;         1 = 107           0(1)[3] := 503;         - 0 0 erit           1 (dds: ster: 8569 bytes, highest using gs; Ready for download         - 0 0 erit           1 (dds: ster: 8569 bytes, highest using gs; Ready for download         - 0 0 erit                                                                                                    | or(s) ♥ 0 warning(<br>d address: 45, largest r<br>Ø Breakpoints | a) 🌒 7 messagela) 🗙 | ¥<br>23 bytes (99 %)        |                                                               | Project                             | Object | 100 🙉                   |

② 表示されるコンテキストメニューから「Toggle Breakpoint」を選択して下さい。

| SampleProject_Cx2500.project* - CODESYS |                                                         |                  |                          |                |                 |                       | _         | 0        | ×   |
|-----------------------------------------|---------------------------------------------------------|------------------|--------------------------|----------------|-----------------|-----------------------|-----------|----------|-----|
| File Edit View Project Build Onlin      | ne Debug Tools Window Help                              |                  |                          |                |                 |                       |           |          | 7   |
| 🖹 📽 🔛 🚳   🗠 🗠 🕹 🛅 🛍 🗶   👭               | 仏 西 仏    州 州 州 州 岡   笹・白  笹                             | Application [Dev | ice: PLC Logic] 🔹 👒      | 💖 🕨 = 🔧   (    | ji fi di ti 8   | 이   國   로   장         |           |          |     |
|                                         |                                                         |                  |                          |                |                 |                       |           |          |     |
| Devices                                 | Device PLC_PRG X POU_Ctr                                | IA 🚯 MainTa:     | sk 🛛                     |                |                 |                       |           |          |     |
| = 3 SampleProject_Cx2500                | Device Application.PLC_PRG                              |                  |                          |                |                 |                       |           |          |     |
| E 😳 👔 Device [connected] (CX2500)       | Expression                                              | Type             | Value                    | Prepared value | Address         | Comment               |           | ^        | b   |
| B I PLC Logic                           | (a) urVal1                                              | USINT            | 10                       |                |                 |                       |           |          |     |
| = 🔘 Application [stop]                  | a Idv                                                   | LINT             | 10                       |                |                 |                       |           | _        | -   |
| B C DUT_SAMPLE                          | bEla                                                    | BOOL             | FALSE                    |                |                 | Declaration of "BOOL" |           |          |     |
| - 🥔 GVL                                 | a urVal0                                                | LISTNT           | 0                        |                |                 | Declaration of "LINT" |           |          |     |
| Library Manager                         | e rVal                                                  | DEAL             | 1                        |                |                 | Declaration of "REAL" |           |          |     |
| PLC_PRG (PRG)                           |                                                         |                  | -                        | ~              |                 |                       |           | ×        | -   |
| POU_Ctria (PRG)                         | 1                                                       |                  |                          |                |                 |                       |           |          | ^   |
| POU_FB (PRG)                            | 2 //Array                                               |                  |                          |                |                 |                       |           |          |     |
| Task Configuration                      |                                                         | ix 0 * 2:        |                          |                |                 |                       |           |          |     |
| B-G 😒 MainTask                          | S END FOR                                               |                  |                          |                |                 |                       |           |          |     |
| PLC_PRG                                 | 6 -                                                     |                  |                          |                |                 |                       |           |          |     |
| POU_CHA                                 | 7                                                       |                  |                          |                |                 |                       |           |          |     |
| E-test Task1                            | 8 (* Access *)                                          |                  |                          |                |                 |                       |           |          |     |
| ···현의 POU_FB                            | 9 //Struct                                              | 3 Cut            |                          | 1              |                 |                       |           |          |     |
| Trace_MainTask                          | <pre>10 stSmp0.ucMember0 0 := 0;</pre>                  | 🗈 Сору           |                          |                |                 |                       |           |          |     |
| PersistentVars                          | 12 stSmp0.ulMember0 0                                   | B Paste          |                          |                |                 |                       |           |          |     |
| Cx2500Ain (Cx2500Ain)                   | 13 astSmp0.ucMemArray0[1] 0 := 2                        | × Delete         |                          |                |                 |                       |           |          |     |
| Cx2500Cntin (Cx2500Cntin)               | 14                                                      |                  |                          |                |                 |                       |           |          |     |
| Cx2500Din (Cx2500Din)                   | 15                                                      | Select All       |                          |                |                 |                       |           |          |     |
| Cx2500Do (Cx2500Do)                     | 16 //Struct(Ext)                                        | Advanced         |                          | •              |                 |                       |           |          |     |
| Cx2500Frqin (Cx2500Frqin)               | <pre>17</pre>                                           |                  |                          |                |                 |                       |           |          |     |
| 🕄 🄟 Cx2500Pwm (Cx2500Pwm)               | 18  stSmpl.ulMemberl 0                                  | 요출 Input Assista | nt                       |                |                 |                       |           | 100      | 2 . |
|                                         | Manager Tabl () and () () () () ()                      | Uh Edit Breakpoi | nt                       |                |                 |                       |           |          | 1   |
|                                         | Messages - Total 0 error(s), 0 warning(s), 7 message(s) | Toggle Break     | point                    |                | ~               |                       |           | • •      | ^   |
|                                         | Build                                                   | O Disable Break  | point                    |                | *               |                       |           | _        |     |
|                                         | Description                                             |                  |                          |                |                 | Proje                 | ct Object | Position | ^   |
|                                         | Memory area 3 contains Persistent data: size: 8168      | *.≡ Run to Curso | r                        | gap: 81        | 23 bytes (99 %) |                       |           |          | 1   |
|                                         | Build complete 0 errors, 0 warnings : Ready for do      | Set Next State   | ement                    |                |                 |                       |           |          |     |
| < >                                     | Messages - Total 0 error(s), 0 warning(s), 7 messagel   | Unforce All V    | alues of 'Device.Applica | tion'          |                 |                       |           |          | ~   |
|                                         |                                                         |                  |                          |                |                 |                       |           |          |     |

Figure 194 Toggle Breakpoint の選択

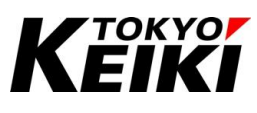

③ 図のようにブレークポイントアイコンがブレークポイント設定可能状態になっていれば、ブレークポイント の削除は完了です。

| › Edit View Project Build Onlin<br>参 🖬   🎒   い つ 券 🗈 💼 📉   🏘                                                                                                    | ne Debug Tools Window Help<br>🕯 🏠 🐴 🏠   📕 📬 🎢 🎢 🎼   🛅 - 🖸                                                                                                    | ິງ"   🏥   Application [Dev                 | ice: PLC Logic] 🝷     | o; o; + = ≪ [(           | ] 두] 스] +] 등    | (*) (종(국 ) (*)      |       |            | •      |
|----------------------------------------------------------------------------------------------------|----------------------------------------------------------------------------------------------------|--------------------------------------------|-----------------------|--------------------------|-----------------|---------------------|-------|------------|--------|
| res 🗸 🕂 🗙                                                                                                    | Device PLC_PRG X                                                                                                    | DU_CtrlA 🛛 😸 MainTa                        | sk                    |                          |                 |                     |       |            |        |
| 3 SampleProject_Cx2500                                                                                                    | Device.Application.PLC_PRG                                                                                                    |                                            |                       |                          |                 |                     |       |            |        |
| 🗐 🐨 👔 Device [connected] (CX2500)                                                                                                    | Expression                                                                                                    | Type                                       | Value                 | Prepared value           | Address         | Comment             |       |            | ^      |
| PLC Logic                                                                                                    | expression<br>• unital                                                                                                    | type                                       | value                 | Frepared value           | Address         | comment             |       |            |        |
| Application [stop]                                                                                                    |                                                                                                    | USINI                                      | 10                    |                          |                 |                     |       |            |        |
| Gin Dut_sample                                                                                                    |                                                                                                    | UINI                                       | GALSE                 |                          |                 | Dedatation of "POO  |       |            | - 1    |
| 🎑 GVL                                                                                                    | unital                                                                                                    | BOOL                                       | PALSE                 |                          |                 | Declaration of BOO  | -     |            | - 1    |
| - 前 Library Manager                                                                                                    |                                                                                                    | USINI                                      | 0                     |                          |                 | Declaration of UIN  | -     |            |        |
| PLC_PRG (PRG)                                                                                                    | 🖗 rvai                                                                                                    | REAL                                       | 1                     |                          |                 | Declaration of REAL |       |            | ~      |
| - ④ POU_CHA<br>- ④ ♥ Takt<br>- ④ PTact_HanTak<br>- ● ① Cx2500An (Cx2500An)<br>- ○ ① Cx2500An (Cx2500An)<br>- ○ ① Cx2500Cntin (Cx2500Cnin)<br>- ○ ② Cx2500Cn (Cx2500Cn)<br>- ○ ③ Cx2500Cn (Cx2500Cn)<br>- ○ ③ Cx2500Cn (Cx2500Cn)<br>- ○ ③ Cx2500Cn (Cx2500Cn)<br>- ○ ③ Cx2500Cn (Cx2500Cn)<br>- ○ ③ Cx2500Cn (Cx2500Cn)<br>- ○ ⑤ Cx2500Cn (Cx2500Cn)<br>- ○ ⑤ Cx2500Cn (Cx2500Cn)<br>- ○ ⑤ Cx2500Cn (Cx2500Cn)<br>- ○ ⑤ Cx2500Cn (Cx2500Cn)<br>- ○ ⑤ Cx2500Cn (Cx2500Cn)<br>- ○ ⑤ Cx2500Cn (Cx2500Cn)<br>- ○ ⑥ Cx2500Cn (Cx2500Cn)<br>- ○ ⑥ Cx2500Cn (Cx2500Cn)<br>- ○ ⑧ Cx2500Cn (Cx2500Cn)<br>- ○ ⑧ Cx250Cn (Cx2500Cn)<br>- ○ ⑧ Cx250Cn (Cx250Cn)<br>- ○ ⑧ Cx250Cn (Cx250Cn)<br>- ○ ⑧ Cx250Cn (Cx250Cn)<br>- ○ ⑧ Cx250Cn (Cx250Cn)<br>- ○ ⑧ Cx250Cn (Cx250Cn)<br>- ○ ⑧ Cx250Cn (Cx250Cn)<br>- ○ ⑧ Cx250Cn (Cx250Cn)<br>- ○ ⑧ Cx250Cn (Cx250Cn)<br>- ○ ⑧ Cx250Cn (Cx250Cn)<br>- ○ ⑧ Cx250Cn (Cx250Cn)<br>- ○ ⑧ Cx250Cn (Cx250Cn)<br>- ○ ⑧ Cx250Cn (Cx250Cn)<br>- ○ ◎ Cx250Cn (Cx250Cn)<br>- ○ ◎ Cx250Cn (Cx250Cn)<br>- ○ ◎ Cx250Cn (Cx250Cn)<br>- ○ ○ (Cx250Cn)<br>- ○ ○ (Cx250Cn)<br>- ○ (Cx250Cn)<br>- ○ (Cx250Cn)<br>- ○ (Cx250Cn)<br>- ○ (Cx250Cn)<br>- ○ (Cx250Cn)<br>- ○ (Cx250Cn)<br>- ○ (Cx250Cn)<br>- ○ (Cx250Cn)<br>- ○ (Cx250Cn)<br>- ○ (Cx250Cn)<br>- ○ (Cx | <pre>7 (* Access *) 7 (* Access *) 7 (* access *) 7 (* access *) 7</pre> | := 10;<br>:= 22;<br>;<br>;<br>;<br>; = 10; |                       |                          |                 |                     |       | 10         | 0 14   |
|                                                                                                    | 10 at 2mpl walanimawili 01                                                                                                    | - 11.                                      |                       |                          |                 |                     |       |            |        |
|                                                                                                    | Messages - Total 0 error(s), 0 warning(s), 7 messa                                                                                                    | sge(s)                                     |                       |                          |                 |                     |       |            | • 4    |
|                                                                                                    | Build                                                                                                    | • O error                                  | (s) 🕐 0 warning(s     | i) 🚺 7 message(s) 🗙      | *               |                     |       |            |        |
|                                                                                                    | Description                                                                                                    |                                            |                       |                          |                 | Pro                 | oject | Dbject Pos | sition |
|                                                                                                    | Memory area 3 contains Persistent data: size                                                                                                    | : 8168 bytes, highest used a               | ddress: 45, largest o | ontiquous memory gap: 81 | 23 bytes (99 %) |                     |       |            |        |
|                                                                                                    | Build complete 0 errors, 0 warnings : Ready                                                                                                    | for download                               |                       |                          |                 |                     |       |            |        |
|                                                                                                    |                                                                                                    |                                            |                       |                          |                 |                     |       |            |        |

Figure 195 ブレークポイント削除完了後

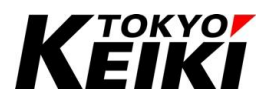

## CCOT-24-016 Rev.1 9.7.5. <u>ブレークポイント中の操作</u>

ブレークポイント停止中、メニューバーの「Debug」から下記の操作ができます。

|                                   | 2          | Start                                   | F5            | plication (De | vice: PLC Lonic) | - 01 08 42 ITE                  | 92 da +2  | 2 1 0 1 1 1   | = 1.5×                      | ,      |
|-----------------------------------|------------|-----------------------------------------|---------------|---------------|------------------|---------------------------------|-----------|---------------|-----------------------------|--------|
|                                   |            | Stop                                    | Shift+F8      | pircuton (pe  | ficer recebyic)  |                                 |           | 4 1 . 1 May 1 |                             |        |
| vices 🗸 🖬 🗙                       |            | Single Cycle                            | Ctrl+F5       | MainTa        | ssk              |                                 |           |               |                             |        |
| SampleProject_Cx2500              | 10         | New Breakpoint                          |               |               |                  |                                 |           |               |                             |        |
| = 😏 🛐 Device [connected] (CX2500) | 18         | Edit Breakpoint                         |               |               | Value            | Prepared value                  | Address   | Comment       |                             | ^      |
| PLC Logic                         | 1          | Toggle Breakpoint                       | F9            |               | 10               | riepared value                  | HUGIESS   | comment       |                             |        |
| = 🔘 Application [halt on breakpo  | - 0        | Disable Breakpoint                      |               |               | 10               |                                 |           |               |                             |        |
| DUT_SAMPLE                        |            | Enable Breakpoint                       |               |               | FALSE            |                                 |           | Declaration   | of "BOOL"                   |        |
| GVL                               | l H        | - Lindole dicakpoint                    |               | NT            | 7                |                                 |           | Declaration   | of "UINT"                   |        |
| Library Manager                   | - Ç≡       | Step Over                               | F10           | u .           | 1                |                                 |           | Declaration   | of "RFAL"                   | ~      |
| PLC_PRG (PRG)                     | F 93       | Step Into                               | F8            |               |                  | * *                             |           |               |                             |        |
| POU_CtrlA (PRG)                   | e_         | Step Out                                | Shift+F10     |               |                  |                                 |           |               |                             |        |
| POU_FB (PRG)                      | + <u>=</u> | Run to Cursor                           |               |               |                  |                                 |           |               |                             |        |
| Task Configuration                | 3          | Set Next Statement                      |               |               |                  |                                 |           |               |                             |        |
| -dB) PLC PRG                      |            | Show Next Statement                     |               | := 10;        |                  |                                 |           |               |                             |        |
| POU_CHA                           |            | Million Maleron                         | 04157         |               |                  |                                 |           |               |                             |        |
| 🖻 😏 🎲 Task1                       |            | winte values                            | Curi+F7       |               |                  |                                 |           |               |                             |        |
| -d] POU_FB                        |            | Force values                            | FZ.           |               |                  |                                 |           |               |                             |        |
| Trace_MainTask                    |            | Unforce Values                          | Alt+F7        |               |                  |                                 |           |               |                             |        |
| T PersistentVars                  | 0.         | Toggle Flow Control Mode                |               |               |                  |                                 |           |               |                             |        |
| - 😳 🛗 Cx2500Ain (Cx2500Ain)       |            | Core Dump                               | •             | := 10;        |                  |                                 |           |               |                             |        |
| Cx2500Cntin (Cx2500Cntin)         |            | Display Mode                            | •             |               |                  |                                 |           |               |                             |        |
| Cx25000in (Cx25000in)             |            | Check Memory for Active Appli           | cation        |               |                  |                                 |           |               |                             |        |
| Cx250006 (Cx250006)               | -          | 22 stSmpl.ucHember0 0                   | := 0;         |               |                  |                                 |           |               |                             | 100 15 |
| • (Cx2500Pwm (Cx2500Pwm)          | Brank      |                                         |               |               |                  |                                 |           |               |                             | - 0    |
|                                   | Annic      | ration: Application [Device: Pic Logic] |               |               |                  |                                 |           |               |                             | GA EM  |
|                                   | POL        | Location                                | Instance Path | Tarke         | Condition        | Hit Count Condition             | Cur       | ent Hit Count | Watched Values Last Lindate | ed.    |
|                                   | 0.0        | C PPC Line 10 Column 1 (Impl)           | (anu)         | (anu)         | Break always     | Brank alwaye                    | e cui     | count         | mattines made cast opdat    |        |
|                                   |            | C DDG Line 17 Colume 1 (Impl)           | (any)         | (any)         | Break always     | Break when the hit must is an   | al to 5 5 |               |                             |        |
|                                   |            |                                         | (urif)        | (arry)        | break amays      | break when are the court of equ |           |               |                             |        |
|                                   |            |                                         |               |               |                  |                                 |           |               |                             |        |

Figure 196 ブレークポイント 操作コマンド

Table 77 ブレークポイント中の操作

| 操作名                 | 摘要                                             |
|---------------------|------------------------------------------------|
| Step Over           | ブレークポイントで停止している行の処理が実行される。この行に関数など別 POU 呼び出    |
|                     | しで合った場合、呼び出し先の処理をすべて実行した上で元の POU の次の行で停止する。    |
| Step Into           | ブレークポイントで停止している行の処理が実行される。Step Overと異なり、この行が関数 |
|                     | など別 POU の呼び出しであった場合はその呼び出し先にジャンプし、その最初の行で停止    |
|                     | する。                                            |
| Step Out            | ブレークポイント以降の全ての処理を実行し次のプログラム(POU)の先頭で停止、もしくは    |
|                     | 呼び出し元 POU の次の行で停止する。                           |
| Run to Cursor       | ブレークポイント以外の任意の行を選択した状態でこの操作をおこなった時、その行のまえ      |
|                     | までアプリケーションの動作が行われて停止する。                        |
| Set Next Statement  | ブレークポイント以外の任意の行を選択した状態でこの操作をおこなった時、ブレークポイ      |
|                     | ントからその行までの処理は実行されずに一気にジャンプして停止する。              |
| Show Next Statement | 現在の停止位置にフォーカスされる。                              |

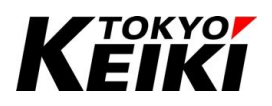

## CCOT-24-016 Rev.1 9.7.6. <u>ブレークポイントステータス</u>

ブレークポイントステータス画面で設定しているブレークポイントのリストを確認できます。また、各ブレー クポイントが動作中何度機能したか確認することもできます。

下図のようにブレークポイントステータス画面が表示されていない場合、メニューバーから「View」→「Breakpoints」を選択すると画面が表示されます。

| P SampleProject_Cx2500.project* - CODESYS<br>File Edit View Project Build Onlin | ne Debug Tools Window Help                                                                                                    | 📑   🕮   Application [                                                                                                    | Device: PLC Logic]                        | • 09 09 • = 42 (J= 93                                                       | ei +1 8   +  ∭                              | - ⊡ ×<br>₹                   |
|---------------------------------------------------------------------------------|----------------------------------------------------------------------------------------------------|----------------------------------------------------------------------------------------------------|-------------------------------------------|-----------------------------------------------------------------------------|---------------------------------------------|------------------------------|
| Devices                                                                         | Device PLC_PRG X      Device_Application.PLC_PRG  Expression     ucvali     dx     bFig     ucval     dx     f(         Access *)     //Struct     f         (' Access *)     //Struct         stSmp0.ucMember00 0 1=         l1 = stSmp0.ucMember010 1=         stSmp0.ucMember0112         stSmp0.ucMember0112         stSmp0.ucMember011         stSmp0.ucMember011         stSmp0.ucMember01 | Туре         ман           Туре         USINT           UUNT         BOOL           USINT         DEAL           10         := 10;           := 11;         := 22; | Value<br>10<br>11<br>PALSE<br>7<br>1      | Prepared value A                                                            | ddress Comment<br>Declaratio<br>Declaration | n of 'BOOL"                  |
| - • • • • • • • • • • • • • • • • • • •                                         | 16 //Struct(Ext)<br>17                                                                                                    | 0;<br>10 := 10;<br>1:= 11;<br>1:= 22;<br>0;                                                                                                    |                                           |                                                                             |                                             | 100                          |
|                                                                                 | Breakpoints                                                                                                    |                                                                                                    |                                           |                                                                             | •                                           | ÷4×<br>ΣNew X Σ IB ISIAN ® A |
|                                                                                 | POU Location PLC_PRG Line 10, Column 1 (Impl) PLC_PRG Line 17, Column 1 (Impl)                                                                                                    | Instance Path Tasks<br>(any) (any)<br>(any) (any)                                                                                                    | Condition<br>Break always<br>Break always | Hit Count Condition<br>Break always<br>Break when the hit count is equal to | Current Hit Count<br>6<br>5 5 5             | Watched Values Last Updated  |
| < >                                                                             | Messages - Total 0 error(s), 0 warning(s), 7 r                                                                                                    | message(s) 🔀 Watch 1                                                                                                    | ற Breakpoints                             |                                                                             |                                             |                              |
| Device user: Anonymous 🛛 Last build: 📀                                          | 0 🕐 0 Precompile 🧹 HALT ON BP                                                                                                    | Program loaded                                                                                                    |                                           | Program unchanged                                                           | Project user: (nobody)                      | INS Ln 10 Col 1 Ch 1 🐶       |

Figure 197 ブレークポイントステータス画面
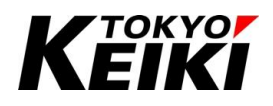

## CCOT-24-016 Rev.1 9.8. <u>デバイスログ</u>

デバイスログは、デバッグ中のデバイス状態をモニタすることができます。これにより、デバイス(PLC)の内部イベントや例外を含むエラー等を確認可能です。デバイスログは、デバイスウィンドウから「Log」を選択することでログ画面が表示され、確認することができます。各ログ画面中のボタンについては Table 78 を参照して下さい。

| Device X PLC_PRG         | POU      | _CtrlA 🕼 Task1      | MainTask                                                        |                  | •    |
|--------------------------|----------|---------------------|-----------------------------------------------------------------|------------------|------|
| Communication Settings   | Compon   | ents 🕶 🛉 🛓 🛓        | 9 0 2 2 0 11 0 0 Search in messages                             |                  | 1^   |
| la - l'anti-se           | Severity | Time Stamp          | Description                                                     | PlcLog           | -    |
| Applications             | 0        | 31.03.2011 14:22:46 | Application [Application] loaded                                | UTC Time 🛒 📄     | - 11 |
| Jackup and Restore       | 0        | 31.03.2011 14:19:52 | Application [Application] loaded                                | CmpAppEmbedded   | -    |
|                          | 0        | 31.03.2011 14:19:14 | Setting router 1 address to (0000)                              | CmpRouter        |      |
| iles                     | 0        | 31.03.2011 14:19:14 | Setting router 0 address to (0002)                              | CmpRouter        |      |
|                          | 0        | 31.03.2011 14:19:14 | Network interface MyCom at router 1 registered                  | CmpRouter        |      |
| .og                      | 0        | 31.03.2011 14:19:14 | Successfully opened COM interface (1)                           | CmpBlkDrvCom     |      |
|                          | 0        | 31.03.2011 14:19:14 | CAA Async Man could not be initialized, tasks are not available | CmpCAAAsyncMan   |      |
| <sup>2</sup> LC Settings | 0        | 31.03.2011 14:19:14 | Creating events failed                                          | CmpTraceMgr      |      |
| N C Shall                | 0        | 31.03.2011 14:19:14 | Feature bootproject run in flash activated                      | CmpAppEmbedded   |      |
| CC Shell                 | 0        | 31.03.2011 14:19:14 | Network interface ether 0 at router 0 registered                | CmpRouter        |      |
| Jsers and Groups         | 0        | 31.03.2011 14:19:14 | Network interface: 192.168.100.2, subnetmask 255.255.255.0      | CmpBlkDrvUdp     |      |
|                          | 0        | 31.03.2011 14:19:14 | Running as network server                                       | CmpChannelMgr    |      |
| Access Rights            | 0        | 31.03.2011 14:19:14 | 1 channels available, each of the size 2048 Bytes               | CmpChannelServer |      |
| lymbol Rights            |          |                     |                                                                 |                  |      |
| icensed Software Metrics |          |                     |                                                                 |                  |      |
| ask Deployment           |          |                     |                                                                 |                  |      |
| itatus<br>K              |          |                     |                                                                 |                  | >    |

Figure 198 Device タブ Log 画面

Table 78 デバイスログ 各部概要

| #  | 名称             | 摘要                                       |
|----|----------------|------------------------------------------|
| 1  | 定期更新ボタン        | このボタンを押した状態にした時(上図のように背景が青くなる)、デバイスからのロ  |
|    |                | グを定期的に画面に表示・更新する。ただし、ログは一定量超過すると削除され     |
|    |                | る。                                       |
| 2  | コンポーネント選択タブ    | ログ画面に表示されているものの内、このタブで選択したコンポーネント(機能)の情  |
|    |                | 報のみ表示する。                                 |
| 3  | 情報選択ボタン        | 各矢印ボタンを押すことで、ログ画面に表示される情報をひとつずつ確認できる。    |
| 4  | Warning        | このボタンを押した状態にした時、ログ画面に Warning を表示する。     |
| 5  | Error          | このボタンを押した状態にした時、ログ画面に Error を表示する。       |
| 6  | Exception      | このボタンを押した状態にした時、ログ画面に Exception を表示する。   |
| 7  | Information    | このボタンを押した状態にした時、ログ画面に Information を表示する。 |
| 8  | エラー検索エリア       | 検索エリアに値を入力した時、その値と合致するログのみ画面に表示する。       |
| 9  | ログインポートボタン※22  | このボタンを押すと、エクスポートしたログをインポートし、ログの確認ができる。   |
| 10 | ログエクスポートボタン※22 | このボタンを押すと、画面に表示されるログをエクスポートする。           |

※22 このボタンはログ画面上の右上部(図上青枠部)をクリックすると表示される。

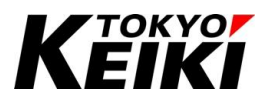

#### 9.9. <u>トレース</u>

トレースは、デバッグモード中に変数値の変化をグラフ上で視覚的にモニタできる機能です。モニタ履歴は 保存することができ、保存したファイルを読み込むことで履歴の確認をおこなうことができます。

#### 9.9.1. <u>トレースの作成</u>

プロジェクトにトレースを作成します。作成手順の例を以下に示します。

① デバイスウィンドウにて、「Application」にカーソルを合わせ右クリックして下さい。

|                                                                                                    | 생      위 위 위 비미 18+ 6                                                                                                    | *  西   Application [Device: PLC Logic] ・ 啓 岡 → 田 裕   〔日 空田 白田 谷田 谷   中   男 | 5 F 1 7                     |              |
|----------------------------------------------------------------------------------------------------|----------------------------------------------------------------------------------------------------|----------------------------------------------------------------------------|-----------------------------|--------------|
| <b>→</b> #                                                                                                    | X Device X PLC_PRG                                                                                                    | á 👔 POU_CtrlA 🎡 Task1 🛞 MainTask                                           | <ul> <li>ToolBox</li> </ul> | <b>~</b> 7   |
| SampleProject_Cx2500                                                                                                    | <ul> <li>Communication Settings</li> </ul>                                                                                                    | 🗘 Components - 🗟 🛊 🛬 🖞 0 💿 0 😰 0 💿 0 Search in messages                    | · ^                         |              |
| Application                                                                                                    | Applications                                                                                                    | Severity Time Stamp Description The device is disconnected                 |                             |              |
| GVL     Application                                                                                                    | Backup and Restore                                                                                                    |                                                                            |                             |              |
| Library Manager                                                                                                    | Files                                                                                                    |                                                                            |                             |              |
| POU_CtrlA (PRG)                                                                                                    | Log                                                                                                    |                                                                            |                             |              |
| Task Configuration                                                                                                    | PLC Settings                                                                                                    |                                                                            |                             |              |
| MainTask                                                                                                    | PLC Shell                                                                                                    |                                                                            |                             |              |
| E-S Task1                                                                                                    | Users and Groups                                                                                                    |                                                                            |                             |              |
| Devictorities                                                                                                    | Access Rights                                                                                                    |                                                                            |                             |              |
| Persisterity als                                                                                                    | Symbol Rights                                                                                                    |                                                                            |                             |              |
| Cx2500Ain (Cx2500Ain)     Cx2500Cntin (Cx2500Cntin)                                                                                                    |                                                                                                    |                                                                            |                             |              |
| Cx2500An (Cx2500An)     Cx2500An (Cx2500An)     Cx2500Cntin (Cx2500Cntin)     Cx2500Din (Cx2500Din)     Cx2500Din (Cx2500Din)                                                                                                    | Licensed Software Metrics                                                                                                    |                                                                            | *                           |              |
| () 「そちらにドルギョン<br>() Cx2500An)<br>() Cx2500Cntn (Cx2500Cntn)<br>() Cx2500Cn (Cx2500Cn)<br>() Cx2500Cn (Cx2500Cn)<br>() Cx2500Cn (Cx2500Cn)<br>() Cx2500Cn (Cx2500Cn)                                                                                                    | Licensed Software Metrics                                                                                                    |                                                                            | >                           |              |
| (* 753ubit/145     (x25004n)     (x25000n(x25000n)     (x25000n(x25000n)     (x25000n(x25000n)     (x25000n(x25000n)     (x25000n(x25000n)     (x25000n(x25000n)     (x25000n(x25000nn)     (x25000nn(x25000nn)                                                                                                    | Licensed Software Metrics                                                                                                    | ng(s), 0 message(s)                                                        | <b>`</b>                    | •            |
| Image: Construction           Image: Construction           Image: Constreal construction           < | Licensed Software Metrics                                                                                                    | ng(s), 0 message(s)                                                        | <b>, ,</b>                  | ·            |
| Cr35004 (C35004r)     Cr35004r)     Cr35004r(C35004r)     Cr35004r(C35004r)     Cr35004r(C35004r)     Cr35004 (C35004r)     Cr35004 (C35004r)     Cr35004r(C35004r)     Cr35004r(C35004r)     Cr35004r(C35004r)                                                                                                    | Licensed Software Metrics   K Messages - Total 0 error(s), 0 warni Build Description                                                             | rg(s), 0 message(s)  • O 0 error(s) • 0 warning(s) • 0 message(s) × ×      | > Project Ob                | ject Positio |
| Image: Construction           Image: Construction           Image: Constrest Construction           < | Licensed Software Metrics<br>Messages - Total 0 error(s), 0 warni<br>Build<br>Description<br>The application is up to date                       | ng(s), 0 message(s)  • O 0 error(s)  • 0 warning(s)  • 0 message(s)  ×  •  | Project Ob                  | ject Positic |
| Cr3500m (Cr3504r)     Cr2500m (Cr3500m)     Cr25000m (Cr25000m)     Cr25000m (Cr25000m)     Cr25000m (Cr2500mm)     Cr2500mm (Cr2500mm)     Cr2500mm (Cr2500mm)                                                                                                    | Licensed Software Metrics <  Messages - Total 0 error(s), 0 warri Build Description The application is up to date Build complete 0 errors, 0 war | ng(s), 0 message(s)                                                        | Project Ob                  | ject Positie |

Figure 199 トレース作成 Application の選択

② 表示されるコンテキストメニューから「Add Object」→「Trace..」を選択して下さい。

| File Edit View Project Build Online Debug                                                                                                    | Tools Window                      | v Help<br>  □□= □===============================                                                                                        | Applicati                                     | on [Device: PLC Logic | <b>1•0</b> 00→ = ≪10=11±1=3                                                                                                    | 0   罰   〒 | ₹.      |        | *        |
|----------------------------------------------------------------------------------------------------|-----------------------------------|----------------------------------------------------------------------------------------------------|-----------------------------------------------|-----------------------|----------------------------------------------------------------------------------------------------|-----------|---------|--------|----------|
| Destors  Destors  Des | Communicatio                      | Axis Group Can table CNC program CNC program CNC settings Communication Man DUT External File Global Variable List Global Variable List | Applicati POU_C Compo Severity ager asklocal) | ria Device PLC Logic  | C C C +      C C +       C C +       C C +       C C + | nessages  | ToolBox |        | - 0      |
| Gx2500De (Cx2500De)     Gx2500Frqin (Cx2500Frqin)     Gx2500Frqin (Cx2500Pvm)                                                                                                    | < ⊶ ⊷<br>Messages - ⊕             | Image Pool<br>Interface<br>POU                                                                                                    | lue.                                          |                       |                                                                                                    | <b>`</b>  |         |        | • #      |
|                                                                                                    | Descriptio<br>The app<br>Build or | Redundancy Configu<br>Symbol Configuration<br>Text List                                                                                 | ration                                        | • O error             | (s) warning(s) o Omessage(s) X 🕅                                                                                                    |           | Project | Object | Position |
|                                                                                                    |                                   | Trend Recording Man<br>Unit Conversion                                                                                                  | ager                                          |                       |                                                                                                    |           |         |        |          |

Figure 200 Trace の選択

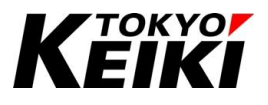

③ 「Add Trace」ウィンドウが表示されるので、下記のようにトレース名とモニタしたいタスク名を入力・選択 し、「Add」ボタンを押して下さい。

| Add Trace                | >                  |
|--------------------------|--------------------|
| A tool to monitor varia  | ables graphically. |
| Name of the Trace        |                    |
| Trace_MainTask           |                    |
| Task for Trace Recording |                    |
| MainTask 🖉               | ~                  |
|                          |                    |
|                          |                    |
|                          |                    |
|                          |                    |
|                          |                    |
|                          |                    |
|                          |                    |
|                          |                    |
|                          |                    |
|                          |                    |
|                          |                    |

Figure 201 Add Trace ウィンドウ

④ 下図のようにデバイスウィンドウにトレースが追加され、また、トレース画面が表示されます。これでトレースの作成は完了です。

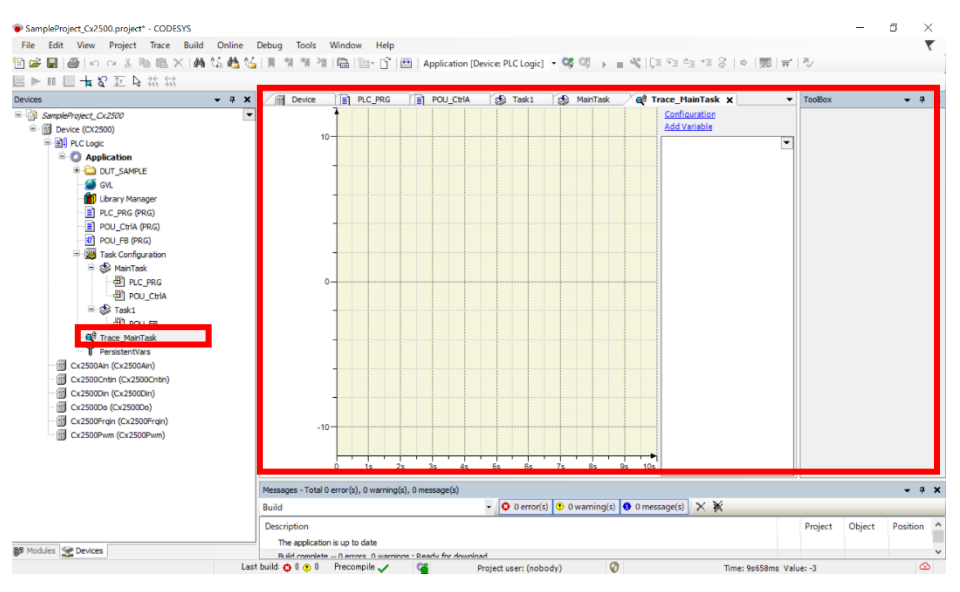

Figure 202 トレース追加完了後

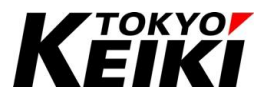

# 9.9.2. <u>トレースの設定</u>

ここではトレースを開始するための設定をおこないます。

① トレース画面右上の「Configuration」をクリックして下さい。

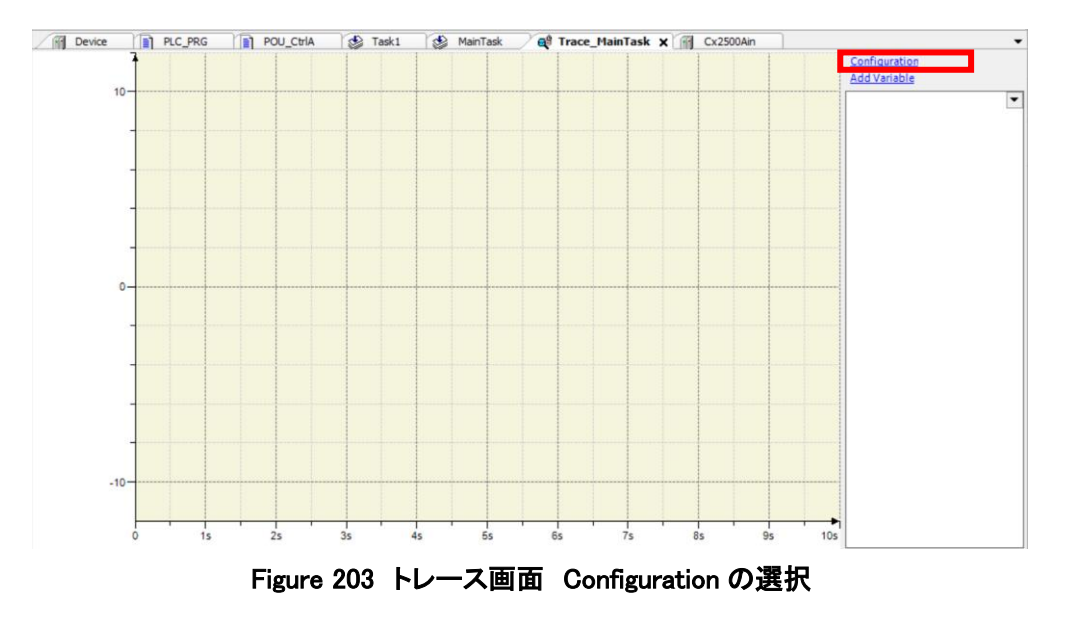

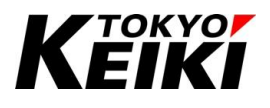

② 「Trace Configuration」ウィンドウが表示されるので、各種所望の値を設定し「OK」ボタンを押して下さい。

| Trace Configuration     |                      |            | ×    |
|-------------------------|----------------------|------------|------|
| Trace Record            | Record Settings      | _          |      |
| □ Trace_MainTask        | Enable Trigger       |            |      |
| Ai0                     | Trigger variable 🔻   |            |      |
|                         | Trigger edge         | <u> </u>   |      |
|                         | Posttrigger (samples | 0 5s       |      |
|                         | Trigger Level        |            |      |
|                         | Task                 | MainTask v |      |
|                         | Record condition     | Ai0>1000   |      |
|                         | Comment              |            |      |
| Presentation (diagrams) |                      |            |      |
| Time axis               |                      |            |      |
| Diagram 1               |                      |            |      |
| Y axis                  |                      |            |      |
| Ai0                     | Resolution           | ms 🗸       |      |
|                         | Automatic restart    |            |      |
|                         | Advanced             |            |      |
| Add Variable            | Reset Display        | y settings | neel |
|                         |                      | UK Ca      | ncer |

Figure 204 Trace Configuration ウィンドウ

| 設定項目                  | 摘要                                                         |
|-----------------------|------------------------------------------------------------|
| Enable Trigger        | チェックを入れるとトレース開始をトリガ起因にできる。Trigger variable、Trigger edge を満 |
|                       | たした時にトレースを開始できる。                                           |
| Trigger variable      | トリガ条件となる変数を入力、もしくは「…」ボタンを押して選択する。                          |
| Trigger edge          | トリガ条件となるエッジの種類を選択する。                                       |
| Post trigger(samples) | トリガにてトレース開始した際のサンプリング数を設定する。                               |
| Trigger level         | Trigger variable が BOOL 型の変数出ない時、トリガエッジがかかる数値を設定する。        |
| Task                  | トレースするタスクを設定する。                                            |
| Record condition      | トレース開始およびトレース継続する条件を設定できる。                                 |
| Comment               | このトレースについてのコメントを記入できる。                                     |
| Resolution            | トレースする時間の分解能を設定できる。                                        |
| Automatic restart     | チェックを外した状態にする。                                             |
| Advanced              | ボタンを押すと「Advanced Trace Settings」ウィンドウが表示される。詳細は Table 80 を |
|                       | 参照。                                                        |

#### Table 79 Trace Configuration ウィンドウ トレース設定 設定項目

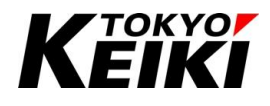

| Advanced Trace Settings                         |       |       | $\times$ |
|-------------------------------------------------|-------|-------|----------|
| Measure in every n-th cycle                     | 1     | ~     | 100ms    |
| Recommended runtime buffer size (samples)       |       | 21    | 2s       |
| Override runtime buffer size                    |       |       |          |
| Trace editor buffer size per variable (samples) | 10001 |       | 16m40s   |
| ок                                              |       | Cance | el       |

Figure 205 Advanced Trace Settings ウィンドウ

| 設定項目                                           | 摘要                                |
|------------------------------------------------|-----------------------------------|
| Measure in every n-th cycle                    | トレースのサンプリング時間を選択タブから設定できる。数値をタブ   |
|                                                | から選択すると、その右隣に対応するサンプリング時間(=設定値×   |
|                                                | タスク周期時間)が表示される。                   |
| Recommended runtime buffer size(samples)       | ユーザー設定不要。上記サンプリング時間に従い、ランタイム内で    |
|                                                | 必要となるバッファサイズが表示される。               |
| Override runtime buffer size                   | チェックを入れると、ランタイムのバッファサイズを変更できる。大きさ |
|                                                | は、上記バッファサイズの2倍以上で設定する必要がある。       |
| Trace editor buffer size per variable(samples) | 各変数のサンプリング最大数を設定できる。              |

#### Table 80 Trace Configuration Advanced 設定項目

③ トレース画面でモニタしたい変数を登録します。アナログ入力の Ch.0 に割り当てた変数 Ai0 を例におこな います。トレース画面右上の「Add Variable」をクリックして下さい。

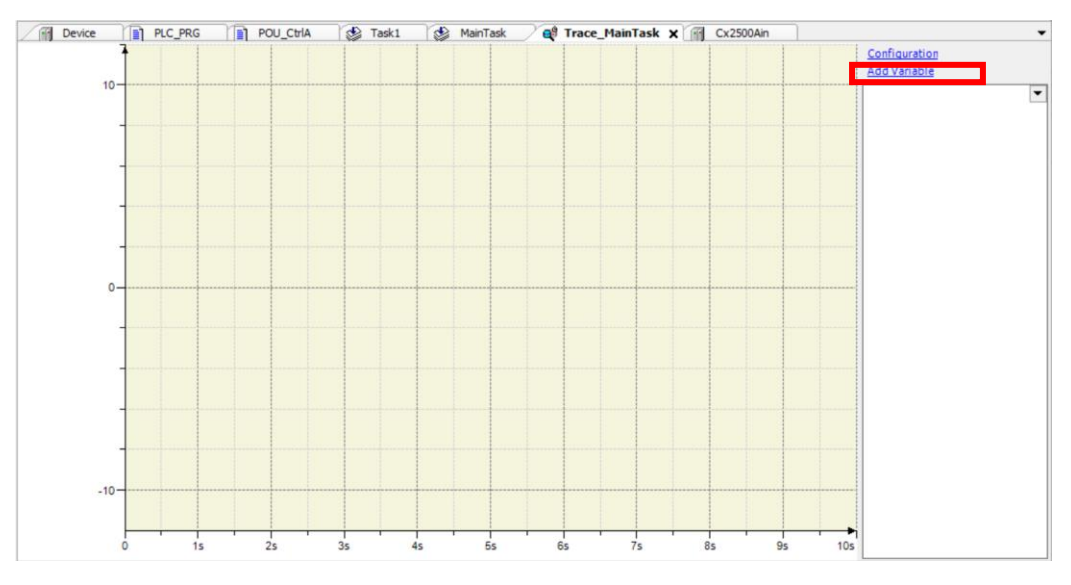

Figure 206 トレース画面 Add Variables の選択

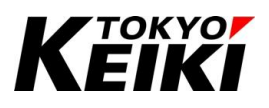

④ 「Trace Configuration」ウィンドウが表示されるので、下記のように所望の値を設定して「OK」ボタンを押 して下さい。

| race Record                   | Variable settings           |           |
|-------------------------------|-----------------------------|-----------|
| Trace MainTask                | Variable - Ai0              |           |
| Ai0                           | Graph color Blue            | ~         |
|                               | Line type / Line            | ~         |
|                               | Point type • Dot            | ~         |
|                               | Activate minimum warning    |           |
|                               | Critical lower limit 0      |           |
|                               | Warning minimum color Black | ~         |
|                               | Activate maximum warning    |           |
| resentation (diagrams)        | Critical upper limit 0      |           |
| <ul> <li>Diagram 1</li> </ul> | Warning maximum color Red   | ~         |
| Y axis                        |                             |           |
| Shown variables               |                             |           |
| Ai0                           |                             |           |
|                               |                             |           |
|                               |                             |           |
|                               |                             |           |
| <u>I Variable</u>             | Reset Display settings      | OK Cancel |

Figure 207 Trace Configuration 変数登録ウィンドウ

| 設定項目                     | 摘要                                       |
|--------------------------|------------------------------------------|
| Variable                 | モニタ画面に追加したい変数を記入、もしくは「…」ボタンを押して所望の変数を選択す |
|                          | る。                                       |
| Graph color              | 対象の変数の線色を設定できる。                          |
| Line type                | 対象の変数の線種を設定できる。                          |
| Point type               | 対象の変数の点種を設定できる。                          |
| Activate minimum warning | チェックを入れると、変数値がグラフの下限値を下回った時に警告が表示される。    |
| Critical lower limit     | 上記警告を表示するグラフの下限値を入力することで設定できる。           |
| Warning minimum color    | 上記警告表示の色を設定できる。                          |
| Activate maximum color   | チェックを入れると、変数値がグラフの上限値を上回った時に警告が表示される。    |
| Critical upper limit     | 上記警告を表示するグラフの上限値を入力することで設定できる。           |
| Warning maximum color    | 上記警告表示の色を設定できる。                          |

## Table 81 Trace Configuration 変数登録 設定項目

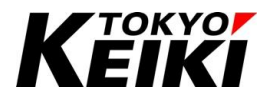

⑤ トレース画面右上に追加した変数が表示されれば登録は完了です。

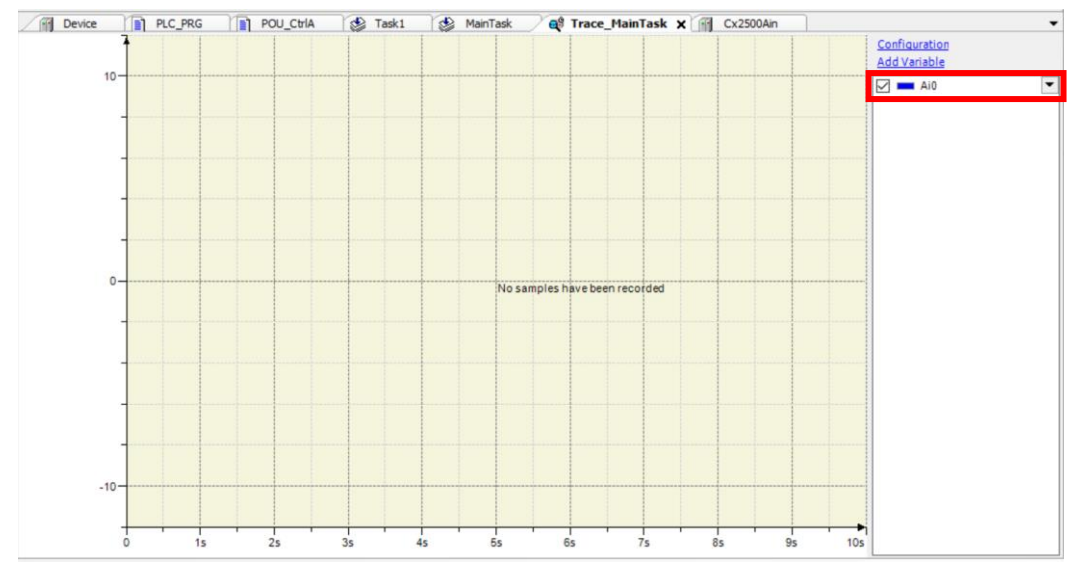

Figure 208 トレース画面 変数登録後

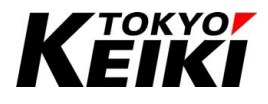

### CCOT-24-016 Rev.1 9.9.3. トレースの開始・終了

ここではトレースの開始・終了について示します。開始・停止手順は下記の通りです。

【開始手順】

① デバッグモード中にメニューバーから「Trace」  $\rightarrow$  「Download Trace」を選択して下さい。

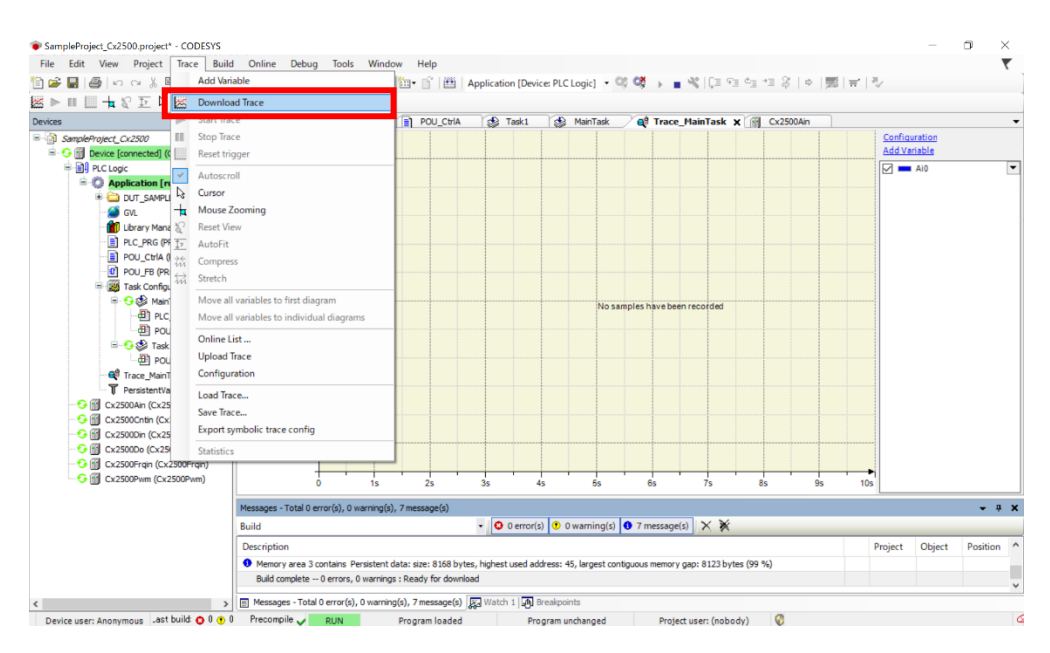

Figure 209 Download Trace の選択

② 9.9.2 項で設定したトレース開始条件を満たすとトレースが自動で始まります。

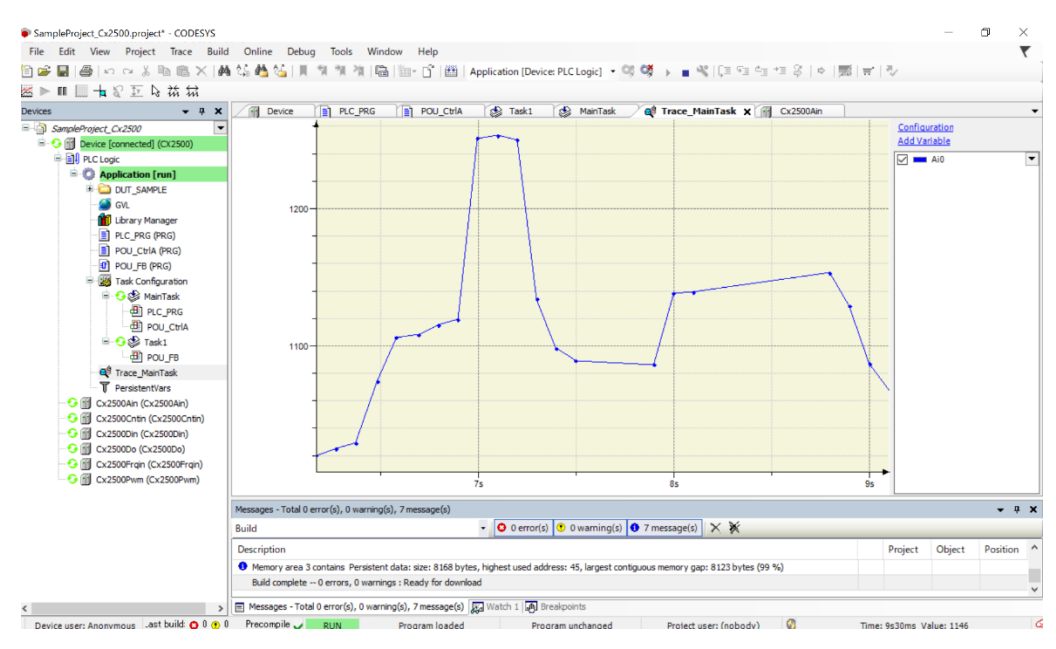

Figure 210 トレース中の画面

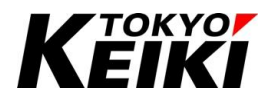

CCOT-24-016 Rev.1 【終了手順】

① トレース中に、メニューバーから「Trace」  $\rightarrow$  「Stop Trace」を選択して下さい。

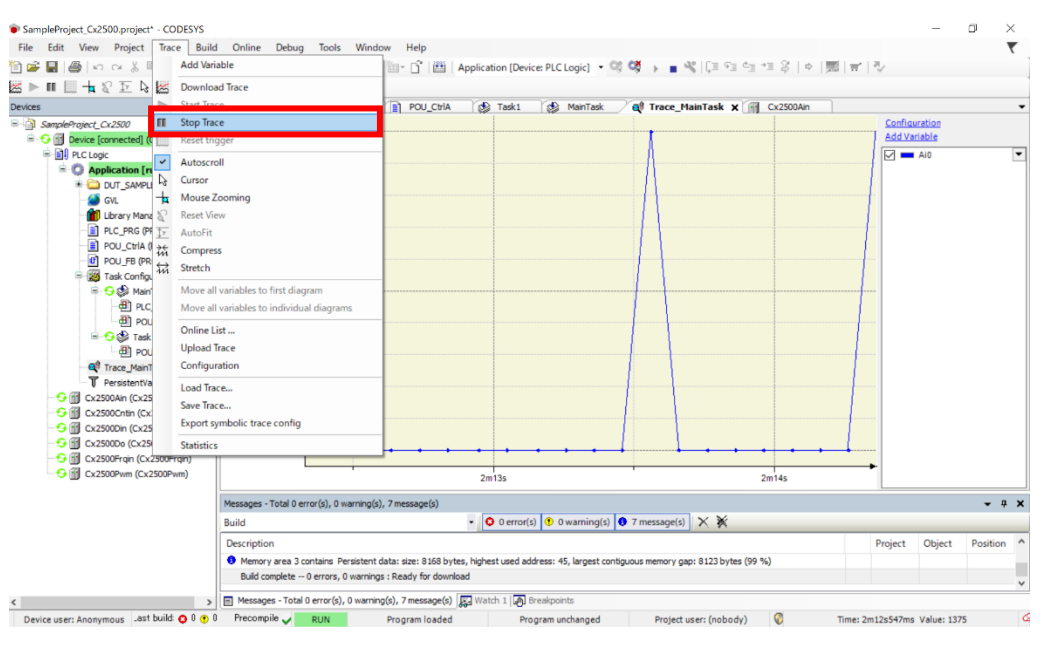

Figure 211 Stop Trace の選択

② トレースが停止します。メイン画面右下のステータスバーに「Trace stopped」と表示されます。

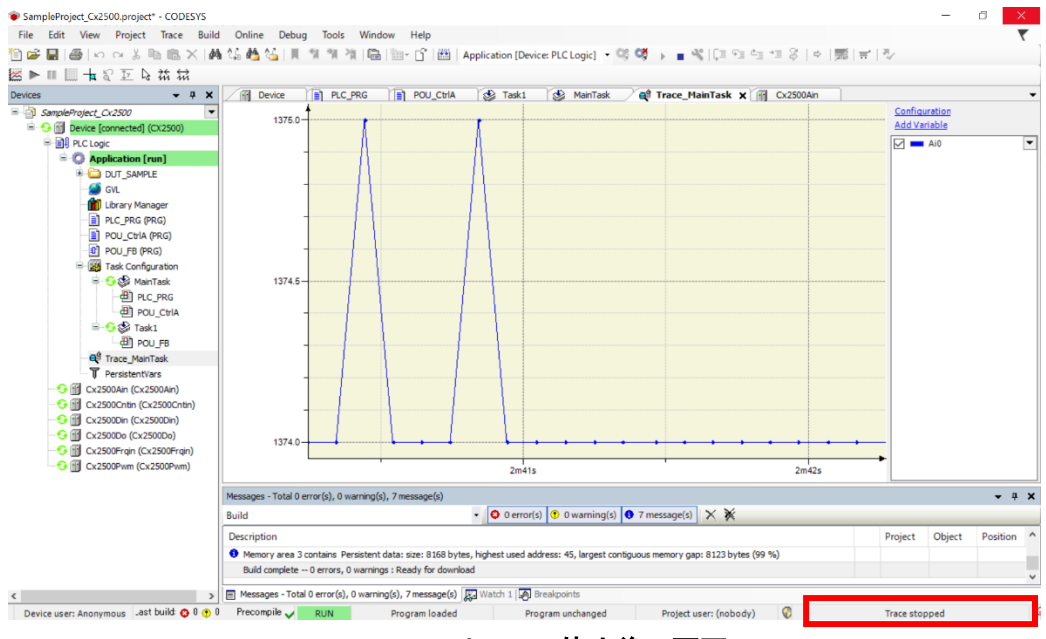

Figure 212 トレース停止後の画面

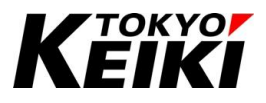

## 9.9.4. <u>トレースの保存</u>

ここではトレースの保存手順を示します。

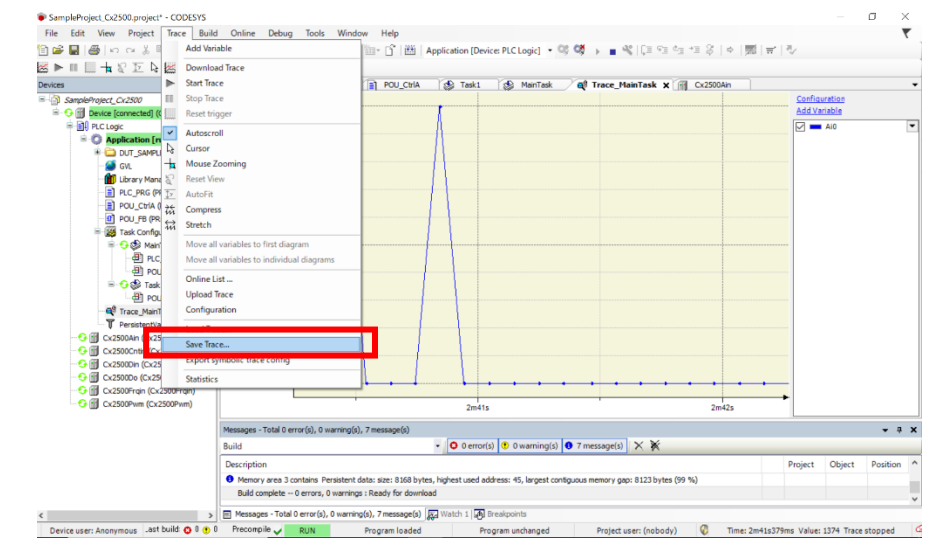

① トレースを停止した状態で、メニューバーから「Trace」→「Save Trace」を選択して下さい。

Figure 213 Save Trace の選択

② 「Save Trace」ウィンドウが表示されるので、任意の保存場所とファイル名を入力して「保存」ボタンを押 して下さい。これでトレースの保存は完了です。

| Save Trace                                                                    |                                                                             |                                                           |                                |                      | ×                                        |                  |                  |                          | ₹          |
|-------------------------------------------------------------------------------|-----------------------------------------------------------------------------|-----------------------------------------------------------|--------------------------------|----------------------|------------------------------------------|------------------|------------------|--------------------------|------------|
| ← → * ↑ ↓ PC > ダウンロード :                                                       | >                                                                           |                                                           | ڻ ×                            | 、 ダウンロードのき           | - 2.2.2.2.2.2.2.2.2.2.2.2.2.2.2.2.2.2.2. | 8   ¢   155   17 | 1.87             |                          |            |
| 整理 ▼ 新しいフォルダー                                                                 |                                                                             |                                                           |                                |                      | iii <b>•</b> ()                          | 500Ain           |                  |                          |            |
|                                                                               | 2)<br>5                                                                     | 更新日時<br>2023/03/09 16:55<br>2022/09/07 15:29              | 権損<br>ファイル フォルダー<br>ファイル フォルダー | サイズ<br>保存(S)         | 、<br>、<br>キャンセル<br>、                     |                  | Config<br>Add Va | aration<br>riable<br>Ai0 |            |
| Cx2500Do (Cx2500Do)     Cx2500Frqin (Cx2500Frqin)     Cx2500Frqin (Cx2500Pwm) | 1374.0                                                                      | 21                                                        | n41s                           | • • •                | • • •                                    | 2m42s            | •                |                          |            |
|                                                                               | Messages - Total 0 error(s), 0 warning(s),                                  | 7 message(s)                                              |                                |                      |                                          |                  |                  |                          | • a >      |
|                                                                               | Build                                                                       | - Oe                                                      | rror(s) 🕐 0 warning(s)         | 7 message(s)         | ××                                       |                  |                  |                          |            |
|                                                                               | Description                                                                 |                                                           |                                |                      |                                          |                  | Project          | Object                   | Position 4 |
|                                                                               | Memory area 3 contains Persistent da<br>Build complete 0 errors, 0 warnings | ata: size: 8168 bytes, highest us<br>: Ready for download | ed address: 45, largest cor    | ntiguous memory gap: | 8123 bytes (99 %)                        |                  |                  |                          |            |
|                                                                               | and complete o errors, o warnings                                           |                                                           |                                |                      |                                          |                  |                  |                          |            |
| 3                                                                             | Messages - Total 0 error(s), 0 warning                                      | (s), 7 message(s) Watch 1                                 | Breakpoints                    |                      |                                          |                  |                  |                          |            |

Figure 214 トレースファイルの保存

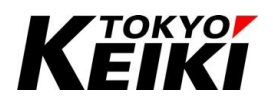

### CCOT-24-016 Rev.1 9.9.5. トレース履歴の読み込み

ここでは、保存したトレースファイルの読み込み手順を示します。なお、トレース中にトレースファイルを読 み込んだ場合、トレースは停止し採取中であったデータは削除されることに留意して下さい。

① メニューバーから「Trace」  $\rightarrow$  「Load Trace」を選択して下さい。

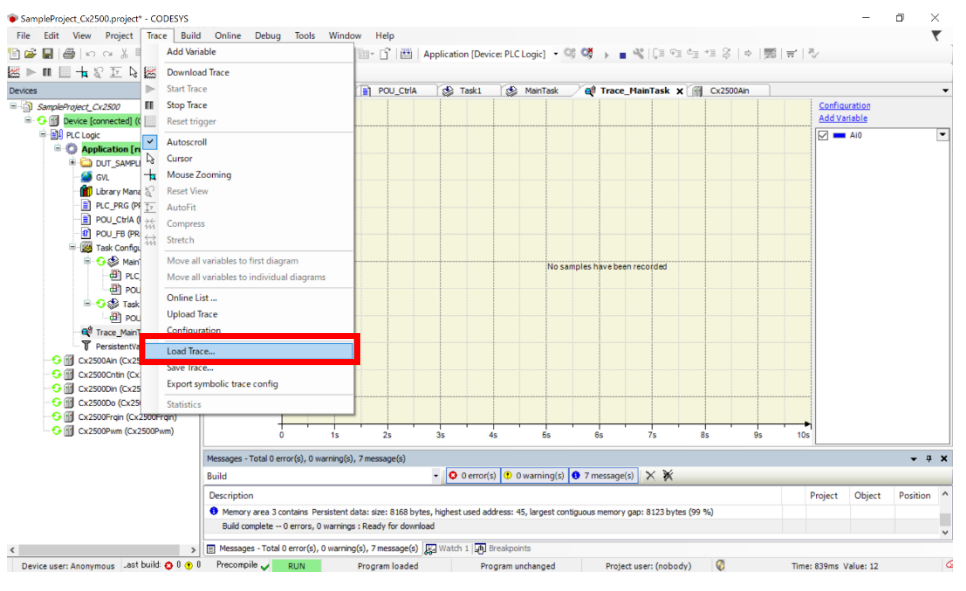

Figure 215 Load Trace の選択

 ② 「Load Trace」ウィンドウが表示されるので、読み込みたいトレースファイルを選択して「開く」ボタンを 押して下さい。

| I Load Trace               |                                                                                                    |                                                                                   |                                                                  |                             | $\times$        |           |                             |                    | ₹          |   |
|----------------------------|----------------------------------------------------------------------------------------------------|-----------------------------------------------------------------------------------|------------------------------------------------------------------|-----------------------------|-----------------|-----------|-----------------------------|--------------------|------------|---|
| > ·                        | /ロード >                                                                                                    |                                                                                   | ٽ ~                                                              | 、 ダウンロードの検索                 |                 | 5   ¢   🅦 | <b>=</b> '   <sup>3</sup> √ |                    |            |   |
| 整理 ▼ 新しいフォルダー              |                                                                                                    |                                                                                   |                                                                  | [EE •                       |                 | 500Ain    |                             |                    |            |   |
| 保存 ^ 名前                    |                                                                                                    | 更新日時                                                                              | 種類                                                               | サイズ                         |                 |           | Config<br>Add Va            | uration<br>sriable |            |   |
| ● OneDrive ~今日             | (1)                                                                                                    |                                                                                   |                                                                  |                             |                 |           |                             | Ai0                |            |   |
| PC 🔚 Sa                    | impleTrace1.trace                                                                                              | 2024/03/12 14:50                                                                  | Wireshark capture file                                           | 51 KB                       |                 |           |                             |                    |            |   |
|                            | り前 (2)                                                                                                    |                                                                                   |                                                                  |                             |                 |           |                             |                    |            |   |
| Desktop                    | DDESYS                                                                                                    | 2023/03/09 16:55                                                                  | ファイル フォルダー                                                       |                             |                 |           |                             |                    |            |   |
| 🕹 ダウンロード                   | sus                                                                                                    | 2022/09/07 15:29                                                                  | ファイル フォルダー                                                       |                             |                 |           |                             |                    |            |   |
| 🗐 ドキュメント                   |                                                                                                    |                                                                                   |                                                                  |                             |                 |           |                             |                    |            |   |
| 📰 ピクチャ                     |                                                                                                    |                                                                                   |                                                                  |                             |                 |           |                             |                    |            |   |
| 📕 ビデオ                      |                                                                                                    |                                                                                   |                                                                  |                             |                 |           |                             |                    |            |   |
| 🎝 ミュージック                   |                                                                                                    |                                                                                   |                                                                  |                             |                 |           |                             |                    |            |   |
| Windows (C:)               |                                                                                                    |                                                                                   |                                                                  |                             |                 |           |                             |                    |            |   |
| ファイル名(N): !                | SampleTrace1.trace                                                                                             |                                                                                   | ~                                                                | Trace file (*.trace)        | ~               |           |                             |                    |            |   |
|                            |                                                                                                    |                                                                                   |                                                                  | 開<(O)                       | キャンセル           |           |                             |                    |            |   |
|                            |                                                                                                    |                                                                                   |                                                                  |                             |                 |           |                             |                    |            |   |
| - Cx2500De (Cx2500De)      | -10                                                                                                    |                                                                                   |                                                                  |                             |                 |           |                             |                    |            |   |
| 🔂 🚮 Cx2500Frqin (Cx2500Frc | ain)                                                                                                    |                                                                                   |                                                                  |                             |                 |           |                             |                    |            |   |
|                            | m) 0                                                                                                    | 1s 2s 3s                                                                          | 4s 5s                                                            | 6s 7s                       | 85              | 9s        | 10s                         |                    |            |   |
| - 😌 📓 Cx2500Pwm (Cx2500Pw  |                                                                                                    | warning(s), 7 message(s)                                                          |                                                                  |                             |                 |           |                             |                    | <b>→</b> ‡ | , |
| 🖓 🗊 Cx2500Pwm (Cx2500Pw    | Messages - Total 0 error(s), 0                                                                                 |                                                                                   |                                                                  | <b>A</b> = (1)   <b>b</b> ( | ¥               |           |                             |                    |            | į |
| 🤤 🚮 Cx2500Pwm (Cx2500Pw    | Messages - Total 0 error(s), 0<br>Build                                                                        | - C                                                                               | 0 error(s) 🕐 0 warning(s)                                        | T message(s)                | *               |           |                             |                    |            |   |
| - G 🗊 Cx2500Pwm (Cx2500Pw  | Messages - Total 0 error(s), 0<br>Build<br>Description                                                         | • •                                                                               | 0 error(s) 0 warning(s)                                          | 7 message(s) X              | ~               |           | Project                     | Object             | Position   | 1 |
| - G ∰ Cx2500Pvm (Cx2500Pw  | Messages - Total 0 error(s), 0<br>Build<br>Description<br>Memory area 3 contains P                             | • C                                                                               | 0 error(s)     0 warning(s)     st used address: 45, largest cor | Tiguous memory gap: 812     | 23 bytes (99 %) |           | Project                     | Object             | Position   | 1 |
| Ci2500Pirm (Ci2500Pirm     | Messages - Total 0 error(s), 0<br>Build<br>Description<br>Memory area 3 contains P<br>Build complete 0 errors, | • C<br>ersistent data: size: 8168 bytes, highe<br>0 warnings : Ready for download | • 0 error(s) • 0 warning(s)<br>st used address: 45, largest cor  | Tiguous memory gap: 812     | 23 bytes (99 %) |           | Project                     | Object             | Position   | - |

Figure 216 トレースファイルの選択

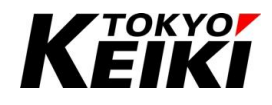

③ 読み込みが完了し、トレース画面上にデータが表示されたら読み込みは完了です。

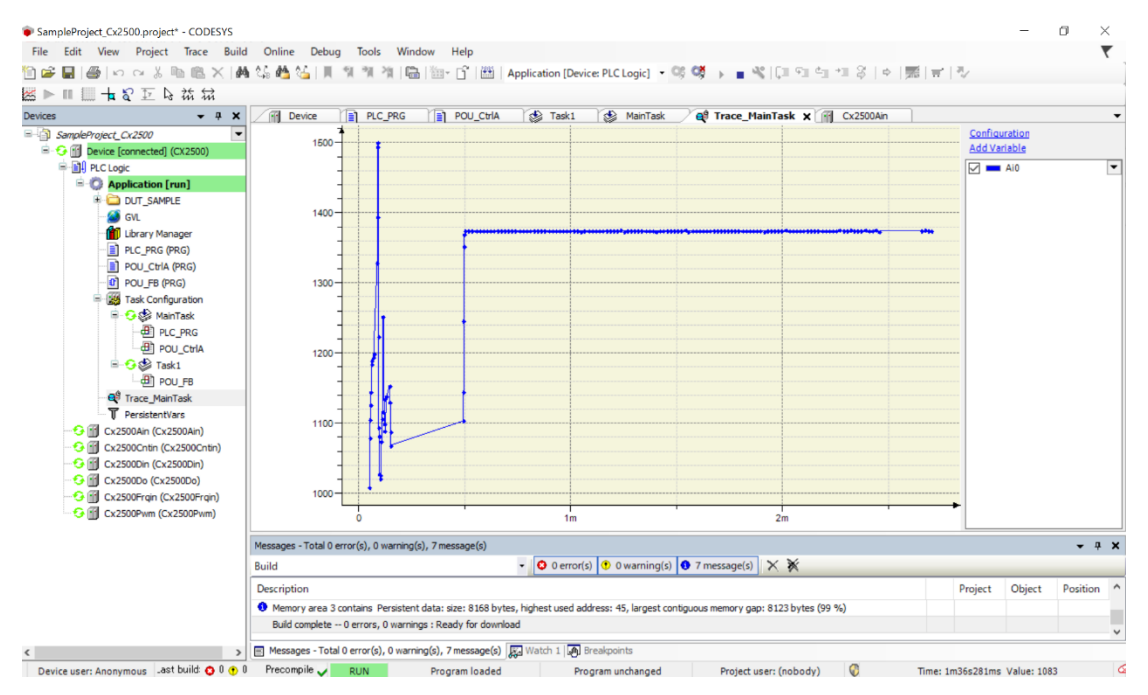

#### Figure 217 トレースファイル読み込み完了後

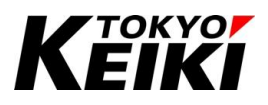

### CCOT-24-016 Rev.1 9.10. タスクステータス監視

各タスクがアプリケーション内でどの程度処理に時間を要しているか確認することができます。 確認は、デバッグモード中にデバイスウィンドウの「Task Configuration」をダブルクリックすると表示され る画面でできます。各項目に関する説明を Table 82 に示します。

| Monitor Varia | ble Usage | Properties     |             |           |                      |                         |                      |                      |             |                  |                  |
|---------------|-----------|----------------|-------------|-----------|----------------------|-------------------------|----------------------|----------------------|-------------|------------------|------------------|
| Task          | Status    | IEC-Cyde Count | Cycle Count | Configure | Last Cycle Time (µs) | Average Cycle Time (µs) | Max. Cycle Time (µs) | Min. Cycle Time (µs) | Jitter (µs) | Min. Jitter (µs) | Max. Jitter (µs) |
| MainTask      | Valid     | 15086          | 15419       | 100 ms    | 12000                | 12345                   | 24000                | 12000                |             | -                |                  |
| Hask1         | Valid     | 1512           | 1547        | 1000 ms   | 0                    | 566                     | 850000               | 0                    | -           |                  |                  |
|               |           |                |             |           |                      |                         |                      |                      |             |                  |                  |
|               |           |                |             |           |                      |                         |                      |                      |             |                  |                  |
|               |           |                |             |           |                      |                         |                      |                      |             |                  |                  |
|               |           |                |             |           |                      |                         |                      |                      |             |                  |                  |
|               |           |                |             |           |                      |                         |                      |                      |             |                  |                  |
|               |           |                |             |           |                      |                         |                      |                      |             |                  |                  |
|               |           |                |             |           |                      |                         |                      |                      |             |                  |                  |
|               |           |                |             |           |                      |                         |                      |                      |             |                  |                  |
|               |           |                |             |           |                      |                         |                      |                      |             |                  |                  |
|               |           |                |             |           |                      |                         |                      |                      |             |                  |                  |
|               |           |                |             |           |                      |                         |                      |                      |             |                  |                  |
|               |           |                |             |           |                      |                         |                      |                      |             |                  |                  |
|               |           |                |             |           |                      |                         |                      |                      |             |                  |                  |
|               |           |                |             |           |                      |                         |                      |                      |             |                  |                  |

Figure 218 Task Configuration 画面

| 項目名                                    | 摘要                                   |
|----------------------------------------|--------------------------------------|
| Task                                   | アプリケーションで作成したタスク名が表示される。             |
| Status                                 | タスクのステータスが表示される。                     |
| IEC-Cycle Count                        | アプリケーション起動後、動作中にタスクが呼び出された回数が表示される。  |
| Cycle Count                            | タスクが呼び出された回数。ただし、上記と異なりアプリケーション起動後にア |
|                                        | プリケーション・タスクが動作を停止していてもサイクル数は加算されることに |
|                                        | 留意。                                  |
| Configured Cycle Period                | ユーザーが設定したタスクを呼び出す周期が表示される。           |
| Last Cycle Time(µs) <sup>%23</sup>     | 最後に測定されたタスクの実行時間が表示される。              |
| Average Cycle Time(µs) <sup>%23</sup>  | 全てのサイクルにおけるタスクの平均実行時間が表示される。         |
| Max. Cycle Time(µs) <sup>%23</sup>     | 全てのサイクルにおけるタスクの最長実行時間が表示される。         |
| Min. Cycle Time(µs) <sup>%23+%24</sup> | 全てのサイクルにおけるタスクの最短実行時間が表示される。         |
| Jitter(µs)                             | 非対応。                                 |
| Min. Jitter(µs)                        | 非対応。                                 |
| Max. Jitter(µs)                        | 非対応。                                 |

#### Table 82 タスクステータス監視 項目一覧

※23 タスクの実行時間が 1ms 未満の場合、製品仕様上画面には 0 が表示されることに留意。また、これらの数値はアプリケーションが停止している時も含まれる(CODESYS-IDE の仕様)。

※24 Min. Cycle Time(µs)が 0ms より大きい値の時に実行時間 0ms(1ms 未満)が計測された場合 Min. Cycle Time(µs)は 0 にな る。ただ、CODESYS-IDE の仕様上、Min. Cycle Time(µs)=0 の時には 0 より大きい(1ms 以上)実行時間が観測された場合 に、その値に表示を更新してしまう。これにより、実行時間が短い時に Min. Cycle Time(µs)の値が例えば 0⇔2000µs を行 き来するような場合があるが CODESYS-IDE の仕様である。

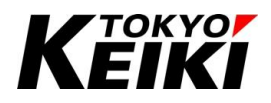

### CCOT-24-016 Rev.1 9.11. シミュレーション(オフラインデバッグ)

CODESYS-IDE では CX2500 と実際に接続せずとも、シミュレーションモードとして仮想環境でデバッグを おこなうことができます。シミュレーションモードへの移行とログイン手順について下記に示します。

なお、シミュレーションモードで CX2500 と実際に接続してデバッグをおこなうことはできません。その際 にはシミュレーションモードを終了してから実施して下さい。シミュレーションモードの終了は手順①の 「Simulation」を再度選択すると終了できます。

① ログインしていない状態で、メニューバーから「Online」→「Simulation」を選択して下さい。

| SampleProject_Cx2500.project* - Colored                                                                                                    | ODESYS                                                                                                    |                                                                                                   |                                                                                                    |                 | - σ      | ×                  |
|----------------------------------------------------------------------------------------------------|----------------------------------------------------------------------------------------------------|---------------------------------------------------------------------------------------------------|----------------------------------------------------------------------------------------------------|-----------------|----------|--------------------|
| File Edit View Project Bu                                                                                                    | ild Online Debug Tools Window Help                                                                                                    |                                                                                                   |                                                                                                    |                 |          | <b>7</b> 2         |
| Devices V R X                                                                                                    | Login Alt+F8<br>Logout Ctrl+F8<br>Create Boot Application<br>Download<br>um Multiple Download                                                    | Application [Device: PLC Logic] • 🧐 🖓                                                             | 한 → = 색 [대 약대 약표 *표 용   수   第<br>POU_CtriA 같은 Task 1 같을 Task Confe                                                                                                    | ur.▼<br>ToolBox |          | - a x              |
|                                                                                                    | -pli Reset Warm<br>Reset Cold<br>Okc Reset Origin<br>Simulation<br>Security                                                                      |                                                                                                   |                                                                                                    |                 |          |                    |
| POUCE (04.6)     POUCE (04.6)     P | Settings     C Stell     ers and Groups     cess Rights     mobility(s)     set Software Metrics     c                                           | Estrury 22 V<br>B-Address<br>Iscalitot<br>Port<br>2217                                            | MyDevice (active)            Device Name:            MyDevice            Device Address:            5031.4002            Target Div            1755 8001            Target Type:            409            Target Vendor:            TORYO KERLINC, |                 |          |                    |
| Messages - Total 0 error(s), 0 warning(s),                                                                                                    | , 12 message(s)                                                                                                    |                                                                                                   |                                                                                                    |                 |          | • <del>•</del> • × |
| Build                                                                                                    | - O error(s) 😗 0 warning(s)                                                                                                    | 0 7 message(s) 🗙 💥                                                                                |                                                                                                    |                 |          |                    |
| Description<br>Size of global data: 8916 bytes<br>Total allocated memory size for code :<br>Memory area 0 contains Code: size:<br>Memory area 1 contains Data, Input,                                                                                                    | and data: 67884 bytes<br>1044480 bytes, highest used address: 58208, largest contig<br>0.duput and Nonsafe data: size: 86016 bytes, highest used | uous memory gap: 986272 bytes (94 %)<br>address: 9676, largest contiguous memory gap: 76340 bytes | i (88 %)                                                                                                    | Project         | Object P | osition            |
| Memory area 2 contains Retain data:                                                                                                    | : size: 4072 bytes, highest used address: 1, largest contiguo                                                                                    | us memory gap: 4071 bytes (99 %)                                                                  |                                                                                                    |                 |          |                    |
| Messages - Total 0 error(s), 0 warning                                                                                                    | (s), 12 message(s) 📓 Cross Reference List                                                                                                    |                                                                                                   |                                                                                                    |                 |          |                    |

Figure 219 Simulation の選択

② 下図のようなシミュレーションモードに切り替わります。

| Semichant Settings       Communication Settings         Communication Settings       Communication Settings         Settings       Communication Settings         Settings       Communication Settings         Settings       Communication Settings         Settings       Communication Settings         Settings       Communication Settings         Settings       Settings         Settings       Files         Settings       Communication Settings         Settings       Files         Settings       Communication Settings         Settings       Files         Settings       Communication Settings         Settings       Files         Settings       Files         Settings       Files         Settings       Files         Settings       Files         Settings       Files         Settings       Files         Settings       Files         Settings       Files         Settings       Files         Settings       Files         Settings       Files         Settings       Files         Settings       Files         Settings       Fi                                                                                                    | Communication Settings Cost Hebsork Cadeway                                                                                                    |
|----------------------------------------------------------------------------------------------------|----------------------------------------------------------------------------------------------------|
| Application         Application         DUT_SAPRE         Out_Sapre         Ibery Manager         Ibery Manager         Ibery Manag                                                                                                    | Applications   Bedup and Restore   Files   Log   AC Settings   P.C Shell   Users and Groups   Access Rights   Symbol Rights   Licensed Software Metrics   Task Deployment   Ratus                                                                                                    |
| Image: Constraint of the second second s              | Bedup and Restore  Files  Log  Catway  Catway |
| Image: Construction     Price       Image: Construction     Log       Image: Construction     Log       Image: Construction     Construction       Image: Construction     P.C. Shell       Image: Construction     P.C. Shell       Image: Construction     P.C. Shell       Image: Construction     P.C. Shell       Image: Construction     Construction       Image: Construction     P.C. Shell       Image: Construction     Construction       Image: Construction     Construction                                                                                                    | File     Cateway       Log     Cateway       R.C Settings     Cateway       R.C Settings     Cateway       R.C Settings     Cateway       R.C Settings     Cateway       R.C Settings     Cateway       R.C Settings     Cateway       R.C Settings     Cateway       R.C Settings     Cateway       Loss staffields     Cateway       Symbol Rights     Cateway       Licensed Software Metrics     Cateway       Task. Deployment     Cateway       Status     Cateway                                                                                                    |
| Image: Second Second             | Log     camulation mode>       R.C Settings     camulation mode>       R.C Shell     Users and Groups       Access Rights     Symbol Rights       Ucensed Software Metrics     Task Deployment       Tasks     Symbol Rights                                                                                                    |
| Image: Constraint of the second second se             | P.C Settings       P.C Shell       Users and Groups       Access Rights       Symbol Rights       Lucensed Software Metrics       Task. Deployment       Stess                                                                                                    |
| • @ MainTak          PLC Shell                 • @ ToU_CRIA          Users and Groups                 • @ ToU_TRI          Users and Groups                 • @ ToU_TRI          Access Rights                 • Ca30000 (cc3000h)          Symbol Rights                 • Ca30000 (cc3000h)          Users ad Groups                 • Ca30000 (cc3000h)          Symbol Rights                 • Ca30000 (cc3000h)          Users ad Shrware Metrics                 • Ca30000 (cc300h)          Task Deployment                                                                                                    | PLC Shell Users and Groups Access Rights Symbol Rights Ucensed Software Metrics Task Deployment Status                                                                                                    |
| Image: Construction         Users and Groups           Image: Construction         Access Rights           Image: Construction         Access Rights           Image: Construction         Symbol Rights           Image: Construction         Symbol Rights           Image: Construction         Licensed Software Metrics           Image: Construction         Task Deployment                                                                                                    | Users and Groups Access Rights Symbol Rights Ucensed Software Metrics Task Deployment Status                                                                                                    |
| Course     Course     Access Rights     Access Rights     Acc | Access Rights<br>Symbol Rights<br>Licensed Software Metrics<br>Task: Deployment<br>Status                                                                                                    |
| Co2000An (C2000An)         Symbol Rights           Co2000Cn (C2000Cn)         Licensed Software Metrics           Co2000Cn (C2000Cn)         Licensed Software Metrics           Co2000Cn (C2000Cn)         Task Deployment                                                                                                    | Symbol Rights<br>Licensed Software Metrics<br>Task Deployment<br>Satus                                                                                                    |
| CA23000n (CA2300h)<br>CA23000n (CA2300h)<br>CA2300n (CA2300h)<br>Task Deployment                                                                                                    | Licensed Software Metrics<br>Task Deployment<br>Ratus                                                                                                    |
| Cx2500Frgn (Cx2500Frgn) Task Deployment                                                                                                    | Task Deployment Satus                                                                                                    |
| 10 CV2500Dum (CV2500Dum)                                                                                                    | Status                                                                                                    |
| Status                                                                                                    | >v                                                                                                    |
| > Automation V                                                                                                    | Information                                                                                                    |
|                                                                                                    |                                                                                                    |
| Devices 1 POLIs <                                                                                                    | C C C C C C C C C C C C C C C C C C C                                                                                                    |

Figure 220 シミュレーションモード移行完了後の画面

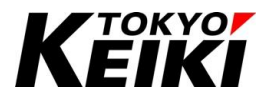

#### ③ メニューバーから「Online」 $\rightarrow$ 「Login」を選択して下さい。

| File Edit View Project Build O                                                                                                    | Inline Debug Tools Window Help                                                                                                    | Not the second second second second second second second second second second second second second second second                                                                                                    | ₹2                        |
|----------------------------------------------------------------------------------------------------|----------------------------------------------------------------------------------------------------|----------------------------------------------------------------------------------------------------|---------------------------|
| ₩ <b>1</b> # # # ₩ 4 (⊕   <b># ₩</b> 1<br> 9                                                                                                    | Login Ait+F8                                                                                                    | I Mapplication [Device: PLC Logic] • 🧐 🧐 🕨 🔳 📽   나프 약크 약크 약크 양   수   姚피   뉴   학                                                                                                    | /                         |
| extess         •           •         •           •         •           •         •           •         •           •         •           •         •           •         •           •         •           •         •           •         •           •         •           •         •           •         •           •         •           •         •           •         •           •         •           •         •           •         •           •         •           •         •           •         •           •         •           •         •           •         •           •         •           •         •           •         •           •         •           •         •           •         •           •         •           •         •           •         •           •         • <th>Create Boot Application<br/>Download<br/>Online Change<br/>Source Download to Connected Device<br/>Multiple Download.<br/>Reset Vilm<br/>Reset Cold<br/>Simulation<br/>Security<br/>Operating Mode<br/>Actign Server Applications on Download<br/>Users and Groups<br/>Access Rights<br/>Symbol Rights<br/>Licensed Software Metrics<br/>Task Deployment<br/>Status</th> <th>Pervice x  Pervice x Pervice x Perv</th> <th>ooBox - 0 )</th> | Create Boot Application<br>Download<br>Online Change<br>Source Download to Connected Device<br>Multiple Download.<br>Reset Vilm<br>Reset Cold<br>Simulation<br>Security<br>Operating Mode<br>Actign Server Applications on Download<br>Users and Groups<br>Access Rights<br>Symbol Rights<br>Licensed Software Metrics<br>Task Deployment<br>Status | Pervice x  Pervice x Pervice x Perv | ooBox - 0 )               |
| fessages - Total 0 error(s), 0 warning(s), 12 mess                                                                                                    | sage(s)                                                                                                    |                                                                                                    | - ù >                     |
| uild                                                                                                    | O error(s)     O warning(s)                                                                                                    | 7 message(s) X K                                                                                                    | Project Object Desition ( |
| Ascription                                                                                                    |                                                                                                    | · · · · · · · · · · · · · · · · · · ·                                                                                                    | roject Object Position    |

Figure 221 シミュレーションモード Login の選択

④ ログインの書き込み確認ウィンドウが表示されますので、「Yes」ボタンを押して下さい。

| CODESYS | >                                                                                                    | $\times$ |
|---------|----------------------------------------------------------------------------------------------------|----------|
| 2       | The application 'Sim.Device.Application' does not exist on device 'Device'. Do you want to create it and proceed with download? |          |
|         | Yes No Details                                                                                                    |          |

Figure 222 シミュレーションモード ログイン確認画面

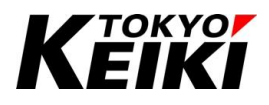

⑤ デバッグモードに遷移します。これでシミュレーションモードでのデバッグ準備は完了です。デバッグ手法 については通常の場合と同様です。なお、シミュレーションモードの場合、デバイスは図のようなアイコン が表示されます。機能ドライバも同様で、シミュレーションモードでは周期的な入力値の取得はおこなえま せん。

| <ul> <li>SampleProject_Cx2500.project* - CODES</li> <li>File Edit View Project Build</li> </ul> | YS<br>Online Debug Tools Wind                               | ow Help                                                                                                  | - 0 ×           |
|-------------------------------------------------------------------------------------------------|-------------------------------------------------------------|----------------------------------------------------------------------------------------------------|-----------------|
| X 🗿 🖷 😓 🗠 🗠 🚭 🔚 🏝 X                                                                             | <   🏘 🍇 🍓 🍇   🏢 🦮 🦮                                         | 객 🔚 🛅 • 🔓   🖽   Application [Device: PLC Logic] • 🧐 🥨 🕨 🔳 %   [프 오페 스페 스페 스페 스케 이미 (Device: PLC Logic] • |                 |
| Devices - 4 ×                                                                                   | Library Manager                                             | PLC_PRG 🖉 Device 🗙 🍪 MainTask 👔 POU_FB 👔 POU_CtrlA 🔯 Task1 🙀 Task Configuration                          |                 |
| SampleProject_Cx2500     ✓     A     Device [connected] (CX250                                  | Communication Settings                                      | Scan Network   Gateway +   Device +                                                                      |                 |
| PLC Logic                                                                                       | Applications                                                |                                                                                                    |                 |
| B- C DUT_SAMPLE                                                                                 | Backup and Restore                                          |                                                                                                    |                 |
| - 💼 Library Manager<br>- 📄 PLC_PRG (PRG)                                                        | Files                                                       | Galegar                                                                                                  |                 |
| POU_CtrlA (PRG)                                                                                 | Log                                                         | <simulation mode=""></simulation>                                                                        |                 |
| Task Configuration                                                                              | PLC Settings                                                |                                                                                                    |                 |
|                                                                                                 | PLC Shell                                                   |                                                                                                    |                 |
| 연양 Task1                                                                                        | Users and Groups                                            |                                                                                                    |                 |
| POU_FB                                                                                          | Access Rights                                               |                                                                                                    |                 |
| Cx2500Ain (Cx2500Ain<br>Cx2500Cntin (Cx2500C                                                    | Symbol Rights                                               |                                                                                                    |                 |
| Cx2500Din (Cx2500Din)                                                                           | Licensed Software Metrics                                   |                                                                                                    |                 |
| Devices     POUs                                                                                | Task Deployment                                             |                                                                                                    | ,               |
| fessages - Total 0 error(s), 0 warning(s), 12 m                                                 | essage(s)                                                   |                                                                                                    | - <b>4</b> ;    |
| Build                                                                                           | - O error(s) 🕚                                              | 0 warning(s) 🛛 7 message(s) 🗙 🔆                                                                          |                 |
| Description                                                                                     |                                                             | Project                                                                                                  | Object Position |
| Memory area 1 contains Data, Input, Outp                                                        | out and Nonsafe data: size: 86016 byte                      | s, highest used address: 12256, largest contiguous memory gap: 73760 bytes (85 %)                        |                 |
| Memory area 2 contains Retain data: size:                                                       | 4072 bytes, highest used address: 1,                        | argest contiguous memory gap: 4071 bytes (99 %)                                                          |                 |
| memory area 3 contains Persistent data: s<br>Build complete 0 errors, 0 warnings : Rea          | ize: 8168 pytes, nighest used address:<br>adv. for download | 45, largest contiguous memory gap: 8123 bytes (99 %)                                                     |                 |
| Messages - Total 0 error(s) 0 warning(s) 1                                                      | 2 mercane(c) V Watch 1 A Break                              | nointe                                                                                                   |                 |
| Device user: Anonymous Last                                                                     | build: O 0 0 Precompile 🗸                                   | To STOP SIMULATIO Program loaded Program unchanged Project use                                           | r: (nobody)     |

Figure 223 シミュレーションモード ログイン完了後画面

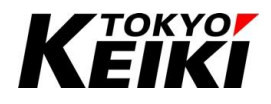

#### 9.12. Visualization

Visualization は、プログラムの変数値をランプやメーターなどの仮想のアイテムと CODESYS-IDE 上で紐 づけることによって、視覚的にデバッグすることができる機能です。なお、本製品は Web ブラウザ上に表示さ せる Web Visualization には対応していません。

#### 9.12.1. Visualization 作成

ここでは、Visualization を作成する手順を示します。

① デバイスウィンドウにて、「Application」にカーソルを合わせ右クリックして下さい。

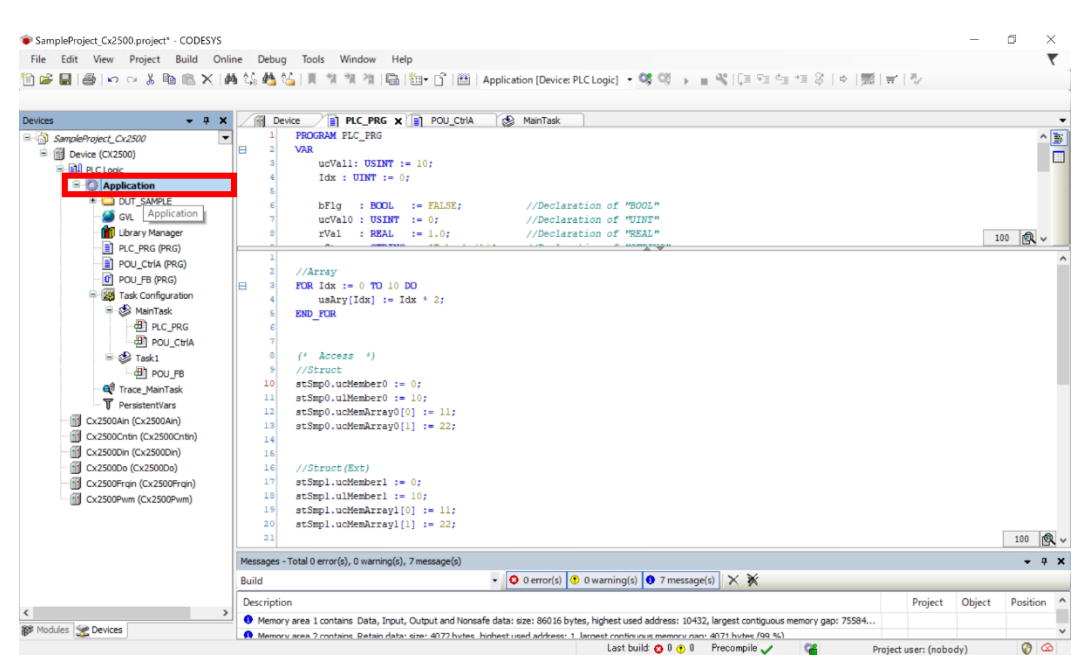

Figure 224 Visualization Applicationの選択

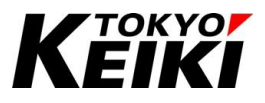

② 表示されるコンテキストメニューから「Add Object」→「Visualization...」を選択して下さい。

|                                                                                                    | 1979 GB 85 10 11                                                                                                    |                         | PRG X POLICHA                                                                                                    | (Device PLC Logic) • • • • • • • • • • • • • • • • • • •                    | <b>π</b>   ₩ |        |          |
|----------------------------------------------------------------------------------------------------|----------------------------------------------------------------------------------------------------|-------------------------|----------------------------------------------------------------------------------------------------|-----------------------------------------------------------------------------|--------------|--------|----------|
| SampleProject_Cx2500     Device (CX2500)     Device (CX2500) | 1 PROGRAM<br>2 VAR<br>3 ucV                                                                                                    | PLC_I                   | RG<br>SSINT := 10;<br>TT := 0;<br>BOOL := FALSE; //                                                                                                    | /Declaration of "BOOL"                                                      |              |        |          |
| Library M Paste                                                                                                    |                                                                                                    |                         | USINT := 0; //<br>REAL := 1.0; //                                                                                                    | /Declaration of "UINT"<br>/Declaration of "REAL"                            |              |        | 100 1    |
| PLC_PRG Delete                                                                                                    |                                                                                                    | ÷                       | AND \$14 1.0.1                                                                                                    | n t i. v nameron                                                            |              |        |          |
|                                                                                                    | ject dec<br>dec<br>ect ect With<br>pplication from device<br>13 stSmp0.1<br>14<br>15 //Struc<br>17 stSmp1.1                                                                                                    |                         | Avis Group<br>Cam table<br>CNC program<br>CNC settings<br>DUT<br>DuT<br>External File<br>Global Variable List<br>Global Variable List (tasklocal)<br>Image Pool<br>Interface<br>POL |                                                                             |              |        |          |
| Cx2500Pwm (Cx2500Pwm)                                                                                                    | https://www.project.oc/2500.project.oc/2500.pro | POU for Implicit Checks |                                                                                                    |                                                                             |              |        |          |
|                                                                                                    | 20 stSmpl.                                                                                                    | uc Ø                    | Redundancy Configuration<br>Symbol Configuration                                                                                                    |                                                                             |              |        | 100 🙊    |
|                                                                                                    | Messages - Total 0 error                                                                                                    | (s)                     | Text List                                                                                                    |                                                                             |              |        | - ÷ ;    |
|                                                                                                    | Build                                                                                                    | 49                      | Trace                                                                                                    | or(s) 🕚 0 warning(s) 🜒 7 message(s) 🗙 💥                                     |              |        |          |
| <                                                                                                    | > Description                                                                                                    | 10<br>C                 | Unit Conversion                                                                                                    |                                                                             | Project      | Object | Position |
| Modules 👾 Devices                                                                                                    | Memory area 1 cor                                                                                                    | ° (8)                   | Visualization                                                                                                    | 16 bytes, highest used address: 10432, largest contiguous memory gap: 75584 |              |        |          |

Figure 225 Visualization の選択

③ 「Add Visualization」ウィンドウが表示されるので、Name に任意の名称を入力し VisuSymbols にチェッ クを入れた状態で「Add」ボタンを押して下さい。

| Add Visualization                                                                                          |                                                            | ×                                   |
|----------------------------------------------------------------------------------------------------|------------------------------------------------------------|-------------------------------------|
| Creates a visualization o                                                                                  | bject                                                      |                                     |
| Name:                                                                                                    |                                                            |                                     |
| Visualization                                                                                              |                                                            |                                     |
| Symbol libraries                                                                                           | Active                                                     |                                     |
| VisuSymbols (System)                                                                                       |                                                            |                                     |
|                                                                                                    |                                                            |                                     |
|                                                                                                    |                                                            |                                     |
|                                                                                                    |                                                            |                                     |
| A visualization symbol library is<br>graphics and graphical objects.<br>library is assigned the library is | a CODESYS libra<br>If the visualizatio<br>added into the P | ny with<br>on symbol<br>OUs library |
| toolbox when a visualization ed                                                                            | itor is the active                                         | e shown in the<br>editor.           |
|                                                                                                    |                                                            |                                     |
|                                                                                                    | Add                                                        | Cancel                              |

Figure 226 Add Visualization ウィンドウ

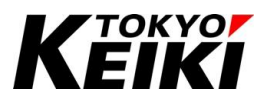

④ Visualization と Visualization Manager がデバイスウィンドウに追加され、メイン画面上に Visualization エディタ画面が表示されれば作成は完了です。

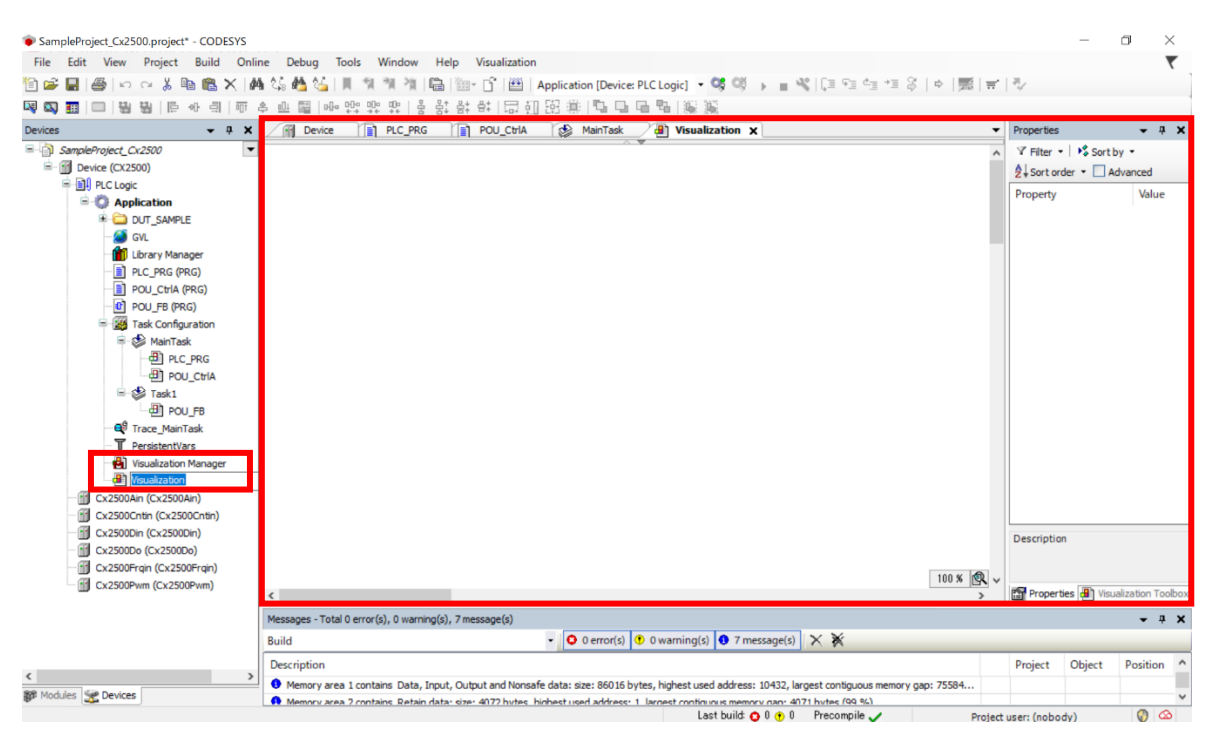

Figure 227 Visualization 追加完了後画面

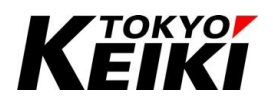

#### 9.12.2. 変数とアイテムの紐づけ例

ここでは、HMI 画面の作成、つまり、Visualization 上で以下の変数とアイテムを紐づけてデバッグの準備を おこなう例を示します。今回、変数はそれぞれの機能ドライバで定義していますが、通常のコード上の変数につ いても紐づけの方法は同様になります。

なお、他の Visualization アイテムについては CODESYS オンラインヘルプを参照して下さい。

Table 83 紐づけする変数とアイテムの組み合わせ

| 変数名                                  | アイテム         |
|--------------------------------------|--------------|
| Di0(デジタル入力 Ch.0 の入力値)                | Power Switch |
| Do0(デジタル出力 Ch.0 の出力値) <sup>※25</sup> | Lamp         |

※25 本例では、Di0 が TRUE(ON 状態)の時に Do0 が ON にするプログラムを POU で作成していることとする。

 まず、Di0の紐づけをおこないます。Visualization エディタ画面にて、Visualization Toolbox から Lamps/Switches/Bitmaps を選択し、表示される Visualization アイテムから Power Switch をエディタ画面 にドラッグ&ドロップして下さい。

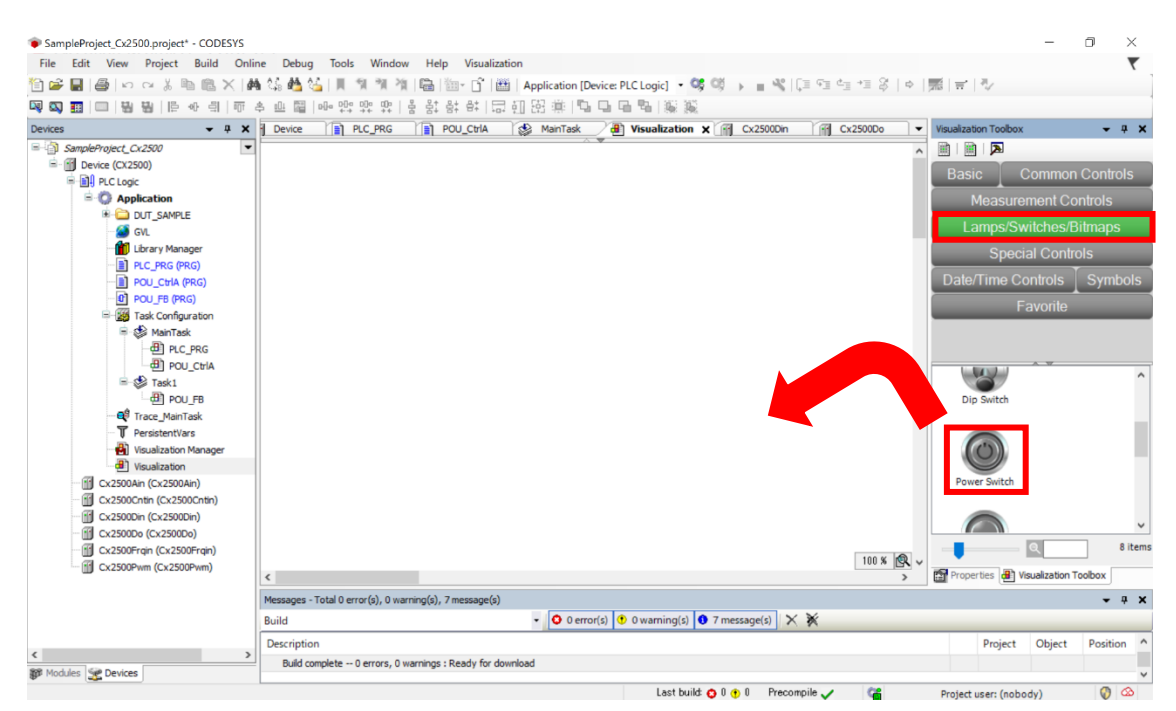

Figure 228 Visualization アイテム Power Switch の選択

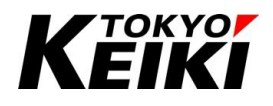

② エディタ画面上に追加されたアイテムを選択すると、アイテムプロパティウィンドウが表示されます。その ウィンドウの「Position」の「Variable」に Di0 と入力(もしくは「...」ボタンを押して Di0 を選択)して下さい。

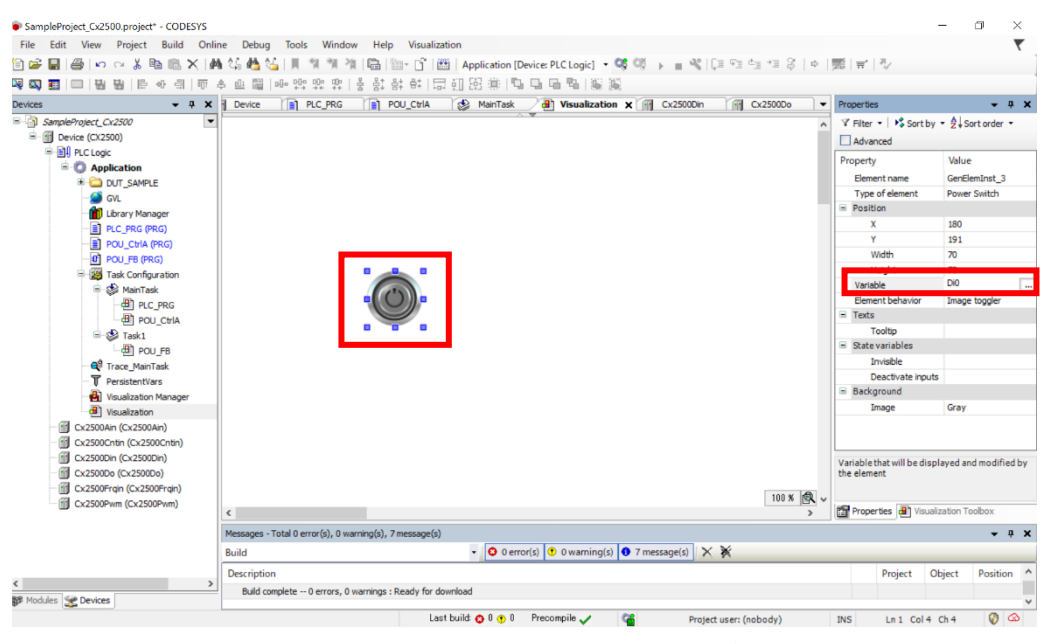

Figure 229 アイテムと変数 Di0 の紐づけ

③ 次に、Do0 の紐づけをおこないます。Visualization エディタ画面にて、Visualization Toolbox から Lamps/Switches/Bitmaps を選択し、表示される Visualization アイテムから Lamp をエディタ画面にドラ ッグ&ドロップして下さい。

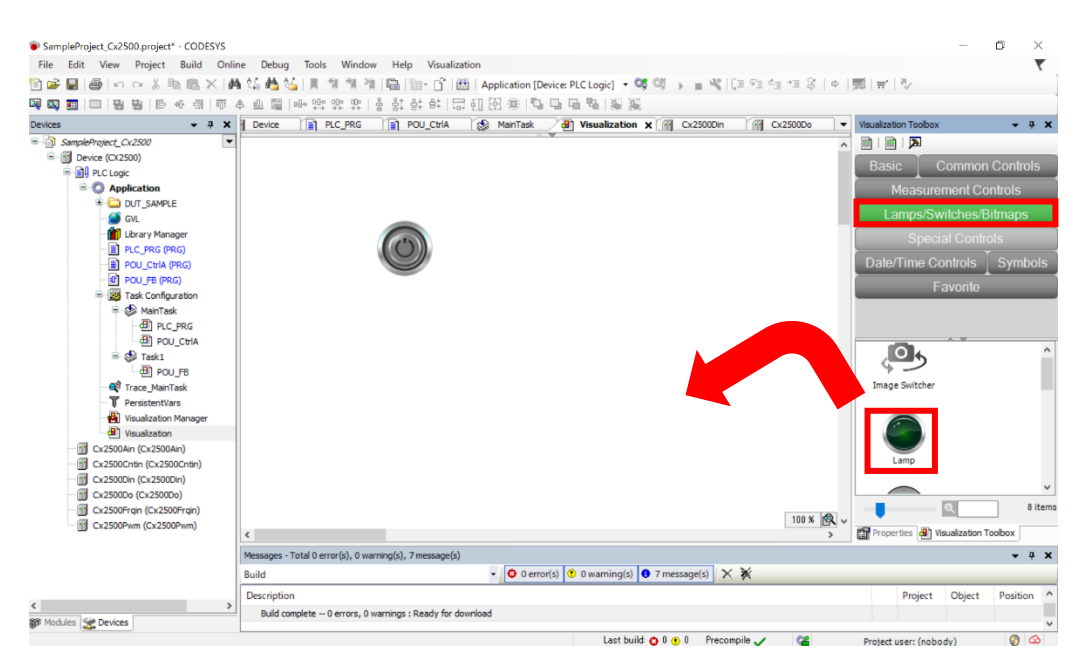

Figure 230 Visualization アイテム Lamp の選択

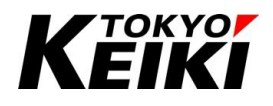

 ④ エディタ画面上に追加されたアイテムを選択すると、アイテムプロパティウィンドウが表示されます。その ウィンドウの「Position」の「Variable」に Do0 と入力(もしくは「...」ボタンを押して Do0 を選択)して下 さい。これで紐づけは完了です。

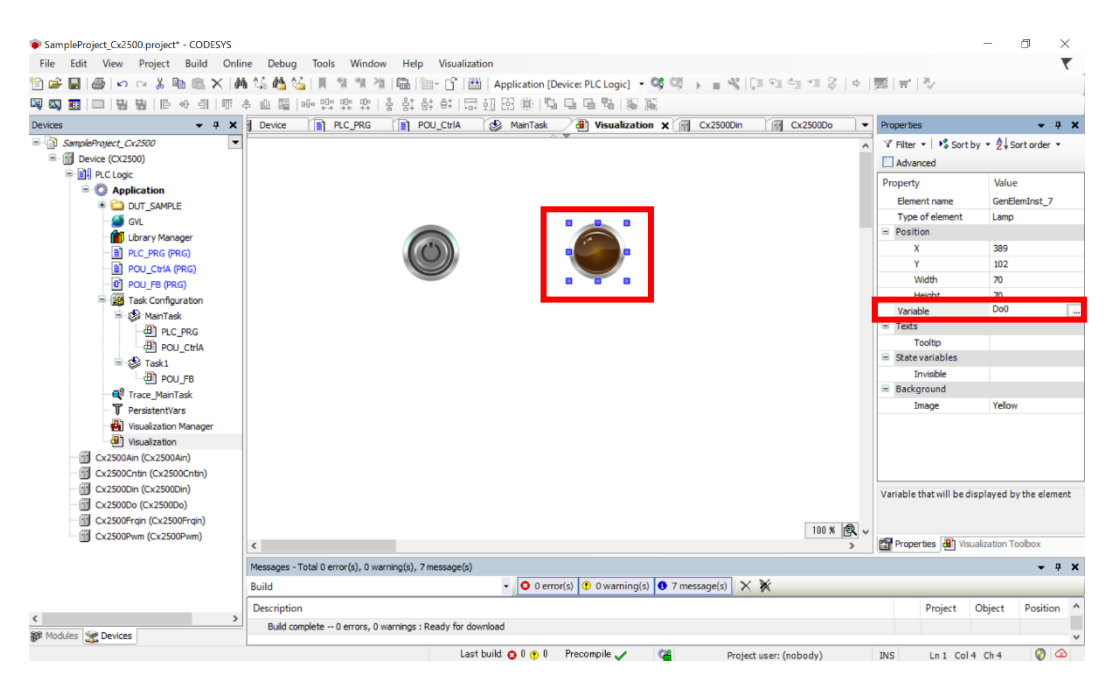

Figure 231 アイテムとDo0の紐づけ

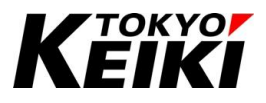

#### 9.12.3. Visualization 実行例

ここでは、9.12.3 項で作成した Visualization をデバッグモードで実行する例を示します。

① デバイスと接続しログインし、アプリケーションの動作を開始して下さい。

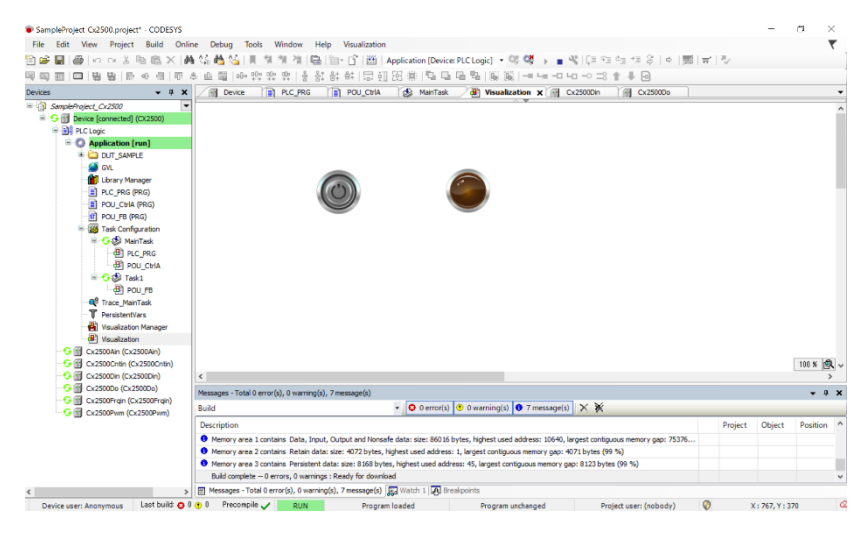

Figure 232 デバッグモード中画面

② 動作を開始して CX2500 のデジタル入力 Ch.0 の入力状態を変化させると下記のようにスイッチとランプが 状態に応じて変化することが確認できます。

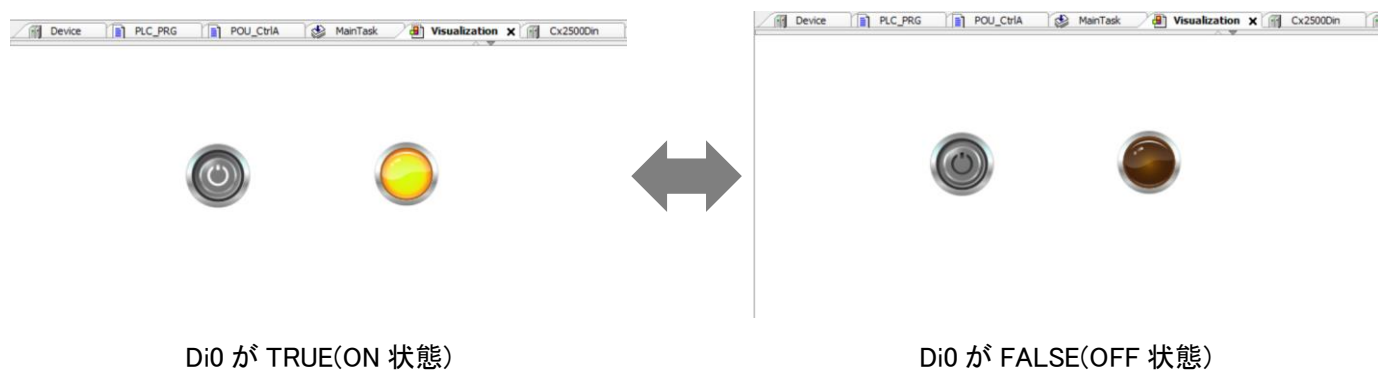

Figure 233 Di0 の状態変化に伴う Visualization アイテムの様子

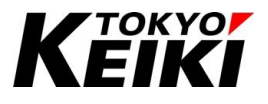

# 10. <u>Tips</u>

## 10.1. プログラム中に IDE と通信できなくなった時は・・・

プログラム中やデバッグ中に IDE と通信できなくなった時は、以下のような可能性が考えられます。製品破損認定の前に、それぞれの場合に従って確認して下さい。

【通信できなくなった時に考えうる原因と対処】

- 通信ラインの接触不良
  - ▶ 取扱説明書「CX2500Codesys\_UserManual\_ForSetup」の 8.1 節にある対処法を試して下さい。
- その他
  - ▶ 取扱説明書「CX2500Codesys\_UserManual\_ForSetup」の 7.2 節を参考にユーザーの CX2500 にダ ウンロードされているバージョンのランタイムを弊社 HP からダウンロードし、CX2500 にランタ イムを書き込んでください。
  - ▶ または、10.1.1 項のセーフモードを実施してください。

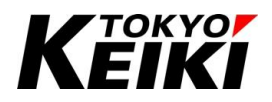

#### 10.1.1. <u>セーフモード起動</u>

CX2500を再起動しても IDE と通信できない場合、CX2500 をセーフモードで起動する必要があります。セ ーフモードで起動すると、下記の通りユーザーアプリケーションは保持されていますが、CX2500 は通電中、 新たなアプリケーションの書き込みを待ち続けます。

下図の通り、CX2500の起動前に指定の入力(条件 A)を ON 状態にした上で起動(イグニッション入力を ON) にするとセーフモードで起動できます。セーフモードで起動した場合、デバイスログにセーフモードで起動し た旨のメッセージが表示されます。

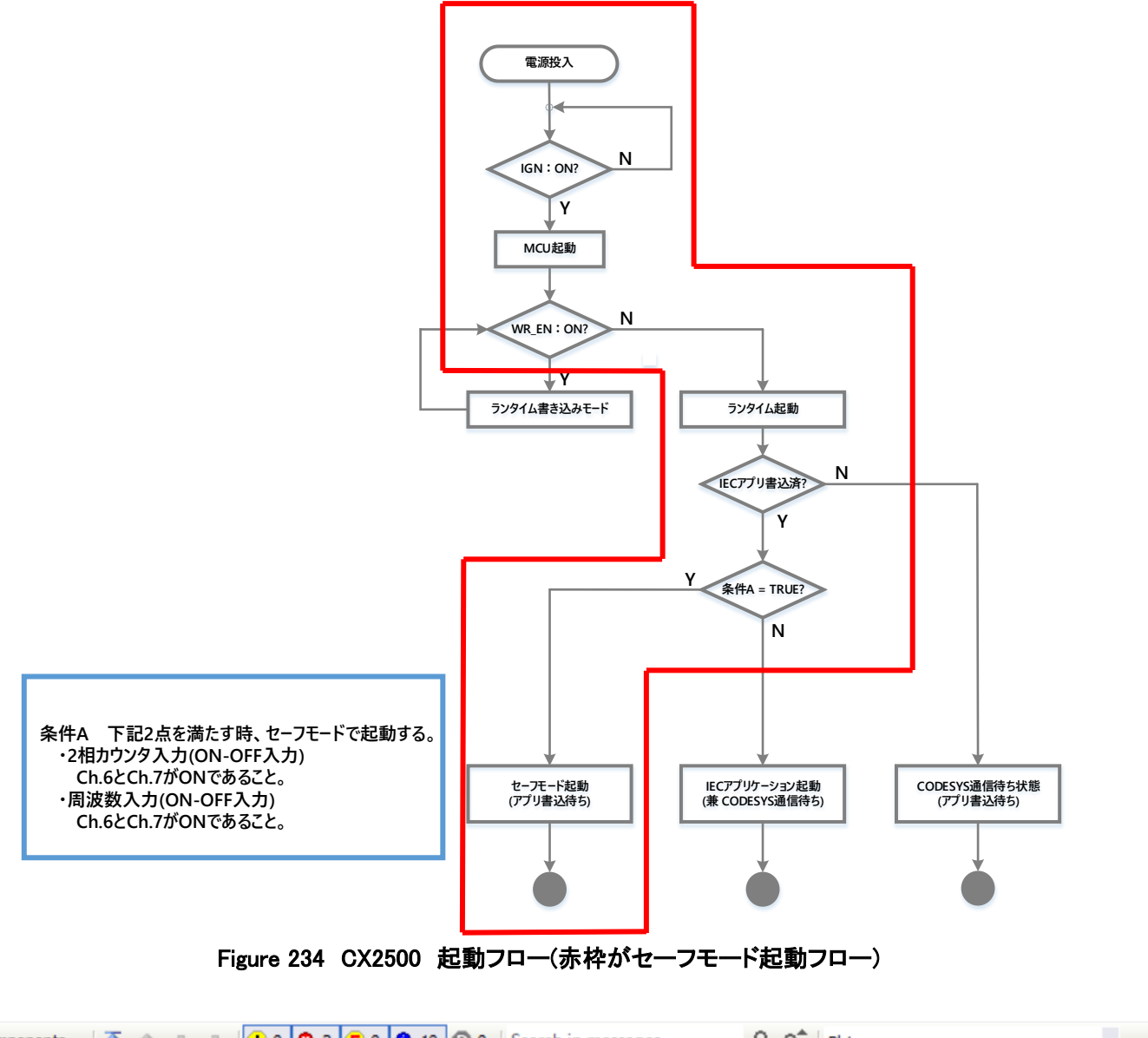

| ¢ Co  | ompone | ents 🕶 🚹 🏦 🚇 💻      | 1 0 2 2 E 0 1 10 0 Search in messages                   | og             | • |
|-------|--------|---------------------|---------------------------------------------------------|----------------|---|
| Sever | rity   | Time Stamp          | Description                                             | Component      | _ |
| •     | )      | 09.04.2011 20:20:15 | CX2500 booted safe mode! Please flash your application! | CmpAppEmbedded |   |
|       |        |                     | Finance 005 デバノフログ セーフエードお動性の かいちージ                     |                | • |

Figure 235 デバイスログ セーフモード起動時のメッセージ

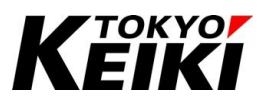

# 11. <u>Revision history</u>

| Rev | Date       | Substantive changes                     |
|-----|------------|-----------------------------------------|
| 0   | 2024.06.11 | Initial release                         |
| 1   | 2024.10.1  | ● 6.9.3 項 当社独自ライブラリ                     |
|     |            | ・新規追加。                                  |
|     |            | ● 6.9.4 項                               |
|     |            | ・旧 6.9.2.1 項の内容であり、項目番号が左記より変更。         |
|     |            | ● 6.9.5 項                               |
|     |            | ・旧 6.9.3 項の内容であり、項目番号が左記より変更。           |
|     |            | ● 7.2.3.4 項 アプリケーションで使用しない機能ドライバの設定     |
|     |            | ・新規追加。                                  |
|     |            | ● 7.12.3 項                              |
|     |            | ・Write 関数の返り値の誤記を修正。(SENDING_ERROR の削除) |
|     |            | ・IsSendingActive 関数の返り値の誤記を修正。          |
|     |            | ● 7.12.4.2 項                            |
|     |            | ・マスクレシーバー例の表中の誤記を修正。                    |
|     |            |                                         |
|     |            | ・使用ライフラリ変更につき、関数他関連機能を変更。               |
|     |            |                                         |
|     |            | ・旧 Table.55 削除。                         |
|     |            |                                         |
|     |            |                                         |
|     |            |                                         |
|     |            |                                         |
|     |            |                                         |
|     |            |                                         |
|     |            |                                         |
|     |            |                                         |
|     |            |                                         |
|     |            |                                         |
|     |            |                                         |
|     |            |                                         |
|     |            |                                         |
|     |            |                                         |